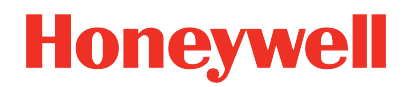

## **UDC2800 Universal Digital Controller**

Release 200.1

## **Product Manual**

51-52-25-157 Revision 9.0 April 2024

## DISCLAIMER

This document contains Honeywell proprietary information. Information contained herein is to be used solely for the purpose submitted, and no part of this document or its contents shall be reproduced, published, or disclosed to a third party without the express permission of Honeywell International Sàrl.

While this information is presented in good faith and believed to be accurate, Honeywell disclaims the implied warranties of merchantability and fitness for a purpose and makes no express warranties except as may be stated in its written agreement with and for its customer.

In no event is Honeywell liable to anyone for any direct, special, or consequential damages. The information and specifications in this document are subject to change without notice.

Copyright 2023 - Honeywell International Sàrl

## CONTENTS

| Chapter 1 - About this guide                |    |
|---------------------------------------------|----|
| Chapter 2 - Introduction                    |    |
| Overview                                    |    |
| Operator Interface                          |    |
| Function of Displays                        | 23 |
| Function of Keys                            |    |
| PC Software and Mobile Device App           |    |
| Configuration Tool via Bluetooth            |    |
| CE Conformity (Europe)                      |    |
| North America                               |    |
| FCC                                         |    |
| Chapter 3 - Installation                    |    |
| Overview                                    |    |
| Condensed Specifications                    |    |
| Model Number Interpretation                 | 44 |
| Control and Alarm Relay Contact Information |    |
| Mounting                                    |    |
| Physical Considerations                     |    |
| Overall Dimensions                          | 51 |
| Dimensions and Mounting                     |    |
| Mounting Method                             |    |
| Mounting Procedure                          | 53 |
| Wiring                                      |    |
| Electrical Considerations                   |    |
| Wiring Diagrams                             |    |

| Chapter 4 - Configuration                           |     |
|-----------------------------------------------------|-----|
| Overview                                            |     |
| Configuration Prompt Hierarchy                      |     |
| Configuration Procedure                             |     |
| Security Set Up Group                               |     |
| Tuning Set Up Group                                 |     |
| Loop 2 Tuning Set Up Group                          |     |
| SP Ramp/Program Set Up Group                        |     |
| SP PROG2 ~ PROG 8 Set Up Group                      |     |
| Accutune Set Up Group                               |     |
| Algorithm Set Up Group                              |     |
| Output Set Up Group                                 |     |
| Input 1 Set Up Group                                |     |
| Input 2 Set Up Group                                |     |
| Control Set Up Group                                |     |
| Control 2 Set Up Group                              |     |
| Options Set Up Group                                |     |
| Communications Group                                |     |
| Alarms Set Up Group                                 |     |
| Display Set Up Group                                |     |
| Input1 Calib Set Up Group                           |     |
| Input2 Calib Set Up Group                           |     |
| Slidewire Calib Set Up Group                        |     |
| Current Calib Set Up Group                          |     |
| Auxiliary Calib Set Up Group                        |     |
| Configuration Record Sheet                          |     |
| Chapter 5 - Monitoring and Operating the Controller | 222 |

| Overview                                                | 224 |
|---------------------------------------------------------|-----|
| Operator Interface                                      | 225 |
| Entering a Security Code                                | 226 |
| Lockout Feature                                         | 227 |
| Monitoring Your Controller                              | 228 |
| Annunciators                                            | 228 |
| Viewing the operating parameters                        | 228 |
| Diagnostic Messages                                     | 232 |
| Start Up Procedure for Operation                        | 233 |
| Control Modes                                           | 234 |
| Mode Definitions                                        | 234 |
| What happens when you change modes                      | 235 |
| Setpoints                                               | 236 |
| Timer                                                   | 238 |
| Accutune III                                            | 239 |
| Tune for Simplex Outputs                                | 241 |
| Tune for Duplex (Heat/Cool)                             | 242 |
| Using AUTOMATIC TUNE at start-up for Duplex (Heat/Cool) | 242 |
| Using BLENDED TUNE at start-up for Duplex (Heat/Cool)   | 243 |
| Using MANUAL TUNE at start-up for Duplex (Heat/Cool)    | 244 |
| Error Codes                                             | 245 |
| Fuzzy Overshoot Suppression                             | 247 |
| Using Four Sets of Tuning Constants                     | 248 |
| Auto/Manual Station                                     | 251 |
| Two Loops of Control                                    | 257 |
| Introduction                                            | 257 |
| Two Independent Loops                                   | 257 |
| Internal Cascade Control                                | 258 |

| Output Override                                                | 259 |
|----------------------------------------------------------------|-----|
| Configuring Two Loops of Control                               | 260 |
| Introduction                                                   | 260 |
| Monitoring Two Loops of Control                                | 261 |
| Introduction                                                   | 261 |
| Loop Display                                                   | 261 |
| Viewing each Loop's Process Variable                           |     |
| Internal Cascade Indication                                    |     |
| Operating Two Loops of Control                                 | 262 |
| Introduction                                                   | 262 |
| Operating modes and setpoint source                            | 262 |
| Keyboard operation                                             | 262 |
| Accutune III                                                   | 262 |
| Setpoint Ramp or SP Programming                                | 263 |
| Digital Inputs (remote mode switching)                         | 263 |
| Output Override Hi/Lo select                                   | 263 |
| Alarm Setpoints                                                | 263 |
| Three Position Step Control Algorithm                          | 265 |
| Setting a Failsafe Output Value for Restart After a Power Loss | 266 |
| Setting Failsafe Mode                                          |     |
| Setpoint Rate/Ramp/Program                                     | 268 |
| Setpoint Rate                                                  | 269 |
| Setpoint Ramp                                                  | 270 |
| Setpoint Ramp/Soak Programming                                 | 272 |
| Chapter 6 - Input Calibration                                  |     |
| Overview                                                       | 283 |
| Minimum and Maximum Range Values                               | 284 |
| Preliminary Information                                        | 286 |

| Input 1 or 2 Set Up Wiring                                       | 289   |
|------------------------------------------------------------------|-------|
| Thermocouple Inputs using a Thermocouple Source                  | 289   |
| Thermocouple Inputs using an ice bath                            | 289   |
| Thermocouple Inputs using a Millivolt Source                     | . 290 |
| RTD Inputs                                                       | 291   |
| Millivolts, Volts or Thermocouple Differential Inputs            | 291   |
| Milliamperes                                                     | 292   |
| Input 1 or 2 Calibration Procedure                               | 293   |
| Restore Input Factory Calibration                                | 297   |
| Chapter 7 - Output Calibration                                   | . 299 |
| Overview                                                         | . 300 |
| Current Output Calibration                                       | 300   |
| Auxiliary Output Calibration                                     | 303   |
| Position Proportional and Three Position Step Output Calibration | . 305 |
| Restore Output Factory Calibration                               | . 309 |
| Chapter 8 - Troubleshooting/Service                              | .311  |
| Overview                                                         | . 312 |
| Troubleshooting Aids                                             | 313   |
| Power-up Tests                                                   | . 314 |
| Status Tests                                                     | . 315 |
| Background Tests and Diagnostic                                  | 316   |
| Controller Failure Symptoms                                      | 321   |
| Troubleshooting Procedures                                       | . 322 |
| Procedure #1                                                     | 323   |
| Procedure #2                                                     | 323   |
| Procedure #3                                                     | 324   |
| Procedure #4                                                     | 325   |
| Procedure #5                                                     | 326   |

| Procedure #6                                                 | 327 |
|--------------------------------------------------------------|-----|
| Procedure #7                                                 | 329 |
| Procedure #8                                                 | 329 |
| Procedure #9                                                 | 330 |
| Procedure #10                                                | 331 |
| Restoring Factory Configuration                              | 332 |
| Chapter 9 - Parts List                                       | 334 |
| Exploded View                                                | 335 |
| Removing the chassis                                         | 340 |
| Chapter 10 - Configuration via Honeywell EasySet             | 341 |
| Overview                                                     | 342 |
| Communications Setup                                         | 344 |
| Upload Configuration                                         | 350 |
| Offline Configuration                                        | 352 |
| Export configuration                                         | 356 |
| Import configuration                                         | 358 |
| Download                                                     | 360 |
| Online Configuration                                         | 361 |
| Maintenance Data                                             | 365 |
| About EasySet                                                | 369 |
| Firmware update through Easyset App                          | 369 |
| Transfer configuration from the legacy device to the UDC2800 | 375 |
| Chapter 11 - Modbus RTU Function Codes 20&21                 |     |
| General Information                                          | 382 |
| Function Code 20 (14h) - Read Configuration Reference Data   | 385 |
| Request and Response Formats                                 | 385 |
| Byte Count                                                   |     |
| Data Byte Count                                              |     |

| Reference Type Definitions                                       | 386 |
|------------------------------------------------------------------|-----|
| File Number                                                      | 386 |
| Register Address                                                 | 386 |
| Read Configuration Examples                                      |     |
| Function Code 21 (15h) - Write Configuration Reference Data      | 388 |
| Write Restrictions                                               | 388 |
| Request and Response Formats                                     | 388 |
| Reference Type Definitions                                       | 389 |
| File Number                                                      | 389 |
| Register Address                                                 | 389 |
| Unrestricted Registers                                           | 390 |
| Restrictions on Parameter Numbers in One Message                 | 390 |
| Write Configuration Examples                                     | 390 |
| Modbus Read, Write and Override Parameters                       | 391 |
| General Information                                              | 391 |
| Reading Control Data                                             |     |
| Read Software Options Status                                     | 393 |
| Miscellaneous Read Onlys                                         | 394 |
| Setpoints                                                        | 395 |
| Using a Computer Setpoint (Overriding Controller Setpoint)       | 397 |
| Configuration Parameters                                         | 399 |
| Chapter 12 - Standard Modbus Read, Write and Override Parameters | 452 |
| Modbus RTU Message Format                                        | 453 |
| Modbus RTU Function Codes                                        | 453 |
| Digital Output Register Map                                      | 455 |
| Digital Input Register Map                                       | 456 |
| Loop Value Integer Register Map                                  | 456 |
| Loop 2 Value Integer Register Map                                | 464 |

| Loop Value Register Map                           |     |
|---------------------------------------------------|-----|
| Loop 2 Value Register Map                         |     |
| Analog Input Register Map                         |     |
| Math, Calculated Value, or Variable Register Map  |     |
| Math or Calculated Value Status Register Map      |     |
| Shed Timer Reset Register Map                     |     |
| Alarm Status Register Map                         |     |
| Alarm Set Point Value Register Map                |     |
| Set Point Program Value Register Map              |     |
| SP Program 2                                      |     |
| SP Program 3                                      |     |
| SP Program 4                                      |     |
| SP Program 5                                      |     |
| SP Program 6                                      |     |
| SP Program 7                                      |     |
| SP Program 8                                      |     |
| Set Point Program Additional Values Register Map  |     |
| SP Program 2                                      |     |
| SP Program 3                                      |     |
| SP Program 4                                      |     |
| SP Program 5                                      |     |
| SP Program 6                                      |     |
| SP Program 7                                      |     |
| SP Program 8                                      |     |
| Set Point Program Segment Map                     |     |
| Segment Register Map                              | 514 |
| Example for Determining a Segment Register        | 515 |
| Chapter 13 - Modbus Communication Exception Codes |     |

| Introduction                 |  |
|------------------------------|--|
| Query                        |  |
| Response                     |  |
| Security Considerations      |  |
| Chapter 14 - Ethernet TCP/IP |  |
| Overview                     |  |
| Notices                      |  |

CHAPTER

## ABOUT THIS GUIDE

#### Abstract

This document provides descriptions and procedures for the Installation, Configuration, Operation, and Troubleshooting of your controller.

#### **Revision history**

| Revision | Date              | Document<br>ID   | Description                                                                                                    |
|----------|-------------------|------------------|----------------------------------------------------------------------------------------------------|
| 1.0      | November<br>2020  | 51-52-25-<br>157 | Initial release of this document                                                                                              |
| 2.0      | December<br>2020  | 51-52-25-<br>157 | Added maximum digits for PV and SP display                                                                                    |
| 3.0      | March 2021        | 51-52-25-<br>157 | Implemented Modbus function                                                                                                   |
| 4.0      | March 2021        | 51-52-25-<br>157 | Added TPSC, PP and Slidewire                                                                                                  |
| 5.0      | June 2022         | 51-52-25-<br>157 | Added firmware upgrade via BLE app and PIE tool configuration                                                                 |
| 6.0      | September<br>2023 | 51-52-25-<br>157 | <ul> <li>TC1 and TC2 fail and warning limits are updated.</li> <li>Input fail/burnout limit is updated for TC/RTD.</li> </ul> |
| 7.0      | Fobruary          | 51 52 25         | Added configurable background theme                                                                                           |
| 1.0      | 2023              | 157              | (Default theme: White background)                                                                                             |
| 8.0      | August<br>2023    | 51-52-25-<br>157 | Added 2 Loop Function.                                                                                                    |
| 9.0      | April 2024        | 51-52-25-        | Loop control issues with Position Proportion                                                                                  |

| Revision | Date | Document<br>ID | Description                                                           |
|----------|------|----------------|-----------------------------------------------------------------------|
|          |      | 157            | output algorithm and PID, TPSC control algorithms.                    |
|          |      |                | • Accutune issue with TPSC control algorithm.                         |
|          |      |                | <ul> <li>PV prescale issue with carbon input<br/>algorithm</li> </ul> |
|          |      |                | Easy set application crash issue.                                     |

#### **Special Terms**

The following table lists those symbols used in this document to denote certain conditions.

| Symbol | Definition                             |  |
|--------|----------------------------------------|--|
| PID    | Proportion Integration Differentiation |  |
| PIE    | Process Instrument Explorer            |  |
| PV     | Process Variable                       |  |
| RTD    | Resistance Temperature Detector        |  |
| SP     | Setpoint                               |  |
| SPDT   | Single-Pole Double-Throw               |  |
| SPDT   | Single-Pole Single-Throw               |  |
| ТС     | Thermocouple                           |  |
| TFT    | Thin Film Transistor                   |  |
| TPSC   | Three Position Step Control            |  |
| UDC    | Universal Digital Controller           |  |

#### References

The following list identifies all documents that may be sources of reference for material discussed in this publication.

 How to Apply Digital Instrumentation in Severe Electrical Noise Environments: 51-52-05-01 CHAPTER

# **2** INTRODUCTION

## Overview

#### Function

UDC2800 is a microprocessor-based stand-alone controller. It a high degree of functionality and operating simplicity in a 1/4 DIN size controller. This instrument is an ideal controller for regulating temperature and other process variables in numerous heating and cooling applications.

UDC2800 monitors and controls temperatures and other variables in applications for industrial process control.

#### Features

- 2 Universal Analog Inputs
- 0.15% Accuracy
- Fast scanning rate (100ms)
- Up to 4 Output Types
- 2 Digital Inputs
- Math Functions
- Ethernet and Modbus communication
- Bluetooth configuration on mobile device
- NEMA4X and IP66 front face protection NEMA and IP are certified by CSA.
- 1/4 DIN Size
- Jumper free configuration
- 1 or 2 Loops of Control

#### Easy to read displays

Bright display with prompts in English make the operator interface easy to read, understand, and operate. Simple keystrokes let you set operating parameters that meet your process control needs.

#### **Analog Inputs**

UDC2800 has two analog inputs with a typical accuracy of  $\pm 0.15\%$  of full-scale input and a typical resolution of 16 bits. Both analog inputs are sampled ten times per second (every 100 ms).

The first, or Process Variable input, can be one of the various thermocouple, RTD or linear actuations. Linear actuations have thermocouple and RTD transmitter characterization capability as a standard feature. Linear actuations also have square root capability.

The optional second input is isolated and accepts the same actuations as input one, or it provides the Slidewire input for Position Proportional control.

All actuations and characterizations are keyboard configurable. Cold junction compensation is provided for thermocouple type inputs. Upscale, downscale or failsafe sensor break protection is keyboard configurable. A configurable digital filter of 0 to 120 seconds provides input signal damping.

**Thermocouple Health** - In addition to the standard configurable upscale, downscale or failsafe output burnout selections, the condition of the thermocouple can be monitored to determine if it is good, failing or in danger of imminent failure.

#### **Math Function**

Algorithm—A pre-configured algorithm is available for easy implementation. This includes the capability of using a Ratio and Bias with any input. You can select from the following menu:

- Feedforward Summer—Uses either input, followed by a Ratio/Bias calculation, summed directly with the computed PID output value to provide a resultant output to the final control element (standard feature).
- Weighted Average —Computes the weighted average of a PV or SP for the control algorithm from two inputs (standard feature).
- Feedforward Multiplier—Uses any input, multiplied by the calculated PID output to provide a resultant output which is sent to the final control element (standard feature).
- Summer/Subtractor—Will add or subtract inputs with the result used as the derived PV.
- Multiplier/Divider—Uses the analog inputs to calculate a derived PV. Available with or without Square Root.
- Input High/Low Select—Specifies the PV input as the higher or lower of the two inputs.

#### **Digital Inputs**

Two<sup>1</sup> isolated digital inputs are provided for remote dry contact closure to select one of the following actions.

**Note 1**: The second Current Output and the second Digital Input are mutually exclusive. Selection is made via a keyboard entry.

- Manual control mode
- Local setpoint 1, 2, 3, 4
- Direct controller action
- Hold SP Ramp/Program
- Select PID set 2, 3
- PV = Input2
- ReRun SP Ramp/Program
- Run SP Ramp/Program
- External program reset

- Disable PID integral action
- Manual mode, failsafe output
- Disable keyboard
- Output 1 = Fixed value
- Start Timer
- Auto/Manual Station
- Initiate Tuning
- Initiate PV Hot Start
- Output 1 tracks Input 2
- To Remote Setpoint
- PID reset feedback via Input 2
- To Purge
- Low Fire
- Purge AUX
- To Latching Manual Mode
- PV Hold
- Loop Display
- Output 2 tracks Input 2
- To Output 2

Also, the digital inputs can allow one of the following selections to be combined with one of the above selections.

- Select PID set 2
- Direct controller action
- Local setpoint 1, 2, 3, 4
- Disable Accutune
- To Run SP Ramp/Program

#### Outputs

**Output Types** - UDC2800 may have up to four outputs made up of the following output types:

- Current Outputs (4-20 or 0-20 mA)
- Electromechanical Relays (5 amps)
- Dual Electromechanical Relays (2 amps)
- Open Collector Outputs (Transmitter Power)

#### Alarms

One or two electromechanical alarm relays are available to activate external equipment when preset alarm setpoints are reached. Each of the two alarms can be set to monitor two independent setpoints. Each alarm setpoint can be either high or low alarm. The alarm type can be selected to be either of the inputs, the Process Variable, Deviation, Output, Shed from communications, PV rate of change, or to alarm on manual mode activation or a Current Output Open failure. It can also be used as an On or Off event at the beginning or end of a Ramp/Soak segment. The alarm hysteresis is configurable from 0 to 100% of range.

- Alarms can be configured as latching or non-latching.
- Alarm blocking is also available which allows start-up without alarm energized until after it first reaches the operating region.
- PV rate of change alarm.
- Loop break alarm.
- Timer output reset.
- Diagnostic Alarm

#### Communications

A communications link is provided between UDC2800 and a host computer or PLC via the RS485 Modbus® RTU (optional) or Ethernet TCP/IP (optional) communications option. A Bluetooth communication link is also available allowing a non-intrusive configuration of the instrument.

#### **Miscellaneous Features**

Auxiliary Output\*(optional): Either or both of the two current outputs can function as an Auxiliary Output which can be scaled from 0-20 mA or 4-20 mA for 0 to 100% for any range. It can be configured to represent Input 1, Input 2, PV, active Setpoint, Local SP1, Deviation, or the Control Output.

**Transmitter Power**: This output provides up to 28 volts DC to power a 2-wire transmitter (it requires the use of Open Collector Output (Transmitter Power Output) selection or the Auxiliary Output).

**Four Local and one Remote Setpoints**: Can be configured to provide four Local and one Remote Setpoints, which are selectable either via the keyboard or by Digital Input.

**Universal Switching Power**: Operates on any line voltage from 90 to 264 Vac 50/60 Hz without jumpers. 24 Vac/dc instrument power, powered by a power supply which provides double/reinforce insulation or Safety Extra-low Voltage Circuit (SELV) Input, is available as an option.

**Timer**: This standard feature provides a configurable time period of 0 to 99 hours, 59 minutes or units of minutes and seconds. It can be started via the keyboard, alarm 2, or by a digital input. The timer output is Alarm 1, which energizes at the end of the Timer Period. Alarm 1 can be automatically reset. The Timer Period can be changed between each batch. Status is shown on the lower display.

**Moisture Protection**: The NEMA4X and IP66 rated front face permits use in applications where it may be subjected to moisture, dust, or hose-down conditions.

**Setpoint Ramp/Soak Programming (Optional)**: Enables you to use 8 programs and store 4 Ramp and 4 Soak segments per program. Program can be linked up to 64 segments. Run or Hold of program is keyboard or remote digital switch selectable.

**Setpoint Rate**: Lets you define a ramp rate to be applied to any local setpoint change. A separate upscale or downscale rate is configurable. A single setpoint ramp is also available as an alternative.

**CE Mark**: Conformity with Radio Equipment Directive 2014/53/EU.

Radio Compliance information:

Federal Communications Commission (FCC) contains FCC ID: 2AVFQ-MCUDISP;

Industry Canada (IC) contains IC: 25762-MCUDISP.

#### **Approval Body Options:**

CE, FCC, IC (Standard);

UL Listed (Optional): UL61010-1, 3rd Edition. UL61010-2-201, 2nd Edition;

CSA Certified (Optional): CAN/CSA-C22.2 No. 61010-1-12+AMD1

**Four Sets of Tuning Constants** - Four sets of PID parameters can be configured for each loop and automatically or keyboard selected.

**Data Security**: Five levels of keyboard security protect tuning, configuration, and calibration data, accessed by a configurable 4-digit code. Nonvolatile EEPROM memory assures data integrity during loss of power.

**Diagnostic/Failsafe Outputs**: Continuous diagnostic routines detect failure modes, trigger a failsafe output value and identify the failure to minimize troubleshooting time.

**High Noise Immunity**: The controller is designed to provide reliable, error-free performance in industrial environments that often affect highly noise-sensitive digital equipment.

Accutune III™: This standard feature provides a truly plug and play tuning algorithm, which will, at the touch of a button or through a digital input, accurately identify and tune any process including those with deadtime and integrating processes. This speeds up and simplifies start-up plus allows retuning at any setpoint. The algorithm used is an improved version of the Accutune IITM algorithm found on earlier controllers. Two possibilities are now offered when tuning your process: Fast Tune and Slow Tune.

**Fast Tune**: will tune the process in such a way that the temp is reached faster, a slight overshoot will be allowed.

**Slow Tune**: will minimize overshoot, but it will take more time for the process temperature to reach the target setpoint.

Heat/Cool (Duplex Tune): will automatically tune both the heating and cooling sides of the process.

**Fuzzy Logic**: This standard feature uses fuzzy logic to suppress process variable overshoot due to SP changes or externally induced process disturbances. It operates independently from Accutune III tuning. It does not change the PID constants, but temporarily modifies the internal controller response to suppress overshoot. This allows more aggressive tuning to co-exist with smooth PV response. It can be enabled or disabled depending on the application or the control criteria.

## **Operator Interface**

#### Function of Displays

Figure 2-1: Function of Displays

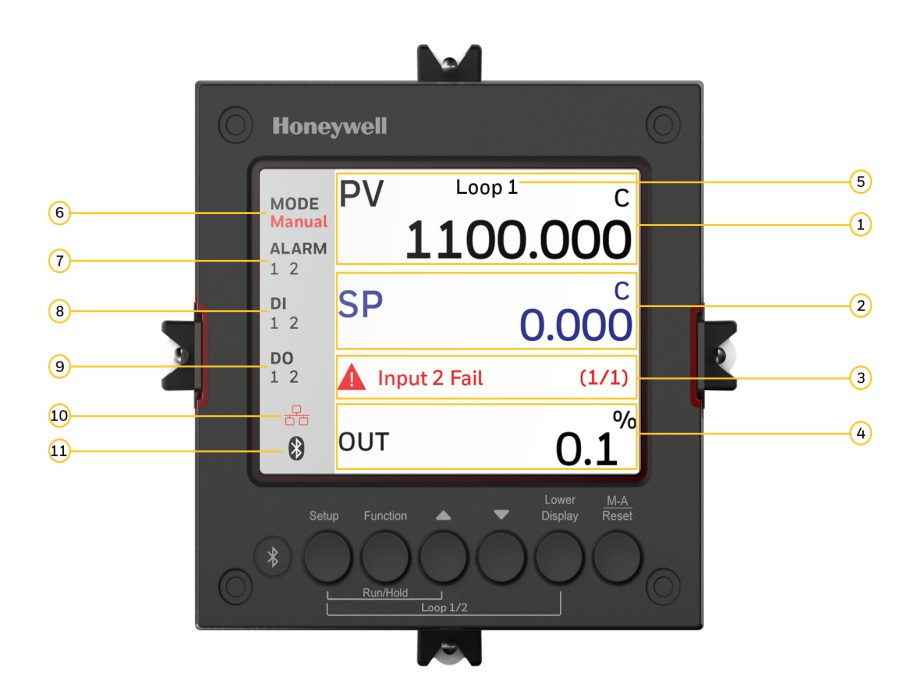

Table 2-1: Function of Displays

| Item | Description                                                                                                    |
|------|----------------------------------------------------------------------------------------------------|
| 1    | Upper display shows Process Variable value (maximum 10 digits including decimal point, egXXXX.X). Its unit can be F, C or none. |
| 2    | Middle display shows working Setpoint and its value (maximum 10 digits including decimal point, egXXXX.X).                      |
|      | SP = Local Setpoint 1                                                                                                    |
|      | 2SP = Local Setpoint 2                                                                                                    |
|      | 3SP = Local Setpoint 3                                                                                                    |
|      | 4SP = Local Setpoint 4                                                                                                    |
|      | RSP = Remote Setpoint                                                                                                    |
| 3    | Diagnostics display shows diagnostic messages. See Diagnostic Messages for                                                      |

| ltem | Description                                                                                                    |
|------|----------------------------------------------------------------------------------------------------|
|      | more information.                                                                                                    |
| 4    | Lower display shows key-selected operating parameters such as Output,<br>Setpoints, Inputs, Deviation, active Tuning Parameter Set, Timer status, or<br>minutes remaining in a setpoint ramp. |
|      | See Viewing the operating parameters for more information.                                                                                                    |
| 5    | Indicates loop display.                                                                                                    |
|      | <b>NOTE:</b> To Switch between Loop 1 and Loop 2.                                                                                                    |
| 6    | Indicates control mode either Manual or Auto.                                                                                                    |
| 7    | Alarm 1 and/or Alarm 2 annunciations.                                                                                                    |
| 8    | Digital Input 1 and/or 2 annunciations.                                                                                                    |
| 9    | Control Relay 1 and/or 2 annunciations.                                                                                                    |
| 10   | Modbus, or Ethernet communication status annunciation.                                                                                                    |
|      | Modbus: <b>1</b>                                                                                                    |
|      | Ethernet: 6급                                                                                                    |
|      | Grey: The function is disabled.                                                                                                    |
|      | White: The function is enabled, but the connection is not established.                                                                                                    |
|      | Blinking: The function is enabled, and the connection is established.                                                                                                    |
|      | Red: The function has errors.                                                                                                    |
|      | No icon: No communication board inserted, or the inserted board does not have communication feature.                                                                                          |
| 11   | Bluetooth communication status annunciation.                                                                                                    |
|      | Grey: The function is disabled.                                                                                                    |
|      | White: The function is enabled, but the connection is not established.                                                                                                    |
|      | Blue: The function is enabled, and the connection is established.                                                                                                    |
|      | Blinking: The function is enabled, and the connection is established, and the controller is communicating with a mobile device.                                                               |

| ltem | Description                   |
|------|-------------------------------|
|      | Red: The function has errors. |

#### **Function of Keys**

Figure 2-2: Function of Keys

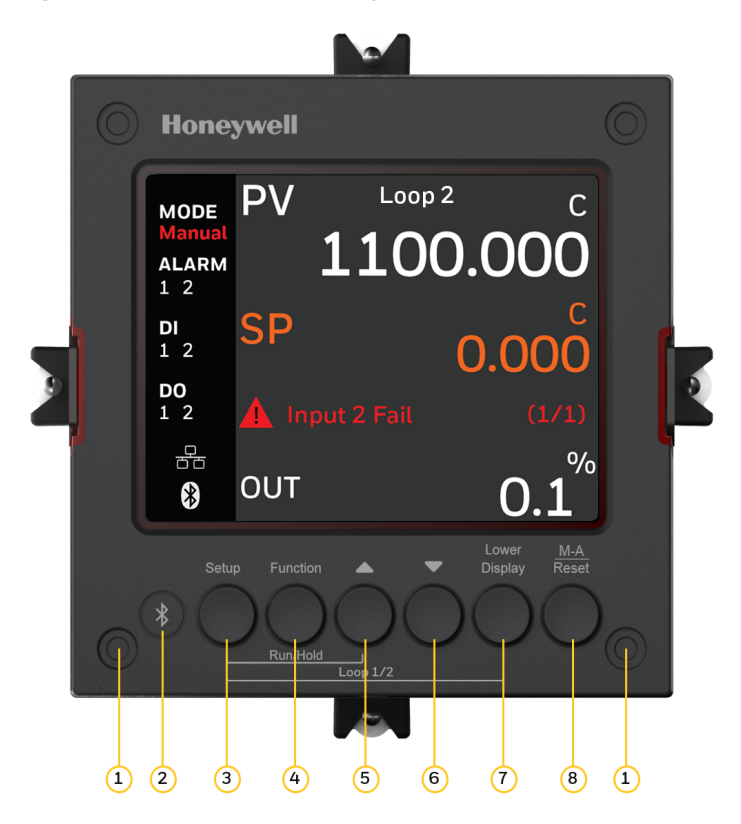

Table 2-2: Function of Keys

| Item | Description                                                                                                    |
|------|----------------------------------------------------------------------------------------------------|
| 1    | NEMA4X and IP66 screw attachment (each corner).                                                                                                    |
| 2    | Bluetooth transmitter<br>Enables to configure and operate controllers from mobility devices (mobile<br>phones and tablet PCs), and download/upload the complete device<br>configuration. |
| 3    | Setup key                                                                                                    |

| Item | Description                                                                                                    |
|------|----------------------------------------------------------------------------------------------------|
|      | • When in the main screen, press it to enter in the setup screen.                                                                                                    |
|      | • When in the setup screen, it is used to scrolls through the configuration set up groups.                                                                                                    |
| 4    | Function key                                                                                                    |
|      | Selects functions within each configuration group.                                                                                                    |
|      | <ul> <li>When in the main screen, press it to select next setpoint source from LP1,<br/>LP2, LP3, LP4 and RSP.</li> </ul>                                                                                              |
|      | • When in the setup screen. The first press will set the focus to the Function Group, and the subsequent presses used to navigate between Function Group and Option Group.                                             |
|      | • When in the setup screen and the focus in on the Option Group, press it to leave the focus from the Option Group, and also immediately save the changes user made on the Option Group.                               |
| 5    | Increment key                                                                                                    |
|      | Increases setpoint or output value. Increases the configuration values or changes functions in Configuration mode groups.                                                                                              |
| 6    | Decrement key                                                                                                    |
|      | Decreases setpoint or output value. Decreases the configuration values or changes functions in Configuration mode groups.                                                                                              |
| 7    | Lower Display key                                                                                                    |
|      | Returns Controller to normal display from the setup screen. Toggles various operating parameters for display.                                                                                                    |
|      | • When in the main screen, the first press of Lower Display key will set the focus to the Lower Display area of the main screen. The subsequent presses will select the next item from the Lower Display choices list. |
|      | • When in the setup screen, press it to leave the setup screen and return back to the main screen.                                                                                                    |
| 8    | M-A/Reset Key                                                                                                    |
|      | Selects Manual or Auto mode.                                                                                                    |

| Item | Description                                                                                                    |  |
|------|----------------------------------------------------------------------------------------------------|--|
|      | • When in the main screen, press it to toggle between Manual and Auto control mode.                                                                                                    |  |
|      | • When the controller is in the Slave mode (controller is controlled from communication and the Shed Timer in non-zero), press it to put the controller into Emergency mode in which local user can take over the output value from the front panel. Press the key again will leave the Emergency mode. |  |
| 3+4  | When in the main screen, press this combination will enter the display and keypad self-testing mode.                                                                                                    |  |
| 3+5  | Enables Run/Hold of the SP Ramp or Program plus Timer start.                                                                                                    |  |
|      | When Setpoint Ramp/Program is enabled, press Setup and Increment keys at the same time to toggle the Run/Hold state of current running ramp or program.                                                                                                    |  |
| 5+6  | When editing numerical values in main or setup screen, holding both<br>Increment and Decrement keys will cause the current editable digit move one<br>step left.                                                                                                    |  |
| 3+7  | Loop Display Key - When in the main display screen, press this key<br>combination to switch between Loop 1 and Loop 2.<br>This key combination is applied when PID Loop is configured to Two loops or<br>cascade.                                                                                       |  |

**NOTE:** The default password for the UDC device is 1234. It is recommended to change the password after the first login. New password should not be same as default password.

## PC Software and Mobile Device App

The controller can be configured via a Honeywell EasySet or PC software. Honeywell EasySet is running on a Mobile Device, and PC software is running on a Desktop or a laptop computer.

The following communication types are available on UDC2800.

- Bluetooth (Standard / App)
   See Configuration Tool via Bluetooth for more information.
- RS485 (Optional / Software)

See Standard Modbus Read, Write and Override Parameters for more information.

 Ethernet (Optional / Software)
 See Standard Modbus Read, Write and Override Parameters for more information.

#### Configuration Tool via Bluetooth

#### Overview

This configuration tool (Honeywell EasySet) lets you configure your instrument on a Mobile Device via Bluetooth. It is available to detect and connect controllers within 3 meters. This app can be installed on IOS 12.0 or Android 9 or higher operating system. See Configuration via Honeywell EasySet for more information.

Figure 2-3: Screen capture of Honeywell EasySet running on a Mobile Device

|                                                                                                    | Select Device Dashboard |
|----------------------------------------------------------------------------------------------------|-------------------------|
|                                                                                                    | UDC2800                 |
| MODE<br>Auto                                                                                                    | PV <b>50</b>            |
| ALARM                                                                                                    | LSP2                    |
| 12                                                                                                    | 60                      |
| DI                                                                                                    | OUT                     |
| 12                                                                                                    | 88.0 %                  |
| DO                                                                                                    |                         |
| 12                                                                                                    | Field Calib Fail(1/1)   |
| (The second second seco | Offine Orline Download  |

#### Features

- Create configurations with the application (Honeywell EasySet) running on a Mobile Device.
- Create / edit configurations online or offline, and download to controller later.
- This software is available in English.

#### **Bluetooth communications**

The Bluetooth connection provides a non-intrusive wireless connection with the instrument and maintains NEMA4X and IP66 integrity.

No need to get access to the back of the controller to communicate with the instrument, no need to take your screwdriver to wire the communication cable, no wiring mistake possible. You can now duplicate an instrument's configuration, upload or download a new configuration in a matter of seconds, just by connecting your mobile device to instrument through Bluetooth.

**Connect & Upload**: It takes less than 2 seconds to upload configuration from an instrument. You can then save the configuration file onto your mobile device for review, modification or archiving.

Furthermore, the software and app also give you important maintenance information on the controller: instantly, get information on the current operating parameters, digital inputs and alarm status, identify internal or analog input problems.

**Questions**: What if I have several controllers on the same panel? How can I be sure I am communicating with the correct one?

**Answer**: The Bluetooth is normally "off". You activate the Bluetooth on a particular controller by pressing any key. Once activated, you can pair with the controller. If a controller has been connected, the Bluetooth status mark will show on the screen. Each controller may also be assigned a different Bluetooth ID.

**NOTE:** The UDC device's **Bluetooth ID** appears in the communications group on the controller screen.

## **CE Conformity (Europe)**

This product is in conformity with Radio Equipment Directive 2014/53/EU. Conformity of this product with any other "CE Mark" Directive(s) shall not be assumed.

Product Classification: Class I: Permanently connected, panelmounted Industrial Control Equipment with protective earthing (grounding) (EN61010-1).

**Enclosure Rating**: This controller must be panel-mounted with the rear terminals enclosed within the panel. The front panel of the controller is rated at NEMA4X and IP66 when properly installed.

**Installation Category (Overvoltage Category)**: Category II (EN61010-1) Energy-consuming equipment supplied from the fixed Installation. Local level appliances, and Industrial Control Equipment

**Pollution Degree**: Pollution Degree 2. Normally non-conductive pollution with occasional conductivity caused by condensation. (Ref. IEC 664-1)

**EMC Classification**: Group 1, Class A, ISM Equipment (EN61326-1, emissions), Industrial Equipment (EN61326-1, immunity)

Method of EMC Assessment: Technical File (TF)

Deviation from the installation conditions specified in this manual, and the special conditions for CE conformity in Subsection 2.1, may invalidate this product's conformity with the Low Voltage and EMC Directives.

**ATTENTION:** The emission limits of EN61326 are designed to provide reasonable protection against harmful interference when this equipment is operated in an industrial environment. Operation of this equipment in a residential area may cause harmful interference. This equipment generates, uses, and can radiate radio frequency energy and may cause interference to radio and television reception when the equipment is used closer than 30 meters (98 feet) to the antenna(e). In special cases, when highly susceptible apparatus is used in close proximity, the user may have to employ additional mitigating measures to further reduce the electromagnetic emissions of this equipment.

**WARNING:** If this equipment is used in a manner not specified by the manufacturer, the protection provided by the equipment may be impaired.

### North America

Installation Category (Overvoltage Category): Category II (EN61010-1) Pollution Degree: Pollution Degree 2: Normally non-conductive pollution with occasional conductivity caused by condensation. (Ref. IEC 60664-1)

**WARNING:** If this equipment is used in a manner not specified by the manufacturer, the protection provided by the equipment may be impaired.

## FCC

**Radio Compliance information**: Federal Communications Commission (FCC) contains FCC ID: 2AVFQ-MCUDISP Industry Canada(IC) contains IC: 25762-MCUDISP.

This device complies with Part 15 of the FCC Rules / Innovation, Science and Economic Development Canada's licence-exempt RSS (s). Operation is subject to the following two conditions:

- 1. This device may not cause harmful interference.
- 2. This device must accept any interference received, including interference that may cause undesired operation.

L'émetteur/récepteur exempt de licence contenu dans le présent appareil est conforme aux CNR d'Innovation, Sciences et Développement économique Canada applicables aux appareils radio exempts de licence. L'exploitation est autorisée aux deux conditions suivantes:

- 1. L'appareil ne doit pas produire de brouillage.
- 2. L'appareil doit accepter tout brouillage radioélectrique subi, même si le brouillage est susceptible d'en compromettre le fonctionnement.

Changes or modifications not expressly approved by the party responsible for compliance could void the user's authority to operate the equipment.

This equipment has been tested and found to comply with the limits for a Class B digital device, pursuant to part 15 of the FCC Rules. These limits are designed to provide reasonable protection against harmful interference in a residential installation. This equipment generates uses and can radiate radio frequency energy and, if not installed and used in accordance with the instructions, may cause harmful interference to radio communications. However, there is no guarantee that interference will not occur in a particular installation. If this equipment does cause harmful interference to radio or television reception, which can be determined by turning the equipment off and on, the user is encouraged to try to correct the interference by one or more of the following measures:

- Reorient or relocate the receiving antenna.
- Increase the separation between the equipment and receiver.
- Connect the equipment into an outlet on a circuit different from that to which the receiver is connected.
- Consult the dealer or an experienced radio/TV technician for help.

Under Industry Canada regulations, this radio transmitter may only operate using an antenna of a type and maximum (or lesser) gain approved for the transmitter by Industry Canada. To reduce potential radio interference to other users, the antenna type and its gain should be so chosen that the equivalent isotropically radiated power (e.i.r.p.) is not more than that necessary for successful communication.

Conformément à la réglementation d'Industrie Canada, le présent émetteur radio peut fonctionner avec une antenne d'un type et d'un gain maximal (ou inférieur) approuvé 2 pour l'émetteur par Industrie Canada. Dans le but de réduire les risques de brouillage radioélectrique à l'intention des autres utilisateurs, il faut choisir le type d'antenne et son gain de sorte que la puissance isotrope rayonnée équivalente (p.i.r.e.) ne dépasse pas l'intensité nécessaire à l'établissement d'une communication satisfaisante. CHAPTER

3 INSTALLATION

#### What's in this section?

The following topics are covered in this section.

In this section:

| Overview                                    | 35 |
|---------------------------------------------|----|
| Condensed Specifications                    | 36 |
| Model Number Interpretation                 | 44 |
| Control and Alarm Relay Contact Information | 48 |
| Mounting                                    | 50 |
| Wiring                                      | 54 |

## Overview

#### Introduction

UDC2800 installation consists of mounting and wiring the controller according to the instructions given in this section. Read the preinstallation information, check the model number interpretation, and become familiar with your model selections, then proceed with installation.

**NOTE:** Trained service personnel is required to install the product.

#### Pre-installation information

If the controller has not been removed from its shipping carton, inspect the carton for damage then remove the controller.

- Inspect the unit for any obvious shipping damage and report any damage due to transit to the carrier.
- Make sure a bag containing mounting hardware is included in the carton with the controller.
- Check that the model number shown on the inside of the case agrees with what you have ordered.

## **Condensed Specifications**

Honeywell recommends that you review and adhere to the operating limits listed in the table below when you install your controller.

Table 3-1: Condensed Specifications

| Specifications      |                                                                                                    |  |
|---------------------|----------------------------------------------------------------------------------------------------|--|
| Analog Inputs       | Accuracy:                                                                                                    |  |
| (One of Two)        | • ± 0.15% of full scale typical (± 1 digit for display)                                                                            |  |
|                     | • Can be field calibrated to $\pm$ 0.05% of full scale typical                                                                     |  |
|                     | 16-bit resolution typical                                                                                                    |  |
|                     | Sampling Rate: Both inputs are sampled ten times per second                                                                        |  |
|                     | <b>Temperature Stability</b> : ± 0.01% of Full Scale span / °C change-<br>typical                                                  |  |
|                     | Input Impedance:                                                                                                    |  |
|                     | • 0-20 / 4-20 Milliampere Input: 250 ohms                                                                                          |  |
|                     | • All Others: 10 megohms                                                                                                    |  |
|                     | Maximum Lead Wire Resistance:                                                                                                    |  |
|                     | <ul> <li>Thermocouples: 50 ohms/leg</li> </ul>                                                                                     |  |
|                     | <ul> <li>100 ohm, 200 ohm and 500 ohm RTD: 100 ohms/leg</li> </ul>                                                                 |  |
|                     | • 100 ohm Low RTD: 10 ohms/leg                                                                                                    |  |
|                     | Slidewire Inputs for Position Proportional Control:                                                                                |  |
|                     | 100 ohms minimum to 1000 ohms maximum                                                                                              |  |
| Analog Input        | Burnout Selections: Upscale, Downscale, No Failsafe or None                                                                        |  |
| Operation           | Thermocouple Health: Good, Failing, Failure Imminent or Failed                                                                     |  |
|                     | Failsafe Output Level: Configurable 0-100% of Output range                                                                         |  |
| Analog Input Filter | <b>Software</b> : Single pole lowpass section with selectable time constants, off to 120 seconds, available on both analog inputs. |  |
| Stray Rejection     | Common Mode:                                                                                                    |  |
|                     | AC (50 or 60 Hz): 120 dB (with maximum source impedance of                                                                         |  |
| Specifications                     |                                                                                                    |  |  |  |  |
|------------------------------------|----------------------------------------------------------------------------------------------------|--|--|--|--|
|                                    | 100 ohms) or $\pm$ 1 LSB (least significant bit) whichever is greater with line voltage applied.                                                                                                    |  |  |  |  |
|                                    | DC: 120 dB (with maximum source impedance of 100 ohms) or a ±1 LSB whichever is greater with 120 Vdc applied.                                                                                                    |  |  |  |  |
|                                    | DC (to 1 KHz): 80 dB (with maximum source of impedance of 100 ohms) or ±1 LSB whichever is greater with 50 Vac applied.                                                                                                    |  |  |  |  |
|                                    | Normal Mode:                                                                                                    |  |  |  |  |
|                                    | AC (50 or 60 Hz): 60 dB (with 100 % span peak-to-peak<br>maximum)                                                                                                    |  |  |  |  |
| Digital Inputs<br>(Two) (Optional) | +30 Vdc source for external dry contacts or isolated solid state<br>contacts. Digital Inputs are isolated from line power, earth ground,<br>analog inputs and all outputs except for the Second Current<br>Output.                                                                                                    |  |  |  |  |
|                                    | On contact closure the controller will respond according to how each digital input is configured. Opening the contact causes a return to previous state.                                                                                                    |  |  |  |  |
|                                    | The second Digital Input is mutually exclusive with the Second Current Output.                                                                                                    |  |  |  |  |
| Controller Output                  | Electromechanical Relays (One or Two)                                                                                                    |  |  |  |  |
| Types                              | Single-Pole Double-Throw (SPDT) contacts. Both Normally Open<br>and Normally Closed contacts are brought out to the rear<br>terminals. Internally socketed                                                                                                    |  |  |  |  |
|                                    | • Resistive Load: 5 amps @ 125 Vac, 250 Vac or 30 Vdc                                                                                                    |  |  |  |  |
|                                    | • General use: 5 amps @ 125 Vac, 250 Vac (certified by UL)                                                                                                    |  |  |  |  |
|                                    | <ul> <li>Inductive Load (cosφ = 0.4): 3 amps          <ul> <li></li></ul></li></ul>                                                                                                    |  |  |  |  |
|                                    | • Motor: 1/6 H.P 125 Vac, 250 Vac.                                                                                                    |  |  |  |  |
|                                    | Dual Electromechanical Relays                                                                                                    |  |  |  |  |
|                                    | Two Single-Pole Single-Throw (SPST) relays. One Normally Closed<br>contact for each relay is brought out to the rear terminals. This<br>option takes the place of one of the above electromechanical<br>relays, and is especially useful for Time Duplex or Three Position<br>Step Control or Position Proportional Control applications.<br>Instruments with this option can have a total of 4 relays plus one |  |  |  |  |

| Specifications |                                                                                                    |
|----------------|----------------------------------------------------------------------------------------------------|
|                | current output. Internally socketed                                                                                                    |
|                | • Resistive Load: 2 amps @ 125 Vac, 250 Vac or 30 Vdc                                                                                                    |
|                | • General use: 5 amps @ 125 Vac, 250 Vac (certified by UL)                                                                                                    |
|                | <ul> <li>Inductive Load (cosφ = 0.4): 1 amps          <ul> <li>amps and 130 Vac or 250 Vac</li> </ul> </li> </ul>                                                                                                    |
|                | Open Collector Outputs (One or Two)                                                                                                    |
|                | Socketed assembly replacing a relay. Two types of load are<br>supported, resistive load and pilot duty load. Opto-isolated from all<br>other circuits except current output and not from each other.<br>Internally powered @ 28 Vdc (0 mA) ~ 24 Vdc (20 mA).                                                                                                    |
|                | <b>NOTE:</b> Applying an external power supply to this output will damage the instrument.                                                                                                    |
|                | Maximum Source Current: 20 mA                                                                                                    |
|                | Overload Protection: 25 mA                                                                                                    |
|                | Current Outputs (One or Two)                                                                                                    |
|                | These outputs provide a 21 mA dc maximum into a negative or<br>positive grounded load or into a non-grounded load. Current<br>outputs are isolated from each other, line power, earth ground and<br>all inputs. Outputs can be easily configured via the keyboard for<br>either direct or reverse action and for either 0 to 20 mA or 4 to 20<br>mA without field calibration. |
|                | Either or both current outputs can be used in an Auxiliary Output<br>mode. This Auxiliary Output can be configured to represent Input,<br>PV, Setpoint, Deviation, or Control output. The range of an Auxiliary<br>Output can be scaled per the range of the selected variable and<br>can be set anywhere between 0 to 21 mA.                                                  |
|                | The Second Current Output is mutually exclusive with the second Digital Input.                                                                                                    |
|                | Resolution: 16 bits over 0 to 21 mA                                                                                                    |
|                | • Accuracy: 0.05% of full scale                                                                                                    |
|                | <ul> <li>Temperature Stability: 0.01% F.S./°C</li> </ul>                                                                                                    |
|                | Load Resistance: 0 to 1000 ohms                                                                                                    |

| Specifications                             |                                                                                                    |
|--------------------------------------------|----------------------------------------------------------------------------------------------------|
| Alarm Outputs<br>(Optional)                | One SPDT Electromechanical relay. A second alarm is available if the second control relay is not used for control purposes.                                                                                                    |
|                                            | Up to four setpoints are independently set as high or low alarm,<br>two for each relay. Setpoint can be on any Input, Process Variable,<br>Deviation, Manual Mode, Failsafe, PV Rate, RSP Mode,<br>Communication Shed, or Output. A single adjustable hysteresis of<br>0.0 to 100.0% is provided. The alarm can also be set as an ON or<br>OFF event at the beginning of a Setpoint ramp/soak segment. |
|                                            | Alarm Relay Contacts Rating:                                                                                                    |
|                                            | Resistive Load: 5 amps at 125 Vac or 250 Vac or 30 Vdc                                                                                                    |
| RS485 Modbus                               | Baud Rate: 4800, 9600,19,200 or 38,400 baud selectable                                                                                                    |
| Communications                             | Data Format: Floating point or integer                                                                                                    |
| Interface<br>(Optional)                    | Length of Link:                                                                                                    |
|                                            | • 2000 ft (600 m) max. with Belden 9271 Twinax Cable and 120 ohm termination resistors                                                                                                    |
|                                            | <ul> <li>4000 ft. (1200 m) max. with Belden 8227 Twinax Cable and<br/>100 ohm termination resistors</li> </ul>                                                                                                    |
|                                            | <b>Link Characteristics</b> : Two-wire (half-duplex), multi-drop Modbus<br>RTU protocol, 15 drops maximum or up to 31 drops for shorter link<br>length.                                                                                                    |
| Ethernet TCP/IP                            | <b>Туре</b> : 10/100M Base-T                                                                                                    |
| Interface<br>(Optional)                    | <b>Length of Link</b> : 330 ft. (100 m) maximum. Use Shielded twisted-<br>pair, Category 5e (STP CAT5e) Ethernet cable.                                                                                                    |
|                                            | <b>Link Characteristics</b> : Four-wire plus shield, single drop, five hops maximum                                                                                                    |
|                                            | <b>IP Address</b> : IP Address is 10.0.0.2 as shipped from the Factory                                                                                                    |
|                                            | <b>Configuration</b> : Ethernet parameters are configured via the Front Panel.                                                                                                    |
| RS485 and<br>Ethernet<br>Transaction rates | Host computer must allow a minimum of 20 milliseconds between<br>Read transactions and a minimum of 200 milliseconds between<br>Write transactions.                                                                                                    |
| Bluetooth                                  | Type: Bluetooth                                                                                                    |

| Specifications    |                                                                                                    |  |  |  |
|-------------------|----------------------------------------------------------------------------------------------------|--|--|--|
| Communications    | Length of Link: 10 ft. (3 m) maximum for mobile devices                                                                                                    |  |  |  |
| (Standard)        | Protocol: BLE 4.2                                                                                                    |  |  |  |
| Controller Output | On-off or Time Proportional:                                                                                                    |  |  |  |
| Algonanns         | One relay or open collector output. Control action can be set for direct or reverse.                                                                                                    |  |  |  |
|                   | Time Proportional Relay Resolution: 3 msec                                                                                                    |  |  |  |
|                   | On-off Duplex, Three Position Step Control, or Time Proportional<br>Duplex:                                                                                                    |  |  |  |
|                   | Two relays or open collector outputs. Control action can be set for direct or reverse.                                                                                                    |  |  |  |
|                   | Time Proportional Relay Resolution: 3 msec                                                                                                    |  |  |  |
|                   | <b>Current Proportional</b> : A single 4-20 mA current output signal that can be configured for direct or reverse action.                                                                                                    |  |  |  |
|                   | <b>Current Proportional Duplex</b> : This can be a single current output<br>can provide both heat and cool signals (4-12 mA cool, 12-20 mA<br>heat) or a combination of both current outputs with the First<br>Current Output providing the Heat output (Heat = 50 to 100% of<br>range) and Second Current Output providing the Cool output<br>(Cool = 0 to 50% of range). Both are 4-20 mA signals that can be<br>set for direct or reverse action. |  |  |  |
|                   | <b>Position Proportional</b> : Two SPDT electromechanical operate any motor having a 100-ohm to 1000-ohm feedback slidewire.                                                                                                    |  |  |  |
|                   | <b>Current/Time Duplex</b> : Variation of time proportional duplex for<br>Heat/Cool applications. Time proportional output (heat or cool) is<br>a relay. Current proportional output (Heat or Cool) is a 4-20 mA<br>signal that can be fed into a negative or positive grounded load of<br>0 to 1000 ohms and is operational over 50% of range or the entire<br>range.                                                                               |  |  |  |
| Digital Displays  | <b>TFT LCD</b> : A Thin Film Transistor (TFT) LCD screen is dedicated to display process variable, setpoint, and output. Key selected operating parameters can be shown in the lower area of the screen. Alternate information displayed during configuration mode.                                                                                                    |  |  |  |
| Indicators        | Alarm Relay Status (Alarm 1 or 2)                                                                                                    |  |  |  |

| Specifications            |                                                                                                    |
|---------------------------|----------------------------------------------------------------------------------------------------|
|                           | Control Mode (Auto or Manual)                                                                                                    |
|                           | Temperature Units (F or C)                                                                                                    |
|                           | Active Set Point (                                                                                                    |
|                           | Control Relay Status (DO 1 or 2)                                                                                                    |
|                           | Digital Input Status (DI 1 and 2)                                                                                                    |
|                           | Communication Status (Bluetooth, Ethernet and Modbus)                                                                                                    |
| Mode of                   | Manual                                                                                                    |
| Operation                 | Automatic with Local Setpoint                                                                                                    |
|                           | Automatic with Remote Setpoint                                                                                                    |
| Dimensions                | See Overall Dimensions for more information.                                                                                                    |
| Mounting                  | Panel-mounted, 4.5-inch (114 mm) depth                                                                                                    |
| Wiring                    | Screw terminals on the rear of the case.                                                                                                    |
| Connections               | See Wiring Diagrams for more information.                                                                                                    |
| Power                     | 16 VA maximum (100 to 240 Vac)                                                                                                    |
| Consumption               | 12 VA maximum (24 Vac/dc)                                                                                                    |
| Power Inrush<br>Current   | 1.84 A maximum for 5.25 ms (under operating conditions),<br>reducing to a maximum of 200 mA (100 to 240 Vac operation) or<br>312 mA (24 Vac/dc operation) after 8.42 ms.                                                                     |
|                           | <b>CAUTION:</b> When applying power to more than one instrument, make sure that sufficient power is supplied. Otherwise, the instruments may not start up normally due to voltage drop from the inrush current.                              |
| Weight                    | 3 lbs. (1.3 kg)                                                                                                    |
| Isolation<br>(Functional) | AC Power(100~240VAC): Electrically isolated from all other inputs<br>and outputs to withstand a HIPOT potential of 3000 Vac for 60<br>seconds, from earth ground to withstand a HIPOT potential of<br>1500 Vac for 60 seconds per EN61010-1. |
|                           | <b>DC Power(24VDC/AC)</b> : Electrically isolated from all other inputs and outputs and earth ground to withstand a HIPOT potential of 840 Vac for 60 seconds per EN61010-1.                                                                 |

| Specifications                        |                                                                                                    |
|---------------------------------------|----------------------------------------------------------------------------------------------------|
|                                       | <b>Analog Inputs and Outputs</b> , <b>Digital Inputs and Outputs</b> : Electrically isolated from all other circuits to withstand a HIPOT potential of 1500 Vac for 60 seconds.                                                                                                    |
|                                       | <b>Relay Contacts</b> : With a working voltage of 125/250 Vac, these are electrically isolated from all other circuits to withstand a HIPOT potential of 3000 Vac for 60 seconds per EN61010-1.                                                                                                    |
| Surge Withstand<br>Capability (SWC)   | Immunity: ANSI/IEEE C37.90.1, Surge Withstand Capability (SWC)<br>(Formerly IEEE 472). Mains power input and relay contact outpus:<br>2.5 kV, Common Mode and Differential Mode. All other circuits: 1.0<br>kV, Common Mode and Differential Mode. The instrument is<br>capable of meeting these test levels with no component failures,<br>no reset, and no incorrect outputs. |
| Radio Frequency<br>Interference (RFI) | Immunity: No effect on performance from a 5 W walkie-talkie operated at 151 or 450 MHz, one meter from the controller.                                                                                                    |

| Environmental and Operating Conditions |             |                 |                     |                               |  |  |
|----------------------------------------|-------------|-----------------|---------------------|-------------------------------|--|--|
| Parameter                              | Recommended | Rated           | Operative<br>Limits | Transportation<br>and Storage |  |  |
| Ambient                                | 25 ± 3 °C   | 0 to 55 °C      | 0 to 55 °C          | –40 to 66 °C                  |  |  |
| lemperature                            | 77 ± 5 °F   | 32 to 131<br>°F | 32 to 131 °F        | –40 to 151 °F                 |  |  |
| Relative Humidity                      | 10 to 55*   | 5 to 90*        | 5 to 90*            | 5 to 95*                      |  |  |
| Vibration:                             |             |                 |                     |                               |  |  |
| Frequency (Hz)                         | 0           | 1               | 5                   | 20                            |  |  |
| Acceleration (g)                       | 0           | 30              | 30                  | 30                            |  |  |
| Mechanical Shock:                      |             |                 |                     |                               |  |  |
| Acceleration (g)                       | 0           | 1               | 5                   | 20                            |  |  |
| Duration (ms)                          | 0           | 30              | 30                  | 30                            |  |  |
| Line Voltage (Vdc)                     | +24 ± 1     | 24              | 21.6 to 26.4        |                               |  |  |
| Line Voltage (Vac)                     |             |                 |                     |                               |  |  |
| 100 to 240 Vac                         | 120 ± 1     | 100 to 240      | 90 to 264           |                               |  |  |
|                                        | 240 ± 2     |                 |                     |                               |  |  |

| Environmental and Operating Conditions                                                                                                    |             |    |              |  |  |  |
|----------------------------------------------------------------------------------------------------|-------------|----|--------------|--|--|--|
| 24 Vac                                                                                                    | 24 ± 1      | 24 | 21.6 to 26.4 |  |  |  |
| Frequency (Hz)                                                                                                    | 50 ± 0.2    | 50 | 50 ± 2       |  |  |  |
| (For Vac)                                                                                                    | 60 ± 0.2    | 60 | 60 ± 2       |  |  |  |
| Altitude                                                                                                    | 2000 meters |    |              |  |  |  |
| * The maximum moisture rating only applies up to 40 °C (104 °F). For higher temperatures, the RH specification is derated to maintain constant moisture content. |             |    |              |  |  |  |

# **Model Number Interpretation**

### Introduction

Write your controller's model number in the spaces provided below and circle the corresponding items in each table. This information will also be useful when you wire your controller.

## UDC2800 Universal Digital Controller Model Selection Guide

The UDC2800 controller packs new powerful features while retaining all the simplicity and flexibility of the industry standard UDC2500 controller including:

- Enhanced Display
- Bluetooth for configuring with Honeywell EasySet or Laptop
- PC Based Configuration Tools
- Ethernet Communications
- Two Analog Inputs
- Accutune III, Fast/Slow, Heat/Cool
- Thermocouple Health Monitoring

#### Instructions

Select the desired key number. The arrow to the right marks the selection available.

Make the desired selections from Tables I through VI using the column below the proper arrow. A dot (•) donates availability.

| Key Number | =    | = | IV | V | VI |
|------------|------|---|----|---|----|
|            | <br> |   |    |   | _  |

| Key Number - UDC2800 Single Loop Controller          |           |              |              |  |
|------------------------------------------------------|-----------|--------------|--------------|--|
| Description                                          | Selection | Availat      | oility       |  |
| Digital Controller for use with 100 to 240 Vac Power | DC2800    | $\downarrow$ |              |  |
| Digital Controller for use with 24 Vac/dc power      | DC2900    |              | $\downarrow$ |  |

| Table I - Spe                                        | cify Control Output and/or Alarms                               |     |   |   |
|------------------------------------------------------|-----------------------------------------------------------------|-----|---|---|
| Output #1                                            | Current Output (4 to 20 ma, 0 to 20 ma)                         | С_  | • | • |
|                                                      | Electro Mechanical Relay (5 Amp Form C)                         | E_  | • | • |
|                                                      | Open Collector transistor output                                | Τ_  | • | • |
|                                                      | Dual 2 Amp Relays (Both are Form A)<br>(Heat/Cool Applications) | R _ | • | • |
| Output #2<br>and Alarm<br>#1 or<br>Alarms 1<br>and 2 | No Additional Outputs or Alarms                                 | _0  | • | • |
|                                                      | One Alarm Relay Only                                            | _ B | • | • |
|                                                      | E-M Relay (5 Amp Form C) Plus Alarm 1 (5 Amp<br>Form C Relay)   | _ E | • | • |
|                                                      | Open Collector Plus Alarm 1 (5 Amp Form C<br>Relay)             | _T  | • | • |

| Table II - Commun | ications and Software                                                        |       |   |   |
|-------------------|------------------------------------------------------------------------------|-------|---|---|
| Communications    | None                                                                         | 0     | • | • |
|                   | Auxiliary Output/Digital Inputs (1 Aux and 1 DI or 2 DI)                     | 1     | • | • |
|                   | RS-485 Modbus Plus Auxiliary<br>Output/Digital Inputs                        | 2     | • | • |
|                   | 10/100M Base-T Ethernet (Modbus RTU)<br>Plus Auxiliary Output/Digital Inputs | 3     | • | • |
| Software          | Limit Controller                                                             | _ L _ | • | • |
|                   | Standard Software                                                            | _ S_  | • | • |
|                   | Dual Loop and Internal Cascade Control                                       | _ D_  | • | • |
|                   | Standard S/W and Setpoint Programming                                        | _F_   | • | • |
| Future options    | None                                                                         | 0     | • | • |

| Table III - Input 1 and Input 2 |                                                    |      |   |   |  |
|---------------------------------|----------------------------------------------------|------|---|---|--|
| Input 1<br>(See Note 1<br>)     | TC, RTD, mV, 0-5V, 1-5V, 0-10V                     | 1 •  |   | • |  |
|                                 | TC, RTD, mV, 0-5V, 1-5V, 0-10V, 0-20mA, 4-<br>20mA | 2    | • | • |  |
| Input 2                         | None                                               | _ 00 | • | • |  |

|                                                                       | TC, RTD, mV, 0-5V, 1-5V, 0-10V                                          | _10  | • | • |
|-----------------------------------------------------------------------|-------------------------------------------------------------------------|------|---|---|
|                                                                       | TC, RTD, mV, 0-5V, 1-5V, 0-10V, 0-20mA, 4-<br>20mA                      | _20  | • | • |
|                                                                       | Slidewire Input for Position Proportional<br>(Requires 2 Relay Outputs) | _ 40 | а | а |
|                                                                       | Carbon, Oxygen or Dewpoint (Provides 2<br>Inputs)                       | _ 60 | b | b |
| Note 1: Input 1 can be changed in the field using external resistors. |                                                                         |      |   |   |

| Table IV – Opt    | ions                                                              |     |   |   |
|-------------------|-------------------------------------------------------------------|-----|---|---|
| Approvals         | CE (Standard)                                                     | 0   | • | • |
|                   | CE, UL and CSA                                                    | 1   | • | • |
|                   | CE, UL and CSA, FM (Limit control)                                | 2   |   |   |
| Tags              | None                                                              | _0_ | • | • |
|                   | Stainless Steel Customer ID Tag - 3 lines w/22<br>characters/line | _T_ | • | • |
| Future<br>Options | None                                                              | 0   | • | • |

| Table V - Documentation |                                    |     |   |   |  |
|-------------------------|------------------------------------|-----|---|---|--|
| Documents               | Quick Start Guide - English        | 0_  | • | • |  |
| Certificate             | None                               |     | • | • |  |
|                         | Certificate of Conformance (F3391) | _ C | • | • |  |

| Table VI - Extended Warranty |                                      |   |   |   |  |
|------------------------------|--------------------------------------|---|---|---|--|
| Extended                     | None                                 | 0 | • | • |  |
| warranty                     | Extended Warranty Additional 1 year  | 1 | • | • |  |
|                              | Extended Warranty Additional 2 years | 2 | • | • |  |

ORDERING INSTRUCTIONS: These are provided as guidance for ordering such as those listed.

- 1. Part numbers are provided to facilitate Distributor Stock.
- 2. Orders may be placed either by model selection or by part number.
- 3. Part numbers are shown within the model selection tables to assist with compatibility information.
- 4. Orders placed by model selection are systematically protected against incompatibility.
- 5. Compatibility assessment is the responsibility of the purchaser for orders placed by part number.
- 6. Items labeled as N/A are not available via the stocking program and must be ordered by model selection.

| Restriction Letters | Available Or | Only With Not Available With |       | le With   |
|---------------------|--------------|------------------------------|-------|-----------|
|                     | Table        | Selection                    | Table | Selection |
| а                   |              | EE, R_                       |       |           |
| b                   |              | 1                            |       |           |
| С                   |              | _S _D_                       |       |           |
| d                   |              | _L_                          |       |           |
| е                   |              | _00                          |       | C_, R_    |

### RESTRICTIONS

## UDC2800 Universal Digital Controller Supplemental Accessories & Kits

| Description                                                | Part Number  |
|------------------------------------------------------------|--------------|
| Front panel assembly, UDC 2800/2900                        | 50159507-501 |
| TFT-LCD module for UDC2800, CTM320240N01                   | 50152823-501 |
| Power/Output PWA without E-M Relays (90-264 Vac Operation) | 51308438-528 |
| Power/Output PWA with E-M Relays (90-264 Vac Operation)    | 51308438-529 |
| Power/Output PWA with E-M Relays (24 Vac/dc Operation)     | 51308440-526 |
| Auxiliary Output/Digital Input PWA                         | 51308448-526 |

| Description                        | Part Number                                                  |              |  |  |
|------------------------------------|--------------------------------------------------------------|--------------|--|--|
| Auxiliary Output/Digital Input/RS- | Auxiliary Output/Digital Input/RS-422/485 Communications PWA |              |  |  |
| Auxiliary Output/Digital Input/Eth | ernet Communications PWA                                     | 51308448-528 |  |  |
| Analog Input/Control Output (1ch   | Ai), PWA                                                     | 51308452-526 |  |  |
| Analog Input/Control Output (2ch   | Ai), PWA                                                     | 51308452-527 |  |  |
| MCU/Display PWA                    |                                                              | 51308456-526 |  |  |
| Dual Electromechanical Relay PW    | 4                                                            | 51308458-526 |  |  |
| Current Output PWA                 |                                                              | 51308460-526 |  |  |
| Open Collector Output PWA          | 51308462-526                                                 |              |  |  |
| Ethernet Adaptor Board Kit         |                                                              | 50009071-501 |  |  |
| Electro-Mechanical Relay           | 51508015-505                                                 |              |  |  |
| 4-20 mA Input Resistor Assembly    | 30731996-506                                                 |              |  |  |
| CHASSIS ASSEMBLY, UDC              | 50150597-501                                                 |              |  |  |
| Case Assembly (including Mountir   | ng Kit with four brackets)                                   | 51452759-501 |  |  |
| Mounting Kits (12 Brackets)        | 51452763-501                                                 |              |  |  |
| DIN Adaptor Kit                    | 30755223-003                                                 |              |  |  |
| Panel Bracket Kit                  | 50004821-501                                                 |              |  |  |
| Quick Start Guide English          |                                                              | 51-52-25-158 |  |  |
| Product Manual                     | English                                                      | 51-52-25-157 |  |  |

**ATTENTION:** It is recommended to use Honeywell provided accessories and kits. Otherwise, using non-Honeywell provided components would take risks.

# **Control and Alarm Relay Contact Information**

### **Control Relays**

**ATTENTION:** Control relays operate in the standard control mode (that is, energized when output state is on).

| Tabla | 2 2. | Control | Dalay | Contact | Information |
|-------|------|---------|-------|---------|-------------|
| IdDle | J-Z. | CONTOL  | Relav | CONTACT | Information |
|       |      |         |       |         |             |

| Unit<br>Power | Control Relay<br>Wiring | Control Relay<br>Contact | Output #1 or #2 Indicator<br>Status |
|---------------|-------------------------|--------------------------|-------------------------------------|
| Off           | N.O.                    | Open                     | Off                                 |
|               | N.C.                    | Closed                   |                                     |
| On            | N.O.                    | Open                     | Off                                 |
|               |                         | Closed                   | On                                  |
|               | N.C.                    | Closed                   | Off                                 |
|               |                         | Open                     | On                                  |

## Alarm Relays

**ATTENTION:** Alarm relays are designed to operate in a failsafe mode (that is, de-energized during alarm sate). This results in alarm actuation when power is OFF or when initially applied, until the unit completes self-diagnostics. If power is lost to the unit, the alarms will de-energize and thus the alarm contacts will close.

Table 3-3: Alarm Relay Contact Information

| Unit  | Alarm relay | Variable NOT in Alarm<br>State |            | Variable in Alarm Stat |            |
|-------|-------------|--------------------------------|------------|------------------------|------------|
| power | Wiring      | Relay<br>Contact               | Indicators | Relay<br>COntact       | Indicators |
| Off   | N.O.        | Open                           | Off        | Open                   | Off        |
|       | N.C.        | Closed                         |            | Closed                 |            |
| On    | N.O.        | Closed                         | Off        | Open                   | On         |
|       | N.C.        | Open                           |            | Closed                 |            |

# Mounting

### **Physical Considerations**

The controller can be mounted on either a vertical or tilted panel using the mounting kit supplied. Adequate access space must be available at the back of the panel for installation and servicing activities.

- The controller must be installed indoors.
- It must be panel mounted with the wiring terminals enclosed within the panel.
- The instrument is environmentally hardened and, when suitably enclosed, can be mounted anywhere in plant or factory, on the wall, or even on the process machine itself.
- The front panel is moisture rated NEMA3R and IP54 rated and can be easily upgraded to NEMA4X and IP66 for the most severe hose-down applications. See <u>Mounting Method</u> and <u>Mounting</u> <u>Procedure</u> for more information.
- It withstands ambient temperatures 0 ~ 55 C (32 ~ 131 F) and resists the effects of vibration and shock.
- Overall dimensions and panel cutout requirements for mounting the controller are shown in figure below. See Overall Dimensions for more information.
- The controller's mounting enclosure must be grounded according to CSA standard C22.2 No. 0.4 or Factory Mutual Class No. 3820 paragraph 6.1.5.

## **Overall Dimensions**

## **Dimensions and Mounting**

Figure 3-1: Mounting Dimensions (not to scale)

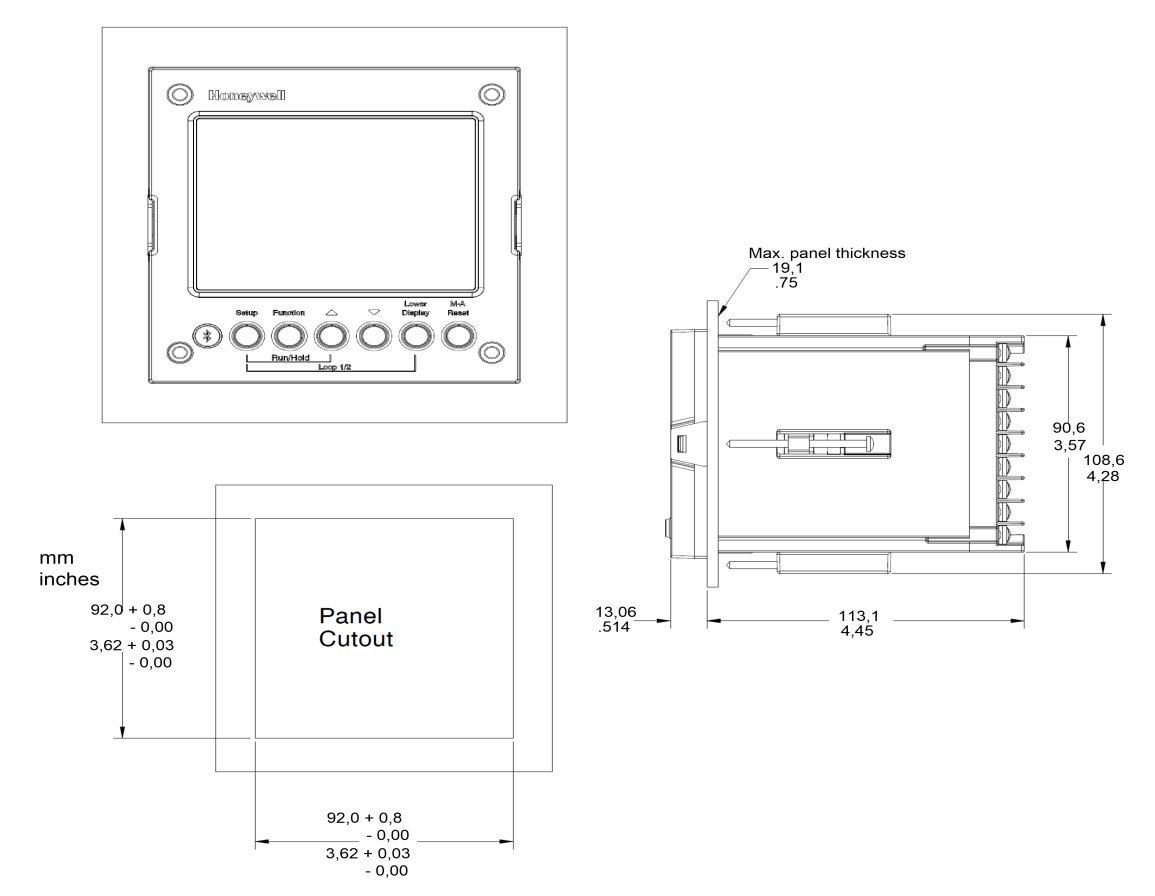

## **Mounting Method**

Before mounting the controller, refer to the nameplate on the outside of the case and make a note of the model number. It will help later when selecting the proper wiring configuration.

Figure 3-2: Mounting Methods

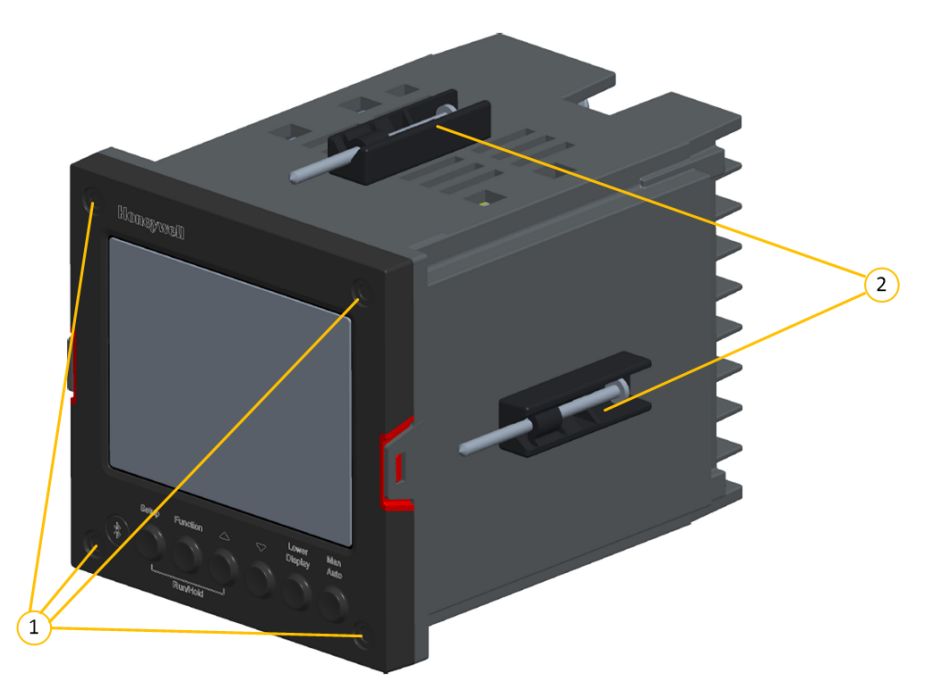

| Item | Description                                         |
|------|-----------------------------------------------------|
| 1    | Attach screws and washers here for water protection |
| 2    | Mounting clips                                      |

# Mounting Procedure

Table 3-4: Mounting Procedure

| Step | Action                                                                                                    |  |  |  |  |  |
|------|----------------------------------------------------------------------------------------------------|--|--|--|--|--|
| 1    | Mark and cut out the controller hole in the panel according to the dimension information. See Overall Dimensions for more information.                                                                                                    |  |  |  |  |  |
| 2    | Orient the case properly and slide it through the panel hole from the front.                                                                                                    |  |  |  |  |  |
| 3    | Remove the mounting kit from the shipping container and install the kit as follows:                                                                                                    |  |  |  |  |  |
|      | • For normal (NEMA3/IP55) installation two mounting clips are required.<br>Insert the prongs of the clips into the two holes in the top and bottom<br>center of the case                                                                                                    |  |  |  |  |  |
|      | • For water-protected (NEMA4X/IP66) installation four mounting clips are required. There are two options of where to install the mounting clips: 1) Insert the prongs of the clips into the two holes on the left and right side of the top and bottom of the case or 2) on the center on each of the four sides. |  |  |  |  |  |
|      | <ul> <li>Tighten screws to 2 lb-inch (22 N•cm) to secure the case against the<br/>panel. CAUTION:</li> </ul>                                                                                                    |  |  |  |  |  |
|      | <b>CAUTION:</b> Over tightening will cause distortion and the unit may not seal properly.                                                                                                    |  |  |  |  |  |
| 4    | For water-protected installation, install four screws with washers into the four recessed areas in the corners of the front bezel. Push the point of the screw through the center piercing the elastomeric material and then tighten screws to 5 lb-in (56 N•cm).                                                 |  |  |  |  |  |

# Wiring

## **Electrical Considerations**

### Line voltage wiring

This controller is considered "rack and panel mounted equipment" per EN61010-1, Safety Requirements for Electrical Equipment for Measurement, Control, and Laboratory Use, Part 1: General Requirements. Conformity with 2014/35/EU, the Low Voltage Directive requires the user to provide adequate protection against a shock hazard. The user shall install this controller in an enclosure that limits OPERATOR access to the rear terminals.

## Mains Power Supply

This equipment is suitable for connection to 100 to 240 Vac 50/60 Hz, power supply mains. It is the user's responsibility to provide a switch and non-time delay (North America), quick-acting, high breaking capacity, Type F (Europe), 1/2 A, 250V UL listed fuse(s), or 1 A UL listed circuit-breaker for 100-240 Vac applications, as part of the installation. The switch or circuit-breaker shall be located in close proximity to the controller, within easy reach of the OPERATOR. The switch or circuit-breaker shall be marked as the disconnecting device for the controller.

**CAUTION:** Applying 100-240 Vac to an instrument rated for 24 Vac/dc will severely damage the instrument and is a fire and smoke hazard.

**NOTE:** Tested with UL listed (DIVQ breaker - not current limiting), voltage rating 277 Vac, current rating 1 A.

**ATTENTION:** It is recommended to set up an uninterrupted power supply to avoid fluctuations on the device power line, as such fluctuations may cause device availability issues.

When applying power to multiple instruments, make certain that sufficient current is supplied. Otherwise, the instruments may not start up normally due to the voltage drop caused by the in-rush current.

### **Controller Grounding**

PROTECTIVE BONDING (grounding) of this controller and the enclosure in which it is installed shall be in accordance with National and Local electrical codes. To minimize electrical noise and transients that may adversely affect the system, supplementary bonding of the controller enclosure to a local ground, using a 14AWG ~ 20AWG copper conductor, is recommended.

## Control/Alarm Circuit Wiring

The insulation of wires connected to the Control/Alarm terminals shall be rated for the highest voltage involved. Extra Low Voltage (ELV) wiring (input, current output, and low voltage Control/Alarm circuits) shall be separated from HAZARDOUS LIVE (>30 Vac, 42.4 Vpeak, or 60 Vdc) wiring per Permissible Wiring Bundling. See the table <u>Permissible Wiring Bundling</u> for more information.

## **Electrical Noise Precautions**

Electrical noise is composed of unabated electrical signals which produce undesirable effects in measurements and control circuits. Digital equipment is especially sensitive to the effects of electrical noise. Your controller has built-in circuits to reduce the effect of electrical noise from various sources. If there is a need to further reduce these effects:

- Separate External Wiring—Separate connecting wires into bundles (See the table <u>Permissible Wiring Bundling</u>) and route the individual bundles through separate conduit metal trays.
- Use Suppression Devices —For additional noise protection, you may want to add suppression devices at the external source. Appropriate suppression devices are commercially available.

**ATTENTION:** For additional noise information, refer to document number 51-52-05-01, How to Apply Digital Instrumentation in Severe Electrical Noise Environments.

## Permissible Wiring Bundling

Table 3-5: Permissible Wiring Bundling

| Bundle No. | Wire Functions                                             |  |  |  |  |  |
|------------|------------------------------------------------------------|--|--|--|--|--|
| 1          | Line power wiring                                          |  |  |  |  |  |
|            | Earth ground wiring                                        |  |  |  |  |  |
|            | Line voltage control relay output wiring                   |  |  |  |  |  |
|            | Line voltage alarm wiring                                  |  |  |  |  |  |
| 2          | Analog signal wire, such as:                               |  |  |  |  |  |
|            | • Input signal wire (thermocouple, 4 to 20 mA, etc.)       |  |  |  |  |  |
|            | • 4-20 mA output signal wiring.                            |  |  |  |  |  |
| 3          | Digital input signals                                      |  |  |  |  |  |
|            | Low voltage alarm relay output wiring                      |  |  |  |  |  |
|            | Low voltage wiring to solid state type control circuits    |  |  |  |  |  |
|            | Low voltage wiring to open collector type control circuits |  |  |  |  |  |

## Wiring Diagrams

### Identify Your Wiring Requirements

To determine the appropriate diagrams for wiring your controller, refer to the model number interpretation in this section. The model number of the controller is on the outside of the case.

### Universal Output Functionality and Restrictions

Instruments with multiple outputs can be configured to perform a variety of output types and alarms. For example, an instrument with a current output and two relays can be configured to perform any of the following:

- 1. Current Simplex with two alarm relays;
- 2. Current Duplex 100% with two alarm relays;
- 3. Time Simplex with one alarm relay;
- 4. Time Duplex with no alarm relay(s);

5. Three Position Step Control with no alarm relays. These selections may all be made via the keyboard and by wiring to the appropriate output terminals; there are no internal jumpers or switches to change. This flexibility allows a customer to stock a single instrument which is able to handle a variety of applications.

Table below shows what control types and alarms are available based upon the installed outputs. In this table, when Duplex Control and Reverse Action are configured, "Output 1" is HEAT while "Output 2" is COOL. When Three Position Step Control is configured, "Output 1" is OPEN while "Output 2" is CLOSE. The Output 1/2 option "Single Relay" can be any of the following selections: Electro-Mechanical Relay or Open Collector Output.

Table 3-6: Single or Cascade Loop Controller – Loop 1 Universal Output Functionality and Restrictions

| Output Algorithm                   | Output 1/2<br>Option | Function of<br>Output 1/2 | Function of Other Outputs |           |                     |
|------------------------------------|----------------------|---------------------------|---------------------------|-----------|---------------------|
| Туре                               |                      |                           | Output #3                 | Output #4 | Auxiliary<br>Output |
| Time Simplex                       | Single<br>Relay      | Output 1                  | Alarm 2                   | Alarm 1   | Not Needed          |
|                                    | Current<br>Output    | INU                       | Output 1                  | Alarm 1   | Not Needed          |
|                                    | Dual Relay           | Output 1                  | Alarm 2                   | Alarm 1   | Not Needed          |
| Time Duplex or<br>TPSC or Position | Single<br>Relay      | Output 1                  | Output 2                  | Alarm 1   | Not Needed          |
| Proportional                       | Current<br>Output    | INU                       | Output 2                  | Output 1  | Not Needed          |
|                                    | Dual Relay           | Outputs 1<br>and 2        | Alarm 2                   | Alarm 1   | Not Needed          |
| Current Simplex                    | Single<br>Relay      | INU                       | Alarm 2                   | Alarm 1   | Output 1            |
|                                    | Current<br>Output    | Output 1                  | Alarm 2                   | Alarm 1   | Not Needed          |
|                                    | Dual Relay           | INU                       | Alarm 2                   | Alarm 1   | Output 1            |
| Current Dup.<br>100%               | Single<br>Relay      | INU                       | Alarm 2                   | Alarm 1   | Outputs 1<br>and 2  |

| Output Algorithm                   | Output $1/2$                 | Eurotion of        | Function of Other Outputs |           |                     |  |
|------------------------------------|------------------------------|--------------------|---------------------------|-----------|---------------------|--|
| Туре                               | Option                       | Output 1/2         | Output #3                 | Output #4 | Auxiliary<br>Output |  |
| Current = COOL<br>and HEAT         | Current<br>Output            | Outputs 1<br>and 2 | Alarm 2                   | Alarm 1   | Not Needed          |  |
|                                    | Dual Relay                   | INU                | Alarm 2                   | Alarm 1   | Outputs 1<br>and 2  |  |
| Current Duplex<br>50%              | Single<br>Relay              | N/A                | N/A                       | N/A       | N/A                 |  |
| Current = HEAT                     | Current<br>Output            | Output 1           | Alarm 2                   | Alarm 1   | Output 2            |  |
| Aux Out = $COOL$                   | Dual Relay                   | N/A                | N/A                       | N/A       | N/A                 |  |
| Current = COOL                     | Single<br>Relay <sup>1</sup> | Output 1           | Output 2                  | Alarm 1   | Output 2            |  |
| Time = HEAT                        | Single<br>Relay              | Output 1           | Alarm 2                   | Alarm 1   | Output 2            |  |
|                                    | Current<br>Output            | Output 2           | Output 1                  | Alarm 1   | Not Needed          |  |
|                                    | Dual Relay <sup>1</sup>      | Outputs 1<br>& 2   | Alarm 2                   | Alarm 1   | Output 2            |  |
|                                    | Dual Relay                   | Outputs 1          | Alarm 2                   | Alarm 1   | Output 2            |  |
| Time/Current                       | Single<br>Relay <sup>1</sup> | Output 1           | Output 2                  | Alarm 1   | Output 1            |  |
| Current = HEAT                     | Single<br>Relay              | Output 2           | Alarm 2                   | Alarm 1   | Output 1            |  |
|                                    | Current<br>Output            | Output 1           | Output 2                  | Alarm 1   | Not Needed          |  |
|                                    | Dual Relay <sup>1</sup>      | Outputs 1<br>& 2   | Alarm 2                   | Alarm 1   | Output 1            |  |
|                                    | Dual Relay                   | Outputs 2          | Alarm 2                   | Alarm 1   | Output 1            |  |
| TPSC = Three Position Step Control |                              |                    |                           |           |                     |  |

N/A = Not A vailable – This output algorithm type cannot be performed with this

Output 1/2 option.

| Output Algorithm | Output 1/2 | Function of<br>Output 1/2 | Function of Other Outputs |           |                     |
|------------------|------------|---------------------------|---------------------------|-----------|---------------------|
| Туре             | Option     |                           | Output #3                 | Output #4 | Auxiliary<br>Output |

INU = Installed, Not Used – The installed Output 1/2 option is not used for the configured output algorithm type.

Not Needed = Auxiliary Output is Not Needed to provide the desired output algorithm and can be used for another purpose. With the proper configuration, Auxiliary Output could also be used as a substitute for the Current Output.

**Note 1**: To obtain this output algorithm type with these Output 1/2 Options:

1) Configure the Out Algorithms selection as "Time Duplex";

2) Configure Auxiliary Output for "Output" and;

3) Scale the Auxiliary Output as necessary for the desired output algorithm type.

For these selections, the Output 1 (HEAT) and Output 2 (COOL) signals will be present both on the Auxiliary Output and on the two relays normally used for Time Duplex.

> Table below shows what control types and alarms are available for loop 2 based upon the installed outputs. In this table, when Duplex Control and Reverse Action are configured, "Loop 2 Output 1" is HEAT while "Loop 2 Output 2" is COOL.

**ATTENTION:** Loop 2 output algorithms have priority over Alarm relays.

#### ATTENTION:

1. The selection for Loop 1 Output takes precedence over the selection for Loop 2 Output.

For Example: If user selects the Loop 1 Output Algorithm as current Duplex 50%, then user cannot have current Duplex 50% as the output Algorithm for Loop 2.

2. TPSC and Position Proportional are available only on Loop 1.

**ATTENTION:** If user is trying to use the relays or current outputs that are already used by loop 2, then the user will get a Pop up message on Controller as "Outputs are already in use for loop 2".

|                                                   | Output<br>1/2<br>Option | Function of<br>Output 1/2 | Function of Other Outputs |                    |                            |
|---------------------------------------------------|-------------------------|---------------------------|---------------------------|--------------------|----------------------------|
| Output Algorithm Type                             |                         |                           | Output<br>#3              | Output<br>#4       | Auxiliary<br>Output        |
| Time Simplex                                      | Single<br>Relay         | NUL 2                     | Alarm 3                   | Loop 2<br>Output 1 | Not<br>Needed              |
|                                                   | Current<br>Output       | INU                       | NUL 2                     | Loop 2<br>Output 1 | Not<br>Needed              |
|                                                   | Dual<br>Relay           | NUL 2                     | Alarm 3                   | Loop 2<br>Output 1 | Not<br>Needed              |
| Time Duplex                                       | Single<br>Relay         | NUL 2                     | Loop 2<br>Output 2        | Loop 2<br>Output 1 | Not<br>Needed              |
|                                                   | Current<br>Output       | INU                       | Loop 2<br>Output 2        | Loop 2<br>Output 1 | Not<br>Needed              |
|                                                   | Dual<br>Relay           | NUL 2                     | Loop 2<br>Output 2        | Loop 2<br>Output 1 | Not<br>Needed              |
| Current Simplex                                   | Single<br>Relay         | NUL 2                     | Alarm 2                   | Alarm 1            | Loop 2<br>Output 1         |
|                                                   | Current<br>Output       | Loop 2<br>Output 1*       | Alarm 2                   | Alarm 1            | Loop 2<br>Output 1         |
|                                                   | Dual<br>Relay           | NUL 2                     | Alarm 2                   | Alarm 1            | Loop 2<br>Output 1         |
| Current Duplex 100%<br>Current = COOL and<br>HEAT | Single<br>Relay         | NUL 2                     | Alarm 2                   | Alarm 1            | Loop 2<br>Outputs 1<br>& 2 |
|                                                   | Current<br>Output       | Loop 2<br>Outputs<br>1&2  | Alarm 2                   | Alarm 1            | Not<br>Needed              |
|                                                   | Dual<br>Relay           | NUL 2                     | Alarm 2                   | Alarm 1            | Loop 2<br>Outputs 1<br>& 2 |
| Current Duplex 50%<br>Current = HEAT              | Single<br>Relay         | N/A 2                     | N/A 2                     | N/A 2              | N/A 2                      |

Table 3-7: Dual Loop Controller – Loop 2 Universal Output Functionality and Restrictions

|                       | Output Eurotion d | Function of        | Function of Other Outputs |                    |                     |
|-----------------------|-------------------|--------------------|---------------------------|--------------------|---------------------|
| Output Algorithm Type | 1/2<br>Option     | Output 1/2         | Output<br>#3              | Output<br>#4       | Auxiliary<br>Output |
| Aux Out = COOL        |                   |                    |                           |                    |                     |
|                       | Current<br>Output | Loop 2<br>Output 1 | Alarm 2                   | Alarm 1            | Loop 2<br>Output 2  |
|                       | Dual<br>Relay     | N/A 2              | N/A 2                     | N/A 2              | N/A 2               |
| Current/Time          | Single            | NUL 2              | Alarm 2                   | Loop 2             | Loop 2              |
|                       | Relay             |                    |                           | Output 1           | Output 2            |
| Current = COOL        | Connect           |                    |                           |                    |                     |
| Time = HEAT           | Output            | Output 2*          | Alarm 2                   | Loop 2<br>Output 1 | Loop 2<br>Output 2  |
|                       | Dual<br>Relav     | NUL 2              | Alarm 2                   | Loop 2<br>Output 1 | Loop 2<br>Output 2  |
|                       | rtotay            |                    |                           | output             | o acpac 2           |
| Time/Current          | Single            | NUL 2              | Alarm 2                   | Loop 2             | Loop 2              |
| Time - COOI           | Relay             |                    |                           | Output 2           | Output 1            |
|                       | Current           | Loop 2             | Alarm 2                   | Loop 2             | Loop 2              |
| Current = HEAT        | Output            | Output 1*          |                           | Output 2           | Output 1            |
|                       | Dual<br>Relay     | NUL 2              | Alarm 2                   | Loop 2<br>Output 2 | Loop 2<br>Output 1  |

NUL 2 = Not Used on Loop 2 – This particular output is not used for the selected Second Loop Output type, but it may be used for the First Loop Output type. Refer to the selection made in Table 3-6.

N/A = 1 If the current output is not available or if it's already in use for Loop 1, then the Current Duplex 50% is not available for Loop 2.

Not Needed = Auxiliary Output is Not Needed to provide the desired output algorithm and can be used for another purpose. With the proper configuration, Auxiliary Output could also be used as a substitute for the Current Output.

"\*" indicates the current output can be used for the algorithm if auxiliary output is not available

| MSG  | Output Algorithm<br>Loop 1 | Output Algorithms Supported for Loop 2                                         |
|------|----------------------------|--------------------------------------------------------------------------------|
| E0_0 | Time Simplex               | None                                                                           |
| EO_1 | Time Simplex               | Current Simplex                                                                |
| EB_0 | Time Simplex               | Time Simplex                                                                   |
|      | Time Duplex                | None                                                                           |
| EB_1 | Time Simplex               | Time Simplex<br>Current Simplex<br>Time Current<br>Current Time                |
|      | Time Duplex                | Current Simplex                                                                |
| EE_O | Time Simplex               | Time Simplex<br>Time Duplex                                                    |
|      | Time Duplex/PP             | Time Simplex                                                                   |
| EE_1 | Time Simplex               | Time Simplex<br>Current Simplex<br>Time Current<br>Current Time<br>Time Duplex |
|      | Time Duplex/PP             | Time Simplex<br>Current Simplex<br>Time Current<br>Current Time                |
| ET_O | Time Simplex               | Time Simplex<br>Time Duplex                                                    |
|      | Time Duplex                | Time Simplex                                                                   |
| ET_1 | Time Simplex               | Time Simplex<br>Current Simplex<br>Time Current<br>Current Time<br>Time Duplex |
|      | Time Duplex                | Time Simplex<br>Current Simplex<br>Time Current                                |

Table 3-8: Output Algorithms supported for Loop 2 based on MSG

| MSG  | Output Algorithm<br>Loop 1 | Output Algorithms Supported for Loop 2                                            |
|------|----------------------------|-----------------------------------------------------------------------------------|
|      |                            | Current Time                                                                      |
| CO_0 | Current Simplex            | None                                                                              |
| CO_1 | Current Simplex            | Current Simplex                                                                   |
| CB_0 | Time Simplex               | Current Simplex                                                                   |
|      | Current Simplex            | Time Simplex                                                                      |
|      | Time Current               | None                                                                              |
|      | Current Time               | None                                                                              |
| CB_1 | Time Simplex               | Current Simplex                                                                   |
|      |                            | Current Duplex                                                                    |
|      | Current Simplex            | Time Simplex                                                                      |
|      |                            | Current Simplex                                                                   |
|      |                            | Time Current                                                                      |
|      |                            | Current Time                                                                      |
|      | Time Current               | Current Simplex                                                                   |
|      | Current Time               | Current Simplex                                                                   |
|      | Current Duplex             | Time Simplex                                                                      |
| CE_0 | Time Simplex               | Time Simplex<br>Current Simplex<br>Time Current<br>Current Time                   |
|      | Current Simplex            | Time Simplex<br>Time Duplex                                                       |
|      | Time Current               | Time Simplex                                                                      |
|      | Current Time               | Time Simplex                                                                      |
| CE_1 | Time Simplex               | Time Simplex<br>Current Simplex<br>Time Current<br>Current Time<br>Current Duplex |
|      | Current Simplex            | Time Simplex                                                                      |

| MSG  | Output Algorithm<br>Loop 1 | Output Algorithms Supported for<br>Loop 2                                         |
|------|----------------------------|-----------------------------------------------------------------------------------|
|      |                            | Current Simplex<br>Time Current<br>Current Time<br>Time Duplex                    |
|      | Time Current               | Time Simplex                                                                      |
|      |                            | Current Simplex                                                                   |
|      |                            | Time Current                                                                      |
|      |                            | Current Time                                                                      |
|      | Current Time               | Time Simplex                                                                      |
|      |                            | Current Simplex                                                                   |
|      |                            | Time Current                                                                      |
|      |                            | Current Time                                                                      |
|      | Current Duplex             | Time Simplex                                                                      |
|      |                            | Time Duplex                                                                       |
| CT_O | Time Simplex               | Time Simplex<br>Current Simplex<br>Time Current<br>Current Time                   |
|      | Current Simplex            | Time Simplex<br>Time Duplex                                                       |
|      | Time Current               | Time Simplex                                                                      |
|      | Current Time               | Time Simplex                                                                      |
| CT_1 | Time Simplex               | Time Simplex<br>Current Simplex<br>Time Current<br>Current Time<br>Current Duplex |
|      | Current Simplex            | Time Simplex<br>Current Simplex<br>Time Current<br>Current Time<br>Time Duplex    |

| MSG  | Output Algorithm<br>Loop 1 | Output Algorithms Supported for Loop 2                                         |
|------|----------------------------|--------------------------------------------------------------------------------|
|      | Time Current               | Time Simplex<br>Current Simplex<br>Time Current<br>Current Time                |
|      | Current Time               | Time Simplex<br>Current Simplex<br>Time Current<br>Current Time                |
|      | Current Duplex             | Time Simplex<br>Time Duplex                                                    |
| R0_0 | Time Simplex               | None                                                                           |
|      | Time Duplex                | None                                                                           |
| RO_1 | Time Simplex               | Current Simplex                                                                |
|      | Time Duplex                | Current Simplex                                                                |
| RB_0 | Time Simplex               | Time Simplex                                                                   |
|      | Time Duplex/PP             | Time Simplex                                                                   |
| RB_1 | Time Simplex               | Time Simplex<br>Current Simplex<br>Time Current<br>Current Time                |
|      | Time Duplex/PP             | Time Simplex<br>Current Simplex<br>Time Current<br>Current Time                |
| RE_0 | Time Simplex               | Time Simplex<br>Time Duplex                                                    |
|      | Time Duplex/PP             | Time Simplex<br>Time Duplex                                                    |
| RE_1 | Time Simplex               | Time Simplex<br>Current Simplex<br>Time Current<br>Current Time<br>Time Duplex |

| MSG  | Output Algorithm<br>Loop 1 | Output Algorithms Supported for<br>Loop 2                                      |
|------|----------------------------|--------------------------------------------------------------------------------|
|      | Time Duplex/PP             | Time Simplex<br>Current Simplex<br>Time Current<br>Current Time<br>Time Duplex |
| RT_0 | Time Simplex               | Time Simplex<br>Time Duplex                                                    |
|      | Time Duplex/PP             | Time Simplex<br>Time Duplex                                                    |
| RT_1 | Time Simplex               | Time Simplex<br>Current Simplex<br>Time Current<br>Current Time<br>Time Duplex |
|      | Time Duplex/PP             | Time Simplex<br>Current Simplex<br>Time Current<br>Current Time<br>Time Duplex |
| TO_0 | Time Simplex               | None                                                                           |
| TO_0 | Time Simplex               | Current Simplex                                                                |
| TB_0 | Time Simplex               | Time Simplex                                                                   |
|      | Time Duplex                | None                                                                           |
| TB_1 | Time Simplex               | Time Simplex<br>Current Simplex<br>Time Current<br>Current Time                |
|      | Time Duplex                | Current Simplex                                                                |
| TE_O | Time Simplex               | Time Simplex<br>Time Duplex                                                    |
|      | Time Duplex/PP             | Time Simplex                                                                   |
| TE_1 | Time Simplex               | Time Simplex<br>Current Simplex                                                |

| MSG  | Output Algorithm<br>Loop 1 | Output Algorithms Supported for<br>Loop 2                                      |
|------|----------------------------|--------------------------------------------------------------------------------|
|      |                            | Time Current<br>Current Time<br>Time Duplex                                    |
|      | Time Duplex/PP             | Time Simplex<br>Current Simplex<br>Time Current<br>Current Time                |
| TT_0 | Time Simplex               | Time Simplex<br>Time Duplex                                                    |
|      | Time Duplex                | Time Simplex                                                                   |
| TT_1 | Time Simplex               | Time Simplex<br>Current Simplex<br>Time Current<br>Current Time<br>Time Duplex |
|      | Time Duplex                | Time Simplex<br>Current Simplex<br>Time Current<br>Current Time                |

### Wiring the Controller

Using the information contained in the model number, select the appropriate wiring diagrams from the composite wiring diagram below. Refer to the individual diagrams listed to wire the controller according to your requirements.

**NOTE:** Torque screw assembly to 10 lb-inch (1.13 N•m) 27 places.

**CAUTION:** Use Copper Conductors Only for field-wiring terminals.

**ATTENTION:** The wire gauge of terminal blocks is AWG 14~28.

**CAUTION:** <sup>(1)</sup> Minimum temperature rating of the cable to be connected to the field wiring terminals is 68 °C.

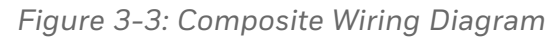

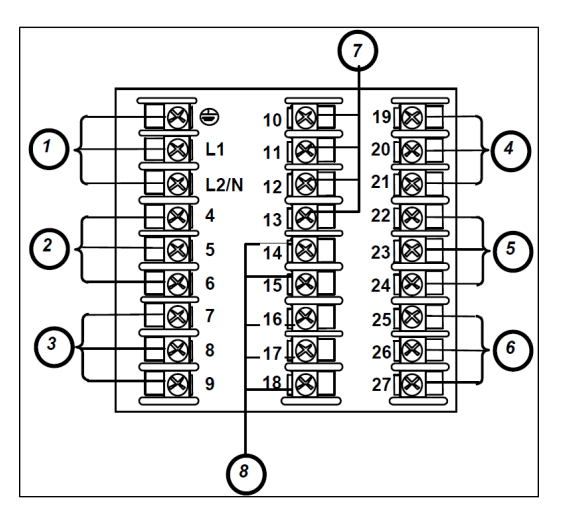

| ltem | Description                                                                                                    |
|------|----------------------------------------------------------------------------------------------------|
| 1    | AC/DC Line Voltage Terminals.                                                                                            |
| 2    | Output 3 Terminals (Output #2 or Alarm #2 in the Table I of UDC2800 Universal Digital Controller Model Selection Guide). |

| Item | Description                                                                                                    |  |
|------|----------------------------------------------------------------------------------------------------|--|
|      | <b>ATTENTION:</b> If they are used as Relay Outputs, the wire gauge should be AWG 14~22.                                                                |  |
|      | <b>ATTENTION:</b> It Can be used as Output #3 in the table of Dual Loop<br>Controller – <u>Loop 2 Universal Output Functionality and Restrictions</u> . |  |
| 3    | Output 4 Terminals (Alarm #1 in the Table I of UDC2800 Universal Digital Controller Model Selection Guide).                                             |  |
|      | <b>ATTENTION:</b> If they are used as Relay Outputs, the wire gauge should be AWG 14~22.                                                                |  |
|      | <b>ATTENTION:</b> It Can be used as Output #4 in the table of Dual Loop<br>Controller – <u>Loop 2 Universal Output Functionality and Restrictions</u> . |  |
| 4    | Outputs 1 and 2 Terminals (Output #1 in the Table I of UDC2800 Universal Digital Controller Model Selection Guide).                                     |  |
|      | <b>ATTENTION:</b> If they are used as Relay Outputs, the wire gauge should be AWG 14~22.                                                                |  |
| 5    | Input #2 Terminals.                                                                                                    |  |
| 6    | Input #1 Terminals.                                                                                                    |  |
| 7    | Aux. Output and Digital Inputs Terminals.                                                                                                    |  |
| 8    | Communications Terminals.                                                                                                    |  |

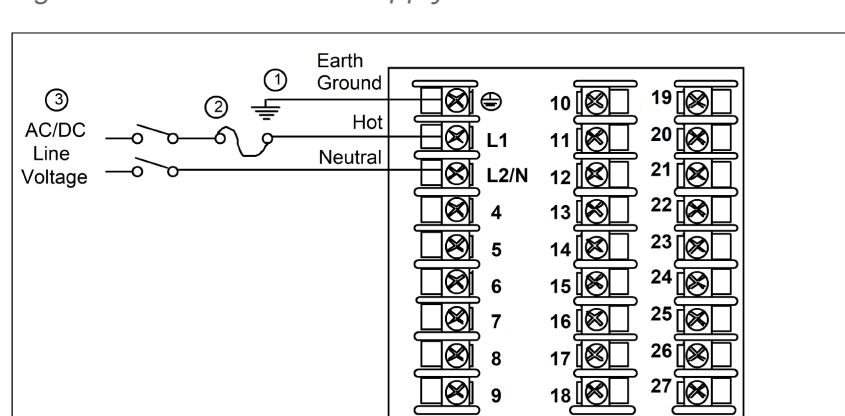

Figure 3-4: Mains Power Supply

| ltem | Description                                                                                                    |    |
|------|----------------------------------------------------------------------------------------------------|----|
| 1    | PROTECTIVE BONDING (grounding) of this controller and the enclosure in<br>which it is installed, shall be in accordance with National and local electrical<br>codes. To minimize electrical noise and transients that may adversely affect th<br>system, supplementary bonding of the controller enclosure to local ground<br>using a 14AWG ~ 20AWG copper conductor is recommended.<br>The wire gauge of power supply is AWG 14 (2.0 mm <sup>2</sup> ) ~20 (0.5 mm <sup>2</sup> ). | ne |
| 2    | <b>NOTE:</b> It is only required for 90~264 Vac applications.                                                                                                    |    |
|      | It is the user's responsibility to provide a switch and non-time delay (North America), quick-acting, high breaking capacity, Type F (Europe), 1/2 A, 250 V UL listed fuse(s), or 1 A UL listed circuit-breaker for 90-264 Vac applications, as part of the installation.                                                                                                    |    |
|      | <b>ATTENTION:</b> The nominal current of the switch must be larger than fuse's related current.                                                                                                    |    |
| 3    | The wire area of power supply is AWG 14 (2.0 mm²) ~20 (0.5 mm²).                                                                                                    |    |
|      | <b>CAUTION:</b> Applying 90-264 Vac to an instrument rated for 24 Vac/dc will severely damage the instrument and is a fire and smoke hazard.                                                                                                    |    |

Figure 3-5: Input 1 Connections

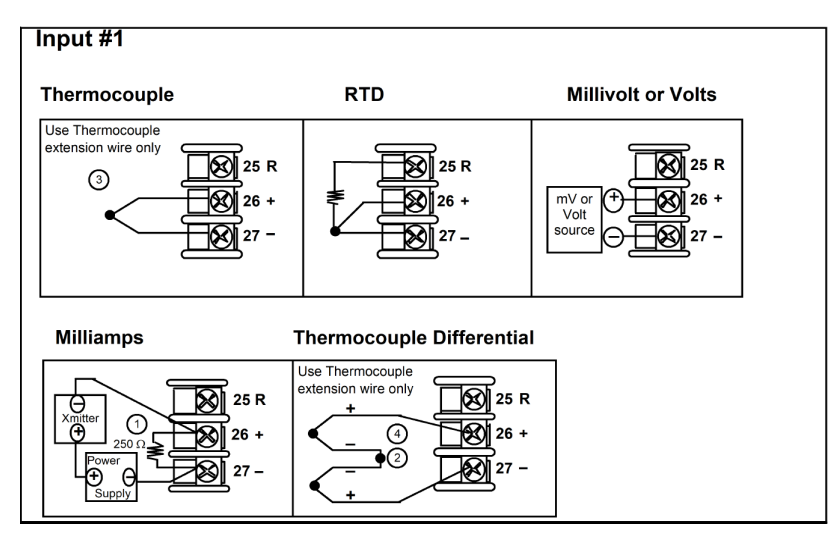

| ltem | Description                                                                                                    |
|------|----------------------------------------------------------------------------------------------------|
| 1    | The 250 ohm resistor for milliamp inputs is supplied with the controller when those inputs are specified. These items must be installed prior to start up when the controller is wired. For 0-20 mA applications, the resistor should be located at the transmitter terminals if Burnout detection is desired.                                                                                        |
| 2    | Splice and tape this junction between the two thermocouples. This junction<br>may be located anywhere between the thermocouples and the instrument<br>terminals, it does not need to be close to the other thermocouple junctions.<br>Both thermocouples must be of the same type. For best accuracy, the two<br>thermocouples should be matched or, preferably, made from the same batch of<br>wire. |
| 3    | This controller does not produce a steady current for burnout detection. For<br>that reason, when a thermocouple is used in parallel with another instrument, it<br>may be desirable to configure the burnout selection for this controller to<br>"NOFS" and use the burnout current from the other instrument to also drive<br>this controller.                                                      |
| 4    | The millivolt values for the Thermocouple Differential Input are for a pair of J thermocouples at an ambient temperature mean of 450°F/ 232°C.                                                                                                    |

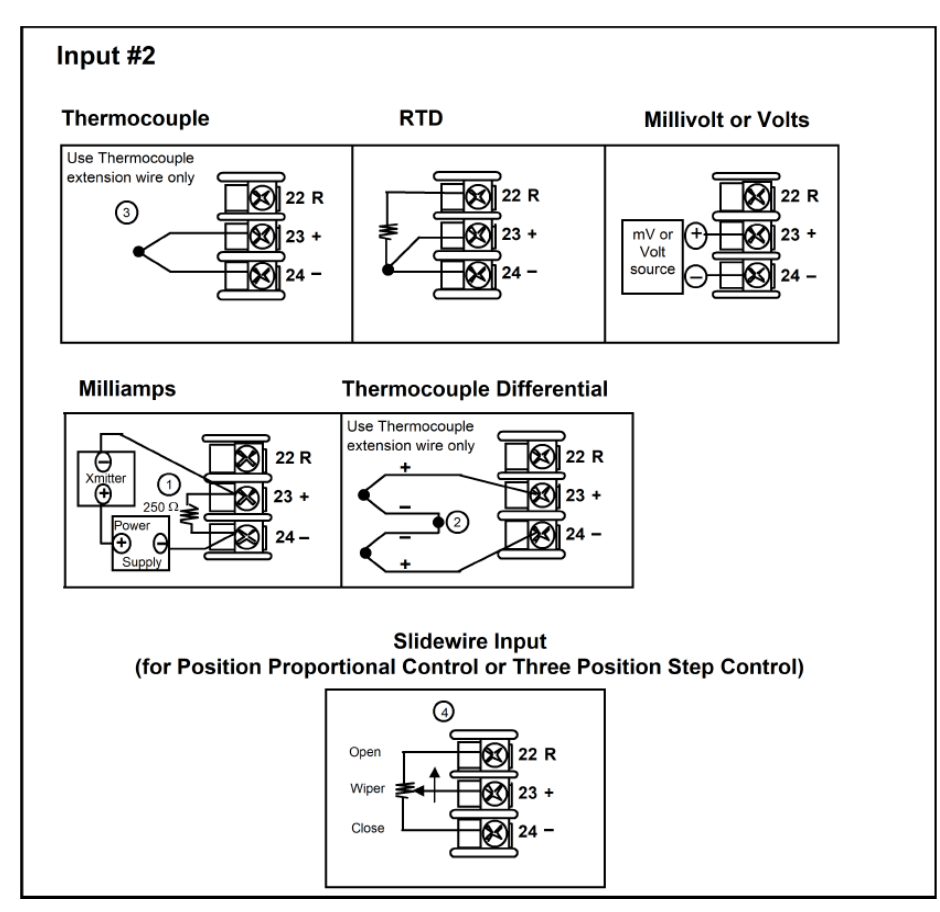

Figure 3-6: Input 2 Connections

| ltem | Description                                                                                                    |
|------|----------------------------------------------------------------------------------------------------|
| 1    | The 250 ohm resistor for milliamp inputs is supplied with the controller when those inputs are specified. These items must be installed prior to start up when the controller is wired. For 0-20 mA applications, the resistor should be located at the transmitter terminals if Burnout detection is desired.                                                                                        |
| 2    | Splice and tape this junction between the two thermocouples. This junction<br>may be located anywhere between the thermocouples and the instrument<br>terminals, it does not need to be close to the other thermocouple junctions.<br>Both thermocouples must be of the same type. For best accuracy, the two<br>thermocouples should be matched or, preferably, made from the same batch of<br>wire. |
| 3    | This controller does not produce a steady current for burnout detection. For<br>that reason, when a thermocouple is used in parallel with another instrument, it<br>may be desirable to configure the burnout selection for this controller to<br>"NOFS" and use the burnout current from the other instrument to also drive<br>this controller.                                                      |
| ltem | Description                                                                       |
|------|-----------------------------------------------------------------------------------|
| 4    | Input 2 is used to measure the Slidewire Input for Position Proportional Control. |

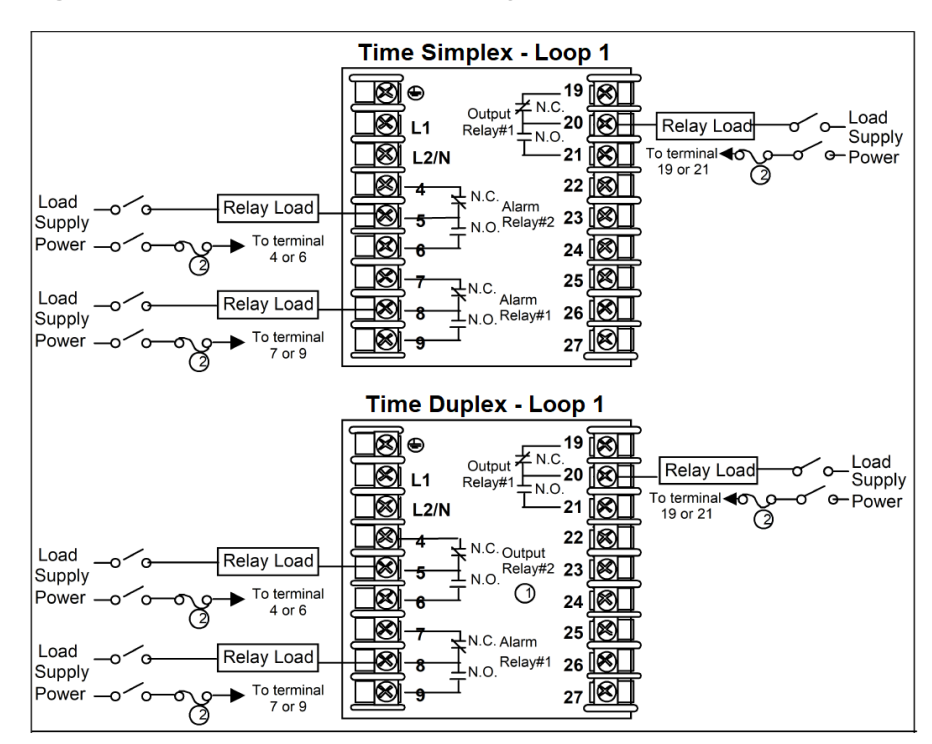

Figure 3-7: Electromechanical Relay Output

| ltem | Description                                                                                                    |
|------|----------------------------------------------------------------------------------------------------|
| 1    | Alarm #2 is not available with Time Proportional Duplex or Three Position Step<br>Control unless the Dual Relay Option is used. |
| 2    | Electromechanical relays are rated at 5 Amps @ 125 Vac or 250 Vac or 30 Vdc.                                                    |
|      | Users should size fuses accordingly. Use Fast Blow fuses only.                                                                  |

See the table <u>Loop 1 Universal Output Functionality and Restrictions</u> for relay terminal connections for other Output Algorithm Types.

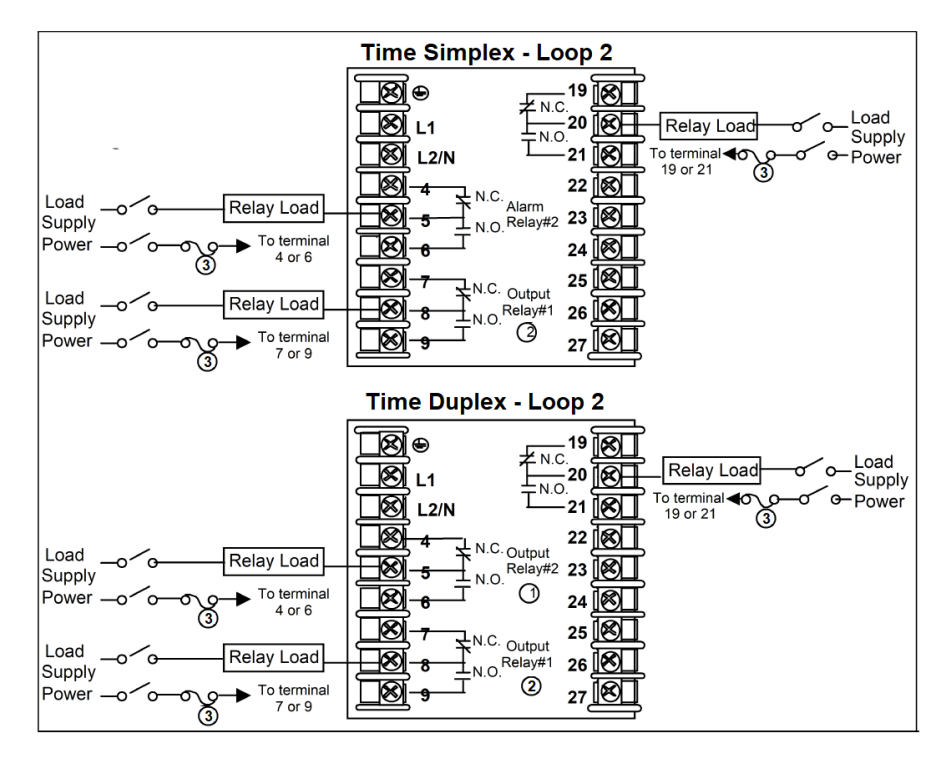

| Item | Description                                                                            |
|------|----------------------------------------------------------------------------------------|
| 1    | Alarm #2 is not available with Time Proportional Duplex.                               |
| 2    | Alarm #1 is not available with Time Proportional Simplex and Time Proportional Duplex. |
| 3    | Electromechanical relays are rated at 5 Amps @ 125 Vac or 250 Vac or 30 Vdc.           |
|      | Users should size fuses accordingly. Use Fast Blow fuses only.                         |

See the table <u>Loop 2 Universal Output Functionality and Restrictions</u> for relay terminal connections for other Output Algorithm Types.

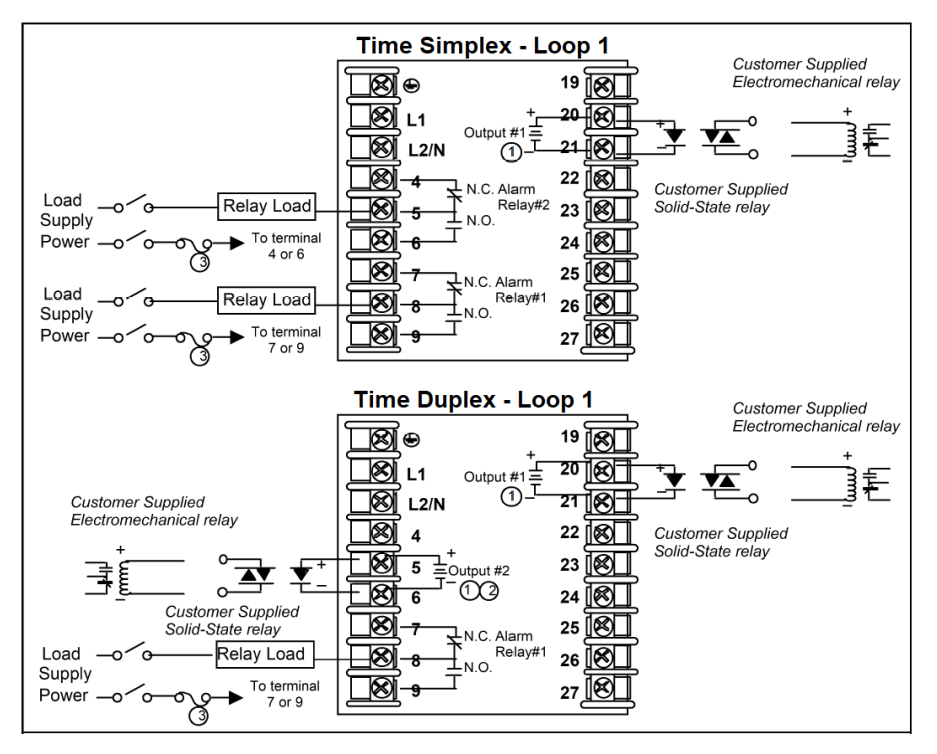

Figure 3-8: Open Collector Output

| Item | Description                                                                                                    |
|------|----------------------------------------------------------------------------------------------------|
| 1    | <b>CAUTION:</b> Open collector outputs are internally powered at 28 Vdc (O mA) ~ 24 Vdc (20 mA). Connecting and external power supply will damage the controller. |
| 2    | Alarm #2 is not available with Time Proportional Duplex or Three Position Step<br>Control unless the Dual Relay option is used.                                   |
| 3    | Electromechanical relays are rated at 5 Amps @ 125 Vac or 250 Vac or 30 Vdc.                                                                                      |
|      | Users should size fuses accordingly. Use Fast Blow fuses only.                                                                                                    |

See the table <u>Loop 1 Universal Output Functionality and Restrictions</u> for relay terminal connections for other Output Algorithm Types.

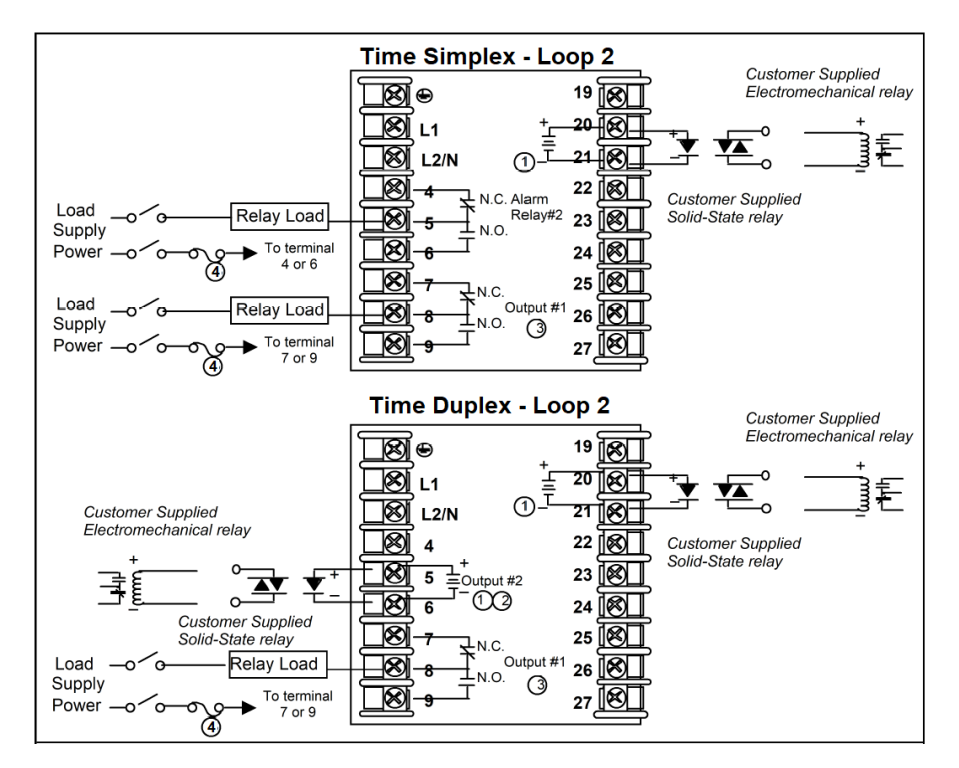

| Item | Description                                                                                                    |
|------|----------------------------------------------------------------------------------------------------|
| 1    | <b>CAUTION:</b> Open collector outputs are internally powered at 28 Vdc (0 mA) ~ 24 Vdc (20 mA). Connecting and external power supply will damage the controller. |
| 2    | Alarm #2 is not available with Time Proportional Duplex.                                                                                                    |
| 3    | Alarm #1 is not available with Time Proportional Simplex and Time Proportional Duplex.                                                                            |
| 4    | Electromechanical relays are rated at 5 Amps @ 125 Vac or 250 Vac or 30 Vdc.                                                                                      |
|      | Users should size fuses accordingly. Use Fast Blow fuses only.                                                                                                    |

See the table <u>Loop 2 Universal Output Functionality and Restrictions</u> for relay terminal connections for other Output Algorithm Types.

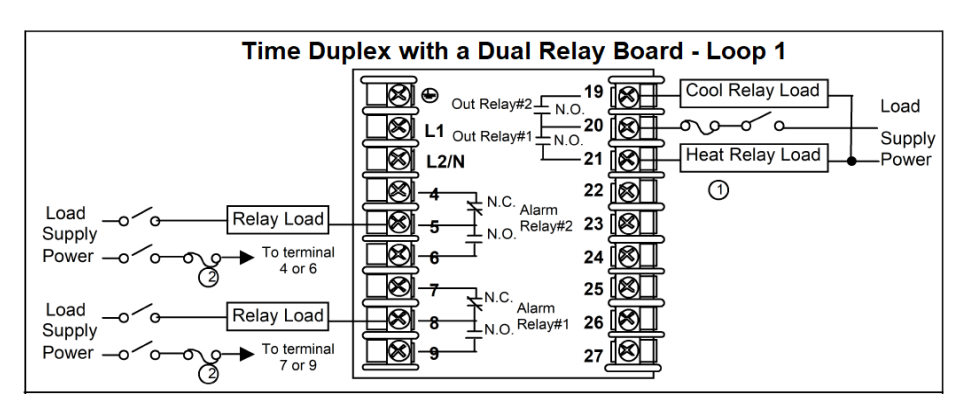

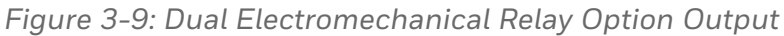

| Item | Description                                                                                                    |
|------|----------------------------------------------------------------------------------------------------|
| 1    | Dual Electromechanical relays are rated at 2 Amps @125 Vac or 250 Vac or 30 Vdc. Customer should size fuses accordingly. Use Fast Blow fuses only. |
| 2    | Electromechanical relays are rated at 5 Amps @ 125 Vac or 250 Vac or 30 Vdc.                                                                       |
|      | Users should size fuses accordingly. Use Fast Blow fuses only.                                                                                     |

See the table <u>Loop 1 Universal Output Functionality and Restrictions</u> for relay terminal connections for other Output Algorithm Types.

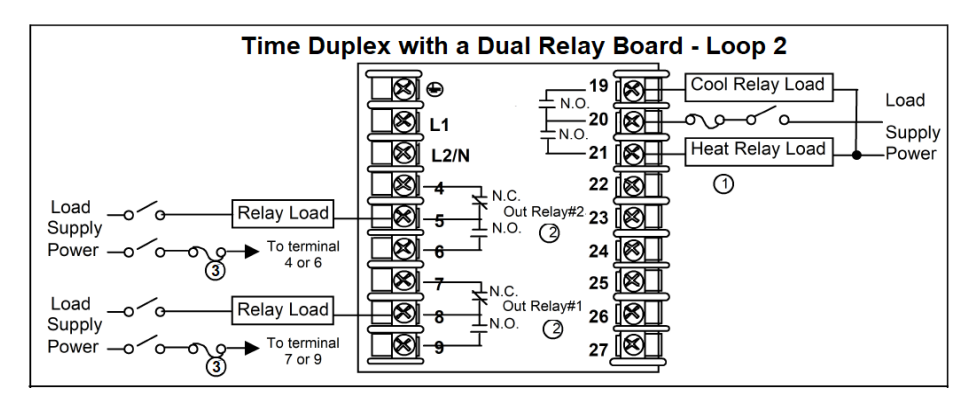

| Item | Description                                                                                                    |
|------|----------------------------------------------------------------------------------------------------|
| 1    | Dual Electromechanical relays are rated at 2 Amps @125 Vac or 250 Vac or 30 Vdc. Customer should size fuses accordingly. Use Fast Blow fuses only. |
| 2    | Alarm #1 and Alarm #2 are not available with Time Proportional Duplex.                                                                             |
| 3    | Electromechanical relays are rated at 5 Amps @ 125 Vac or 250 Vac or 30 Vdc.                                                                       |
|      | Users should size fuses accordingly. Use Fast Blow fuses only.                                                                                     |

See the table <u>Loop 2 Universal Output Functionality and Restrictions</u> for relay terminal connections for other Output Algorithm Types.

Figure 3-10: Current Output

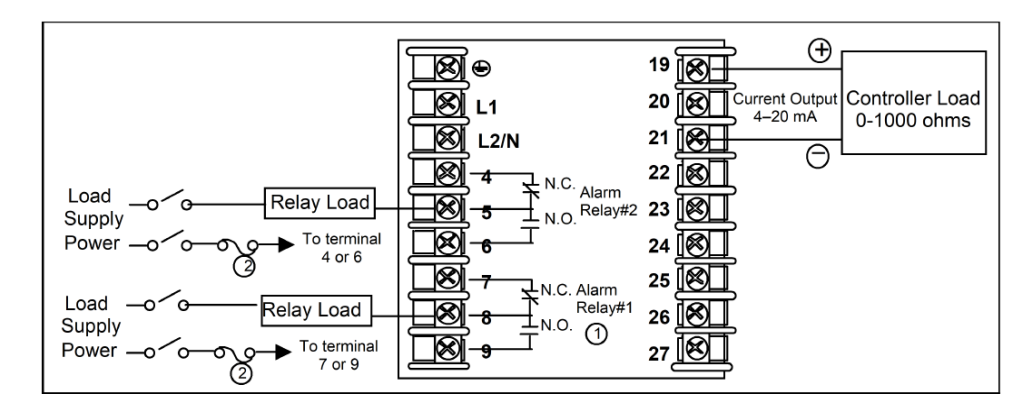

| Item | Description                                                                                                    |
|------|----------------------------------------------------------------------------------------------------|
| 1    | When the instrument has the Current Output as shown, no Alarms are available when <b>loop 1</b> is using the Time Proportional Duplex or Three Position Step Control Output Algorithms or <b>loop 2</b> is using Time Proportional Duplex, as these outputs require both available relays. |
| 2    | Electromechanical relays are rated at 5 Amps @ 125 Vac or 250 Vac or 30 Vdc.                                                                                                    |
|      | Users should size fuses accordingly. Use Fast Blow fuses only.                                                                                                    |

See the table <u>Loop 1 Universal Output Functionality and Restrictions</u> and <u>Loop 2 Universal Output Functionality and Restrictions</u> for relay terminal connections for other Output Algorithm Types.

Figure 3-11: Position Proportional or Three Position Step Control Connections, model DC2800-EE or DC2900-EE

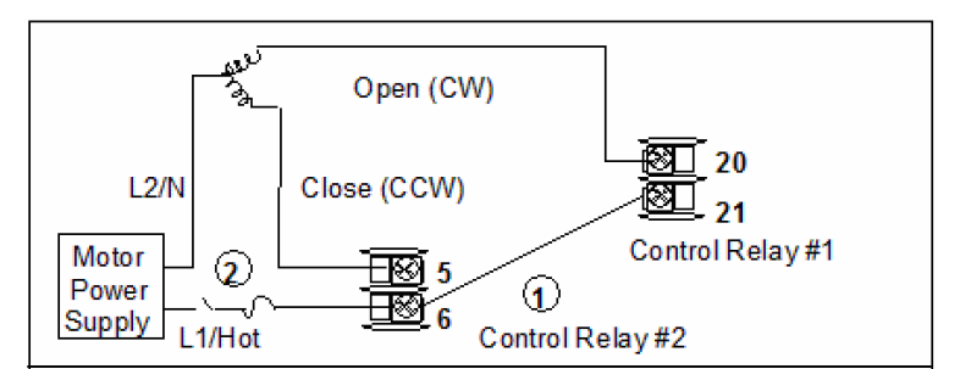

| Item | Description                                                                                          |
|------|----------------------------------------------------------------------------------------------------|
| 1    | Alarm #2 is not available with this configuration.                                                   |
| 2    | DC2800-EE or DC2900-EE Electromechanical Relays are rated at 5 Amps at 120 Vac or 240 Vac or 24 Vdc. |
|      | Users should size fuses accordingly. Use Fast Blow fuses only.                                       |
| 3    | See Input 2 Wiring Diagram for Slidewire Connections.                                                |

Figure 3-12: Position Proportional or Three Position Step Control Connections, model DC2800-R\_ or DC2900-R\_

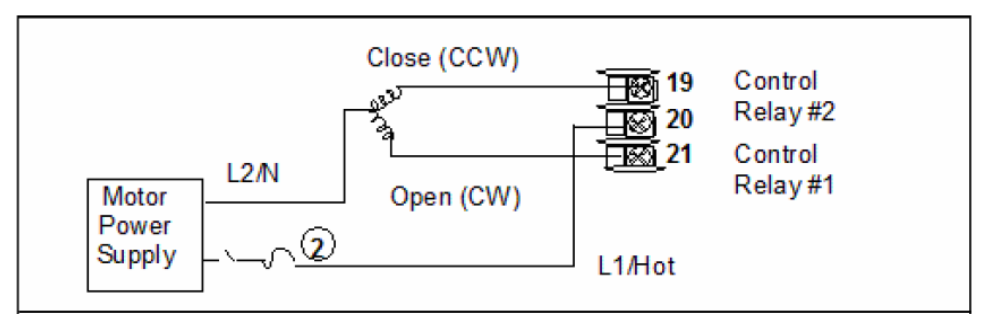

| Item | Description                                                                                               |
|------|----------------------------------------------------------------------------------------------------|
| 1    | Alarm #2 is not available with this configuration.                                                        |
| 2    | DC2800-R_ or DC2900-R_ Dual Electromechanical Relays are rated at 2 Amps at 120 Vac or 240 Vac or 30 Vdc. |
|      | Users should size fuses accordingly. Use Fast Blow fuses only.                                            |
| 3    | See Input 2 Wiring Diagram for Slidewire Connections.                                                     |

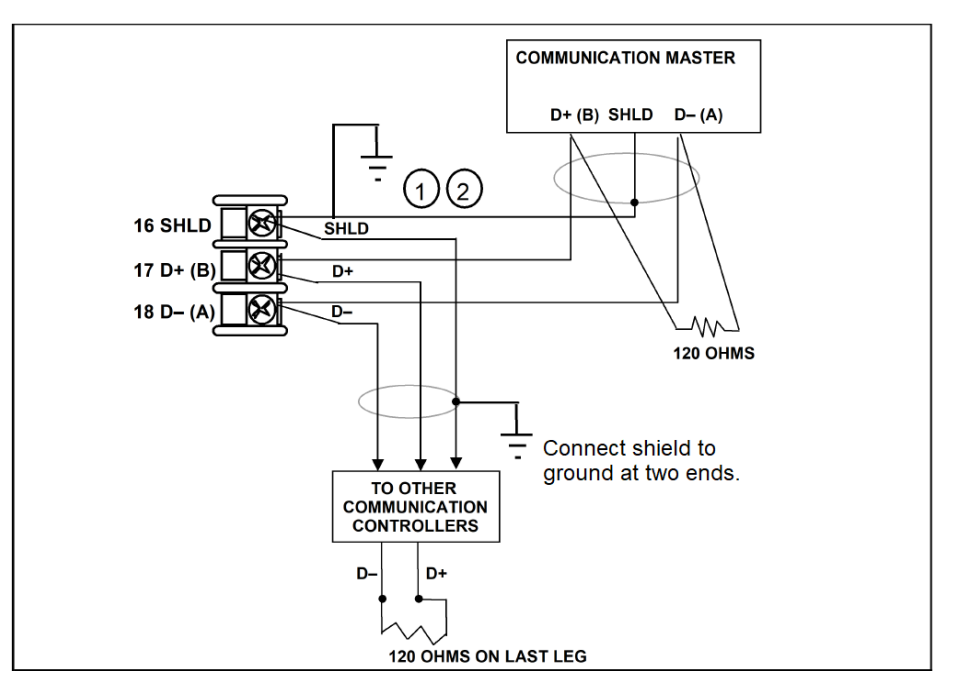

Figure 3-13: RS485 Communications Option Connections

| Item | Description                                                          |
|------|----------------------------------------------------------------------|
| 1    | Do not run the communications lines in the same conduit as AC power. |
| 2    | Use shielded twisted pair cables (Belden 9271 Twinax or equivalent). |

Figure 3-14: Ethernet Communications Option Connections

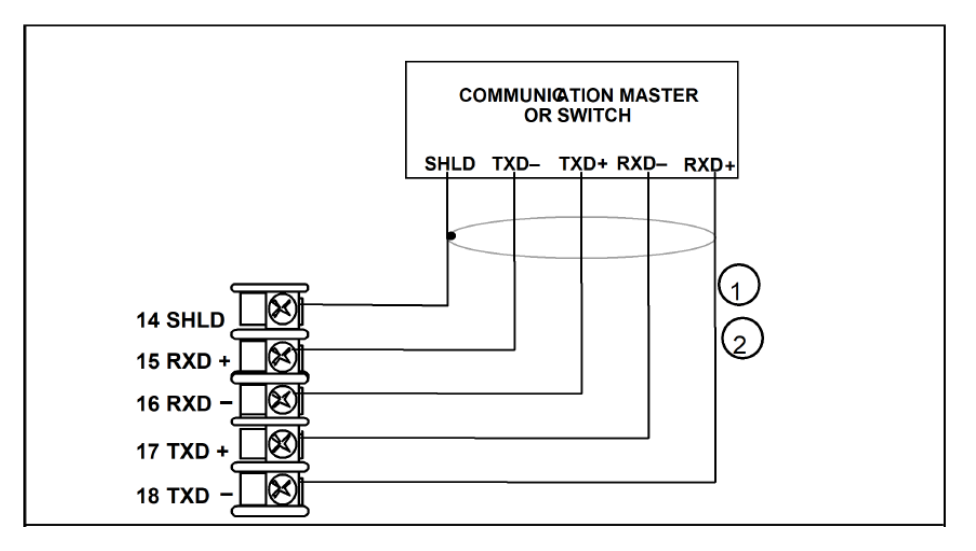

| ltem | Description                                                                                                    |
|------|----------------------------------------------------------------------------------------------------|
| 1    | Do not run the communications lines in the same conduit as AC power. Correct connections may require the use of an Ethernet cross-over cable. |
| 2    | Use shielded twisted pair, Category 5e (STP CAT5e) Ethernet cable.                                                                            |

For Ethernet cable with RJ45 connector, an Ethernet Adapter Kit is required to install on the terminals.

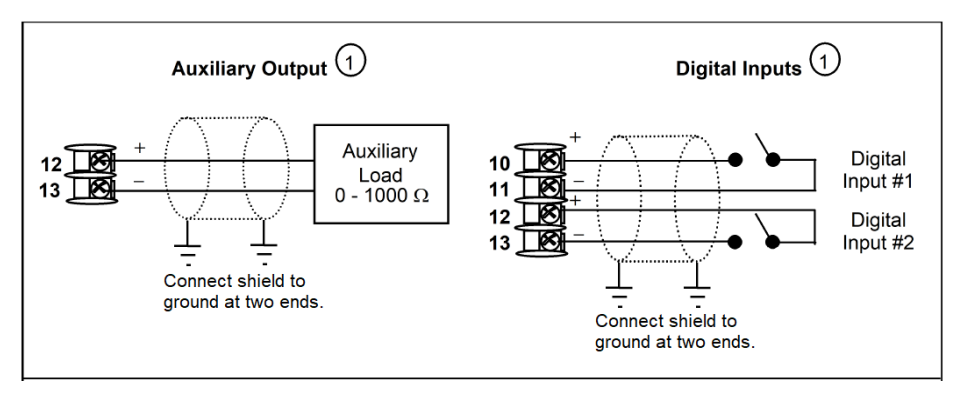

Figure 3-15: Auxiliary Output and Digital Inputs Option Connections

| Item | Description                                                  |
|------|--------------------------------------------------------------|
| 1    | Auxiliary Output and Digital Input 2 are mutually exclusive. |

**ATTENTION:** Auxiliary Output can be used for Current Simplex, Current Time, and Time Current Output algorithms for loop 2.

Figure 3-16: Transmitter Power for 4-20 mA – 2 wire Transmitter Using Open Collector Alarm 2 A2S1TY Deviation Output

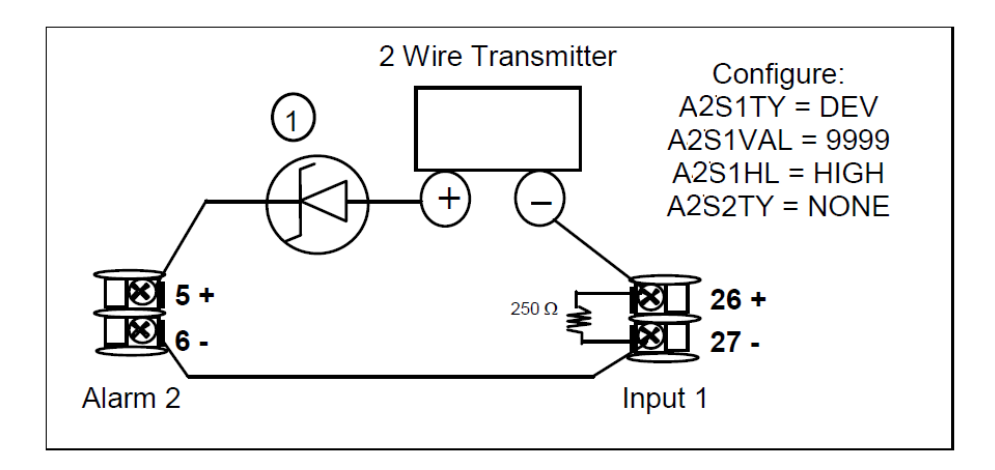

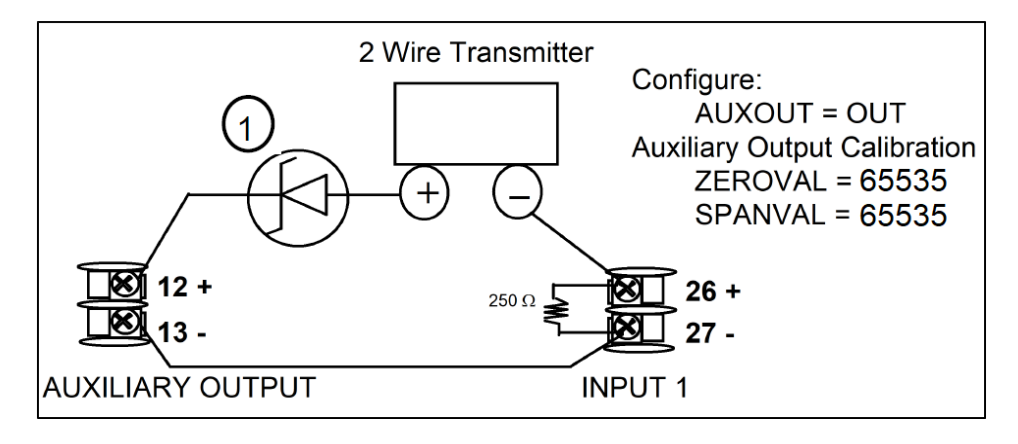

Figure 3-17: Transmitter Power for 4-20 mA – 2 Wire Transmitter Using Auxiliary Output

1 If necessary, install a zener diode here to reduce voltage at the transmitter. A 1N4733 will reduce the voltage at the transmitter to approximately 25 Vdc.

CHAPTER

# CONFIGURATION

#### In this section:

| Overview                       |     |
|--------------------------------|-----|
| Configuration Prompt Hierarchy | 86  |
| Configuration Procedure        | 90  |
| Security Set Up Group          | 92  |
| Tuning Set Up Group            | 96  |
| Loop 2 Tuning Set Up Group     | 101 |
| SP Ramp/Program Set Up Group   |     |
| SP PROG2 ~ PROG 8 Set Up Group | 113 |
| Accutune Set Up Group          | 115 |
| Algorithm Set Up Group         | 118 |
| Output Set Up Group            |     |
| Input 1 Set Up Group           | 143 |
| Input 2 Set Up Group           | 150 |
| Control Set Up Group           | 155 |
| Control 2 Set Up Group         | 167 |
| Options Set Up Group           | 177 |
| Communications Group           | 192 |
| Alarms Set Up Group            | 196 |
| Display Set Up Group           | 205 |
| Input1 Calib Set Up Group      | 208 |
| Input2 Calib Set Up Group      | 209 |
| Slidewire Calib Set Up Group   | 211 |
| Current Calib Set Up Group     |     |

| Auxiliary Calib Set Up Group |  |
|------------------------------|--|
| Configuration Record Sheet   |  |

### **Overview**

Configuration is a dedicated operation where you use straightforward keystroke sequences to select and establish (configure) pertinent control data best suited for your application.

To assist you in the configuration process, there are prompts that appear in the upper, middle and lower displays. These prompts let you know what group of configuration data (Setup prompts) you are working with and also, the specific parameters (Function prompts) associated with each group.

# **Configuration Prompt Hierarchy**

Table 4-1: Configuration Prompt Hierarchy

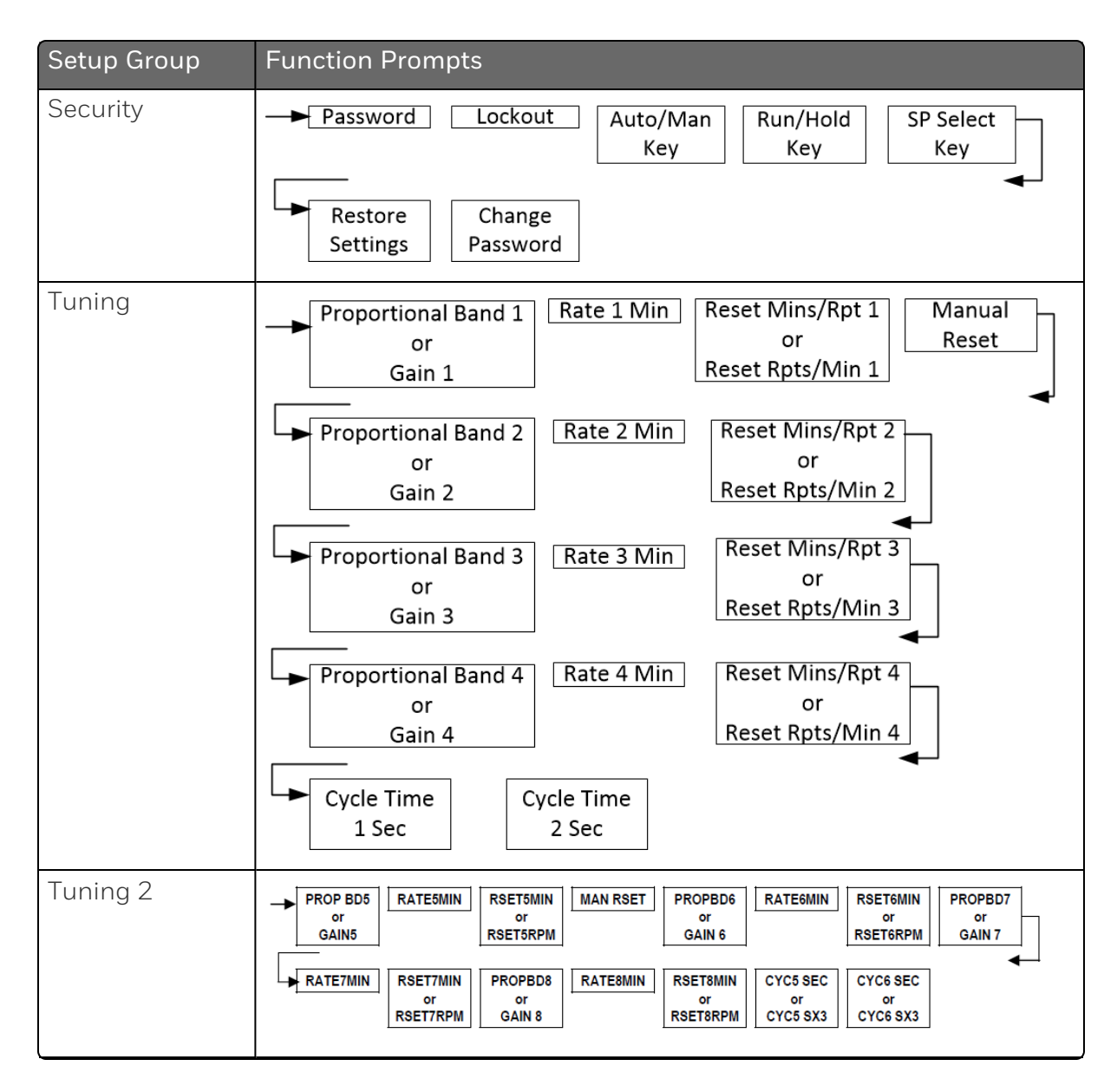

| Setup Group        | Function Prompts                                                                                                    |  |
|--------------------|----------------------------------------------------------------------------------------------------|--|
| SP<br>Ramp/Program | SP Ramp<br>Function Ramp Ramp Final SP Rate Rate Up EU/Hr EU/Hr                                                                                                    |  |
|                    | Rate Down     SP Program     Soak     Program     Program       EU/Hr     Function     Deviation     Termination     End State                                                                                                    |  |
|                    | Key     Hot Start     SP     Start     End       Reset/Rerun     Program 1     Segment     Segment                                                                                                    |  |
|                    | Kamp UnitRecyclesSegment xSegment ySegment y $* x = 1, 3, 5, 7.$ $y = 2, 4, 6, 8.$ $Time*$ Program concludes after segment 8.                                                                                                    |  |
| SP Program 2~8     | SP Program<br>2~8<br>Segment x<br>Ramp*<br>* x = 1, 3, 5, 7.<br>y = 2, 4, 6, 8.<br>Program concludes after segment 8.<br>Start<br>End<br>Segment<br>Ramp Unit<br>Ramp Unit<br>Ramp Unit<br>Recycles<br>Segment y<br>Time*<br>Ramp Unit<br>Recycles<br>Segment y<br>Time*<br>Ramp Unit<br>Recycles<br>Segment y<br>Time*<br>Ramp Unit<br>Recycles<br>Segment y<br>Time*<br>Ramp Concludes after segment 8. |  |
| Accutune           | FUZZY ACCUTUNE DUPLEX ACCUTUN2 DUPLEX                                                                                                    |  |
| Algorithms         | CONT ALG PIDLOOPS CONT2ALG OUT OVRD TIMER PERIOD START LWR DISP<br>RESET INCRMENT INALG 1 MATH K CALC HI CALC LO ALGI INA ALGI INB<br>ALGI INC PCT CO PCT H2                                                                                                    |  |
| Output             | OUT ALG OUT RNG RLYSTATE RLY TYPE MOTOR TI OUT2 ALG OUT2 RNG                                                                                                    |  |
| Input 1            | Input1 Input1 Input1 Input1 Input1 Input1 Input1 Transmitter High Value Cow Value Ratio                                                                                                    |  |

| Setup Group | Function Prompts                                                                                                    |
|-------------|----------------------------------------------------------------------------------------------------|
| Input 2     | → Input2 Input2 Input2 Input2 Input2 Input2 Input2 Aransmitter High Value Low Value Ratio                                                                                                    |
|             | ► Input2 Input2 Input2<br>Bias Filter Burnout                                                                                                    |
| Control     | PV Source       PID Sets       Switchover       Switchover       Switchover         Value 1/2       Value 2/3       Value 3/4                                                                                                    |
|             | Local SP Remote SP Autobias SP Power Up Source Mode                                                                                                    |
|             | SP High SP Low Action Output Rate Up<br>Limit Limit Direction Rate %/Min                                                                                                    |
|             | Rate Down<br>%/Min Output Output Integral Integral<br>High Limit Low Limit High Limit Low Limit                                                                                                    |
|             | Dropoff Deadband Output Failsafe Failsafe Value                                                                                                    |
|             | SW Failsafe<br>ValuePreset Manual<br>OutputPreset Auto<br>OutputProportion<br>UnitReset Unit                                                                                                    |
| Control 2   | PV 2SRC       LINK LPS       PID SETS       SW VAL 12       SW VAL23       SW VAL34       LSP'S       RSP SRC         AUTOBIAS       SP TRACK       PWRMODE       SP HILIM       SP LoLIM       ACTION       OUT RATE       PCT/M UP         PCT/M DN       OUTHILIM       OUTLoLIM       I Hi LIM       I Lo LIM       DROPOFF       DEADBAND       FAILMODE         FAILSAFE       Preset Manual Output       Preset Auto Output       Proportion Unit       Reset Unit |
| Options     | Auxiliary Co Range CO Low CO High DI 1<br>Output Value Value Function                                                                                                    |
|             | DI 1 DI 2 DI 2<br>Combination Function Combination DI 0 DI 2                                                                                                    |

| Setup Group                      | Function Prompts                                                                                                    |
|----------------------------------|----------------------------------------------------------------------------------------------------|
| Communication                    | Bluetooth Bluetooth MAC Communication Modbus Address Type                                                            |
|                                  | Baud Rate     Response     Word Order     Ethernet     Subnet Mask       Delay     for Float     Address     Address |
|                                  | Default     Shed     Shed Time     Shed     Shed SP       Gateway     Function     Mode     Recall                   |
|                                  | Computer Computer Computer Computer Computer Local SP Unit SP Ratio SP Bias SP2 Ratio SP 2 Bias Loopback             |
| Alarms                           | A1S1 Type A1S1 Value A1S1 State A1S1 Event A1S1 Delay                                                                |
|                                  | A1S1 A1S2 Type A1S2 Value A1S2 State A1S2 Event                                                                      |
|                                  | A1S2 Delay A1S2 A2S1 Type A2S1 Value A2S1 State Hysteresis                                                           |
|                                  | A2S1 Event A2S1 Delay A2S1 A2S2 Type A2S2 Value Hysteresis                                                           |
|                                  | A2S2 State A2S2 Event A2S2 Delay A2S2 Alarm<br>Hysteresis Output1                                                    |
|                                  | Alarm AO/CO<br>Blocking Diagnostic                                                                                   |
| Display                          | Decimal<br>DigitsDecimal<br>2Temperature<br>UnitInput 2<br>RatioLanguageTC<br>Diagnostics                            |
| Input1 Calib<br>(Calibration)    | CalibrateInput 1Input 1Cold JunctionMethodInput 1ZeroSpanTemp 1                                                      |
| Input2 Calib<br>(Calibration)    | CalibrateCalibrateInput 2Input 2Cold JunctionMethodInput 2ZeroSpanTemp 2                                             |
| Slidewire Calib<br>(Calibration) | Position Zero Value Span Value Proportion                                                                            |
| Current Calib<br>(Calibration)   | Zero Value Span Value                                                                                                |
| Auxiliary Calib<br>(Calibration) | Zero Value Span Value                                                                                                |

| Setup Group | Function Prompts                                                   |  |
|-------------|--------------------------------------------------------------------|--|
| Status      | Software Version Failsafe Status Failsafe Status Loop 2 Self Tests |  |

### **Configuration Procedure**

### Introduction

Each of the Set Up groups and their functions are pre-configured at the factory.

The factory settings are shown in Table <u>Security Group Function</u> Prompts through Table <u>Display Group Function Prompts</u>.

If you want to change any of these selections or values, follow the procedure in Table <u>Configuration Procedure</u>. This procedure tells you the keys to press to get to any Set Up group and any associated Function parameter prompt.

#### Procedure

See Operator Interface for more information of keys.

| Step | Operation                      | Press                                             | Result                                                                                                    |
|------|--------------------------------|---------------------------------------------------|----------------------------------------------------------------------------------------------------|
| 1    | Enter Set Up Mode              | Setup key                                         | Enter in the first set up group,<br>Security.                                                                                                    |
| 2    | Select any Set Up<br>Group     | Setup key or<br>Increment key or<br>Decrement key | Sequentially displays the other set<br>up groups shown in the prompt<br>hierarchy. See Configuration Prompt<br>Hierarchy for more information.<br>You can also use the Increment key<br>or Decrement keys to scan the set<br>up groups in both directions. Stop<br>at the set up group title that<br>describes the group of parameters<br>you want to configure. Then proceed<br>to the next step. |
| 3    | Select a Function<br>Parameter | Function key                                      | Enter in the first function prompt of the selected set up group.                                                                                                    |

Table 4-2: Configuration Procedure

| Step | Operation                       | Press                             | Result                                                                                                    |
|------|---------------------------------|-----------------------------------|----------------------------------------------------------------------------------------------------|
|      |                                 | Increment key or<br>Decrement key | Press Increment key or Decrement<br>keys to display the other function<br>prompts of the selected set up<br>group. Stop at the function prompt<br>that you want to change. |
| 4    | Change the Value or Selection   | Function key                      | Enter in the value or selection of the selected function prompt.                                                                                                    |
|      |                                 | Increment key or<br>Decrement key | Increment or decrement the value or selection that appears for the selected function prompt.                                                                               |
|      |                                 |                                   | You can press the Increment and<br>Decrement keys at the same time to<br>move the current editable digit one<br>step left.                                                 |
| 5    | Enter the Value or<br>Selection | Function key                      | Enter value or selection made into memory.                                                                                                    |
| 6    | Exit Configuration              | Lower Display key                 | Exit the set up mode, and returns to the main screen.                                                                                                    |

# Security Set Up Group

### Introduction

Security enables you to configure lockout, password, restore the product, and we recommend that you configure this group last, after all other configuration data has been loaded.

**ATTENTION:** It is recommended to change the password after each use.

### **Function Prompts**

Table 4-3: Security Group Function Prompts

| Function<br>Prompt | Selections or<br>Range of<br>Setting                                                                                          | Parameter Definition                                                                                                    |  |
|--------------------|----------------------------------------------------------------------------------------------------|----------------------------------------------------------------------------------------------------|--|
| Password           | 0000 to 9999                                                                                                    | The level of keyboard lockout may be changed in the<br>Set Up mode. Knowledge of a password may be<br>required to change from one level to another. This<br>configuration should be copied and kept in a secure<br>location. |  |
|                    | <b>NOTE:</b> The default password for the UDC device is 1234. It is recommended to change the password after the first login. |                                                                                                    |  |
|                    | <b>NOTE:</b> The password is for keyboard entry only and is not available via communications.                                 |                                                                                                    |  |
|                    |                                                                                                    | <b>NOTE:</b> Holding both the Increment and<br>Decrement keys while editing numerical values<br>in the main or setup screen allows the current<br>editable digit to move one step left.                                      |  |
|                    |                                                                                                    | <b>ATTENTION:</b> If the password is not correct, the following prompts cannot be displayed except                                                                                                    |  |

| Function<br>Prompt | Selections or<br>Range of<br>Setting | Parameter Definition                                                                                                    |  |
|--------------------|--------------------------------------|----------------------------------------------------------------------------------------------------|--|
|                    |                                      | Restore Settings.                                                                                                    |  |
| Lockout            |                                      | Lockout applies to one of the functional groups:<br>Configuration, Calibration, Tuning, Accutune.                                                    |  |
|                    |                                      | <b>ATTENTION:</b> Do not configure it until all configuration is complete.                                                                           |  |
|                    |                                      | <b>NOTE:</b> In the Honeywell EasySet app, lockout options appears under the security group only after entering the password.                        |  |
|                    | None                                 | No lockout; all groups are read/write.                                                                                                    |  |
|                    | Calibration                          | All groups are available for read/write except for the Calibration and Keyboard Lockout groups.                                                      |  |
|                    | + Configuration                      | Tuning, SP Ramp, and Accutune groups are read/write. All other groups are read only. Calibration and Keyboard Lockout groups are not available.      |  |
|                    | + View                               | Tuning and Setpoint Ramp parameters are read/write. No other parameters are viewable.                                                                |  |
|                    | Max                                  | Tuning and Setpoint Ramp parameters are available for read only. No other parameters are viewable.                                                   |  |
|                    |                                      | <b>NOTE:</b> In the Honeywell EasySet app for<br>security group lockout parameter max all<br>group parameter options are available for read<br>only. |  |

| Function<br>Prompt | Selections or<br>Range of<br>Setting | Parameter Definition                                                                                                    |  |
|--------------------|--------------------------------------|----------------------------------------------------------------------------------------------------|--|
| Auto/Man           |                                      | Allows you to disable the Auto/Manual Key                                                                                                    |  |
| кеу                | Disable                              | Disable the Auto/Manual Key                                                                                                    |  |
|                    | Enable                               | Enable the Auto/Manual Key                                                                                                    |  |
|                    |                                      | <b>ATTENTION:</b> Can only be viewed if <b>Lockout</b> is configured for <b>None</b> .                                                                            |  |
| Run/Hold<br>Key    |                                      | Allows you to disable the Run/Hold key, for either SP<br>Ramp or SP Program. The Run/Hold key is never<br>disabled when used to acknowledge a latched alarm<br>1. |  |
|                    | Disable                              | Disable the Run/Hold Key                                                                                                    |  |
|                    | Enable                               | Enable the Run/Hold Key                                                                                                    |  |
|                    |                                      | <b>ATTENTION:</b> Can only be viewed if <b>Lockout</b> is configured for <b>None</b> .                                                                            |  |
|                    | Reset                                | Reset the latched alarm using the Run/Hold key combination after the alarm condition is complete.                                                                 |  |
| SP Select<br>Key   |                                      | Setpoint Select Key Lockout allows you to disable the Setpoint Select function                                                                                    |  |
|                    | Disable                              | Disable the Setpoint Select function                                                                                                    |  |
|                    | Enable                               | Enable the Setpoint Select function                                                                                                    |  |
|                    |                                      | <b>ATTENTION:</b> Can only be viewed if <b>Lockout</b> is configured for <b>None</b> .                                                                            |  |
| Restore            |                                      | Allows you to reset the controller                                                                                                    |  |
| Settings           | Disable                              | Disable                                                                                                    |  |
|                    | Enable                               | Enable                                                                                                    |  |
| Restore*           |                                      | It allows you to reset the controller to factory settings while preserving configuration.                                                                         |  |

| Function<br>Prompt | Selections or<br>Range of<br>Setting | Parameter Definition                                                                          |
|--------------------|--------------------------------------|-----------------------------------------------------------------------------------------------|
|                    |                                      | <b>ATTENTION:</b> The device will restart if enabled.                                         |
|                    | Disable                              | Disable                                                                                       |
|                    | Enable                               | Enable                                                                                        |
| Change<br>Password | 0 to 9999                            | Allows you to change the password.                                                            |
|                    |                                      | <b>NOTE:</b> The password is for keyboard entry only and is not available via communications. |
|                    |                                      | <b>ATTENTION:</b> Can only be viewed when the password you entered is correct.                |

# **Tuning Set Up Group**

### Introduction

Tuning consists of establishing the appropriate values for the tuning constants you are using so that your controller responds correctly to changes in process variable and setpoint. You can start with predetermined values but you will have to watch the system to see how to modify them. The Accutune feature automatically selects Gain, Rate, and Reset on demand.

**ATTENTION:** Because this group contains functions that have to do with security and lockout, we recommend that you configure this group last, after all other configuration data has been loaded.

### **Function Prompts**

| Table 4-4: TUNING | Group | Function | Prompts |
|-------------------|-------|----------|---------|
|-------------------|-------|----------|---------|

| Function<br>Prompt     | Selections or<br>Range of<br>Setting | Parameter Definition                                                                                                    |  |
|------------------------|--------------------------------------|----------------------------------------------------------------------------------------------------|--|
| Proportional<br>Band 1 | 0.1 to 9999<br>%                     | <b>NOTE:</b> The selection of <b>Proportional Band</b> or <b>Gain</b> is made in the <b>Control</b> set up under the prompt <b>Proportion Unit</b>                                                                                                    |  |
| 01                     | 01                                   |                                                                                                    |  |
| Gain 1                 | 0.001 to<br>1000                     | <ul> <li>Proportional Band 1 (simplex) is the percent of the range of the measured variable for which a proportional controller will produce a 100 % change in its output.</li> <li>Gain 1 is the ratio of output change (%) over the measured variable change (%) that caused it.</li> <li>G = 100% / PB%</li> </ul> |  |
|                        |                                      |                                                                                                    |  |
|                        |                                      |                                                                                                    |  |
|                        |                                      | where PB is the proportional band (in %)                                                                                                    |  |
|                        |                                      | If the PB is 20 %, then the Gain is 5. And, at those<br>settings, a 3 % change in the error signal (SP-PV) will<br>result in a 15 % change in the controller's output due to<br>proportional action. If the Gain is 2, then the PB is                                                                                 |  |

| Function<br>Prompt        | Selections or<br>Range of<br>Setting | Parameter Definition                                                                                                    |  |
|---------------------------|--------------------------------------|----------------------------------------------------------------------------------------------------|--|
|                           |                                      | 50 %.                                                                                                    |  |
|                           |                                      | Also defined as "HEAT" Gain on Duplex models for variations of Heat/Cool applications.                                                                                                    |  |
| Rate 1 Min                | 0.00 to<br>10.00<br>minutes          | Rate action, in minutes, affects the controller's output<br>whenever the deviation is changing; and affects it more<br>when the deviation is changing faster.                                                                                                    |  |
|                           |                                      | Also defined as "HEAT" Rate on Duplex models for variations of Heat/Cool applications.                                                                                                    |  |
| Reset                     | 0.02 to                              | Reset Mins/Rpt 1 = Reset in Minutes per Repeat                                                                                                    |  |
| MINS/ Rpt 1               | 50.00                                | <b>Reset Rpts/Min 1</b> = Reset in Repeats per Minute                                                                                                    |  |
| or<br>Reset<br>Rpts/Min 1 |                                      | <b>Reset</b> (or <b>Integral Time</b> ) adjusts the controller's output<br>in accordance with both the size of the deviation (SP-<br>PV) and the time that it lasts. The amount of the<br>corrective action depends on the value of Gain. The<br>Reset adjustment is measured as how many times<br>proportional action is repeated per minute or how man<br>minutes before one repeat of the proportional action<br>occurs. |  |
|                           |                                      | Used with control algorithm PID A or PID B.                                                                                                    |  |
|                           |                                      | Also defined as "HEAT" Reset on Duplex models for variations of Heat/Cool applications.                                                                                                    |  |
|                           |                                      | <b>NOTE:</b> The selection of whether <b>Minutes per</b><br><b>Repeat</b> or <b>Repeats per Minute</b> is used is made in<br>the <b>Control 2</b> set up group under the prompt<br><b>Reset Unit</b> .                                                                                                    |  |
| Manual Reset              | –100 to<br>+100 (in %<br>output)     | It is only applicable if you use control algorithm PD with<br>Manual Reset in the Algorithm set up group. Because a<br>proportional controller will not necessarily line out at<br>setpoint, there will be a deviation (offset) from setpoint.<br>This eliminates the offset and lets the PV line out at<br>setpoint.                                                                                                    |  |

| Function<br>Prompt                         | Selections or<br>Range of<br>Setting       | Parameter Definition                                                                                                    |
|--------------------------------------------|--------------------------------------------|----------------------------------------------------------------------------------------------------|
|                                            |                                            | <b>ATTENTION:</b> Bias is shown on the lower display.                                                                                                    |
| Proportional<br>Band 2<br>or<br>GAIN 2     | 0.1 to 9999<br>%<br>or<br>0.001 to<br>1000 | <ul> <li>Proportional Band 2 or GAIN 2 , Rate 2 Min , and Reset 2 parameters are the same as previously described for "Heat" except that they refer to the cool zone tuning constants on duplex models or the second set of PID constants, whichever is pertinent.</li> <li>These parameters appear when the following settings are configured:</li> <li>1. Control Algorithm of the Algorithms set up group is configured as PID A, PID B, PD+Manual Reset or Three Position Step.</li> <li>2. PID Sets of the Control set up group is configured as 2 Sets Keyboard, 2 Sets PV Swithcover, 2 Sets SP Switchover, 4 Sets Keyboard, 4 Sets PV Swithcover or 4 Sets SP Switchover.</li> <li>3. Proportion Unit of the Control set up group is configured as Proportional Band or Gain.</li> </ul> |
| Rate 2 Min                                 | 0.00 to<br>10.00<br>minutes                | This is the same as above except that it applies to Duplex models for the "COOL" zone of Heat/Cool applications or for the second set of PID constants.                                                                                                    |
| Reset<br>Mins/Rpt 2<br>Reset<br>Rpts/Min 2 | 0.02 to<br>50.00                           | These are the same as above except that they apply to<br>Duplex models for the "COOL" zone of Heat/Cool<br>applications or for the second set of PID constants.                                                                                                    |
| Proportional<br>Band 3<br>or<br>GAIN 3     | 0.1 to 9999<br>%<br>or<br>0.001 to<br>1000 | Proportional Band 3 or Gain 3, Rate 3 Min, and Reset 3<br>parameters are the same as previously described for<br>"Heat" except that they refer to the cool zone tuning<br>constants on duplex models or the second set of PID<br>constants, whichever is pertinent.<br>These parameters appear when the following settings<br>are configured:                                                                                                    |

| Function<br>Prompt     | Selections or<br>Range of<br>Setting | Parameter Definition                                                                                                    |
|------------------------|--------------------------------------|----------------------------------------------------------------------------------------------------|
|                        |                                      | <ol> <li>Control Algorithm of the Algorithms set up group is<br/>configured as PID A, PID B, PD+Manual Reset or Three<br/>Position Step.</li> </ol>                                            |
|                        |                                      | <ol> <li>PID Sets of the Control set up group is configured as<br/>4 Sets Keyboard, 4 Sets PV Swithcover or 4 Sets SP<br/>Switchover.</li> </ol>                                               |
|                        |                                      | <ol> <li>Proportion Unit of the Control set up group is<br/>configured as Proportional Band or Gain.</li> </ol>                                                                                |
| Rate 3 Min             | 0.00 to<br>10.00<br>minutes          | This is the same as above except that it applies to Duplex models for the "COOL" zone of Heat/Cool applications or for the second set of PID constants.                                        |
| Reset<br>Mins/Rpt 3    | 0.02 to<br>50.00                     | These are the same as above except that they apply to Duplex models for the "COOL" zone of Heat/Cool                                                                                           |
| Reset<br>Rpts/Min 3    |                                      | applications or for the second set of PID constants.                                                                                                    |
| Proportional<br>Band 4 | 0.1 to 9999<br>%                     | <b>Proportional Band 4</b> or <b>Gain 4</b> , <b>Rate 4 Min</b> , and <b>Reset 4</b> parameters are the same as previously described for "Heat" except that they refer to the cool zone tuning |
| GAIN 4                 | or<br>0.001 to                       | constants on duplex models or the second set of PID constants, whichever is pertinent.                                                                                                    |
|                        | 1000                                 | These parameters appear when the following settings are configured:                                                                                                    |
|                        |                                      | <ol> <li>Control Algorithm of the Algorithms set up group is<br/>configured as PID A, PID B, PD+Manual Reset or Three<br/>Position Step.</li> </ol>                                            |
|                        |                                      | <ol> <li>PID Sets of the Control set up group is configured as<br/>4 Sets Keyboard, 4 Sets PV Swithcover or 4 Sets SP<br/>Switchover.</li> </ol>                                               |
|                        |                                      | 3. Proportion Unit of the Control set up group is configured as Proportional Band or Gain.                                                                                                    |
| Rate 4 Min             | 0.00 to                              | This is the same as above except that it applies to                                                                                                    |

| Function<br>Prompt                         | Selections or<br>Range of<br>Setting | Parameter Definition                                                                                                    |  |
|--------------------------------------------|--------------------------------------|----------------------------------------------------------------------------------------------------|--|
|                                            | 10.00<br>minutes                     | Duplex models for the "COOL" zone of Heat/Cool applications or for the second set of PID constants.                                                                                                    |  |
| Reset<br>Mins/Rpt 4<br>Reset<br>Rpts/Min 4 | 0.02 to<br>50.00                     | These are the same as above except that they apply to<br>Duplex models for the "COOL" zone of Heat/Cool<br>applications or for the second set of PID constants.                                                                                                    |  |
| Cycle Time 1<br>Sec                        | 1 to 120<br>seconds                  | Cycle Time 1 (Heat) determines the length of one time<br>proportional output relay cycle. Defined as "HEAT" cycle<br>time for Heat/Cool applications.<br>NOTE: It only appears when Output Algorithms is<br>configured as Time Simplex, Time Duplex or<br>Current Time in the Output set up group.<br>Cycle Time 1 Sec —Electromechanical relays                                                                       |  |
| Cycle Time 2<br>Sec                        | 1 to 120<br>seconds                  | Cycle Time 1 Sec —Electromechanical relays<br>Cycle Time 2 (COOL) is the same as above except it<br>applies to Duplex models as the cycle time in the<br>"COOL" zone of Heat/Cool applications or for the<br>second set of PID constants.<br>NOTE: It only appears when Output Algorithms is<br>configured as Time Duplex or Time Current in the<br>Output set up group.<br>Cycle Time 2 Sec —Electromechanical relays |  |

# Loop 2 Tuning Set Up Group

#### Introduction

Tuning consist of establishing the appropriate values for the tuning constants you are using so that your controller responds correctly to change in process variable and setpoint. You can start with predetermined values but you will have to watch the system to see how to modify them. The Accutune feature automatically selects Gain, Rate and Reset on demand.

There can be as many as four PID sets available for Loop 2.

### **Function Prompts**

Table 4-5: Loop 2 TUNING Group Function Prompts

| Function<br>Prompt     | Selections or<br>Range of<br>Setting | Parameter Definition                                                                                                    |
|------------------------|--------------------------------------|----------------------------------------------------------------------------------------------------|
| Proportional<br>Band 5 | 0.1 to 9999<br>%                     | <b>Proportional Band 5</b> (simplex) is the percent of the range<br>of the measured variable for which a proportional<br>controller will produce a 100 % change in its output.                                                                 |
| Gain 5                 | 0.001 to                             | <b>Gain 5</b> is the ratio of output change (%) over the measured variable change (%) that caused it.                                                                                                    |
|                        | 1000                                 | G = 100% / PB%                                                                                                    |
|                        |                                      | where PB is the proportional band (in %)                                                                                                    |
|                        |                                      | If the PB is 20 %, then the Gain is 5. And, at those<br>settings, a 3 % change in the error signal (SP-PV) will<br>result in a 15 % change in the controller's output due to<br>proportional action. If the Gain is 2, then the PB is<br>50 %. |
|                        |                                      | Also defined as "HEAT" Gain on Duplex models for variations of Heat/Cool applications.                                                                                                    |
| Rate 5 Min             | 0.00 to<br>10.00<br>minutes          | Rate action, in minutes, affects the controller's output<br>whenever the deviation is changing; and affects it more<br>when the deviation is changing faster.                                                                                  |

| Function<br>Prompt     | Selections or<br>Range of<br>Setting | Parameter Definition                                                                                                    |  |
|------------------------|--------------------------------------|----------------------------------------------------------------------------------------------------|--|
|                        |                                      | Also defined as "HEAT" Rate on Duplex models for variations of Heat/Cool applications.                                                                                                    |  |
| Reset                  | 0.02 to                              | Reset Mins/Rpt 5 = Reset in Minutes per Repeat                                                                                                    |  |
| wins/ Rpt 5            | 50.00                                | <b>Reset Rpts/Min 5</b> = Reset in Repeats per Minute                                                                                                    |  |
| Reset<br>Rpts/Min 5    |                                      | <b>Reset</b> (or <b>Integral Time</b> ) adjusts the controller's output<br>in accordance with both the size of the deviation (SP–<br>PV) and the time that it lasts. The amount of the<br>corrective action depends on the value of Gain. The<br>Reset adjustment is measured as how many times<br>proportional action is repeated per minute or how many<br>minutes before one repeat of the proportional action<br>occurs. |  |
|                        |                                      | Used with control algorithm PID A or PID B.                                                                                                    |  |
|                        |                                      | Also defined as "HEAT" Reset on Duplex models for variations of Heat/Cool applications.                                                                                                    |  |
|                        |                                      | <b>NOTE:</b> The selection of whether <b>Minutes per</b><br><b>Repeat</b> or <b>Repeats per Minute</b> is used is made in<br>the <b>Control</b> set up group under the prompt <b>MIN or</b><br><b>RPM</b> .                                                                                                    |  |
| Manual 5<br>Reset      | -100 to<br>+100 (in %<br>output)     | It is only applicable if you use control algorithm PD with<br>Manual Reset for Loop 2 in the Algorithm set up group.<br>Because a proportional controller will not necessarily<br>line out at setpoint, there will be a deviation (offset)<br>from setpoint. This eliminates the offset and lets the PV<br>line out at setpoint.<br>ATTENTION: Bias is shown on the lower display.                                           |  |
|                        |                                      |                                                                                                    |  |
| Proportional<br>Band 6 | 0.1 to 9999<br>%                     | <b>Proportional Band 6</b> or <b>GAIN 6</b> , <b>Rate 6</b> , and <b>Reset 6</b><br>parameters are the same as previously described for<br>"Heat" except that they refer to the cool zone tuning                                                                                                    |  |
| or                     | or                                   | constants on duplex models or the second set of PID                                                                                                    |  |
| GAIN 6                 | 0.001 to<br>1000                     | constants, whichever is pertinent.                                                                                                    |  |

| Function<br>Prompt                         | Selections or<br>Range of<br>Setting       | Parameter Definition                                                                                                    |
|--------------------------------------------|--------------------------------------------|----------------------------------------------------------------------------------------------------|
| Rate 6 Min                                 | 0.00 to<br>10.00<br>minutes                | This is the same as above except that it applies to Duplex models for the "COOL" zone of Heat/Cool applications or for the second set of PID constants.                                          |
| Reset<br>Mins/Rpt 6<br>Reset<br>Rpts/Min 6 | 0.02 to<br>50.00                           | These are the same as above except that they apply to<br>Duplex models for the "COOL" zone of Heat/Cool<br>applications or for the second set of PID constants.                                  |
| Proportional<br>Band 7<br>or<br>GAIN 7     | 0.1 to 9999<br>%<br>or<br>0.001 to<br>1000 | <b>Proportional Band 7</b> or <b>Gain 7</b> parameters are the same<br>as previously described. This prompt appears only when<br>four PID sets are enabled.                                      |
| Rate 7 Min                                 | 0.00 to<br>10.00<br>minutes                | <b>Rate 7 Minutes</b> parameter is the same as previously described. This prompt appears only when four PID sets are enabled.                                                                    |
| Reset<br>Mins/Rpt 7<br>Reset<br>Rpts/Min 7 | 0.02 to<br>50.00                           | <b>Reset 7 Minutes</b> or <b>Reset 7 Repeats Per Minute</b><br>parameters are the same as previously described. This<br>prompt appears only when four PID sets are enabled.                      |
| Proportional<br>Band 8<br>or<br>GAIN 4     | 0.1 to 9999<br>%<br>or<br>0.001 to<br>1000 | <b>Proportional Band 8</b> or <b>Gain 8</b> , <b>Rate 8</b> , and <b>Reset 8</b><br>parameters are the same as previously described. This<br>prompt appears only when four PID sets are enabled. |
| Rate 8 Min                                 | 0.00 to<br>10.00<br>minutes                | Rate 8 Minutes parameters is the same as previously described. This prompt appears only when four PID sets are enabled.                                                                          |
| Reset<br>Mins/Rpt 8<br>Reset<br>Rpts/Min 8 | 0.02 to<br>50.00                           | Reset 8 Minutes or Reset 8 Repeats Per Minute<br>parameters are the same as previously described. This<br>prompt appears only when four PID sets are enabled.                                    |

| Function<br>Prompt                    | Selections or<br>Range of<br>Setting | Parameter Definition                                                                                                    |  |
|---------------------------------------|--------------------------------------|----------------------------------------------------------------------------------------------------|--|
| Cycle Time 5<br>Sec<br>or<br>CYC5 SX3 | 1 to 120<br>seconds                  | Cycle Time 1 (Heat) determines the length of one time<br>proportional output relay cycle. Defined as "HEAT" cycle<br>time for Heat/Cool applications.<br>Cycle Time 5 Sec —Electromechanical relays<br>CYC5 SX3 —Solid state relays<br>ATTENTION: Cycle times are in either second or<br>1/3-second increments depending upon the<br>configuration of DLY TYDE in the Output                                                                                             |  |
| Cycle Time 6<br>Sec<br>or             | 1 to 120<br>seconds                  | Algorithm Set Up group.<br>Cycle Time 2 (COOL) is the same as above except it<br>applies to Duplex models as the cycle time in the<br>"COOL" zone of Heat/Cool applications or for the<br>second set of PID constants.<br>Cycle Time 6 Sec —Electromechanical relays<br>CYC2 SX3 —Solid state relays<br>ATTENTION: Cycle times are in either second or<br>1/3-second increments depending upon the<br>configuration of RLY TYPE in the Output<br>Algorithm Set Up group. |  |
| CYC6 SX3                              |                                      |                                                                                                    |  |

### SP Ramp/Program Set Up Group

#### Introduction

Set Point Ramp, Set Point Rates and Set Point Programs can be configured in this group.

 A single Setpoint Ramp (SP Ramp) can be configured to occur between the current local setpoint and a final local setpoint over a time interval of from 1 to 255 minutes.

NOTE: SP Ramp only appears when SP Program is disabled.

• A Set Point Rate (SP Rate) lets you configure a specific rate of change for any local setpoint change.

NOTE: SP Rate only works in Auto mode.

**NOTE: SP Rate** operates only when both SP Ramp and SP Programing are in Hold mode or when both SP Ramp and SP Programming are disabled.

 Up to 8 Set Point Programs (SP Program) can be configured. Each SP Program has 8 segments.

NOTE: SP Program only appears when SP Ramp is disabled.

You can configure SP Program 1 in this group, and configure other 7 SP programs in the corresponding set up groups. See SP Program 2 Set Up Group ~ SP Program 8 Set Up Group for more information.

You can start and stop the ramp / program using the **RUN/HOLD** key (Setup and Increment keys).

**NOTE:** When SP ramp / program is running or held but not terminated, the configuration of Ramp / Program is unchangeable.

A ramp segment in SP ramp / program completes when either of the following two condition is satisfied:

- The current setpoint reaches the final setpoint.
- The ramp timer is timeout, i.e., the ramp time is expired.

when a ramp completes, despite whatever value the current setpoint was at that moment, it will be set to the final setpoint immediately.

**PV Hot Start** is a configurable feature and means that, at initialization, the setpoint is set to the current PV value and the Ramp or Program then starts from this value.

NOTE: PV Hot Start is only applicable to SP Ramp and SP Program

For how to configure Set Point Ramp, Rate and Program, see Setpoint Rate/Ramp/Program for more information.

### **Function Prompts**

| Function<br>Prompt  | Selections or Range<br>of Setting | Parameter Definition                                                                                                    |
|---------------------|-----------------------------------|----------------------------------------------------------------------------------------------------|
| SP Ramp<br>Function |                                   | Single Setpoint Ramp — Make a selection to<br>enable or disable the setpoint ramp function.<br>Make sure you configure a ramp time and a<br>final setpoint value. |
|                     |                                   | <b>NOTE:</b> SP Program must be disabled for SP Ramp prompts to appear.                                                                                           |
|                     | Disable                           | Disables the setpoint ramp option.                                                                                                    |
|                     | Enable                            | Allows the single setpoint ramp prompts to be shown.                                                                                                    |
|                     | Enable 2                          | Allows the single setpoint ramp prompts for Loop 2.                                                                                                    |
|                     | Enable 1&2                        | Allows the single setpoint ramp prompts for Loop 1 & 2.                                                                                                    |
| Ramp Time<br>Min    | 0 to 255 minutes                  | <b>Setpoint Ramp Time</b> —Enter the number of minutes desired to reach the final setpoint. A ramp time of "O" implies an immediate change of setpoint.           |

Table 4-6: SP Ramp/Program Group Function Prompts

| Function<br>Prompt  | Selections or Range<br>of Setting | Parameter Definition                                                                                                    |
|---------------------|-----------------------------------|----------------------------------------------------------------------------------------------------|
| Ramp Final SP       | Within setpoint limits            | <b>Setpoint Ramp Final Setpoint</b> —Enter the value desired for the final setpoint . The controller will operate at the setpoint set here when ramp is ended.                                                                                                    |
|                     |                                   | ATTENTION: If the ramp is on HOLD,<br>the held setpoint can be changed by the<br>Increment key and Decrement key.<br>However, the ramp time remaining and<br>original ramp rate is not changed.<br>Therefore, when returning to RUN mode,<br>the setpoint will ramp at the same rate<br>as previous to the local setpoint change<br>and will stop if the final setpoint is<br>reached before the time expires. If the<br>time expires before the final setpoint is<br>reached, it will jump to the final setpoint. |
|                     |                                   | <b>ATTENTION:</b> SP Ramp and SP Rate will<br>cause the SP portion of Accutune to<br>abort. PV Tune will continue to function<br>normally. Ramp is placed into HOLD<br>while tuning (TUNE configuration).                                                                                                    |
| SP Rate<br>Function |                                   | <b>Setpoint Rate</b> —Lets you configure a specific rate of change for any local setpoint change.                                                                                                    |
|                     |                                   | <b>NOTE:</b> SP Rate only works in Auto mode.                                                                                                    |
|                     |                                   | <b>NOTE:</b> SP Rate operates only when both<br>SP Ramp and SP Program are in Hold<br>mode or when both SP Ramp and SP<br>Programming are disabled.                                                                                                    |
|                     | Disable                           | Disables the setpoint rate option.                                                                                                    |
|                     | Enable                            | Allows the SP rate feature.                                                                                                    |
|                     | Enable 2                          | Allows the SP rate feature for Loop 2.                                                                                                    |

| Function<br>Prompt        | Selections or Range of Setting                | Parameter Definition                                                                                                    |
|---------------------------|-----------------------------------------------|----------------------------------------------------------------------------------------------------|
|                           | Enable 1 & 2                                  | Allows the SP rate feature for Loop 1 & 2.                                                                                                    |
| Rate Up<br>EU/HR          | 0 to 9999 in<br>engineering units per<br>hour | Rate up value. When making a setpoint<br>change, this is the rate at which the controller<br>will change from the original setpoint up to the<br>new one. The ramping (current) setpoint can<br>be viewed as SPn in the lower display.                                                                                                    |
|                           |                                               | Entering a 0 will imply an immediate step change in Setpoint (i.e., no rate applies).                                                                                                    |
| Rate Down<br>EU/HR        | 0 to 9999 in<br>engineering units per<br>hour | Rate down value . When making a setpoint<br>change, this is the rate at which the controller<br>will change from the original setpoint down to<br>the new one. The ramping (current) setpoint<br>can be viewed as SPn in the lower display.                                                                                                    |
|                           |                                               | Entering a 0 will imply an immediate step change in Setpoint (i.e., no rate applies).                                                                                                    |
| Rate Up<br>EU/HR Loop 2   | 0 to 9999 in<br>engineering units per<br>hour | Rate up value for loop 2, when making a<br>setpoint change, this is the rate at which the<br>controller will change from the original<br>setpoint up to the new one. The ramping<br>(current) setpoint can be viewed as SPn in the<br>lower display.                                                                                                |
|                           |                                               | Entering a 0 will imply an immediate step<br>change in Setpoint (i.e., no rate applies).                                                                                                    |
| Rate Down<br>EU/HR Loop 2 | 0 to 9999 in<br>engineering units per<br>hour | Rate down value for loop 2, when making a<br>setpoint change, this is the rate at which the<br>controller will change from the original<br>setpoint down to the new one. The ramping<br>(current) setpoint can be viewed as SPn in the<br>lower display.<br>Entering a 0 will imply an immediate step<br>change in Setpoint (i.e., no rate applies) |
| SD Drogram                |                                               | Sataoint Damp/Soak Pregram Available only                                                                                                    |
| Function<br>(optional     |                                               | with controllers that contain this option.                                                                                                    |
| feature)                  |                                               | ATTENTION: SP Ramp must be                                                                                                    |
| Function<br>Prompt   | Selections or Range<br>of Setting | Parameter Definition                                                                                                    |  |
|----------------------|-----------------------------------|----------------------------------------------------------------------------------------------------|--|
|                      |                                   | disabled for SP Program prompts to<br>appear. If SP Rate is enabled, it does not<br>operate while an SP Program is running                                                                                 |  |
|                      | Disable                           | Disables setpoint programming.                                                                                                    |  |
|                      | Enable                            | Enables setpoint programming.                                                                                                    |  |
|                      |                                   | <b>NOTE:</b> For more configurable parameters of SP Program, see the table <u>SP Program configurable parameters</u> .                                                                                     |  |
| Soak Deviation       | 0 to 99.999                       | Guaranteed Soak Deviation Value                                                                                                    |  |
|                      |                                   | The number selected will be the PV value (in<br>engineering units) above or below the setpoint<br>outside of which the timer of soak segment<br>halts.                                                     |  |
|                      |                                   | O means the soak deviation function is disabled.                                                                                                    |  |
| Program              |                                   | Program Termination State                                                                                                    |  |
| Termination          | Last SP                           | Hold at last setpoint in the program                                                                                                    |  |
|                      | Failsafe                          | Manual mode/Failsafe output                                                                                                    |  |
| Program End<br>State | Disable                           | It determines the program state after completion.                                                                                                    |  |
|                      |                                   | Disable: SP Program Function is disabled.                                                                                                    |  |
|                      |                                   | Hold: SP Program Function is not disabled.                                                                                                    |  |
| Кеу                  |                                   | Reset/Rerun SP Program.                                                                                                    |  |
| Keset/Kerun          |                                   | After configuration, press the Lower Display<br>key under the main screen, until you see To<br>Begin or Rerun. Then press the Increment key<br>or Decrement key, To Begin or Rerun will go<br>into effect. |  |

| Function<br>Prompt | Selections or Range<br>of Setting | Parameter Definition                                                                                         |
|--------------------|-----------------------------------|----------------------------------------------------------------------------------------------------|
|                    | Disable                           | Disable the function.                                                                                        |
|                    | To Begin                          | It allows the setpoint program to be reset to<br>the beginning of the first segment in the first<br>program. |
|                    | Rerun                             | It allows the setpoint program to rerun from the first segment in the current program.                       |
| Hot Start          | Disable<br>Enable                 | Disable: LSP1 is used as the initial ramp setpoint.                                                          |
|                    |                                   | Enable: Current PV value is used as the initial ramp setpoint.                                               |

Users can run a single set point program at a time and jump various segments in the program as per the requirements. If the user configured more than one set point program, then the set point program will run one after another. For example, SPP1-SPP2-SPP3-...SPP8.

The following list is only for reference. See Setpoint Ramp/Soak Programming for more information.

| Function Prompt | Selections or<br>Range of<br>Setting                                         | Parameter Definition |
|-----------------|------------------------------------------------------------------------------|----------------------|
| Start Segment   | 1 to 8                                                                       | Start Segment Number |
| End Segment     | 2 to 8 even<br>numbers Always<br>end in a soak<br>segment (2, 4, 6<br>and 8) | End Segment Number   |

| Figure 4-1: SF | Program | configurable | parameters |
|----------------|---------|--------------|------------|
|----------------|---------|--------------|------------|

| Function Prompt | Selections or<br>Range of<br>Setting      | Parameter Definition                                                                                                    |
|-----------------|-------------------------------------------|----------------------------------------------------------------------------------------------------|
| Ramp Unit       |                                           | Engineering Units for Ramp Segments                                                                                                    |
|                 | Time Hrs:Mins                             | Time in hours: minutes                                                                                                    |
|                 | Rate EU/Min                               | Rate in Engineering units per minute                                                                                                    |
|                 |                                           | 0~999 EU/Min                                                                                                    |
|                 | Rate EU/Hr                                | Rate in Engineering units per hour                                                                                                    |
|                 |                                           | 0~999 EU/Hr                                                                                                    |
| Recycles        | 0 to 99 recycles                          | Number of Program Recycles                                                                                                    |
|                 |                                           | NOTE: In recycles program, if user select<br>To Begin; The recycles also begin from first<br>segment and first program. It also reset<br>recycles to all programs<br>NOTE: In recycles program, if user select                                                     |
|                 |                                           | <b>Rerun</b> ; the setpoint program to rerun from<br>the first segment in the current program<br>and it is do not effects recycle program.                                                                                                    |
| Segment 1 Ramp  | 00:00 ~ 99:59<br>(0-99 hours:0-           | Segment #1 Ramp Time/Rate                                                                                                    |
|                 | 59 minutes)<br>or<br>0 ~ 999 EU/Min<br>or | <b>NOTE:</b> This parameter is affected by the<br><b>Ramp Unit</b> configuration. Select <b>Time</b><br><b>Hrs:Mins</b> , <b>Rate EU/Mins</b> , or <b>Rate EU/Hrs</b> at<br>prompt <b>Ramp Unit</b> . All ramps in this SP<br>Program will use the same selection. |
|                 | 0 ~ 999 EU/Hr                             | <b>NOTE:</b> Press Increment Key and<br>Decrement Key at the same time to move<br>the current editable digit one step left if<br>required.                                                                                                    |
| Segment 2 SP    | Within the<br>Setpoint limits             | Segment #2 Soak Setpoint Value                                                                                                    |

| Function Prompt                  | Selections or<br>Range of<br>Setting          | Parameter Definition     |
|----------------------------------|-----------------------------------------------|--------------------------|
| Segment 2 Time                   | 00:00 ~ 99:59<br>(0-99 hours:0-<br>59 minutes | Segment #2 Soak Duration |
| Segment 3 Ramp                   | Selections are                                | Same as above            |
| Segment 4 SP &<br>Segment 4 Time | same as above.                                |                          |
| Segment 5 Ramp                   |                                               |                          |
| Segment 6 SP &<br>Segment 6 Time |                                               |                          |
| Segment 7 Ramp                   |                                               |                          |
| Segment 8 SP &<br>Segment 8 Tim  |                                               |                          |

**NOTE:** The SPP program initiates in the incremental order from 1 to 8. For example SP program 1, SP program 2 and so on.

## SP PROG2 ~ PROG 8 Set Up Group

#### Introduction

Setpoint Program 2 ~8 have same parameters, and they can be configured in the corresponding groups.

SP Program 2~8 only appear when **SP Program** is enabled in the **SP Ramp** set up group.

### **Function Prompts**

Table 4-7: SP Program 2~8 Group Function Prompts

| Function Prompt                                                    | Selections or Range of<br>Setting                                      | Parameter Definition                                                  |
|--------------------------------------------------------------------|------------------------------------------------------------------------|-----------------------------------------------------------------------|
| Start Segment                                                      | 1 to 8                                                                 | Start Segment Number                                                  |
| End Segment                                                        | 2 to 8 even numbers Always<br>end in a soak segment (2, 4, 6<br>and 8) | End Segment Number                                                    |
| Ramp Unit Engineering U<br>Segments                                |                                                                        | Engineering Units for Ramp<br>Segments                                |
|                                                                    | Time Hrs:Mins                                                          | Time in hours: minutes                                                |
|                                                                    | Rate EU/Mins                                                           | Rate in Engineering units<br>per minute                               |
|                                                                    | Rate EU/Hrs                                                            | Rate in Engineering units<br>per hour                                 |
| Recycles                                                           | 0 to 99 recycles Number of Program<br>Recycles                         |                                                                       |
| Segment 1 Ramp         00:00 ~ 99:59 (0-99 hours:0-<br>59 minutes) |                                                                        | Segment #1 Ramp<br>Time/Rate                                          |
|                                                                    | or<br>0 ~ 999 EU/Min                                                   | <b>NOTE:</b> This<br>parameter is affected<br>by the <b>Ramp Unit</b> |
|                                                                    | or<br>0 ~ 999 EU/Hr                                                    | configuration. Select<br><b>Time Hrs:Mins</b> , <b>Rate</b>           |

| Function Prompt Selections or Range of Setting |                                            | Parameter Definition                                                                                                    |  |
|------------------------------------------------|--------------------------------------------|----------------------------------------------------------------------------------------------------|--|
|                                                |                                            | <b>EU/Mins</b> , or <b>Rate</b><br><b>EU/Hrs</b> at prompt<br><b>Ramp Unit</b> . All ramps<br>in this SP Program<br>will use the same<br>selection. |  |
| Segment 2 SP                                   | Within the Setpoint limits                 | Segment #2 Soak Setpoint<br>Value                                                                                                    |  |
| Segment 2 Time                                 | 00:00 ~ 99:59 (0-99 hours:0-<br>59 minutes | Segment #2 Soak Duration                                                                                                    |  |
| Segment 3 Ramp                                 | Selections are same as above.              | Same as above                                                                                                    |  |
| Segment 4 SP &<br>Segment 4 Time               |                                            |                                                                                                    |  |
| Segment 5 Ramp                                 |                                            |                                                                                                    |  |
| Segment 6 SP &<br>Segment 6 Time               |                                            |                                                                                                    |  |
| Segment 7 Ramp                                 |                                            |                                                                                                    |  |
| Segment 8 SP &<br>Segment 8 Time               |                                            |                                                                                                    |  |

## Accutune Set Up Group

#### Introduction

Accutune III automatically calculates GAIN, RATE, and RESET TIME (PID) tuning constants for your control loop. When initiated on demand, the Accutune algorithm measures a process step response and automatically generates the PID tuning constants needed for no overshoot on your process.

Fuzzy, Fuzzy Overshoot Suppression: When enabled, this configuration will suppress or eliminate any overshoot that may occur as a result of the existing tuning parameters, as the PV approaches the setpoint.

Tune, Demand Tuning: The tuning process is initiated through the operator interface keys or via a digital input (if configured). The algorithm then calculates new tuning parameters and enters them in the tuning group. Tune will operate with PIDA, PIDB, PD+MR and Three Position Step Control algorithms.

Simplex Tuning is used when a Simplex Control Algorithm is configured and uses the current SP value and alters the output over the Output Limit Range.

Duplex Tuning is used when a Duplex Control Algorithm is configured. To perform a Duplex Tune, Two Local Setpoints must be configured. See Control Set Up Group for more information.

#### **Function Prompts**

| Table 4-8: Accutune | Group | Function | Prompts |
|---------------------|-------|----------|---------|
|---------------------|-------|----------|---------|

| Function<br>Prompt   | Selections or<br>Range of Setting | Parameter Definition                                                                                                    |
|----------------------|-----------------------------------|----------------------------------------------------------------------------------------------------|
| Fuzzy<br>Suppression |                                   | <b>Fuzzy Overshoot Suppression</b> —Can be enabled or disabled independently of whether Demand Tuning or SP Tuning is enabled or disabled.  |
|                      | Disable                           | Disables Fuzzy Overshoot Suppression.                                                                                                    |
|                      | Enable                            | The instrument uses Fuzzy Logic to suppress or minimize any overshoot that may occur when PV approaches SP. It will not recalculate any new |

| Function<br>Prompt | Selections or<br>Range of Setting | Parameter Definition                                                                                                    |
|--------------------|-----------------------------------|----------------------------------------------------------------------------------------------------|
|                    |                                   | tuning parameters.                                                                                                    |
|                    | Enable 2                          | <b>Enable on Loop 2 only</b> - Fuzzy Tune used only on Loop 2.                                                                                                    |
|                    | Enable 1&2                        | <b>Enable on Both Loops</b> - Fuzzy Tune used on both loops.                                                                                                    |
| Accutune           |                                   | Accutune III                                                                                                    |
|                    | Disable                           | Disables the Accutune function.                                                                                                    |
|                    | Tune                              | Demand Tuning —If TUNE is selected, and tuning<br>is initiated through the operator interface or digital<br>input (if configured), the algorithm calculates new<br>tuning parameters and enters them into the<br>tuning group. This tuning requires no process<br>knowledge and does not require line out for<br>initialization. |
| Duplex             |                                   | Duplex Accutuning III                                                                                                    |
| Output             |                                   | <b>NOTE:</b> These prompts only appear when a duplex output type has been configured.                                                                                                    |
|                    | Manual                            | Tune manually using LSP 1 and LSP 2 values.<br>LSP 1 is used to derive tuning parameters<br>associated with HEAT (output > 50 %). LSP 2 is<br>used to derive tuning parameters associated with<br>COOL (output < 50 %).                                                                                                    |
|                    | Auto                              | Tuning is performed automatically on both HEAT<br>and COOL sequentially. LSP 1 is used for HEAT<br>tuning and LSP 2 is used for COOL tuning. To<br>initiate tuning, either LSP 1 or LSP 2 must be in<br>use.                                                                                                    |
|                    | Disable                           | The current SetPoint is used to derive a single set<br>of blended tuning parameters. This tuning is<br>performed over the range of the output limits<br>similar to Simplex Tuning. The Tuning Parameters<br>derived are placed into both the HEAT and COOL<br>tune sets (PID 1 and PID 2).                                       |

| Function<br>Prompt            | Selections or<br>Range of Setting | Parameter Definition                                                                                                    |  |
|-------------------------------|-----------------------------------|----------------------------------------------------------------------------------------------------|--|
| Accutune 2                    | Same selection as for Loop 1      | <b>Accutune III for Loop 2</b> - Available only when the instrument is configured for cascade or two Loop operation.                                                                                 |  |
|                               |                                   | Same selection as for Loop 1.                                                                                                    |  |
| Duplex 2                      | Same selection as for Loop 1      | <b>Duplex Accutuning III for Loop 2</b> - These prompts<br>only appears when a duplex output type has been<br>configured for Loop 2 and TUNE has been<br>selected.<br>Same selections as for Loop 1. |  |
| Error Status<br>(Read Only)   |                                   | Accutune Error Status —When an error is detected<br>in the Accutune process, an error prompt will<br>appear.                                                                                         |  |
|                               | None                              | No errors occurred during last Accutune procedure.                                                                                                    |  |
|                               | Running                           | An Accutune process is still active checking<br>process gain, even though "T" is not lit. It does not<br>affect keyboard operation.                                                                  |  |
|                               | Abort                             | Current Accutune Process Aborted —Caused by one of the following conditions:                                                                                                    |  |
|                               |                                   | changing to manual mode                                                                                                    |  |
|                               |                                   | digital input detected                                                                                                    |  |
|                               |                                   | <ul> <li>in heat region of output but a cool output<br/>was calculated, or vice versa.</li> </ul>                                                                                                    |  |
|                               | SP Error                          | LSP2 not configured or a Setpoint other than LSP1 or LSP2 is in use.                                                                                                    |  |
| Error Status 2<br>(Read Only) | Same as Loop 1                    | Accutune Error Status for Loop 2.                                                                                                    |  |

# Algorithm Set Up Group

#### Introduction

This data deals with various algorithms in the controller and Timer functions.

The Timer section allows you to configure a time-out period and to select the timer start by either the keyboard (RUN/HOLD key) or Alarm 2. An optional digital input can also be configured to the start the timer. The timer display is selectable as either "Time Remaining" or "Elapsed Time".

Alarm 1 is activated at the end of the time-out period. When the timer is enabled, it has exclusive control of the alarm 1 relay—any previous alarm 1 configuration is ignored. At time-out, the timer is ready to be activated again by whatever action has been configured.

## **Function Prompts**

| Table / O  | · Algorithm | Group | Eunstian | Dromoto |
|------------|-------------|-------|----------|---------|
| 1 able 4-5 | . Αισυπιππ  | Group | FUNCTION | Prompts |
|            |             |       |          |         |

| Function Prompt   | Selections or Range of Setting | Parameter Definition                                                                                                    |
|-------------------|--------------------------------|----------------------------------------------------------------------------------------------------|
| Control Algorithm |                                | The Control Algorithm lets you select the type of control that is best for your process.                                                                                                    |
|                   | Disable                        | Disable- Disables Algorithm                                                                                                    |
|                   |                                | ATTENTION: Tuning, SP<br>program, and Accutune<br>groups depend on the control<br>algorithm. If the control<br>algorithm is disabled, all<br>three groups can not display<br>on the main menu. |
|                   | On-Off                         | <b>ON/OFF</b> is the simplest control type.<br>The output can be either ON (100<br>%) or OFF (0 %). The Process<br>Variable (PV) is compared with the<br>setpoint (SP) to determine the sign   |

| Function Prompt | Selections or Range of Setting | Parameter Definition                                                                                                    |
|-----------------|--------------------------------|----------------------------------------------------------------------------------------------------|
|                 |                                | of the error (ERROR = PV–SP). The<br>ON/OFF algorithm operates on the<br>sign of the error signal.                                                                                                    |
|                 |                                | In Direct Acting Control, when the<br>error signal is positive, the output is<br>100 %; and when the error signal is<br>negative, the output is 0 %. If the<br>control action is reverse, the<br>opposite is true. An adjustable<br>overlap (Hysteresis Band) is<br>provided between the on and off<br>states.                                                                                                    |
|                 |                                | <b>ATTENTION:</b> Other prompts affected: OUT Hysteresis                                                                                                    |
|                 |                                | DUPLEX ON/OFF is an extension of<br>this algorithm when the output is<br>configured for a Duplex control<br>algorithm. It allows the operation of<br>a second ON/OFF output. There is a<br>deadband between the operating<br>ranges of the two inputs and an<br>adjustable overlap (hysteresis) of<br>the on and off states of each output.<br>Both Deadband and Hysteresis are<br>separately adjustable. With no relay<br>action the controller will read 50 %. |
|                 |                                | <b>ATTENTION:</b> Other prompts<br>affected: OUT Hysteresis and<br>Deadband                                                                                                    |
|                 | PID A                          | <b>PID A</b> is normally used for three-<br>mode control. This means that the<br>output can be adjusted somewhere<br>between 100 % and 0 %. It applies<br>all three control actions—<br>Proportional (P), Integral (I), and                                                                                                    |

| Function Prompt | Selections or Range of Setting | Parameter Definition                                                                                                    |
|-----------------|--------------------------------|----------------------------------------------------------------------------------------------------|
|                 |                                | Derivative (D)—to the error signal.                                                                                                    |
|                 |                                | ATTENTION: PID A should not<br>be used for Proportional only<br>action; i.e., no integral (reset)<br>action. Instead, use PD+<br>Manual Reset with rate set to<br>O.                                                                                                    |
|                 |                                | <b>Proportional (Gain)</b> —Regulates the<br>controller's output in proportion to<br>the error signal (the difference<br>between Process Variable and<br>Setpoint).                                                                                                    |
|                 |                                | Integral (Reset) — Regulates the<br>controller's output to the size of the<br>error and the time the error has<br>existed. (The amount of corrective<br>action depends on the value of<br>proportional Gain.)                                                                                                    |
|                 |                                | <b>Derivative (Rate)</b> —Regulates the<br>controller's output in proportion to<br>the rate of change of the error. (The<br>amount of corrective action<br>depends on the value of<br>proportional Gain.)                                                                                                    |
|                 | PID B                          | <b>PID B</b> —Unlike the PID A equation,<br>the controller gives only an integral<br>response to a setpoint change, with<br>no effect on the output due to the<br>gain or rate action, and it gives full<br>response to PV changes. Otherwise<br>controller action is as described for<br>the PID A equation. See note on PID<br>A. |
|                 | PD+Manual Reset                | <b>PD with Manual Reset</b> is used<br>whenever integral action is not<br>wanted for automatic control. The<br>equation is computed with no                                                                                                    |

| Function Prompt | Selections or Range of<br>Setting | Parameter Definition                                                                                                    |
|-----------------|-----------------------------------|----------------------------------------------------------------------------------------------------|
|                 |                                   | integral contribution. The MANUAL<br>RESET, which is operator<br>adjustable, is then added to the<br>present output to form the<br>controller output.                                                                                                    |
|                 |                                   | Switching between manual and automatic mode will be bumpless.                                                                                                    |
|                 |                                   | If you select PD with Manual Reset<br>you can also configure the following<br>variations:                                                                                                    |
|                 |                                   | • PD (Two Mode) control,                                                                                                    |
|                 |                                   | • P (Single Mode) control.                                                                                                    |
|                 |                                   | Set Rate (D) to 0.                                                                                                    |
|                 |                                   | ATTENTION: Other prompts<br>affected: MAN RSET in the<br>Tuning Set Up group                                                                                                    |
|                 | Three Position Step               | Three Position Step —The Three<br>Position Step Control algorithm<br>allows the control of a valve (or<br>other actuator) with an electric<br>motor driven by two controller relay<br>outputs; one to move the motor<br>upscale, the other downscale<br>without a feedback slidewire linked<br>to the motor shaft. The deadband is<br>adjustable in the same manner as<br>the duplex output algorithm. |
|                 |                                   | The Three Position Step Control<br>algorithm provides an output<br>display (OUT) which is an estimated<br>motor position, since the motor is<br>not using any slidewire feedback.<br>Although this output indication is<br>only an approximation, it is                                                                                                    |

| Function Prompt | Selections or Range of Setting | Parameter Definition                                                                                                    |
|-----------------|--------------------------------|----------------------------------------------------------------------------------------------------|
|                 |                                | "corrected" each time the controller<br>drives the motor to one of its stops<br>(0 % or 100 %). It avoids all the<br>control problems associated with<br>the feedback slidewire (wear, dirt,<br>noise). When operating in this<br>algorithm, the estimated OUT<br>display is shown to the nearest<br>percent (i.e., no decimal). This<br>selection forces the Output<br>Algorithm selection to<br>"POSITON". Output Set Up Group.                                                                |
|                 |                                | Refer to the Operation section for motor position displays.                                                                                                    |
|                 |                                | As a customer configurable option,<br>when a second input board is<br>installed, the motor slidewire can be<br>connected to the controller. The<br>actual slidewire position is then<br>shown on the lower display as POS.<br>This value is used for display only. It<br>is NOT used in the Three Position<br>Step algorithm. To configure this<br>option, set Input 2 actuation to<br>SLIDEW and then calibrate Input 2.<br>Position Proportional and Three<br>Position Step Output Calibration |
|                 |                                | ATTENTION: Other prompts affected: Deadband                                                                                                    |
|                 |                                | <b>ATTENTION:</b> Before switching<br>to the Three Position Step<br>Algorithm, the relay state<br>must be set to 1 OFF 2 ON.                                                                                                    |
| PID Loops       |                                | <b>PID Loops</b> - Number of PID Loops to be used.                                                                                                    |

| Function Prompt     | Selections or Range of Setting | Parameter Definition                                                                                                    |
|---------------------|--------------------------------|----------------------------------------------------------------------------------------------------|
|                     | 1 Loop                         | <b>1 Loop</b> - Select one loop of control.                                                                                                    |
|                     | 2 Loops                        | <b>2 Loops</b> - Select two independent<br>loops of control, each with its own<br>PID tuning sets and control<br>parameters.                                                                                                    |
|                     | Cascade                        | <b>Cascade</b> - Select Cascade Control in<br>a Cascade control system, the<br>output of the primary loop (loop 2) is<br>used to adjust the remote setpoint<br>of the secondary loop (loop 1), the<br>output of the secondary loop is used<br>to control the final control element.                                                                                                    |
| Control Algorithm 2 |                                | Control Algorithm for Loop 2 - This<br>prompt only appears if two loop or<br>cascade control has been selected.<br>3P Step and On-Off control are not<br>available on the second control<br>loop.                                                                                                    |
|                     | PID A                          | PID A - Same as Loop 1.                                                                                                    |
|                     | PID B                          | PID B - Same as Loop 1.                                                                                                    |
|                     | PD+MR                          | <b>PD with manual Reset</b> - Same as Loop<br>1.                                                                                                    |
| Output Override     |                                | Output Override Select - This<br>selection lets you select high or low<br>output override. Only available if the<br>controller is configured for two loop<br>operation. Not applicable for three<br>position step application.<br>ATTENTION: Loop 1 must be<br>in automatic mode for this<br>selection to work, while the<br>output is being overridden, a<br>blinking "OVERRIDE" appears |

| Function Prompt | Selections or Range of Setting | Parameter Definition                                                                                                    |
|-----------------|--------------------------------|----------------------------------------------------------------------------------------------------|
|                 |                                | on the display.                                                                                                    |
|                 | Disable                        | <b>Disable</b> - Disables the override function.                                                                                                    |
|                 | High Select                    | High Select - The controller will<br>select the higher of output 1 or<br>output 2 and direct it to the rear<br>terminal for output 1.                                                                                                    |
|                 | Low Select                     | <b>Low Select</b> - The controller will select<br>the lower of output 1 or output 2<br>and direct it to the rear terminal for<br>output 1.                                                                                                    |
| Timer Function  | Disable<br>Enable              | It allows you to enable or disable the<br>timer option.<br>The timer option allows you to<br>configure a timeout period and to<br>select timer start by either the<br>keyboard (RUN/HOLD key) or Alarm<br>2. A digital input can also be<br>configured to start the timer.<br>When the timer is enabled, it has<br>exclusive control of the alarm 1<br>relay; any previous alarm<br>configuration is ignored. At timeout,<br>the timer is ready to be re-activated<br>by whatever action has been<br>configured. Alarm 1 is activated at<br>the end of the timeout period. |
| Period          | 0:00 to 99:59                  | The length of timeout period (either<br>from 0 to 99 hours: 59 minutes or<br>from 0 to 99 minutes: 59 seconds<br>depending upon Increment<br>configuration).                                                                                                    |
| Start Trigger   | Keyboard<br>Alarm 2            | It allows you to select whether the<br>timer starts with the keyboard<br>(Run/Hold key) or Alarm 2.                                                                                                    |

| Function Prompt                                                                | Selections or Range of Setting | Parameter Definition                                                                                  |
|--------------------------------------------------------------------------------|--------------------------------|----------------------------------------------------------------------------------------------------|
| Lower Display                                                                  | Time Remaining                 | It allows you to select whether time                                                                  |
|                                                                                | Elapsed Time                   | (E TIME) is displayed for the timer option.                                                           |
|                                                                                |                                | The time is shown on the lower<br>display in HH:MM format along with<br>a rotating "clock" character. |
|                                                                                |                                | <ul> <li>If the "clock" rotation is clockwise,<br/>elapsed time is indicated.</li> </ul>              |
|                                                                                |                                | <ul> <li>If the "clock" rotation is<br/>counterclockwise, time remaining<br/>is indicated.</li> </ul> |
| Reset Trigger                                                                  | Keyboard                       | Reset Trigger allows you to reset the                                                                 |
|                                                                                | Alarm 1                        | key) or Alarm 1.                                                                                      |
| Increment                                                                      | Minutes                        | Increment allows you to increment                                                                     |
|                                                                                | Seconds                        | the timer in either minutes or seconds.                                                               |
| Input Math Algorithms –Controllers with two inputs are provided with one input |                                |                                                                                                    |

algorithm. Unless otherwise noted, these selections are provided only as part of the Math Options package. Each algorithm can be configured to provide a derived (calculated) PV or a derived Remote Setpoint. Up to three inputs may be applied to the calculation. See Inputs A, B, and C for definitions per equation.

All algorithms operate in engineering units except Feedforward (F FWRD) which operates in percent of output units.

**ATTENTION:** When the Input C configuration is set to NONE, the value of Input C used in the functions is automatically set to 1.0, except for the Summer algorithm, where it is set to 0.0.

| Input Algorithm 1 |                  | Input Algorithm 1 has the following selections from which to choose: |
|-------------------|------------------|----------------------------------------------------------------------|
|                   | None             | No algorithm configured                                              |
|                   | Weighted Average | When you configure for Weighted                                      |

| Function Prompt | Selections or Range of Setting                                                          | Parameter Definition                                                                                                    |
|-----------------|-----------------------------------------------------------------------------------------|----------------------------------------------------------------------------------------------------|
|                 | (See Note 2)<br>(Standard feature on<br>controllers with two<br>analog inputs)          | Average, the controller will compute<br>a PV or SP for the control algorithm<br>from the following equation:                                                                                                    |
|                 |                                                                                         | Alg1 = [(Input A x Ratio A + Bias A) +<br>(K x Input B x Ratio B + Bias B)] / (1<br>+ K)] + Alg1Bias                                                                                                    |
|                 | Feedforward<br>Summer<br>(Standard feature on<br>controllers with two<br>analog inputs) | Feedforward Summer —Feedforward<br>uses Input A, following a Ratio and<br>Bias calculation as a value summed<br>directly with the PID computed<br>output value and sent, as an output<br>value, to the final control element. |
|                 |                                                                                         | This algorithm will only function in<br>automatic mode and is not used for<br>Three Position Step Control<br>applications.                                                                                                    |
|                 |                                                                                         | The following formula applies:                                                                                                    |
|                 |                                                                                         | Controller Output = PID Output +<br>(Input A x Ratio A + Bias A ) x (100 /<br>Input A Range)                                                                                                    |
|                 | Feedforward Mult                                                                        | Feedforward Multiplier –                                                                                                    |
|                 | (Standard feature on<br>controllers with two<br>analog inputs)                          | a Ratio and Bias calculation as a<br>value multiplied directly with the PID<br>computed output value and sent, as<br>an output value, to the final control<br>element.                                                        |
|                 |                                                                                         | This algorithm will only function in<br>automatic mode and is not used for<br>Three Position Step Control<br>applications.                                                                                                    |
|                 |                                                                                         | The following formula applies:                                                                                                    |
|                 |                                                                                         | Controller Output = PID Output x<br>(Input A x Ratio A + Bias A ) / Input A<br>Range                                                                                                    |

| Function Prompt | Selections or Range of Setting   | Parameter Definition                                                                                                    |
|-----------------|----------------------------------|----------------------------------------------------------------------------------------------------|
|                 | Summer                           | Summer with Ratio and Bias —The following formula applies:                                                                                                   |
|                 |                                  | Alg1 = (Input A x Ratio A + Bias A) +<br>(Input B x Ratio B + Bias B) + (Input<br>C x Ratio C + Bias C) + Alg1Bias                                           |
|                 | High Select<br>(See Note 2)      | Input High Select with Ratio and<br>Bias —This selection specifies the PV<br>or SP as the higher of Input 1 or<br>Input 2. The following formula<br>applies: |
|                 |                                  | Alg1 = higher of (Input A x Ratio A +<br>Bias A) or (Input B x Ratio B + Bias<br>B)                                                                          |
|                 | Low Select<br>(See Note 2)       | Input Low Select with Ratio and<br>Bias — This selection specifies the<br>PV or SP as the lower of Input 1 or<br>Input 2. The following formula<br>applies:  |
|                 |                                  | Alg1 = lower of (Input A x Ratio A +<br>Bias A) or (Input B x Ratio B + Bias<br>B)                                                                           |
|                 | Multi Div + Sqrt<br>(See Note 1) | Multiplier Divider with Square Root<br>—The following formula applies:                                                                                       |
|                 |                                  | Alg1 = K * Sq.Rt. {(Input A x Ratio A +<br>Bias A) x (Input C x Ratio C + Bias C)<br>/ (Input B * Ratio B + Bias B)} x (Calc<br>Hi – Calc Lo) + Alg1Bias     |
|                 |                                  | See the figure at the end of this<br>section for an example of Mass Flow<br>Compensation using the<br>Multiplier/Divider Algorithm.                          |
|                 | Multiplier + Sqrt                | Multiplier with Square Root —The following formula applies:                                                                                                  |
|                 | (SEE NOLE T)                     | Alg1 =K x Sq.Rt.{(Input A x Ratio A +                                                                                                    |

| Function Prompt | Selections or Range of Setting     | Parameter Definition                                                                                                    |
|-----------------|------------------------------------|----------------------------------------------------------------------------------------------------|
|                 |                                    | Bias A) x (Input B x Ratio B + Bias B)<br>x (Input C x Ratio C + Bias C)} x<br>(Calc Hi – Calc Lo) + Alg1Bias                                                                                                   |
|                 | Multiplier Divider<br>(See Note 1) | Multiplier Divider — The following formula applies:                                                                                                    |
|                 |                                    | Alg1 = K x [{(Input A x Ratio A + Bias<br>A) x (Input C x Ratio C + Bias C)} /<br>(Input B x Ratio B + Bias B)] x (Calc<br>Hi – Calc Lo) + Alg1Bias                                                             |
|                 | Multiplier                         | Multiplier —The following formula applies:                                                                                                    |
|                 |                                    | Alg1 = K x [(Input A x Ratio A + Bias<br>A) x (Input C x Ratio C + Bias C) x<br>(Input B x Ratio B + Bias B)] x (Calc<br>Hi – Calc Lo) + Alg1Bias                                                               |
|                 | Carbon A                           | Carbon Potential A —Make this<br>selection if you have a Cambridge or<br>Marathon monitor type Zirconium<br>Oxide sensor. See Note 3.                                                                           |
|                 | Carbon B                           | Carbon Potential B —Make this<br>selection if you have a Corning type<br>Zirconium Oxide sensor. This<br>algorithm requires a temperature<br>range within the region of 1380 to<br>2000°F. See Note 3.          |
|                 | Carbon C                           | Carbon Potential C —Make this<br>selection if you have an A.A.C.C. type<br>Zirconium Oxide sensor. This<br>algorithm requires a temperature<br>range within the region of 1380 °F<br>to 2000 °F. See Note 3.    |
|                 | Carbon D                           | Carbon Potential D —Make this<br>selection if you have a Barber<br>Coleman, MacDhui, or Bricesco type<br>Zirconium Oxide sensor. This<br>algorithm requires a temperature<br>range within the region of 1380 to |

| Function Prompt                                                                                                    | Selections or Range of Setting | Parameter Definition                                                                                                    |
|----------------------------------------------------------------------------------------------------|--------------------------------|----------------------------------------------------------------------------------------------------|
|                                                                                                    |                                | 2000°F. See Note 3.                                                                                                    |
|                                                                                                    | Carbon FCC                     | Carbon Potential FCC —Make this<br>selection if you have a Furnace<br>Controls Corp Accucarb type<br>Zirconium Oxide sensor. This<br>algorithm requires a temperature<br>range within the region of 1380 °F<br>to 2000 °F. See Note 3.                                                                                                    |
|                                                                                                    | Dewpoint                       | Dewpoint of Carbonizing<br>Atmosphere —Use this selection if<br>you are using any Zirconium Oxide<br>Carbon Probe and you want to<br>measure the atmosphere in terms of<br>Dewpoint. The range is –50 °F to<br>100 °F or –48 °C to 38 °C. This<br>algorithm requires a temperature<br>range within the region of 1000 °F<br>to 2200 °F and a minimum carbon<br>probe value of 800 millivolts. |
|                                                                                                    | Oxygen                         | Percent Oxygen Range —Make this<br>selection if you are using a<br>Zirconium Oxide Oxygen Probe to<br>measure Percent of Oxygen in a<br>range of 0 to 40 % O <sub>2</sub> . This<br>algorithm requires a temperature<br>range within the region of 800 °F to<br>3000 °F.                                                                                                    |
|                                                                                                    | A-B                            | The A-B algorithm subtracts input B<br>with Ratio/Bias from input A with<br>Ratio/Bias.<br>PV or SP = K*(A-B)*(Cals Hi - Cals<br>Lo).                                                                                                    |
| <b>ATTENTION:</b> The Carbon and Dewpoint selections will automatically set the first input actuation to Carbon. The Oxygen selection will automatically set |                                |                                                                                                    |

the first input actuation to Oxygen. Input 2 can be any input actuation, but it

| Function Prompt                                                                                                    | Selections or Range of Setting                          | Parameter Definition                                                                                                    |
|----------------------------------------------------------------------------------------------------|---------------------------------------------------------|----------------------------------------------------------------------------------------------------|
| is normally a type K, R or S thermocouple input, depending upon the probe<br>type selected. All calculations are performed by the Controller with Percent<br>Carbon shown as the PV display. The actual value of each analog input may<br>be viewed on the lower display. For all Carbon Types, if the value of Percent<br>Carbon falls below 0.1% - such as can happen when the Carbon Probe<br>voltage output falls below 900 mVdc – then the Controller will continue to<br>update the PV display, but the accuracy is unspecified. Likewise, if the<br>measured temperature falls outside of the specified ranges as noted above for<br>the Carbon, Oxygen and Dewpoint input types, then the Controller will<br>continue to update the PV display, but the accuracy is unspecified. For the<br>Dewpoint algorithm, if the Carbon Sensor voltage falls below 800 mVdc, then<br>the Dew Point is calculated as if the sensor voltage was at 800 mVdc. |                                                         |                                                                                                    |
| Math K                                                                                                    | 0.001 to 1000<br>floating                               | Weighted Average Ratio or Mass<br>Flow Orifice Constant (K) for Math<br>Selections —Only applicable for<br>algorithms W AVG or General Math<br>selections Multi Div + Sqrt ,<br>Multiplier + Sqrt, Multiplier Divider,<br>or Multiplier. |
| Calculated High                                                                                                    | –999. To 9999.<br>Floating<br>(in engineering units)    | Calculated Variable High Scaling<br>Factor for Input Algorithm 1 —Used<br>only when either Summer, Input<br>Hi/Lo, or one of the General Math<br>functions was selected as the Input<br>Algorithm. See Note 2.                           |
| Calculated Low                                                                                                    | –999. To 9999.<br>Floating<br>(in engineering<br>units) | Calculated Variable Low Scaling<br>Factor for Input Algorithm 1 —Used<br>only when either Summer, Input<br>Hi/Lo, or one of the General Math<br>functions was selected as the Input<br>Algorithm. See Note 2.                            |
| Algorithm 1 Input A                                                                                                    |                                                         | Algorithm 1, Input A Selection will<br>represent one of the available<br>selections.                                                                                                    |
|                                                                                                    | Input 1                                                 | Input 1                                                                                                    |
|                                                                                                    | Input 2                                                 | Input 2                                                                                                    |

| Function Prompt     | Selections or Range of Setting                  | Parameter Definition                                                                                         |
|---------------------|-------------------------------------------------|----------------------------------------------------------------------------------------------------|
|                     | Output                                          | Output – Should not be used for<br>Three Position Step Control<br>applications.                              |
|                     | Output 2                                        | Output 2 – Should not be used for<br>Three Position Step Control<br>applications.                            |
| Algorithm 1 Input B |                                                 | Algorithm 1, Input B Selection will<br>represent one of the available<br>selections.                         |
|                     | Input 1                                         | Input 1                                                                                                    |
|                     | Input 2                                         | Input 2                                                                                                    |
|                     | Output                                          | Output – Should not be used for<br>Three Position Step Control<br>applications.                              |
|                     | Output 2                                        | Output 2 – Should not be used for<br>Three Position Step Control<br>applications.                            |
| Algorithm 1 Input C |                                                 | Algorithm 1, Input C Selection will represent one of the available selections.                               |
|                     | None                                            | No Algorithm 1 Input C configured                                                                            |
|                     | Input 1                                         | Input 1                                                                                                    |
|                     | Input 2                                         | Input 2                                                                                                    |
|                     | Output                                          | Output – Should not be used for<br>Three Position Step Control<br>applications.                              |
|                     | Output 2                                        | Output – Should not be used for<br>Three Position Step Control<br>applications.                              |
| Percent CO          | 0.020 to 0.350<br>(fractional percent of<br>CO) | Percent Carbon is only applicable<br>when Carbon Potential is selected.<br>Enter the value in percent carbon |

| Function Prompt  | Selections or Range of Setting                     | Parameter Definition                                                                                                    |
|------------------|----------------------------------------------------|----------------------------------------------------------------------------------------------------|
|                  |                                                    | monoxide that is applicable for the<br>enriching gas used in fractional<br>form.                                                                                 |
|                  |                                                    | FOR EXAMPLE:<br>Natural Gas = 20.0 % CO, then<br>setting is 0.200<br>Propane Gas = 23.0 % CO, setting is<br>0.230                                                |
| Algorithm 1 Bias | -999 to 9999<br>floating (in<br>engineering units) | Input Algorithm 1 Bias— Does not<br>apply to selections: Feedforward<br>Summer, Feedforward Mult, High<br>Select or Low Select.                                  |
| Percent H2       | 1.0 to 99.0 (% H2 )                                | Hydrogen Content for Dewpoint is<br>only applicable when Dewpoint is<br>selected. Enter a value for the<br>percentage of Hydrogen content<br>that is applicable. |

Math Algorithm Notes:

- 1. Calculation ranges for the Math Algorithms are set via Calculated High and Calculated Low parameters and are between –999. and 9999. The SP High and Low values (SP Range) are independent of these settings and can be any value between –999. and 9999.
- 2. The Calculated High and Calculated Low values determine the range limits for the SP High and Low values for the Weighted Average, Summer, Hi Select and Low Select algorithms.
- 3. If the Ratio for Input 2 is set to 0.0, then a constant value may be used for the Input 2 value via the Input 2 Bias setting. For this configuration, the Input 2 low range and the Sooting diagnostic messages are disabled.

## **Output Set Up Group**

#### Introduction

This group deals with various output types in the controller, the Digital Output Status and the Current Output operation.

**ATTENTION:** The Tuning Group is automatically configured to have two PID sets when a Duplex Control Algorithm is selected.

### **Function Prompts**

Table 4-10: OUTPUT Group Function Prompts

| Function<br>Prompt  | Selections or Range of Setting | Parameter Definition                                                                                                    |
|---------------------|--------------------------------|----------------------------------------------------------------------------------------------------|
| Output<br>Algorithm |                                | The output algorithm lets you select<br>the type of output you want. Not<br>applicable with Control algorithm<br>prompt Three Position Step.                                                                                                    |
|                     |                                | Selections are hardware dependent.<br>For example, if the controller does<br>not have a current output, then none<br>of the prompts for Output Algorithms<br>that need a current output will<br>appear. Likewise, if the controller<br>does not have a relay output, then<br>none of the prompts that need a<br>relay output will appear. |
|                     |                                | ATTENTION: For all Duplex<br>Output forms, PID heat<br>parameters apply for controller<br>output greater than 50 %; PID<br>cool parameters apply for<br>controller output less than<br>50 %.                                                                                                    |
|                     | Time Simplex                   | This output algorithm uses Digital                                                                                                    |

| Function<br>Prompt | Selections or Range of Setting | Parameter Definition                                                                                                    |
|--------------------|--------------------------------|----------------------------------------------------------------------------------------------------|
|                    |                                | Output 1 for Time Proportional<br>Control. The output is updated per<br>the sampling rate selection. Time<br>Proportional Output has a resolution<br>of 3 msec. Cycle Time is adjustable<br>from 1 to 120 seconds.                                                                      |
|                    | Current Simplex                | Type of output using one 4 mA to 20<br>mA signal that can be fed into a<br>positive or negative grounded load of<br>0 to 1000 ohms. This signal can<br>easily be configured for 4-20 mA or<br>0-20 mA operation via the CO Range<br>configuration, below.                               |
|                    | Position Proportion            | Type of output using two relays and<br>a motor that has a 100 to 1000<br>ohms feedback slidewire.                                                                                                    |
|                    |                                | This output algorithm selection<br>forces Input 2 to the SLIDEW<br>selection when the Control<br>Algorithm is any selection other than<br>Three Position Step.                                                                                                    |
|                    |                                | <b>ATTENTION:</b> Other prompts<br>affected: Deadband, Input2<br>Type                                                                                                    |
|                    | Time Duplex                    | This output algorithm uses Digital<br>Outputs 1 and 2 for Duplex Time<br>Proportional Control. The outputs are<br>updated per the Loop sampling rate<br>selection. Time Proportional Output<br>has a resolution of 3 msec. Cycle<br>Time is adjustable from 1 second to<br>120 seconds. |
|                    | Current Duplex                 | It is similar to current simplex but<br>uses a second current output. The<br>second output is usually scaled so<br>that zero and span correspond with                                                                                                    |

| Function<br>Prompt | Selections or Range of Setting | Parameter Definition                                                                                                    |
|--------------------|--------------------------------|----------------------------------------------------------------------------------------------------|
|                    |                                | 0 % and 50 % output (cool zone).<br>When the output is 0 % to 50 %, the<br>controller uses tuning parameter set<br>#2, when the output is 50 % to 100<br>% it uses set #1.                                                |
|                    |                                | ATTENTION: Other prompts affected: Out Range 2.                                                                                                    |
|                    | Current Time                   | Current/Time Duplex is a variation of<br>duplex with current active for 0 % to<br>50 % output (tuning set 2) and time<br>is active 50 % to 100 % output<br>(tuning set 1). Relay controls heat,<br>current controls cool. |
|                    |                                | <b>ATTENTION:</b> Other prompts affected: Out Range 2.                                                                                                    |
|                    |                                | ATTENTION: Current/Time<br>Duplex uses Second Current<br>Output (Auxiliary Output) if it<br>is available, else the Primary<br>Current Output will be used.                                                                |
|                    | Time Current                   | Time Current Duplex is similar to<br>Current Time except that current is<br>active for 50 % to 100 % and time is<br>active for 0 % to 50 %. Relay<br>controls cool, current controls heat.                                |
|                    |                                | <b>ATTENTION:</b> Other prompts affected: Out Range 2.                                                                                                    |
|                    |                                | ATTENTION: Time/Current<br>Duplex uses Second Current<br>Output (Auxiliary Output) if it                                                                                                    |

| Function<br>Prompt | Selections or Range of Setting | Parameter Definition                                                                                                    |
|--------------------|--------------------------------|----------------------------------------------------------------------------------------------------|
|                    |                                | is available, else the Primary<br>Current Output will be used.                                                                                                    |
| Out Range          |                                | Current Duplex Range Algorithm —<br>Used with Output Algorithm<br>selections Current Duplex, Current<br>Time, or Time Current                                                                                                    |
|                    | 50 Percent                     | Current Duplex Range (Split)—This<br>setting should be used for<br>Relay/Current and Current/Relay<br>Duplex Outputs. It can also be used<br>for Current Duplex when an Auxiliary<br>Output board is present. This<br>enables the normal control current<br>output to provide heat control and<br>the auxiliary current output to<br>provide cool control. To enable this: |
|                    |                                | <ul> <li>AUX OUT in the Options Set Up<br/>group must be selected for<br/>Output.</li> </ul>                                                                                                    |
|                    |                                | <ul> <li>The Auxiliary Current Output is<br/>scaled as desired for 0-50 %<br/>controller output.</li> </ul>                                                                                                    |
|                    |                                | • Deadband for this configuration<br>only applies to the Current<br>Output. The Auxiliary Output must<br>have the Deadband scaled in.                                                                                                    |
|                    |                                | For example:                                                                                                    |
|                    |                                | If a 2 % Deadband is desired, then<br>enter 2.0 for the Deadband selection<br>in the Control Algorithm group. This<br>will apply Deadband to the Current<br>Output. In the Options group, set the<br>Auxiliary Output LOW VAL selection<br>to 49.0 and the HIGH VAL selection<br>to 0.0.                                                                                   |

| Function<br>Prompt | Selections or Range of Setting | Parameter Definition                                                                                                    |
|--------------------|--------------------------------|----------------------------------------------------------------------------------------------------|
|                    | 100 Percent                    | Current Duplex Range (FULL)<br>enables the Current Output to<br>provide both heat and cool functions<br>for control over O-100 % of the<br>controller output. The PID heat<br>parameters apply when the output is<br>greater than 50 % and the PID cool<br>parameters apply when the output is<br>less than 50 %. The second current<br>output is not required for this type of<br>duplex operation. |
| Relay State        |                                | Digital Output Status at 0 % Output allows the following selections:                                                                                                    |
|                    | 1 Off 2 Off                    | 1 Off 2 Off Output 1 de-energized<br>Output 2 de-energized.                                                                                                    |
|                    | 1 On 2 Off                     | 1 On 2 Off Output 1 energized<br>Output 2 de-energized.                                                                                                    |
|                    | 1 Off 2 On                     | 1 Off 2 On Output 1 de-energized<br>Output 2 energized.                                                                                                    |
|                    | 1 On 2 On                      | 1 On 2 On Output 1 energized<br>Output 2 energized.                                                                                                    |
| Relay Type         |                                | Relay Cycle Time Increment selection<br>is used only for Time Simplex and<br>Duplex output configurations. This<br>configuration sets the increment size<br>of the relay cycle times in the Tuning<br>and Tuning 2 Set Up groups.                                                                                                    |
|                    | Electromechanical              | Electromechanical Relay –Cycle time in one-second increments.                                                                                                    |
| Motor Time         | 5 to 1800 seconds              | Motor Time – Appears only when<br>"POSITON" is selected as the Output<br>algorithm. This is the time it takes<br>the motor to travel from 0 to 100%<br>(fully closed to fully open). This time<br>can usually be found on the<br>nameplate of the motor.                                                                                                    |

| Function<br>Prompt    | Selections or Range of Setting | Parameter Definition                                                                                                    |
|-----------------------|--------------------------------|----------------------------------------------------------------------------------------------------|
| Output<br>Algorithm 2 |                                | <b>Output Algorithm</b> - Selects the type of output desired for the second control loop.                                                                                                    |
|                       |                                | <b>ATTENTION:</b> Some of these<br>configurations may not be available<br>on loop 2 if loop 1 uses the available<br>outputs.                                                                                                    |
|                       | None                           | None                                                                                                    |
|                       | Time Simplex                   | This output algorithm uses Output<br>#4 (Alarm 1) for Time Proportional<br>Control the output is updated as per<br>the sampling rate selection. Time<br>Proportional Output has a resolution<br>of 3 msec and the cycle Time is<br>adjustable from 1 to 120 seconds. |
|                       | Current Simplex                | Type of output using one 4 mA to 20<br>mA signal that can be fed into a<br>positive or negative grounded load<br>of 0 to 1000 ohms. This signal can<br>easily be configured for 4-20 mA or<br>0-20 mA operation via the CO Range<br>configuration.                   |
|                       |                                | ATTENTION: Current Simplex<br>uses Second Current Output<br>(Auxiliary Output) if it is<br>available, else the Primary<br>Current Output will be used.                                                                                                    |
|                       | Time Duplex                    | This output algorithm uses Output<br>#4 (Alarm 1) and Output #3 (Alarm<br>2) for Duplex Time Proportional<br>Control. The outputs are updated per<br>the Loop sampling rate selection.<br>Time Proportional Output has a<br>resolution of 3 msec and the cycle       |

| Function<br>Prompt | Selections or Range of Setting | Parameter Definition                                                                                                    |
|--------------------|--------------------------------|----------------------------------------------------------------------------------------------------|
|                    |                                | time is adjustable from 1 second to 120 seconds.                                                                                                    |
|                    | Current Duplex                 | It is similar to current simplex but<br>uses a second current output. The<br>second output is usually scaled so<br>that zero and span correspond with<br>0 % and 50 % output (cool zone).<br>When the output is 0 % to 50 %, the<br>controller uses tuning parameter set<br>#2, when the output is 50 % to 100<br>% it uses set #1. |
|                    |                                | <b>ATTENTION:</b> Other prompts affected: Output Range 2.                                                                                                    |
|                    | Current/Time Duplex            | Current/Time Duplex is a variation of<br>duplex with current active for 0 % to<br>50 % output (tuning set 2) and time<br>is active 50 % to 100 % output<br>(tuning set 1). Relay controls heat,<br>current controls cool.                                                                                                    |
|                    |                                | <b>ATTENTION:</b> Other prompts affected: Output Range 2.                                                                                                    |
|                    | Time/Current Duplex            | Time Current Duplex is similar to<br>Current Time except that current is<br>active for 50 % to 100 % and time is<br>active for 0 % to 50 %. Relay<br>controls cool, current controls heat.                                                                                                    |
|                    |                                | <b>ATTENTION:</b> Other prompts affected: Output Range 2.                                                                                                    |
| Output<br>Range 2  |                                | Current Duplex Range Algorithm —<br>Used with Output Algorithm<br>selections Current Duplex, Current<br>Time, or Time Current.                                                                                                    |

| Function<br>Prompt | Selections or Range of Setting | Parameter Definition                                                                                                    |
|--------------------|--------------------------------|----------------------------------------------------------------------------------------------------|
|                    | 50 Percent                     | Current Duplex Range (Split) for Loop 2                                                                                                    |
|                    |                                | This setting should be used for<br>Relay/Current and Current/Relay<br>Duplex Outputs. It can also be used<br>for Current Duplex when an Auxiliary<br>Output board is present. This<br>enables the normal control current<br>output to provide heat control and<br>the auxiliary current output to<br>provide cool control. |
|                    |                                | To enable this:                                                                                                    |
|                    |                                | <ul> <li>AUX OUT in the Options Set Up<br/>group must be selected for<br/>Output 2.</li> </ul>                                                                                                    |
|                    |                                | <ul> <li>The Auxiliary Current Output is<br/>scaled as desired for 0-50 %<br/>controller output.</li> </ul>                                                                                                    |
|                    |                                | • Deadband for this configuration<br>only applies to the Current<br>Output. The Auxiliary Output must<br>have the Deadband scaled in.                                                                                                    |
|                    |                                | For example:                                                                                                    |
|                    |                                | If a 2 % Deadband is desired, then:                                                                                                    |
|                    |                                | Enter 2.0 for the Deadband selection in the Control 2 Algorithm group.                                                                                                    |
|                    |                                | This will apply Deadband to the<br>Current Output. In the Options<br>group, set the Auxiliary Output LOW<br>VAL selection to 49.0 and the HIGH<br>VAL selection to 0.0.                                                                                                    |
|                    | 100 Percent                    | <b>Current Duplex Range (FULL)</b> –Enables<br>the Current Output to provide both<br>heat and cool functions for control<br>over 0–100 % of the controller<br>output. The PID heat parameters                                                                                                    |

| Function<br>Prompt | Selections or Range of Setting | Parameter Definition                                                                                                    |
|--------------------|--------------------------------|----------------------------------------------------------------------------------------------------|
|                    |                                | apply when the output is greater<br>than 50 % and the PID cool<br>parameters apply when the output is<br>less than 50 %. The second current<br>output is not required for this type of<br>duplex operation. |
| Relay State<br>2   |                                | <b>Digital Output Status at 0 % Output for</b><br><b>Loop 2</b> allows the following<br>selections:                                                                                                    |
|                    | 1 Off 2 Off                    | 1 Off 2 Off Output 1 de-energized<br>Output 2 de-energized.                                                                                                    |
|                    | 1 On 2 Off                     | 1 On 2 Off Output 1 energized<br>Output 2 de-energized.                                                                                                    |
|                    | 1 Off 2 On                     | 1 Off 2 On Output 1 de-energized<br>Output 2 energized.                                                                                                    |
|                    | 1 On 2 On                      | 1 On 2 On Output 1 energized<br>Output 2 energized.                                                                                                    |
| Current<br>Output  |                                | Current Output – If Current Output<br>#1 is not used to perform one of the<br>above output algorithms, it may be<br>used to perform an Auxiliary Output<br>function.                                        |
|                    | Disable                        | Disable                                                                                                    |
|                    | Input 1                        | Input 1                                                                                                    |
|                    | Input 2                        | Input 2                                                                                                    |
|                    | PV                             | Process Variable                                                                                                    |
|                    | Deviation                      | Deviation                                                                                                    |
|                    | Output                         | Output                                                                                                    |
|                    | SP                             | Setpoint                                                                                                    |
|                    | Local SP 1                     | Local Setpoint 1                                                                                                    |
|                    | Local SP 2                     | Local Setpoint 2                                                                                                    |

| Function<br>Prompt | Selections or Range of Setting                                                                                 | Parameter Definition                                                                                                    |  |
|--------------------|----------------------------------------------------------------------------------------------------|----------------------------------------------------------------------------------------------------|--|
|                    | Local SP 3                                                                                                    | Local Setpoint 3                                                                                                    |  |
|                    | Local SP 4                                                                                                    | Local Setpoint 4                                                                                                    |  |
|                    | Remote SP                                                                                                    | Remote Setpoint                                                                                                    |  |
|                    | Input Algorithm 1                                                                                              | Input Algorithm 1                                                                                                    |  |
|                    | PV 2                                                                                                    | Process Variable for Loop 2                                                                                                    |  |
|                    | Deviation 2                                                                                                    | Deviation for Loop 2                                                                                                    |  |
|                    | Output 2                                                                                                    | Output for Loop 2                                                                                                    |  |
|                    | SP Loop2                                                                                                    | Setpoint for Loop 2                                                                                                    |  |
|                    | LSP1 Loop2                                                                                                    | Local Setpoint One for Loop 2                                                                                                    |  |
|                    | LSP2 Loop2                                                                                                    | Local Setpoint Two for Loop 2                                                                                                    |  |
|                    | LSP3 Loop 2                                                                                                    | Local Setpoint Three for Loop 2                                                                                                    |  |
|                    | LSP4 Loop 2                                                                                                    | Local Setpoint Four for Loop 2                                                                                                    |  |
|                    | RSP Loop2                                                                                                    | Remote Setpoint for Loop2                                                                                                    |  |
| CO Low<br>Value    | Low Scale Value within the<br>range of the selected variable<br>to represent the minimun<br>output (O or 4 mA) | Current Output Low Scaling Factor<br>—Used only when CUR OUT is any<br>selection other than DISABLE. This<br>is a value in engineering units used<br>to represent all CUR OUT parameters<br>except Output.                                            |  |
|                    |                                                                                                    | For Output, this is a value in percent<br>and can be any value between –5 %<br>and +105 %. However, keep in mind<br>that relay output types can only be<br>scaled 0 % to 100 %.                                                                       |  |
| CO High<br>Value   | High Scale Value within the<br>range of the selected variable<br>to represent the maximum<br>output (20 mA)    | Current Output High Scaling Factor<br>—Used only when CUR OUT is any<br>selection other than DISABLE. This<br>is a value in engineering units used<br>to represent all CUR OUT parameters<br>except Output.<br>For Output, this is a value in percent |  |

| Function<br>Prompt | Selections or Range of Setting | Parameter Definition                                                                                                    |
|--------------------|--------------------------------|----------------------------------------------------------------------------------------------------|
|                    |                                | and can be any value between –5 %<br>and +105 %. However, keep in mind<br>that relay output types can only be<br>scaled 0 % to 100 %.                             |
| CO Range           | 4-20mA<br>0-20mA               | Current Output Range allows the<br>user to easily select 4-20 mA output<br>or 0-20 mA output operation withou<br>the need for recalibration of the<br>instrument. |
|                    |                                | ATTENTION: Changing the<br>Current Output Range will<br>result in the loss of Field<br>Calibration values and will<br>restore Factory Calibration<br>values.      |

# Input 1 Set Up Group

### Introduction

This data deals with various parameters required to configure Input 1.

## **Function Prompts**

Table 4-11: INPUT 1 Group Function Prompts

| Function<br>Prompt | Selections or<br>Range of<br>Setting | Parameter Definition                                                                                                    |
|--------------------|--------------------------------------|----------------------------------------------------------------------------------------------------|
| Input 1 Type       |                                      | Input 1 Actuation Type – This selection determines<br>what actuation you are going to use for Input 1.<br>See Minimum and Maximum Range Values for<br>more information. |

| Function<br>Prompt | Selections or<br>Range of<br>Setting | Parameter Definition                                                                                                    |
|--------------------|--------------------------------------|----------------------------------------------------------------------------------------------------|
|                    |                                      | <b>ATTENTION:</b> Changing the input type will result in the loss of Field Calibration values and will restore Factory Calibration values. |
|                    | Disable                              | Disables Input                                                                                                    |
|                    | тс в                                 | B Thermocouple                                                                                                    |
|                    | TC E High                            | E Thermocouple High                                                                                                    |
|                    | TC E Low                             | E Thermocouple Low                                                                                                    |
|                    | TC J High                            | J Thermocouple High                                                                                                    |
|                    | TC J Mid                             | J Thermocouple Med                                                                                                    |
|                    | TC J Low                             | J Thermocouple Low                                                                                                    |
|                    | TC K High                            | K Thermocouple High                                                                                                    |
|                    | TC K Mid                             | K Thermocouple Med                                                                                                    |
| Function<br>Prompt | Selections or<br>Range of<br>Setting | Parameter Definition                 |
|--------------------|--------------------------------------|--------------------------------------|
|                    | TC K Low                             | CK Thermocouple Low                  |
|                    | TC M High                            | M Thermocouple High (Ni-Ni-Moly)     |
|                    | TC M Low                             | M Thermocouple Low (Ni-Ni-Moly)      |
|                    | TC N High                            | N Thermocouple High (Nicrosil-Nisil) |
|                    | TC N Low                             | N Thermocouple Low (Nicrosil-Nisil)  |
|                    | TC R                                 | R Thermocouple                       |
|                    | TC S                                 | S Thermocouple                       |
|                    | TC T High                            | T Thermocouple High                  |
|                    | TC T Low                             | T Thermocouple Low                   |
|                    | TC C High                            | C Thermocouple High (W5W26)          |
|                    | TC C Low                             | C Thermocouple Low (W5W26)           |
|                    | TC PR40-<br>PR20                     | PR40-PR20 Thermocouple               |
|                    | RTD Pt100                            | 100 Ohm RTD High                     |
|                    | RTD Pt100<br>Low                     | 100 Ohm RTD Low                      |
|                    | RTD Pt200                            | 200 Ohm RTD                          |
|                    | RTD Pt500                            | 500 Ohm RTD                          |
|                    | 0-20mA                               | 0 to 20 Milliamperes                 |
|                    | 4-20mA                               | 4 to 20 Milliamperes                 |
|                    | 0-10mV                               | 0 to 10 Millivolts                   |
|                    | 0-50mV                               | 0 to 50 Millivolts                   |

| Function<br>Prompt | Selections or<br>Range of<br>Setting | Parameter Definition                                                               |
|--------------------|--------------------------------------|------------------------------------------------------------------------------------|
|                    | 0-100mV                              | 0 to 100 Millivolts                                                                |
|                    | 0-5 V                                | 0 to 5 Volts                                                                       |
|                    | 1-5 V                                | 1 to 5 Volts                                                                       |
|                    | 0-10 V                               | 0 to 10 Volts                                                                      |
|                    | TC Differential                      | Thermocouple Differential                                                          |
|                    | Carbon                               | Carbon Probe Input                                                                 |
|                    | Oxygen                               | Oxygen Probe Input                                                                 |
| Input 1            | ТС В                                 | <b>Transmitter Characterization</b> —This selection lets you                       |
| Transmitter        | TC E High                            | to represent a non-linear one. If characterization is                              |
|                    | TC E Low                             | performed by the transmitter itself, then select Linear.                           |
|                    | TC J High                            |                                                                                    |
|                    | TC J Mid                             | ATTENTION: Prompt only appears when a linear actuation is selected at prompt Input |
|                    | TC J Low                             | 1 Type.                                                                            |
|                    | TC K High                            | FOR EXAMPLE:                                                                       |
|                    | TC K Mid                             | If input 1 is a 4 to 20 mA signal, but the signal                                  |
|                    | TC K Low                             | represents a type K H thermocouple, then                                           |
|                    | TC M High                            | characterize the 4 to 20 mA signal so that it is                                   |
|                    | TC M Low                             | treated as a type K thermocouple input (high range).                               |
|                    | TC N High                            | Parameter definitions are the same as in Input 1                                   |
|                    | TC N Low                             | Туре.                                                                              |
|                    | TC R                                 |                                                                                    |
|                    | TC S                                 |                                                                                    |
|                    | TC T High                            |                                                                                    |
|                    | TC T Low                             |                                                                                    |
|                    | TC C High                            |                                                                                    |

| Function<br>Prompt    | Selections or<br>Range of<br>Setting                       | Parameter Definition                                                                                                    |
|-----------------------|------------------------------------------------------------|----------------------------------------------------------------------------------------------------|
|                       | TC C Low                                                   |                                                                                                    |
|                       | TC PR40-<br>PR20                                           |                                                                                                    |
|                       | RTD Pt100                                                  |                                                                                                    |
|                       | RTD Pt100<br>Low                                           |                                                                                                    |
|                       | RTD Pt200                                                  |                                                                                                    |
|                       | RTD Pt500                                                  |                                                                                                    |
|                       | Linear                                                     |                                                                                                    |
|                       | Square Root                                                |                                                                                                    |
| Input 1 High<br>Value | –999. To<br>9999. Floating<br>(in<br>engineering<br>units) | Input 1 High Range Value in engineering units is<br>displayed for all inputs but can only be configured<br>for linear or square root transmitter<br>characterization.<br>Scale the #1 input signal to the display value you<br>want for 100 %.<br>FOR EXAMPLE:<br>Process Variable = Flow Range of Flow = 0 to 250<br>Liters/Minute Actuation (Input 1) = 4 to 20 mA<br>Characterization (XMITTER) = LINEAR Set IN1 HI<br>display value to 250 Set IN1 LO display value to 0<br>Then 20 mA = 250 Liters/Minute and 4 mA = 0<br>Liters/Minute<br>ATTENTION: The control setpoint will be<br>limited by the range of units selected here. |
| Input 1 Low<br>Value  | –999. To<br>9999.<br>Floating (in<br>engineering<br>units) | Input 1 Low Range Value in engineering units is<br>displayed for all inputs but can only be configured<br>for linear or square root transmitter<br>characterization. Scale the #1 input signal to the<br>display value you want for 0 %. See example                                                                                                    |

| Function<br>Prompt | Selections or<br>Range of<br>Setting                | Parameter Definition                                                                                                    |
|--------------------|-----------------------------------------------------|----------------------------------------------------------------------------------------------------|
|                    |                                                     | above.                                                                                                    |
|                    |                                                     | <b>ATTENTION:</b> The control setpoint will be limited by the range of units selected here.                                                                                                    |
| Input 1 Ratio      | –20.00 to<br>20.00 Floats<br>to 3 decimal<br>places | Ratio on Input 1 —Select the Ratio value you want on Input 1.                                                                                                    |
| Input 1 Bias       | –999. to<br>9999. (in<br>engineering<br>units)      | Bias on Input 1 — Bias is used to compensate the<br>input for drift of an input value due to<br>deterioration of a sensor, or some other cause.<br>Select the bias value you want on Input 1.                                                 |
| Input 1 Filter     | 0 to 120<br>seconds No<br>filter = 0                | Filter for Input 1 —A software digital filter is<br>provided for Input 1 to smooth the input signal.<br>You can configure the first order lag time constant<br>from 1 to 120 seconds. If you do not want filtering,<br>enter 0.               |
| Input 1<br>Burnout |                                                     | <b>Burnout Protection (Sensor Break)</b> provides most input types with upscale or downscale protection if the input fails.                                                                                                    |
|                    | NO Burnout                                          | Pre-configured Failsafe output (selected in the<br>CONTROL Set up Group) applied if failed input is<br>detected (does not apply for an input out of range).<br>Diagnostic message IN1 FAIL is intermittently<br>flashed on the lower display. |
|                    | Upscale<br>Burnout                                  | It will force the Input 1 signal to the full scale value<br>when the sensor fails. Diagnostic message IN1<br>FAIL intermittently flashed on the lower display.                                                                                |
|                    |                                                     | The controller remains in Automatic control mode<br>and adjusts the controller output signal in<br>response to the full scale Input 1 signal developed<br>by the Burnout circuitry.                                                           |
|                    | Downscale<br>Burnout                                | It will force the Input 1 signal to the lower range<br>value when the sensor fails. Diagnostic message<br>IN1 FAIL intermittently flashed on the lower                                                                                        |

| Function<br>Prompt | Selections or<br>Range of<br>Setting | Parameter Definition                                                                                                    |  |
|--------------------|--------------------------------------|----------------------------------------------------------------------------------------------------|--|
|                    |                                      | display.                                                                                                    |  |
|                    |                                      | The controller remains in Automatic control mode<br>and adjusts the controller output signal in<br>response to the lower range Input 1 signal<br>developed by the Burnout circuitry.                                                                                                    |  |
|                    | No Failsafe                          | This selection does not provide input failure<br>detection and should only be used when a<br>thermocouple input is connected to another<br>instrument which supplies the Burnout current.<br>(For this selection, no burnout signal is sent to the<br>sensor.)                                                                                                    |  |
|                    |                                      | ATTENTION: For Burnout to function<br>properly on a 0-20 mA input type (or a 0-5V<br>type that uses a dropping resistor), the<br>dropping resistor must be remotely located<br>(across the transmitter terminals).<br>Otherwise, the input at the instrument<br>terminals will always be 0 mA (i.e., within the<br>normal operating range) when the 0-20 mA<br>line is opened. |  |
|                    |                                      | <b>ATTENTION:</b> The Thermocouple Health feature is disabled when No Failsafe is configured.                                                                                                    |  |

# Input 2 Set Up Group

### Introduction

This data deals with various parameters required to configure Input 2.

### **Function Prompts**

Table 4-12: Input 2 Group Function Prompts

| Function<br>Prompt | Selections or<br>Range of<br>Setting | Parameter Definition                                                                                                    |  |
|--------------------|--------------------------------------|----------------------------------------------------------------------------------------------------|--|
| Input 2 Type       |                                      | Input 2 Actuation Type – This selection determines what actuation you are going to use for Input 2                                        |  |
|                    |                                      | <b>ATTENTION:</b> Changing the input type will result in the loss of Field Calibration values and will restore Factory Calibration values |  |
|                    |                                      | Selecting Position Proportional Control in the<br>Output Setup Group forces Input 2 to the<br>Slidewire Selection.                        |  |
|                    | Disable                              | Disables Input                                                                                                    |  |
|                    | ТС В                                 | B Thermocouple                                                                                                    |  |
|                    | TC E High                            | E Thermocouple High                                                                                                    |  |
|                    | TC E Low                             | E Thermocouple Low                                                                                                    |  |
|                    | TC J High                            | J Thermocouple High                                                                                                    |  |
|                    | TC J Mid                             | J Thermocouple Med                                                                                                    |  |
|                    | TC J Low                             | J Thermocouple Low                                                                                                    |  |
|                    | TC K High                            | K Thermocouple High                                                                                                    |  |
|                    | TC K Mid                             | K Thermocouple Med                                                                                                    |  |
|                    | TC K Low                             | K Thermocouple Low                                                                                                    |  |

| Function<br>Prompt | Selections or<br>Range of<br>Setting | Parameter Definition                 |
|--------------------|--------------------------------------|--------------------------------------|
|                    | TC M High                            | M Thermocouple High (Ni-Ni-Moly)     |
|                    | TC M Low                             | M Thermocouple Low (Ni-Ni-Moly)      |
|                    | TC N High                            | N Thermocouple High (Nicrosil-Nisil) |
|                    | TC N Low                             | N Thermocouple Low (Nicrosil-Nisil)  |
|                    | TC R                                 | R Thermocouple                       |
|                    | TC S                                 | S Thermocouple                       |
|                    | TC T High                            | T Thermocouple High                  |
|                    | TC T Low                             | T Thermocouple Low                   |
|                    | TC C High                            | W5W26 Thermocouple High              |
|                    | TC C Low                             | W5W26 Thermocouple Low               |
|                    | TC PR40-<br>PR20                     | PR40-PR20 Thermocouple               |
|                    | RTD Pt100                            | 100 Ohm RTD High                     |
|                    | RTD Pt100<br>Low                     | 100 Ohm RTD Low                      |
|                    | RTD Pt200                            | 200 Ohm RTD                          |
|                    | RTD Pt500                            | 500 Ohm RTD                          |
|                    | 0-20mA                               | 0 to 20 Milliamperes                 |
|                    | 4-20mA                               | 4 to 20 Milliamperes                 |
|                    | 0-10mV                               | 0 to 10 Millivolts                   |
|                    | 0-50mV                               | 0 to 50 Millivolts                   |
|                    | 0-100mV                              | 0 to 100 Millivolts                  |
|                    | 0-5 V                                | 0 to 5 Volts                         |
|                    | 1-5 V                                | 1 to 5 Volts                         |
|                    | 0-10 V                               | 0 to 10 Volts                        |

| Function<br>Prompt | Selections or<br>Range of<br>Setting | Parameter Definition                                                                 |
|--------------------|--------------------------------------|--------------------------------------------------------------------------------------|
| Input 2 Type       | TC Differential                      | Thermocouple Differential                                                            |
|                    | Slidewire                            | 100-1K ohm Slidewire (For Position Proportional Applications)                        |
| Input 2            | ТС В                                 | Transmitter Characterization — This selection lets you                               |
| Transmitter        | TC E High                            | to represent a non-linear one. If characterization                                   |
|                    | TC E Low                             | performed by the transmitter itself, then select                                     |
|                    | TC J High                            |                                                                                      |
|                    | TC J Mid                             | ATTENTION: Prompt only appears when a linear actuation is selected at prompt Input 2 |
|                    | TC J Low                             | Туре.                                                                                |
|                    | TC K High                            | FOR EXAMPLE:                                                                         |
|                    | TC K Mid                             | If input 2 is a 4 to 20 mA signal, but the signal                                    |
|                    | TC K Low                             | represents a type K H thermocouple, then configure                                   |
|                    | TC M High                            | 20 mA signal so that it is treated as a type K                                       |
|                    | TC M Low                             | thermocouple input (high range).                                                     |
|                    | TC N High                            | Parameter definitions are the same as in Input 2<br>Type.                            |
|                    | TC N Low                             |                                                                                      |
|                    | TC R                                 |                                                                                      |
|                    | TC S                                 |                                                                                      |
|                    | TC T High                            |                                                                                      |
|                    | TC T Low                             |                                                                                      |
|                    | TC C High                            |                                                                                      |
|                    | TC C Low                             |                                                                                      |
|                    | TC PR40-<br>PR20                     |                                                                                      |
|                    | RTD Pt100                            |                                                                                      |

| Function<br>Prompt    | Selections or<br>Range of<br>Setting                       | Parameter Definition                                                                                                    |
|-----------------------|------------------------------------------------------------|----------------------------------------------------------------------------------------------------|
|                       | RTD Pt100<br>Low                                           |                                                                                                    |
|                       | RTD Pt200                                                  |                                                                                                    |
|                       | RTD Pt500                                                  |                                                                                                    |
|                       | Linear                                                     |                                                                                                    |
|                       | Square Root                                                |                                                                                                    |
| Input 2 High<br>Value | –999. To<br>9999.<br>Floating (in<br>engineering<br>units) | Input 2 High Range Value in engineering units is<br>displayed for all inputs but can only be configured<br>for linear or square root transmitter<br>characterization.<br>See the example in Input 1 High.                           |
| Input 2 Low<br>Value  | –999. To<br>9999. Floating<br>(in<br>engineering<br>units) | Input 2 Low Range Value in engineering units is<br>displayed for all inputs but can only be configured<br>for linear or square root transmitter<br>characterization.<br>See the example in Input 1 High.                            |
| Input 2 Ratio         | –20.00 to<br>20.00 Floats<br>to 3 decimal<br>places        | <b>Ratio on Input 2</b> —Select the Ratio value you want on Input 2.                                                                                                    |
| Input 2 Bias          | –999. to 9999.<br>(in<br>engineering<br>units)             | <b>Bias on Input 2</b> — Bias is used to compensate the input for drift of an input value due to deterioration of a sensor, or some other cause. Select the bias value you want on Input 2.                                         |
| Input 2 Filter        | 0 to 120<br>seconds No<br>filter = 0                       | <b>Filter for Input 2</b> —A software digital filter is provided<br>for Input 1 to smooth the input signal. You can<br>configure the first order lag time constant from 1 to<br>120 seconds. If you do not want filtering, enter 0. |
| Input 2<br>Burnout    |                                                            | <b>Burnout Protection (Sensor Break)</b> provides most input types with upscale or downscale protection if the input fails.                                                                                                    |

| Function<br>Prompt | Selections or<br>Range of<br>Setting | Parameter Definition                                                                                                    |
|--------------------|--------------------------------------|----------------------------------------------------------------------------------------------------|
|                    | No Burnout                           | If Input 2 is being used in the Control Algorithm<br>(such as the PV or RSP input parameter), then the<br>pre-configured Failsafe output (selected in the<br>Control set up group) is applied when a failed input<br>is detected (does not apply for an input out of<br>range). Diagnostic message IN2 FAIL is<br>intermittently flashed on the lower display.              |
|                    | Upscale<br>Burnout                   | It will force the Input 2 signal to the full scale value<br>when the sensor fails. Diagnostic message IN2 FAIL<br>intermittently flashed on the lower display.<br>The controller remains in Automatic control mode<br>and adjusts the controller output signal in response<br>to the full scale Input 2 signal developed by the<br>Burnout circuitry.                       |
|                    | Downscale<br>Burnout                 | It will force the Input 2 signal to the lower range<br>value when the sensor fails. Diagnostic message<br>IN2 FAIL intermittently flashed on the lower<br>display.<br>The controller remains in Automatic control mode<br>and adjusts the controller output signal in<br>response to the lower range Input 2 signal<br>developed by the Burnout circuitry.                  |
|                    | No Failsafe                          | This selection does not provide input failure<br>detection and should only be used when a<br>thermocouple input is connected to another<br>instrument which supplies the Burnout current.<br>(For this selection, no burnout signal is sent to the<br>sensor.)                                                                                                    |
|                    |                                      | ATTENTION: For Burnout to function properly<br>on a 0-20 mA input type (or a 0-5V type that<br>uses a dropping resistor), the dropping<br>resistor must be remotely located (across the<br>transmitter terminals). Otherwise, the input<br>at the instrument terminals will always be 0<br>mA (i.e., within the normal operating range)<br>when the 0-20 mA line is opened. |

| Function<br>Prompt | Selections or<br>Range of<br>Setting | Parameter Definition                                                                    |  |
|--------------------|--------------------------------------|-----------------------------------------------------------------------------------------|--|
|                    |                                      | <b>ATTENTION:</b> The Thermocouple Health feature is disabled when NO FS is configured. |  |

### **Control Set Up Group**

#### Introduction

The functions listed in this group deal with how the controller will control the process including: Number of Tuning Parameter Sets, Setpoint Source, Tracking, Power-up Recall, Setpoint Limits, Output Direction and Limits, Deadband, and Hysteresis.

### **Function Prompts**

Table 4-13: CONTROL Group Function Prompts

| Function<br>Prompt | Selections or Range<br>of Setting | Parameter Definition                                                                                                    |
|--------------------|-----------------------------------|----------------------------------------------------------------------------------------------------|
| PV Source          |                                   | <b>Process Variable Source</b> - Selects the source of the Process Variable.                                                          |
|                    | Input 1                           | Input 1                                                                                                    |
|                    | Input 2                           | Input 2                                                                                                    |
|                    | Input Algorithm 1                 | Input Algorithm 1                                                                                                    |
| PID Sets           |                                   | Number of Tuning Parameter Sets- This selection<br>lets you choose one or two sets of tuning<br>constants (gain, rate, and reset).    |
|                    |                                   | <b>NOTE:</b> The Tuning Group is<br>automatically configured to have two<br>PID sets when a Duplex Control<br>Algorithm is configured |

| Function<br>Prompt | Selections or Range<br>of Setting | Parameter Definition                                                                                                    |
|--------------------|-----------------------------------|----------------------------------------------------------------------------------------------------|
|                    | 1 Set                             | <b>One Set Only</b> - Only one set of tuning parameters is available.                                                                                                    |
|                    |                                   | Configure the values for:<br>Gain 1 or Proportional Band 1,<br>Rate 1 Min,<br>Reset Mins/Rpt 1 or Reset Rpts/Min 1                                                                                                    |
|                    | 2 Sets Keyboard                   | Two Sets Keyboard Selectable- Two sets of<br>tuning parameters can be configured and can<br>be selected at the operator interface or by<br>using the Digital Inputs.                                                                                                    |
|                    |                                   | Press the Lower Display key until you see PID<br>Set1 or PID Set2, then press Increment key or<br>Decrement key to switch between sets.                                                                                                    |
|                    |                                   | Configure the values for:<br>Gain 1 or Proportional Band 1, Rate 1 Min,<br>Reset Mins/Rpt 1 or Reset Rpts/Min 1<br>Gain 2 or Proportional Band 2, Rate 2 Min,<br>Reset Mins/Rpt 2 or Reset Rpts/Min 2                                                                                                   |
|                    | 2 Sets PV<br>Switchover           | Two Sets PV Automatic Switchover - When the<br>process variable is LESS than the value set at<br>prompt Switchover Value, the controller will<br>use Gain 1 or Proportional Band 1, Rate 1<br>Min, and Reset Mins/Rpt 1 or Reset Rpts/Min<br>1. The active PID Set can be read in the lower<br>display. |
|                    |                                   | When the process variable is <b>GREATER</b> than<br>the value set at prompt Switchover Value, the<br>controller will use Gain 2 or Proportional Band<br>2, Rate 2 Min, and Reset Mins/Rpt 2 or Reset<br>Rpts/Min 2. The active PID SET can be read in<br>the lower display.                             |
|                    |                                   | ATTENTION: Other prompts affected:<br>Switchover Value 1/2                                                                                                    |
|                    | 2 Sets SP<br>Switchover           | Two Sets SP Automatic Switchover- When the setpoint is LESS than the value set at prompt                                                                                                    |

| Function<br>Prompt | Selections or Range<br>of Setting | Parameter Definition                                                                                                    |
|--------------------|-----------------------------------|----------------------------------------------------------------------------------------------------|
|                    |                                   | Switchover Value, the controller will use Gain 1<br>or Proportional Band 1, Rate 1 Min, and Reset<br>Mins/Rpt 1 or Reset Rpts/Min 1.                                                                                                    |
|                    |                                   | When the setpoint is <b>GREATER</b> than the value<br>set at prompt Switchover Value, the controller<br>will use Gain 2 or Proportional Band 2, Rate 2<br>Min, and Reset Mins/Rpt 2 or Reset Rpts/Min<br>2.                                                                                                    |
|                    |                                   | <b>ATTENTION:</b> Other prompts affected: Switchover Value 1/2.                                                                                                    |
|                    | 4 Sets Keyboard                   | Four Sets Keyboard Selectable- Two sets of<br>tuning parameters can be configured and can<br>be selected at the operator interface or by<br>using the Digital Inputs.                                                                                                    |
|                    |                                   | Press the Lower Display key until you see PID<br>Set1 or PID Set2 or PID Set3 or PID Set4, then<br>press Increment key or Decrement key to<br>switch between sets.                                                                                                    |
|                    |                                   | Configure the values for:<br>Gain 1 or Proportional Band 1, Rate 1 Min,<br>Reset Mins/Rpt 1 or Reset Rpts/Min 1<br>Gain 2 or Proportional Band 2, Rate 2 Min,<br>Reset Mins/Rpt 2 or Reset Rpts/Min 2<br>Gain 3 or Proportional Band 3, Rate 3 Min,<br>Reset Mins/Rpt 3 or Reset Rpts/Min 3<br>Gain 4 or Proportional Band 4, Rate 4 Min,<br>Reset Mins/Rpt 4 or Reset Rpts/Min 4 |
|                    | 4 Sets PV<br>Switchover           | Four Sets PV Automatic Switchover- When the<br>process variable is LESS than the value set at<br>prompt Switchover Value, the controller will<br>use Gain 1 or Proportional Band 1, Rate 1 Min,<br>and Reset Mins/Rpt 1 or Reset Rpts/Min 1.<br>The active PID Set can be read in the lower<br>display.                                                                           |
|                    |                                   | When the process variable is <b>GREATER</b> than                                                                                                    |

| Function<br>Prompt      | Selections or Range<br>of Setting                                | Parameter Definition                                                                                                    |
|-------------------------|------------------------------------------------------------------|----------------------------------------------------------------------------------------------------|
|                         |                                                                  | the value set at prompt Switchover Value, the<br>controller will use Gain 2 or Proportional Band<br>2, Rate 2 Min, and Reset Mins/Rpt 2 or Reset<br>Rpts/Min 2. The active PID SET can be read in<br>the lower display.<br>Similarly, the controller switches between the<br>other PID sets based upon the values<br>configured for Switchover Value 2/3 and<br>Switchover Value 3/4.<br><b>ATTENTION:</b> Other prompts affected:<br>Switchover Value 1/2, Switchover Value<br>2/3 and Switchover Value 3/4.                                                                                      |
|                         | 4 Sets SP<br>Switchover                                          | Four Sets SP Automatic Switchover- When the<br>setpoint is LESS than the value set at prompt<br>Switchover Value, the controller will use Gain<br>1 or Proportional Band 1, Rate 1 Min, and<br>Reset Mins/Rpt 1 or Reset Rpts/Min 1.<br>When the setpoint is GREATER than the value<br>set at prompt SW VALUE, the controller will<br>use Gain 2 or Proportional Band 2, Rate 2<br>Min, and Reset Mins/Rpt 2 or Reset Rpts/Min<br>2.<br>Similarly, the controller switches between the<br>other PID sets based upon the values<br>configured for Switchover Value 2/3 and<br>Switchover Value 3/4. |
|                         |                                                                  | <b>ATTENTION:</b> Other prompts affected:<br>Switchover Value 1/2, Switchover Value 2/3 and Switchover Value 3/4.                                                                                                    |
| Switchover<br>Value 1/2 | Value in<br>engineering units<br>within PV or SP<br>range limits | Automatic Switchover Value- This is the value of<br>Process Variable or Setpoint at which the<br>controller will switch from Tuning Constant<br>Set #1 to Set #2.                                                                                                    |

| Function<br>Prompt      | Selections or Range<br>of Setting                                | Parameter Definition                                                                                                    |
|-------------------------|------------------------------------------------------------------|----------------------------------------------------------------------------------------------------|
|                         |                                                                  | ATTENTION: Only appears when PID<br>Sets is configured for 2 Sets PV<br>Switchover, 2 Sets SP Switchover, 4 Sets<br>PV Switchover, or 4 Sets SP Switchover.       |
| Switchover<br>Value 2/3 | Value in<br>engineering units<br>within PV or SP<br>range limits | Automatic Switchover Value- This is the value of<br>Process Variable or Setpoint at which the<br>controller will switch from Tuning Constant<br>Set #2 to Set #3. |
|                         |                                                                  | <b>ATTENTION:</b> Only appears when PID<br>Sets is configured for 4 Sets PV<br>Switchover, or 4 Sets SP Switchover.                                               |
| Switchover<br>Value 3/4 | Value in<br>engineering units<br>within PV or SP<br>range limits | Automatic Switchover Value- This is the value of<br>Process Variable or Setpoint at which the<br>controller will switch from Tuning Constant<br>Set #3 to Set #4. |
|                         |                                                                  | <b>ATTENTION:</b> Only appears when PID<br>Sets is configured for 4 Sets PV<br>Switchover, or 4 Sets SP Switchover.                                               |
| Local SP<br>Source      |                                                                  | <b>Local Setpoint Source</b> - This selection<br>determines how many local setpoints are<br>enabled.                                                              |
|                         | 1 Local SP                                                       | The setpoint entered from the keyboard.                                                                                                    |
|                         | 2 Local SP                                                       | This selection lets you switch between two<br>local setpoints using the Function key under<br>the main screen.                                                    |
|                         | 3 Local SP                                                       | This selection lets you switch between three local setpoints using the Function key under the main screen.                                                        |
|                         | 4 Local SP                                                       | This selection lets you switch between four local setpoints using the Function key under the main screen.                                                         |

| Function<br>Prompt  | Selections or Range<br>of Setting | Parameter Definition                                                                                                    |
|---------------------|-----------------------------------|----------------------------------------------------------------------------------------------------|
| Remote SP<br>Source |                                   | <b>Remote Setpoint Source</b> —This selection<br>determines what your remote setpoint source<br>will be when toggled by the Function key<br>under the main screen or Digital Input.                                                |
|                     | NONE                              | No remote setpoint.                                                                                                    |
|                     | Input 2                           | Remote Setpoint is Input 2.                                                                                                    |
|                     | Input Algorithm 1                 | Remote Setpoint using Input 1 algorithm.                                                                                                    |
|                     |                                   | <b>ATTENTION:</b> To cycle through the available local setpoints and remote setpoint, press and hold in the Function key. When the key is released, the setpoint selection currently displayed will be the new setpoint selection. |
| Autobias            |                                   | Autobias is used for bumpless transfer when<br>transferring from local setpoint to remote<br>setpoint. Auto Bias calculates and adds a bias<br>to remote setpoint input each time a transfer<br>is made.                           |
|                     |                                   | Only available if no tracking is selected.                                                                                                    |
|                     | Disable                           | Disables auto bias.                                                                                                    |
|                     | Enable                            | Enables auto bias.                                                                                                    |
| SP Tracking         |                                   | <b>Setpoint Tracking</b> - The local setpoint can be<br>configured to track either PV or RSP as listed<br>below. Not configurable when Auto Bias is set.                                                                           |
|                     |                                   | <b>ATTENTION:</b> If SP tracking option is<br>enabled for a long duration, it can<br>cause EEPROM life-cycle deterioration.                                                                                                    |
|                     |                                   | <b>ATTENTION:</b> For selections other than<br>NONE, LSP is stored in nonvolatile<br>memory only when there is a mode<br>change; i.e., when switching from RSP                                                                     |

| Function<br>Prompt | Selections or Range<br>of Setting | Parameter Definition                                                                                                    |
|--------------------|-----------------------------------|----------------------------------------------------------------------------------------------------|
|                    |                                   | to LSP or from Manual to Automatic. If power is lost, then the current LSP value is also lost.                                                                                                    |
|                    | None                              | <b>No Tracking-</b> If local setpoint tracking is not configured, the LSP will not be altered when transfer from RSP to LSP is made.                                                                        |
|                    | PV                                | Local setpoint tracks the PV when in manual.                                                                                                    |
|                    | Remote SP                         | Local setpoint tracks remote setpoint when in<br>automatic. When the controller transfers out<br>of remote setpoint, the last value of the remote<br>setpoint (RSP) is inserted into the local<br>setpoint. |
| Power Up<br>Mode   |                                   | <b>Power Up Controller Mode Recall</b> - This selection determines which mode and setpoint the controller will use when the controller restarts after a power loss.                                         |
|                    | Manual/Local SP                   | Manual, Local Setpoint- At power-up, the controller will use manual mode with the local setpoint displayed.                                                                                                 |
|                    | Auto/Local SP                     | Automatic Mode, Last Local Setpoint- At power-<br>up, the controller will use automatic mode with<br>the last local setpoint used before power down<br>displayed.                                           |
|                    | Auto/Remote SP                    | Automatic Mode, Last Remote Setpoint- At<br>power-up, the controller will use automatic<br>mode with the last remote setpoint used<br>before power down displayed.                                          |
|                    | Last Mode/Last SP                 | Last Mode/Last Setpoint- At power-up, the controller will use the last mode with the last setpoint used before power down displayed.                                                                        |
|                    | Last Mode/Local<br>SP             | Last Mode/Last Local Setpoint- At power-up, the controller will use the last mode with the last local setpoint used before power down displayed.                                                            |

| Function<br>Prompt           | Selections or Range<br>of Setting                | Parameter Definition                                                                                                    |
|------------------------------|--------------------------------------------------|----------------------------------------------------------------------------------------------------|
| TPSC Power<br>Up Mode        | TPSC Power<br>Up Mode                            | <b>NOTE:</b> For Three Position Step Control<br>Only (Note 3)                                                                                                    |
|                              |                                                  | <b>Three Position Control Step Output Start-up</b><br><b>Mode</b> —This selection determines what position<br>the motor will be in when powered up or in the<br>failsafe position.                                                                                                    |
|                              | Last                                             | Last Output—At power-up in automatic mode,<br>the motor position will be the last one prior to<br>power down. When the unit goes into<br>FAILSAFE, it will stay in automatic mode;<br>motor will not be driven to the configured<br>failsafe position.                                                                         |
|                              | Failsafe                                         | <b>Failsafe Output</b> —At power-up in manual mode,<br>the motor will be driven to either the 0 % or<br>100 % output position, whichever is selected<br>at prompt FAILSAFE. For Burn out/None,<br>when the unit goes into FAILSAFE, it will go to<br>manual mode; motor will be driven to the<br>configured failsafe position. |
| SP High<br>Limit<br>(Note 1) | 0 to 100 % of PV<br>span in<br>engineering units | <b>Setpoint High Limit</b> - This selection prevents the local and remote setpoints from going above the value selected here. The setting must be equal or less than the upper range of the PV.                                                                                                    |
| SP Low Limit<br>(Note 1)     | O to 100 % of PV<br>span in<br>engineering units | Setpoint Low Limit- This selection prevents the<br>local and remote setpoints from going below<br>the value selected here. The setting must be<br>equal or greater than the lower range of the<br>PV.                                                                                                    |
| Action<br>Direction          |                                                  | <b>Control Output Direction</b> - Select direct or reverse output action.                                                                                                    |
|                              | Direct                                           | <b>Direct Acting Control</b> - The controller's output increases as the process variable increases.                                                                                                    |
|                              | Reverse                                          | <b>Reverse Acting Control</b> - The controller's output decreases as the process variable increases.                                                                                                    |
| Output Rate                  |                                                  | Output Change Rate- Enables or disables the                                                                                                    |

| Function<br>Prompt                 | Selections or Range<br>of Setting     | Parameter Definition                                                                                                    |
|------------------------------------|---------------------------------------|----------------------------------------------------------------------------------------------------|
|                                    |                                       | Output Change Rate. The maximum rate is set<br>at prompt PCT/M UP or PCT/M DN. Only<br>available for PID-A, PID-B, PD+MR control<br>algorithms.                                                                     |
|                                    | Enable                                | Allows output rate.                                                                                                    |
|                                    | Disable                               | Disables output rate.                                                                                                    |
| Rate Up %<br>Min                   | 0 to 9999 % per<br>minute             | Output Rate Up Value- This selection limits the<br>rate at which the output can change upward.<br>Enter a value in percent per minute. Appears<br>only if OUT RATE is enabled. "O" means no<br>output rate applied. |
| Rate Down<br>% Min                 | 0 to 9999 % per<br>minute             | Output Rate Down Value- This selection limits<br>the rate at which the output can change<br>downward. Enter a value in percent per<br>minute. Appears only if OUT RATE is enabled.<br>"O" means no output rate.     |
| Output High<br>Limit               |                                       | <b>High Output Limit</b> - This is the highest value of output beyond which you do not want the controller automatic output to exceed.                                                                              |
|                                    | 0 % to 100 %                          | For relay output types.                                                                                                    |
|                                    | -5 % to 105 %                         | For current output types.                                                                                                    |
| Output Low<br>Limit                |                                       | <b>Low Output Limit</b> - This is the lowest value of output below which you do not want the controller automatic output to exceed.                                                                                 |
|                                    | 0 % to 100 %                          | For relay output types.                                                                                                    |
|                                    | -5 % to 105 %                         | For current output types.                                                                                                    |
| Integral High<br>Limit<br>(Note 5) | Within the range of the output limits | <b>High Reset Limit</b> - This is the highest value of output beyond which you do not want reset action to occur                                                                                                    |
| Integral Low<br>Limit<br>(Note 5)  | Within the range of the output limits | <b>Low Reset Limit</b> - This is the lowest value of output beyond which you do not want reset action to occur.                                                                                                    |

| Function<br>Prompt   | Selections or Range<br>of Setting | Parameter Definition                                                                                                    |
|----------------------|-----------------------------------|----------------------------------------------------------------------------------------------------|
| Dropoff<br>(Note 5)  | –5 to 105 % of<br>output          | <b>Controller Dropoff Value</b> - Output value below<br>which the controller output will drop off to the<br>low output limit value set in prompt Output<br>Low Limit.                                                                                                    |
| Deadband             |                                   | <b>Deadband</b> is an adjustable gap between the<br>operating ranges of output 1 and output 2 in<br>which neither output operates (positive value)<br>or both outputs operate (negative value).                                                                                                    |
|                      | -5.0 to 25.0 %                    | Time Duplex, Current Duplex, Current Time or<br>Time Current                                                                                                    |
|                      | 0.5 to 5.0 %                      | Position Proportional and Three Position Step                                                                                                    |
| Output<br>Hysteresis | 0.0 to 100.0 % of<br>PV span      | <ul> <li>Hysteresis (Output Relay) is an adjustable overlap of the ON/OFF states of each control output. This is the difference between the value of the process variable at which the control outputs energize and the value at which they de-energize.</li> <li>Only applicable for ON/OFF control.</li> </ul> |
| Failsafe             |                                   | Failsafe Mode                                                                                                    |
| Mode                 | Non Latching                      | Controller stays in last mode that was being<br>used (automatic or manual); If unit was in<br>Automatic mode, then the output goes to the<br>failsafe value. (Note 4, Note 2)                                                                                                    |
|                      | Latching                          | Controller goes to manual mode; If unit was in<br>Automatic mode, then the output goes to the<br>failsafe value. (Note 2)                                                                                                    |
| Failsafe<br>Value    | 0 to 100 %                        | <b>Failsafe Output Value</b> - The value used here will<br>also be the output level when you have<br>Communications SHED set to failsafe or when<br>No Burnout is configured and Input 1 fails.                                                                                                    |
|                      |                                   | <b>ATTENTION:</b> Applies for all output types except Three Position Step Control.                                                                                                    |
|                      |                                   | Three Position Step Failsafe Output                                                                                                    |

| Function<br>Prompt         | Selections or Range<br>of Setting | Parameter Definition                                                                                                    |
|----------------------------|-----------------------------------|----------------------------------------------------------------------------------------------------|
|                            | 0 Percent                         | <b>0 Percent</b> - Motor goes to closed position.                                                                                             |
|                            | 100 Percent                       | 100 Percent- Motor goes to open position.                                                                                                    |
| SW Failsafe<br>Value       |                                   | Position Proportional motor position when slidewire fails.                                                                                    |
|                            |                                   | ATTENTION: TPSC Power Up Mode must be configured for Failsafe.                                                                                |
|                            | 0 Percent                         | Motor goes to closed position.                                                                                                    |
|                            | 100 Percent                       | Motor goes to open position.                                                                                                    |
| Preset<br>Manual<br>Output | 0 to 100 %                        | <b>Power-up Preset Manual Output</b> - At power-up,<br>the controller will go to manual and the<br>output to the value set here. (Note 4)     |
| Preset Auto<br>Output      | 0 to 100 %                        | <b>Power-up Preset Automatic Output</b> - At power-up, the controller will begin its automatic control at the output value set here. (Note 4) |
| Proportion<br>Unit         |                                   | <b>Proportional Band Units</b> - Select one of the following for the Proportional (P) term of the PID algorithm.                              |
|                            | Proportional Band                 | It selects units of percent proportional band<br>for the P term of the PID algorithm.<br>Where: PB % =100 % FS / GAIN                         |
|                            | GAIN                              | It selects the unitless term of gain for the P<br>term of the PID algorithm.<br>Where: GAIN =100 % FS / PB%                                   |
| Reset Unit                 |                                   | <b>Reset Units</b> —Selects units of minutes per<br>repeat or repeats per minute for the I term of<br>the PID algorithm.                      |
|                            |                                   | 20 Repeats per Minute = 0.05 Minutes per<br>Repeat.                                                                                           |
|                            | Repeats/Minute                    | <b>Repeats per Minute</b> - The number of times per minute that the proportional action is repeated by reset.                                 |

| Fı<br>Pr       | unction<br>rompt                                                                                                    | Selections or Range<br>of Setting                                                      | Parameter Definition                                                                                                    |  |
|----------------|----------------------------------------------------------------------------------------------------|----------------------------------------------------------------------------------------|----------------------------------------------------------------------------------------------------|--|
|                |                                                                                                    | Minutes/Repeat                                                                         | Minutes per Repeat- The time between each repeat of the proportional action by reset.                                                         |  |
| N<br>lir<br>ne | <b>NOTE 1</b> : The local setpoint will automatically adjust itself to be within the setpoint limit range. For example, if SP = 1500 and the SP HiLIM is changed to 1200, the new local setpoint will be 1200.                       |                                                                                        |                                                                                                    |  |
| lf<br>va<br>co | If PV source is one of the Analog Inputs, then the SP High Limit and SP Low Limit values must be between the Input High and Input Low values for the input type configured. If the PV source is an Input Algorithm configured for:   |                                                                                        |                                                                                                    |  |
| •              | Carbon Pote<br>between 0.0                                                                                                    | ential; then the SP Hig<br>100 and 2.000.                                              | h Limit and SP Low Limit values must be                                                                                                    |  |
| •              | Dewpoint; th<br>and +100.                                                                                                    | nen the SP High Limit                                                                  | and SP Low Limit values must be between -50                                                                                                   |  |
| •              | • Oxygen; then the SP High Limit and SP Low Limit values must be between 0 and 40.00.                                                                                                    |                                                                                        |                                                                                                    |  |
| •              | • Weighted Average, Summer, Subtractor, High or Low; then the SP High Limit and SP Low Limit values must be between then configured CALC High and CALC Low values. CALC High and CALC Low can be set anywhere between -999 and 9999. |                                                                                        |                                                                                                    |  |
| •              | Math A(Mul<br>Math D(Mul<br>anywhere be<br>CALC Low v                                                                                                    | t Div + Sqrt), Math B(N<br>Itiplier); then the SP Hi<br>etween -999 and 9999<br>alues. | Aultiplier + Sqrt), Math C(Multiplier Divider) or<br>igh Limit and SP Low Limit values can be set<br>and are not limited to the CALC High and |  |
| N<br>m         | <b>NOTE 2</b> : If controller is in Manual mode when a failure occurs, then the output will maintain its value.                                                                                                    |                                                                                        |                                                                                                    |  |
| N              | NOTE 3: These selections appear when:                                                                                                    |                                                                                        |                                                                                                    |  |
| A.             | Control Algo                                                                                                    | prithm is selected for T                                                               | hree Position Step.                                                                                                    |  |
|                | or,                                                                                                    |                                                                                        |                                                                                                    |  |
| В.             | Control Algo<br>selected for                                                                                                    | orithm is selected for F<br>Position Proportional.                                     | PD+Manual Reset, and Output Algorithm is                                                                                                    |  |
| N              | NOTE 4: Does not apply to Three Position Step Control.                                                                                                    |                                                                                        |                                                                                                    |  |
| N              | NOTE 5: Reset limits and Dropoff are not displayed when Three Position Step Control                                                                                                    |                                                                                        |                                                                                                    |  |

| Function<br>Prompt | Selections or Range<br>of Setting | Parameter Definition |
|--------------------|-----------------------------------|----------------------|
| is configured.     |                                   |                      |

## Control 2 Set Up Group

### Introduction

The functions listed in this group deal with how the controller will control the Loop 2 process including: Number of Tuning Parameter Sets, Setpoint Source, Tracking, Power-up Recall, Setpoint Limits, Output Direction and Limits, Deadband, and Hysteresis.

### **Function Prompts**

|                    | ,                                 |                                                                                                    |
|--------------------|-----------------------------------|----------------------------------------------------------------------------------------------------|
| Function<br>Prompt | Selections or Range<br>of Setting | Parameter Definition                                                                                                    |
| PV 2 Source        |                                   | <b>Process Variable Source</b> - Selects the source of the Process Variable for loop 2.                                                                                                    |
|                    | Input 1                           | Input 1                                                                                                    |
|                    | Input 2                           | Input 2                                                                                                    |
|                    | Input Algorithm 1                 | Input Algorithm 1                                                                                                    |
| Link Loops         |                                   | Link loops Mode and Setpoint —Link together the<br>operation of the two loops. If either loop<br>changes mode due to a front panel change,<br>digital input action, or failsafe action, then the<br>other loop will track that mode and/or local<br>setpoint. |
|                    | Disable                           | <b>Disable</b> —Disable. Loops operate independently.                                                                                                    |
|                    | Link Modes                        | Link Modes—Links A/M modes on both loops.                                                                                                    |
|                    | Link LSP1                         | Link LSP1 — Links Local Setpoint 1 for both                                                                                                    |
|                    |                                   |                                                                                                    |

Table 4-14: CONTROL 2 Group Function Prompts

| Function<br>Prompt | Selections or Range<br>of Setting | Parameter Definition                                                                                                    |  |
|--------------------|-----------------------------------|----------------------------------------------------------------------------------------------------|--|
|                    |                                   | loops.                                                                                                    |  |
|                    | Link Modes + LSP 1                | Link Modes and Setpoints — Links both modes and Local Setpoint 1 for both loops.                                                                                                    |  |
| PID Sets           |                                   | Number of Tuning Parameter Sets- This selection<br>lets you choose one or two sets of tuning<br>constants (gain, rate, and reset).                                                                                                    |  |
|                    | 1 Set                             | <b>One Set Only</b> - Only one set of tuning parameters is available.                                                                                                    |  |
|                    |                                   | Configure the values for:<br>Gain(proportional band)<br>Rate<br>Reset Time, Cycle Time (if time proportional<br>is used)                                                                                                    |  |
|                    | 2 Sets Keyboard                   | Two Sets Keyboard Selectable- Two sets of<br>tuning parameters can be configured and can<br>be selected at the operator interface or by<br>using the Digital Inputs.                                                                                                    |  |
|                    |                                   | Press the Lower Display key until you see PID<br>Set1 or PID Set2, then press Increment key or<br>Decrement key to switch between sets.                                                                                                    |  |
|                    |                                   | Configure the values for:<br>Gain 5 or Proportional Band 5, Rate 5 Min,<br>Reset Mins/Rpt 5 or Reset Rpts/Min 5.<br>Gain 6 or Proportional Band 6, Rate 6 Min,<br>Reset Mins/Rpt 6 or Reset Rpts/Min 6.                                                                                                 |  |
|                    | 2 Sets PV<br>Switchover           | Two Sets PV Automatic Switchover - When the<br>process variable is LESS than the value set at<br>prompt Switchover Value, the controller will<br>use Gain 5 or Proportional Band 5, Rate 5 Min,<br>and Reset Mins/Rpt 5 or Reset Rpts/Min 5.<br>The active PID Set can be read in the lower<br>display. |  |
|                    |                                   | When the process variable is <b>GREATER</b> than<br>the value set at prompt Switchover Value, the<br>controller will use Gain 6 or Proportional Band                                                                                                    |  |

| Function<br>Prompt | Selections or Range<br>of Setting | Parameter Definition                                                                                                    |  |
|--------------------|-----------------------------------|----------------------------------------------------------------------------------------------------|--|
|                    |                                   | 6, Rate 6 Min, and Reset Mins/Rpt 6 or Reset<br>Rpts/Min 6. The active PID SET can be read in<br>the lower display.                                                                                                    |  |
|                    |                                   | <b>ATTENTION:</b> Other prompts affected: Switchover Value 1/2.                                                                                                    |  |
|                    | 2 Sets SP<br>Switchover           | Two Sets SP Automatic Switchover- When the<br>setpoint is LESS than the value set at prompt<br>Switchover Value, the controller will use Gain<br>5 or Proportional Band 5, Rate 5 Min, and<br>Reset Mins/Rpt 5 or Reset Rpts/Min 5.                                                                                                    |  |
|                    |                                   | When the setpoint is <b>GREATER</b> than the value<br>set at prompt Switchover Value, the controller<br>will use Gain 6 or Proportional Band 6, Rate 6<br>Min, and Reset Mins/Rpt 6 or Reset Rpts/Min<br>6.                                                                                                    |  |
|                    |                                   | <b>ATTENTION:</b> Other prompts affected: Switchover Value 1/2.                                                                                                    |  |
|                    | 4 Sets Keyboard                   | Four Sets Keyboard Selectable- Two sets of<br>tuning parameters can be configured and can<br>be selected at the operator interface or by<br>using the Digital Inputs.                                                                                                    |  |
|                    |                                   | Press the Lower Display key until you see PID<br>Set1 or PID Set2 or PID Set3 or PID Set4, then<br>press Increment key or Decrement key to<br>switch between sets.                                                                                                    |  |
|                    |                                   | Configure the values for:<br>Gain 5 or Proportional Band 5, Rate 5 Min,<br>Reset Mins/Rpt 5 or Reset Rpts/Min 5<br>Gain 6 or Proportional Band 6, Rate 6 Min,<br>Reset Mins/Rpt 6 or Reset Rpts/Min 6<br>Gain 7 or Proportional Band 7, Rate 7 Min,<br>Reset Mins/Rpt 7 or Reset Rpts/Min 7<br>Gain 8 or Proportional Band 8, Rate 8 Min,<br>Reset Mins/Rpt 8 or Reset Rpts/Min 8 |  |

| Function<br>Prompt | Selections or Range<br>of Setting | Parameter Definition                                                                                                    |
|--------------------|-----------------------------------|----------------------------------------------------------------------------------------------------|
|                    | 4 Sets PV<br>Switchover           | Four Sets PV Automatic Switchover- When the<br>process variable is LESS than the value set at<br>prompt Switchover Value, the controller will<br>use Gain 5 or Proportional Band 5, Rate 5<br>Min, and Reset Mins/Rpt 5 or Reset Rpts/Min<br>5. The active PID Set can be read in the lower<br>display. |
|                    |                                   | When the process variable is <b>GREATER</b> than<br>the value set at prompt Switchover Value, the<br>controller will use Gain 6 or Proportional Band<br>6, Rate 6 Min, and Reset Mins/Rpt 6 or Reset<br>Rpts/Min 6. The active PID SET can be read in<br>the lower display.                             |
|                    |                                   | Similarly, the controller switches between the<br>other PID sets based upon the values<br>configured for Switchover Value 2/3 and<br>Switchover Value 3/4.                                                                                                    |
|                    |                                   | <b>ATTENTION:</b> Other prompts affected:<br>Switchover Value 1/2, Switchover Value 2/3 and Switchover Value 3/4.                                                                                                    |
|                    | 4 Sets SP<br>Switchover           | Four Sets SP Automatic Switchover- When the<br>setpoint is LESS than the value set at prompt<br>Switchover Value, the controller will use Gain 5<br>or Proportional Band 5, Rate 5 Min, and Reset<br>Mins/Rpt 5 or Reset Rpts/Min 5.                                                                    |
|                    |                                   | When the setpoint is <b>GREATER</b> than the value<br>set at prompt SW VALUE, the controller will<br>use Gain 6 or Proportional Band 6, Rate 6 Min,<br>and Reset Mins/Rpt 6 or Reset Rpts/Min 6.                                                                                                    |
|                    |                                   | Similarly, the controller switches between the<br>other PID sets based upon the values<br>configured for Switchover Value 2/3 and<br>Switchover Value 3/4.                                                                                                    |
|                    |                                   | ATTENTION: Other prompts affected:                                                                                                    |

| Function<br>Prompt      | Selections or Range<br>of Setting                                | Parameter Definition                                                                                                    |  |
|-------------------------|------------------------------------------------------------------|----------------------------------------------------------------------------------------------------|--|
|                         |                                                                  | Switchover Value 1/2, Switchover Value 2/3 and Switchover Value 3/4.                                                                                                    |  |
| Switchover<br>Value 1/2 | Value in<br>engineering units<br>within PV or SP<br>range limits | Automatic Switchover Value- This is the value of<br>Process Variable or Setpoint at which the<br>controller will switch from Tuning Constant<br>Set #1 to Set #2.<br>ATTENTION: Only appears when PID<br>Sets selection is configured for 2 or 4<br>PID sets. |  |
|                         |                                                                  |                                                                                                    |  |
| Switchover<br>Value 2/3 | Value in<br>engineering units<br>within PV or SP<br>range limits | Automatic Switchover Value- This is the value of<br>Process Variable or Setpoint at which the<br>controller will switch from Tuning Constant<br>Set #2 to Set #3.                                                                                             |  |
|                         |                                                                  | <b>ATTENTION:</b> Only appears when PID<br>Sets selection is configured for 4 PID<br>Sets.                                                                                                    |  |
| Switchover<br>Value 3/4 | Value in<br>engineering units<br>within PV or SP<br>range limits | Automatic Switchover Value- This is the value of<br>Process Variable or Setpoint at which the<br>controller will switch from Tuning Constant<br>Set #3 to Set #4.                                                                                             |  |
|                         |                                                                  | <b>ATTENTION:</b> Only appears when PID<br>Sets selection is configured for 4 PID<br>Sets                                                                                                    |  |
| Local SP<br>Source      |                                                                  | Local Setpoint Source- This selection<br>determines how many local setpoints are<br>enabled.                                                                                                    |  |
|                         | 1 Local SP                                                       | The setpoint entered from the keyboard.                                                                                                    |  |
|                         | 2 Local SP                                                       | This selection lets you switch between two<br>local setpoints using the Function key under<br>the main screen.                                                                                                    |  |

| Function<br>Prompt  | Selections or Range of Setting | Parameter Definition                                                                                                    |  |
|---------------------|--------------------------------|----------------------------------------------------------------------------------------------------|--|
|                     | 3 Local SP                     | This selection lets you switch between three<br>local setpoints using the Function key under<br>the main screen.                                                                                                    |  |
|                     | 4 Local SP                     | This selection lets you switch between four local setpoints using the Function key under the main screen.                                                                                                    |  |
| Remote SP<br>Source |                                | <b>Remote Setpoint Source</b> —This selection<br>determines what your remote setpoint source<br>will be when toggled by the function key under<br>the main screen or Digital Input.                                                                                                    |  |
|                     | NONE                           | No remote setpoint.                                                                                                    |  |
|                     | Input 2                        | Remote Setpoint is Input 2.                                                                                                    |  |
|                     | Input Algorithm 1              | Remote Setpoint using Input 1 algorithm.                                                                                                    |  |
| Autobias            |                                | Autobias is used for bumpless transfer when<br>transferring from local setpoint to remote<br>setpoint. Auto Bias calculates and adds a bias<br>to remote setpoint input each time a transfer<br>is made.<br>Available for any analog input used as the<br>RSP source and if no tracking is selected. |  |
|                     | Disable                        | Disables auto bias.                                                                                                    |  |
|                     | Enable                         | Enables auto bias.                                                                                                    |  |
| SP Tracking         |                                | <b>Setpoint Tracking</b> - The local setpoint can be configured to track either PV or RSP as listed below. Not configurable when Auto Bias is set.                                                                                                    |  |
|                     |                                | ATTENTION: For selections other than<br>NONE, LSP is stored in nonvolatile<br>memory only when there is a mode<br>change; i.e., when switching from RSP to<br>LSP or from Manual to Automatic. If<br>power is lost, then the current LSP value<br>is also lost.                                      |  |
|                     | None                           | No Tracking- If local setpoint tracking is not                                                                                                    |  |

| Function<br>Prompt           | Selections or Range<br>of Setting | Parameter Definition                                                                                                    |  |
|------------------------------|-----------------------------------|----------------------------------------------------------------------------------------------------|--|
|                              |                                   | configured, the LSP will not be altered when transfer from RSP to LSP is made.                                                                                                    |  |
|                              | PV                                | Local setpoint tracks the PV when in manual mode.                                                                                                    |  |
|                              | Remote SP                         | Local setpoint tracks remote setpoint when in<br>automatic. When the controller transfers out<br>of remote setpoint, the last value of the<br>remote setpoint (RSP) is inserted into the local<br>setpoint. |  |
| Power Up<br>Mode             |                                   | <b>Power Up Controller Mode Recall</b> - This selection determines which mode and setpoint the controller will use when the controller restarts after a power loss.                                         |  |
|                              | Manual/Local SP                   | Manual, Local Setpoint- At power-up, the controller will use manual mode with the local setpoint displayed.                                                                                                 |  |
|                              | Auto/Local SP                     | Automatic Mode, Last Local Setpoint- At power-<br>up, the controller will use automatic mode<br>with the last local setpoint used before power<br>down displayed.                                           |  |
|                              | Auto/Remote SP                    | Automatic Mode, Last Remote Setpoint- At power-<br>up, the controller will use automatic mode with<br>the last remote setpoint used before power<br>down displayed.                                         |  |
|                              | Last Mode/Last SP                 | Last Mode/Last Setpoint- At power-up, the controller will use the last mode with the last setpoint used before power down displayed.                                                                        |  |
|                              | Last Mode/Local<br>SP             | Last Mode/Last Local Setpoint- At power-up, the controller will use the last mode with the last local setpoint used before power down displayed.                                                            |  |
| SP High<br>Limit<br>(Note 1) |                                   | Setpoint High Limit- This selection prevents the<br>local and remote setpoints from going above<br>the value selected here. The setting must be<br>equal or less than the upper range of the<br>inputs.     |  |

| Function<br>Prompt                      | Selections or Range<br>of Setting                                                                                                    | Parameter Definition                                                                                                    |  |
|-----------------------------------------|----------------------------------------------------------------------------------------------------|----------------------------------------------------------------------------------------------------|--|
| SP Low Limit<br>(Note 1)                |                                                                                                    | Setpoint Low Limit- This selection prevents the local and remote setpoints from going below the value selected here. The setting must be equal or greater than the lower range of the inputs.                               |  |
| NOTE: The<br>setpoint lin<br>1200, then | The local setpoint will automatically adjust itself to be within the<br>It limit range. For example, if SP = 1500 and SP HiLIM is changed to<br>hen the SP will be changed to 1200. |                                                                                                    |  |
| Action<br>Direction                     |                                                                                                    | <b>Control Output Direction</b> - Select direct or reverse acting control.                                                                                                    |  |
|                                         | Direct                                                                                                    | <b>Direct Acting Control</b> - The controller's output increases as the process variable increases.                                                                                                    |  |
|                                         | Reverse                                                                                                    | <b>Reverse Acting Control</b> - The controller's output decreases as the process variable increases.                                                                                                    |  |
| Output Rate                             |                                                                                                    | <b>Output Change Rate</b> - Enables or disables the<br>Output Change Rate. The maximum rate is set<br>at prompt PCT/M UP or PCT/M DN.                                                                                       |  |
|                                         | Enable                                                                                                    | Allows output rate.                                                                                                    |  |
|                                         | Disable                                                                                                    | Disables output rate.                                                                                                    |  |
| Rate Up %<br>Min                        | 0 to 9999 % per<br>minute                                                                                                    | <b>Output Rate Up Value</b> - This selection limits the<br>rate at which the output can change upward.<br>Enter a value in percent per minute. Appears<br>only if OUT RATE is enabled. "O" means no<br>output rate applied. |  |
| Rate Down<br>% Min                      | 0 to 9999 % per<br>minute                                                                                                    | Output Rate Down Value- This selection limits<br>the rate at which the output can change<br>downward. Enter a value in percent per<br>minute. Appears only if OUT RATE is enabled.<br>"O" means no output rate.             |  |
| Output High<br>Limit                    |                                                                                                    | <b>High Output Limit</b> - This is the highest value of output beyond which you do not want the controller automatic output to exceed.                                                                                      |  |
|                                         | 0 % to 100 %                                                                                                    | For relay output types.                                                                                                    |  |

| Function<br>Prompt     | Selections or Range<br>of Setting     | Parameter Definition                                                                                                    |  |
|------------------------|---------------------------------------|----------------------------------------------------------------------------------------------------|--|
|                        | –5 % to 105 %                         | For current output types.                                                                                                    |  |
| Output Low<br>Limit    |                                       | <b>Low Output Limit</b> - This is the lowest value of output below which you do not want the controller automatic output to exceed.                                                    |  |
|                        | 0 % to 100 %                          | For relay output types.                                                                                                    |  |
|                        | –5 % to 105 %                         | For current output types.                                                                                                    |  |
| Integral High<br>Limit | Within the range of the output limits | High Reset Limit- This is the highest value of output beyond which you want no reset to occur.                                                                                         |  |
| Integral Low<br>Limit  | Within the range of the output limits | Low Reset Limit- This is the lowest value of output beyond which you want no reset to occur.                                                                                           |  |
| Dropoff                | –5 to 105 % of<br>output              | <b>Controller Dropoff Value</b> - Output value below<br>which the controller output will drop off to the<br>low output limit value set in prompt Output<br>Low Limit.                  |  |
| Deadband               |                                       | <b>Deadband</b> is an adjustable gap between the operating ranges of output 1 and output 2 in which neither output operates (positive value) or both outputs operate (negative value). |  |
|                        | -5.0 to 25.0 %                        | Time Duplex                                                                                                    |  |
| Failsafe<br>Mode       |                                       | <b>Failsafe Mode</b> - How the controller operates during a Failsafe condition.                                                                                                    |  |
|                        | Non Latching                          | Controller stays in last mode that was being<br>used (automatic or manual); If unit was in<br>Automatic mode, then the output goes to the<br>failsafe value                            |  |
|                        | Latching                              | Controller goes to manual mode; If unit was in<br>Automatic mode, then the output goes to the<br>failsafe value. (Note 2)                                                              |  |
| Failsafe<br>Value      | 0 to 100 %                            | <b>Failsafe Output Value</b> - The value used here will<br>also be the output level when you have<br>Communications SHED set to failsafe or when                                       |  |

| Function<br>Prompt                                  | Selections or Range<br>of Setting                                             | Parameter Definition                                                                                                    |  |
|-----------------------------------------------------|-------------------------------------------------------------------------------|----------------------------------------------------------------------------------------------------|--|
|                                                     |                                                                               | No Burnout is configured and the PV source fails.                                                                                      |  |
|                                                     |                                                                               | ATTENTION: At power -up, the loop 2<br>output is set to the Failsafe output 2<br>value.                                                |  |
| Preset<br>Manual<br>Output                          | 0 to 100 %                                                                    | Power-up Preset Manual Output- At power-up,<br>the controller will go to manual and the<br>output to the value set here.               |  |
| Preset Auto<br>Output                               | 0 to 100 %                                                                    | Power-up Preset Automatic Output- At power-<br>up, the controller will begin its automatic<br>control at the output value set here.    |  |
| Proportion<br>Unit                                  |                                                                               | Proportional Band Units- Select one of the following for the Proportional (P) term of the PID algorithm.                               |  |
|                                                     | Proportional Band                                                             | It selects units of percent proportional band<br>for the P term of the PID algorithm.<br>Where: PB % =100 % FS / GAIN                  |  |
|                                                     | GAIN                                                                          | It selects the unitless term of gain for the P<br>term of the PID algorithm.<br>Where: GAIN =100 % FS / PB%                            |  |
| Reset Unit                                          |                                                                               | Reset Units—Selects units of minutes per<br>repeat or repeats per minute for the I term of<br>the PID algorithm.                       |  |
|                                                     |                                                                               | 20 Repeats per Minute = 0.05 Minutes per<br>Repeat.                                                                                    |  |
|                                                     | Repeats/Minute                                                                | Repeats per Minute- The number of times per<br>minute that the proportional action is<br>repeated by reset.                            |  |
|                                                     | Minutes/Repeat                                                                | Minutes per Repeat- The time between each repeat of the proportional action by reset.                                                  |  |
| NOTE 1: If PV 2<br>Low Limit valu<br>input type cor | 2 source is one of the A<br>ues must be between t<br>nfigured. If the PV sour | Analog Inputs, then the SP High Limit and SP<br>he Input High and Input Low values for the<br>ce is an Input Algorithm configured for: |  |

| Function<br>Prompt                                                                                                    | Selections or Range<br>of Setting                                                                                                    | Parameter Definition |  |  |
|----------------------------------------------------------------------------------------------------|----------------------------------------------------------------------------------------------------|----------------------|--|--|
| Carbon Pote between 0.0                                                                                                    | • Carbon Potential; then the SP High Limit and SP Low Limit values must be between 0.000 and 2.000.                                                                                    |                      |  |  |
| <ul> <li>Dewpoint; then the SP High Limit and SP Low Limit values must be between -50<br/>and +100.</li> </ul>                                                                                                    |                                                                                                    |                      |  |  |
| <ul> <li>Oxygen; then the SP High Limit and SP Low Limit values must be between 0 and<br/>40.00.</li> </ul>                                                                                                    |                                                                                                    |                      |  |  |
| • Weighted Average, Summer, Subtractor, High or Low; then the SP High Limit and SP Low Limit values must be between then configured CALC High and CALC Low values. CALC High and CALC Low can be set anywhere between -999 and 9999. |                                                                                                    |                      |  |  |
| <ul> <li>Math A, Marvalues can I<br/>CALC High</li> </ul>                                                                                                    | • Math A, Math B, Math C or Math D, then the SP High Limit and SP Low Limit values can be set anywhere between -999 and 9999 and are not limited to the CALC High and CALC Low values. |                      |  |  |
| <b>NOTE 2</b> : If controller is in Manual mode when a failure occurs, then the output will maintain its value.                                                                                                    |                                                                                                    |                      |  |  |
| Options Set Up Group                                                                                                    |                                                                                                    |                      |  |  |

### Introduction

The Options group lets you configure the remote mode switch (Digital Inputs) to a specific contact closure response, or configure the Auxiliary Output to be a specific selection with desired scaling.

### **Function Prompts**

| Function Prompt  | Selections or Range of<br>Setting | Parameter Definition                                                              |
|------------------|-----------------------------------|-----------------------------------------------------------------------------------|
| Auxiliary Output |                                   | <b>ATTENTION:</b> Prompts<br>for the Auxiliary Output<br>selection appear only if |

Table 4-15: Options Group Function Prompts

| Function Prompt | Selections or Range of<br>Setting | Parameter Definition                                                                                                    |
|-----------------|-----------------------------------|----------------------------------------------------------------------------------------------------|
|                 |                                   | one of the Auxiliary<br>Output boards is<br>installed.                                                                                                    |
|                 |                                   | This selection provides an mA<br>output representing one of<br>several control parameters.<br>The display for auxiliary<br>output viewing will be in<br>engineering units for all but<br>output. Output will be<br>displayed in percent. |
|                 |                                   | ATTENTION: Other<br>prompts affected by<br>these selections: 4mA<br>VAL and 20mA VAL.                                                                                                    |
|                 |                                   | ATTENTION: Output<br>cannot be configured<br>when Three Position<br>Step Control is used.                                                                                                    |
|                 | Disable                           | No Auxiliary Output                                                                                                    |
|                 | Input 1                           | Input 1 represents the value of the configured range of input 1.                                                                                                    |
|                 | Input 2                           | Input 2 represents the value<br>of the configured range of<br>input 2.                                                                                                    |
|                 | PV                                | It represents the value of the Process Variable.                                                                                                    |
|                 |                                   | PV = Input XxRatioX + BiasX                                                                                                    |
|                 | Deviation                         | Deviation (Process Variable<br>Minus Setpoint) represents –<br>100 % to +100 % of the                                                                                                    |

| Function Prompt | Selections or Range of Setting | Parameter Definition                                                                                                    |
|-----------------|--------------------------------|----------------------------------------------------------------------------------------------------|
|                 |                                | selected PV span in engineering units.                                                                                                    |
|                 |                                | Zero deviation will produce a<br>center scale (12 mA or 50 %)<br>output. A negative deviation<br>equal in magnitude to the<br>Auxiliary Output High Scaling<br>Factor will produce a low end<br>output (4 mA or 0 %) output.<br>A positive deviation equal in<br>magnitude to the Auxiliary<br>Output Low Scaling Factor<br>will produce a high end<br>output (20 mA or 100 %).                                                                                                    |
|                 |                                | FOR EXAMPLE:<br>Input 1 = Type T High<br>Thermocouple<br>PV range = $-300 \text{ °F to }+700 \text{ °F}$<br>PV span = $1000 \text{ °F}$<br>Deviation Range = $-1000 \text{ °F}$<br>to $+1000 \text{ °F}$<br>Auxiliary Output Low Scale<br>Value = $0.0$<br>Auxiliary Output High Scale<br>Value = $1000$<br>If PV = $500 \text{ °F}$ and SP = $650 \text{ °F}$<br>then Deviation Display = $-150 \text{ °F}$ , which is<br>-7.5% of the Deviation<br>Range , so Auxiliary Output =<br>50% - 7.5% = 42.5% |
|                 | Output                         | Output represents the<br>displayed controller output in<br>percent (%). Cannot be used<br>with<br>Three Position Step Control.                                                                                                    |

| Function Prompt | Selections or Range of Setting | Parameter Definition                                                                                                    |
|-----------------|--------------------------------|----------------------------------------------------------------------------------------------------|
|                 | SP                             | Setpoint represents the value<br>of the setpoint currently in<br>use (LSP1, LSP2, LSP3, LSP4,<br>RSP or CSP) and is shown in<br>the same units as those used<br>by the PV. |
|                 | Local SP 1                     | Auxiliary output represents<br>Local Setpoint 1 regardless of<br>active setpoint.                                                                                          |
|                 | Local SP 2                     | Auxiliary output represents<br>Local Setpoint 2 regardless of<br>active setpoint.                                                                                          |
|                 | Local SP 3                     | Auxiliary output represents<br>Local Setpoint 3 regardless of<br>active setpoint.                                                                                          |
|                 | Local SP 4                     | Auxiliary output represents<br>Local Setpoint 4 regardless of<br>active setpoint.                                                                                          |
|                 | Remote SP                      | Remote Setpoint represents<br>the configured RSP regardless<br>of the active SetPoint.                                                                                     |
|                 | Input Algorithm 1              | Input Algorithm 1 Output<br>represents the output from<br>input algorithm 1.                                                                                               |
|                 | PV2                            | Represents the value of the process variable for Loop 2.                                                                                                    |
|                 | Deviation 2                    | Deviation (Process Variable<br>Minus Setpoint for Loop 2)                                                                                                    |
|                 |                                | Represents –100 % to +100<br>% of the selected PV span in<br>engineering units.                                                                                            |
|                 |                                | Zero deviation will produce a<br>center scale (12 mA or 50 %)<br>output. A negative deviation<br>equal in magnitude to the                                                 |
| Function Prompt | Selections or Range of<br>Setting | Parameter Definition                                                                                                    |
|-----------------|-----------------------------------|----------------------------------------------------------------------------------------------------|
|                 |                                   | Output High Scaling Factor<br>will produce a low end output<br>(4 mA or 0 %) output. A<br>positive deviation equal in<br>magnitude to the Output<br>High Scaling Factor will<br>produce a high end output<br>(20 mA or 100 %). |
|                 |                                   | FOR EXAMPLE:                                                                                                    |
|                 |                                   | Input 1 = Type T High<br>Thermocouple<br>PV range = –300 °F to +700 °F                                                                                                    |
|                 |                                   | PV span = 1000 °F<br>Deviation Range = –1000 to<br>+1000 °F = 2000 °F                                                                                                    |
|                 |                                   | Auxiliary Low Scale Value =<br>0.0                                                                                                    |
|                 |                                   | Auxiliary High Scale Value =<br>1000                                                                                                    |
|                 |                                   | If PV = 500 °F and SP = 650<br>°F then Deviation Display = $-150$ °F, which is $-150$ / 2000<br>= $-7.5\%$ of the Deviation<br>Range, so<br>Output = 50% $-7.5\%$ =<br>42.5%                                                   |
|                 | Output 2                          | <b>Output For Loop 2</b> —Represents<br>the displayed controller Loop<br>2 output in percent (%).                                                                                                    |
|                 | SP Loop 2                         | Setpoint For Loop 2—<br>Represents the value of the<br>setpoint currently in use by<br>Loop 2 (LSP1, LSP2, LSP3,<br>RSP or CSP) and is shown in<br>the same units as those used<br>by the PV for Loop 2.                       |

| Function Prompt | Selections or Range of Setting | Parameter Definition                                                                                                    |  |
|-----------------|--------------------------------|----------------------------------------------------------------------------------------------------|--|
|                 | LSP1 Loop 2                    | Local Setpoint One for Loop 2—<br>Output represents Loop 2<br>Local Setpoint 1 regardless of<br>active setpoint.                                                                   |  |
|                 | LSP2 Loop 2                    | Local Setpoint Two for Loop 2–<br>Output represents Loop 2<br>Local Setpoint 2 regardless of<br>active setpoint.                                                                   |  |
|                 | LSP3 Loop 2                    | Local Setpoint Three for Loop 2–<br>Output represents Loop 2<br>Local Setpoint 3 regardless of<br>active setpoint.                                                                 |  |
|                 | LSP4 Loop 2                    | Local Setpoint Four for Loop 2–<br>Output represents Loop 2<br>Local Setpoint 4 regardless of<br>active setpoint.                                                                  |  |
|                 | RSP Loop 2                     | <b>Remote Setpoint for Loop 2</b> —<br>Represents the configured<br>Loop 2 RSP regardless of the<br>active SetPoint for Loop 2.                                                    |  |
| CO Range        | 4-20mA<br>0-20mA               | Auxiliary Current Output<br>Range – Allows the user to<br>easily select 4-20mA output<br>or 0-20mA output operation<br>without the need for<br>recalibration of the<br>instrument. |  |
|                 |                                | Output Range will<br>result in the loss of<br>Field Calibration values<br>and will restore Factory<br>Calibration values.                                                          |  |

| Function Prompt | Selections or Range of<br>Setting                                                                                 | Parameter Definition                                                                                                    |  |
|-----------------|----------------------------------------------------------------------------------------------------|----------------------------------------------------------------------------------------------------|--|
| CO Low Value    | Low Scale Value within the<br>range of the selected<br>variable to represent the<br>minimum output (0 or 4<br>mA) | Auxiliary Output Low Scaling<br>Factor — This is a value in<br>engineering units used to<br>represent all Auxiliary Output<br>parameters except Output.                                      |  |
|                 |                                                                                                    | For Output, this is a value in<br>percent and can be any value<br>between –5 % and +105 %.<br>However, keep in mind that<br>relay output types can only be<br>scaled 0 % to 100 %.           |  |
| CO High Value   | High Scale Value within the<br>range of the selected<br>variable to represent the<br>maximum output (20 mA)       | Auxiliary Output High Scaling<br>Factor — This is a value in<br>engineering units used to<br>represent all Auxiliary Output<br>parameters except Output.                                     |  |
|                 |                                                                                                    | For Output, this is a value in<br>percent and can be any value<br>between –5 % and +105 %.<br>However, keep in mind that<br>relay output types can only be<br>scaled 0 % to 100 %.           |  |
| DI 1 Function   |                                                                                                    | Digital Input 1 Selections —All<br>selections are available for<br>Input 1. The controller returns<br>to its original state when<br>contact opens, except when<br>overruled by the keyboard. |  |
|                 | None                                                                                                    | No Digital Input Selections.                                                                                                    |  |
|                 | To Manual                                                                                                    | Contact closure puts the<br>affected loop into manual<br>mode. Contact open returns<br>controller to former mode.                                                                            |  |
|                 | To Local SP 1                                                                                                    | When a remote setpoint is configured, contact closure puts the controller into local                                                                                                    |  |

| Function Prompt | Selections or Range of Setting | Parameter Definition                                                                                                    |
|-----------------|--------------------------------|----------------------------------------------------------------------------------------------------|
|                 |                                | setpoint 1. When contact<br>opens, the controller returns<br>to former operation—local or<br>remote setpoint—unless<br>function key is pressed while<br>digital input is active. If this<br>happens, the controller will<br>stay in the local setpoint<br>mode when contact opens.                                      |
|                 | To Local SP 2                  | Contact closure puts the controller into local setpoint 2.                                                                                                    |
|                 | To Local SP 3                  | Contact closure puts the controller into local setpoint 3.                                                                                                    |
|                 | To Local SP 4                  | Contact closure puts the controller into local setpoint 4.                                                                                                    |
|                 | To Direct Action               | Contact closure selects direct controller action.                                                                                                    |
|                 | To Hold                        | Contact closure suspends<br>Setpoint Program or Setpoint<br>Ramp. When contact reopens,<br>the controller starts from the<br>Hold point of the<br>Ramp/Program unless the<br>Ramp/Program was not<br>previously started via the<br>Run/Hold (Setup key and<br>Increment key). This selection<br>applies to either loop. |
|                 | To PID Set 2                   | To PID2 —Contact closure selects PID Set 2.                                                                                                    |
|                 | To PID Set 3                   | To PID2 —Contact closure selects PID Set 3.                                                                                                    |
|                 | To PID Set 4                   | To PID2 —Contact closure selects PID Set 4.                                                                                                    |
|                 | PV Source Input 2              | Contact closure selects PV =                                                                                                    |

| Function Prompt | Selections or Range of Setting | Parameter Definition                                                                                                    |  |
|-----------------|--------------------------------|----------------------------------------------------------------------------------------------------|--|
|                 |                                | Input 2.                                                                                                    |  |
|                 | Rerun                          | Rerun allows the Setpoint<br>Programmer to be reset to the<br>initial segment of its current<br>cycle, unit stays in previous<br>mode.                                                                                                    |  |
|                 | To Run                         | Run —Contact closure starts a<br>stopped SP Ramp or Program.<br>Upper left character blinks<br>"Run". Reopening the contact<br>puts controller in HOLD mode.<br>This selection applies to either<br>loop.                                                                                                    |  |
|                 | To Begin                       | External SP Program Reset –<br>Contact closure resets SP<br>Program back to the<br>beginning of the first<br>segment in the program and<br>places the program in the<br>HOLD mode. Program cycle<br>number is not affected.<br>Reopening switch has no<br>effect.<br>This selection applies to<br>either loop. |  |
|                 |                                | ATTENTION: Once the<br>last segment of the<br>setpoint program has<br>timed out, the<br>controller enters the<br>mode of action<br>specified in the<br>configuration data and<br>the program cannot be<br>reset to the beginning<br>of the first segment by<br>digital input closure.                          |  |

| Function Prompt | Selections or Range of Setting | Parameter Definition                                                                                                    |  |
|-----------------|--------------------------------|----------------------------------------------------------------------------------------------------|--|
|                 | Inhibit Integral               | Inhibit Integral (Reset) —<br>Contact closure disables PID<br>Integral (Reset) action.                                                                                                    |  |
|                 | Manual Failsafe                | Manual Failsafe Output –<br>Controller goes to Manual<br>mode, output goes to the<br>Failsafe value.                                                                                                    |  |
|                 |                                | ATTENTION: This will<br>cause a bump in the<br>output when switching<br>from Automatic to<br>Manual. The switch<br>back from Manual to<br>Automatic is bumpless.<br>When the switch is<br>closed, the output can<br>be adjusted from the<br>keyboard.                                                                        |  |
|                 | Keyboard Lockout               | Contact closure disables all<br>keys. Lower display shows<br>LOCKED if a key is pressed.<br>Automatic Output —Contact<br>closure sends output to the<br>value set at Control prompt<br>AUTO OUT when the<br>controller is in the Automatic<br>mode. Reopening the contact<br>returns the controller to the<br>normal output. |  |
|                 | To Preset Auto Output          |                                                                                                    |  |
|                 |                                | <b>ATTENTION:</b> Does not<br>apply to Three Position<br>Step Control.                                                                                                    |  |
|                 | Start Timer                    | Contact closure starts timer, it<br>enabled. Reopening the switch<br>has no effect.                                                                                                    |  |

| Function Prompt | Selections or Range of<br>Setting | Parameter Definition                                                                                                    |
|-----------------|-----------------------------------|----------------------------------------------------------------------------------------------------|
|                 | To Auto/Man Station               | Contact closure causes the<br>control loop to perform as<br>follows:                                                                                                    |
|                 |                                   | PV = Input 2                                                                                                    |
|                 |                                   | Action = Direct                                                                                                    |
|                 |                                   | Control algorithm = PD+MR                                                                                                    |
|                 |                                   | PID SET = 2 and SP = LSP 2                                                                                                    |
|                 | To Tune                           | Initiate Limit Cycle Tuning —<br>Contact closure starts the<br>tuning process. The lower<br>display shows TUNE ON .<br>Opening the contact has no<br>effect.                                                                                                    |
|                 | SP Initialization                 | Contact closure forces the<br>setpoint to the current PV<br>value. Opening the contact<br>has no effect.                                                                                                    |
|                 | Output Track Input 2              | Contact closure allows Output<br>to track Input 2. While the<br>switch is open, the output is in<br>accordance with its pre-<br>defined functionality. When<br>the switch is closed, the<br>output value (in percent) will<br>track the Input 2 percent of<br>range value. When the switch<br>is reopened, the output will<br>start at this last output value<br>and normal PID action will<br>then take over control. The<br>transfer is bumpless. |
|                 | To Remote SP                      | Contact closure selects the<br>Remote setpoint.<br>ATTENTION: When DI1                                                                                                    |

| Function Prompt | Selections or Range of Setting | Parameter Definition                                                                                                    |  |
|-----------------|--------------------------------|----------------------------------------------------------------------------------------------------|--|
|                 |                                | or DI2 selects "To<br>Remote SP," the remote<br>SP overwrites the local<br>SP rather than<br>considering the remote<br>SP directly. To consider<br>remote SP directly, set<br>the DI1 or DI2 state to<br>CLOSE and then OPEN.    |  |
|                 | Reset Feedback                 | External Reset Feedback —<br>Contact closure allows Input 2<br>to override the internal reset<br>value.                                                                                                    |  |
|                 | To Purge                       | Contact closure forces the<br>loop to Manual mode with the<br>output set to the Output High<br>Limit configuration. MAN<br>lights and the Output value is<br>shown on the lower display.<br>Opening the switch has no<br>effect. |  |
|                 |                                | <b>ATTENTION:</b> Does not<br>apply to Three Position<br>Step Control.                                                                                                    |  |
|                 | Low Fire                       | Contact closure forces the<br>loop to Manual mode with the<br>output set to the Output Low<br>Limit configuration. MAN<br>lights and the Output value is<br>shown on the lower display.<br>Opening the switch has no<br>effect.  |  |
|                 |                                | <b>ATTENTION:</b> Does not<br>apply to Three Position<br>Step Control.                                                                                                    |  |

| Function Prompt | Selections or Range of<br>Setting            | Parameter Definition                                                                                                    |
|-----------------|----------------------------------------------|----------------------------------------------------------------------------------------------------|
|                 | Manual Latching                              | Contact closure transition<br>forces the loop to Manual<br>mode.                                                                                                    |
|                 |                                              | Opening the switch has no<br>effect. If the MAN/AUTO key<br>is pressed while the switch is<br>closed, the loop will return to<br>Automatic mode.                                                                                                    |
|                 | PV Hold                                      | Process Variable Hold —when<br>the switch is closed, PV is<br>frozen at last value. When<br>switch opens, PV resumes.                                                                                                    |
|                 | Loop Display                                 | Contact closure displays the<br>loop not currently being<br>displayed, opening contact<br>returns to the original loop<br>display.                                                                                                    |
|                 | Output 2 Tracks Input 2                      | Contact closure allows Output<br>2 to track Input 2. While the<br>switch is open, the output is in<br>accordance with its pre-<br>defined functionality. When<br>the switch is closed, the<br>output value (in percent) will<br>track the Input 2 percent of<br>range value. When the switch<br>is reopened, the output will<br>start at this last output value<br>and normal PID action will<br>then take over control. The<br>transfer is bump-less. |
|                 | Output 2 Overrides Output<br>1 (To Output 2) | Contact closure forces Output<br>1 to track Output 2. Opening<br>the contact restores normal<br>operation.                                                                                                    |

| Function Prompt  | Selections or Range of Setting | Parameter Definition                                                                                                    |  |
|------------------|--------------------------------|----------------------------------------------------------------------------------------------------|--|
|                  |                                | ATTENTION: Does not<br>apply to three position<br>step control.                                                                       |  |
| DI 1 Combination |                                | Digital Input 1 Combination<br>Selection —Allows the<br>specified function to occur in<br>addition to the one chosen for<br>DIG IN 1. |  |
|                  | Disable                        | Disables combination function.                                                                                                    |  |
|                  | +PID Sets 2                    | Plus PID2 —Contact closure selects PID Set 2.                                                                                         |  |
|                  | +To Direct Action              | Plus Direct Action —Contact<br>closure selects direct<br>controller action.                                                           |  |
|                  | +To Local SP 2                 | Plus Setpoint 2 —Contact<br>closure puts the controller<br>into setpoint 2.                                                           |  |
|                  | +Disable Tune                  | Plus Disable Adaptive Tune —<br>Contact closure disables<br>Accutune process.                                                         |  |
|                  | +To Local SP 1                 | Plus Setpoint 1 —Contact<br>closure puts the controller<br>into setpoint 1.                                                           |  |
|                  | +To Run                        | Plus Run Setpoint<br>Program/Ramp —Contact<br>closure starts SP<br>Program/Ramp if enabled.                                           |  |
|                  | +To Local SP 3                 | Plus Setpoint 3 —Contact<br>closure puts the controller<br>into setpoint 3.                                                           |  |
|                  | +To Local SP 4                 | Plus Setpoint 4 —Contact<br>closure puts the controller<br>into setpoint 4.                                                           |  |

| Function Prompt  | Selections or Range of<br>Setting                  | Parameter Definition                                                                                                    |
|------------------|----------------------------------------------------|----------------------------------------------------------------------------------------------------|
| DI 2 Function    | Same selections as for<br>Digital Input 1          | Digital Input 2 Selections                                                                                                    |
| DI 2 Combination | Same selections as Digital<br>Input 1 Combinations | Digital Input 2 Combinations                                                                                                    |
| DI on Loop 2     |                                                    | Used when two loops or<br>internal cascade are<br>configured. Digital inputs are<br>assigned to loop 2 per this<br>configuration. All other Digital<br>Inputs are assigned to Loop 1 |
|                  | None                                               | No Digital Input on loop 2, all on Loop 1.                                                                                                    |
|                  | DI 2                                               | Assign Digital Input 2 to Loop<br>2.                                                                                                    |

# **Communications Group**

#### Introduction

The Communications group lets you configure the controller with Easyset, a mobile app that communicates through Bluetooth, and lets a Modbus<sup>®</sup> client/master host communicate with the controller via Ethernet TCP/IP protocol.

A controller with the Ethernet option looks for messages from the host computer. If these messages are not received within the configured shed time, the controller will SHED from the communications link and return to stand-alone operation. You can also set the SHED output mode and setpoint recall, and communication units.

Up to 99 addresses can be configured over this link. The number of units that can be configured depends on the link length, with 31 being the maximum for short link lengths and 15 drops being the maximum at the maximum link length.

### **Function Prompts**

| Table 4-16: | Communications | Group Functio | on Prompts |
|-------------|----------------|---------------|------------|
|             |                |               |            |

| Function<br>Prompt       | Selections or<br>Range of<br>Setting | Parameter Definition                                                                                       |
|--------------------------|--------------------------------------|----------------------------------------------------------------------------------------------------|
| Bluetooth                | Disable                              | Disables/enables the Bluetooth function.                                                                   |
| Function                 | Enable                               |                                                                                                    |
| Bluetooth ID             | UXXXXXXXX                            | Read only. It is an ID that is assigned to a controller that is to be used with the communications option. |
| Bluetooth<br>Mac Address | XX:XX:XX:XX:XX<br>:XX                | Read only.                                                                                                 |
| Communicati<br>on Type   |                                      | Communication type selection - enables the RS485<br>or Ethernet communication port.                        |
|                          | Disable                              | Disable — Disables communications option.                                                                  |
|                          | Modbus                               | Modbus —Enables RS485 Modbus RTU communication port.                                                       |

| Function<br>Prompt              | Selections or<br>Range of<br>Setting | Parameter Definition                                                                                                    |              |          |            |              |
|---------------------------------|--------------------------------------|----------------------------------------------------------------------------------------------------|--------------|----------|------------|--------------|
|                                 | Ethernet                             | Ethernet —Enables Ethernet communication port.                                                                                                    |              |          |            |              |
| Modbus<br>Address               | 1 to 99                              | Communications station address —This is a number<br>that is assigned to a controller that is to be used with<br>the communications option. This number will be its<br>address.                                            |              |          |            |              |
| Baud Rate                       |                                      | Baud Rate is the transmission speed in bits per second. This value is used for RS-485.                                                                                                    |              |          | bits per   |              |
|                                 | 4800                                 | 4800 BAU                                                                                                    | JD           |          |            |              |
|                                 | 9600                                 | 9600 BAU                                                                                                    | JD           |          |            |              |
|                                 | 19200                                | 19200 BA                                                                                                    | AUD.         |          |            |              |
|                                 | 38400                                | 38400 BA                                                                                                    | AUD.         |          |            |              |
| Response<br>Delay<br>Word Order | 1 to 500<br>milliseconds             | Response Delay —Configurable response-delay timer<br>allows you to force the instrument to delay its<br>response for a time period of from 1 to 500<br>milliseconds compatible with the host system<br>hardware/software. |              |          |            |              |
| for Float                       |                                      | communications. Byte values:                                                                                                    |              |          |            |              |
|                                 |                                      | 0                                                                                                    | 1            | 2        |            | 3            |
|                                 |                                      | seeeeee<br>e                                                                                                    | emmmmm<br>mm | mr<br>mr | nmmmm<br>n | mmmmmm<br>mm |
|                                 |                                      | Where:                                                                                                    |              |          |            |              |
|                                 |                                      | s = sign, e = exponent, m = mantissa bit                                                                                                    |              |          |            |              |
|                                 | FP_B                                 | 0                                                                                                    | 1            |          | 2          | 3            |
|                                 | FP_BB                                | 1                                                                                                    | 0            |          | 3          | 2            |
|                                 | FP_L                                 | 3                                                                                                    | 2            |          | 1          | 0            |
|                                 | FP_LB                                | 2                                                                                                    | 3            |          | 0          | 1            |
| Ethernet<br>Address             | 0.0.0.0 to<br>255.255.255.2          | Ethernet address, ranging from 0.0.0.0 to 255.255.255.255. It only applies to Ethernet                                                                                                    |              |          |            |              |

| Function<br>Prompt     | Selections or<br>Range of<br>Setting | Parameter Definition                                                                                                    |
|------------------------|--------------------------------------|----------------------------------------------------------------------------------------------------|
|                        | 55                                   | communication port.                                                                                                    |
|                        |                                      | The default value is 10.0.0.2.                                                                                                    |
| Subnet Mask<br>Address | 0.0.0.0 to<br>255.255.255.2<br>55    | Subnet Mask address, ranging from 0.0.0.0 to 255.255.255.255. It only applies to Ethernet communication port.                                                                           |
|                        |                                      | The default value is 255.255.255.255.                                                                                                    |
| Default<br>Gateway     | 0.0.0.0 to<br>255.255.255.2<br>55    | Default Gateway, ranging from 0.0.0.0 to<br>255.255.255.255. It only applies to Ethernet<br>communication port.                                                                         |
|                        |                                      | The default value is 0.0.0.0.                                                                                                    |
| Shed                   | Disable                              | Disables/enables shed functionality.                                                                                                    |
| Function               | Enable                               |                                                                                                    |
| Shed Time              | 0 to 255                             | Shed Time —The number that represents how many<br>sample periods there will be before the controller<br>sheds from communications. Each period equals 1/3<br>seconds; 0 equals No shed. |
|                        |                                      | <b>NOTE:</b> Shed Time is not configurable if<br>Communication Type is set to Modbus, and<br>Shed Function is set to Disable.                                                           |
| Shed Mode              |                                      | Shed Controller Mode and Output Level —Determines<br>the mode of local control you want when the<br>controller is shed from the communications link.                                    |
|                        | Last Mode                            | Same Mode and Output—The controller will return to the same mode (manual or automatic) at the same output level that it had before shed.                                                |
|                        | To Manual                            | Manual Mode, same Output—The controller will return<br>to manual mode at the same output level that it had<br>before shed.                                                              |
|                        | Failsafe                             | Manual Mode, Failsafe Output—The controller will<br>return to manual mode at the output value selected at<br>Control prompt Failsafe.                                                   |

| Function<br>Prompt     | Selections or<br>Range of<br>Setting     | Parameter Definition                                                                                                    |
|------------------------|------------------------------------------|----------------------------------------------------------------------------------------------------|
|                        | To Auto                                  | Automatic Mode, Last SP—The controller will return to<br>the automatic mode and the last setpoint used before<br>shed.                                                                                                    |
| Shed SP<br>Recall      |                                          | Shed Setpoint Recall <b>NOTE:</b> It is not configurable if Shed Function is set as Disable.                                                                                                    |
|                        | To Local SP                              | Controller will use last local or remote setpoint used.                                                                                                    |
|                        | To Computer<br>SP                        | When in "slave" mode, the controller will store the last<br>host computer setpoint and use it at the Local<br>setpoint. When in "monitor" mode, the controller will<br>shed to the last instrument Local or Remote setpoint<br>used, and the LSP is unchanged. |
| Computer SP            |                                          | Computer Setpoint Units                                                                                                    |
| Unit                   | Engineering<br>Unit                      | Engineering units                                                                                                    |
|                        | Percent                                  | Percent of PV range                                                                                                    |
| Computer SP<br>Ratio   | -20.0 to 20.0                            | Computer setpoint ratio.                                                                                                    |
| Computer SP<br>Bias    | –999. to 9999.<br>(engineering<br>units) | Computer setpoint bias in Engineering Units.                                                                                                    |
| Computer<br>SP Ratio 2 | -20.0 to 20.0                            | <b>Loop 2 Computer Setpoint Ratio</b> - Computer setpoint ratio for loop 2.                                                                                                    |
| Computer<br>SP Bias 2  | -999. to 9999.<br>(engineering<br>units) | <b>Loop 2 Computer Setpoint Bias</b> - Computer setpoint bias in engineering units for loop 2.                                                                                                    |
| Local<br>Loopback      |                                          | Local Loopback tests the RS-485 communications port. It is not used for any other communications port.                                                                                                    |
|                        | Disable                                  | Disables the Loopback test.                                                                                                    |

| Function<br>Prompt | Selections or<br>Range of<br>Setting | Parameter Definition                                                                                                    |
|--------------------|--------------------------------------|----------------------------------------------------------------------------------------------------|
|                    | Enable                               | Allows loopback test. The instrument goes into<br>Loopback mode in which it sends and receives its<br>own message. The instrument displays PASS or FAIL<br>status in the upper display and LOOPBACK in the<br>lower display while the test is running. The instrument<br>will go into manual mode when LOOPBACK is<br>enabled with the output at the Failsafe value. The test<br>will run until the operator disables it here, or until<br>power is turned off and on. |
|                    |                                      | <b>ATTENTION:</b> The instrument does not have to<br>be connected to the external communications<br>link in order to perform this test. If it is<br>connected, only one instrument should run the<br>loopback test at a time. The host computer<br>should not be transmitting on the link while the<br>loopback test is active.                                                                                                    |

## Alarms Set Up Group

#### Introduction

An alarm is an indication that an event that you have configured (for example—Process Variable) has exceeded one or more alarm limits. There are two alarms available. Each alarm has two setpoints. You can configure each of these two setpoints to alarm on various controller parameters.

There are two alarm output selections, High and Low. You can configure each setpoint to alarm either High or Low. These are called single alarms.

You can also configure the two setpoints to alarm on the same event and to alarm both high and low. A single adjustable Hysteresis of 0 % to 100 % is configurable for the alarm setpoint.

See the table <u>Alarm Relay Contact Information</u> for Alarm relay contact information.

The prompts for the Alarm Outputs appear whether or not the alarm relays are physically present. This allows the Alarm status to be shown on the display and/or sent via communications to a host computer.

### **Function Prompts**

Table 4-17: ALARMS Group Function Prompts

| Function<br>Prompt | Selections or Range<br>of Setting | Parameter Definition                                                                                                    |  |
|--------------------|-----------------------------------|----------------------------------------------------------------------------------------------------|--|
| A1S1 Type          |                                   | Alarm 1 Setpoint 1 Type —Select what you<br>want Setpoint 1 of Alarm 1 to represent. It<br>can represent the Process Variable,<br>Deviation, Input 1, Input 2, Output, and if you<br>have a model with communications, you can<br>configure the controller to alarm on SHED. If<br>you have setpoint programming, you can<br>alarm when a segment goes ON or OFF. |  |
|                    |                                   | <b>ATTENTION:</b> Alarms not available<br>when loop 2 is using Time<br>Simplex/Time Duplex/Current<br>Time/Time Current Output algorithms.                                                                                                    |  |
|                    | • None                            | • No Alarm                                                                                                    |  |
|                    | • Input 1                         | • Input 1                                                                                                    |  |
|                    | <ul> <li>Input 2</li> </ul>       | • Input 2                                                                                                    |  |
|                    | • PV                              | Process Variable                                                                                                    |  |
|                    | <ul> <li>Deviation</li> </ul>     | Deviation (NOTE 1)                                                                                                    |  |
|                    | • Output                          | Output (NOTE 8)                                                                                                    |  |
|                    | • SHED                            | <ul> <li>Shed from Communications</li> </ul>                                                                                                    |  |
|                    | • Event On                        | • Event On (SP Programming) (NOTE 7)                                                                                                    |  |
|                    | Event Off                         | • Event Off (SP Programming) (NOTE 7)                                                                                                    |  |
|                    | • Manual                          | Alarm On Manual Mode (NOTE 2)                                                                                                    |  |
|                    | Remote SP                         | Remote Setpoint (NOTE 6)                                                                                                    |  |

| Function<br>Prompt | Selections or Range<br>of Setting       | Parameter Definition                           |
|--------------------|-----------------------------------------|------------------------------------------------|
|                    | • Failsafe                              | • Failsafe                                     |
|                    | • PV Rate of Change                     | PV Rate of Change                              |
|                    | • DI 1 Actuated                         | Digital Input 1 Actuated                       |
|                    | • DI 2 Actuated                         | Digital Input 2 Actuated                       |
|                    | <ul> <li>Loop Break</li> </ul>          | • Loop Break (NOTE 3)                          |
|                    | TC Warning                              | Thermocouple Warning (NOTE 4)                  |
|                    | TC Failed                               | Thermocouple Fail (NOTE 5)                     |
|                    | • PV Hold                               | • PV Hold                                      |
|                    | • PV 2                                  | <ul> <li>Process Variable - Loop 2</li> </ul>  |
|                    | Deviation 2                             | Deviation - Loop 2 (Note 1)                    |
|                    | • Output 2                              | • Output - Loop 2                              |
|                    | • Manual 2                              | Alarm on Manual Mode - Loop 2 (Note 2)         |
|                    | Remote Setpoint 2                       | Remote Setpoint - Loop 2 (Note 6)              |
|                    | FailSafe 2                              | Alarm on Failsafe - Loop 2                     |
|                    | <ul> <li>PV Rate of change 2</li> </ul> | <ul> <li>PV Rate of Change - Loop 2</li> </ul> |
|                    | Loop Break 2                            | • Loop Break - Loop 2 (Note 3)                 |
|                    | • PV Hold 2                             | • PV Hold - Loop 2                             |

Note 1: This Deviation Alarm is based upon deviation from whichever SP is active.

**Note 2**: Alarm 1 is not available if the Timer is enabled because Alarm 1 is dedicated to Timer output.

**Note 3**: Loop Break monitors the control loop to determine if it is working. When enabled, the control output is checked against the minimum and maximum output limit settings. When the output reaches one of these limits, a timer begins. If the timer expires and the output has not caused the PV to move by a pre-determined amount, then the alarm activates, thus signalling that the loop is broken. The loop break timer value must be configured by the operator as the AxSx VAL entry. This value is in seconds with a range of 0 to 3600 seconds. A setting of 0 is equivalent to an instantaneous loop break when the output reaches one of its limit values.

The amount of PV Movement required is determined by the "UNITS" setting in the Display Setup Group. For the Degrees F configuration, the PV must move by 3 ° in the

| Function S<br>Prompt o                                                                                                    | Selections or Range<br>of Setting                                                                               | Parameter Definition                                                                                                    |  |  |  |
|----------------------------------------------------------------------------------------------------|----------------------------------------------------------------------------------------------------|----------------------------------------------------------------------------------------------------|--|--|--|
| desired direction in the time allowed. For the Degrees C configuration, the PV must move by 2 ° in the desired direction in the time allowed. For the "NONE" selection, the PV must move 1% of the PV range in the time allowed. |                                                                                                    |                                                                                                    |  |  |  |
| Loop Break alarms<br>assumed to be a H                                                                                                    | Loop Break alarms do not have a HIGH/LOW State configuration, they are always assumed to be a HIGH state alarm. |                                                                                                    |  |  |  |
| <b>Note 4</b> : Thermocou<br>Thermocouple Inp                                                                                                    | uple Warning means th<br>out is starting to fail. No                                                            | at the instrument has detected that the<br>ot valid for other input types.                                                                                                    |  |  |  |
| <b>Note 5</b> : Thermocou<br>Thermocouple Inp                                                                                                    | uple Failing means that<br>out is in imminent dang                                                              | t the instrument has detected that the<br>er of failing. Not valid for other input types.                                                                                                    |  |  |  |
| Note 6: Alarm is trig                                                                                                    | ggered when the curre                                                                                           | nt SP is remote setpoint.                                                                                                    |  |  |  |
| Note 7:                                                                                                    |                                                                                                    |                                                                                                    |  |  |  |
| Event On: Alarm is                                                                                                    | set to on when the alar                                                                                         | rm (event) condition is met.                                                                                                    |  |  |  |
| Event Off: Alarm is                                                                                                    | set as off when the ala                                                                                         | arm (event) condition is met.                                                                                                    |  |  |  |
| NOTE: The alar                                                                                                    | rm will not be reset afte                                                                                       | r the event is finished.                                                                                                    |  |  |  |
| <b>Note 8</b> : When the c<br>Output will not fun                                                                                                    | controller is configured<br>nction.                                                                             | for Three Position Step Control, alarms set for                                                                                                    |  |  |  |
| A1S1 Value V                                                                                                    | Value in engineering<br>units                                                                                   | Alarm 1 Setpoint 1 Value —This is the value<br>at which you want the alarm type chosen in<br>prompt A1S1 Type to actuate. The value<br>depends on what the setpoint has been<br>configured to represent. No setpoint is<br>required for alarms configured for<br>Communications SHED.<br>ATTENTION: For SP Programming the<br>value is displayed as <b>PxSy</b> for which<br>the event applies. PxSy = Program x,<br>Segment y.<br>ATTENTION: In Easyset app, the SP<br>Programming value is displayed as<br><b>Px.Sy00</b> , for which the event applies. |  |  |  |

| Function<br>Prompt | Selections or Range<br>of Setting | Parameter Definition                                                                                                    |
|--------------------|-----------------------------------|----------------------------------------------------------------------------------------------------|
|                    |                                   | Px.Sy00 = Program x. Segment y 00.<br>For example, Program2. Segment300<br>(2.300).                                                                                                  |
|                    |                                   | This prompt does not appear for "Alarm on<br>Manual" type alarm. For example: A1S1 Type<br>= Manual.                                                                                 |
| A1S1 State         |                                   | If Setpoint Programming is disabled or if the<br>Alarm Type is not configured for Event<br>On/Off:                                                                                   |
|                    |                                   | Alarm 1 Setpoint 1 State —Select whether<br>you want the alarm type chosen in prompt<br>A1S1 Type to alarm High or Low.                                                              |
|                    | High Alarm                        | High Alarm                                                                                                    |
|                    | Low Alarm                         | Low Alarm                                                                                                    |
| A1S1 Event         |                                   | If Setpoint Programming is enabled and if<br>the Alarm Type is configured for Event<br>On/Off:                                                                                       |
|                    |                                   | Alarm 1 Segment Event 1 —Select whether<br>you want the alarm type chosen in prompt<br>A1S1 Type to alarm the beginning or end of a<br>segment in setpoint Ramp/Soak<br>programming. |
|                    | Begin of Segment                  | Begin of Segment                                                                                                    |
|                    | End of Segment                    | End of Segment                                                                                                    |
|                    |                                   | <b>ATTENTION:</b> Alarms configured for<br>events will not operate on Setpoint<br>Program segments of zero length.                                                                   |
| A1S1 Delay         | 0~30                              | Configurable alarm trigger delay time allows<br>you to force the trigger time of an alarm to<br>delay for a time period of from 0 to 30<br>seconds in an alarm condition.            |

| Function<br>Prompt | Selections or Range<br>of Setting                          | Parameter Definition                                                                                                    |
|--------------------|------------------------------------------------------------|----------------------------------------------------------------------------------------------------|
|                    |                                                            |                                                                                                    |
| A1S1<br>Hysteresis | 0.0 to 100.0 % of<br>span or full output as<br>appropriate | Alarm Hysteresis for Alarm 1—An adjustable<br>hysteresis is provided such that when Alarm<br>1 is OFF it activates at exactly the alarm<br>setpoint; when Alarm 1 is ON, it will not<br>deactivate until the variable is 0.0 % to 100<br>% away from the alarm setpoint. |
|                    |                                                            | Configure the hysteresis of the alarms based on Input signals as a % of input range span.                                                                                                    |
|                    |                                                            | Configure the hysteresis of the alarm based<br>on Output signals as a % of the full scale<br>output range.                                                                                                    |
| A1S2 Type          | Same as A1S1 Type                                          | Alarm 1 Setpoint 2 Type —Select what you want Setpoint 2 of Alarm 1 to represent.                                                                                                    |
|                    |                                                            | The selections are the same as A1S1 Type.                                                                                                    |
| A1S2 Value         | Value in engineering<br>units                              | Alarm 1 Setpoint 2 Value —This is the value<br>at which you want the alarm type chosen in<br>prompt A1S2 Type to actuate.                                                                                                    |
|                    |                                                            | The details are the same as A1S1 Value.                                                                                                    |
| A1S2 State         | High Alarm                                                 | Alarm 1 Setpoint 2 State –Same as                                                                                                    |
|                    | Low Alarm                                                  | AISI State.                                                                                                    |
| A1S2 Event         | Begin of Segment                                           | Alarm 1 Segment Event 2 – Same as A1S1                                                                                                    |
|                    | End of Segment                                             | Event.                                                                                                    |
| A1S2 Delay         | 0~30                                                       | Configurable alarm trigger delay time allows<br>you to force the trigger time of an alarm to<br>delay for a time period of from 0 to 30<br>seconds in an alarm condition.                                                                                                |
| A1S2<br>Hysteresis | 0.0 to 100.0 % of<br>span or full output as<br>appropriate | Alarm Hysteresis for Alarm 1—An adjustable<br>hysteresis is provided such that when Alarm<br>1 is OFF it activates at exactly the alarm<br>setpoint; when Alarm 1 is ON, it will not<br>deactivate until the variable is 0.0 % to 100<br>% away from the alarm setpoint. |

| Function<br>Prompt | Selections or Range<br>of Setting                          | Parameter Definition                                                                                                    |
|--------------------|------------------------------------------------------------|----------------------------------------------------------------------------------------------------|
|                    |                                                            | Configure the hysteresis of the alarms based on Input signals as a % of input range span.                                                                                                    |
|                    |                                                            | Configure the hysteresis of the alarm based<br>on Output signals as a % of the full scale<br>output range.                                                                                                    |
| A2S1 Type          | Same as A1S1 Type                                          | Alarm 2 Setpoint 1 Type —Select what you want Setpoint 1 of Alarm 2 to represent.                                                                                                    |
|                    |                                                            | The selections are the same as A1S1 Type.                                                                                                    |
|                    |                                                            | <b>ATTENTION:</b> Not available with Relay<br>Duplex or Position Proportional output<br>types unless using Dual Relay PWA.                                                                                                    |
| A2S1 Value         | Value in engineering<br>units                              | Alarm 2 Setpoint 1 Value —This is the value<br>at which you want the alarm type chosen in<br>prompt A2S1 Type to actuate.                                                                                                    |
|                    |                                                            | The details are the same as A1S1 Value.                                                                                                    |
| A2S1 State         | High Alarm<br>Low Alarm                                    | Alarm 2 Setpoint 1 State –Same as<br>A1S1 State.                                                                                                    |
| A2S1 Event         | Begin of Segment                                           | Alarm 2 Segment Event 1 –Same as A1S1                                                                                                    |
|                    | End of Segment                                             | Event.                                                                                                    |
| A2S1 Delay         | 0~30                                                       | Configurable alarm trigger delay time allows<br>you to force the trigger time of an alarm to<br>delay for a time period of from 0 to 30<br>seconds in an alarm condition.                                                                                                |
| A2S1<br>Hysteresis | 0.0 to 100.0 % of<br>span or full output as<br>appropriate | Alarm Hysteresis for Alarm 1—An adjustable<br>hysteresis is provided such that when Alarm<br>1 is OFF it activates at exactly the alarm<br>setpoint; when Alarm 1 is ON, it will not<br>deactivate until the variable is 0.0 % to 100<br>% away from the alarm setpoint. |
|                    |                                                            | Configure the hysteresis of the alarms based<br>on Input signals as a % of input range span.                                                                                                    |
|                    |                                                            |                                                                                                    |

| Function<br>Prompt | Selections or Range<br>of Setting                          | Parameter Definition                                                                                                    |
|--------------------|------------------------------------------------------------|----------------------------------------------------------------------------------------------------|
|                    |                                                            | Configure the hysteresis of the alarm based<br>on Output signals as a % of the full scale<br>output range.                                                                                                    |
| A2S2 Type          | Same as A1S1 Type                                          | Alarm 2 Setpoint 2 Type —Select what you<br>want Setpoint 2 of Alarm 2 to represent.<br>The selections are the same as A1S1 Type                                                                                                    |
|                    |                                                            | <b>ATTENTION:</b> Not applicable with Relay<br>Duplex or Position Proportional output<br>types unless using Dual Relay PWA.                                                                                                    |
| A2S2 Value         | Value in engineering<br>units                              | Alarm 2 Setpoint 2 Value —This is the value<br>at which you want the alarm type chosen in<br>prompt A2S2 Type to actuate.                                                                                                    |
|                    |                                                            | The details are the same as A1S1 Value.                                                                                                    |
| A2S2 State         | High Alarm                                                 | Alarm 2 Setpoint 2 State –Same as                                                                                                    |
|                    | Low Alarm                                                  |                                                                                                    |
| A2S2 Event         | Begin of Segment<br>End of Segment                         | Alarm 2 Segment Event 2 —Same as A1S1<br>Event.                                                                                                    |
| A2S2 Delay         | 0~30                                                       | Configurable alarm trigger delay time allows<br>you to force the trigger time of an alarm to<br>delay for a time period of from 0 to 30<br>seconds in an alarm condition.                                                                                                    |
| A2S2<br>Hysteresis | 0.0 to 100.0 % of<br>span or full output as<br>appropriate | Alarm Hysteresis —A single adjustable<br>hysteresis is provided on alarms such that<br>when the alarm is OFF it activates at exactly<br>the alarm setpoint; when the alarm is ON, it<br>will not deactivate until the variable is 0.0 %<br>to 100 % away from the alarm setpoint. |
|                    |                                                            | Configure the hysteresis of the alarms based on INPUT signals as a % of input range span.                                                                                                    |
|                    |                                                            | Configure the hysteresis of the alarm based<br>on OUTPUT signals as a % of the full scale<br>output range.                                                                                                    |

| Function<br>Prompt  | Selections or Range<br>of Setting | Parameter Definition                                                                                                    |  |
|---------------------|-----------------------------------|----------------------------------------------------------------------------------------------------|--|
| Alarm Output 1      |                                   | Latching Alarm Output 1 —Alarm output 1<br>can be configured to be Latching or Non-<br>latching.                                                                                                    |  |
|                     | Non Latching                      | Non-latching                                                                                                    |  |
|                     | Latching                          | Latching                                                                                                    |  |
|                     |                                   | <b>ATTENTION:</b> When configured for latching, the alarm will stay active after the alarm condition ends until the RUN/HOLD key is pressed.                                                                                                    |  |
| Alarm Blocking      |                                   | Alarm Blocking —Prevents nuisance alarms<br>when the controller is first powered up. The<br>alarm is suppressed until the parameter gets<br>to the non-alarm limit or band. Alarm<br>blocking affects both alarm setpoints.                                                 |  |
|                     | Disable                           | Disables blocking                                                                                                    |  |
|                     | Alarm 1                           | Blocks alarm 1 only                                                                                                    |  |
|                     | Alarm 2                           | Blocks alarm 2 only                                                                                                    |  |
|                     | Alarm 1 & 2                       | Blocks both alarms                                                                                                    |  |
|                     |                                   | <b>ATTENTION:</b> When enabled on power<br>up or initial enabling via configuration,<br>the alarm will not activate unless the<br>parameter being monitored has not<br>been in an alarm condition for a<br>minimum of one control cycle.                                    |  |
| AO/CO<br>Diagnostic |                                   | Diagnostic —Monitors the Current Output<br>and/or Auxiliary Output for an open circuit<br>condition. If either of these two outputs falls<br>below about 3.5 mA, then an Alarm is<br>activated. This configuration is in addition to<br>whatever was selected for AxSxTYPE. |  |
|                     | Disable                           | Disables Diagnostic Alarm                                                                                                    |  |
|                     | Alarm 1                           | Alarm 1 is diagnostic alarm                                                                                                    |  |

| Function<br>Prompt | Selections or Range<br>of Setting | Parameter Definition                               |
|--------------------|-----------------------------------|----------------------------------------------------|
|                    | Alarm 2                           | Alarm 2 is diagnostic alarm                        |
|                    | Disable Warning                   | Disable Output Fail messages on the middle display |

# **Display Set Up Group**

#### Introduction

This group includes selections for Decimal place, Units of temperature, and Language.

### **Function Prompts**

| Table 4 | -18: C | Display | Group      | Function | Prompts |
|---------|--------|---------|------------|----------|---------|
|         |        |         | 0.1 0 0.10 |          |         |

| Function<br>Prompt | Selections or<br>Range of Setting | Parameter Definition                                                                                                    |  |
|--------------------|-----------------------------------|----------------------------------------------------------------------------------------------------|--|
| Decimal<br>Digits  |                                   | Decimal Point Location —This selection<br>determines where the decimal point appears in<br>the main screen display.                                                                                                    |  |
|                    | None                              | No Decimal Place—fixed, no auto-ranging                                                                                                    |  |
|                    | One Digit                         | One Place                                                                                                    |  |
|                    | Two Digits                        | Two Places                                                                                                    |  |
|                    | Three Digits                      | Three Places                                                                                                    |  |
|                    |                                   | <b>ATTENTION:</b> Auto-ranging will occur for selections of one, two or three decimal places. For example, should the instrument be configured for two decimal places and the PV exceeds 99.99, then the display will change to a single decimal place so that values of 100.0 and above can be shown. |  |
| Decimal            |                                   | This selection determines where the decimal point                                                                                                    |  |

| Function<br>Prompt  | Selections or<br>Range of Setting | Parameter Definition                                                                                                    |
|---------------------|-----------------------------------|----------------------------------------------------------------------------------------------------|
| Digits 2            |                                   | appears in the display for Loop 2.                                                                                                    |
|                     | None                              | No Decimal place - fixed, no auto - ranging                                                                                                    |
|                     | One                               | One Place                                                                                                    |
|                     | Тwo                               | Two Place                                                                                                    |
|                     | Three                             | Three Place                                                                                                    |
|                     |                                   | <b>ATTENTION:</b> Auto - ranging will occur for selections of one, two or three places.                                                                                      |
| Temperature<br>Unit |                                   | This selection will affect the indication and operation.                                                                                                    |
|                     | Deg Fahrenheit                    | Degrees Fahrenheit – Degrees F Annunciator<br>lighted                                                                                                    |
|                     | Deg Centigrade                    | Degrees Centigrade – Degrees C Annunciator<br>lighted                                                                                                    |
|                     | None                              | No temperature annunciators lighted. Upper and<br>Lower Displays will show temperature in Degrees<br>Fahrenheit when inputs are configured for<br>Thermocouple or RTD types. |
| Input 2 Ratio       |                                   | Input 2 Ratio —This enables the Ratio for Input 2<br>to be set from the lower display. Input 2 must be<br>installed and enabled for this configuration to<br>operate.        |
|                     | Disable                           | Disables setting Ratio 2 from front panel.                                                                                                    |
|                     | Enable                            | Allows the Ratio for Input 2 to be set through the keyboard.                                                                                                    |
| Language            | English                           | This selection designates the prompt language,<br>English.                                                                                                    |
| TC<br>Diagnostics   |                                   | Thermocouple Diagnostics — Enable or disable<br>Thermocouple diagnostic messages on the Lower<br>Display.                                                                    |
|                     | Enable                            | Enable Diagnostic Messages                                                                                                    |

| Function<br>Prompt | Selections or<br>Range of Setting | Parameter Definition                                                                                      |
|--------------------|-----------------------------------|----------------------------------------------------------------------------------------------------|
|                    | Disable                           | Disable Diagnostic Messages                                                                               |
| Theme              | Dark                              | This selection applies the Dark theme to the UDC device.                                                  |
|                    | White                             | This selection applies the White theme to the UDC device.                                                 |
|                    |                                   | <b>NOTE:</b> After changing the theme, the UDC device must be restarted for the new theme to take effect. |
|                    |                                   | <b>NOTE:</b> Theme change can not be done from Easyset app.                                               |

# Input1 Calib Set Up Group

#### Introduction

This group appears when Input 1 Type of Input 1 set up group is NOT configured as Disabled. See Input 1 Set Up Group for more information.

### **Function Prompts**

Table 4-19: Input1 Calib Group Function Prompts

| Function Prompt          | Selections or Range of<br>Setting | Parameter Definition                                                                                                    |
|--------------------------|-----------------------------------|----------------------------------------------------------------------------------------------------|
| TC<br>Calibration method | TC Calibrator                     | Allows the user to calibrate the<br>thermocouple input type using<br>thermocouple source or Ice Bath.                                                                                                    |
|                          | Millivolts Source                 | Allows the user to calibrate the<br>thermocouple input type using<br>millivolts source.                                                                                                    |
| Calibrate Input 1        | Disable                           | Disable the calibration.                                                                                                    |
|                          | Begin                             | To begin the calibration. The<br>following function prompts appear<br>except Cold Junction Temp 1.                                                                                                    |
| Input 1 Zero             | It depends on the input<br>type.  | Adjust your calibration device to an<br>output signal equal to the 0 % range<br>value for your particular input<br>sensor. See the table <u>Voltage</u> ,<br><u>Milliamp and Resistance Equivalents</u><br><u>for Input Range Values</u> for Voltage,<br>Degrees, or Resistance equivalents<br>for 0 % range values. |
| Input 1 Span             | It depends on the input<br>type.  | Adjust your calibration device to an<br>output signal equal to the 100 %<br>range value for your particular input<br>sensor. See the table <u>Voltage,</u><br><u>Milliamp and Resistance Equivalents</u><br><u>for Input Range Values</u> for Voltage,<br>Degrees, or Resistance equivalents                         |

| Function Prompt      | Selections or Range of<br>Setting      | Parameter Definition                                                                                                    |
|----------------------|----------------------------------------|----------------------------------------------------------------------------------------------------|
|                      |                                        | for 100 % range values.                                                                                                    |
| Cold Junction Temp 1 | The value is in tenths of<br>a degree. | It only appears when the Input 1<br>Type is configured as TC.<br>It is the current reading of the<br>temperature as measured at the<br>thermocouple terminals and<br>recognized by the controller. You can<br>change this value, if it is in error,<br>using the Increment key or<br>Decrement key. |

**NOTE:** TC Calibration method prompt is visible only when TC input is selected.

# Input2 Calib Set Up Group

### Introduction

This group appears when **Input 2 Type** of **Input 2** set up group is NOT configured as **Disabled** or **Slidewire**. See Input 2 Set Up Group for more information.

### **Function Prompts**

Table 4-20: Input2 Calib Group Function Prompts

| Function Prompt       | Selections or Range of<br>Setting | Parameter Definition                                                                                  |
|-----------------------|-----------------------------------|----------------------------------------------------------------------------------------------------|
| TC Calibration method | TC Calibrator                     | Allows the user to calibrate the<br>thermocouple input type using<br>thermocouple source or Ice Bath. |
|                       | Millivolts Source                 | Allows the user to calibrate the<br>thermocouple input type using<br>millivolts source.               |

| Function Prompt      | Selections or Range of<br>Setting   | Parameter Definition                                                                                                    |
|----------------------|-------------------------------------|----------------------------------------------------------------------------------------------------|
| Calibrate Input 2    | Disable                             | Disable the calibration.                                                                                                    |
|                      | Begin                               | To begin the calibration. The<br>following function prompts appear<br>except Cold Junction Temp 2.                                                                                                    |
| Input 2 Zero         | It depends on the input<br>type.    | Adjust your calibration device to<br>an output signal equal to the 0 %<br>range value for your particular<br>input sensor. See the table<br>Voltage, Milliamp and Resistance<br>Equivalents for Input Range<br>Values for Voltage, Degrees, or<br>Resistance equivalents for 0 %<br>range values.                          |
| Input 2 Span         | It depends on the input<br>type.    | Adjust your calibration device to<br>an output signal equal to the 100<br>% range value for your particular<br>input sensor. See the table<br><u>Voltage, Milliamp and Resistance</u><br><u>Equivalents for Input Range</u><br><u>Values</u> for Voltage, Degrees, or<br>Resistance equivalents for 100 %<br>range values. |
| Cold Junction Temp 2 | The value is in tenths of a degree. | It only appears when the Input 2<br>Type is configured as TC.<br>It is the current reading of the<br>temperature as measured at the<br>thermocouple terminals and<br>recognized by the controller. You<br>can change this value, if it is in<br>error, using the Increment key or<br>Decrement key.                        |

**NOTE:** TC Calibration method prompt is visible only when TC input is selected.

# Slidewire Calib Set Up Group

#### Introduction

This group appears when Input 2 Type of the Input 2 set up group is configured as Slidewire, and Output Algorithm of the Output set up group is Position Proportion. You can calibrate the controller output manually or let the controller calibrate the output automatically.

### **Function Prompts**

Table 4-21: Slidewire Group Function Prompts

| Function<br>Prompt | Selections<br>or Range | Parameter Definition                                                                                                    |  |
|--------------------|------------------------|----------------------------------------------------------------------------------------------------|--|
| Position           | Disable                | Disable the calibration.                                                                                                    |  |
| Proportion Do Auto |                        | If the slidewire has never been calibrated, you must use Do<br>Auto first, and the controller relays automatically move the<br>motor in the proper direction. |  |
|                    | Do Manual              | The motor does not move, you can change the value with the Increment key and Decrement key.                                                                   |  |
| Zero Value         | 1~1023                 | Set 0% value                                                                                                    |  |
| Span Value         | 1~1023                 | Set 100% value                                                                                                    |  |

**NOTE:** When the slide wire is in failsafe mode and a power cycle is closed, select the auto/manual or increment/decrement key to change to normal mode.

# Current Calib Set Up Group

#### Introduction

This group appears when **Output Algorithms** of **Output** set up group is configured as **Current Simplex**, **Current Duplex**, **Current Time**, or **Time Current**. See Output Set Up Group for more information.

#### **Function Prompts**

Table 4-22: Current Calib Group Function Prompts

| Function<br>Prompt | Selections or Range of<br>Setting | Parameter Definition                                                                                                    |
|--------------------|-----------------------------------|----------------------------------------------------------------------------------------------------|
| Zero Value         | It ranges from 0 to<br>65535.     | The desired 0 % output is read on the<br>milliammeter, use the values shown below<br>depending on the action of your controller.<br>Normally, this will be the setting that produces<br>4 mA.    |
| Span Value         | It ranges from 0 to<br>65535.     | The desired 100 % output is read on the<br>milliammeter, use the values shown below<br>depending on the action of your controller.<br>Normally, this will be the setting that produces<br>20 mA. |

# Auxiliary Calib Set Up Group

#### Introduction

This group appears when **Auxiliary Output** of **Options** set up group is NOT configured as **Disable**. See Options Set Up Group for more information.

### **Function Prompts**

Table 4-23: Auxiliary Calib Group Function Prompts

| Function Prompt | Selections or Range of<br>Setting | Parameter Definition                                                                                                |
|-----------------|-----------------------------------|----------------------------------------------------------------------------------------------------|
| Zero Value      | It ranges from 0 to<br>65535.     | The desired 0 % output is read on the milliammeter. Normally, this will be the setting that produces 4 mA.          |
| Span Value      | It ranges from 0 to 65535.        | The desired 100 % output is read on<br>the milliammeter. Normally, this will<br>be the setting that produces 20 mA. |

# **Configuration Record Sheet**

Enter the value or selection for each prompt on this sheet so you will have a record of how your controller was configured.

| Group<br>Prompt | Function<br>Prompt | Value or<br>Selection | Factory Setting |
|-----------------|--------------------|-----------------------|-----------------|
| Security        | Password           |                       | 0               |
|                 | Lockout            |                       | Calibration     |
|                 | Auto/Man Key       |                       | Enable          |
|                 | Run/Hold Key       |                       | Enable          |
|                 | SP Select Key      |                       | Enable          |
|                 | Restore Settings   |                       | Disable         |
|                 | Restore*           |                       | Disable         |
|                 | Change Password    |                       |                 |

| Group<br>Prompt | Function<br>Prompt                                                                                                    | Value or<br>Selection | Factory Setting                                                                                                    |
|-----------------|----------------------------------------------------------------------------------------------------|-----------------------|----------------------------------------------------------------------------------------------------|
| luning          | Proportional Band 1<br>or<br>Gain 1<br>or<br>Rate Min<br>Reset Mins/Rpt 1<br>or<br>Reset Rpts/Min 1<br>Manual Reset<br>Proportional Band 2<br>or<br>Gain 2<br>Rate 2 Min<br>Reset Mins/Rpt 2<br>or<br>Reset Rpts/Min 2<br>Proportional Band 3<br>or<br>Gain 3<br>Rate 3 Min<br>Reset Mins/Rpt 3<br>or<br>Reset Rpts/Min 3<br>Proportional Band 4<br>or<br>Gain 4<br>Rate 4 Min<br>Reset Mins/Rpt 4<br>or<br>Reset Rpts/Min 4<br>Cycle Time 1 Sec<br>Cycle Time 2 Sec |                       | 1.000         0.00         1.00            0            1.000         0.00            1.000         0.00         1.000         0.00         1.000         0.00         1.000         0.00         1.000         0.00         1.000         0.00         1.000         0.00         1.000         0.00         1.000         20         20 |
| Tuning 2        | Proportional Band 5<br>or<br>Gain 5<br>or<br>Rate Min<br>Reset Mins/Rpt 5<br>or                                                                                                    |                       | <br>1.000<br>0.00<br>1.00                                                                                                    |

| Group<br>Prompt | Function<br>Prompt                                                                                                    | Value or<br>Selection | Factory Setting                                                                                                    |
|-----------------|----------------------------------------------------------------------------------------------------|-----------------------|----------------------------------------------------------------------------------------------------|
|                 | Reset Rpts/Min 5<br>Manual Reset<br>Proportional Band 6<br>or<br>Gain 6<br>Rate 6 Min<br>Reset Mins/Rpt 6<br>or<br>Reset Rpts/Min 6<br>Proportional Band 7<br>or<br>Gain 7<br>Rate 7 Min<br>Reset Mins/Rpt 7<br>or<br>Reset Rpts/Min 7<br>Proportional Band 8<br>or<br>Gain 8<br>Rate 8 Min<br>Reset Mins/Rpt 8<br>or<br>Reset Rpts/Min 8<br>Cycle Time 5 Sec |                       | <br>0<br><br>1.000<br>0.00<br>1.00<br><br><br>1.000<br>0.00<br>1.00<br><br><br>1.000<br>0.00<br>1.00<br>0.00<br>1.000<br>1.000<br>1.0 |
| SR Ramp/Program | SP Ramp Function<br>Ramp Time Min<br>Ramp Final SP<br>SP Rate Function<br>Rate Up EU/HRr<br>Rate Down EU/Hr<br>Rate Up EU/HRr Loop2<br>Rate Down EU/Hr Loop2<br>SP Program Function<br>Soak Deviation<br>Program Termination<br>Program End State<br>Key Reset/Rerun<br>Hot Start                                                                             |                       | Disable<br>3<br>1000<br>Disable<br>0<br>0<br>0<br>0<br>Disable<br>0<br>Last SP<br>Disable<br>Disable<br>Disable                                                                                                    |

| Group<br>Prompt | Function<br>Prompt                                                                                                    | Value or<br>Selection | Factory Setting                                                                                                    |
|-----------------|----------------------------------------------------------------------------------------------------|-----------------------|----------------------------------------------------------------------------------------------------|
| Accutune        | Fuzzy Suppression                                                                                                    |                       | Disable                                                                                                    |
|                 | Accutune                                                                                                    |                       | Disable                                                                                                    |
|                 | Duplex Output                                                                                                    |                       | Manual                                                                                                    |
|                 | Accutune 2                                                                                                    |                       | Disable                                                                                                    |
|                 | Duplex Output 2                                                                                                    |                       | Manual                                                                                                    |
|                 | Error Status                                                                                                    | Read Only             | None                                                                                                    |
|                 | Error Status 2                                                                                                    | Read Only             | None                                                                                                    |
| Algorithms      | Control Algorithm<br>PID Loops<br>Control Algorithm 2<br>Output Override<br>Timer Function<br>Period Hrs:Mins<br>Start Trigger<br>Low Display<br>Reset Trigger<br>Increment<br>Input Algorithm 1<br>Math K<br>Calculated High<br>Calculated Low<br>Algorithm 1 Input A<br>Algorithm 1 Input B<br>Algorithm 1 Input C<br>Percent CO<br>Algorithm 1 Bias<br>Percent H2 |                       | PID A<br>1 Loop<br>PID A<br>Disable<br>O.01<br>Keyboard<br>Timer Remaining<br>Keyboard<br>Minutes<br>None<br>1.0<br>1000<br>0<br>Input 1<br>Input 2<br>None<br>0.200<br>0.000<br>1.000 |
| Output          | Output Algorithms<br>Output Range<br>Relay State<br>Relay Type<br>Motor Time<br>Output Algorithm 2<br>Output Range 2<br>Relay State 2<br>Current Output                                                                                                    |                       | NOTE 1<br>100 Percent<br>1 Off 2 On<br>Electromechanical<br>30<br>None<br>100 Percent<br>1 Off 2 On<br>Disable                                                                         |
| Group<br>Prompt    | Function<br>Prompt                                                                                                    | Value or<br>Selection | Factory Setting                                                                                                    |
|--------------------|----------------------------------------------------------------------------------------------------|-----------------------|----------------------------------------------------------------------------------------------------|
|                    | CO Low Value<br>CO High Value<br>CO Range                                                                                                    |                       | 0.0<br>100.0<br>4-20mA                                                                                                    |
| Input 1            | Input 1 Type<br>Input 1 Transmitter<br>Input 1 High Value<br>Input 1 Low Value<br>Input 1 Ratio<br>Input 1 Bias<br>Input 1 Filter<br>Input 1 Burnout                                                                                                    |                       | 0-10 mV<br>Linear<br>1000<br>0<br>1.00<br>0<br>1<br>No Burnout                                                                                               |
| Input 2            | Input 2 Type<br>Input 2 Transmitter<br>Input 2 High Value<br>Input 2 Low Value<br>Input 2 Ratio<br>Input 2 Bias<br>Input 2 Filter<br>Input 2 Burnout                                                                                                    |                       | 0-10 mV<br>Linear<br>1000<br>0<br>1.00<br>0<br>1<br>No Burnout                                                                                               |
| Note 1: Model Numb | ber dependent.                                                                                                    |                       |                                                                                                    |
| Control            | PV Source<br>PID Sets<br>Switchover Value 1/2<br>Switchover Value 2/3<br>Switchover Value 3/4<br>Local SP Source<br>Remote SP Source<br>Autobias<br>SP Tracking<br>Power Up Mode<br>TPSC Power Up Mode<br>SP High Limit<br>SP Low Limit<br>Action Direction<br>Output Rate<br>Rate Up % Min<br>Rate Down % Min<br>Output High Limit |                       | Input 1<br>1 Set<br>0.00<br>0.00<br>1 Local SP<br>None<br>Disable<br>None<br>Manual/Local SP<br>Failsafe<br>1000<br>0<br>Reverse<br>Disable<br>0<br>0<br>100 |

| Group<br>Prompt | Function<br>Prompt                                                                                                    | Value or<br>Selection | Factory Setting                                                                                                    |
|-----------------|----------------------------------------------------------------------------------------------------|-----------------------|----------------------------------------------------------------------------------------------------|
|                 | Output Low Limit<br>Integral High Limit<br>Integral Low Limit<br>Dropoff<br>Deadband<br>Output Hysteresis<br>Failsafe Mode<br>Failsafe Value<br>SW Failsafe Value<br>Preset Manual Output<br>Preset Auto Output<br>Proportion Unit<br>Reset Unit                                                                                                    |                       | 0<br>100<br>0<br>1.0<br>0.5<br>Non Latching<br>1.0<br><br>0<br>0<br>Gain<br>Minutes/Repeat                                                                                                    |
| Control 2       | PV Source<br>Link Loops<br>PID Sets<br>Switchover Value 1/2<br>Switchover Value 2/3<br>Switchover Value 3/4<br>Local SP Source<br>Remote SP Source<br>Autobias<br>SP Tracking<br>Power Up Mode<br>SP High Limit<br>SP Low Limit<br>Action Direction<br>Output Rate<br>Rate Up % Min<br>Rate Down % Min<br>Output High Limit<br>Integral High Limit<br>Integral High Limit<br>Integral Low Limit<br>Integral Low Limit<br>Dropoff<br>Deadband<br>Failsafe Mode<br>Failsafe Value<br>Preset Manual Output |                       | Input 1<br>Disable<br>1 Set<br>0.00<br>0.00<br>0.00<br>1 Local SP<br>None<br>Disable<br>None<br>Manual/Local SP<br>1000<br>0<br>Reverse<br>Disable<br>0<br>0<br>100<br>0<br>100<br>0<br>100<br>0<br>100<br>0<br>1.0<br>Non Latching<br>1.0<br>0 |

| Group<br>Prompt | Function<br>Prompt                                                                                                    | Value or<br>Selection  | Factory Setting                                                                                                    |
|-----------------|----------------------------------------------------------------------------------------------------|------------------------|----------------------------------------------------------------------------------------------------|
|                 | Preset Auto Output<br>Proportion Unit<br>Reset Unit                                                                                                    |                        | 0<br>Gain<br>Minutes/Repeat                                                                                                    |
| Options         | Auxiliary Output<br>CO Range<br>CO Low Value<br>CO High Value<br>DI 1 Function<br>DI 1 Combination<br>DI 2 Function<br>DI 2 Combination<br>DI 0n Loop 2                                                                                                    |                        | Disable<br>4-20 mA<br>0.0<br>100.0<br>None<br>Disable<br>None<br>Disable<br>Disable                                                                                                    |
| Communication   | Bluetooth Function<br>Bluetooth ID<br>Bluetooth MAC Address<br>Communication Type<br>Modbus Address<br>Baud Rate<br>Response Delay<br>Word Order for Float<br>Ethernet Address<br>Subnet Mask Address<br>Default Gateway<br>Shed Function<br>Shed Time<br>Shed Mode<br>Shed SP Recall<br>Computer SP Unit<br>Computer SP Ratio<br>Computer SP Ratio 2<br>Computer SP Bias 2<br>Local Loopback | Read only<br>Read only | Disable<br>UXXXXXXXX<br>XX:XX:XX:XX:XX<br>Disable<br>3<br>19200<br>1<br>FP B 0123<br>10.0.0.2<br>255.255.255.0<br>0.0.0.0<br>Disable<br>30<br>Last Mode<br>To Local SP<br>Engineering Unit<br>1.00<br>0<br>1.00<br>0<br>Disable |
| Alarms          | A1S1 Type<br>A1S1 Value<br>A1S1 State<br>A1S1 Event<br>A1S1 Delay                                                                                                    |                        | None<br>90<br>High Alarm<br>End of Segment<br>0                                                                                                    |

| Group<br>Prompt                                                                                                   | Function<br>Prompt                                                                                                    | Value or<br>Selection  | Factory Setting                                                                                                    |
|----------------------------------------------------------------------------------------------------|----------------------------------------------------------------------------------------------------|------------------------|----------------------------------------------------------------------------------------------------|
|                                                                                                    | A1S1 Hysteresis<br>A1S2 Type<br>A1S2 Value<br>A1S2 State<br>A1S2 Event<br>A1S2 Delay<br>A1S2 Hysteresis<br>A2S1 Type<br>A2S1 Value<br>A2S1 State<br>A2S1 Event<br>A2S1 Delay<br>A2S1 Hysteresis<br>A2S2 Type<br>A2S2 Value<br>A2S2 Value<br>A2S2 State<br>A2S2 Event<br>A2S2 Delay<br>A2S2 Hysteresis<br>Alarm Output 1<br>Alarm Blocking<br>AO/CO Diagnostic |                        | 0.1<br>None<br>10<br>Low Alarm<br>Begin of Segment<br>0<br>0.1<br>None<br>95<br>High Alarm<br>End of Segment<br>0<br>0.1<br>None<br>5<br>Low Alarm<br>Begin of Segment<br>0<br>0.1<br>Non Latching<br>Disable<br>Disable |
| Display                                                                                                    | Decimal Digits<br>Decimal Digits Loop 2<br>Temperature Unit<br>Input 2 Ratio<br>Language<br>TC Diagnostics<br>Theme                                                                                                    |                        | None<br>None<br>Disable<br>English<br>Enable<br>White                                                                                                    |
| Communication<br>with RS485 board<br>(Accessible via<br>Communication<br>set up group or<br>Honeywell<br>EasySet) | Bluetooth Function<br>Bluetooth ID<br>Bluetooth MAC Address<br>Communication Type<br>Modbus Address<br>Baud Rate<br>Response Delay<br>Word Order for Float<br>Shed Function<br>Shed Time<br>Shed Mode                                                                                                    | Read only<br>Read only | Disable<br>UXXXXXXXX<br>XX:XX:XX:XX<br>Disable<br>3<br>19200<br>1<br>FP B 0123<br>Disable<br>30<br>Last Mode                                                                                                    |

| Group<br>Prompt                                                                                                    | Function<br>Prompt                                                                                                    | Value or<br>Selection                            | Factory Setting                                                                                                    |
|----------------------------------------------------------------------------------------------------|----------------------------------------------------------------------------------------------------|--------------------------------------------------|----------------------------------------------------------------------------------------------------|
|                                                                                                    | Shed SP Recall<br>Computer SP Unit<br>Computer SP Ratio<br>Computer SP Bias<br>Local Loopback                                                                                                    |                                                  | To Local SP<br>Engineering Unit<br>1.00<br>O<br>Disable                                                                                                    |
| Communication<br>with Ethernet<br>board<br>(Accessible via<br>Communication<br>set up group or<br>Honeywell<br>EasySet) | Bluetooth Function<br>Bluetooth ID<br>Bluetooth MAC Address<br>Communication Type<br>Modbus Address<br>Baud Rate<br>Response Delay<br>Word Order for Float<br>Ethernet Address<br>Subnet Mask Address<br>Default Gateway<br>Shed Function<br>Shed Time<br>Shed Mode<br>Shed SP Recall<br>Computer SP Unit<br>Computer SP Ratio<br>Computer SP Bias | Read only<br>Read only                           | Disable<br>UXXXXXXXX<br>XX:XX:XX:XX:XX<br>Disable<br>3<br>19200<br>1<br>FP B 0123<br>10.0.0.2<br>255.255.255.0<br>0.0.0.0<br>Disable<br>30<br>Last Mode<br>To Local SP<br>Engineering Unit<br>1.00<br>0 |
| Status                                                                                                    | Software Version<br>Failsafe Status<br>Failsafe Status Loop 2<br>Self Tests                                                                                                    | Read only<br>Read only<br>Read only<br>Read Only | <br><br>                                                                                                    |
| Ethernet                                                                                                    | MAC Add.<br>IP Address<br>Subnet Mask<br>Default Gate<br>To Email<br>SMTP Add.<br>Alarm<br>Email Subj                                                                                                    |                                                  | <br>10.0.0.2<br>225.225.225.0<br>0.0.0.0<br><br>0.0.0.0<br>NONE<br><br>                                                                                                    |

## MONITORING AND OPERATING THE CONTROLLER

#### What's in this section?

The following topics are covered in this section.

In this section:

| Overview                                                       | . 224 |
|----------------------------------------------------------------|-------|
| Operator Interface                                             | 225   |
| Entering a Security Code                                       | . 226 |
| Lockout Feature                                                | .227  |
| Monitoring Your Controller                                     | . 228 |
| Start Up Procedure for Operation                               | .233  |
| Control Modes                                                  | 234   |
| Setpoints                                                      | .236  |
| Timer                                                          | 238   |
| Accutune III                                                   | . 239 |
| Fuzzy Overshoot Suppression                                    | 247   |
| Using Four Sets of Tuning Constants                            | 248   |
| Auto/Manual Station                                            | 251   |
| Two Loops of Control                                           | .257  |
| Configuring Two Loops of Control                               | 260   |
| Monitoring Two Loops of Control                                | .261  |
| Operating Two Loops of Control                                 | 262   |
| Alarm Setpoints                                                | 263   |
| Three Position Step Control Algorithm                          | .265  |
| Setting a Failsafe Output Value for Restart After a Power Loss | 266   |
| Setting Failsafe Mode                                          | .267  |

| Setpoint Rate/Ramp/Program | 268 |
|----------------------------|-----|
|                            |     |

### Overview

#### Introduction

This section gives you all the information necessary to help you monitor and operate your controller including an Operator Interface overview, how to lockout changes to the controller, entering a security code, and monitoring the displays.

## **Operator Interface**

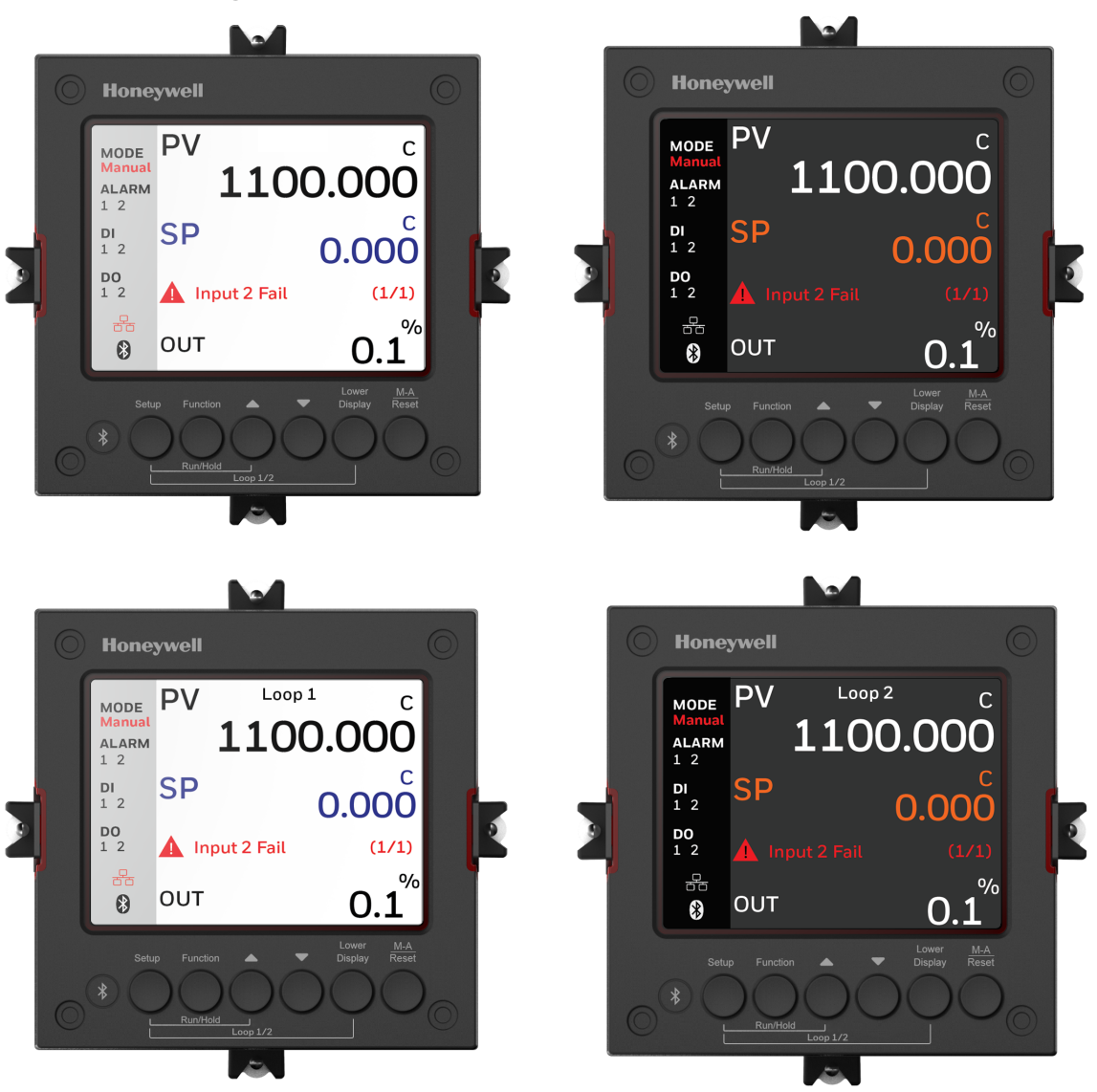

Figure 5-1: Operator Interface

## **Entering a Security Code**

#### Introduction

The level of keyboard lockout may be changed in the Setup mode. However, knowledge of a security code number (0 to 9999) may be required to change from one level of lockout to another. When a controller leaves the factory, it has a security code of 1234 which should be entered and changed after the first power up or after restoring to factory default settings.

#### Procedure

If you require the use of a security code, select a number from 0001 to 9999 and enter it when the lockout level is configured as None. Thereafter, that selected number must be used to change the lockout level from something other than None.

| Step             | Operation                        | Press                      | Result                                                                                                    |  |
|------------------|----------------------------------|----------------------------|----------------------------------------------------------------------------------------------------|--|
| 1                | Enter Setup<br>Mode              | Setup key                  | The first set up group is Security.                                                                             |  |
| 2                | Select the<br>function<br>prompt | Function key               | Enter into the first function prompt Password<br>of the Security set up group.                                  |  |
| Password         |                                  |                            | Press the Function key again to enter in the configuration prompt of Password.                                  |  |
| 3 Enter Security |                                  | Increment                  | To enter a four digit number (0001 to 9999)                                                                     |  |
| Code             | Code                             | key or<br>Decrement<br>key | This will be your security code.                                                                                |  |
|                  |                                  |                            | <b>NOTE:</b> The three consecutive wrong password attempts, will lock the lockout function access for 1 minute. |  |

## Lockout Feature

#### Introduction

The lockout feature is used to inhibit changes (via keyboard) of certain functions or parameters by unauthorized personnel.

See Security Set Up Group for more information.

#### Lockout levels

**NOTE:** In the EasySet app, lockout options appears under the security group only after entering the password.

There are different levels of Lockout depending on the level of security required. These levels are:

- None: No Lockout. All groups Read/Write.
- Calibration: Calibration prompts are deleted from the Setup List.
- +Configuration: Timer, Tuning, SP Ramp, and Accutune are Read/Write. All other Setup are Read only. Calibration Group is not available.
- +View : Timer, Tuning, and SP Ramp are Read/Write. No other parameters are available.
- Max: Timer, Tuning, and SP Ramp are Read only. No other parameters are viewable.

#### **Function lockout**

In the **Security** set up group, there are three functions that can be disabled to prevent unauthorized changes to the parameters associated with the corresponding keys. First set the **Lockout** to **None**. These functions are:

- Disable Run/Hold Key for Setpoint Programming, you cannot run or hold programming by pressing Setup key and Increment key.
- Disable Auto/Manual Key, you cannot switch to Auto or Manual mode by pressing the Man Auto key.
- Disable SP Select Key, you cannot select setpoint by pressing the Function key when under the main screen.

#### Key error

When a key is pressed and the prompt "Key Error" appears in the Diagnostics display, it will be for one of the following reasons:

- Parameter not available or locked out
- Not in setup mode, press Setup key first
- Function locked out

## **Monitoring Your Controller**

#### Annunciators

For annunciators provided to help monitor the controller, see <u>Function of displays</u> for more information.

#### Viewing the operating parameters

Under the main screen, press the Lower Display key to scroll through the operating parameters listed in table below. The lower display will show only those parameters and their values that apply to your specific model.

Table 5-1: Lower Display Key Parameter Prompts

| Lower Display | Description                                                                                                    |
|---------------|----------------------------------------------------------------------------------------------------|
| OUT XXX.X     | When <b>Control Algorithm</b> is NOT configured as <b>Three Position Step</b><br><b>Control</b> (TPSC), and Slidewire is connected. Output value is shown<br>in percent with one decimal point.               |
|               | <b>ATTENTION:</b> If <b>Output Algorithms</b> is configured as <b>Position</b><br><b>Proportion</b> , and slidewire fails, the value is shown with no<br>decimal point.                                       |
| OUT XXX       | Output value is shown with no decimal point.                                                                                                    |
|               | When <b>Control Algorithm</b> is NOT configured as <b>Three Position Step</b><br><b>Control</b> (TPSC), <b>Output Algorithms</b> is configured as <b>Position</b><br><b>Proportion</b> , and slidewire fails. |
|               | or,                                                                                                    |

| Lower Display | Description                                                                                                    |
|---------------|----------------------------------------------------------------------------------------------------|
|               | When <b>Control Algorithm</b> is configured as <b>Three Position Step</b><br><b>Control</b> (TPSC), and Slidewire is NOT connected. |
| COUT XXX.X    | Appears when Shed function is Enabled, and Output Override register is successful override by Modbus (In Slave Mode) .              |
| EOUT XXX.X    | Appears when Shed function is Enabled, and the controller is in Slave Mode, push A/M key to enter Emergency Mode.                   |
| POS XXX       | Slidewire Position—Used only with TPSC applications that use a slidewire input.                                                     |
| SP XXXX.XXX   | Local Setpoint #1, appears when Control Algorithm is configured as ANY algorithm except Disable in the Algorithms set up group.     |
|               | It also appears for current setpoint when using SP Ramp.                                                                            |
| 2SP XXXX.XXX  | Local Setpoint #2, appears when the following two conditions are satisfied:                                                         |
|               | • In the <b>Algorithms</b> set up group, configure <b>Control Algorithm</b> as ANY algorithm except Disable.                        |
|               | • In the <b>Control</b> set up group, configure <b>Local SP Source</b> as 2/3/4 Local SPs.                                          |
| 3SP XXXX.XXX  | Local Setpoint #3, appears when the following two conditions are satisfied:                                                         |
|               | • In the <b>Algorithms</b> set up group, configure <b>Control Algorithm</b> as ANY algorithm except Disable.                        |
|               | • In the <b>Control</b> set up group, configure <b>Local SP Source</b> as 3/4 Local SPs.                                            |
| 4SP XXXX.XXX  | Local Setpoint #4, appears when the following two conditions are satisfied:                                                         |
|               | • In the <b>Algorithms</b> set up group, configure <b>Control Algorithm</b> as ANY algorithm except Disable.                        |
|               | • In the <b>Control</b> set up group, configure <b>Local SP Source</b> as 4 Local SPs.                                              |
| RSP XXXX.XXX  | Remote Setpoint, appears when the following two conditions are satisfied:                                                           |

| Lower Display  | Description                                                                                                    |
|----------------|----------------------------------------------------------------------------------------------------|
|                | • In the <b>Algorithms</b> set up group, configure <b>Control Algorithm</b> as ANY algorithm except Disable.                                            |
|                | • In the <b>Control</b> set up group, configure <b>Remote SP Source</b> as ANY selection except Disable.                                                |
| CSP XXXX.XXX   | Computer Setpoint—When SP is in override.                                                                                                    |
|                | • In the <b>Algorithms</b> set up group, configure <b>Control Algorithm</b> as ANY algorithm except Disable.                                            |
|                | • In the <b>Communication</b> set up group, enable <b>Shed Function</b> . And CSP is successfully override by SP override through Modbus.               |
| SPN XXXX.XXX   | Setpoint Now—Current Setpoint when SP Rate is enabled. The SP XXXX.XXX display shows the "target" or final setpoint value.                              |
|                | SPN is not equal with the target SP.                                                                                                    |
| DEV XXX.X      | Deviation                                                                                                    |
| 1IN XXXX.XXX   | Input 1—Used only with combinational input algorithms.                                                                                                  |
| 2IN XXXX.XXX   | Input 2                                                                                                    |
| 1PV            | Process Variable 1—For Cascade or 2-loop applications.                                                                                                  |
| 2PV            | Process Variable 2—For Cascade or 2-loop applications.                                                                                                  |
| OUT1           | Output of loop 1- For Cascade or 2-loop applications.                                                                                                   |
| OUT2           | Output of loop 2 - For Cascade or 2-loop applications.                                                                                                  |
| PID Set X      | Tuning Parameter —where X is either 1, 2, 3 or 4.                                                                                                    |
| BIAS XXXX      | BIAS—Displays the manual reset value for algorithm PD+MR.                                                                                               |
| OTI XX.X       | OUTPUT OVERRIDE (2 PID LOOPS ONLY)—Appears when internal loop 1 output value is displayed, this represents the internal output 1 value before override. |
| AUX XXX.X      | Auxiliary Output—Displayed only when output algorithm is not Current Duplex.                                                                            |
| TEL O XXH: XXM | Elapsed Time—Time that has elapsed on the Timer in                                                                                                    |
| or,            |                                                                                                    |
| TEL O XXM: XXS | The U is a clockwise running clock.                                                                                                    |

| Lower Display            | Description                                                                                                    |
|--------------------------|----------------------------------------------------------------------------------------------------|
| TRE O XXH: XXM           | Time Remaining—Time remaining on the Timer in Hours.Minutes, or Minutes:Seconds.                                                                                                    |
| TRE O XXM: XXS           | The "O" is a counter-clockwise running clock.                                                                                                    |
| RAMP XXXM: XXS           | Setpoint Ramp Time—Time remaining in the Setpoint Ramp in minutes.                                                                                                    |
| PXSX RA                  | Program X(1-8) Segment X(1-8) Ramp XXH:XXM:XXS remaining                                                                                                    |
| XXH:XXM:XXS              | X and XX is current program or segment or time remaining                                                                                                    |
| PXSX RA XXX/M<br>(0~999) | Initial hold states Ramp time should be remaining time                                                                                                    |
| PXSX RA XXX/H<br>(0~999) |                                                                                                    |
| PXSX SK                  | Program X(1-8) Segment(1-8) Soak XXH:XXM:XXS remaining                                                                                                    |
| XXH:XXIV:XXS             | X and XX is current program or segment or time remaining                                                                                                    |
|                          | Initial hold states Soak time should be remaining time                                                                                                    |
| Recycle XX               | Number of SP Program Recycles Remaining                                                                                                    |
| To Begin                 | Reset SP Program to Start of First Segment                                                                                                    |
| Rerun                    | Reset SP Program to Start of Current Segment                                                                                                    |
| ACTU TUNE OFF            | Limit Cycle Tuning not Running, appears when Accutune is enabled but not operating.                                                                                                    |
| ACTU DO SLOW             | Limit Cycle Tuning with the objective of producing damped or<br>Dahlin tuning parameters, depending upon the detected process<br>deadtime. The tuning parameters calculated by this selection are<br>aimed at reducing PV overshoot of the SP setting. |
| ACTU DO FAST             | Limit Cycle Tuning with the objective of producing quarter-<br>damped tuning parameters. This tuning may result in PV<br>overshoot of the SP setting.                                                                                                  |

#### **Diagnostic Messages**

The instrument performs background tests to verify data and memory integrity. If there is a malfunction, a diagnostic message will be shown on the diagnostics display. In the case of more than one simultaneous malfunction, the diagnostic messages will be shown in sequence, with the highest priority message being shown first. See the section <u>Backgroud Tests and Diagnostic Messages</u> for a list of the Diagnostic Messages and how to correct the problems that they indicate.

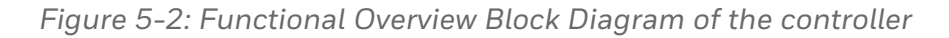

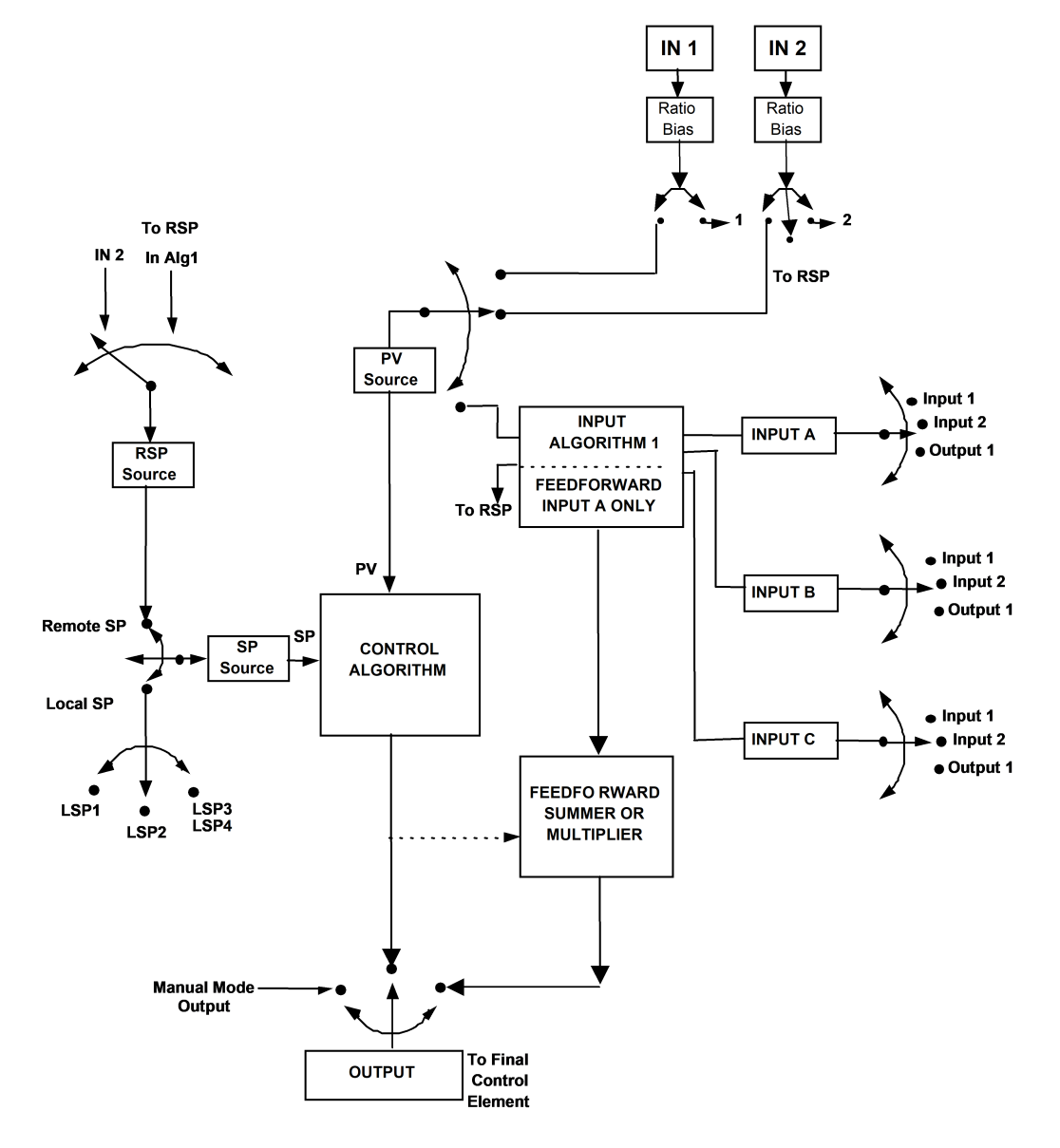

## Start Up Procedure for Operation

It is required to enter the initial password and a new password when start up the controller for the first time. The initial password is 1234.

For more information of interface displays, see the section <u>Function</u> of displays.

For more information of interface displays, see "Function of displays" in *UDC2800 Product Manual*.

| Step | Operation              | Press                         | Result                                                                                                    |  |
|------|------------------------|-------------------------------|----------------------------------------------------------------------------------------------------|--|
| 1    | Select<br>Manual Mode  | Man Auto key                  | Until "Manual" is displayed under MODE.<br>The controller is in manual mode.                                                                           |  |
| 2    | Adjust the<br>Output   | Increment or<br>Decrement key | Lower Display = OUT and the output value in %                                                                                                    |  |
|      |                        |                               | To adjust the output value and ensure<br>that the final control element is<br>functioning correctly.                                                   |  |
| 3    | Enter the<br>Local     | Lower Display key             | Until the required "SP" and the Local<br>Setpoint Value are displayed.                                                                                 |  |
|      | Setpoint               | Increment or<br>Decrement key | To adjust the local setpoint to the value<br>at which you want the process variable<br>maintained.                                                     |  |
|      |                        |                               | <b>ATTENTION:</b> The local setpoint 1<br>cannot be changed if the Setpoint<br>Ramp function is running.                                               |  |
| 4    | Select<br>Automatic    | Man Auto key                  | Until "Auto" is displayed under MODE.<br>The controller is in Automatic mode.                                                                          |  |
|      | Mode                   |                               | The controller will automatically adjust<br>the output to maintain the process<br>variable at setpoint.                                                |  |
| 5    | Tune the<br>Controller | Setup key                     | Make sure the controller has been<br>configured properly and all the values<br>and selections have been recorded on<br>the Configuration Record Sheet. |  |

Table 5-2: Procedure for Starting Up the Controller

| Step | Operation | Press | Result                                                                                                    |
|------|-----------|-------|----------------------------------------------------------------------------------------------------|
|      |           |       | Refer to Tuning Set Up group to ensure<br>that the selections for Proportional Band<br>or Gain, Rate Min, and Reset Mins/Rpt, or<br>Reset Rpts/Min have been entered. |
|      |           |       | Use Accutune to tune the controller. See<br>Accutune III for more information.                                                                                        |
|      |           |       | Use Accutune to tune the controller. See<br>"Accutune III" in <i>UDC2800 Product</i><br><i>Manual</i> .                                                               |

## **Control Modes**

#### Mode Definitions

Table 5-3: Control Mode Definitions

| Control<br>Mode                                    | Definitions                                                                                                    |
|----------------------------------------------------|----------------------------------------------------------------------------------------------------|
| AUTOMATIC<br>with LOCAL<br>SETPOINT                | In automatic local mode, the controller operates from the local<br>setpoints and automatically adjusts the output to maintain the PV at<br>the desired value.<br>In this mode you can adjust the setpoint.                                                                                                    |
|                                                    | See Setpoints for more information.                                                                                                    |
| AUTOMATIC<br>with REMOTE<br>SETPOINT<br>(optional) | In automatic remote mode, the controller operates from the setpoint<br>measured at the remote setpoint input. Adjustments are available to<br>ratio this input and add a constant bias before it is applied to the<br>control equation.                                                                                                    |
|                                                    | See Input 1 Set Up Group for more information.                                                                                                    |
|                                                    | See Input 2 Set Up Group for more information.                                                                                                    |
| MANUAL<br>(optional)                               | In the manual mode, the operator directly controls the controller output level. The process variable and the percent output are displayed. The configured High and Low Output Limits are disregarded and the operator can change the output value, using the increment and decrement keys, to the limits allowed by the output type (0 % to 100 % for a time proportioning output or $-5$ % to 105 % for a current output). |

| Control<br>Mode      | Definitions                                                                                                    |
|----------------------|----------------------------------------------------------------------------------------------------|
| MANUAL<br>CASCADE    | In the manual cascade mode, both control loops are in manual<br>although there is still only one output active. This mode is used to bring<br>both loops into a reasonable operation area, at which point the unit is<br>placed into the automatic cascade mode.<br>If Loop 1 is placed in Manual control mode, then Loop 2, if in auto, is |
|                      | then placed in a pseudo-manual mode thereby eliminating output<br>bumps when Loop 1 is returned to Automatic control mode.                                                                                                    |
| AUTOMATIC<br>CASCADE | In Automatic cascade mode, there are two control loops, where one loop's output acts as the setpoint for the second control loop. There is only one physical output in this mode.                                                                                                    |

#### What happens when you change modes

| Table 3-4. Changing Control Modes |
|-----------------------------------|
|-----------------------------------|

| Control Mode                                 | Definition                                                                                                    |  |
|----------------------------------------------|----------------------------------------------------------------------------------------------------|--|
| Manual to<br>Automatic Local                 | The Local Setpoint is usually the value previously stored as the Local Setpoint. >                                                                                                    |  |
| Setpoint                                     | PV tracking is a configurable feature which modifies this. For this configuration, when the controller is in manual mode, the local setpoint value tracks the process variable value continuously.                                           |  |
| Manual or Auto<br>Local to                   | The Remote Setpoint uses the stored ratio and bias to calculate the control setpoint.                                                                                                    |  |
| Remote SP                                    | Auto bias is a configurable feature which modifies this. When it is<br>selected the transfer from automatic local to automatic remote or<br>from manual remote to automatic remote adjusts the bias based on<br>the local setpoint such that |  |
|                                              | Bias = LSP – (RSP Input x R).                                                                                                    |  |
| Automatic<br>Remote Setpoint<br>to Manual or | If configured for local setpoint tracking, RSP, when the controller transfers out of remote setpoint the last value of the remote setpoint is inserted into the local setpoint.                                                              |  |
| Setpoint                                     | If LSP tracking is not configured, the local setpoint will not be altered when the transfer is made.                                                                                                    |  |

### Setpoints

#### Introduction

You can configure the following setpoints for the UDC2800 controller.

- A Single Local Setpoint
- 2 Local Setpoints
- 3 Local Setpoints
- 4 Local Setpoints
- Up to 4 Local Setpoints and one Remote Setpoint

See Control Set Up Group for more information.

See "Control Set Up Group" in UDC2800 Product Manual.

#### Change the Setpoint value

Table 5-5: Procedure for Changing the Local Setpoints

| Step | Operation              | Press                                   | Result                                                                                                    |
|------|------------------------|-----------------------------------------|----------------------------------------------------------------------------------------------------|
| 1    | Select the<br>Setpoint | Lower<br>Display key                    | Until you see:<br>Lower Display = SP or 2SP or 3SP, or 4SP (Value)                                                                                                    |
| 2    | Change the<br>Value    | Increment<br>key or<br>Decrement<br>key | To change the Local Setpoint to the value at which<br>you want the process maintained. The display<br>"blinks" if you attempt to enter setpoint values<br>beyond the high and low limits.<br>The configured setpoint will be stored immediately. |

#### Switching between setpoints

You can switch Local and Remote setpoints or between two Local setpoints when configured.

**ATTENTION:** The Remote Setpoint value cannot be changed at the keyboard.

Table 5-6: Procedure for Switching Between Setpoints

| Step | Operation              | Press           | Result                                                                                                    |
|------|------------------------|-----------------|----------------------------------------------------------------------------------------------------|
| 1    | Select the<br>Setpoint | Function<br>key | To switch between the four Local Setpoints and/or the Remote Setpoint.                                                 |
|      |                        |                 | ATTENTION: "KEY ERROR" will appear if:                                                                                 |
|      |                        |                 | <ul> <li>the remote setpoint or additional local<br/>setpoints are not configured as a<br/>setpoint source.</li> </ul> |
|      |                        |                 | <ul> <li>you attempt to change the setpoint<br/>while a setpoint ramp/program is<br/>running.</li> </ul>               |
|      |                        |                 | • you attempt to change the setpoint with the setpoint select function key disabled.                                   |
|      |                        |                 | <ul> <li>while a setpoint ramp/program is not terminated.</li> </ul>                                                   |

## Timer

#### Introduction

The Timer provides a configurable Time-out period of from 0 to 99 hours:59 minutes or 0 to 99 minutes:59 seconds.

Timer "Start Trigger" is selectable as either the "RUN/HOLD" key or Alarm 2.

The Timer Lower Display can be either "Time Remaining" or "Elapsed Time".

#### **Configuration check**

Make sure:

- Timer Function is enabled.
- A timeout Period is selected (in hours and minutes or minutes and seconds).
- A timer Start Trigger is selected (Keyboard or Alarm 2).
- A timer Lower Display is selected (Time Remaining or Elapsed Time).
- A timer Increment is selected (Minutes or Seconds).
- A timer Reset Trigger is selected (Keyboard or Alarm 1).

See Algorithm Set Up Group for more information.

#### **Viewing Time**

The time is viewed on the lower display as follows:

Time Remaining will show as a decreasing Hrs:Min value (HH:MM) or Min:Sec value (MM:SS) plus a counterclockwise rotating clock face.

Elapsed Time will show as an increasing Hrs:Min value(HH:MM) or Min:Sec value (MM:SS) plus a clockwise rotating clock face.

#### Operation

When the Timer Function is enabled ("RUN/HOLD" key or ALARM 2), it has exclusive control of Alarm 1 relay.

At "Time-out":

- Alarm 1 is active
- The clock character has stopped moving
- The Time display shows either 00:00 or the time-out period depending on the configuration selection
- The Timer is ready to be reset

#### At "Reset":

- Alarm 1 relay is inactive
- The time display shows the time-out period
- The time-out period can be changed at this time using the or keys.
- The Timer is ready to be activated

## Accutune III

#### Introduction

Accutune III (TUNE) may be used for self-regulating and single integrating processes. This autotuning method is initiated ondemand, typically at initial start-up.

There are no other requirements necessary, such as prior knowledge to the process dynamics or initial or post tune process line-out to setpoint or manual output.

Also, the setpoint value is not required to change in order to initiate the tuning process, but the controller must be in the Automatic mode to start tuning. The process need not be in a static (lined out) state and may be dynamic (changing with a steady output).

#### **Configuration check**

Make sure:

 Accutune is slected as TUNE. See Accutune Set Up Group for more information.

#### **Tuning indicators**

A "T" will show under SP in the middle display until tuning is completed.

#### Operation

The Accutune III algorithm provides user-friendly, on-demand tuning in this controller. No knowledge of the process is required at startup. The operator simply initiates the tuning while in the automatic mode.

Once Accutune III has been enabled in the TUNE setup group, either "SLOW" or "FAST" tuning may be used. Which one is used is selected via the lower display during normal operation.

For the SLOW selection, the controller calculates conservative tuning constants with the objective of minimizing overshoot. If the controller determines that the process has appreciable dead time, it will automatically default to use Dahlin Tuning, which produces very conservative tuning constants. The SLOW selection may be useful for TPSC and Position Proportional applications, as it reduces "hunt" problems for the motor. This selection is also recommended for applications that have significant deadtimes.

For the FAST selection, the controller calculates aggressive tuning constants with the objective of producing quarter damped response. Depending upon the process, this selection will usually result in some overshoot. For this reason, it may be desireable to enable the FUZZY tune selection. See Fuzzy Overshoot Suppression for more information. When Fuzzy tune is enabled, it will work to suppress or eliminate any overshoot that may occur as a result of the calculated tuning parameters as the PV approaches the setpoint. This selection is best suited for processes with a single lag or for those that do not have any appreciable deadtime. FUZZY tuning does not work well for processes that have appreciable deadtime.

The Accutune III tuning process will cycle the controller's output two full cycles between the low and high output limits while allowing only a very small Process Variable change above and below the SP during each cycle. A "T" shows in the upper display until tuning is completed. At the end of the tuning process, the controller immediately calculates the tuning constants and enters them into the Tuning group, and begins PID control with the correct tuning parameters. This works with any process, including integrating type processes, and allows retuning at a fixed setpoint.

#### **Tune for Simplex Outputs**

After "TUNE" is enabled, you can start Accutune as shown in table below.

| Step | Operation                        | Press                                   | Result                                                                                                    |
|------|----------------------------------|-----------------------------------------|----------------------------------------------------------------------------------------------------|
| 1    | Configure<br>LSP1                | Lower<br>Display key                    | Until <b>SP</b> (Local Setpoint 1) shows in the lower display.                                                                                                    |
| 2    | Adjust LSP1<br>value             | Increment<br>key or<br>Decrement<br>key | Until LSP1 is to the desired value.                                                                                                    |
| 3    | Switch to<br>"Automatic"<br>Mode | Man Auto<br>key                         | Until "Auto" appears (on controllers with Manual option).                                                                                                    |
| 4    | Show Tuning<br>Prompt            | Lower<br>Display key                    | Until "TUNE OFF" is shown in the lower display.                                                                                                    |
| 5    | Tuning in operation              | Increment<br>key or<br>Decrement<br>key | Select "SLOW" or "FAST" in the lower display.<br>A "T" appears under SP in the middle display as<br>long as ACCUTUNE process is operating. When<br>process completes, tuning parameters are<br>calculated and the "T" will disappear and lower<br>display will show "TUNE OFF" prompt. |

Table 5-7: Procedure for Starting "TUNE"

**ATTENTION:** The Accutune process may be aborted at any time by changing the lower display back to "TUNE OFF" or by switching the controller into Manual Mode.

#### Tune for Duplex (Heat/Cool)

Accutune for applications using Duplex (Heat/Cool) control.

The controller must be configured to have two local setpoints unless Blended Tuning is desired (see below). See Control Set Up Group for more information. During tuning, the Accutune III process assumes that Local Setpoint 1 will cause a Heating demand (output above 50%), and the tuning parameters calculated for that setpoint are automatically entered as PID SET 1. Likewise, Accutune III assumes that Local Setpoint 2 will cause a Cooling demand (output less than 50%), and the tuning parameters calculated for that setpoint are automatically entered as PID SET 2.

#### **Configuration Check for Duplex**

See Accutune Set Up Group for more information.

Make sure:

- Accutune is selected as Tune.
- Duplex has been configured to Manual, Automatic or Disabled.

## Using AUTOMATIC TUNE at start-up for Duplex (Heat/Cool)

Used when DUPLEX has been configured for AUTOMATIC. This is the preferred selection for most Heat/Cool applications when tuning a new chamber. This selection will sequentially perform both Heat and Cool tuning without further operator intervention.

| Table 5-8: Procedure for Using AUTOMATIC | TUNE at Start-up for Duplex Control |
|------------------------------------------|-------------------------------------|
|------------------------------------------|-------------------------------------|

| Step | Operation            | Press                                   | Result                                                          |
|------|----------------------|-----------------------------------------|-----------------------------------------------------------------|
| 1    | Configure<br>LSP1    | Lower<br>Display key                    | Until <b>SP</b> (Local Setpoint 1) shows in the lower display.  |
| 2    | Adjust LSP1<br>value | Increment<br>key or<br>Decrement<br>key | Until LSP1 is a value within the Heat Zone (output above 50%).  |
| 3    | Configure<br>LSP2    | Lower<br>Display key                    | Until <b>2SP</b> (Local Setpoint 2) shows in the lower display. |

| Step | Operation                        | Press                                   | Result                                                                                                    |
|------|----------------------------------|-----------------------------------------|----------------------------------------------------------------------------------------------------|
| 4    | Adjust LSP2<br>value             | Increment<br>key or<br>Decrement<br>key | Until LSP2 is a value within the Cool Zone (output below 50%).                                                                                                    |
| 5    | Switch to<br>"Automatic"<br>Mode | Man Auto<br>key                         | Until "Auto" appears (on controllers with Manual option).                                                                                                    |
| 6    | Show Tuning<br>Prompt            | Lower<br>Display key                    | Until "TUNE OFF" is shown in the lower display.                                                                                                    |
| 7    | Tuning in<br>operation           | Increment<br>key or<br>Decrement<br>key | Select "SLOW" or "FAST" in the lower display.<br>A "T" appears under SP in the middle display as<br>long as ACCUTUNE process is operating. When<br>process completes, tuning parameters are<br>calculated and the "T" will disappear and lower<br>display will show "TUNE OFF" prompt. |

## Using BLENDED TUNE at start-up for Duplex (Heat/Cool)

When DUPLEX has been configured for DISABLE. This is the preferred selection for Heat/Cool applications which use a highly insulated chamber (a chamber which will lose heat very slowly unless a cooling device is applied). Only one local setpoint (LSP 1) is needed for this selection.

This selection results in performance tuning over the full range utilizing both Heat and Cool outputs to acquire blended tune values that are then applied to both Heat and Cool tuning parameters. Both PID sets are set to the same values.

Table 5-9: Procedure for Using BLENDED TUNE at Start-up for Duplex Control

| Step | Operation                | Press                             | Result                                                         |
|------|--------------------------|-----------------------------------|----------------------------------------------------------------|
| 1    | Configure<br>LSP1        | Lower Display key                 | Until <b>SP</b> (Local Setpoint 1) shows in the lower display. |
| 2    | Adjust LSP1<br>value     | Increment key or<br>Decrement key | Until the Setpoint is to the desired value.                    |
| 3    | Switch to<br>"Automatic" | Man Auto key                      | Until "Auto" appears (on controllers with Manual option).      |

| Step | Operation             | Press                             | Result                                                                                                    |
|------|-----------------------|-----------------------------------|----------------------------------------------------------------------------------------------------|
|      | Mode                  |                                   |                                                                                                    |
| 4    | Show Tuning<br>Prompt | Lower Display key                 | Until "TUNE OFF" is shown in the lower display.                                                                                                    |
| 5    | Tuning in operation   | Increment key or<br>Decrement key | Select "SLOW" or "FAST" in the lower display.                                                                                                    |
|      |                       |                                   | A "T" appears under SP in the middle<br>display as long as ACCUTUNE process<br>is operating. When process completes,<br>tuning parameters are calculated and<br>the "T" will disappear and lower display<br>will show "TUNE OFF" prompt. |

## Using MANUAL TUNE at start-up for Duplex (Heat/Cool)

When DUPLEX has been configured for MANUAL. This selection should be used when tuning is needed only for the HEAT zone or only for the COOL zone but not both. If Local Setpoint 1 is used, then the controller will perform a HEAT zone tune. If Local Setpoint 2 is used, then the controller will perform a COOL zone tune.

Table 5-10: Procedure for Using MANUAL TUNE for Heat side of Duplex Control

| Step | Operation                     | Press                             | Result                                                                      |
|------|-------------------------------|-----------------------------------|-----------------------------------------------------------------------------|
| 1    | Configure LSP1                | Lower Display key                 | Until <b>SP</b> (Local Setpoint 1) shows in the lower display.              |
| 2    | Adjust LSP1<br>value          | Increment key or<br>Decrement key | Until LSP1 is a value within the Heat<br>Zone (output above 50%).           |
| 3    | Switch to<br>"Automatic" Mode | Man Auto key                      | Until "Auto" appears (on controllers<br>with Manual option).                |
| 4    | Show Tuning<br>Prompt         | Lower Display key                 | Until "TUNE OFF" is shown in the lower display.                             |
| 5    | Tuning in operation           | Increment key or<br>Decrement key | Select "SLOW" or "FAST" in the lower display.                               |
|      |                               |                                   | A "T" appears under SP in the middle<br>display as long as ACCUTUNE process |

| Step | Operation | Press | Result                                                                                                    |
|------|-----------|-------|----------------------------------------------------------------------------------------------------|
|      |           |       | is operating. When process completes,<br>tuning parameters are calculated and<br>the "T" will disappear and lower display<br>will show "TUNE OFF" prompt. |

Table 5-11: Procedure for Using MANUAL TUNE for Cool side of Duplex Control

| Step | Operation                        | Press                             | Result                                                                                                    |
|------|----------------------------------|-----------------------------------|----------------------------------------------------------------------------------------------------|
| 1    | Configure LSP2                   | Lower Display key                 | Until <b>2SP</b> (Local Setpoint 2) shows in the lower display.                                                                                                    |
| 2    | Adjust LSP2<br>value             | Increment key or<br>Decrement key | Until LSP2 is a value within the Cool<br>Zone (output below 50%).                                                                                                    |
| 3    | Switch to<br>"Automatic"<br>Mode | Man Auto key                      | Until "Auto" appears (on controllers<br>with Manual option).                                                                                                    |
| 4    | Show Tuning<br>Prompt            | Lower Display key                 | Until "TUNE OFF" is shown in the lower display.                                                                                                    |
| 5    | Tuning in operation              | Increment key or<br>Decrement key | Select "SLOW" or "FAST" in the lower display.                                                                                                    |
|      |                                  |                                   | A "T" appears under SP in the middle<br>display as long as ACCUTUNE process<br>is operating. When process completes,<br>tuning parameters are calculated and<br>the "T" will disappear and lower display<br>will show "TUNE OFF" prompt. |

#### Error Codes

Table 5-12: Procedure for Accessing Accutune Error Codes

| Step | Operation                          | Press                                              | Result                         |
|------|------------------------------------|----------------------------------------------------|--------------------------------|
| 1    | Select<br>Accutune Set<br>Up Group | Setup key                                          | Enter in Accutune Set Up Group |
| 2    | Go to Error<br>Status<br>Prompt    | Function key, and<br>Increment or<br>Decrement key | Enter in Error Status prompt   |

| Step | Operation                  | Press                                              | Result                                                                                           |
|------|----------------------------|----------------------------------------------------|--------------------------------------------------------------------------------------------------|
| 2    | Go to Error<br>Code Prompt | Function key, and<br>Increment or<br>Decrement key | Enter in Error Code prompt. Table below<br>lists all the error codes, definitions, and<br>fixes. |

#### Table 5-13: Accutune Error Codes

| Error<br>Code | Definition                                                                        | Fix                                                                                                    |
|---------------|-----------------------------------------------------------------------------------|----------------------------------------------------------------------------------------------------|
| NONE          | No errors occurred during last accutune procedure                                 | None                                                                                                    |
| Running       | Accutune running                                                                  | The Accutune process is still active (Read<br>Only)                                                         |
| Abort         | Current Accutune Process<br>Aborted caused by the<br>following conditions:        | Try Accutune again                                                                                          |
|               | a. Operator changed to<br>Manual mode                                             |                                                                                                    |
|               | b. Digital Input detected                                                         |                                                                                                    |
|               | c. In Heat region of output and<br>a Cool output calculated or<br>vice versa.     |                                                                                                    |
| SP Error      | LSP2 not enabled or LSP1 or<br>LSP2 not in use (only applies<br>to Duplex Tuning) | Enable LSP2 and configure the desired<br>LSP1 and LSP2 setpoints. See Accutune<br>III for more information. |

#### **Aborting Accutune**

To abort Accutune and return to the last previous operation (SP or output level), press Man Auto key to abort the Accutune process or increment from the "SLOW" or "FAST" prompt to the "TUNE OFF" prompt.

#### **Completing Accutune**

When Accutune is complete, the calculated tuning parameters are stored in their proper memory location and can be viewed in the Tunning Set up Group, and the controller will control at the local setpoint using these newly calculated tuning constants.

### **Fuzzy Overshoot Suppression**

#### Introduction

Fuzzy Overshoot Suppression minimizes Process Variable overshoot following a setpoint change or a process disturbance. This is especially useful in processes which experience load changes or where even a small overshoot beyond the setpoint may result in damage or lost product.

#### How it works

The Fuzzy Logic in the controller observes the speed and direction of the PV signal as it approaches the setpoint and temporarily modifies the internal controller response action as necessary to avoid an overshoot. There is no change to the PID algorithm, and the fuzzy logic does not alter the PID tuning parameters. This feature can be independently Enabled or Disabled as required by the application to work with the Accutune algorithm. Fuzzy Tune should not be enabled for processes that have an appreciable amount of deadtime.

#### Configuration

To configure this item, refer to <u>Accutune Set Up Group</u>:

Go to Function Prompt Fuzzy Suppression

Select Enable or Disable using Increment key or Decrement key.

## **Using Four Sets of Tuning Constants**

#### Introduction

You can use four sets of tuning constants for single output types and choose the way they are to be switched. (this does not apply for Duplex control, which always uses two PID sets).

The sets can be:

- keyboard selected,
- automatically switched when a predetermined process variable value is reached,
- automatically switched when a predetermined setpoint value is reached.

#### Set up Procedure

The following procedure to:

- select four sets,
- set the switch-over value,
- set tuning constant value for each set.

| Step | Operation                      | Press                             | Result                                                         |
|------|--------------------------------|-----------------------------------|----------------------------------------------------------------|
| 1    | Select Control<br>set up group | Setup key                         | Until you see <b>Control</b> set up group                      |
| 2    | Select PID Sets                | Function key                      | Enter in the first function prompt of<br>Control set up group. |
|      |                                | Increment key or<br>Decrement key | Until you see <b>PID Sets</b>                                  |

#### Table 5-14: Set Up Procedure

the

| Step | Operation                            | Press                             | Result                                                                                                 |
|------|--------------------------------------|-----------------------------------|----------------------------------------------------------------------------------------------------|
| 3    | Select PID Sets<br>Function          | Function key                      | Enter in the first selection of PID Sets.                                                              |
|      |                                      | Increment key or<br>Decrement key | To select the type of function. Available selections are:                                              |
|      |                                      |                                   | 1 Set – 1 set of constants                                                                             |
|      |                                      |                                   | 2 Sets Keyboard —2 sets, keyboard<br>selectable                                                        |
|      |                                      |                                   | 2 Sets PV Switchover —2 sets, auto<br>switch at PV value                                               |
|      |                                      |                                   | 2 Sets SP Switchover —2 sets, auto<br>switch at SP value                                               |
|      |                                      |                                   | 4 Sets Keyboard —4 sets, keyboard<br>selectable                                                        |
|      |                                      |                                   | 4 Sets PV Switchover —4 sets, auto<br>switch at PV value                                               |
|      |                                      |                                   | 4 Sets SP Switchover —4 sets, auto<br>switch at SP value                                               |
| 4    | Set Tuning<br>Values for Each<br>Set |                                   | Set the following tuning parameters. See<br>Tuning Set Up Group for more<br>information.               |
|      |                                      |                                   | Proportional Band 1 or Gain 1<br>Rate 1 Min<br>Reset Mins/Rpt 1 or Reset Rpts/Min 1 or<br>Manual Reset |
|      |                                      |                                   | Proportional Band 2 or Gain 2<br>Rate 2 Min<br>Reset Mins/Rpt 2 or Reset Rpts/Min 2                    |
|      |                                      |                                   | Proportional Band 3 or Gain 3<br>Rate 3 Min<br>Reset Mins/Rpt 3 or Reset Rpts/Min 3                    |
|      |                                      |                                   | Proportional Band 4 or Gain 4<br>Rate 4 Min<br>Reset Mins/Rpt 4 or Reset Rpts/Min 4                    |
|      |                                      |                                   | Cycle Time 1 Sec or Cycle Time 2 Sec                                                                   |

| Step | Operation                                                                        | Press                             | Result                                                                                                    |
|------|----------------------------------------------------------------------------------|-----------------------------------|----------------------------------------------------------------------------------------------------|
|      |                                                                                  |                                   | When the process variable or setpoint<br>value is <b>LESS</b> than the value set at<br>prompt Switchover Value, the controller<br>will use Gain 1 or Proportional Band 1,<br>Rate 1 Min, and Reset Mins/Rpt 1 or<br>Reset Rpts/Min 1. The active PID Set can<br>be read in the lower display.    |
|      |                                                                                  |                                   | When the process variable or setpoint<br>value is <b>GREATER</b> than the value set at<br>prompt Switchover Value, the controller<br>will use Gain 2 or Proportional Band 2,<br>Rate 2 Min, and Reset Mins/Rpt 2 or<br>Reset Rpts/Min 2. The active PID SET<br>can be read in the lower display. |
|      |                                                                                  |                                   | Similarly, the controller switches between<br>the other PID sets based upon the values<br>configured for Switchover Value 2/3 and<br>Switchover Value 3/4.                                                                                                    |
| 5    | Set Switchover<br>Value for <b>2 Sets</b><br><b>PV Switchover</b> , <b>2</b>     | Function key                      | Enter in the configuration prompt of<br>Switchover Value.                                                                                                    |
|      | Sets SP<br>Switchover, 4<br>Sets PV<br>Switchover, or 4<br>Sets SP<br>Switchover | Increment key or<br>Decrement key | Enter the switchover value. Press the<br>Function key after enter the desired<br>value.                                                                                                    |
|      |                                                                                  |                                   | It is highly recommended to configure<br>Switchover Value as follows:                                                                                                    |
|      | Selection                                                                        |                                   | Switchover Value 1/2 < Switchover Value 2/3 < Switchover Value 3/4                                                                                                    |

# Switch between four sets via keyboard (without automatic switch-over)

Table 5-15: Procedure for Switching PID Sets from the Keyboard

| Step | Operation                            | Press                             | Result                                                                                                   |
|------|--------------------------------------|-----------------------------------|----------------------------------------------------------------------------------------------------|
| 1    | Select<br>Control<br>set up<br>group | Lower Display key                 | Until you see PID Set X (X= 1, 2, 3 or 4)                                                                |
| 2    |                                      | Increment key or<br>Decrement key | To switch between PID Set 1, PID Set 2,<br>PID Set 3 and PID Set 4.<br>You can use Accutune on each set. |

## Auto/Manual Station

#### Introduction

When you select "To Auto/Man Station" for one of the Digital Inputs, contact closure on the selected Digital Input causes the controller to switch to Auto/Manual Station mode. See Options Set Up Group for more information.

#### Function

As shown in the following figure, State 2 is the "Auto/Manual Station mode" where the programmable logic controller (PLC) output is sent through the Auto/Manual Station. You can switch to manual and change the output at the controller. (It uses PID set 2.)

State 1 is the "Backup PID mode" which is triggered by opening the digital input. (It uses PID set 1.)

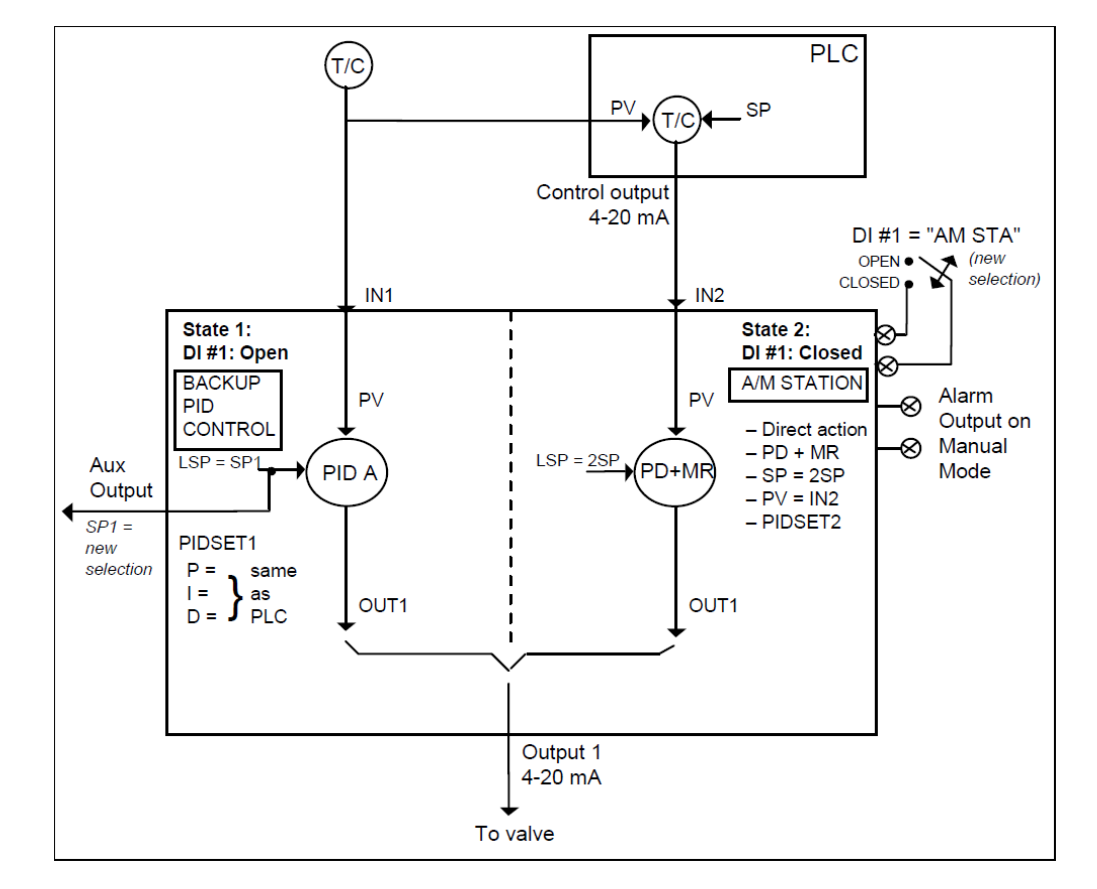

Figure 5-3: Auto/Manual Station

#### Description

The "To Auto/Man Station" selection of digital input creates a repeater station when the digital input is closed. This is accomplished by a multi-selection from the digital input menu.

- "Action" is forced as "Direct".
- "Control Algorithm" is forced as "PD+Manual Reset".
- Active setpoint is forced to 2SP.
- "PV Source" is switched to "Input 2".
- The tuning parameter used are the second set of parameters.

When the switch is open, the unit becomes a normal controller with "Control Algorithm" of "PID A", using tuning parameters set 1, SP, PV Source as Input 1 and "Direct" or "Reverse" as selected by customer configuration.
Input 1 is typically the PV of some upper controller and Input 2 is typically that controller's output. If the upper control fails, the upper device or some watchdog opens the digital input switch and UDC2800 back-up PID A control is active.

When the upper control reactivates, the digital input switch is closed and the Auto/Manual Station becomes a repeater station and allows the upper control output signal to pass through.

## Configuration

There are some things to consider when configuring the controller.

The PV range stays as the Input 1 range, even while Input 2 is the PV when the switch is closed; therefore:

 The Input 2 High Value must be less than or equal to the Input 1 High Value.

(Suggest: Input 2 High Value = 100.0)

 The Input 2 Low Value must be greater than or equal to the Input 1 Low Value.

(Suggest: Input 2 Low Value = 0.0)

 The Tuning Gain 2 must be equal to (Input 1 High Value - Input 1 Low Value) / (Input 2 High Value - Input 2 Low Value).

See the following table for the configuration procedure.

Table 5-16: Auto/Manual Station Mode Configuration Procedure

| Step | Operation                             | Press                                | Result                                                                                                    |
|------|---------------------------------------|--------------------------------------|----------------------------------------------------------------------------------------------------|
| 1    | Select<br>Algorithms<br>set up group  | Setup key                            | Until you see <b>Algorithms</b> set up group.                                                                                                    |
| 2    | Select Control<br>Algorithm           | Function key                         | Enter in the first function prompt of the<br>Algorithms set up group: Control Algorithm.<br>Press the Function key again to enter in the<br>first configuration prompt of Control<br>Algorithm. |
| 3    | Select<br>PD+Manual<br>Reset function | Increment key<br>or Decrement<br>key | Until you see the selection <b>PD+Manual Reset</b> .                                                                                                    |
|      |                                       | Function key                         | Select the selection <b>PD+Manual Reset</b> .                                                                                                    |

| Step | Operation                          | Press                                | Result                                                                               |
|------|------------------------------------|--------------------------------------|--------------------------------------------------------------------------------------|
| 4    | Select Control<br>set up group     | Setup key                            | Until you see <b>Control</b> set up group.                                           |
| 5    | Select PID Sets                    | Function key                         | Enter in the first function prompt of the<br>Control set up group: PV Source.        |
|      |                                    | Increment key                        | Until you see <b>PID Sets</b> .                                                      |
|      |                                    | key                                  | Press the Function key again to enter in the first configuration prompt of PID Sets. |
| 6    | Select PID Sets<br>function        | Increment key<br>or Decrement<br>key | Until you see the selection <b>2 Sets Keyboard</b> .                                 |
|      |                                    | Function key                         | Select the selection <b>PD+Manual Reset</b> .                                        |
| 7    | Select Local SP<br>Source          | Increment key<br>or Decrement<br>key | Until you see <b>Local SP Source</b> .                                               |
|      |                                    | Function key                         | Enter in the first configuration prompt of Local SP Source.                          |
| 8    | Select Local SP<br>Source Function | Increment key<br>or Decrement<br>key | Until you see the selection <b>2 Local SPs</b> .                                     |
|      |                                    | Function key                         | Select the selection <b>2 Local SPs</b> .                                            |
| 9    | Select SP<br>Tracking              | Increment key<br>or Decrement<br>key | Until you see <b>SP Tracking</b>                                                     |
|      |                                    | Function key                         | Enter in the first configuration prompt of SP Tracking.                              |
| 10   | Select SP<br>Tracking<br>function  | Increment key<br>or Decrement<br>key | Until you see the selection <b>None</b>                                              |
|      |                                    | Function key                         | Select the selection <b>None</b> .                                                   |
| 11   | Select Tuning<br>set up group      | Setup key                            | Until you see <b>Tuning</b> set up group.                                            |
| 12   | Select Manual<br>Reset Value       | Function key                         | Enter in the first function prompt of the Tuning set up group.                       |

| Step | Operation                            | Press                                | Result                                                                                                    |
|------|--------------------------------------|--------------------------------------|----------------------------------------------------------------------------------------------------|
|      |                                      | Increment key                        | Until you see <b>Manual Reset</b> .                                                                                                    |
|      |                                      | key                                  | Press the Function key to enter in the configuration prompt of <b>Manual Reset</b> .                                                                                                    |
| 13   | Configure                            | Increment key                        | Configure O for Manual Reset.                                                                                                    |
|      | Manual Reset<br>Value                | or Decrement<br>key                  | A Manual Reset of O is for no output bias<br>and requires that LSP2 = 0% of the Setpoint<br>Range. If bias is required, set the Manual<br>Reset value to equal the desired output bias<br>value. |
|      |                                      | Function key                         | Configure the value O for Manual Reset.                                                                                                    |
| 14   | Select<br>Algorithms set<br>up group | Setup key                            | Until you see <b>Algorithms</b> set up group.                                                                                                    |
| 15   | Select Control<br>Algorithm          | Function key                         | Enter in the first function prompt of the<br>Algorithms set up group: Control Algorithm                                                                                                    |
|      |                                      |                                      | Press the Function key again to enter in the<br>first configuration prompt of Control<br>Algorithm.                                                                                              |
| 16   | Select PID A                         | Increment key<br>or Decrement<br>key | Until you see the selection <b>PID A</b> .                                                                                                    |
|      |                                      | Function key                         | Select the selection <b>PID A</b> .                                                                                                    |
|      |                                      |                                      | This is defining the back-up control<br>algorithm.                                                                                                    |
| 17   | Select Tuning<br>set up group        | Setup key                            | Until you see <b>Tuning</b> set up group.                                                                                                    |
| 18   | Configure PID<br>Set 1 Value         | Function key                         | Enter in the first function prompt of the Tuning set up group.                                                                                                    |
|      |                                      | Increment key                        | Until you see <b>Gain 2</b> .                                                                                                    |
|      |                                      | or Decrement<br>key                  | Press the Function key again to enter in the first configuration prompt of Gain 2.                                                                                                    |
| 19   | Select Gain 2<br>Value               | Increment key<br>or Decrement<br>key | Set the Gain 2 equal to:                                                                                                    |

| Step | Operation                                 | Press                                | Result                                                                                                    |  |
|------|-------------------------------------------|--------------------------------------|----------------------------------------------------------------------------------------------------|--|
|      |                                           |                                      | Input 1 Span<br>Input 2 Span                                                                                                    |  |
|      |                                           |                                      | If "PB" is selected under the Control set up<br>group function prompt "Gain" or<br>"Proportional Band", then set the<br>Proportional Band 2 to: |  |
|      |                                           |                                      | 100 x <mark>Input 2 Span</mark><br>Input 1 Span                                                                                                 |  |
|      |                                           | Function key                         | Configure the Gain 2 value.                                                                                                    |  |
| 20   | Select Rate 2<br>Min Value                | Increment key<br>or Decrement<br>key | Until you see <b>Rate 2 Min</b> .                                                                                                    |  |
|      |                                           | Function key                         | Enter in the first configuration prompt of <b>Rate 2 Min</b> .                                                                                  |  |
|      |                                           | Increment key<br>or Decrement<br>key | Configure Rate 2 Min value as 0.00.                                                                                                    |  |
|      |                                           |                                      | Press the Function key again to configure the value.                                                                                            |  |
| 21   | Select Options<br>set up group            | Setup key                            | Until you see <b>Options</b> set up group.                                                                                                    |  |
| 22   | Select a Digital<br>Input                 | Function key                         | Enter in the first function prompt of the Options set up group.                                                                                 |  |
|      |                                           | Increment key<br>or Decrement<br>key | Until you see <b>DI 1 Function</b> or <b>DI 2 Function</b> .                                                                                    |  |
|      |                                           |                                      | This selection determines which Digital<br>Input will be used for Auto/Manual Station<br>operation.                                             |  |
| 23   | Select<br>Auto/Manual<br>Station function | Function key                         | Enter in the first configuration prompt of <b>DI</b><br><b>1 Function</b> or <b>DI 2 Function</b> .                                             |  |
|      | Station function                          | Increment key<br>or Decrement<br>key | Until you see <b>To Auto/Man Station</b> .                                                                                                    |  |
|      |                                           | Function key                         | Select the selection <b>To Auto/Man Station</b> .                                                                                               |  |

DO NOT SELECT:

- In the Control set up list, do not select SP Tracking as PV or Remote SP.
- In the SP Ramp set up list, do not select SP Rate as Enable.
- In the Algorithms set up list, do not select Control Algorithm as PID B, On-Off, or Three Position Step.
- In the Display menu, when PID Set # is displayed, DO NOT change the selection.

## Operation

Operate the Auto/Manual Station as follows:

Set the Local Setpoint 2 to 0% of the Input 2 range.

There features work with the Auto/Manual Station.

- In the SP Ramp set up list, SP Program (acts on SP1 for backup operation).
- In the SP Ramp set up list, SP Ramp (acts on SP1 for backup operation).
- In the Control set up list, Action Direction as Direct or Reverse for the backup PID A operation).
- The PD+Manual Reset action is forced to be Direct as required for the pass through of the output signal.

# **Two Loops of Control**

#### Introduction

As an option, this instrument can operate using two independent loops of control or internal Cascade Control.

#### Two Independent Loops

See Functional Overview Block Diagrams for Loop 1 and Loop 2 (Figure 4-3) for selections based on these diagrams.

The following rules apply for two independent loops:

Control and Alarm Outputs are allocated per Table 3-6 and Table 3-7.

- Current output on Loop 2 requires Auxiliary Output to be installed.
- Loop 2 relay output is always dedicated to relay outputs 3 and 4.
- No Three Position Step output on Loop 2.

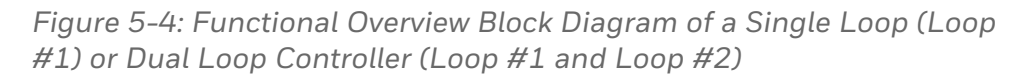

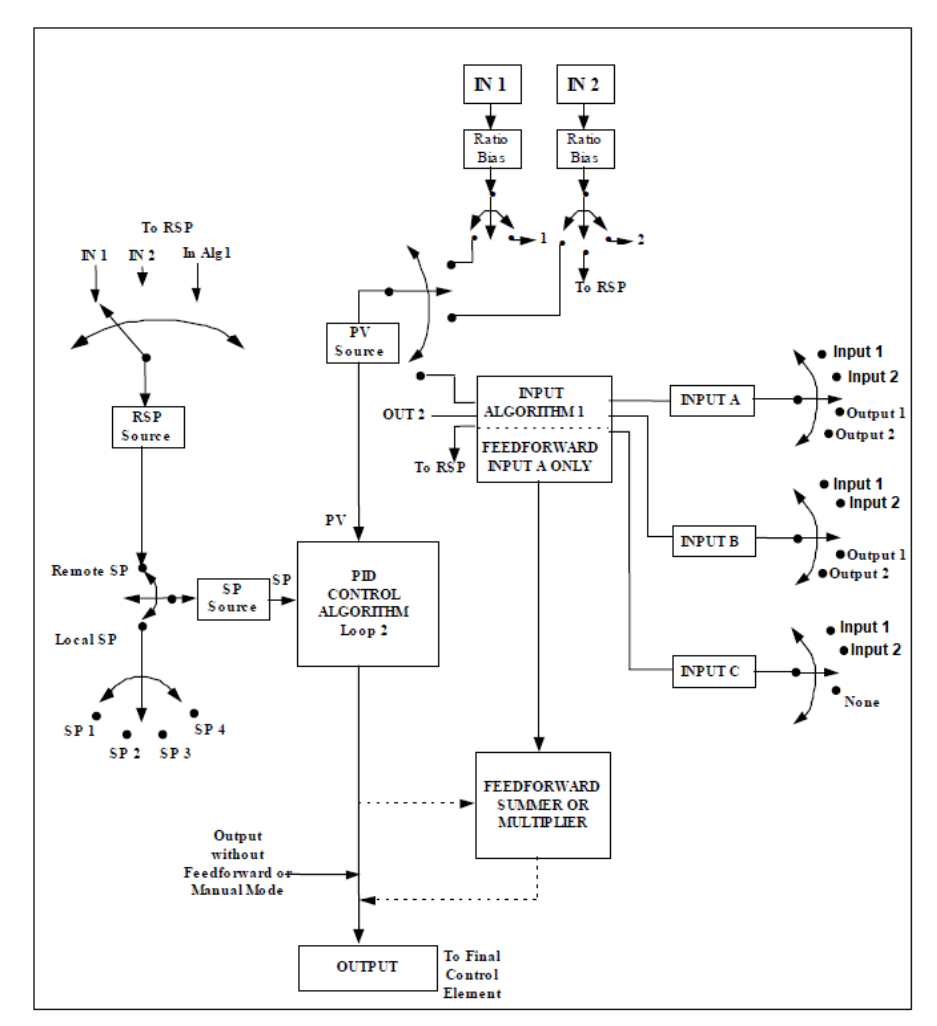

## Internal Cascade Control

See Functional Overview Block Diagram Figure 5-4 for selections based on these diagrams.

The following rules apply for internal Cascade control:

- Loop 2 is the primary (external) loop.
- Loop 1 is the secondary (internal or slave) loop.
- Loop 1 Remote Setpoint is fixed as the Loop 2 output.

Figure 5-5: Functional Overview Block Diagram of Internal Cascade Controller

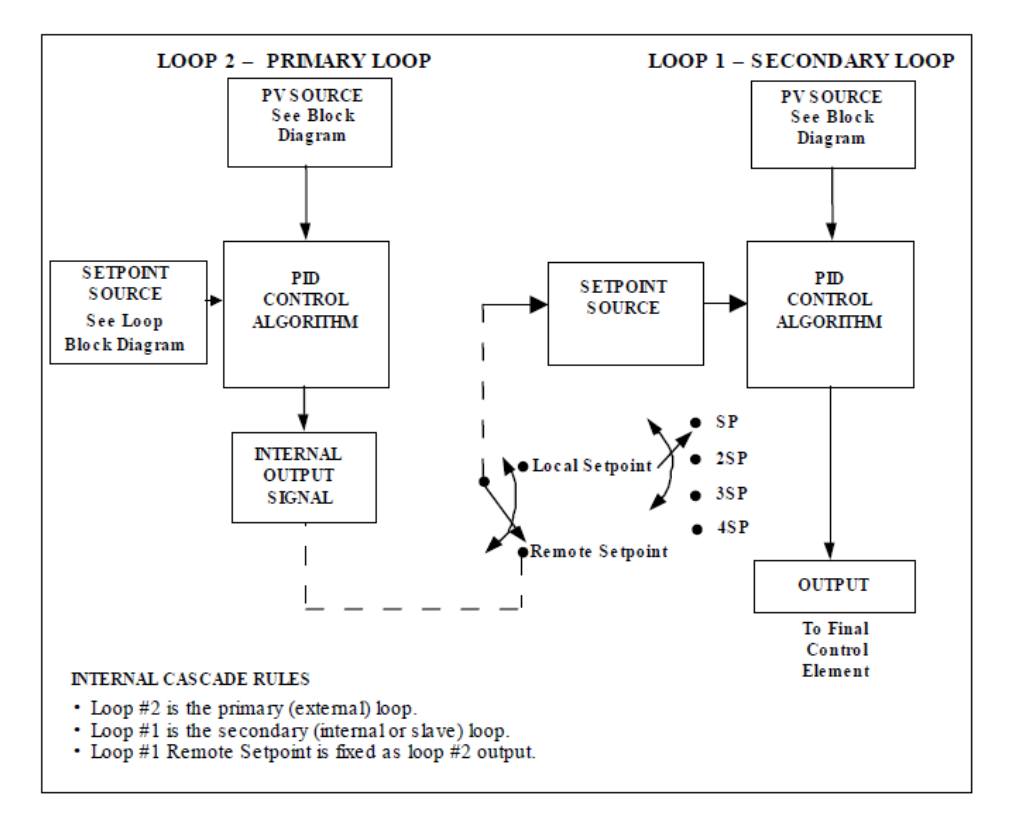

#### **Output Override**

This instrument allows override of the Loop 1 output with the Loop 2 output based upon which is larger or smaller. This can be accomplished by configuration (See Section 4.9) or by Digital Input actuation (see Section 4.14).

The following rules apply for high/low override:

- Only one physical output is required when override is enabled. It is the output from Loop 1 because Loop 2's internal output is routed through the selector.
- Loop 2 output can also be available at all times if desired.

- In Manual mode, the Output may be overridden.
- Does not apply for Three Position Step Control.
- OTI on bottom display shows value of the internal Loop 1 output before any override.

**ATTENTION:** The output of the unselected loop tracks the selected loop to within 5 % when in Auto mode to eliminate windup. This tracking is done in the direction opposite to the Override Select configuration; i.e., for High Select, the unselected output tracks within 5 % of the lower output, and vice versa for Low Select.

Figure 5-6: Hi/Lo Override Selector

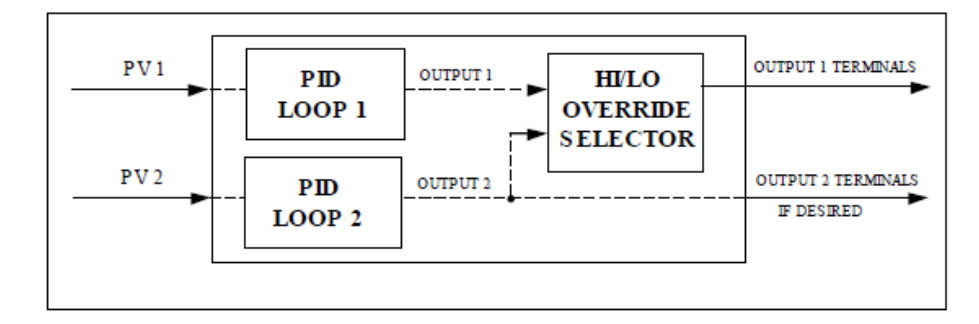

# **Configuring Two Loops of Control**

#### Introduction

This instrument can operate using two independent loops of control or internal Cascade control.

Table 5-17: Procedure for Selecting Two Loop Algorithm

| Step | Operation        | Press                      | Result                  |
|------|------------------|----------------------------|-------------------------|
| 1    | Select Algorithm | Setup Key and Increment or | Until you see Algorithm |
|      | Set-up Group     | Decrement Key              | group.                  |

| Step | Operation               | Press                                          | Result                                      |
|------|-------------------------|------------------------------------------------|---------------------------------------------|
| 2    | Select the PID<br>Loops | Function key and Increment<br>or Decrement Key | Until you see PID Loops<br>function prompt. |
| 3    |                         | Up or Down                                     | To change selection.                        |
| 4    |                         | Lower Display                                  | To accept changes.                          |

# Monitoring Two Loops of Control

#### Introduction

Monitoring two individual loops of control or internal Cascade is similar as for a single loop with the following additions.

Table 5-18: Digital Display Indication - Two Loops

| Indicator              | Loop Indication | Definition                                                                                         |
|------------------------|-----------------|----------------------------------------------------------------------------------------------------|
| Loop 1 (two -<br>loop) | Loop 1          | • Upper display shows the Process Variable (PV) for Loop 1                                         |
| Cascade<br>(Cascade)   |                 | <ul> <li>Lower display shows the Loop 1 parameters<br/>and the PV and Output for Loop 2</li> </ul> |
|                        |                 | • Controller setpoint annunciators show the setpoint currently being used for Loop 1               |
| Loop 2                 | Loop 2          | • Upper display shows the Process Variable (PV) for Loop 2                                         |
|                        |                 | <ul> <li>Lower display shows the Loop 2 parameters<br/>and the PV and Output for Loop 1</li> </ul> |
|                        |                 | • Controller setpoint annunciators show the setpoint currently being used for Loop 2               |

#### Loop Display

Display of Loop 1 or Loop 2 (if configured) is selected by toggling the Set-up+Lower display key combination.

## Viewing each Loop's Process Variable

Regardless of which loop is being displayed, 1 or 2, the process variable of the non-displayed loop can be shown in the lower display by repeated presses of the Lower Display key until 1PVXXXX or 2PVXXXX is displayed.

#### Internal Cascade Indication

When internal Cascade has been configured, an "Cascade" will appear on the top of the upper display as long as Loop 1 is operating in the remote setpoint mode. Press the function key to set remote setpoint as working setpoint.

Switching between automatic and manual mode on either loop will not affect the internal Cascade indication.

# **Operating Two Loops of Control**

#### Introduction

Operation of two individual loops of control is identical to operating a single loop of control except that TUNING 2 group applies to Loop 2 only and four PID sets, 5 through 8, are available. TUNING group applies to Loop 1 with PID sets 1 through 4 applicable.

#### Operating modes and setpoint source

The rules for Auto/Manual modes and changing setpoint sources are the same as single loop operation.

#### Keyboard operation

Note that the loop being displayed is the only loop affected by normal keyboard operation. However, either loop can be reconfigured when in the Set Up mode regardless of which is being displayed during normal operation.

#### Accutune III

Two independent loops or cascaded loops can be tuned at the same time, if so configured.

#### Setpoint Ramp or SP Programming

Either loop or both loops can be configured for a single setpoint ramp operation by enabling the desired loop or loops (see Section 3 – Configuration)

An "Hold" or "Run" will appear in the upper display when applicable, depending upon which loop is being displayed.

#### Digital Inputs (remote mode switching)

Digital Input 1 is dedicated to Loop 1 when two loops or Cascade control is configured. The other digital inputs may be configured to work on either loop.

#### Output Override Hi/Lo select

Output Override allows you to select the higher of Output 1 and Output 2 (Hi Select) or the lower of Output 1 and Output 2 (Lo Select) to appear at Output 1 terminals to drive the final control element. Refer to Section 5.12 for Override rules and block diagram.

Override prompts appear under the Algorithm Set Up group, function prompt OUTPUT OVERRIDE.

# **Alarm Setpoints**

#### Introduction

An alarm consists of a relay contact and an operator interface indication. The alarm relay is de-energized if setpoint 1 or setpoint 2 is exceeded.

The alarm relay is energized when the monitored value goes into the allowed region by more than the hysteresis.

The relay contacts can be wired for normally open (NO) energized or normally closed (NC) de-energized using internal jumper placement.

There are four alarm setpoints, two for each alarm. The type and state (High or Low) is selected during configuration.

# Alarm Setpoints Display

Table 5-19: Procedure for Displaying Alarm Setpoints

| Step | Operation                           | Press                                                                                     | Result                                                                                                    |
|------|-------------------------------------|-------------------------------------------------------------------------------------------|----------------------------------------------------------------------------------------------------|
| 1    | Select<br>Alarms<br>Set-up<br>Group | Setup key or<br>Increment key or<br>Decrement key                                         | Until you see Alarms set up group                                                                                                    |
| 2    | Select the                          | Function key                                                                              | Enter in the first function prompt A1S1 Type.                                                                                                    |
|      | Setpoint                            | Increment key or                                                                          | Until you see the required Alarm setpoint.                                                                                                    |
|      | Values                              | Decrement key                                                                             | A1S1 Value = Alarm 1, Setpoint 1 Value                                                                                                    |
|      |                                     |                                                                                           | A1S2 Value = Alarm 1, Setpoint 2 Value                                                                                                    |
|      |                                     |                                                                                           | A2S1 Value = Alarm 2, Setpoint 1 Value                                                                                                    |
|      |                                     |                                                                                           | A2S2 Value = Alarm 2, Setpoint 2 Value                                                                                                    |
|      |                                     |                                                                                           | To successively display the alarm setpoints<br>and their values. Their order of appearance is<br>shown below.<br>Lower Display = (the alarm setpoint value)<br>Range values are within the range of the<br>selected parameters except:<br>Deviation value = PV Span<br>Events (Event On/Event Off) value = Event<br>Segment Number<br>PV Rate of Change = The amount of PV<br>change in one minute in engineering units.<br>Loop Break Alarms (Loop Break)= The timer<br>value may be changed only for controllers<br>configured for ON/OFF control. |
|      |                                     | <b>NOTE:</b> With Three position step control, alarms set for "output" will not function. |                                                                                                    |
|      |                                     |                                                                                           | <b>NOTE:</b> Manual, Remote Setpoint, and<br>Failsafe selections do not have setpoint<br>values.                                                                                                    |

| Step             | Operation                      | Press                             | Result                                                         |
|------------------|--------------------------------|-----------------------------------|----------------------------------------------------------------|
| 3 Change a value |                                | Function key                      | Enter in the first selection of the selected<br>Alarm Setpoint |
|                  |                                | Increment key or<br>Decrement key | Change any alarm setpoint value.                               |
| 4                | Enter the value                | Function key                      | Enter the value made into memory.                              |
| 5                | Return to<br>Normal<br>Display | Lower Display<br>key              | Exit the set up mode, and returns to the main screen.          |

# Three Position Step Control Algorithm

#### Introduction

The Three Position Step Control algorithm allows the control of a valve (or other actuator) with an electric motor driven by two controller output relays; one to move the motor upscale, the other to move it downscale, without a feedback slidewire linked to the motor shaft.

#### **Estimated Motor Position**

The Three Position Step control algorithm provides an output display which is an estimated motor position since there is no slidewire feedback.

- Although this output indication is only accurate to a few percent, it is corrected each time the controller drives the motor to one of its stops (0 % or 100 %).
- It avoids all the control problems associated with the feedback slidewire (wear, dirt, and noise).
- When operating in this algorithm, the output display is shown to the nearest percent (that is, no decimal).

See Output Set Up Group for more information.

## Motor Position Display

Table 5-20: Procedure for Displaying 3Pstep Motor Position

| Step | Operation  | Press   | Result                                            |
|------|------------|---------|---------------------------------------------------|
| 1    | Access the | Lower   | You will see OUT (The estimated motor position in |
|      | Displays   | Display | %) In the main screen.                            |

# Setting a Failsafe Output Value for Restart After a Power Loss

#### Introduction

If the power to the controller fails and power is reapplied, the controller goes through the power up tests, then goes to a user configured FAILSAFE OUTPUT VALUE.

## Set a Failsafe Value

| Step | Operation                          | Press                                          | Result                                                                               |
|------|------------------------------------|------------------------------------------------|--------------------------------------------------------------------------------------|
| 1    | Select Control<br>Set-up Group     | Setup key or Increment<br>key or Decrement key | Until you see Control set up<br>group.                                               |
| 2    | Select Failsafe<br>Function Prompt | Function key                                   | Enter in the first function prompt of Control set up group.                          |
|      |                                    | Increment key or<br>Decrement key              | Until you see Failsafe Value                                                         |
| 3    | Select a value                     | Function key                                   | Enter in the value of Failsafe<br>Value.                                             |
|      |                                    | Increment key or<br>Decrement key              | To select a failsafe output value, ranging from 0 to 100.                            |
|      |                                    |                                                | Except Three Position Step, for<br>Three Position Step:<br>O Percent = motor goes to |

Table 5-21: Procedure for Setting a Failsafe Value

| Step | Operation                   | Press             | Result                                                          |
|------|-----------------------------|-------------------|-----------------------------------------------------------------|
|      |                             |                   | closed position<br>100 Percent = motor goes to<br>open position |
| 4    | Enter the value             | Function key      | Enter the value made into memory.                               |
| 5    | Return to Normal<br>Display | Lower Display key | At power up, the output will go to the value set.               |

# Setting Failsafe Mode

## Introduction

You can set the Failsafe Mode to be Latching or Non-Latching.

## Set Failsafe Mode

Table 5-22: Procedure for Setting a Failsafe Mode

| Step                                    | Operation                      | Press                                             | Result                                                                                      |
|-----------------------------------------|--------------------------------|---------------------------------------------------|---------------------------------------------------------------------------------------------|
| 1                                       | Select Control<br>Set-up Group | Setup key or<br>Increment key or<br>Decrement key | Until you see Control set up group.                                                         |
| 2 Select Failsafe<br>Function<br>Prompt |                                | Function key                                      | Enter in the first function prompt of<br>Control set up group.                              |
|                                         |                                | Increment key or<br>Decrement key                 | Until you see Failsafe Mode                                                                 |
| 3                                       | Select a value                 | Function key                                      | Enter in the first selection of Failsafe<br>Mode                                            |
|                                         |                                | Increment key or                                  | To select a failsafe mode:                                                                  |
|                                         |                                | Decrement key                                     | <b>Latching</b> : Controller goes to manual and output goes to failsafe value               |
|                                         |                                |                                                   | <b>No Latching</b> :Controller mode does not<br>change and output goes to failsafe<br>value |

| Step | Operation                   | Press             | Result                                            |
|------|-----------------------------|-------------------|---------------------------------------------------|
| 4    | Enter the value             | Function key      | Enter the value made into memory.                 |
| 5    | Return to<br>Normal Display | Lower Display key | At power up, the output will go to the value set. |

# Setpoint Rate/Ramp/Program

#### Introduction

The Setpoint Ramp configuration group lets you enable and configure any of the following:

- SP Rate a specific rate of change for any local setpoint change. (See Setpoint Rate for more information.)
- SP Ramp a single setpoint ramp that occurs between the current local setpoint and a final local setpoint over a time interval of 1 to 255 minutes. (See Setpoint Ramp for more information.)
- SP Program a ramp/soak profile in a 12-segment program. (See Setpoint Ramp/Soak Programming for more information.)

This section explains the operation of each selection and configuration reference where necessary.

#### **PV Hot Start**

This is a standard feature. At power-up, the setpoint is set to the current PV value and the Rate or Ramp or Program then starts from this value.

#### Start/Hold Ramp or Program

You can start or hold the Ramp or Program by pressing the Setup key and the Increment key at the same time.

#### **Setpoint Rate**

#### Introduction

When you have configured a Setpoint Rate, it will apply immediately to local setpoint change.

#### **Configuration check**

Make sure:

- SP Rate Function is enabled.
- A Rate Up EU/Hr or Rate Down EU/Hr value has been configured in Engineering units per hour.

**ATTENTION:** A value of 0 will imply an immediate change in setpoint, that is, NO Rate applies. See SP Ramp/Program Set Up Group for more information.

# Operation

When a change to local setpoint is made, this controller will ramp from the original setpoint to the "target" setpoint at the rate specified.

The current setpoint value is shown as SPN XXXX on the lower display while the "target" setpoint is shown as SP XXXX on the lower display.

#### **Power outages**

If power is lost before the "target" setpoint is reached, upon power recovery, the controller powers up with SPN = Current PV value and it automatically "Restarts" from SPN = current PV value up to the original "target" setpoint.

# Setpoint Ramp

#### Introduction

When you have configured a Setpoint Ramp, the ramp will occur between the current local setpoint and a final local setpoint over a time interval of from 1 to 255 minutes. You can RUN or HOLD the ramp at any time.

#### **Configuration Check**

Make sure

- SP Program Function is disabled.
- SP Ramp Function is enabled.
- A Ramp Time Min in minutes has been configured
- A final setpoint value (Ramp Final SP) has been configured. See SP Ramp/Program Set Up Group for more information.

#### Operation

Running a Setpoint Ramp includes starting, holding, viewing the ramp, ending the ramp and disabling it. See table below.

| Table 5-23: Running A | Setpoint Ramp |
|-----------------------|---------------|
|-----------------------|---------------|

| Step | Operation                   | Press                         | Result                                                                                                    |
|------|-----------------------------|-------------------------------|----------------------------------------------------------------------------------------------------|
| 1    | Select<br>Automatic<br>Mode | Man Auto key                  | "Auto" is displayed under Mode.                                                                                                    |
| 2    | Set Start<br>Setpoint       | Lower Display<br>key          | If Hot Start is enabled, Current PV value is used as the initial ramp setpoint.                                                                       |
|      |                             |                               | If Hot Start is disabled, LSP1 is used as the initial<br>ramp setpoint. Press Lower Display key, until SP<br>value is displayed in the lower display. |
|      |                             |                               | Lower Display = SP and start SP value                                                                                                    |
|      |                             | Increment key<br>or Decrement | To set the start setpoint                                                                                                    |

| Step | Operation                          | Press                                              | Result                                                                                                    |  |
|------|------------------------------------|----------------------------------------------------|----------------------------------------------------------------------------------------------------|--|
|      |                                    | key                                                |                                                                                                    |  |
| 3    | Start the<br>Ramp                  | Run/Hold<br>(Setup key<br>and<br>Increment<br>key) | "Run" is displayed besides SP in the middle<br>display.<br>Middle Display = SP and a changing SP value<br>increasing or decreasing toward the final SP<br>value |  |
| 4    | Hold/Run<br>the Ramp               | Run/Hold<br>(Setup key                             | This holds the ramp at the current setpoint value. Press again to continue.                                                                                     |  |
|      |                                    | and<br>Increment<br>key)                           | When the ramp is hold, "Run" changes to "Hold" besides SP in the middle display.                                                                                |  |
|      |                                    |                                                    | You can change LSP1 in the hold mode, but the ramp rate will not be changed. SP ramp will stop when:                                                            |  |
|      |                                    |                                                    | • time is up, and LSP1 will be changed to the final SP.                                                                                                    |  |
|      |                                    |                                                    | or                                                                                                    |  |
|      |                                    |                                                    | <ul> <li>the final sp is reached, and the timer will be reset.</li> </ul>                                                                                       |  |
| 5    | View the<br>remaining<br>ramp time | Lower Display<br>key                               | y Until you see Lower Display = RAMP XXM XXS<br>(time remaining in minutes:seconds)                                                                             |  |
| 6    | End the<br>Ramp                    |                                                    | When the final setpoint is reached, "Run"<br>disappears in the middle display and the<br>controller operates at the new final setpoint.                         |  |
|      |                                    |                                                    | <b>NOTE:</b> Before the final setpoint is reached, you can disable SP Ramp Function to end the SP Ramp.                                                         |  |

#### **Power Outage**

If power is lost during a ramp, upon power-up the controller will be in HOLD and the setpoint value will be the setpoint value prior to the beginning of the setpoint ramp.

The ramp is placed in hold at the beginning.

Configure the mode at "Control" Set Up Group, function prompt "Power Up Mode". See Control Set Up Group for more information.

#### Setpoint Ramp/Soak Programming

#### Introduction

The term "programming" is used here to identify the process for selecting and entering the individual ramp and soak segment data needed to generate the required setpoint versus time profile (also called a program). There are 8 programs, and each program has 8 segments including 4 ramp segments and 4 soak segments.

A segment is a ramp or soak function which together make up a setpoint program. Setpoint Ramp/Soak Programming lets you configure 4 ramp and 4 soak segments to be stored for use as one program or several small programs. You designate the beginning and end segments to determine where the program is to start and stop.

#### Review program data and configuration

While the procedure for programming is straightforward, and aided by prompts, we suggest you read the table <u>Program Contents</u> below lists the program contents and an explanation of each to aid you in configuration. Then refer to SP Ramp/Program Set Up Group to do the setpoint program. See SP Ramp/Program Set Up Group for more information.

Make sure SP Ramp Function is disabled.

#### Fill out the worksheet

Refer to the example below (<u>Ramp/Soak Profile Example</u>) and draw a Ramp/Soak Profile on the worksheet provided below (<u>Program record sheet</u>) and fill in the information for each segment. This will give you a record of how the program was developed.

## Operation

See <u>Run/Monitor the program</u> for more information.

# Program Contents

#### It lists all the program contents and a description of each.

Table 5-24: Program Contents

| Associated<br>Prompts  | Contents                        | Definition                                                                                                    |  |
|------------------------|---------------------------------|----------------------------------------------------------------------------------------------------|--|
| Start Segment          | Start segment<br>number         | The start segment number designates the number of the first segment.                                                                                                    |  |
|                        |                                 | Range = 1 to 8                                                                                                    |  |
| End Segment            | End segment<br>number           | The end segment number designates the number<br>of the last segment, it must be a soak segment<br>(even number).                                                                             |  |
|                        |                                 | Range = 2 to 8                                                                                                    |  |
| Recycles               | Recycle<br>number               | The recycle number allows the program to recycle<br>a specified number of times from beginning to<br>end.                                                                                    |  |
|                        |                                 | Range = 0 to 99                                                                                                    |  |
| Program End State      | Program state                   | te The program state selection determines the program state after completion.                                                                                                    |  |
|                        |                                 | The selections are:                                                                                                    |  |
|                        |                                 | <ul> <li>Disable: SP Program Function is disabled (so<br/>program value changed to Disable).</li> </ul>                                                                                      |  |
|                        |                                 | <ul> <li>Hold: SP Program Function is not disabled.</li> </ul>                                                                                                    |  |
| Program<br>Termination | Program<br>termination<br>state | The program termination state function<br>determines the status of the controller upon<br>completion of the program.                                                                         |  |
|                        |                                 | The selections are:                                                                                                    |  |
|                        |                                 | <ul> <li>Last SP: controls to last setpoint</li> </ul>                                                                                                    |  |
|                        |                                 | • Failsafe: manual mode and failsafe output.                                                                                                    |  |
| Key Reset/Rerun        | To Begin                        | Reset Program to Beginning. Press the Lower<br>Display key under the main screen, until you see<br>To Begin, then press the Increment key or<br>Decrement key, To Begin will go into effect. |  |

| Associated<br>Prompts       | Contents                   | Definition                                                                                                    |
|-----------------------------|----------------------------|----------------------------------------------------------------------------------------------------|
|                             |                            | When enabled, this selection allows you to reset<br>the program via the keyboard to the beginning of<br>the program.                                                                                                    |
|                             | Rerun                      | Rerun the current segment. Press the Lower<br>Display key under the main screen, until you see<br>Rerun, then press the Increment key or<br>Decrement key, Rerun will go into effect.                                                                                                    |
|                             |                            | When enabled, this selection allows you to reset<br>the program via the keyboard to the beginning of<br>the current segment.                                                                                                    |
| Hot Start                   | Hot Start                  | This function determines whether LSP1 or PV is used as the setpoint when the program is initially changed from HOLD to RUN.                                                                                                    |
|                             |                            | The selections are:                                                                                                    |
|                             |                            | Disable = When the program is initially changed<br>from HOLD to RUN the present LSP1 value is<br>captured as the default setpoint. If the program is<br>terminated or the power cycled before the<br>program has completed, the LSP1 is used as the<br>control setpoint. The beginning segment uses<br>this value as the initial ramp setpoint.                                                                                                    |
|                             |                            | Enable = When the program is initially changed<br>from HOLD to RUN the present PV value is<br>captured and used as the beginning setpoint<br>value for the ramp segment. If the program is<br>terminated before completion, the setpoint value<br>will revert back to the initial LSP1 value captured<br>at the initial HOLD to RUN transition. If the<br>power is cycled before program completion, upon<br>power-up the setpoint is set to the initial LSP1<br>value at power-up and when the program is<br>restarted that PV value is used initially. |
| Ramp Unit<br>Segment x Ramp | Ramp time or rate segments | A ramp segment is the time it will take to change<br>the setpoint to the next setpoint value in the<br>program.                                                                                                    |
| Segment x Rate              |                            | Ramps are odd number segments (1, 3, 5, 7).                                                                                                    |

| Associated<br>Prompts          | Contents           | Definition                                                                                                    |  |
|--------------------------------|--------------------|----------------------------------------------------------------------------------------------------|--|
|                                |                    | Segment #1 will be the initial ramp time.                                                                                                    |  |
|                                |                    | Ramp time is determined in either:                                                                                                    |  |
|                                |                    | TIME* - Hours.Minutes, Range = 0-99 hr.59 min.                                                                                                    |  |
|                                |                    | or                                                                                                    |  |
|                                |                    | RATE* - EU/MIN or EU/HR, Range = 0 to 999                                                                                                    |  |
|                                |                    | * This selection of time or rate is made at prompt<br>"Ramp Unit".                                                                                                    |  |
|                                |                    | Set this prompt before entering any Ramp values.                                                                                                    |  |
|                                |                    | <b>ATTENTION:</b> Entering "O" implies an immediate step change in setpoint to the next soak.                                                                                                    |  |
| Segment x SP<br>Segment x Time | Soak<br>segments   | A soak segment is a combination of soak setpoint (value) and a soak duration (time).                                                                                                    |  |
|                                |                    | • Soaks are even number segments (2, 4, 6, 8).                                                                                                    |  |
|                                |                    | • Segment 2 will be the initial soak value and soak time.                                                                                                    |  |
|                                |                    | • The soak setpoint range value must be within the setpoint high and low range limits in engineering units.                                                                                                    |  |
|                                |                    | • Soak time is the duration of the soak and is determined in:                                                                                                    |  |
|                                |                    | TIME - Hours:Minutes, Range = 0-99 hr:59 min.                                                                                                    |  |
| Soak Deviation                 | Guaranteed<br>soak | All soak segments can have a deviation value of from 0 to ± 99 (specified by SOK DEV) which guarantees the deviation value for that segment.                                                                                                    |  |
|                                |                    | Guaranteed soak deviation values greater than<br>zero guarantee that the soak segment's process<br>variable is within the ± deviation value for the<br>configured soak time. Whenever the ± deviation<br>value is exceeded, the soak timer stops until the<br>process variable gets within the ± deviation value. |  |

| Associated<br>Prompts | Contents | Definition                                                                                                    |
|-----------------------|----------|----------------------------------------------------------------------------------------------------|
|                       |          | There are no guaranteed soaks whenever the<br>deviation value is configured to 0, (that is, soak<br>segments start timing soak duration as soon as<br>the soak setpoint is first reached, regardless of<br>where the process variable remains relative to the<br>soak segment). |
|                       |          | The soak deviation value is the number in<br>engineering units, above or below the setpoint,<br>outside of which the timer halts. The range is 0 to<br>± 99.XX.                                                                                                    |
|                       |          | The decimal location here corresponds decimal configuration chosen in the Display Set up group.                                                                                                    |

# Ramp/soak profile example

Before you perform the actual configuration, we recommend that you draw a Ramp/Soak profile in the space provided on the "Program Record Sheet" (Program record sheet) and fill in the associated information. An example of a Ramp-Soak Profile is shown in figure below. Start setpoint is at 200 degrees F.

Figure 5-7: Ramp/Soak Profile Example

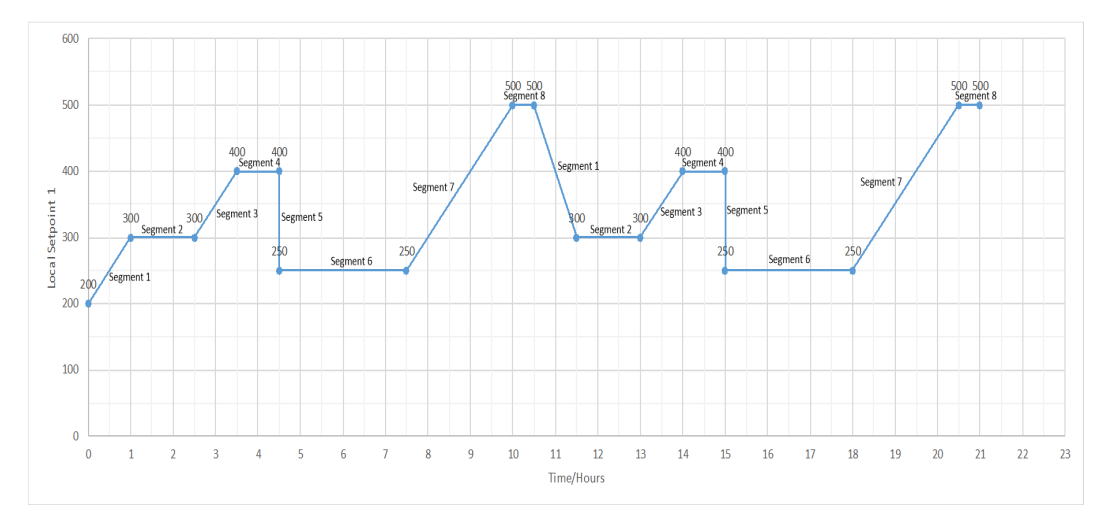

Table 5-25: Ramp/Soak Profile Example

| Prompt                 | Function                                                     | Segment | Value           |
|------------------------|--------------------------------------------------------------|---------|-----------------|
| Soak Deviation         | Deviation Value                                              |         | 0               |
| Program<br>Termination | Controller Status                                            |         | Last SP         |
| Program End State      | Controller<br>State at end                                   |         | Hold            |
| Key Reset/Rerun        | Reset SP Program                                             |         | Disable         |
| Hot Start              | PV Hot Start<br>Program Initialization or power up in<br>SPP |         | Disable         |
| Start Segment          | Start Seg.                                                   |         | 1               |
| End Segment            | End Seg.                                                     |         | 8               |
| Ramp Unit              | Engr. Unit for Ramp                                          |         | Time            |
| Recycles               | Number of Recycles                                           |         | 1               |
| Segment 1 Ramp         | Ramp Time                                                    | 1       | 1 hr.           |
| Segment 2 SP           | Soak SP                                                      | 2       | 300             |
| Segment 2 Time         | Soak Time                                                    | 2       | 1 hr:30<br>min. |
| Segment 3 Ramp         | Ramp Time                                                    | 3       | 1 hr.           |
| Segment 4 SP           | Soak SP                                                      | 4       | 400             |
| Segment 4 Time         | Soak Time                                                    | 4       | 1 hr.           |
| Segment 5 Ramp         | Ramp Time                                                    | 5       | 0 hr:0 min      |
| Segment 6 SP           | Soak SP                                                      | 6       | 250             |
| Segment 6 Time         | Soak Time                                                    | 6       | 3 hr:0 min.     |
| Segment 7 Ramp         | Ramp Time                                                    | 7       | 2 hr:30<br>min. |
| Segment 8 SP           | Soak SP                                                      | 8       | 500             |
| Segment 8 Time         | Soak Time                                                    | 8       | 0 hr:30<br>min. |

## Program record sheet

Draw your ramp/soak profile on the record sheet shown in table below and fill in the associated information in the blocks provided. This will give you a permanent record of your program and will assist you when entering the Setpoint data.

| Prompt              | Function                                                  | Segment | Value |
|---------------------|-----------------------------------------------------------|---------|-------|
| Start Segment       | Start Seg.                                                |         |       |
| End Segment         | End Seg.                                                  |         |       |
| Ramp Unit           | Engr. Unit for Ramp                                       |         |       |
| Recycles            | Number of Recycles                                        |         |       |
| Soak Deviation      | Deviation Value                                           |         |       |
| Program Termination | Controller Status                                         |         |       |
| Program End State   | Controller<br>State at end                                |         |       |
| Key Reset/Rerun     | Reset SP Program                                          |         |       |
| Hot Start           | PV Hot Start<br>Program Initialization or power up in SPP |         |       |
| Segment 1 Ramp      | Ramp Time                                                 | 1       |       |
| Segment 2 SP        | Soak SP                                                   | 2       |       |
| Segment 2 Time      | Soak Time                                                 | 2       |       |
| Segment 3 Ramp      | Ramp Time                                                 | 3       |       |
| Segment 4 SP        | Soak SP                                                   | 4       |       |
| Segment 4 Time      | Soak Time                                                 | 4       |       |
| Segment 5 Ramp      | Ramp Time                                                 | 5       |       |
| Segment 6 SP        | Soak SP                                                   | 6       |       |
| Segment 6 Time      | Soak Time                                                 | 6       |       |
| Segment 7 Ramp      | Ramp Time                                                 | 7       |       |

Table 5-26: Program record sheet

| Prompt         | Function  | Segment | Value |
|----------------|-----------|---------|-------|
| Segment 8 SP   | Soak SP   | 8       |       |
| Segment 8 Time | Soak Time | 8       |       |

#### Run/Monitor the program

Prior to running the program, make sure all the "SP Program Function" prompts under the Set Up group "SP Ramp/Program" have been configured with the required data.

"Hold" appears in the Middle Display indicating that the program is in the HOLD state.

**ATTENTION:** SP Program parameter can only be changed before the program is started (run or hold), or after the program is terminated, except for SP Program Function and Key Reset/Rerun.

#### **Run/Monitor functions**

The following table lists all the functions required to run and monitor the program.

Table 5-27: Run/Monitor Functions

| Function                  | Press                                              | Result                                                                                                    |
|---------------------------|----------------------------------------------------|----------------------------------------------------------------------------------------------------|
| Set the Local<br>Setpoint | Lower<br>Display key                               | Until you see " SP" appears in the Lower Display.                                                                   |
|                           | Increment<br>key or<br>Decrement<br>key            | To set the Local Setpoint value to where you want the program to start out.                                         |
| Run State                 | Run/Hold<br>(Setup key<br>and<br>Increment<br>key) | Initiates the setpoint program.<br>" Run " appears in the Middle Display indicating that<br>the program is running. |
| Hold State                | Run/Hold<br>(Setup key                             | Holds the setpoint program.<br>" Hold " appears in the Middle Display indicating that                               |

| Function                                                                | Press                | Result                                                                                                    |  |  |  |
|-------------------------------------------------------------------------|----------------------|----------------------------------------------------------------------------------------------------|--|--|--|
|                                                                         | and                  | the program is in the HOLD state.                                                                                                    |  |  |  |
| key)                                                                    |                      | The setpoint holds at the current setpoint.                                                                                                    |  |  |  |
|                                                                         |                      | <b>NOTE:</b> When you place the SPP on HOLD with the SPP status in the display, the up and down keys increase or decrease the active segment.                                                                                                    |  |  |  |
| External Hold                                                           |                      | If one of the Digital Inputs is programmed for the<br>HOLD function, then contact closure places the<br>controller in the HOLD state, if the setpoint program is<br>running.<br>The middle display will periodically show "Hold " while<br>the switch is closed. |  |  |  |
|                                                                         |                      | <b>ATTENTION:</b> The keyboard takes priority over the external switch for the Run/Hold function.                                                                                                    |  |  |  |
|                                                                         |                      | Reopening the HOLD switch runs the program.                                                                                                    |  |  |  |
| Viewing the<br>present ramp<br>or soak<br>segment<br>number and<br>time | Lower<br>Display key | In the Lower Display, until you see:                                                                                                    |  |  |  |
|                                                                         |                      | PXSX RA XXH:XXM:XXS for Ramps: Program X(1-8)<br>Segment X(1, 3, 5, 7) Ramp XXH:XXM:XXS remaining                                                                                                    |  |  |  |
|                                                                         |                      | or,                                                                                                    |  |  |  |
|                                                                         |                      | PXSX SK XXH:XXM:XXS for Soaks: Program X(1-8)<br>Segment X(2, 4, 6, 8) Soak XXH:XXM:XXS remaining                                                                                                    |  |  |  |
|                                                                         |                      | X and XX is current program or segment or time remaining                                                                                                    |  |  |  |
| Viewing the                                                             | Lower                | Until you see Recycle XX in the Lower Display.                                                                                                    |  |  |  |
| number of<br>cycles left in<br>the program                              | Display key          | Number of cycles remaining in the setpoint program.<br>XX = 0 to 99                                                                                                    |  |  |  |
| End Program                                                             |                      | When the final segment is completed, the "Run" in the<br>Middle Display either changes to "Hold" (if Program<br>End State is configured for Hold state), or disappears (if<br>configured for disable of setpoint programming).                                   |  |  |  |
|                                                                         |                      | The controller then either operates at the last setpoint                                                                                                    |  |  |  |

| Function           | Press | Result                                                                                                    |
|--------------------|-------|----------------------------------------------------------------------------------------------------|
|                    |       | in the program or goes into manual mode/failsafe<br>output, depending upon the "Program Termination"<br>configuration. |
| Disable<br>Program |       | See SP Ramp/Program Set Up Group for more information.                                                                 |

#### Power outage

**ATTENTION:** If power is lost during a program, upon power-up the controller will be in hold and the setpoint value will be the setpoint value prior to the beginning of the setpoint program. The program is placed in hold at the beginning. The mode will be as configured under "Power Up Mode" in the "Control" set up group.

## Digital input (remote switch) operation

Program can be placed in Run, Hold, Rerun, or To Begin state through a remote dry contact connected to optional digital input terminals, as follows:

Run -contact closure places Program in RUN state, OR

Hold -contact closure places Program in HOLD state

Rerun —contact closure allows the Setpoint Programmer to be reset to the initial segment of its current cycle, unit stays in previous mode.

Opening the contact will cause the Controller to revert to its original state.

To Begin — Contact closure resets SP Program back to the beginning of the first segment in the program and places the program in the HOLD mode. Program cycle number is not affected. Reopening switch has no effect.

Opening the contact will cause the Controller to revert to its original state.

CHAPTER

INPUT CALIBRATION

WARNING: INPUT CALIBRATION MAY REQUIRE ACCESS TO HAZARDOUS LIVE CIRCUITS, AND SHOULD ONLY BE PERFORMED BY QUALIFIED SERVICE PERSONNEL. MORE THAN ONE SWITCH MAY BE REQUIRED TO DE-ENERGIZE UNIT BEFORE CALIBRATION.

#### What's in this section?

The following topics are covered in this section.

In this section:

| Overview                           | 283  |
|------------------------------------|------|
| Minimum and Maximum Range Values   | .284 |
| Preliminary Information            | 286  |
| Input 1 or 2 Set Up Wiring         | 289  |
| Input 1 or 2 Calibration Procedure | 293  |
| Restore Input Factory Calibration  | .297 |

# Overview

#### Introduction

This section describes the field calibration procedures for Input 1 and Input 2.

- All input actuations in every UDC2800 controller are fully factorycalibrated and are ready for configuration by the user.
- Field Calibration can improve the accuracy of the Controller if necessary for a particular application.

**NOTE:** UDC2800 controller supports two methods of TC calibration.

1. Thermocouple Inputs using a Thermocouple Source or Ice Bath.

2. Thermocouple Inputs using a Millivolt Source.

**CAUTION:** The field calibration will be lost if a change in input type configuration is implemented at a later time. The original factory calibration data remains available for later use after a field calibration is done. See Restore Input Factory Calibration for more information.

# **Calibration Steps**

Use the following steps when calibrating an input.

| Step | Action                                                                                                    |
|------|----------------------------------------------------------------------------------------------------|
| 1    | Find the minimum and maximum range values for your PV input range from the table <u>Voltage, Milliamp and Resistance Equivalents for Input Range Values</u> .                |
| 2    | Disconnect the field wiring and find out what equipment you will need to calibrate.                                                                                          |
| 3    | Wire the calibrating device to your controller according to the set up wiring instructions for your particular input (See Input 1 or 2 Set Up Wiring for more information.). |
| 4    | Follow the calibration procedure given for Input #1 or Input #2 (See Input 1 or 2 Calibration Procedure for more information.).                                              |

# Minimum and Maximum Range Values

#### Select the Range Values

Calibrate the controller for the minimum (0 %) and maximum (100 %) range values of your particular input type. Two input controllers will need to have each input calibrated separately.

Select the Voltage, Current or Resistance equivalents for 0 % and 100 % range values from table below. Use these values when calibrating your controller.

| Sansar Tuna                | PV Input Range  |                 | Range Values  |           |
|----------------------------|-----------------|-----------------|---------------|-----------|
| Sensor Type                | °F              | °C              | 0%            | 100%      |
| Thermocouples (per ITS-90) |                 |                 |               |           |
| TC B                       | 0 to<br>3300    | –18 to<br>1816  | –0.100 mV     | 13.769 mV |
| TC E High                  | -454 to<br>1832 | –270 to<br>1000 | –9.835 mV     | 76.373 mV |
| TC E Low                   | -200 to<br>1100 | -129 to<br>593  | –6.472 mV     | 44.555 mV |
| TC J High                  | 0 to<br>1600    | –18 to<br>871   | –0.886 mV     | 50.060 mV |
| TC J Mid                   | 20 to<br>900    | –7 to<br>482    | – 0.334<br>mV | 26.400 mV |
| TC J Low                   | 20 to<br>550    | –7 to<br>288    | –0.334 mV     | 15.650 mV |
| TC K High                  | 0 to<br>2400    | –18 to<br>1316  | –0.692 mV     | 52.952 mV |
| TC K Mid                   | -20 to<br>1200  | –29 to<br>649   | –1.114 mV     | 26.978 mV |
| TC K Low                   | –20 to<br>750   | –29 to<br>399   | –1.114 mV     | 16.350 mV |
| TC M High (Ni-Ni-Moly)     | 32 to<br>2500   | 0 to<br>1371    | 0.000 mV      | 71.773 mV |

Table 6-1: Voltage, Milliamp and Resistance Equivalents for Input Range Values

| Sonsor Typo                           | PV Input        |                    | Range Values    |                  |
|---------------------------------------|-----------------|--------------------|-----------------|------------------|
| Sensor Type                           | °F              | °C                 | 0%              | 100%             |
| TC M Low (Ni-Ni-Moly)                 | 32 to<br>1260   | 0 to 682           | 0.000 mV        | 31.825 mV        |
| TC N High (Nicrosil-Nisil)            | 0 to<br>2372    | –18 to<br>1300     | –0.461 mV       | 47.513 mV        |
| TC N Low (Nicrosil-Nisil)             | 0 to<br>1472    | –18 to<br>800      | -0.461 mV       | 28.455 mV        |
| TC R                                  | 0 to<br>3100    | –18 to<br>1704     | –0.090 mV       | 20.281 mV        |
| TC S                                  | 0 to<br>3100    | –18 to<br>1704     | –0.092 mV       | 17.998 mV        |
| TC T High                             | -300 to<br>700  | –184 to<br>371     | –5.341 mV       | 19.097 mV        |
| TC T Low                              | -200 to<br>500  | –129 to<br>260     | –4.149 mV       | 12.574 mV        |
| TC C High                             | 0 to<br>4200    | –18 to<br>2315     | –0.234 mV       | 37.075 mV        |
| TC C Low                              | 0 to<br>2240    | -18 to<br>1227     | –0.234 mV       | 22.283 mV        |
| Thermocouple Differential *           | –50 to<br>150   | -27.78<br>to 83.33 | –1.54 mV        | 4.62 mV          |
| RTD Alpha = 0.00385 per IEC-60751 (19 | 95)             |                    |                 |                  |
| RTD Pt100                             | -300 to<br>1200 | –184 to<br>649     | 25.202<br>ohms  | 329.289<br>ohms  |
| RTD Pt100 Low                         | -300 to<br>300  | -184 to<br>149     | 25.202<br>ohms  | 156.910<br>ohms  |
| RTD Pt200                             | -300 to<br>1200 | –184 to<br>649     | 50.404<br>ohms  | 658.578<br>ohms  |
| RTD Pt500                             | -300 to<br>1200 | –184 to<br>649     | 126.012<br>ohms | 1646.445<br>ohms |
| TC PR40-PR20                          | 32 to<br>3416   | 0 to<br>1880       | 0.000 mV        | 4.933 mV         |

| Sensor Type   | PV Input Range |    | Range Values |             |
|---------------|----------------|----|--------------|-------------|
|               | °F             | °C | 0%           | 100%        |
| Linear        |                | -  |              |             |
| Milliamps     | 4 to 20 mA     |    | 4.00 mA      | 20.00 mA    |
|               | 0 to 20 mA     |    | 0.00 mA      | 20.00 mA    |
| Millivolts    | 0 to 10 mV     |    | 0.00 mV      | 10.00 mV    |
|               | 0 to 50 mV     |    | 0.00 mV      | 50.00 mV    |
|               | 0 to 100 mV    |    | 0.00 mV      | 100.00 mV   |
| Volts         | 1 to 5 Volts   |    | 1.00 Volts   | 5.00 Volts  |
|               | O to 5 Volts   |    | 0.00 Volts   | 5.00 Volts  |
|               | O to 10 Volts  |    | 0.00 Volts   | 10.00 Volts |
| Carbon Oxygen | 0 to 1250 mV   |    | 0.00 mV      | 1250.00 mV  |
|               | -30 to 510 mV  |    | -30.00 mV    | 510.00 mV   |

\*The Factory Calibrated millivolt values for the Thermocouple Differential Input are for a pair of J thermocouples at an ambient temperature mean of 450° F / 232 ° C. Other thermocouple types and ambient temperature means may be accomplished via Field Calibration of the input, with the range value limits being –4 mV to +16 mV for the zero and span values.

# **Preliminary Information**

## **Disconnect the Field Wiring**

Tag and disconnect any field wiring connected to the input (#1 or #2) terminals on the rear of the controller.

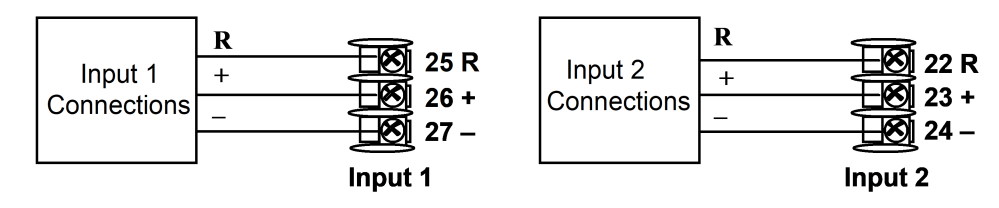

Figure 6-1: Input 1 and Input 2 Wiring Terminals

# **Equipment Needed**

Table below lists the equipment you will need to calibrate the specific types of inputs that are listed in the table. You will need a screwdriver to connect these devices to your controller.

Table 6-2: Equipment Needed

| Type of Input                                | Equipment Needed                                                                                                    |  |  |
|----------------------------------------------|----------------------------------------------------------------------------------------------------|--|--|
| Thermocouple<br>Inputs (Ice Bath<br>)        | <ul> <li>A calibrating device with at least ± 0.02 % accuracy for use<br/>as a signal source such as a millivolt source.</li> </ul>                                                              |  |  |
| )                                            | • Thermocouple extension wire that corresponds with the type of thermocouple that will be used with the controller input.                                                                        |  |  |
|                                              | • Two insulated copper leads for connecting the thermocouple extension wire from the ice baths to the mV source.                                                                                 |  |  |
|                                              | • Two containers of crushed ice or a commercially available ice bath.                                                                                                    |  |  |
| Thermocouple<br>Input                        | <ul> <li>A calibrating device with at least ± 0.02 % accuracy for use<br/>as a signal source such as a millivolt source.</li> </ul>                                                              |  |  |
| (Thermocouple<br>Source)                     | • Thermocouple extension wire that corresponds with the type of thermocouple that will be used with the controller input.                                                                        |  |  |
| Thermocouple<br>Inputs (Millivolt<br>Source) | <ul> <li>A calibrating device with at least ± 0.02 % accuracy for use<br/>as a signal source such as a millivolt source.</li> </ul>                                                              |  |  |
|                                              | • Two insulated copper leads for connecting the thermocouple inputs to the millivolt source.                                                                                                    |  |  |
| RTD (Resistance<br>Thermometer<br>Device)    | <ul> <li>A decade box, with at least ± 0.02 % accuracy, capable of<br/>providing stepped resistance values over a minimum range<br/>of 0 to 1650 ohms with a resolution of 0.001 ohm.</li> </ul> |  |  |
|                                              | • Three insulated copper leads of equal length for connecting the decade box to the controller.                                                                                                  |  |  |
| Milliampere,<br>Millivolt and                | <ul> <li>A calibrating device with at least ± 0.02 % accuracy for use<br/>as a signal source.</li> </ul>                                                                                         |  |  |
| VUILS                                        | • Two insulated copper leads for connecting the calibrator to the controller.                                                                                                    |  |  |
|                                              | • Place current source at zero before switching ON.                                                                                                    |  |  |
|                                              | • Do not switch current sources OFF/ON while connected to                                                                                                    |  |  |

| Type of Input | Equipment Needed   |  |
|---------------|--------------------|--|
|               | the UDC2800 input. |  |
## Input 1 or 2 Set Up Wiring

### Thermocouple Inputs using a Thermocouple Source

Refer to Figure "Wiring Connections for Thermocouple Inputs using a Thermocouple Source" and wire the controller according to the procedure given in Table "Set Up Wiring Procedure for Thermocouple Inputs using a Thermocouple Source".

Table 6-3: Set Up Wiring Procedure for Thermocouple Inputs using a Thermocouple Source

| Step | Action                                                                                                    |
|------|----------------------------------------------------------------------------------------------------|
| 1    | Connect the Thermocouple extension wire to the terminals for Input #1 as shown in the following figure "Wiring Connections for Thermocouple Inputs using a Thermocouple Source". |

Figure 6-2: Wiring Connections for Thermocouple Inputs using a Thermocouple Source

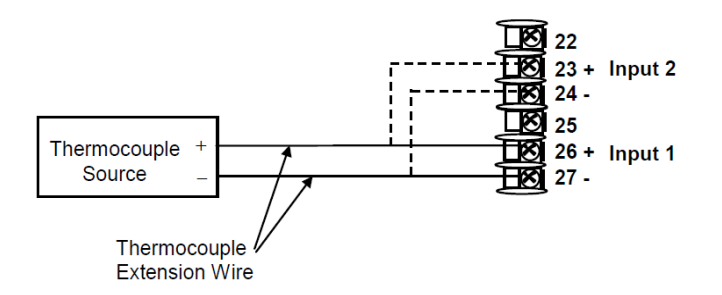

### Thermocouple Inputs using an ice bath

Refer to Figure "Wiring Connections for Thermocouple Inputs using an Ice Bath" and wire the controller according to the procedure given in Table "Set Up Wiring Procedure for Thermocouple Inputs using an Ice Bath".

Table 6-4: Set Up Wiring Procedure for Thermocouple Inputs using an Ice Bath

| Step | Action                                                     |  |  |
|------|------------------------------------------------------------|--|--|
| 1    | Connect the copper leads to the calibrator.                |  |  |
| 2    | If using a physical Ice Bath:                              |  |  |
|      | Connect a length of thermocouple extension wire to the end |  |  |

| Step | Action                                                                                                    |  |  |  |
|------|----------------------------------------------------------------------------------------------------|--|--|--|
|      | of each copper lead and insert the junction points into the ice bath.                                                                                           |  |  |  |
|      | If using a commercial Ice Bath:                                                                                                    |  |  |  |
|      | Connect a length of thermocouple extension wire to the output side of the Ice Bath. Connect the calibrator with copper wires to the input side of the Ice Bath. |  |  |  |
| 3    | Connect the thermocouple extension wires to the terminals for the input to be calibrated.                                                                       |  |  |  |

Figure 6-3: Wiring Connections for Thermocouple Inputs using an Ice Bath

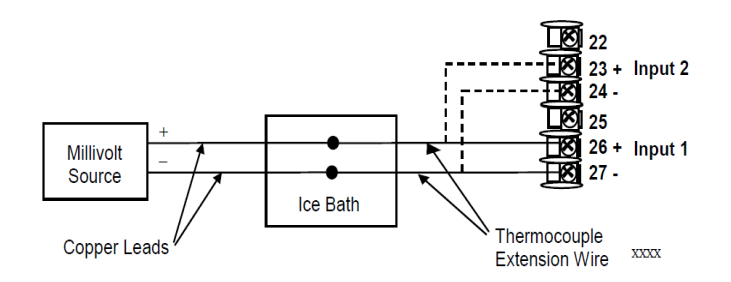

### Thermocouple Inputs using a Millivolt Source

Refer to Figure "Wiring Connections for Thermocouple Inputs using a Millivolt Source" and wire the controller according to the procedure given in Table "Set Up Wiring Procedure for Thermocouple Inputs using a Millivolt Source".

Table 6-5: Set Up Wiring Procedure for Thermocouple Inputs using a Millivolt Source

| Step | Action                                                                                                    |
|------|----------------------------------------------------------------------------------------------------|
| 1    | Connect the copper leads to the terminals for Input #1 as shown in the following figure "Wiring Connections for Thermocouple Inputs using a Millivolt Source". |

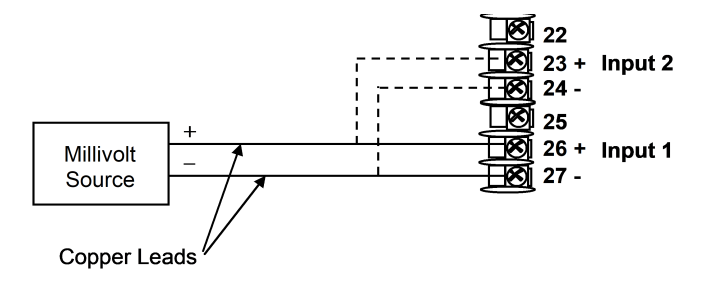

Figure 6-4: Wiring Connections for Thermocouple Inputs using a Millivolt Source

### **RTD Inputs**

Refer to Figure "Wiring Connections for RTD (Resistance Thermometer Device)" and wire the controller according to the procedure given in Table "Set Up Wiring Procedure for RTD Inputs".

Table 6-6: Set Up Wiring Procedure for RTD Inputs

| Step | Action                                                                                                    |
|------|----------------------------------------------------------------------------------------------------|
| 1    | Connect the copper leads from the calibrator to the Input #1 terminals as shown in Figure "Wiring Connections for RTD (Resistance Thermometer Device)". |

*Figure 6-5: Wiring Connections for RTD (Resistance Thermometer Device)* 

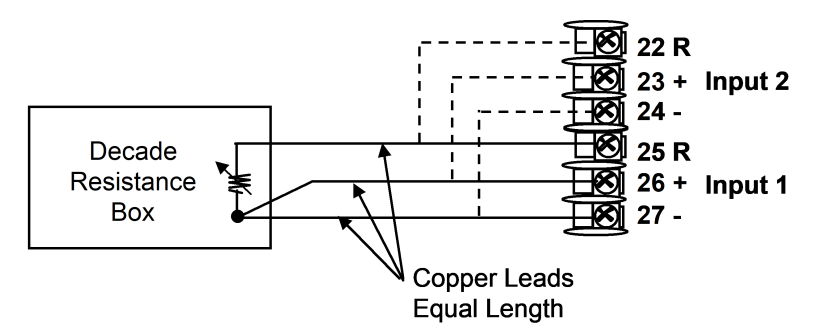

### Millivolts, Volts or Thermocouple Differential Inputs

Refer to the following figure and wire the controller according to the procedure given in the following table.

Figure 6-6: Wiring Connections for Thermocouple Differential, Millivolts or Volts

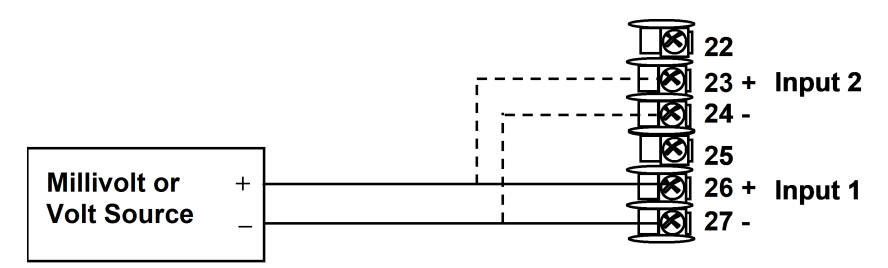

Table 6-7: Set Up Wiring Procedure for Millivolts, Volts or Thermocouple Differential Inputs

| Step | Action                                                                                                    |
|------|----------------------------------------------------------------------------------------------------|
| 1    | Connect the copper leads from the calibrator to the Input #1 terminals as shown in Figure "Wiring Connections for Thermocouple Differential, Millivolts or Volts". |
| 2    | Place current/voltage source at zero before switching on.                                                                                                    |
| 3    | Do not switch current/voltage source ON/OFF while connected to the instrument.                                                                                     |

#### Milliamperes

Table 6-8: Set Up Wiring Procedure for Milliampere Inputs

| Step | Action                                                                                                    |
|------|----------------------------------------------------------------------------------------------------|
| 1    | Connect the copper leads from the calibrator to the Input #1 terminals as shown in Figure "Wiring Connections for 0 to 20 mA or 4 to 20 mA Inputs". |
| 2    | Place current source at zero before switching on.                                                                                                   |
| 3    | Do not switch current source ON/OFF while connected to the instrument.                                                                              |

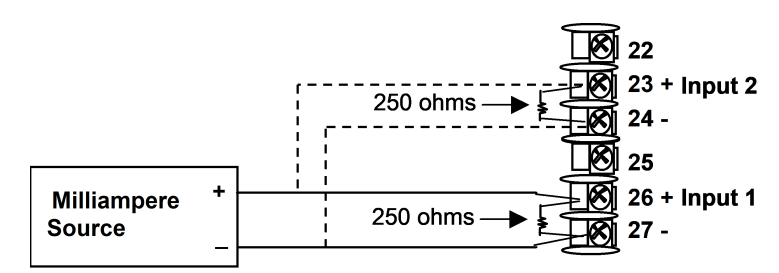

Figure 6-7: Wiring Connections for 0 to 20 mA or 4 to 20 mA Inputs

## Input 1 or 2 Calibration Procedure

## **Preliminary Steps**

- Apply power and allow the controller to warm up for 30 minutes before you calibrate.
- Before beginning the procedure, see Input 1 or 2 Set Up Wiring for more information.
- Make sure you have set Lock to NONE in the Security set up group. See Security Set Up Group for more information.
- See the table <u>Voltage</u>, <u>Milliamp and Resistance Equivalents for</u> <u>Input Range Values</u> for Voltage vs. Resistance equivalents or 0 % and 100 % range values.

**CAUTION:** For linear inputs, avoid step changes in inputs. Vary smoothly from initial value to final 100 % value.

## Procedure

#### The calibration procedure for Input #1 or 2 is listed in table below.

Table 6-9: Input 1 or 2 Calibration Procedure

| Step | Operation                          | Press                                   | Result                                                                                                    |
|------|------------------------------------|-----------------------------------------|----------------------------------------------------------------------------------------------------|
| 1    | Enter<br>Calibration<br>Mode       | Setup key                               | Enter into the setup mode.                                                                                                    |
|      |                                    | Increment<br>key or<br>Decrement<br>key | <ul> <li>Until you see "InputN Calib" (N=1 or 2)</li> <li>If,</li> <li>You are using Thermocouple Input, go to step 2.</li> </ul>                                                           |
|      |                                    |                                         | • You are using other than Thermocouple Input, go to step 3.                                                                                                    |
| 2    | Choose TC<br>Calibration<br>Method | Function<br>Key                         | Enter into the function prompt "TC Calibration<br>Method" of the Input N Calib Set Up group.<br>Press the function key again to enter the<br>configuration prompt of TC Calibration method. |
|      |                                    | Increment<br>key or<br>Decrement<br>key | To see the options "mV Source" and "TC Calibrator".                                                                                                    |
|      |                                    | Function<br>Key                         | Configured TC Calibration method will be applied for the Calibration procedure.                                                                                                    |
| 3    | Enable<br>Calibration<br>function  | Function<br>key                         | Enter into the function prompt "Calibrate Input<br>N" of the InputN Calib set up group.<br>Press the Function key again to enter into the<br>configuration prompt of Calibrate Input N.     |
|      |                                    | Increment<br>key or<br>Decrement<br>key | Until you see Begin.                                                                                                    |
|      |                                    | Function<br>key                         | Enable the Calibration function<br>At the completion of the sequence, the selection<br>automatically reverts to disable.                                                                    |

| Step | Operation                                 | Press            | Result                                                                                                    |
|------|-------------------------------------------|------------------|----------------------------------------------------------------------------------------------------|
| 4    | Calibrate 0 %                             | Decrement<br>key | <ul> <li>You will see Input N Zero (N=1 or 2)</li> <li>Adjust your calibration device to an output signal equal to the 0 % range value for your particular input sensor. See the table Voltage, Milliamp and Resistance Equivalents for Input Range Values for Voltage, Degrees, or Resistance equivalents for 0 % range values.</li> <li>Wait 15 seconds and press the function key twice, then go to the next step.</li> <li>NOTE: It is recommended to wait 15 seconds before pressing the function key for stable readings from the source.</li> </ul>                                   |
| 5    | Calibrate 100<br>%                        | Decrement<br>key | <ul> <li>You will see Input N Span (N=1 or 2)</li> <li>Adjust your calibration device to an output signal equal to the 100 % range value for your particular input sensor. See the table Voltage, Milliamp and Resistance <ul> <li>Equivalents for Input Range Values</li> <li>Fress the function key twice, and if</li> <li>you are calibrating a Thermocouple input, go to step 5.</li> <li>you are calibrating other than a Thermocouple input, go to step 5.</li> </ul> </li> <li>NOTE: It is recommended to wait 15 seconds before pressing the function key for the source.</li> </ul> |
| 6    | Check the<br>Cold Junction<br>Temperature | Decrement<br>key | The calculations for zero and span are now<br>stored and you will see Cold Junction Temp N<br>(N=1 or 2):<br>The value is in tenths of a degree. It is the current                                                                                                    |

| Step | Operation                       | Press                                                                                                    | Result                                                                                                    |
|------|---------------------------------|----------------------------------------------------------------------------------------------------|----------------------------------------------------------------------------------------------------|
|      |                                 | reading of the temperature as measured at the<br>thermocouple terminals and recognized by the<br>controller. You can change this value, if it is in<br>error by pressing Function Key to configure the<br>CJC value, then use Increment Key or Decrement<br>Key for adjusting the value and press Function<br>Key again to save the value. |                                                                                                    |
|      |                                 |                                                                                                    | <b>NOTE:</b> Users must measure the temperature on the rear terminals before calibrating the Cold junction.                                                                                 |
|      |                                 |                                                                                                    | <b>CAUTION:</b> The accuracy of the controller<br>is directly affected by the accuracy of this<br>value. It is recommended that this value<br>not be changed under normal<br>circumstances. |
| 7    | Exit the<br>Calibration<br>Mode | Function<br>key                                                                                                    | The controller stores the calibration constants                                                                                                    |
|      |                                 | Lower<br>Display key                                                                                                    | Exit the calibration mode.                                                                                                    |

## **Restore Input Factory Calibration**

#### Introduction

The factory calibration constants for all the input actuation types that can be used with the controller are stored in its non-volatile memory. Thus, you can quickly restore the "Factory Calibration" for a given input actuation type by simply changing the actuation type to another type and then changing it back to the original type.

**ATTENTION:** A restored factory calibration overwrites any previous field calibration done for the input and may change the High and Low Range Limits.

Protect your field calibration from accidental overwrites by configuring the appropriate Lockout selection after calibration. See Configuration for more information.

| Step | Operation                 | Press                                   | Result                                                                                                    |
|------|---------------------------|-----------------------------------------|----------------------------------------------------------------------------------------------------|
| 1    | Set<br>Lockout to<br>None | Setup key                               | Until you see Security.                                                                                                    |
|      |                           | Function<br>key                         | Enter into the first function prompt Password of the<br>Security set up group. Press the Function key again<br>to enter the correct password. |
|      |                           | Function<br>key                         | You can see Lockout appears. Press the Function<br>key again to enter into the configuration prompt of<br>the Lockout.                        |
|      |                           | Increment<br>key or<br>Decrement<br>key | Until you see None.                                                                                                    |
|      |                           | Function<br>key                         | Set Lockout to None.                                                                                                    |

Table 6-10: Restore Factory Calibration

| Step | Operation                        | Press                                   | Result                                                                                                    |
|------|----------------------------------|-----------------------------------------|----------------------------------------------------------------------------------------------------|
| 2    | Enter Input<br>set up<br>group   | Setup key                               | Until you see Input N (N=1 or 2).                                                                                                    |
|      |                                  | Function<br>key                         | Enter into the first function prompt Input N Type of the Input set up group. N=1 or 2.                                                                      |
|      |                                  |                                         | Press the Function key again to enter into the configuration prompt of Input N Type.                                                                        |
|      |                                  | Increment<br>key or<br>Decrement<br>key | To change the current selection to another selection.                                                                                                    |
| 3    | Scroll<br>through<br>Functions   | Function<br>key                         | until the lower display rolls through the rest of the functions and returns to Input N Type (N = 1 or 2)                                                    |
|      |                                  | Increment<br>key or<br>Decrement<br>key | until you change the input selection back to the proper selection.                                                                                          |
| 4    | Return to<br>Normal<br>Operation | Lower<br>Display key                    | return to Normal operating mode.<br>The factory calibration will be restored. If the<br>problem is not corrected, contact your Honeywell<br>representative. |

CHAPTER

# **OUTPUT CALIBRATION**

### What's in this section?

The following topics are covered in this section.

In this section:

| Overview                                                       | 300    |
|----------------------------------------------------------------|--------|
| Current Output Calibration                                     | 300    |
| Auxiliary Output Calibration                                   | 303    |
| Position Proportional and Three Position Step Output Calibrati | on 305 |
| Restore Output Factory Calibration                             | 309    |

## Overview

#### Introduction

This section describes the field calibration procedures for the following types of outputs:

- Current Output
- Auxiliary Output
- Position Proportional Output and Three Position Step Output

WARNING: OUTPUT CALIBRATION MAY REQUIRE ACCESS TO HAZARDOUS LIVE CIRCUITS, AND SHOULD ONLY BE PERFORMED BY QUALIFIED SERVICE PERSONNEL. MORE THAN ONE SWITCH MAY BE REQUIRED TO DE-ENERGIZE UNIT BEFORE CALIBRATION.

## **Current Output Calibration**

### Introduction

Calibrate the controller so that the output provides the proper amount of current over the desired range. The controller can provide an output current range of from 0 to 21 milliamperes and is usually calibrated at 4 mA for 0 % of output and 20 mA for 100 % of output, or any other values between 0 mA and 21 mA. It is not necessary to re-calibrate the controller in order to change from 4 to 20 mA operation over to 0 to 20 mA operation, a simple configuration change is all that is required. See Output Set Up Group for more information.

#### **Equipment Needed**

You will need a standard shop type milliammeter, with whatever accuracy is required, capable of measuring 0 to 20 milliamps.

## **Calibrator Connections**

Refer to figure below and wire the controller according to the procedure given in the table.

Figure 7-1: Wiring Connections for Calibrating Current Proportional Output

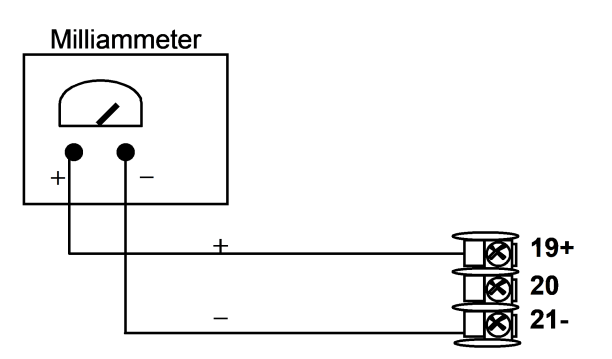

Table 7-1: Set Up Wiring Procedure for Current Output

| Step | Action                                                                                                    |
|------|----------------------------------------------------------------------------------------------------|
| 1    | Apply power and allow the controller to warm up 30 minutes before you calibrate.                                        |
| 2    | Set Lockout in the Security set up group to None.                                                                       |
| 3    | Tag and disconnect the field wiring, at the rear of the controller, from terminals 21 (–) and 19 (+). See figure below. |
| 4    | Connect a milliammeter across these terminals.                                                                          |

#### Procedure

The procedure for calibrating the Current Output is listed in table below.

Make sure Lockout in the Security set up group is set to None. See Security Set Up Group for more information.

| Step     | Operation           | Press                                                | Result                                                                                                    |  |
|----------|---------------------|------------------------------------------------------|----------------------------------------------------------------------------------------------------|--|
| 1        | 1 Enter             | Setup key                                            | Enter into the Setup mode.                                                                                                    |  |
|          | Mode                | Setup key or<br>Increment key<br>or Decrement<br>key | Until you see Current Calib.                                                                                                    |  |
| 2        | Calibrate 0 %       | Function key                                         | Enter into the first function prompt Zero Value<br>of the Current Calib set up group. Press the<br>Function key again to enter the configuration<br>prompt of Zero Value.                                                                                                    |  |
|          |                     | Increment key<br>or Decrement<br>key                 | Until the desired 0 % output is read on the<br>milliammeter, use the values shown below<br>depending on the action of your controller.<br>Normally, this will be the setting that produces<br>4 mA.                                                                                                    |  |
|          |                     |                                                      | If tuning Zero Value of 0-20 mA output type,<br>the output should be tuned to non-zero value<br>first, and then tuned back to the edge. The<br>edge means that the output will be greater<br>than 0 mA when the Increment key is pressed,<br>and the output will still be 0 mA when the<br>Decrement key is pressed. |  |
| 3        | Calibrate 100       | Function key                                         | This stores the 0 % value.                                                                                                    |  |
|          | %                   | Increment key<br>or Decrement<br>key                 | Until you see Span Value.                                                                                                    |  |
|          |                     | Function key                                         | Enter into the configuration prompt of Span<br>Value.                                                                                                    |  |
|          |                     | Increment key<br>or Decrement<br>key                 | Until the desired 100 % output is read on the<br>milliammeter, use the values shown below<br>depending on the action of your controller.<br>Normally, this will be the setting that produces<br>20 mA.                                                                                                    |  |
| 4        | Exit the            | Function key                                         | The controller stores the span value.                                                                                                    |  |
| Ca<br>Mo | Calibration<br>Mode | Lower Display<br>key                                 | To exit the calibration mode.                                                                                                    |  |

Table 7-2: Current Output Calibration Procedure

## **Auxiliary Output Calibration**

### Introduction

Calibrate the controller so that the auxiliary output provides the proper amount of current over the desired range. The controller can provide an auxiliary current output range of from 0 mA to 21 mA and and is usually calibrated at 4 mA for 0 % of output and 20 mA for 100 % of output or any other values between 0 mA and 21 mA. It is not necessary to re-calibrate the controller in order to change from 4 to 20 mA operation over to 0 to 20 mA operation, a simple configuration change is all that is required. See Options Set Up Group for more information.

## **Equipment Needed**

You will need a calibrating device with whatever accuracy is required, capable of measuring 0 to 20 mA.

## **Calibrator Connections**

Refer to Figure "Wiring Connections for Calibrating Auxiliary Output" below and wire the controller according to the procedure given in the table "Set Up Wiring Procedure for Auxiliary Output".

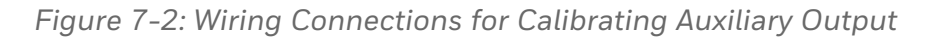

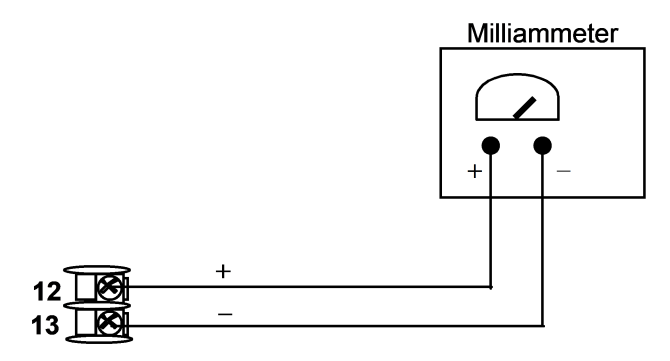

#### Table 7-3: Set Up Wiring Procedure for Auxiliary Output

| Step | Action                                                                                                    |
|------|----------------------------------------------------------------------------------------------------|
| 1    | Apply power and allow the controller to warm up 30 minutes before you calibrate.                                        |
| 2    | Set Lockout in the Security set up group to None.                                                                       |
| 3    | Tag and disconnect the field wiring, at the rear of the controller, from terminals 12 (+) and 13 (–). See figure below. |
| 4    | Connect a milliammeter across these terminals.                                                                          |

#### Procedure

The procedure for calibrating the auxiliary output is listed in table below.

Make sure Lockout in the Security set up group is set to None. See Security Set Up Group for more information.

Table 7-4: Auxiliary Output Calibration Procedure

| Step             | Operation     | Press                                                   | Result                                                                                                    |
|------------------|---------------|---------------------------------------------------------|----------------------------------------------------------------------------------------------------|
| 1                | Enter         | Setup key                                               | Enter into the Setup mode.                                                                                                    |
| Calibrat<br>Mode | Mode          | Setup key or<br>Increment<br>key or<br>Decrement<br>key | Until you see Auxiliary Calib.                                                                                                    |
| 2                | Calibrate 0 % | Function<br>key                                         | Enter into the first function prompt Zero Value<br>of the Auxiliary Calib set up group. Press the<br>Function key again to enter the configuration<br>prompt of Zero Value.                                                                                                    |
|                  |               | Increment<br>key or<br>Decrement<br>key                 | Until the desired 0 % output is read on the<br>milliammeter. Normally, this will be the setting<br>that produces 4 mA.<br>If tuning Zero Value of 0-20 mA output type,<br>the output should be tuned to non-zero value<br>first, and then tuned back to the edge. The<br>edge means that the output will be greater |

| Step | Operation                       | Press                                   | Result                                                                                                    |  |
|------|---------------------------------|-----------------------------------------|----------------------------------------------------------------------------------------------------|--|
|      |                                 |                                         | than 0 mA when the Increment key is pressed,<br>and the output will still be 0 mA when the<br>Decrement key is pressed. |  |
| 3    | Calibrate 100<br>%              | Function<br>key                         | To store the 0 % value.                                                                                                 |  |
|      |                                 | Increment<br>key or<br>Decrement<br>key | Until you see Span Value.                                                                                               |  |
|      |                                 | Function<br>key                         | Enter into the configuration prompt of Span<br>Value.                                                                   |  |
|      |                                 | Increment<br>key or<br>Decrement<br>key | Until the desired 100 % output is read on the milliammeter. Normally, this will be the setting that produces 20 mA.     |  |
| 4    | Exit the<br>Calibration<br>Mode | Function<br>key                         | The controller stores the span value.                                                                                   |  |
|      |                                 | Lower<br>Display key                    | To exit the calibration mode.                                                                                           |  |

## Position Proportional and Three Position Step Output Calibration

## **Position Proportional control**

#### Position Proportional Control Output Models

This model must have its output calibrated per the entire procedure to ensure the displayed output (slidewire position) agrees with the final control element position.

## Three position step control

Three Position Step Control Output Models not using slidewire feedback This model only requires that the "Motor Time" be entered as shown in Subsection "Output Set Up Group". Three Position Step Control Models using slidewire feedback This model must have its output calibrated per the entire procedure to ensure the displayed output (slidewire position) agrees with the final control element position.

#### Equipment needed

None.

#### Connections

Apply power and leave all field wiring connected to the rear terminals.

#### Procedure

The procedure for calibrating the Three Position Step control output is listed in table below. For Three Position Step Control (3Pstep), these prompts only appear when "SLIDEW" is selected in the INPUT 2 Setup group. For Position Proportional Control, the Output algorithm must also be configured for "POSITON".

Make sure LOCKOUT in Security Set Up group is set to NONE. See Security Set Up Group for more information.

**ATTENTION:** For Three Position Step Control (3Pstep), these prompts only appear when "SLIDEW" is selected in the INPUT 2 Setup group. For Position Proportional Control, the Output algorithm must also be configured for "POSITON". The Motor Time must be entered in the Output Algorithm Group for both Position Proportional or for 3Pstep control. Output Set Up Group

Table 7-5: Position Proportional and Three Position Step Output Calibration Procedure

| Step | Operation | Press                                                   | Result                         |
|------|-----------|---------------------------------------------------------|--------------------------------|
| 1    | Enter     | Setup key                                               | Enter into the Setup mode.     |
|      | Mode      | Setup key or<br>Increment<br>key or<br>Decrement<br>key | Until you see Slidewire Calib. |

| Step | Operation                                       | Press                                   | Result                                                                                                    |                                                                                                    |
|------|-------------------------------------------------|-----------------------------------------|----------------------------------------------------------------------------------------------------|----------------------------------------------------------------------------------------------------|
| 2    | Select<br>Automatic or<br>Manual<br>Calibration | Function<br>key                         | Enter into the first funct<br><b>Proportion</b> of the <b>Slidewi</b><br>Press the Function key a<br>configuration prompt of                                                                          | ion prompt <b>Position</b><br>re Calib set up group.<br>again to enter the<br>Position Proportion.                                                    |
|      |                                                 |                                         | You can calibrate the co<br>manually or let the contr<br>output automatically.                                                                                                    | ntroller output<br>roller calibrate the                                                                                                    |
|      |                                                 |                                         | If the slidewire has neve<br>must use Do Auto first. I<br>Calibration Mode" (Do A<br>relays automatically mov<br>proper direction.                                                                    | r been calibrated, you<br>n the "Automatic<br>uto), the controller<br>ve the motor in the                                                             |
|      |                                                 |                                         | If desired, however, the r<br>manually positioned to (<br>positions. Disconnect th<br>Manual. In the "Manual<br>Manual), the motor does<br>the existing 0 % and 10<br>changed with the Increm<br>key. | notor may be<br>0 % and 100 %<br>e relay wires. Use Do<br>Calibration Mode" (Do<br>s not move. Instead,<br>0 % values may be<br>nent key or Decrement |
|      |                                                 | Increment<br>key or                     | Select automatic ( <b>Do Au</b><br><b>Manual</b> ) calibration.                                                                                                    | to) or manual (Do                                                                                                    |
|      |                                                 | Decrement<br>key                        | If you select                                                                                                    | Then                                                                                                    |
|      |                                                 |                                         | Do Auto                                                                                                    | go to Step 3                                                                                                    |
|      |                                                 |                                         | Do Manual                                                                                                    | go to Step 5                                                                                                    |
|      |                                                 |                                         | <b>ATTENTION:</b><br>When calibration is t<br>selection reverts to <b>D</b>                                                                                                    | erminated, this<br><b>isable</b> .                                                                                                    |
| 3    | Do Auto<br>Set 0 % value                        | o Auto Function<br>et 0 % value key     | Back to the configuratio<br>Proportion.                                                                                                    | n prompt Position                                                                                                    |
|      |                                                 | Increment<br>key or<br>Decrement<br>key | Until you see <b>Zero Value</b> .<br>The decrement relay is t<br>motor to 0 % position.                                                                                                    | urned on to move the                                                                                                    |

| Step | Operation                  | Press                                   | Result                                                                                                    |
|------|----------------------------|-----------------------------------------|----------------------------------------------------------------------------------------------------|
|      |                            |                                         | When the motor stops, the display should stop counting, then go to the next step.                                                |
| 4    | Do Auto<br>Set 100 %       | Function<br>key                         | Back to the configuration prompt Position<br>Proportion.                                                                         |
|      | value                      | Increment                               | Until you see <b>Span Value</b> .                                                                                                |
|      |                            | Decrement<br>key                        | The increment relay is turned on to move the motor to 100 % position.                                                            |
|      |                            |                                         | When the motor stops, the display should stop counting, then, go to Step 7.                                                      |
| 5    | Do Manual<br>Set 0 % value | Function<br>key                         | Back to the configuration prompt Position<br>Proportion.                                                                         |
|      |                            | Increment<br>key or<br>Decrement<br>key | Until you see <b>Zero Value</b> .                                                                                                |
|      |                            | Function<br>key                         | Enter into configuration prompt of <b>Zero Value</b> .                                                                           |
|      |                            | Increment<br>key or<br>Decrement<br>key | Change the value.                                                                                                    |
| 6    | Do Manual<br>Set 100 %     | Function<br>key                         | Back to the configuration prompt Position<br>Proportion.                                                                         |
|      | value                      | Increment<br>key or                     | Until you see <b>Span Value</b> , and press the function key to change the value.                                                |
|      |                            | becrement<br>key                        | For manual calibration, the motor does not<br>move from its position prior to the start of<br>Position Proportional calibration. |
|      |                            | Function<br>key                         | Enter into configuration prompt of <b>Span Value</b> .                                                                           |
|      |                            | Increment<br>key or<br>Decrement<br>key | Change the value.                                                                                                    |

| Step | Operation                                        | Press                | Result                                     |
|------|--------------------------------------------------|----------------------|--------------------------------------------|
| 7    | Exit the Fu<br>Calibration key<br>Mode Lo<br>Dis | Function<br>key      | The controller will store the 100 % value. |
|      |                                                  | Lower<br>Display key | To exit the calibration mode               |

## **Restore Output Factory Calibration**

### Introduction

The factory calibration constants for the Current and Auxiliary Outputs are stored in its non-volatile memory. Thus, you can quickly restore the "Factory Calibration" for those outputs by simply changing the CO Range setting for that output to the other setting and then changing it back to the original type.

Refer to table below for procedure.

**ATTENTION:** A restored factory calibration overwrites any previous field calibration done for the output. Protect your field calibration from accidental overwrites by configuring the appropriate LOCKOUT selection after calibration. See Configuration for more information.

| - · · | 7 0  | D /     | <b>—</b> · | 0 111 11    |
|-------|------|---------|------------|-------------|
| Table | 7-6: | Restore | Factory    | Calibration |

| Step                       | Operation                         | Press                                                                            | Result                                                                                                    |
|----------------------------|-----------------------------------|----------------------------------------------------------------------------------|----------------------------------------------------------------------------------------------------|
| 1                          | 1 Select Lockout                  | Setup key                                                                        | Until you see Security.                                                                                                    |
| to None                    |                                   | Function key                                                                     | Enter into the first function prompt<br>Password of the Security set up group.<br>Press the Function key again to enter the<br>correct password. |
|                            |                                   | Function key                                                                     | You can see Lockout appears. Press the<br>Function key again to enter into the<br>configuration prompt of the Lockout.                           |
|                            |                                   | Increment key or<br>Decrement key                                                | Until you see None.                                                                                                    |
|                            |                                   | Function key                                                                     | Set Lockout to None.                                                                                                    |
| 2                          | Enter Output                      | Setup key                                                                        | Until you see Output or Options.                                                                                                    |
| or Options set<br>up Group |                                   | Output is for the Current Output, and<br>Options is for the Auxiliary Output.    |                                                                                                    |
|                            | Function key                      | Enter into the first function prompt of the<br>Output or Options set up group.   |                                                                                                    |
|                            | Increment key or<br>Decrement key | Until you see CO Range.                                                          |                                                                                                    |
|                            | Function key                      | Enter into the first configuration prompt of the Output or Options set up group. |                                                                                                    |
|                            |                                   | Increment key or<br>Decrement key                                                | To change the range configuration to the other selection                                                                                         |
| 3                          | Scroll through<br>Functions       | Function key                                                                     | Until the lower display rolls through the rest of the functions and returns to Co Range.                                                         |
|                            |                                   | Increment key or<br>Decrement key                                                | To change the range selection in the upper display back to the proper selection.                                                                 |
| 4                          | Return to                         | Lower Display                                                                    | Return to Normal operating mode.                                                                                                    |
|                            | Operation                         |                                                                                  | The factory calibration will be restored. If<br>the problem is not corrected, contact your<br>Honeywell representative.                          |

CHAPTER

**TROUBLESHOOTING/SERVICE** 

## What's in this section?

The following topics are covered in this section.

In this section:

| Overview                        | 312 |
|---------------------------------|-----|
| Troubleshooting Aids            | 313 |
| Power-up Tests                  | 314 |
| Status Tests                    | 315 |
| Background Tests and Diagnostic | 316 |
| Controller Failure Symptoms     | 321 |
| Troubleshooting Procedures      | 322 |
| Restoring Factory Configuration | 332 |

## Overview

#### Introduction

Instrument performance can be adversely affected by installation and application problems as well as by hardware problems. We recommend that you investigate the problems in the following order:

- installation related problems
- application related problems
- hardware and software related problems

and use the information presented in this section to solve them.

#### Installation related problems

Read the Installation section in this manual to make sure the UDC2800 has been properly installed. The installation section provides information on protection against electrical noise, connecting external equipment to the controller, and shielding and routing external wiring.

**ATTENTION:** System noise induced into the controller will result in diagnostic error messages recurring. If the diagnostic error messages can be cleared, it indicates a "soft" failure and is probably noise related.

If system noise is suspected, completely isolate the controller from all field wiring. Use calibration sources to simulate PV and check all controller functions; i.e. Gain, Rate, Reset, Output, Alarms, etc.

#### Application related problems

Review the application of the controller; then, if necessary, direct your questions to the local sales office.

#### Hardware and software related problems

Use the troubleshooting error message prompts and controller failure symptoms to identify typical failures which may occur in the controller. Follow the troubleshooting procedures to correct them.

## **Troubleshooting Aids**

#### **Overall error messages**

An error message can occur:

- At power-up. See Power-up Tests for more information.
- When the Status Tests are requested. See Status Tests for more information.
- During continuous background tests while in normal operation.
   See Background Tests and Diagnostic for more information.

### Controller failure symptoms

Other failures may occur that deal with the Power, Output, or Alarms. Refer to the controller failure symptom in Table <u>Controller Failure</u> <u>Symptoms</u> to determine what is wrong and the troubleshooting procedures to use to correct the problem.

### **Check installation**

If a set of symptoms still persists, ensure proper installation and proper use of the controller in the system. See Installation for more information.

### **Customer support**

If you cannot solve the problem using the troubleshooting procedures listed in this section, you can get technical assistance by dialing 1-800-423-9883 USA and Canada.

An engineer will discuss your problem with you. Please have your complete model number, serial number, and Software version available. The model and serial numbers can be found on the chassis nameplate. The software version can be viewed under Setup Group "Status." See Table Procedure for Identifying the Software Version.

If it is determined that a hardware problem exists, a replacement controller or part will be shipped with instructions for returning the defective unit. Do not return your controller without authorization from Honeywell's Technical Assistance Center or until the replacement has been received.

Check out Honeywell's web site at http://www.honeywell.com/imc.

#### Determining the software version

Table below lists the procedure for identifying the software version number.

Table 8-1: Procedure for Identifying the Software Version

| Step | Operation                        | Press           | Result                                                                                                    |
|------|----------------------------------|-----------------|----------------------------------------------------------------------------------------------------|
| 1    | Select<br>Status set<br>up group | Setup key       | Until you see Status.                                                                                                    |
| 2    | Read the<br>software<br>version  | Function<br>key | Enter into the first function prompt Software Version<br>of the Status set up group. You can see the software<br>version then.                                          |
|      |                                  |                 | Please give this number to the Customer Support<br>person. It will indicate which version of UDC2800 you<br>have and help them determine a solution to your<br>problem. |

## **Power-up Tests**

#### What happens at power-up

When power is applied, the controller will run several diagnostic tests, including RAM test, EEPROM test and Slidewire calibration test. After these tests are completed, "Success" is displayed.

### Failsafe Failures

If one or more of these tests fail, the controller will go to the Failsafe Manual Mode, and FailSafe will flash in the diagnostics display and a message indicating which test failed will appear in the dianostics display.

### Three Position Step test failures

For controller configured for Three Position Step Control with motor position indication and Auto-cal has never been done, the prompt CAL MTR will appear to suggest that the controller be calibrated. Position Proportional and Three Position Step Output Calibration

## **Status Tests**

#### Introduction

When required, the results of these tests can be checked to determine the reason the controller has gone to Failsafe.

### How to check the status tests

The procedure in table below tells you how to display the results of the status tests.

Table 8-2: Procedure for Displaying the Status Test Results

| Step | Operation                        | Press                                | Result                                                                                                    |
|------|----------------------------------|--------------------------------------|----------------------------------------------------------------------------------------------------|
| 1    | Select<br>Status set<br>up group | Setup key                            | Until you see Status.                                                                                     |
| 2    | Read the<br>test results         | Function key                         | Enter into the first function prompt Software<br>Version of the Status set up group.                      |
|      |                                  | Increment key<br>or Decrement<br>key | Until you see Failsafe Status. You can see the<br>Failsafe status, No or Yes. Yes indicates a<br>failure. |
|      |                                  | Increment key<br>or Decrement<br>key | Until you see Self Tests. You can see the status<br>of Self Tests, Pass or Fail.                          |

## **Background Tests and Diagnostic**

#### Introduction

This instrument performs ongoing background tests to verify data and memory integrity. If there is a malfunction, a diagnostic message will be displayed (blinking) in the diagnostics display.

In the case of simultaneous malfunctions, the messages will appear in sequence in the diagnostics display. Table below lists these background tests, the reason for their failure, and how to correct the problem.

Table 8-3: Background Tests

| Lower Display                                                                | Reason for Failure                      | Η                                                                 | ow to Correct the Problem                                                                                                    |
|------------------------------------------------------------------------------|-----------------------------------------|-------------------------------------------------------------------|----------------------------------------------------------------------------------------------------|
| RAM Error RAM test failed at start up.                                       | 1.                                      | Run through STATUS check to determine the reason for the failure. |                                                                                                    |
|                                                                              |                                         | 2.                                                                | Run through the STATUS check<br>a second time to see if the error<br>cleared.                                                                                                    |
|                                                                              |                                         | 3.                                                                | Power cycle the instrument. If<br>the message reappears, replace<br>the instrument.                                                                                                    |
| EEPROM Error Unable to write to non-volatile<br>memory. Anytime you change a | 1.                                      | Check the accuracy of the parameter and re-enter.                 |                                                                                                    |
|                                                                              | accepted, you will see EEPROM<br>Error. | 2.                                                                | Try to change something else in configuration.                                                                                                    |
|                                                                              |                                         | 3.                                                                | Run through Read STATUS tests to re-write to EEPROM.                                                                                                    |
|                                                                              |                                         | 4.                                                                | Run through the STATUS check<br>a second time to see if the error<br>cleared. If error did not clear,<br>then power cycle the<br>instrument. If the message<br>reappears, replace the<br>instrument. |

| Lower Display                  | Reason for Failure                                                                                                    | How to Correct the Problem                                                                    |
|--------------------------------|----------------------------------------------------------------------------------------------------|-----------------------------------------------------------------------------------------------|
| Calibration Test<br>Error      | Calibration test failed at start<br>up.                                                                                | <ol> <li>Run through STATUS check to<br/>determine the reason for the<br/>failure.</li> </ol> |
|                                |                                                                                                    | 2. Restore factory settings. See<br>Restoring Factory Configuration<br>for more information.  |
|                                |                                                                                                    | <b>3.</b> Power cycle the instrument. If the message reappears, replace the instrument.       |
| Configuration<br>Error         | It appears when one of the<br>following conditions is<br>happened:                                                     | Check the configuration for each item and reconfigure if necessary.                           |
|                                | • PV low limit is > PV high limit                                                                                      |                                                                                               |
|                                | • SP low limit is > SP high limit                                                                                      |                                                                                               |
|                                | <ul> <li>Output low limit &gt; Output<br/>high limit</li> </ul>                                                        |                                                                                               |
| Config Test<br>Error           | Calculated checksum is<br>mismatched with the checksum<br>in EEPROM.                                                   | Restore the instrument.                                                                       |
| Failsafe or<br>Failsafe Loop 2 | This error message shows<br>whenever the controller goes<br>into a failsafe mode of<br>operation. This will happen if: | 1. Run through STATUS check to determine the reason for the failure.                          |
|                                | RAM test failed                                                                                                    | <ol><li>Press the Setup and Increment<br/>key until Status appears.</li></ol>                 |
|                                | Configuration test failed                                                                                              | <b>3.</b> Press the Function key to see                                                       |
|                                | Calibration test failed                                                                                                | whether the tests pass or fail,<br>then run through the Status                                |
|                                | <ul> <li>Burnout is configured for none and the input failed.</li> </ul>                                               | codes a second time to see if the error cleared.                                              |
| Input 1 Range                  | Input 1 out of range. The                                                                                              | 1. Make sure the range and                                                                    |

| Lower Display | Reason for Failure                                                                                                    | How to Correct the Problem                                                                                               |  |
|---------------|----------------------------------------------------------------------------------------------------|----------------------------------------------------------------------------------------------------|--|
|               | process input is outside the range limits.                                                                                     | actuation are configured properly.                                                                                       |  |
|               |                                                                                                    | <b>2.</b> Check the input source.                                                                                        |  |
|               |                                                                                                    | <b>3.</b> Restore the factory calibration.<br>(See Restore Input Factory<br>Calibration for more<br>information.)        |  |
|               |                                                                                                    | <ol> <li>Field calibrate. See Input<br/>Calibration for more<br/>information.</li> </ol>                                 |  |
| Input 1 Fail  | Two consecutive failures of<br>input 1 integration; i.e., cannot<br>make analog to digital<br>conversion. This will happen if: | <ol> <li>Make sure the actuation is<br/>configured correctly. See<br/>Configuration for more<br/>information.</li> </ol> |  |
|               | • Upscale or Downscale burnout is selected and the input is open                                                               | <ol> <li>Make sure the input is correct<br/>and that it has not burned-out<br/>(opened).</li> </ol>                      |  |
|               | <ul> <li>Input not configured<br/>correctly for the sensor<br/>being used</li> </ul>                                           | <b>3.</b> Check for gross over-ranging with a multimeter                                                                 |  |
|               | Calibration test failed                                                                                                    | 4. Restore factory calibration. See<br>Restore Input Factory                                                             |  |
|               | • Input source is grossly out of range.                                                                                        | information.                                                                                                    |  |
| Input 2 Range | Input 2 out of range. The<br>remote input is outside the<br>range limits.                                                      | Same as Input 1 Range above.                                                                                             |  |
| Input 2 Fail  | Two consecutive failures of<br>input 2 integration. i.e., cannot<br>make analog to digital<br>conversion.                      | Same as Input 1 Fail above.                                                                                              |  |
| PV Limit      | PV in engineering unit (with ratio and bias) is out of limit.                                                                  | 1. Make sure the input signal is correct.                                                                                |  |
|               | PV limit is same as burnout                                                                                                    |                                                                                                    |  |

| Lower Display                                                  | Reason for Failure                                                                        | How to Correct the Problem                                                                             |
|----------------------------------------------------------------|-------------------------------------------------------------------------------------------|----------------------------------------------------------------------------------------------------|
|                                                                | high/low limit, Linear, &<br>TC/RTD ±10%, Input Algorithm<br>0%.                          | <ol> <li>Make sure the Ratio and Bias<br/>settings are correct.</li> </ol>                             |
|                                                                | PV = Input 1 x Ratio 1 + Input 1<br>BIAS                                                  | <b>3.</b> Recheck the calibration. Use Bias of 0.0.                                                    |
| Remote SP Limit                                                | RSP in engineering unit (with ratio and bias) is out of limit.                            | <ol> <li>Make sure the input signal is<br/>correct.</li> </ol>                                         |
|                                                                | RSP limit is same as burnout<br>high/low limit, Linear, &<br>TC/RTD ±10%, Input Algorithm | 2. Make sure the Ratio2 and Bias2 settings are correct.                                                |
|                                                                | 0%.<br>RSP limit shall not triggered<br>when RSP Source choose None.                      | <b>3.</b> Recheck the calibration. Use a Ratio2 of 1.0 and a Bias2 of 0.0.                             |
|                                                                | RV = Input 2 x Ratio + BIAS                                                               |                                                                                                    |
| Segment Error                                                  | Setpoint Program start<br>segment number is less than<br>ending segment number.           | Check SP Program configuration.<br>See SP Ramp/Program Set Up<br>Group for more information.           |
|                                                                | Segment Error shall not<br>triggered when Setpoint<br>Program is disabled.                |                                                                                                    |
| Slidewire Calib                                                | <ol> <li>Input 2 Type is configured as<br/>Slidewire.</li> </ol>                          | Field Calibrate the slidewire. See<br>Position Proportional and Three                                  |
| <ol> <li>Slidewire calibration never<br/>performed.</li> </ol> |                                                                                           | for more information.                                                                                  |
| Slidewire Fail                                                 | 1. Input 2 Type is configured as Slidewire.                                               | See Troubleshooting Procedures for more information.                                                   |
|                                                                | 2. Position Proportional slidewire input failure.                                         |                                                                                                    |
| Sooting                                                        | Percent Carbon falls outside sooting boundary                                             | Check process for correct operation.                                                                   |
| TC 1 Warning                                                   | Thermocouple on Input 1 is starting to burn out.                                          | This diagnostic message means<br>that the controller has detected<br>that the thermocouple is starting |

| Lower Display | Reason for Failure                                                                        | How to Correct the Problem                                                                                                    |
|---------------|-------------------------------------------------------------------------------------------|----------------------------------------------------------------------------------------------------|
|               |                                                                                           | to burn out. This error message<br>may be created if the resistance of<br>the wires used to connect the<br>thermocouple to the instrument is<br>above 1000 ohms.                                                                                                    |
| TC 2 Warning  | Thermocouple on Input 2 is starting to burn out.                                          | This diagnostic message means<br>that the controller has detected<br>that the thermocouple is starting<br>to burn out. This error message<br>may be created if the resistance of<br>the wires used to connect the<br>thermocouple to the instrument is<br>above 1000 ohms.                                                                |
| TC 1 Fail     | Thermocouple on Input 1 is in<br>imminent danger of burning<br>out.                       | This diagnostic message means<br>that the controller has detected<br>that the thermocouple will soon<br>fail. User should consider<br>replacing the thermocouple as<br>soon as possible. This message<br>will be generated if the resistance<br>of the wires used to connect the<br>thermocouple to the instrument is<br>above 2000 ohms. |
| TC 2 Fail     | Thermocouple on Input 2 is in<br>imminent danger of burning<br>out.                       | This diagnostic message means<br>that the controller has detected<br>that the thermocouple will soon<br>fail. User should consider<br>replacing the thermocouple as<br>soon as possible. This message<br>will be generated if the resistance<br>of the wires used to connect the<br>thermocouple to the instrument is<br>above 2000 ohms. |
| Output 1 Fail | Current Output is configured as<br>4-20mA, and Current Output is<br>less than 3.5 mA      | The current output is open circuit.<br>Check the field wiring. See<br>Procedure #2.                                                                                                    |
| Output 2 Fail | Auxiliary Output is configured<br>as 4-20mA, and Auxiliary<br>Output is less than 3.5 mA. | The auxiliary output is open circuit.<br>Check the field wiring. See<br>Procedure #9.                                                                                                    |

## **Controller Failure Symptoms**

### Introduction

In addition to the error message prompts, there are failure symptoms that can be identified by noting how the controller displays and indicators are reacting.

## Symptoms

Compare your symptoms with those shown in table below.

Table 8-4: Controller Failure Symptoms

| Upper<br>Display                              | Lower<br>Display                                                 | Indicators | Controller<br>Output                                             | Probable Cause                             | Troubleshooting<br>Procedure |
|-----------------------------------------------|------------------------------------------------------------------|------------|------------------------------------------------------------------|--------------------------------------------|------------------------------|
| Blank                                         | Blank                                                            | Off        | None                                                             | Power Failure                              | 1                            |
| OK                                            | Displayed<br>Output<br>disagrees                                 | ОК         | Controller<br>Output<br>disagrees                                | Current<br>Proportional<br>Output          | 2                            |
| OK                                            | Controller<br>Output                                             | OK         | Displayed<br>Output                                              | Time Proportional<br>Output                | 3                            |
| OK                                            |                                                                  | ОК         |                                                                  | Current / Time<br>Proportional<br>Output   | 4                            |
| OK                                            | ОК                                                               | ОК         | External<br>Alarm<br>function<br>does not<br>operate<br>properly | Malfunction in<br>alarm output             | 5                            |
| OK                                            | Displayed<br>Output<br>disagrees<br>with<br>Controller<br>Output | ОК         | Controller<br>Output<br>disagrees<br>with<br>Displayed<br>Output | Position<br>Proportional or<br>TPSC Output | 6                            |
| Display does not change when a key is pressed |                                                                  |            | Keyboard<br>Malfunction                                          | 7                                          |                              |

| Upper<br>Display                                                    | Lower<br>Display                                                | Indicators                | Controller<br>Output                                                                       | Probable Cause   | Troubleshooting<br>Procedure |
|---------------------------------------------------------------------|-----------------------------------------------------------------|---------------------------|--------------------------------------------------------------------------------------------|------------------|------------------------------|
| Controller fails to go into "Slave" operation during communications |                                                                 | Communications<br>Failure | 8                                                                                          |                  |                              |
| ОК                                                                  | Displayed<br>Output<br>disagrees<br>with<br>Auxiliary<br>Output | ОК                        | Controller<br>Auxiliary<br>Output<br>disagrees<br>with<br>Displayed<br>Auxiliary<br>Output | Auxiliary Output | 9                            |

### Other symptoms

If a set of symptoms or prompts other than the one you started with appears while troubleshooting, re-evaluate the symptoms. This may lead to a different troubleshooting procedure.

If the symptom still persists, refer to the installation section in this manual to ensure proper installation and proper use of the controller in your system.

## **Troubleshooting Procedures**

#### Introduction

The troubleshooting procedures are listed in numerical order as they appear in Table "Controller Failure Symptoms". Each procedure lists what to do if you have that particular failure and how to do it or where to find the data needed to accomplish the task.

WARNING: TROUBLESHOOTING MAY REQUIRE ACCESS TO HAZARDOUS LIVE CIRCUITS, AND SHOULD ONLY BE PERFORMED BY QUALIFIED SERVICE PERSONNEL. MORE THAN ONE SWITCH MAY BE REQUIRED TO DEENERGIZE UNIT BEFORE SERVICING. **ATTENTION:** If the UDC display gets hanged on power up due to power fluctuations, then user needs to do power cycle again to recover from the hang stateS.

## Equipment needed

You will need the following equipment in order to troubleshoot the symptoms listed in the tables that follow:

- Multimeter Capable of measuring millivolts, milliamps and resistance.
- Calibration sources T/C, mV, Volt, etc.

#### Procedure #1

This table explains how to troubleshoot power failure symptoms.

| Table 8-5: | Troubleshooting | Power Failure | Symptoms |
|------------|-----------------|---------------|----------|
|            | 0               |               | 2 1      |

| Step | What to do                                                                                                    | How to do it                                                                                                    |
|------|----------------------------------------------------------------------------------------------------|----------------------------------------------------------------------------------------------------|
| 1    | Check the AC line voltage.                                                                                           | Use a voltmeter to measure the AC voltage<br>across terminals L1 and L2 on the rear<br>terminal panel of the controller.<br>Check the earth ground connection. |
| 2    | Make sure the chassis plugs<br>into the rear of the case<br>properly.                                                | Withdraw the chassis and visually inspect the controller board and the inside of the case.                                                                     |
| 3    | Check the system for Brown-<br>outs, heavy load switching,<br>etc., and conformance to<br>installation instructions. | Refer to Section - Installation.                                                                                                    |
| 4    | Change Power board.                                                                                                  | Installation instructions supplied with new board.                                                                                                    |

#### Procedure #2

This table explains how to troubleshoot Current Output failure symptoms.

#### Table 8-6: Troubleshooting Current Output Failure

| Step | What to do                                                                                                    | How to do it                                                                                                    |
|------|----------------------------------------------------------------------------------------------------|----------------------------------------------------------------------------------------------------|
| 1    | Make sure the<br>controller is configured<br>for Current output and<br>the proper range (4 to<br>20 or 0 to 20) is | Make Output set up group function prompt Output<br>Algorithms = Current.                                                                                          |
|      |                                                                                                    | Make the Output set up group function prompt CO<br>Range = 4–20 or 0–20 per your application.                                                                     |
|      | configured.                                                                                                    | See Output Set Up Group for more information.                                                                                                    |
| 2    | Check the field wiring.                                                                                            | Output impedance must be less than or equal to 1000 ohms.                                                                                                    |
| 3    | Check the output.                                                                                                  | Put the controller into Manual mode and change<br>the output from 0 % to 100 % (4-20 mA). Use a DC<br>milliammeter at the rear terminals to verify the<br>output. |
| 4    | Recalibrate the Current<br>Proportional output.                                                                    | See Output Calibration for more information.                                                                                                    |
| 5    | Change Current Output board.                                                                                       | Installation instructions provided with new board.                                                                                                    |
| 6    | Change Controller                                                                                                  |                                                                                                    |

## Procedure #3

This table explains how to troubleshoot Time Proportional Output failure.

Table 8-7: Troubleshooting Time Proportional Output Failure

| Step | What to do                                                                 | How to do it                                                                                                    |
|------|----------------------------------------------------------------------------|----------------------------------------------------------------------------------------------------|
| 1    | Make sure the controller<br>is configured for Time<br>Proportional output. | Make Output set up group function prompt Output<br>Algorithm = Time Simplex or Time Duplex.                                                             |
|      |                                                                            | See Configuration for more information.                                                                                                    |
| 2    | Check the field wiring.                                                    | Make sure the NO or NC contact wiring is correct.                                                                                                    |
|      |                                                                            | See Installation for more information.                                                                                                    |
| 3    | Check the output.                                                          | Put the controller into Manual mode. Vary the<br>output above and below the present value. Observe<br>OUT1 indicator on the operator interface. Contact |
| Step | What to do        | How to do it                                                                                                    |
|------|-------------------|----------------------------------------------------------------------------------------------------|
|      |                   | should change state. 0 % open, 100 % closed.<br>Listen for a click from the relay when the OUT1<br>indicator changes state. |
| 4    | Check relay.      | Change relay.                                                                                                    |
| 5    | Change MCU board. | Installation instructions supplied with the new board.                                                                      |

This table explains how to troubleshoot Current/Time or Time/Current Proportional Output failure.

Table 8-8: Troubleshooting Current/Time or Time/Current Proportional Output Failure

| Step | What to do                                                                                                 | How to do it                                                                                                    |
|------|----------------------------------------------------------------------------------------------------|----------------------------------------------------------------------------------------------------|
| 1    | 1 Make sure the<br>controller is configured<br>for Time/Current or<br>Current/Time<br>Proportional output. | Make Output Set Up group function prompt Output<br>Algorithms = Time Current or Current Time.                                                                                                    |
|      |                                                                                                    | See Output Set Up Group for more information.                                                                                                    |
| 2    | Check the field wiring.                                                                                    | Make sure the NO or NC contact wiring selection is correct.                                                                                                    |
|      |                                                                                                    | See Installation for more information.                                                                                                    |
| 3    | Check the relay output.                                                                                    | Put the controller into Manual mode. Vary the output<br>above and below the present value. Observe OUT1<br>indicator on the operator interface. Listen for a click<br>from the relay when the OUT1 indicator changes<br>state. |
| 4    | Check the Current<br>Proportional Output.                                                                  | Put the controller into Manual mode and change the<br>output from 0 % to 100 % (4-20 mA). Use a DC<br>milliammeter at the rear terminals to verify the output.                                                                 |
| 5    | Recalibrate the controller.                                                                                | See Output Calibration for more information.                                                                                                    |
| 6    | Change MCU and/or<br>Current Output boards.                                                                | Installation instructions supplied with new board.                                                                                                    |

#### This table explains how to troubleshoot Alarm Relay Output failure.

Table 8-9: Troubleshooting Alarm Relay Output Failure

| Step | What to do                                                                                                    | How to do it                                                                                                    |
|------|----------------------------------------------------------------------------------------------------|----------------------------------------------------------------------------------------------------|
| 1    | Check the alarm<br>configuration data. If it<br>is correct, check the<br>field wiring.                                                                              | Reconfigure if necessary.<br>See Configuration for more information.                                                                                                    |
| 2    | Check that the<br>applicable alarm relay<br>actuates properly<br>depending on what you<br>have set at prompt<br>AxSxTYPE.<br>If it does, check the<br>field wiring. | If the alarm type is set for PV, place the controller in<br>manual mode. Vary the input to raise and lower the<br>PV around the setpoint. Listen for a click from the<br>relay as the PV moves in either direction and note<br>that the proper ALM1 or ALM2 is lit.<br>EXAMPLE: If the alarm is set for MAN, put the<br>controller into manual mode. The alarm light is ON.<br>Put the controller into automatic mode and the alarm<br>light is OFF. |
| 3    | Check the contacts.                                                                                                    | Make sure the NO or NC contact wiring is correct.<br>See Installation for more information.                                                                                                    |
| 4    | Change the relay<br>and/or the current<br>output board.                                                                                                    | Installation instructions supplied with the new relay or board.                                                                                                    |
| 5    | Change MCU board.                                                                                                    | Installation instructions supplied with the new board.                                                                                                    |

This table explains how to troubleshoot Position Proportional Output failure symptoms.

Table 8-10: Troubleshooting Position Proportional Output Failure

| Step | What to do                                                                                                    | How to do it                                                                                                    |
|------|----------------------------------------------------------------------------------------------------|----------------------------------------------------------------------------------------------------|
| 1    | Make certain that<br>the controller is<br>configured for<br>Position<br>Proportional<br>output.                                                                                                    | Make Output Set Up group function prompt Output<br>Algorithms = Position Proportion.<br>See Output Set Up Group for more information.                                                                                                    |
| 2    | Check the field wiring.                                                                                                    | See Installation for more information.                                                                                                    |
| 3    | Check the output.                                                                                                    | Put the controller into Manual mode and change the output from 0 % to 100 %.                                                                                                    |
| 4    | Check whether<br>the motor drives<br>in both<br>directions. If it<br>does go to Step 6.                                                                                                    | See Position Proportional and Three Position Step Output<br>Calibration for more information.                                                                                                    |
| 5    | Check whether<br>the motor drives<br>in either<br>direction. If the<br>motor drives only<br>in one direction,<br>check the<br>slidewire. If the<br>motor does not<br>drive in either<br>direction, check<br>the motor. | Refer to the motor instructions.                                                                                                    |
| 6    | Check the output<br>voltage to the<br>slidewire (if used).                                                                                                    | See the Input 2 wiring diagram for terminal designations in<br>Section – Installation.<br>1) Measure between the R and the – terminals (across the<br>entire slidewire). This voltage should be between 0.024<br>volts (for a 100 ohm slidewire) and 0.200 volts (for a 1000 |

| Step                                                           | What to do                                                                                | How to do it                                                                                                    |
|----------------------------------------------------------------|-------------------------------------------------------------------------------------------|----------------------------------------------------------------------------------------------------|
|                                                                |                                                                                           | ohm slidewire). This voltage should remain steady as the motor moves.                                                                                                    |
|                                                                |                                                                                           | 2) Measure between the + and the – terminals (across just<br>the wiper section). This voltage should be somewhere<br>between 0.002 and 0.200 volts, depending upon the total<br>slidewire resistance and the current position of the<br>slidewire. This voltage should vary smoothly as the motor<br>moves and the wiper travels across the slidewire. If the<br>voltage jumps at a particular position while the motor is<br>moving, this could indicate a "deadspot" and mean that the<br>slidewire may be worn out and need replacing. Refer to the<br>motor manufacturer's instructions. |
| 7 Make sure the<br>output relays are<br>actuating<br>properly. |                                                                                           | Put the controller into Manual mode. Vary the output above<br>and below the present value. Observe "OUT" indicators and<br>the output value ("OUT") on the lower display. When the<br>"OUT 1" indicator is on, the output value should be<br>increasing. When the "OUT 2" indicator is on, the output<br>value should be decreasing.                                                                                                    |
|                                                                |                                                                                           | If these are not working properly, check the field wiring,<br>then go to Step 5.                                                                                                    |
|                                                                |                                                                                           | If they are, go to Step 8.                                                                                                    |
| 8                                                              | Recalibrate the controller.                                                               | See Output Calibration for more information.                                                                                                    |
| 9                                                              | Change the two<br>Output Relays or<br>the Dual Relay<br>Board<br>(depending upon<br>unit) | Installation instructions supplied with the new relays or board.                                                                                                    |

#### This table explains how to troubleshoot a Keyboard failure.

Table 8-11: Troubleshooting a Keyboard Failure

| Step | What to do                                                                                      | How to do it                                                                                                    |
|------|-------------------------------------------------------------------------------------------------|----------------------------------------------------------------------------------------------------|
| 1    | Make sure the keyboard is<br>connected properly to the<br>MCU/output and<br>power/input boards. | Withdraw the chassis from the case and visually inspect the connection.                                                                                                    |
| 2    | Controller Keyboard or<br>specific keys may be<br>LOCKED OUT via the<br>security code.          | Use your four-digit security code number to change the lockout level. See Configuration for more information.                                                                                                    |
| 3    | Run the keyboard test.                                                                          | Press the Setup key and hold in, then press the<br>Function key at the same time. The controller will<br>run a display test. Then you will see Try keys in<br>the Lower Display.<br>Press each key. If it works, the key name will<br>appear in the Lower Display. |
| 4    | Replace the<br>display/keyboard if any<br>keys do not function.                                 | Refer to "Parts Replacement Procedures" in this section.                                                                                                    |

### Procedure #8

This table explains how to troubleshoot a RS 485 Communications failure.

Table 8-12: Troubleshooting a RS-485 Communications Failure

| Step | What to do                                                    | How to do it                                                                                                    |
|------|---------------------------------------------------------------|----------------------------------------------------------------------------------------------------|
| 1    | Check the Address Number,<br>ComState and Baud Rate settings. | See Communications Group for more information.                                                                               |
| 2    | Check the field wiring and termination resistor.              | Using an ohm meter, check the<br>resistance across the communications<br>rear terminals. See Section for wiring<br>diagrams. |

#### Chapter 8 - Troubleshooting/Service

| Step | What to do                                                                                       | How to do it                                                                                                    |
|------|--------------------------------------------------------------------------------------------------|----------------------------------------------------------------------------------------------------|
| 3    | Make sure the Communications<br>Printed Wiring Board is installed<br>properly in the controller. | Withdraw the chassis from the case and<br>inspect the board. See the exploded view<br>for location of the board. Return the<br>chassis to the case. |
| 4    | Determine if the Communications<br>board is faulty by running a Local<br>Loopback Test.          | Disconnect the communications cable<br>from the rear terminals. Run the Local<br>Loopback Test.                                                     |
|      | If the test fails, replace the board.<br>If the test passes, the problem is                      | Press the Setup key until you see<br>Communication.                                                                                                 |
|      | most likely elsewhere in the communications network.                                             | Press the Function key to enter in the<br>first function prompt of the<br>Communication set up group.                                               |
|      |                                                                                                  | Press Increment key or Decrement key<br>until you see Local Loopback.                                                                               |
|      |                                                                                                  | Press the Function key to enter in the configuration prompt of Local Loopback.                                                                      |
|      |                                                                                                  | Press Increment key or Decrement key<br>until you see Enable.                                                                                       |
|      |                                                                                                  | The test will run until the operator disables it here.                                                                                              |

### Procedure #9

This table explains how to troubleshoot an Ethernet Communications failure.

Table 8-13: Troubleshooting an Ethernet Communications Failure

| Step | What to do                                                                          | How to do it                                             |
|------|-------------------------------------------------------------------------------------|----------------------------------------------------------|
| 1    | Check the IP<br>address, Subnet<br>Mask address and<br>Gateway address<br>settings. | See Communication set up group and Honeywell<br>EasySet. |
| 2    | Check if the<br>Ethernet                                                            | The Ethernet symbol:                                     |

| Step | What to do                                  | How to do it                                                                                  |
|------|---------------------------------------------|-----------------------------------------------------------------------------------------------|
|      | Connection is active.                       | • Is <b>red</b> when there is no Ethernet connection.                                         |
|      |                                             | • Is <b>solid White</b> when there is an Ethernet connection, but no data exchange.           |
|      |                                             | • Is white and blinks once per second when there is an Ethernet connection and data exchange. |
| 3    | Change Ethernet<br>Communications<br>board. | Installation instructions provided with new board.                                            |
| 4    | Change Controller                           |                                                                                               |

This table explains how to troubleshoot Auxiliary Proportional Output failure symptoms.

| Table 8-14: Troublesh | oting Auxiliary | <b>Output Failure</b> |
|-----------------------|-----------------|-----------------------|
|-----------------------|-----------------|-----------------------|

| Step | What to do                                                                                                    | How to do it                                                                                                    |
|------|----------------------------------------------------------------------------------------------------|----------------------------------------------------------------------------------------------------|
| 1    | Make sure the<br>controller is<br>configured for<br>Auxiliary Output and<br>the proper range (4<br>to 20 or 0 to 20) is<br>configured. | Make Options set up group function prompt Auxiliary<br>Output any selection other than Disable. If this prompt<br>does not show up, check if DIG IN 2 is enabled. If so,<br>then as Auxiliary Ouptut and Digital Input 2 are mutually<br>exclusive, you must chose which one of these features<br>you wish to use.<br>Make the Options Set UP group function prompt CO<br>Range = 4–20 or 0–20 per your application.<br>See Configuration for more information. |
| 2    | Check the field wiring.                                                                                                    | Output impedance must be less than or equal to 1000 ohms.                                                                                                    |
| 3    | Check the output.                                                                                                    | Change the Auxiliary Output selection to Output. Put<br>the controller into Manual mode and change the output<br>from 0 % to 100 % (4-20 mA). Use a DC milliammeter<br>at the rear terminals to verify the output.                                                                                                    |
| 4    | Recalibrate the<br>Auxiliary output.                                                                                                   | See Output Calibration for more information.                                                                                                    |

| Step | What to do                        | How to do it                                       |
|------|-----------------------------------|----------------------------------------------------|
| 5    | Change Auxiliary<br>Output board. | Installation instructions provided with new board. |
| 6    | Change Controller                 |                                                    |

# **Restoring Factory Configuration**

## Introduction

This procedure restores the configuration of the instrument back to the Factory Settings. See Configuration Record Sheet for more information.

**ATTENTION:** Restoring the factory configuration overwrites all user-entered configuration changes. This procedure cannot be undone, it is a one-way process.

Table 8-15: Restoring Factory Configuration

| Step | Operation              | Press                                             | Result                                                                                                    |
|------|------------------------|---------------------------------------------------|----------------------------------------------------------------------------------------------------|
| 1    | Enter                  | Setup key                                         | Enter into the Setup mode.                                                                                                    |
|      | up group               | Setup key or<br>Increment key or<br>Decrement key | Until you see Security.                                                                                                    |
| 2    | Enter<br>Security Code | Function key                                      | Enter into the first function prompt<br>Password of Security set up group.<br>Press the Function key again to the<br>password configuration. |
|      |                        | Increment key or<br>Decrement key                 | Enter the correct password.                                                                                                    |

| Step | Operation | Press                             | Result                                                                                                    |  |  |  |  |
|------|-----------|-----------------------------------|----------------------------------------------------------------------------------------------------|--|--|--|--|
| 3    | Enter     | Function key                      | The Lockout function prompt appears.                                                                                                    |  |  |  |  |
|      | Settings  | Increment key or<br>Decrement key | Until you see Restoring Settings.                                                                                                    |  |  |  |  |
|      |           | Function key                      | Enter into the configuration prompt of Restoring Settings.                                                                                                    |  |  |  |  |
|      |           | Increment key or<br>Decrement key | Until you see Enable.                                                                                                    |  |  |  |  |
|      |           | Function key                      | A dialog appears asking you are sure to restore the settings. Configuration will be restored in 5 seconds.                                                                                                    |  |  |  |  |
|      |           |                                   | You can press the Lower Display key to cancel the restore within 5 seconds.                                                                                                    |  |  |  |  |
|      |           |                                   | When the instrument finishes the<br>restore operation, it automatically resets<br>itself and restarts. It is required to<br>change the password. See Start Up<br>Procedure for Operation for more<br>information. |  |  |  |  |
|      |           |                                   | The instrument configuration is now the<br>same as it was when it left the factory,<br>and all user-entered configurations<br>since that time have been overwritten.                                              |  |  |  |  |

CHAPTER

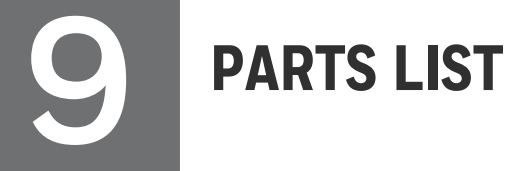

## What's in this section?

The following topics are covered in this section.

## **Exploded View**

#### Introduction

This figure shows an exploded view of the UDC2800 Controller. Each part is labeled with a key number. The part numbers are listed by key number in table Parts Identification.

NOTE: Not all parts are standard.

**ATTENTION:** Internal parts of the product must be replaced and maintained by Honeywell representative.

Figure 9-1: UDC2800 Exploded View

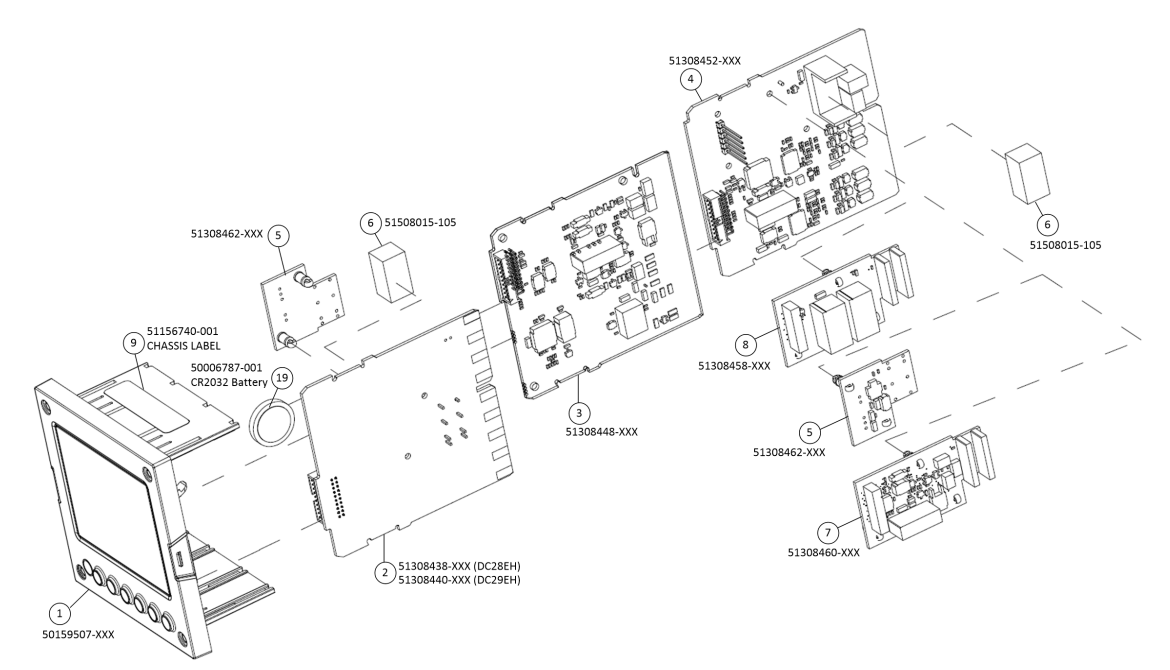

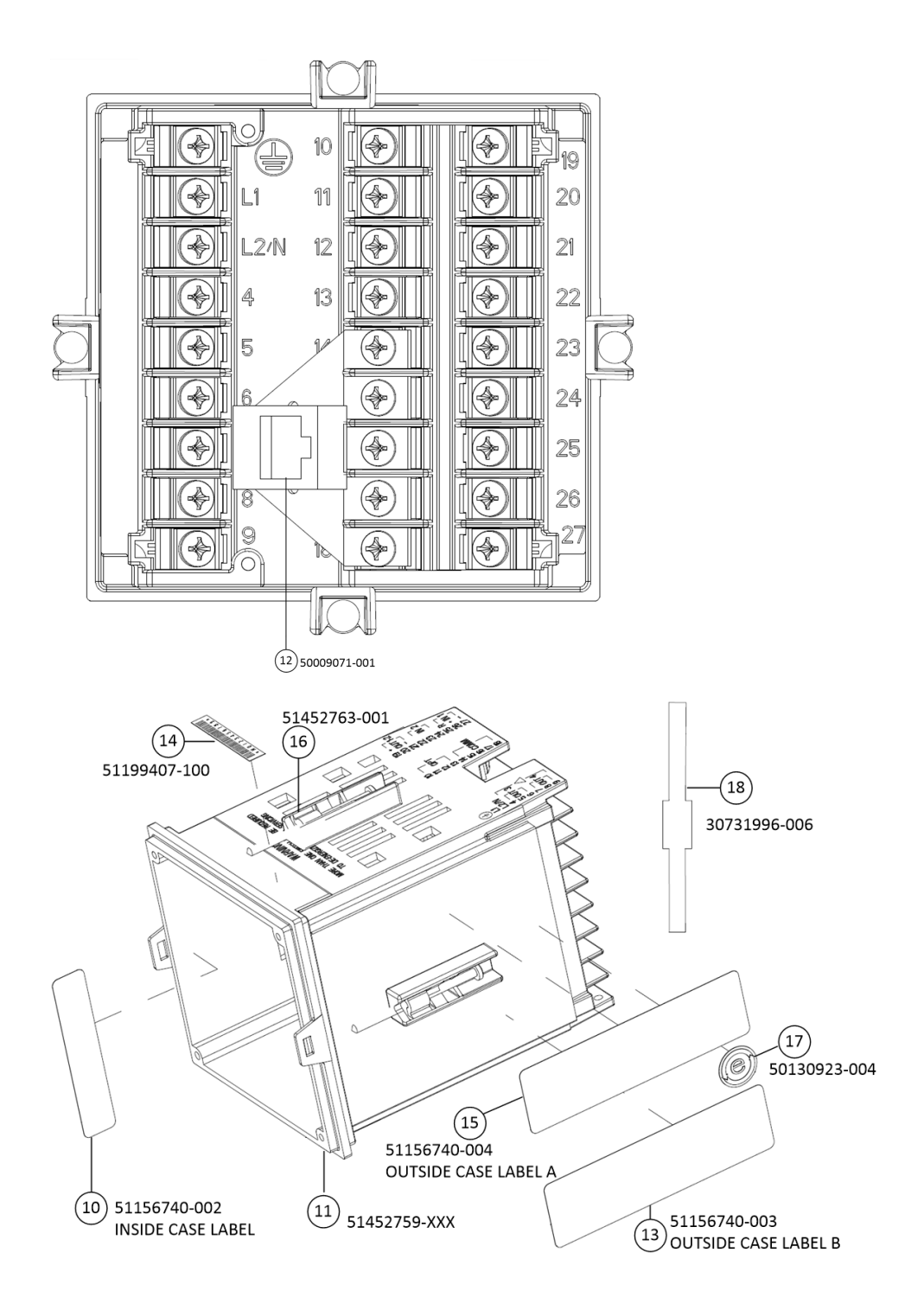

Table 9-1: Parts Identification

| Key<br>Number | Part Number  | Description                                                     |
|---------------|--------------|-----------------------------------------------------------------|
| 1             | 50159507-501 | Front panel assembly, UDC 2800/2900                             |
| 2             | 51308438-528 | Power/Output PWA without E-M Relays (90-264 Vac Operation)      |
|               | 51308438-529 | Power/Output PWA with E-M Relays (90-264 Vac Operation)         |
|               | 51308440-526 | Power/Output PWA with E-M Relays (24 Vac/dc Operation)          |
| 3             | 51308448-526 | Auxiliary Output/Digital Input PWA                              |
|               | 51308448-527 | Auxiliary Output/Digital Input/RS-422/485<br>Communications PWA |
|               | 51308448-528 | Auxiliary Output/Digital Input/Ethernet<br>Communications PWA   |
| 4             | 51308452-526 | Analog Input/Control Output (1ch AI), PWA                       |
|               | 51308452-527 | Analog Input/Control Output (2ch AI), PWA                       |
| 5             | 51308462-526 | Open Collector Output (TPS) PWA                                 |
| 6             | 51508015-505 | Electro-Mechanical Relay                                        |
| 7             | 51308460-526 | Current Output PWA                                              |
| 8             | 51308458-526 | Dual Electromechanical Relay PWA                                |
| 9             | 51156740-001 | Chassis Label                                                   |
| 10            | 51156740-002 | Inside Case Label                                               |
| 11            | 51452759-501 | Case Assembly (including Mounting Kit with four brackets)       |
| 12            | 50009071-501 | Ethernet Adaptor Board Kit PWA                                  |
| 13            | 51156740-003 | Outside Case Label B                                            |
| 14            | 51199407-100 | Label, Module Barcode                                           |
| 15            | 51156740-004 | Outside Case Label A                                            |
| 16            | 51452763-501 | Mounting Kits (12 brackets & screws)                            |
| 17            | 50130923-004 | China RoHS 2 Label, Compliant                                   |

| Key<br>Number | Part Number  | Description                                                                                                 |
|---------------|--------------|----------------------------------------------------------------------------------------------------|
| 18            | 30731996-506 | 4-20 mA Input Resistor Assembly (250 ohm)                                                                   |
| 19            | 50006787-001 | CR2032 Battery.<br>Battery is installed in MCU display. For more<br>information, see the following figures. |
|               |              | <b>NOTE:</b> Battery is not used for the current release.                                                   |

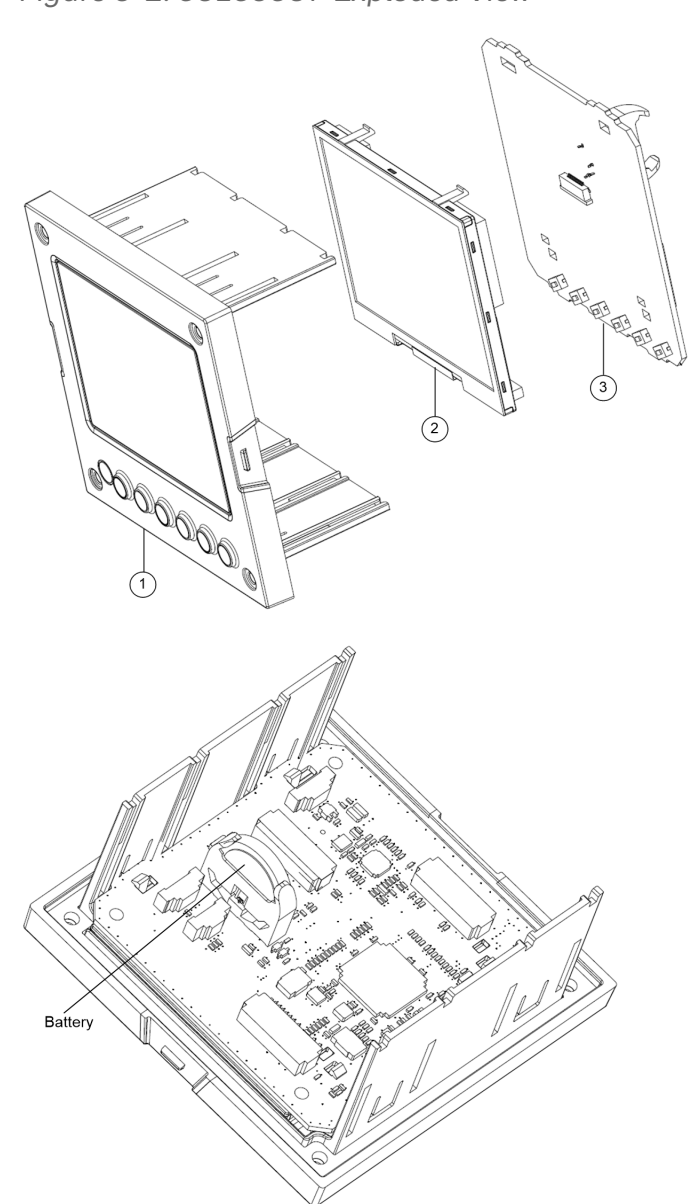

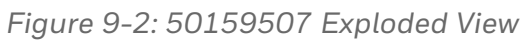

| Key Number | Part Number  | Description                              |
|------------|--------------|------------------------------------------|
| 1          | 50150597-501 | CHASSIS ASSEMBLY, UDC                    |
| 2          | 50152823-501 | TFT-LCD module for UDC2800, CTM320240N01 |
| 3          | 51308456-526 | MCU/Display PWA                          |

## **Removing the chassis**

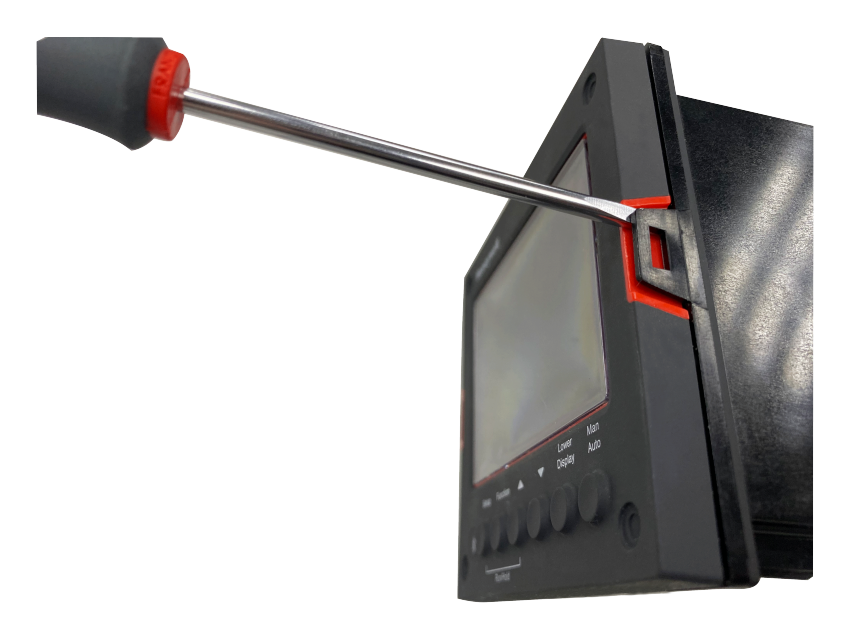

Using a thin screwdriver, gently twist the screwdriver to pry the side tabs from the front face. Pry just enough to release it, otherwise you'll bend or break the tab. If you break or bend the tab and can't reattach the front snugly, you'll need to reattach the front using the 4 NEMA4 screws provided. See Mounting for more information.

**WARNING:** Do not put your fingers inside the case to touch rail terminals to avoid electric shock.

# LOONFIGURATION VIA HONEYWELL EASYSET

## What's in this section?

The following topics are covered in this section.

In this section:

| Overview                                                       | 42 |
|----------------------------------------------------------------|----|
| Communications Setup34                                         | 44 |
| Upload Configuration                                           | 50 |
| Offline Configuration35                                        | 52 |
| Download                                                       | 50 |
| Online Configuration                                           | 51 |
| Maintenance Data                                               | 55 |
| About EasySet                                                  | 59 |
| Firmware update through Easyset App                            | 59 |
| Transfer configuration from the legacy device to the UDC280037 | 75 |

## Overview

Honeywell EasySet app lets users configure their instrument (Non-FM) on a Mobile Device via Bluetooth. It is available to detect and connect controllers within 3 meters.

This app can be installed on IOS 12.0 and Android 9 or higher operating system.

**ATTENTION:** Before using the EasySet app on an Android device, it is recommended to install and keep all Android security updates up-to-date.

**NOTE:** It is always recommended to update the existing Android or IOS version to the latest version.

**NOTE:** It is recommended to use the default keyboard when using the EasySet app on an Android device.

**NOTE:** It is recommended to use the Honeywell EasySet app on 5 inch and above screen size iOS mobiles for a better experience.

The configurations are accessed using icons introduced below.

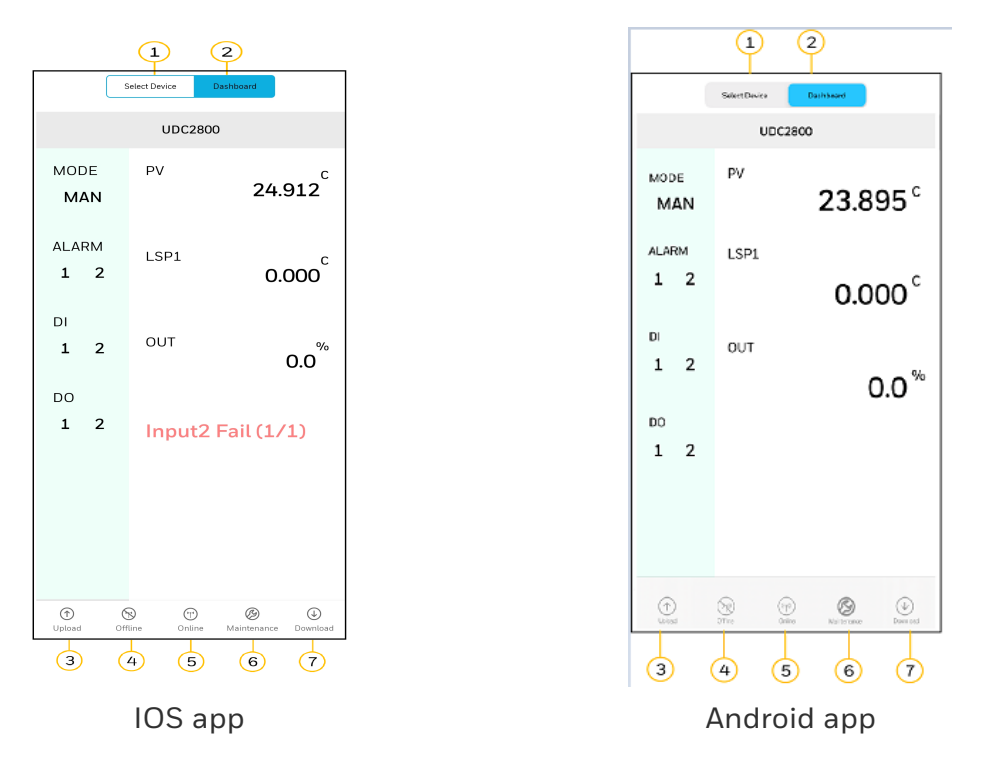

Figure 10-1: Honeywell EasySet interface

Table 10-1: Description of icons

| ltem | Description                                                                                                    |
|------|----------------------------------------------------------------------------------------------------|
| 1    | The Select Device Tab shows list of available UDC devices. It is used to set up communications before uploading or downloading instrument configurations. See Communications Setup for more information. |
| 2    | The Dashboard is used to configure & operate controllers and download/upload the complete configuration.                                                                                                 |
|      | <b>NOTE:</b> The displayed data on the Dashboard page refreshes every 10 seconds.                                                                                                    |
| 3    | The Upload tab is used to upload instrument configuration to Mobile Device.<br>See Upload for more information.                                                                                          |
| 4    | The Offline tab is used to edit an instrument configuration for later downloading. See Offline Configuration for more information.                                                                       |

| ltem | Description                                                                                                    |
|------|----------------------------------------------------------------------------------------------------|
| 5    | The Online tab is used to edit and download one instrument settings at a time.<br>See Online Configuration for more information.                                                                                                    |
| 6    | The Maintenance tab displays key operating parameters and status parameters<br>of the instrument without switching between the instrument screens. Some of<br>the information presented here is not visible through the instrument display<br>panel. Used primarily for diagnostics.<br>See Maintenance Data for more information. |
| 7    | The Download tab is used to download an instrument configuration to an instrument. See Download for more information.                                                                                                    |

# **Communications Setup**

Before transferring the data between the EasySet app and instrument, the user must set up the mobile device communication parameters using following procedure.

| 2:07                                                                                                    | E Select Device Dashboard S                                                                     |
|----------------------------------------------------------------------------------------------------|-------------------------------------------------------------------------------------------------|
| "EasySet" Would Like to<br>Use Bluetooth         Baydet appication wants to use<br>Baydet appication wants to use<br>to Cutowerab Ugital Controller, To<br>connect, upload configuration,<br>dewindet configuration, estore<br>configuration, change configuration<br>online, read live data and firmware<br>upgrade operations.         Don't Allow       OK | No devices found<br>No Device Connected. Please check<br>bluetooth connection<br>OK             |
|                                                                                                    | EasySet is asking to turn on Bluetooth. Deny Allow                                              |
| IOS app                                                                                                    | Android app                                                                                     |
| NOTE: In Android device, if the<br>first time, users need to allow I<br>It is recommenced to choose I<br>results.                                                                                                    | Easyset app opened for the<br><b>_ocation</b> access permission.<br>Precise location for better |
|                                                                                                    | ng ut stars in<br>and                                                                           |
| Atov EarySet to access this dev<br>Presize Age                                                                                                    | torb location?                                                                                  |
| Allow EarySet to find, connect to and determine<br>the relative position of nearby devices? While using the a                                                                                                    | pp                                                                                              |

1. Open the EasySet app. The Bluetooth permission pop-up appears.

- 2. Perform the following:
  - In IOS device, Click OK.
  - In Android devices, Click Allow.

3. Click **Select Device**, all available controllers are detected and displayed with Bluetooth IDs.

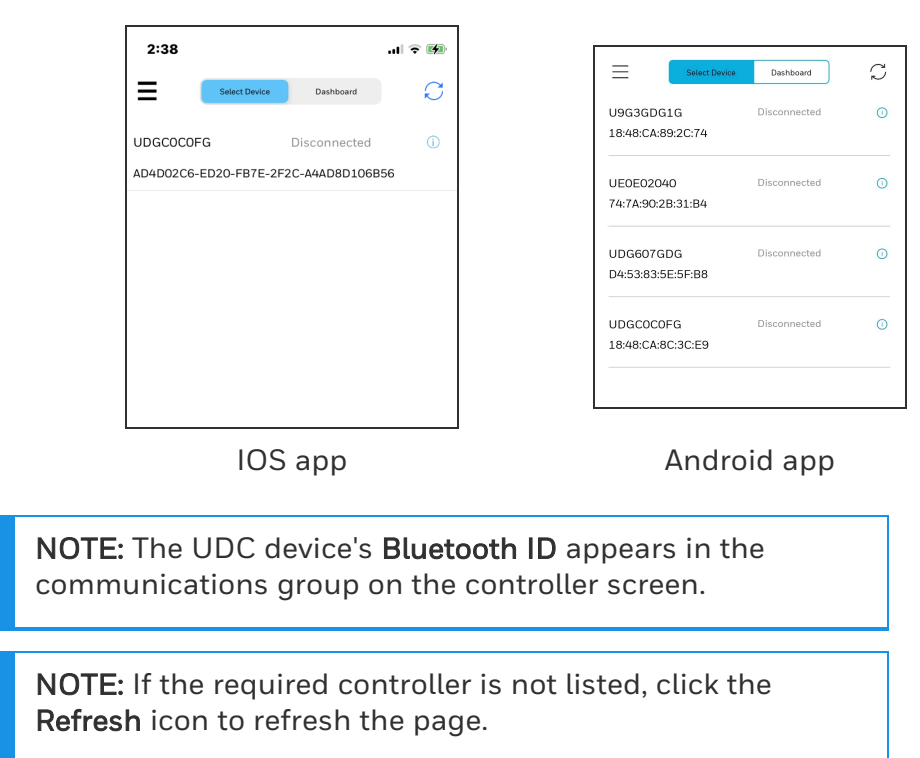

4. Select the desired controller to connect, the connect dialog appears.

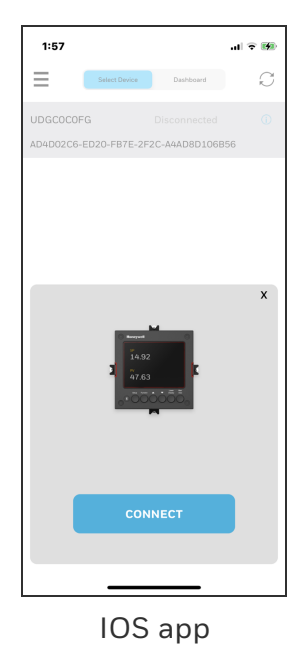

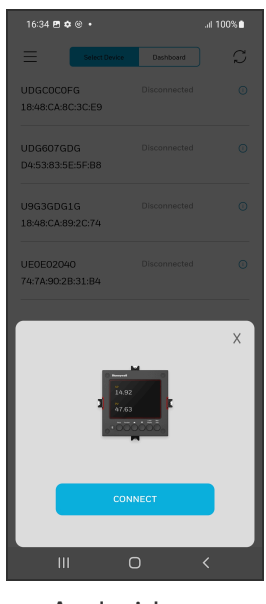

Android app

5. Click **CONNECT**, Bluetooth pairing request dialog appears.

**NOTE:** The UDC device displays a pairing code. Record the code.

6. Enter the UDC device pairing code, and then click Pair.

**ATTENTION:** If the user clicks cancel option while pairing with UDC device, at that point controller will still be in active state with phone for 30 seconds, to repair with the UDC device user needs to wait for 30 seconds.

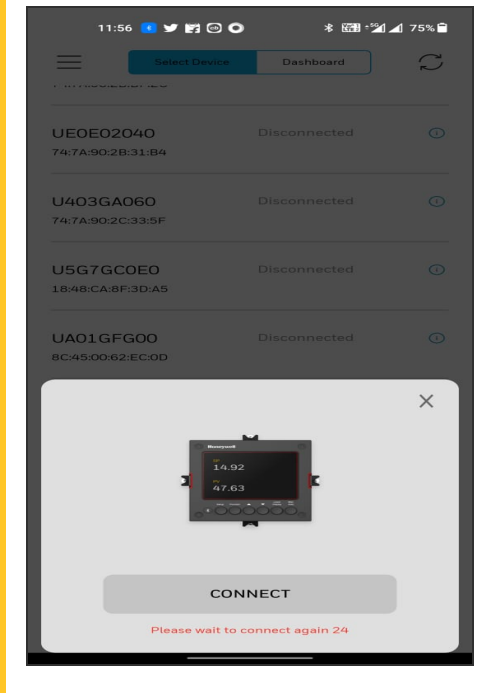

**ATTENTION:** After clicking cancel option, if the user clicks on refresh button then the device name will disappear from the list.

|                                                                                                    | Select Device                  | Dashboard    | C   | ≡              |              | Select De    | ice    | Dashbo         | perd   |       | S         |
|----------------------------------------------------------------------------------------------------|--------------------------------|--------------|-----|----------------|--------------|--------------|--------|----------------|--------|-------|-----------|
| 1:59                                                                                                    | UDGC0C0FG<br>18:48:CA:8C:3C:E9 | Connecting   |     | UDGC<br>18:48: | COFC         | 3<br>3C:E9   |        | lisconne       | ected  |       |           |
| UDGC0C0FG Disconnected O                                                                                       | UDG607GDG<br>D4:53:83:5E:5F:88 | Disconnected |     | UDG6<br>Blue   | o7GDC        | a<br>pairing | reques | Disconne<br>;t | ected  |       | 0         |
| AD4D02C6-ED20-FB7E-2F2C-A4AD8D106B56                                                                           | U9G3GDG1G<br>18:48:CA:89:2C:74 | Disconnected |     | Ente<br>1234   | PIN to<br>). | pair wit     | UDGC   | DCOFG          | (Try D | 00 or |           |
| "UDGC0C0FG" would like to pair with<br>your iPhone. Enter the code shown on<br>"UDGC0C0FG". Do not do anything | UE0E02040<br>74:7A:90:2B:31:B4 | Disconnected |     | PIN<br>Us      | ially (      | 1000 or      | 1234   |                |        |       | -         |
| on "UDGC0C0FG" until pairing is complete.                                                                      |                                |              |     |                | C            | ancel        |        |                | Pai    | r     |           |
|                                                                                                    |                                |              |     | 0              |              | ۵            | Ģ      | Ð              |        | ۲     |           |
| Cancel Pair                                                                                                    |                                |              |     | 1 2            | 3            | 4            | 5 (    | 6 7            | 7 8    | 9     | 0         |
|                                                                                                    |                                |              |     | q v            | e            | r            | t      | y u            | ı i    | 0     | р         |
|                                                                                                    | Bluetooth pairing requ         | uest         |     | а              | s            | d f          | g      | h              | j      | k     | L         |
|                                                                                                    | Cancel                         | Pair         |     | $\Diamond$     | z            | xc           | v      | b              | n      | m     | $\propto$ |
|                                                                                                    | Calicer                        |              | !#1 | ,              | E            | nglish(In    | idia)  |                |        | Done  |           |
|                                                                                                    |                                | ) <          |     |                | Ш            |              | 0      |                |        | ~     |           |
| IOS app                                                                                                    |                                | An           | dro | id a           | р            | р            |        |                |        |       |           |

**ATTENTION:** In some Android devices If the wrong paring code is entered, then the paring code pop up will dismiss and again the user needs to connect from start.

- 7. Once Bluetooth pair is success, enter a PIN dialog appears.
- 8. Enter the UDC device PIN.
  - The entered PIN is valid, and Success dialog appears.
  - The entered PIN is not valid, and Login failed dialog appears. Check the device password try again.

**ATTENTION:** Enter the four digit UDC device PIN in the EasySet app to login.

**ATTENTION:** The three consecutive wrong password attempts, will lock the login access for 1 minute.

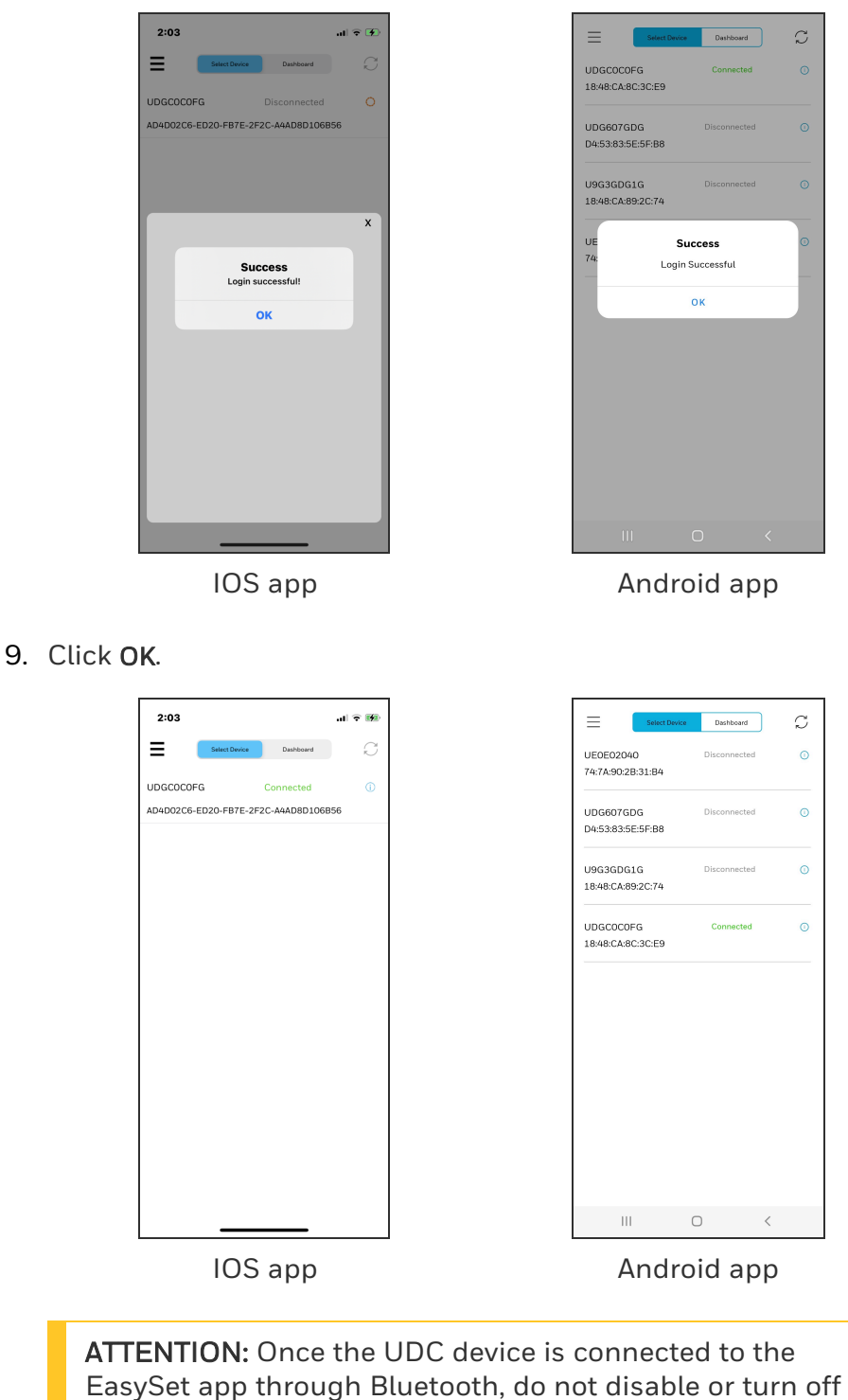

the Bluetooth function in the UDC device.

**NOTE:** The user must disconnect the current device from the EasySet app before connecting to the new device.

**NOTE:** If the Android app is unable to connect to the controller after retrying, user must turn On and Off their phone's bluetooth.

**ATTENTION:** The EasySet app does not allow the user to connect to new devices if a UDC device is paired with the app but the PIN is not entered. In this instance, the user must either close the app or enter the PIN to log in.

# **Upload Configuration**

Using Upload user can upload the instrument's configuration into the EasySet app, where user can save, edit, and download the configuration back to the instrument or other instruments.

- 1. Click Dashboard. The dashboard page appears.
- 2. Click Upload. The Upload Configuration page appears.

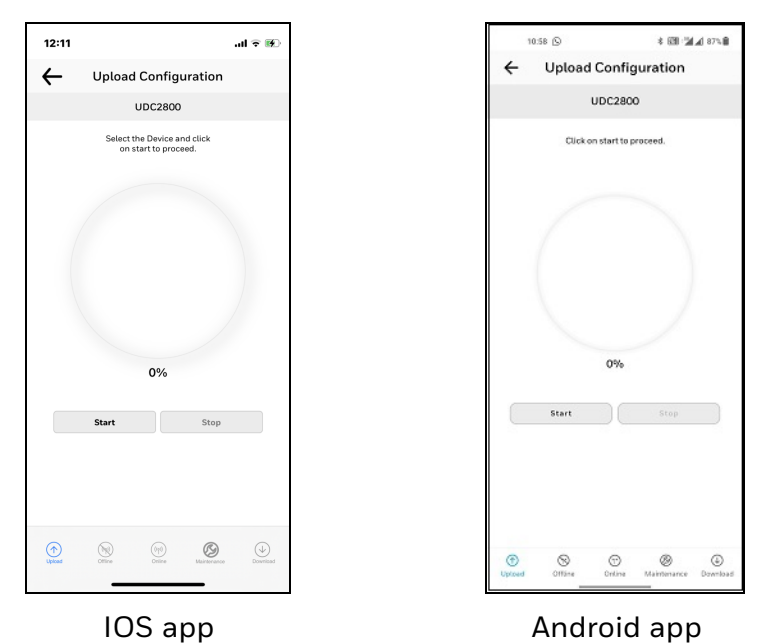

3. Click Start to begin upload. The status of upload (% complete) is shown.

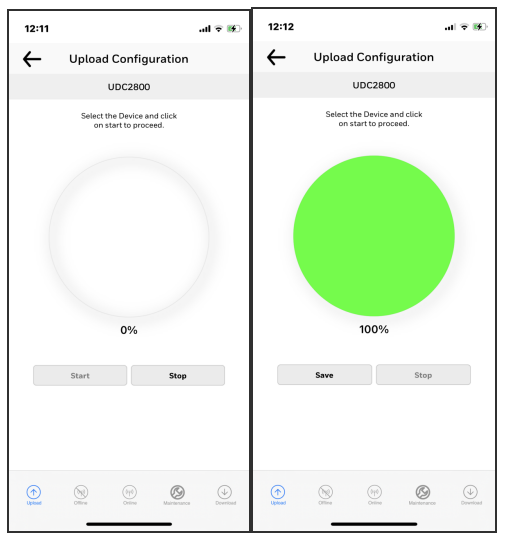

IOS app

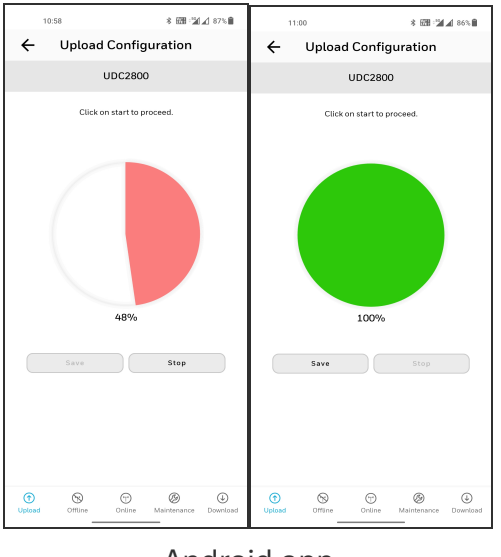

Android app

**NOTE:** To terminate upload, click **Stop**.

If upload is successful, Users can save the configuration.

4. Click Save, and enter the File Name and Description.

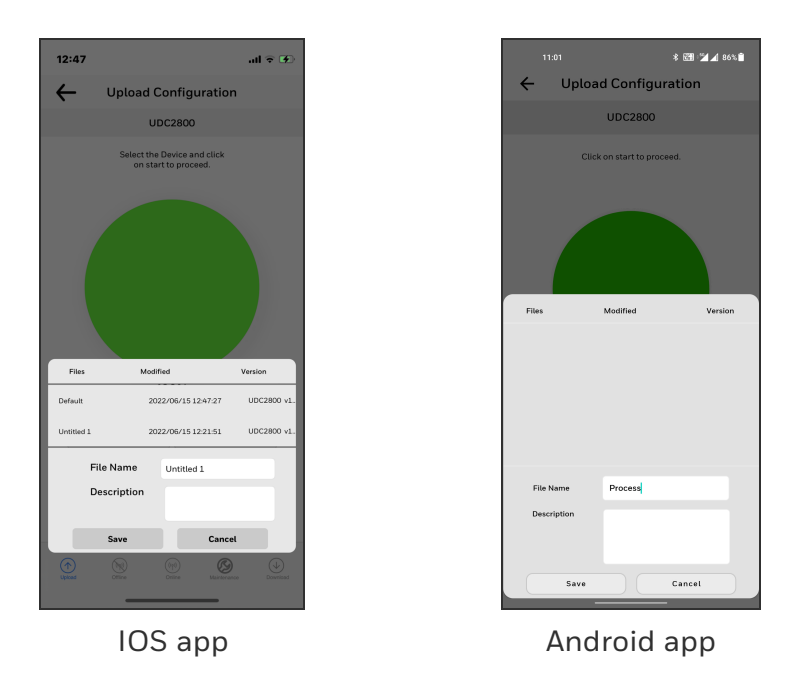

5. Click Save. The configuration is saved in the mobile device.

NOTE: If do not want to save the configuration, click Cancel.

## **Offline Configuration**

Offline Configuration lets users to edit an instrument's configuration file for later downloading to the instrument. This operation is mostly used for initial configuration, where the configuration from one instrument is copied, duplicated, or modified and then downloaded to other instruments.

- 1. Click Dashboard. The dashboard page appears.
- 2. Click Offline. The Offline Configuration page appears.

|                               | 11% 🛃 |
|-------------------------------|-------|
| ← Offline Configuration       |       |
| UDC2800                       |       |
| Select the Device and file    |       |
| to proceed.                   |       |
| Device Type UDC2800 v1.29.96  | ▼     |
| Model Type Process Controller | ▼     |
| File List Process             | -     |
|                               | •     |
| Open File                     |       |
| Import Export                 |       |
|                               |       |
|                               |       |
|                               |       |
|                               |       |
|                               |       |

IOS app

Android app

3. Select Device Type and File List.

| ltem           | Description                                                                |
|----------------|----------------------------------------------------------------------------|
| Device<br>Type | Select the device type whose configuration you want to edit, e.g. UDC2800. |
| File List      | Previously saved configuration files are shown.                            |
| Model<br>Type  | Based on the device type model type can be selected.                       |

4. Click **Open File**, the offline configuration page appears.

| 2:06      |                                                                 | .ul 🕆 👀 |
|-----------|-----------------------------------------------------------------|---------|
| ←         | Offline Configuration                                           |         |
|           | UDC2800                                                         |         |
|           | Select the group to select the<br>functions and edit the values |         |
| Security  |                                                                 |         |
| Tuning    |                                                                 | 0       |
| SP Ramp   | Function                                                        | (i)     |
| Accuture  | 9                                                               |         |
| Algorithm | ns                                                              | 0       |
| Output    |                                                                 |         |
| Input 1   |                                                                 | 0       |
| Control   |                                                                 |         |
| Alarms    | ication                                                         |         |
| Display   |                                                                 |         |
| Status    |                                                                 |         |
| SetPoint  |                                                                 | 0       |
|           |                                                                 |         |
|           |                                                                 |         |
|           |                                                                 |         |
|           |                                                                 |         |
|           | IOS app                                                         |         |

5. Select a group and edit configurations.

**NOTE:** The groups are organized exactly as on the instrument itself.

| 2:07      |                          |                   |        |
|-----------|--------------------------|-------------------|--------|
| ←         | Offline Co               | nfiguration       |        |
|           | UDC                      | 2800              |        |
|           | Select the Fun<br>add ne | ction to edit and |        |
| т         | uning                    | Current Valu      | Je     |
|           | Gain 1                   | 1.000             | ~      |
| New Valu  | ue                       | 100.000           |        |
| Current \ | Value                    | 1.000             |        |
| Range     |                          | 0.0011000.00      | 00     |
| Unit      |                          |                   |        |
| R         | Rate 1 Min               | 0.00              | $\sim$ |
| Rese      | t Mins/Rpt 1             | 1.00              | $\sim$ |
|           |                          |                   |        |
|           |                          |                   |        |
|           |                          |                   |        |
|           | 6                        | CAVE AC           |        |
|           | Save                     | SAVE AS           |        |

IOS app

Android app

If an analog configuration is highlighted with red text or a digital configuration is shown blank, it means that the stored value is now out of range, either because of previous changes to the instrument's configuration or because of incompatibilities with the configuration set. Change the configuration to an in-range setting to correct the error.

**NOTE: Save** or **SAVE AS** options are enabled only if any configuration changes happen.

After finishing the configuration:

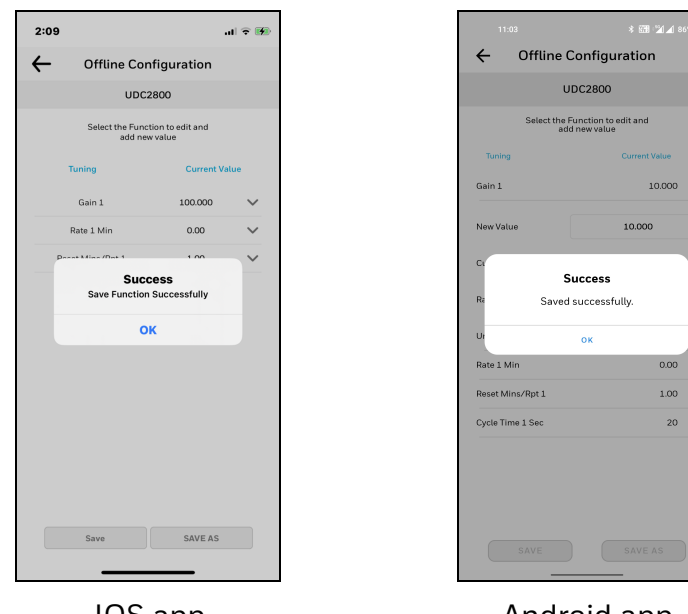

• Click Save. The Success dialog appears, and then click OK.

IOS app

Android app

• If the user wants to save as a new configuration, click SAVE AS. Enter File Name and Description and then click OK

|                          |                                            | 10.00                      |
|--------------------------|--------------------------------------------|----------------------------|
| 2.08<br><b>C</b> Offlin  | o Configuration                            |                            |
|                          |                                            | 1                          |
| Select t                 | he Function to edit and add new value      |                            |
| Tuning                   | Curre                                      | nt Value                   |
| Gain 1                   | 1.000                                      | ~                          |
| New Value                | 100.0                                      | 000                        |
| Current Value            | 1.00                                       | 00                         |
| _                        |                                            |                            |
| Untitled 2<br>Default    | 2022/06/16 12:33:57<br>2022/06/16 13:25:16 | UDC2800 v1.<br>UDC2800 v1. |
| Untitled 1               | 2022/06/16 13:25:09                        | UDC2800 v1.                |
| File Name<br>Descriptior | Untitled 1                                 | -1                         |
| Save                     | Cance                                      | a                          |
| Save                     | SAVE                                       | AS                         |
| _                        |                                            |                            |
|                          |                                            |                            |

**ATTENTION:** Users must **Download** the offline configuration to reflect the changes in the UDC device. See Download.

#### **Export configuration**

Users can Export the UDC2800 offline configuration files to .cvt format using the Export option. The exported .cvt files can import to other UDC2800 devices.

- 1. Open the EasySet app.
- 2. Click **Dashboard**, and click **Offline**. The **Offline Configuration** dialog appears.

| No SIM 🗢     | 10:2         | 3 AM               | 11% 🛃    |
|--------------|--------------|--------------------|----------|
| $\leftarrow$ | Offline Co   | nfiguration        |          |
|              | UDC          | 2800               |          |
|              | Select the D | evice and file     |          |
|              |              |                    |          |
| Device Type  | 2            | UDC2800 v1.29.9    | 5 🔻      |
| Model Type   |              | Process Controller | ▼        |
| File List    |              | Process            | •        |
|              |              |                    |          |
|              | Ope          | n File             |          |
| Im           | port         | Export             |          |
|              |              |                    |          |
|              |              |                    |          |
|              |              |                    |          |
|              |              |                    |          |
| Upfoad       | Office of    | mine Maintenance   | Download |
|              |              |                    |          |

IOS app

Android app

- 3. Configure the all parameters and Save the file.
- 4. Click Export. Export options appears.
- 5. Click Save to Files and select the location, and click Save. Exported successfully pop-up appears, click OK.

| No SIM 🗢     | 10:2                   | 5 AM                     | 12% 🗲    |
|--------------|------------------------|--------------------------|----------|
| $\leftarrow$ | Offline Co             | nfiguration              |          |
|              | UDC                    | 2800                     |          |
|              | Select the D<br>to pro | evice and file<br>oceed. |          |
|              |                        |                          |          |
| Device Type  |                        | UDC2800 v1.29.96         |          |
| Model Type   |                        | Process Controller       | ▼        |
| File I       | Frankester             |                          | -        |
| FileL        | Exported s             | uccessfully.             | -        |
|              | C                      | Ж                        |          |
| Im           | nort                   | Export                   |          |
|              | port                   | Export                   |          |
|              |                        |                          |          |
|              |                        |                          |          |
|              |                        |                          |          |
|              |                        |                          |          |
| Upfced       | Offine of              | tine Maintenance         | Download |

IOS app

Android app

6. Exported .cvt file can be shared through email to import to the other UDC2800 devices.

## Import configuration

Using the Import option, users can import the UDC2800 configuration files (.cvt) to the UDC device through the app.

- 1. Open the mail that contains configuration (.cvt) file. Download the file and save to the IOS mobile.
- 2. Open the EasySet app.
- 3. Click **Dashboard**, and click **Offline**. The **Offline Configuration** dialog appears.

| o SIM 🗢      | 10:2                   | 3 AM                     | 11% 🛃          |
|--------------|------------------------|--------------------------|----------------|
| ÷            | Offline Co             | nfiguration              |                |
|              | UDC                    | 2800                     |                |
|              | Select the D<br>to pro | evice and file<br>oceed. |                |
|              |                        |                          |                |
| Device Ty    | /pe                    | UDC2800 v1.29.9          | 6 🔻            |
| Model Ty     | rpe                    | Process Controller       | ▼              |
|              | Oper                   | n File<br>Export         |                |
| $(\uparrow)$ | <b>N</b> (0            |                          | $(\downarrow)$ |

IOS app

Android app

4. Click **Import**. The import window appears and select the configuration file from the storage. **Imported successfully** pop-up appears, click **OK**.

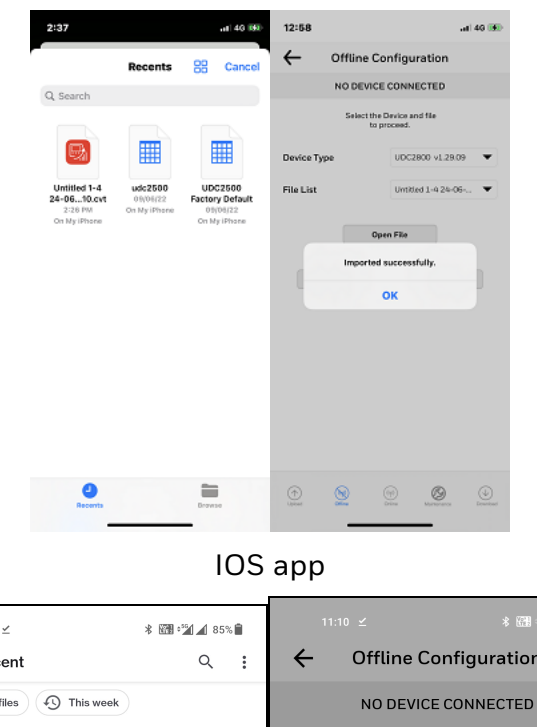

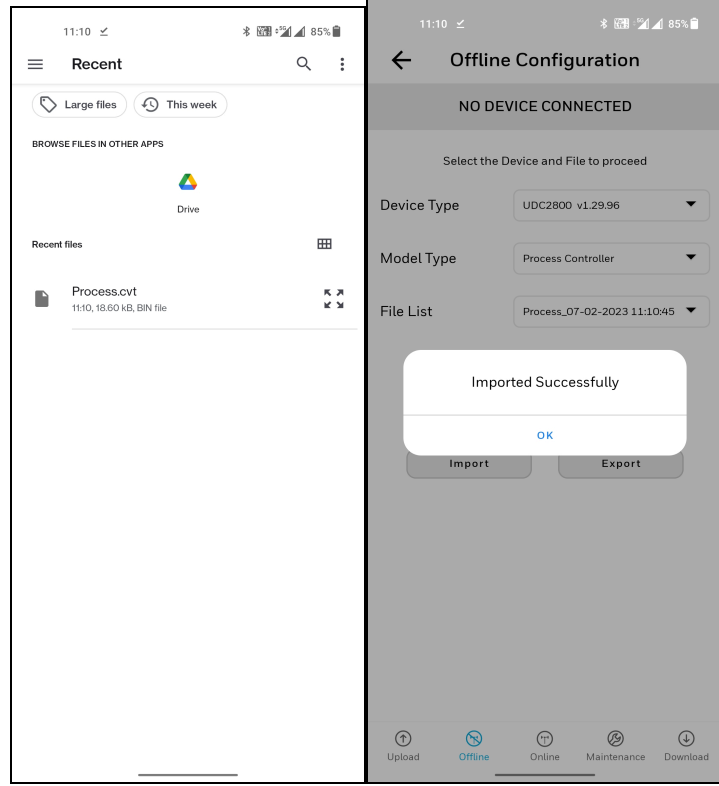

Android app

5. Click the arrow at the top left corner to return to the **Dashboard** page.

6. Click Download.See Download.

## Download

Using the Download option, users can download saved and offline configurations from the EasySet app to the instrument.

- 1. Click Dashboard. The dashboard page appears.
- 2. Click Download. The Download Configuration page appears.

| 2:11       |                    |                             |               | ul 🗢 छ   |
|------------|--------------------|-----------------------------|---------------|----------|
| ←          | Download           | d Config                    | guration      |          |
|            | ι                  | DC2800                      |               |          |
|            | Select th<br>on st | e Device an<br>art to proce | d click       |          |
| Device     | Type               | UDC2                        | 2800 v1.29.09 | •        |
| File List  | Lintitled 2        |                             |               | -        |
|            |                    |                             |               |          |
|            | Delete             |                             | Download      | d        |
|            |                    |                             |               |          |
|            |                    |                             |               |          |
|            |                    |                             |               |          |
|            |                    |                             |               |          |
|            |                    |                             |               |          |
|            |                    |                             |               |          |
|            |                    |                             |               |          |
| $\bigcirc$ | 8                  |                             | Ø             |          |
|            |                    |                             | Maintenance   | Download |

IOS app

Android app

3. Select Device Type and File List.

| ltem           | Description                                                                    |
|----------------|--------------------------------------------------------------------------------|
| Device<br>Type | Select the device type whose configuration you want to download, e.g. UDC2800. |
| File List      | Previously saved configuration files are shown.                                |

- 4. Click **Download**, and a dialog appears indicating that the configuration is downloaded successfully.
- 5. Click OK.

**NOTE:** If user want to delete the selected configuration file, click **Delete**. A confirmation dialog appears, and then click **OK**.
# **Online Configuration**

Online Configuration lets users upload an instrument configuration and modify one change at a time back to the instrument. This option is useful for tuning instruments and is faster than downloading the entire configuration. However, it is recommended to do the offline configuration for multiple changes.

- 1. Click Dashboard. The dashboard page appears.
- 2. Click Online Configuration. The Online Configuration dialog appears.

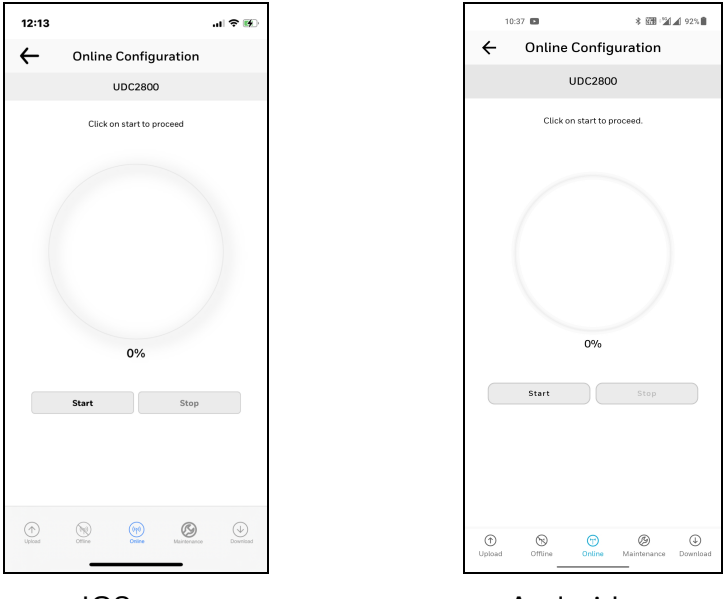

IOS app

Android app

3. Click **Start** to begin upload. Status of upload (% complete) is shown.

NOTE: To terminate upload, click Stop.

If upload is successful, configurable groups appear.

| Online     Select the     Select the     Select the     Select the     Select the     select the     selec |                                                               | al 🕈 छ |
|----------------------------------------------------------------------------------------------------|---------------------------------------------------------------|--------|
| Security<br>Security<br>Tuning<br>SP Ramp Function<br>Algorithms<br>Output<br>Input 1<br>Control<br>Control<br>Communication<br>Alarms                                                                                                    | nline Configuration                                           | C      |
| Security<br>Turning<br>SP Ramp Function<br>SP Ramp Function<br>Algorithms<br>Output<br>Input 1<br>Control<br>Communication<br>Alarms<br>Display<br>Communication                                                                                                    | UDC2800                                                       |        |
| Security<br>Tuning<br>SP Ramp Function<br>Algorithms<br>Output<br>Input 1<br>Control<br>Communication<br>Alarms<br>Display                                                                                                    | elect the group to select the<br>inctions and edit the values |        |
| Tuning<br>SP Ramp Function<br>Algorithms<br>Output<br>Input 1<br>Control<br>Options<br>Communication<br>Alarms<br>Display                                                                                                    |                                                               | 0      |
| SP Ramp Function<br>Algorithms<br>Output<br>Input 1<br>Control<br>Options<br>Communication<br>Alams<br>Display                                                                                                    |                                                               | 0      |
| Algorithms<br>Output<br>Input 1<br>Control<br>Options<br>Communication<br>Alarms<br>Display                                                                                                    | tion                                                          |        |
| Output<br>Input 1<br>Input 2<br>Control<br>Options<br>Communication<br>Alarms<br>Display                                                                                                    |                                                               | 0      |
| Input 1<br>Input 2<br>Control<br>Options<br>Communication<br>Alarms<br>Display                                                                                                    |                                                               | 0      |
| Input 2<br>Control<br>Options<br>Communication<br>Alarms<br>Display                                                                                                    |                                                               |        |
| Control<br>Options<br>Communication<br>Alarms<br>Display                                                                                                    |                                                               |        |
| Options<br>Communication<br>Alarms<br>Display                                                                                                    |                                                               |        |
| Alarms<br>Display                                                                                                    | _                                                             |        |
| Display                                                                                                    | rı                                                            |        |
|                                                                                                    |                                                               |        |
| Status                                                                                                    |                                                               |        |
| SetPoint                                                                                                    |                                                               | 0      |
|                                                                                                    |                                                               |        |
|                                                                                                    |                                                               |        |

IOS app

Android app

4. Select a group and edit configurations.

**NOTE:** The groups are organized exactly as on the instrument itself.

**NOTE:** In the Honeywell EasySet app for security group lockout parameter max all group parameter options are available for read only.

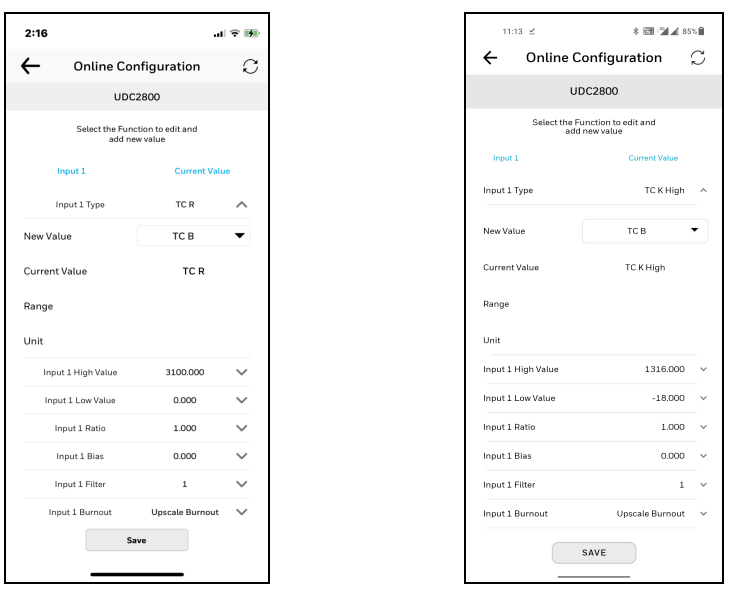

#### IOS app

#### Android app

If an analog configuration is highlighted with red text or a digital configuration is shown blank, it means that the value read up from the instrument is now out of range, either because of previous changes to the instrument's configuration or because of incompatibilities with a downloaded configuration set. Change the configuration to an in-range setting to correct the error.

**ATTENTION:** In Easyset app, the SP Programming value is displayed as **Px.Sy00**, for which the event applies. Px.Sy00 = Program x. Segment y 00. For example, Program2. Segment300 (2.300).

5. Once the configuration is completed, click Save. The Success dialog appears. Click OK.

| 2:17                                            | al 🕆 🎟      |
|-------------------------------------------------|-------------|
| ← Online Configuratio                           | on C        |
| UDC2800                                         |             |
| Select the Function to edit ar<br>add new value | nd          |
| Input 2 Cur                                     | rent Value  |
| Input 2 Type TC                                 | B ^         |
| Curr Success<br>Ran OK<br>Unit OK               | ly<br>000 ~ |
| Input 2 Low Value 0.00                          | 00 V        |
| Input 2 Ratio 1.00                              | x v         |
| Input 2 Bias 0.00                               | 00 🗸        |
| Input 2 Filter 1                                | ~           |
| Input 2 Burnout No Bur                          | nout 🗸      |

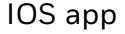

Android app

- 6. Click the arrow icon at the top left corner to return to the configurable groups page.
- 7. Click the arrow icon at the top left corner again, a dialog appears to ask you to save the changed configuration for later use in the mobile device.
- 8. Enter File Name and Description, and click Save.

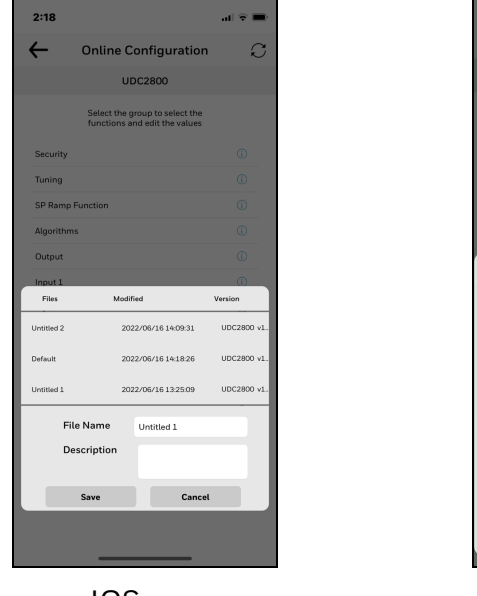

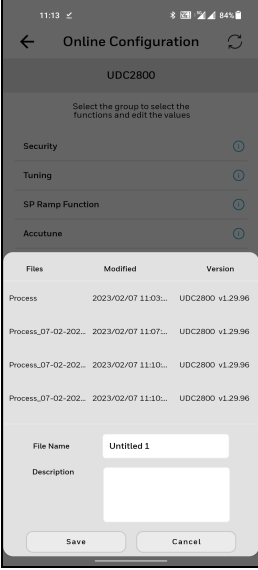

IOS app

**NOTE:** If user do not want to save the configuration, click **Cancel**.

**NOTE:** Click the **Refresh** icon to reflect the UDC device's configured settings in the Honeywell EasySet app.

# **Maintenance Data**

Maintenance Data displays key operating parameters and status parameters of the instrument without switching between the instrument screens. Primarily it is used for diagnostics. Some of the information presented here is not visible through the instrument display panel.

- 1. Click Dashboard. The dashboard page appears.
- 2. Click Maintenance. The Maintenance Data page appears with Loop Data, Communication Status, and Status Data.

| 2:19     |                                                         | ul 🕆 🔳   |
|----------|---------------------------------------------------------|----------|
| ÷        | Maintenance Data                                        | C        |
|          | UDC2800                                                 |          |
|          | Select the group to view Maintenand<br>data information | ce       |
| Loop Da  | ta                                                      | 0        |
| Commun   | nication Status                                         | ()       |
| Status D | ata                                                     | 0        |
|          |                                                         |          |
|          |                                                         |          |
|          |                                                         |          |
|          |                                                         |          |
|          |                                                         |          |
|          |                                                         |          |
|          |                                                         |          |
|          |                                                         |          |
|          |                                                         |          |
| Upload   | Office Colice Mainterance                               | Download |
|          |                                                         |          |
|          | IOS app                                                 |          |

- 3. Click Loop Data. Loop data page appears.
- 4. Select the loop from the drop down list, the loop data appears.

|               |                  | al 🗢 🖿      |         |         | 11:13 ⊻        | * @1:2       |
|---------------|------------------|-------------|---------|---------|----------------|--------------|
| -             | Maintenance Data | C           |         |         | ← Maintei      | nance Data   |
|               | UDC2800          |             |         |         | UC             | )C2800       |
|               | Select Loop data |             |         |         | Selec          | rt Loop data |
| LOOP1         |                  | •           |         | Ŀ       | .00P 1         |              |
| PV            |                  | 1854.86     |         | P\      | /              | -            |
| SP            |                  | 20.0        |         | SF      | 2              |              |
| Output        |                  | 0.0         |         | 0.      | utput          |              |
| Mode          | N                | lanual,LSP1 |         | м       | ode            | Ma           |
| Alarms        |                  | Active      |         | AL      | arms           |              |
| Digital Inp   | uts              | Inactive    |         | Di      | gital Inputs   |              |
| itatus        | c                | heck Status |         | St      | atus           | CH           |
| Device Typ    | e                | UDC2800     |         | De      | evice Type     |              |
| OP1           |                  | ок          |         | O       | P1             |              |
| OP2           |                  | ок          |         | O       | P2             |              |
| OP3           |                  | ок          |         | 01      | Р3             |              |
| Digi          | tal Inputs Alan  | ms          |         |         |                |              |
|               |                  |             |         |         | Digital Inputs | Alan         |
|               | IOS app          |             |         |         | Andro          | oid ap       |
|               |                  |             |         |         |                |              |
| . т.          | rofroch +        | bologr      | data    | lial th | o Defra        | - hior       |
| <b>_:</b>   ( | renesnu          | .ne toop    | uata, t | ποκ τη  | e <b>kerre</b> | sn ico       |

• Click Digital Inputs. The Digital Inputs Details page appears.

| 21            |            |              | al 🗟 🔳 |
|---------------|------------|--------------|--------|
| -             | Mainten    | ance Data    | C      |
|               | UD         | C2800        |        |
|               | Digital Ir | nput Details |        |
| Digital Input | Туре       | Combination  | Status |
| 1             | MAN        | DIS          | Open   |
| 3             | NONE       | DIE          | 0.000  |
|               |            |              |        |
|               |            |              |        |
|               |            |              |        |
|               |            |              |        |
|               |            |              |        |
|               |            |              |        |
|               |            |              |        |
|               |            |              |        |
|               |            |              |        |
|               |            |              |        |
|               |            |              |        |
|               |            |              |        |
|               |            |              |        |
|               |            |              |        |
|               |            |              |        |
|               |            |              |        |
|               |            |              |        |
|               |            |              |        |
|               |            |              |        |
|               |            |              |        |
|               |            |              |        |
|               |            |              |        |
|               |            |              |        |
|               |            |              |        |
|               | 100        | ·            |        |
|               | 105        | app          |        |
|               |            | •••          |        |
|               |            |              |        |
|               |            |              |        |

**NOTE:** To refresh Digital Input Details, click the **Refresh** icon.

Click the arrow icon at the top left corner to return to the loop data page.

• Click Alarms. The Alarms Details page appears.

| 2:21   |                  | al 🗟 🔳 |
|--------|------------------|--------|
| ←      | Maintenance Data | C      |
|        | UDC2800          |        |
|        | Alarms Details   |        |
| Alarm1 | I-SP1            |        |
| Туре   | Input 1          |        |
| Event  | End of Segm      | ent    |
| Value  | 90.0             |        |
| Actual | 1854.86          |        |
| Alarm1 | I-SP2            |        |
| Alarm2 | 2-SP1            |        |
| Alarm2 | 2-SP2            |        |
|        |                  |        |
|        |                  |        |
|        |                  |        |
|        |                  |        |
|        |                  |        |
|        |                  |        |
|        |                  |        |
|        | IOS app          |        |
|        |                  |        |

**NOTE:** To refresh Alarms Details, click the **Refresh** icon.

Click the arrow icon at the top left corner to return to the loop data page.

- 5. Click the arrow icon at the top left corner to return to the maintenance page.
- 6. Click **Communication Status**. The Communication status page appears.

| 22          |               | .ul 🗢 🔳      |   | 11:14 ⊻         | 3                   | : 239 - 24 |
|-------------|---------------|--------------|---|-----------------|---------------------|------------|
| Maintena    | ance Data     | C            |   | ← Mai           | ntenance Da         | ata        |
| UDC         | 22800         |              |   |                 | UDC2800             |            |
| Communic    | cation Status |              |   | Co              | ommunication Status |            |
| 5 Status    | No            | ot Available | R | 5485 Status     |                     |            |
| net Status  | No            | ot Available | E | thernet Status  |                     | Not        |
| ooth Status |               | Connected    | В | luetooth Status |                     | (          |
|             |               |              |   |                 |                     |            |
|             |               |              |   |                 |                     |            |
|             |               |              |   |                 |                     |            |
|             |               |              |   |                 |                     |            |
|             |               |              |   |                 |                     |            |
|             |               |              |   |                 |                     |            |

**NOTE:** The latest EasySet App supports only bluetooth communication.

7. Click the arrow icon at the top left corner to return to the maintenance page and click **Status**. Status data page appears.

| 2:22              |                 | al 🕈 🔳        |
|-------------------|-----------------|---------------|
| ← м               | aintenance Data | e C           |
|                   | UDC2800         |               |
|                   | Status Data     |               |
| RAM Error         |                 | Not Triggered |
| EEPROM Error      |                 | Not Triggered |
| Calibration Error |                 | Not Triggered |
| Config Error      |                 | Not Triggered |
| Input1 Range      |                 | Not Triggered |
| Input1 Fail       |                 | Triggered     |
| Input2 Range      |                 | Not Triggered |
| Input2 Fail       |                 | Triggered     |
| PV Limit          |                 | Not Triggered |
| Remote SP Limit   |                 | Not Triggered |
| Segment Error     |                 | Not Triggered |
| Slidewire Calib   |                 | Not Triggered |
| Slidewire Fail    |                 | Not Triggered |
| Sonting           |                 | Not Triggered |

| 11:14 ⊻           | * 🚮 🖄 🖌 84% 🕯 |
|-------------------|---------------|
| ← Mainten         | ance Data 🛛 💭 |
| UD                | 2800          |
| Stat              | us Data       |
| RAM Error         | Not Triggered |
| EEPROM Error      | Not Triggered |
| Calibration Error | Not Triggered |
| Config Error      | Not Triggered |
| Input1 Range      | Triggered     |
| Input1 Fail       | Not Triggered |
| Input2 Range      | Not Triggered |
| Input2 Fail       | Triggered     |
| PV Limit          | Not Triggered |
| Remote SP Limit   | Not Triggered |
| Segment Error     | Not Triggered |
| Slidewire Calib   | Not Triggered |
| Slidewire Fail    | Not Triggered |
| Sooting           | Not Triggered |

IOS app

Android app

# About EasySet

The About EasySet page includes information about the app's release version.

Click Menu, and then click About Easyset.

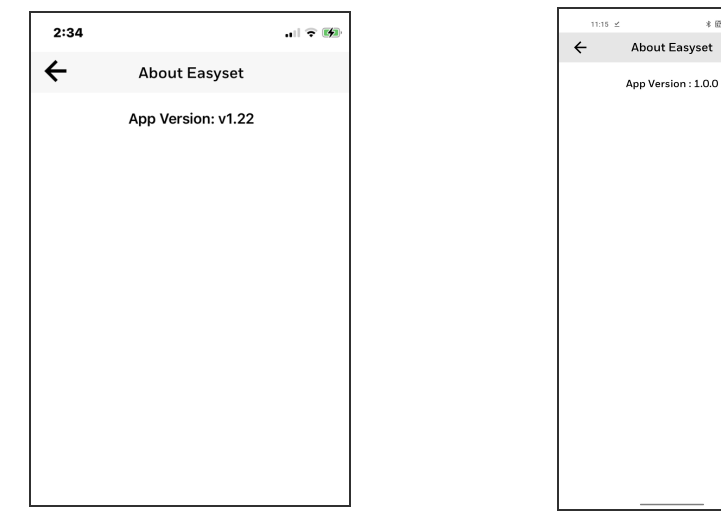

IOS app

Android app

\* 639 221 21 845 8

# Firmware update through Easyset App

Users can update the UDC2800 device firmware using Honeywell EasySet IOS app. This app can be installed on IOS 12.0 or Android 9 or higher operating system.

**NOTE:** It is always recommended to update the existing Android or IOS version to the latest version.

**NOTE:** The newly purchased UDC2800 device will have the latest firmware by default, If there is a patch release user needs to upgrade it through Easyset App.

**ATTENTION:** After a firmware update, the UDC device is reset to default factory settings and the user loses all configurations.

### Prerequisites

 Connect to the UDC2800 device. See Communications Setup for more information.

### Download the firmware package

- 1. Go to Honeywell Process Solutions website (https://process.honeywell.com).
- 2. Click Sign In at the top-right corner of the page.
- 3. If you are a new user, create a new account at this website. Click **Create an Account**, and follow the on-screen instructions.
- 4. If you are an existing user, Click SIGN IN TO MYHPS and type your user name and password, and then click SIGN IN.

After successful sign in, your account name appears at the topright of the page.

- 5. Click Support>Product Documents & Downloads. The Product Documents & Downloads page appears.
- 6. In the Search box, enter UDC2800 Firmware, and then click Search.
- 7. Click the document link from the search results to download it.
- 8. Open the document and download the firmware file to the IOS or Android mobile.

| 1. | Open the firmware file on the IOS | 1. | Click the firmware file, and select open with |
|----|-----------------------------------|----|-----------------------------------------------|
|    | mobile.                           |    | EasySet app.                                  |

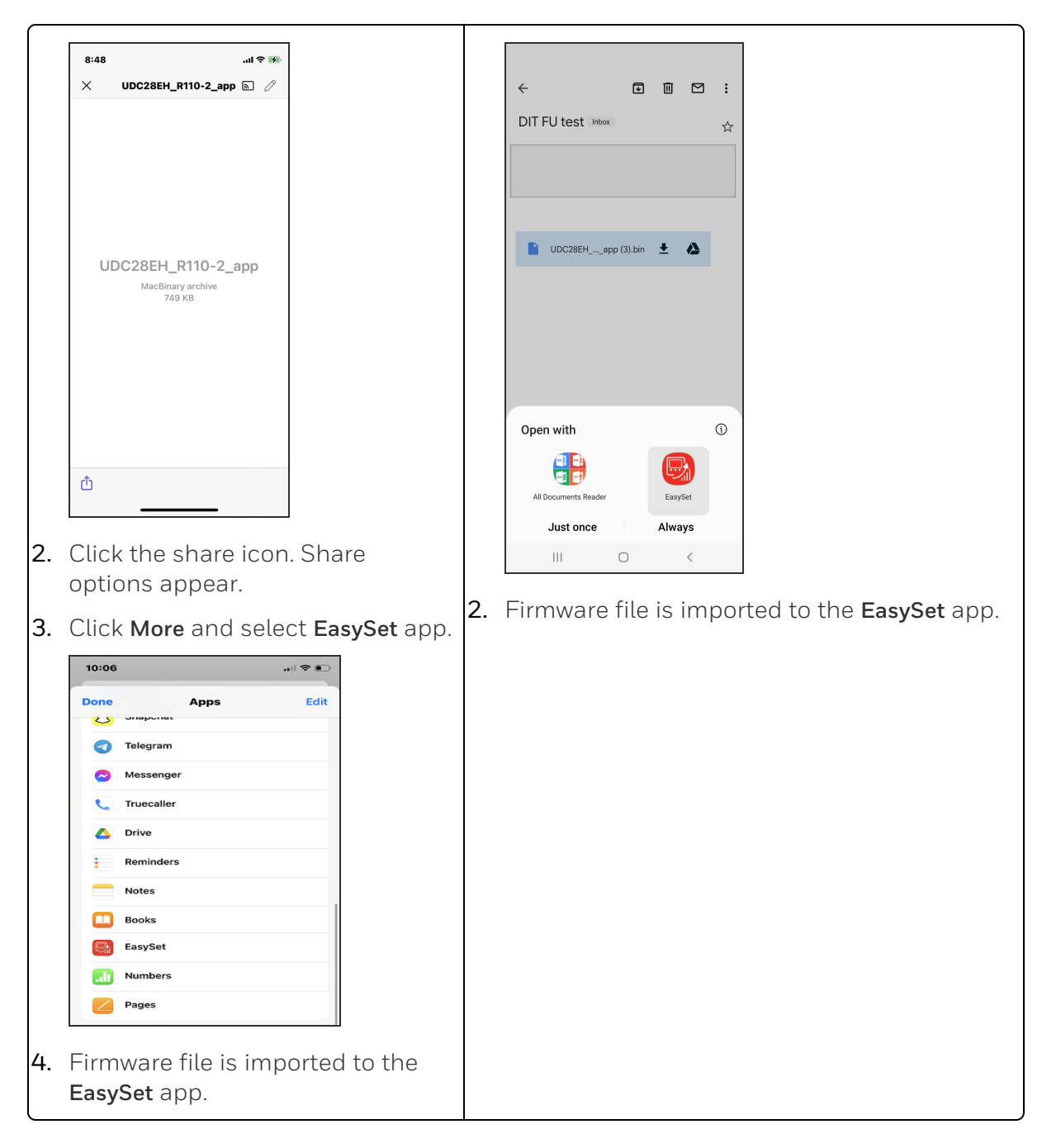

### Update firmware package

- 1. Open the EasySet app.
- 2. Click Menu, the menu options page appears.

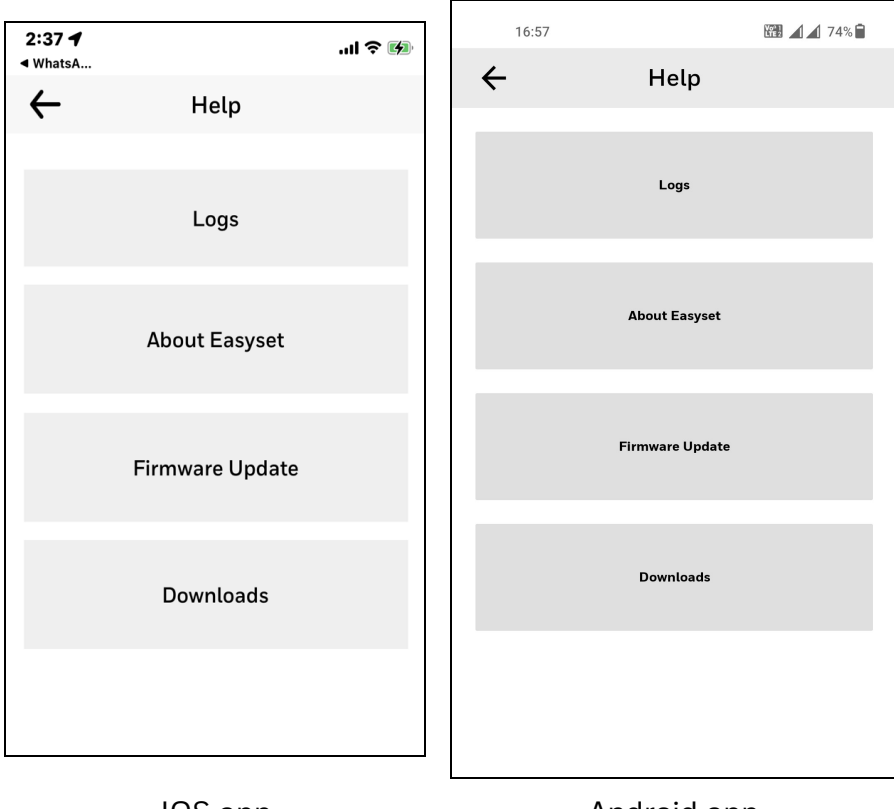

IOS app

Android app

3. Click Firmware Update and then click START.

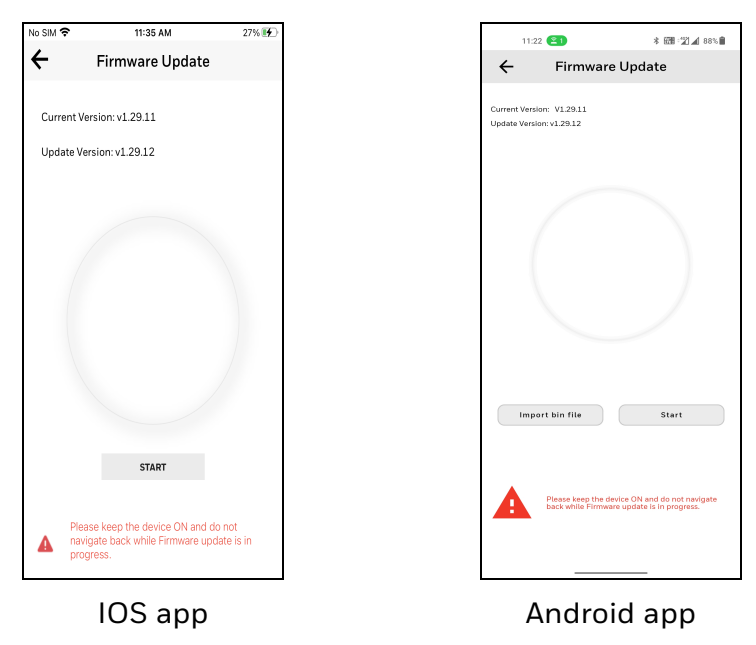

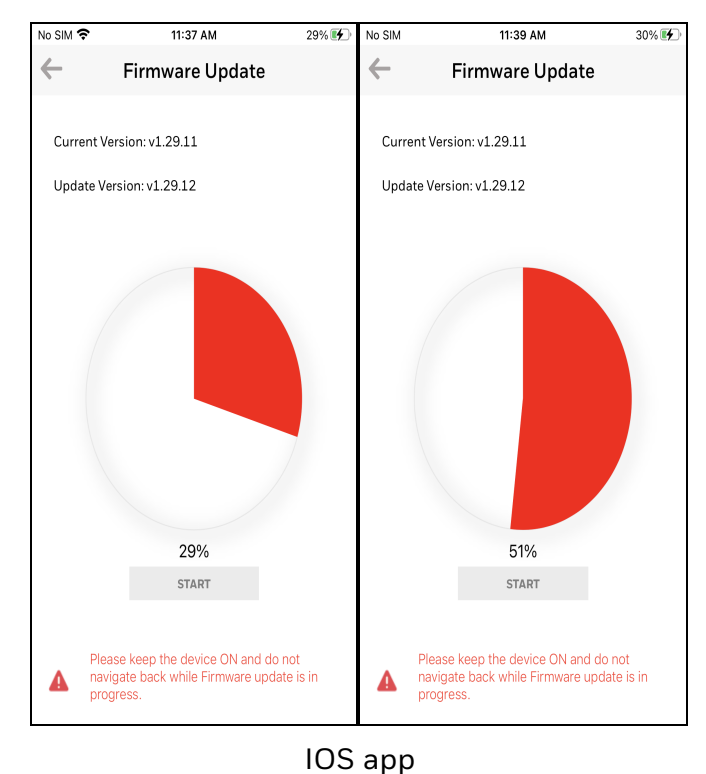

4. Firmware update process is started.

1128
Image: Second second secon

Android app

**ATTENTION:** Do not close or minimize the EasySet app during firmware update.

**ATTENTION:** Do not turn off the UDC device during firmware update.

**ATTENTION:** Keep the mobile and the UDC device in the Bluetooth range while updating the firmware.

5. When the firmware update is complete, a message appears that the UDC device is going to reboot. Click **OK** and wait for the device to restart.

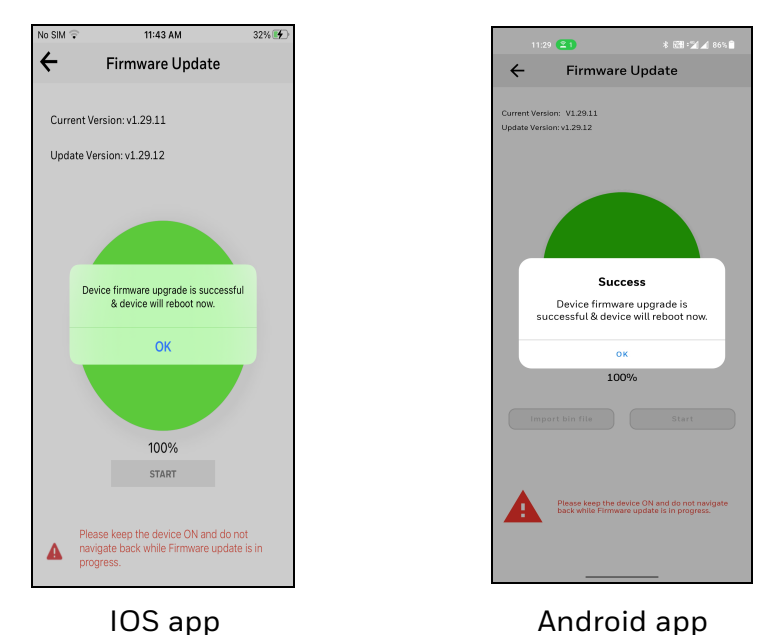

**ATTENTION:** The device takes some time to reboot. Do not turn off or stop the device.

Once the device restarts, the new firmware is installed in the device.

**NOTE:** The default password for the UDC device is 1234. It is recommended to change the password after the first login.

# Transfer configuration from the legacy device to the UDC2800

### Export configuration from legacy device using PIE tool

- 1. Open the PIE tool in the PC (Desktop or Laptop) or pocket PC.
- 2. Configure communication setup with PIE tool and UDC device.
- 3. Click Services>Export Configuration. A dialog box appears with configuration file information.

| F Process Instrument Explorer                                                                                                    | _ <b>_</b>   ×       |
|----------------------------------------------------------------------------------------------------|----------------------|
| Process Instrument Explorer     Communication     Setup      Upload     Upload     Upload     Orifice     Configuration     Orifice     Configuration     Orifice     Orifice     Orifice     Orifice     Orifice     Orifice     Orifice     Orifice     Orifice     Orifice     Orifice     Orifice     Orifice     Orifice     Orifice     Orifice     Orifice     Orifice     Orifice     Orifice     Orifice     Orifice     Ori |                      |
| Active Communication Type: RS-485                                                                                                    | Transmission Status: |

4. Select configuration file and click **Next**. A Dialog appears with the selected file for export .

| Process Instrument Explore Operations Services Help  Communication Setup Upload Upload Upload Dovrnload Dovrnload Dovrnload | Export - Configuration data into CSV(comma separated file)       Image: Sector will convert the source file into CSV (comma separated Value) file.         Image: Description of the sector will convert the source file into CSV (comma separated Value) file.         Image: Description of the sector will convert the source file into CSV (comma separated Value) file.         Image: Description of the sector will convert the source file into CSV (comma separated Value) file.         Image: Description of the sector will convert the source file into CSV (comma separated Value) file.         Image: Description of the sector will convert the sector will be sector.         Image: Description of the sector will convert the sector will be sector will be sector.         Image: Description of the sector will be sector will be sector wil |                      |   |
|----------------------------------------------------------------------------------------------------|----------------------------------------------------------------------------------------------------|----------------------|---|
| Active Communica                                                                                                    |                                                                                                    | Transmission Status: | 0 |

- 5. Click Browse and select the export file destination path . Click OK
- 6. Click **Export**. A confirmation dialog box appears.

The configuration file is exported in .csv format . Send .csv file through mail to import configuration in UDC 2800 device.

# Import configuration to the UDC 2800 using Easy Set app

Set up communications before uploading or downloading instrument configurations. See Communications Setup for more information.

1. Open the mail that contains legacy instrument configuration (.csv) file .

| 3:28                                            |   |   | .al \$ | <b>?</b> ⊮ |
|-------------------------------------------------|---|---|--------|------------|
| <a href="https://www.endoweduction.com">com</a> | * | Ū |        |            |
| 0147300470                                      |   |   |        |            |
| udc2500.csv                                     |   |   |        |            |
| CSV CSV                                         |   |   |        |            |
|                                                 |   |   |        |            |
|                                                 |   |   |        |            |
|                                                 |   |   |        |            |
|                                                 |   |   |        |            |
|                                                 |   |   |        |            |
|                                                 |   |   |        |            |
|                                                 |   |   |        |            |
|                                                 |   |   |        |            |

2. Open the .csv file.

|                        |       |                                                                                                    | udc                                                                                                    | 2500                                                                                                    |                                                                                                    | 2                                                                                                    | 0                                                                                                    |
|------------------------|-------|----------------------------------------------------------------------------------------------------|----------------------------------------------------------------------------------------------------|----------------------------------------------------------------------------------------------------|----------------------------------------------------------------------------------------------------|----------------------------------------------------------------------------------------------------|----------------------------------------------------------------------------------------------------|
|                        |       |                                                                                                    |                                                                                                    |                                                                                                    |                                                                                                    |                                                                                                    |                                                                                                    |
| (hono) (hono)          | 1,000 | Actual Values                                                                                                    | Range.                                                                                                    |                                                                                                    |                                                                                                    |                                                                                                    |                                                                                                    |
| 6499-0119-1            |       | 1.000                                                                                                    | 0                                                                                                    |                                                                                                    |                                                                                                    |                                                                                                    |                                                                                                    |
|                        |       | 1.000                                                                                                    | e                                                                                                    |                                                                                                    |                                                                                                    |                                                                                                    |                                                                                                    |
| Rade in Wilsons        | -     | 0.00                                                                                                    | 8.08.10.00                                                                                                    |                                                                                                    |                                                                                                    |                                                                                                    |                                                                                                    |
| Agent in Mirutes       | His   | 1.00                                                                                                    | 6.02                                                                                                    |                                                                                                    |                                                                                                    |                                                                                                    |                                                                                                    |
| Type Firms 4           | 644   | **                                                                                                    | 1                                                                                                    |                                                                                                    |                                                                                                    |                                                                                                    |                                                                                                    |
| Descality Code         |       |                                                                                                    | e                                                                                                    |                                                                                                    |                                                                                                    |                                                                                                    |                                                                                                    |
| Tellini, Rang          |       | 009                                                                                                    |                                                                                                    |                                                                                                    |                                                                                                    |                                                                                                    |                                                                                                    |
| Puters Salaria         |       | 008                                                                                                    |                                                                                                    |                                                                                                    |                                                                                                    |                                                                                                    |                                                                                                    |
| Assume them.           |       | 009                                                                                                    |                                                                                                    |                                                                                                    |                                                                                                    |                                                                                                    |                                                                                                    |
| Cannot Reporting       |       | PEA                                                                                                    |                                                                                                    |                                                                                                    |                                                                                                    |                                                                                                    |                                                                                                    |
|                        |       |                                                                                                    |                                                                                                    |                                                                                                    |                                                                                                    |                                                                                                    |                                                                                                    |
| ingent is frame        |       |                                                                                                    |                                                                                                    |                                                                                                    |                                                                                                    |                                                                                                    |                                                                                                    |
| Sept. 3 High King      |       | 1304                                                                                                    | -18 - 1334                                                                                                    |                                                                                                    |                                                                                                    |                                                                                                    |                                                                                                    |
| Ingoin 1 Long King     |       | -12.8                                                                                                    | -18                                                                                                    |                                                                                                    |                                                                                                    |                                                                                                    |                                                                                                    |
| Report to Bartine      |       | 1.00                                                                                                    |                                                                                                    |                                                                                                    |                                                                                                    |                                                                                                    |                                                                                                    |
| Report to Political    | Test. |                                                                                                    | R - 145                                                                                                    |                                                                                                    |                                                                                                    |                                                                                                    |                                                                                                    |
| Input 1 Domout         |       | 1.00                                                                                                    |                                                                                                    |                                                                                                    |                                                                                                    |                                                                                                    |                                                                                                    |
| Num- of the balls      |       |                                                                                                    |                                                                                                    |                                                                                                    |                                                                                                    |                                                                                                    |                                                                                                    |
| Coost Destructor       |       | 010                                                                                                    |                                                                                                    |                                                                                                    |                                                                                                    |                                                                                                    |                                                                                                    |
| Power Lto Made         |       | A4.34                                                                                                    |                                                                                                    |                                                                                                    |                                                                                                    |                                                                                                    |                                                                                                    |
| Generative rel rest.   |       | 1211                                                                                                    |                                                                                                    |                                                                                                    |                                                                                                    |                                                                                                    |                                                                                                    |
| Telline Line and       |       | 0.000                                                                                                    | -181886                                                                                                    |                                                                                                    |                                                                                                    |                                                                                                    |                                                                                                    |
| Central Autors         |       | ARV                                                                                                    |                                                                                                    |                                                                                                    |                                                                                                    |                                                                                                    |                                                                                                    |
| Children in Land       | 2     | 100.0                                                                                                    | R.G. 188.0                                                                                                    |                                                                                                    |                                                                                                    |                                                                                                    |                                                                                                    |
| Calification Stational | 12    | 1.4                                                                                                    | B.G., 199.0                                                                                                    |                                                                                                    |                                                                                                    |                                                                                                    |                                                                                                    |
| from theme / Carin     |       | 0404                                                                                                    |                                                                                                    |                                                                                                    |                                                                                                    |                                                                                                    |                                                                                                    |
| Management of APPR     |       | 19.00                                                                                                    |                                                                                                    |                                                                                                    |                                                                                                    |                                                                                                    |                                                                                                    |
| Control Address        |       | 2                                                                                                    | 1.00                                                                                                    |                                                                                                    |                                                                                                    |                                                                                                    |                                                                                                    |
| IR BLACK               |       | 1204                                                                                                    |                                                                                                    |                                                                                                    |                                                                                                    |                                                                                                    |                                                                                                    |
| Owned Purcles          |       | 38.4K                                                                                                    |                                                                                                    |                                                                                                    |                                                                                                    |                                                                                                    |                                                                                                    |
| Parantee Party         |       |                                                                                                    | 1                                                                                                    |                                                                                                    |                                                                                                    |                                                                                                    |                                                                                                    |
| Advanta DF1 Type       |       | mond                                                                                                    |                                                                                                    |                                                                                                    |                                                                                                    |                                                                                                    |                                                                                                    |
| Advant Int Lang        |       | 10000                                                                                                    |                                                                                                    |                                                                                                    |                                                                                                    |                                                                                                    |                                                                                                    |
| Above a long from      |       | 100.001                                                                                                    |                                                                                                    |                                                                                                    |                                                                                                    |                                                                                                    |                                                                                                    |
| Address Managements    | •     |                                                                                                    | 8.0.188.0                                                                                                    |                                                                                                    |                                                                                                    |                                                                                                    |                                                                                                    |
| Abres Marking          |       | 008                                                                                                    |                                                                                                    |                                                                                                    |                                                                                                    |                                                                                                    |                                                                                                    |
| Owned Period           |       | 044                                                                                                    |                                                                                                    |                                                                                                    |                                                                                                    |                                                                                                    |                                                                                                    |
| Remainstration Unit    |       |                                                                                                    |                                                                                                    |                                                                                                    |                                                                                                    |                                                                                                    |                                                                                                    |
|                        |       |                                                                                                    |                                                                                                    |                                                                                                    |                                                                                                    |                                                                                                    |                                                                                                    |
| halowood               |       | 1910                                                                                                    |                                                                                                    |                                                                                                    |                                                                                                    |                                                                                                    |                                                                                                    |
| 7004m0                 |       | Ch40                                                                                                    |                                                                                                    |                                                                                                    |                                                                                                    |                                                                                                    |                                                                                                    |
|                        |       | Martin (Martin)         Part (Martin)           Martin (Martin)         Part (Martin)           Martin (Mart) | Second Second | Martine 10         Particle 10         Particle 10         Particle 10           Martine 10         Particle 10         Particle 10         Particle 10           Martine 10 <td>Second Second Second</td> <td>Americano and a control of a control of a contr</td> <td>Americano (Composition (Composition (Compositio</td> | Second Second | Americano and a control of a control of a contr | Americano (Composition (Composition (Compositio |

3. Click the share icon. Share options are appear.

| 5:18                  |             |       | .⊪≎∎ |
|-----------------------|-------------|-------|------|
| udc2500<br>Text Docur | nent · 3 KB |       | ×    |
| Messages              | Mail        | Notes | More |
| Сору                  |             |       | Ф    |
| Print                 |             |       | ē    |
| Save to File          | 6           |       |      |
| Save to Pint          | erest       |       | Ø    |
| Edit Actions          |             |       |      |

4. Click More and select EasySet app.

| 10:06          |            |      |
|----------------|------------|------|
| Done           | Apps       | Edit |
| <mark>U</mark> | Shapenat   |      |
| •              | Telegram   |      |
| 0              | Messenger  |      |
| L.             | Truecaller |      |
| 4              | Drive      |      |
| •              | Reminders  |      |
|                | Notes      |      |
|                | Books      |      |
|                | EasySet    |      |
|                | Numbers    |      |
|                | Pages      |      |

5. Configuration file is uploaded to the app.

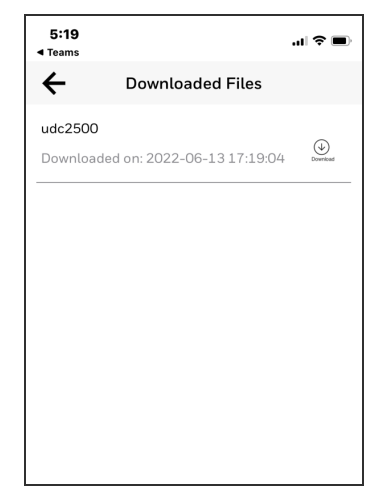

- 6. Open the EasySet app.
- 7. Click Menu > Downloads. The Download Files page appears

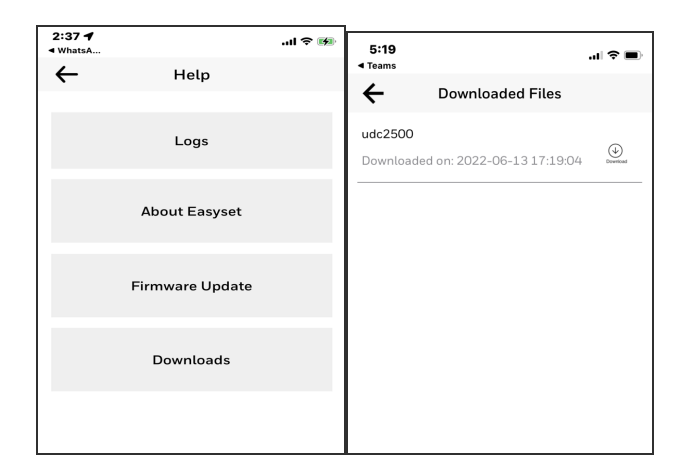

**NOTE:** The **Template file NOT FOUND** pop-up appears on the download page if the configuration file is not uploaded to the app even once.

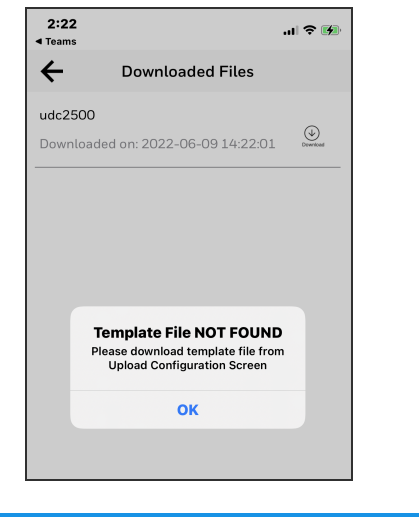

**ATTENTION:** The UDC device must Factory reset from the controller side before downloading any configuration (.csv) file.

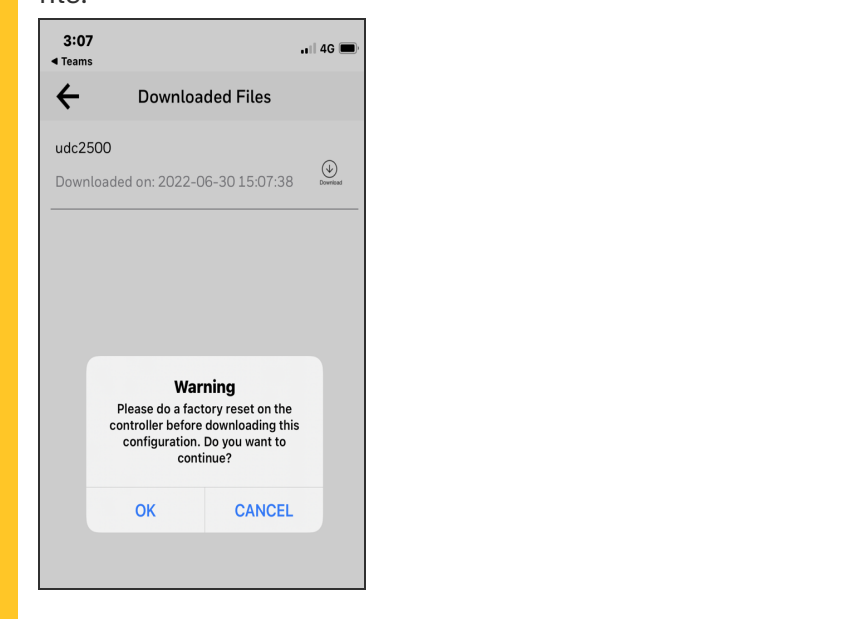

8. Click the Download icon to download configuration.

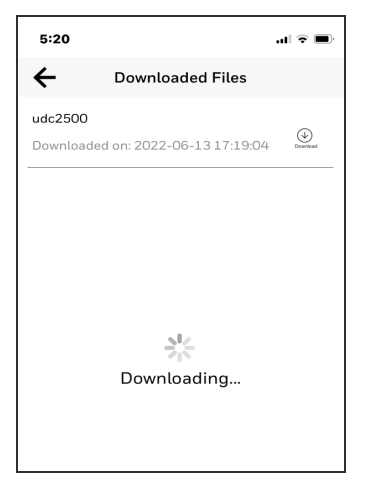

9. The Success dialog appears. Click OK.

| 2:34                                          | .ıl 🕈 🖬    |
|-----------------------------------------------|------------|
| ← Downloaded Files                            |            |
| udc2500<br>Downloaded on: 2022-06-16 14:30:27 | , Download |
|                                               |            |
|                                               |            |
|                                               |            |
| Success<br>Download Successful!               |            |
| ок                                            |            |
|                                               |            |
|                                               |            |

**ATTENTION:** As the menu layout for the UDC 2800 changes, the old device SPP, Ethernet and some of the communication group functions do not migrate. The user must configure the settings manually for the first time.

Legacy UDC device configuration is successfully imported to the UDC 2800 device.

CHAPTER

# **MODBUS RTU FUNCTION CODES 20&21**

This section describes the function codes needed to upload and download the configuration from a host computer into the instrument.

**NOTE:** The UDC 2800 MODBUS addresses are different with legacy UDC modules.

### Table 11-1: Modbus Function Codes 20&21 Definitions

| Function<br>Code | Name                       | Usage                                                                                           |
|------------------|----------------------------|-------------------------------------------------------------------------------------------------|
| 20 (14h)         | Read General<br>Reference  | Used to Read or upload the instrument's configuration into the host device.                     |
|                  |                            | See Function Code 20 (14h) - Read Configuration<br>Reference Data for more information.         |
| 21 (15h)         | Write General<br>Reference | Used to Write or download an instrument's configuration into the instrument from a host device. |
|                  |                            | See Function Code 21 (15h) - Write Configuration<br>Reference Data for more information.        |

# **General Information**

This instrument uses a subset of the standard Modbus RTU function codes to provide access to process-related information. Several MODICON function codes are implemented too. It is appropriate to define instrument-specific "user-defined" function codes. Where differences occur between the two protocols it will be noted. Several standard Modbus RTU function codes are supported, see Standard Modbus Read, Write and Override Parameters for more information.

# **Configuration ID Tags**

Function codes 20 and 21 use the RS485 tag IDs for accessing configuration and process-related data. These tags are fully explained in Section Modbus Read, Write and Override Parameters.

The tag IDs represent the register addresses used in the Request Message.

# **Register Address Structure**

| Register Numbers<br>(Dec) | Name                            | Access           | Notes                            |
|---------------------------|---------------------------------|------------------|----------------------------------|
| 1                         | Type = 1                        | NOT<br>SUPPORTED | 16-bit Unsigned<br>Integer       |
| 2                         | Attribute                       | NOT<br>SUPPORTED | 1 = Read Only,<br>2 = Read/Write |
| 3                         | Value (16 bit integer)          | Read / Write     |                                  |
| 4                         | Not Used                        | NOT<br>SUPPORTED |                                  |
| 5                         | Low Range (16 bit<br>integer)   | NOT<br>SUPPORTED |                                  |
| 6                         | Not Used                        | NOT<br>SUPPORTED |                                  |
| 7                         | High Range (16 bit<br>Integer)  | NOT<br>SUPPORTED |                                  |
| 8                         | Not Used                        | NOT<br>SUPPORTED |                                  |
| 9 to 13                   | Description Text (ASCII string) | NOT<br>SUPPORTED |                                  |

Table 11-2: Integer Parameter Type

### Table 11-3: Floating Point Parameter Type

| Register Numbers<br>(Dec) | Name     | Access | Notes         |
|---------------------------|----------|--------|---------------|
| 1                         | Type = 2 | NOT    | IEEE Floating |

| Register Numbers<br>(Dec) | Name                               | Access           | Notes                            |
|---------------------------|------------------------------------|------------------|----------------------------------|
|                           |                                    | SUPPORTED        | Point                            |
| 2                         | Attribute                          | NOT<br>SUPPORTED | 1 = Read Only,<br>2 = Read/Write |
| 3                         | Value (float high word)            | Read / Write     |                                  |
| 4                         | Value (float low word)             | NOT<br>SUPPORTED |                                  |
| 5                         | Low Range (float high word)        | NOT<br>SUPPORTED |                                  |
| 6                         | Low Range (float low<br>word)      | NOT<br>SUPPORTED |                                  |
| 7                         | High Range (float high<br>word)    | NOT<br>SUPPORTED |                                  |
| 8                         | High Range (float low word)        | NOT<br>SUPPORTED |                                  |
| 9 to 13                   | Description Text (ASCII<br>string) | NOT<br>SUPPORTED |                                  |

# **Register Count**

The register count depends on the data format of the registers being read or written.

Integer data is represented in sixteen bits and is transferred high byte first.

Floating point data is transferred in IEEE 32-bit format.

The register count definitions are:

0001 = Integer Data 0002 = Floating Point Data

# Function Code 20 (14h) - Read Configuration Reference Data

Function code 20 (14 Hex) is used in this instrument to read information stored in its configuration database. Each configuration item is explicitly addressed by a file number and register address. IEEE 32-bit floating point and 16-bit integer formats are supported.

### **Request and Response Formats**

The Request and Response formats for Function code 20 (14 Hex) are shown below. Details for each block reference follow.

# **Request Message Format**

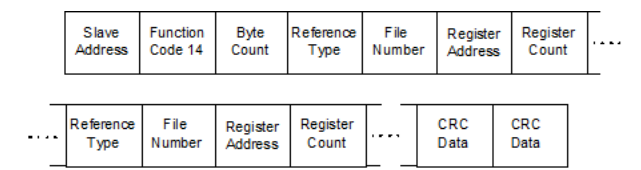

# **Response Message Format**

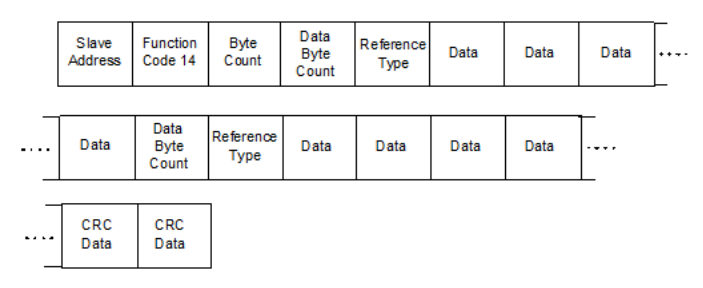

# Byte Count

The Byte Count equals the number of bytes transmitted in either the request or response message and will be the minimum number required to transmit all requested data.

# Data Byte Count

The Data Byte Count is the number of data bytes of the sub response including the Reference Type but not including itself. A floating point sub response has four bytes of data and one byte representing the reference type making the data byte count equal to five.

# **Reference Type Definitions**

The Reference Type definition is always 06.

See Read Configuration Examples for more information.

### File Number

The file number word contains the register number from <u>Register</u> <u>Address Structure</u>. Although the register address structure tables indicate up to 13 data registers are available for access, only register address 3 is currently supported.

### **Register Address**

The register address word represents the tag ID number for the parameter(s) being accessed. The register address word is made up of two bytes—the MSB = 00 always. The LSB contains the tag ID number. The tag ID numbers represent the parameter's register address(es). See Configuration for more information.

Table 11-4: Register Address Format for Function Code 20

| Register Address(es)<br>(Decimal) | Register Address(es)<br>(Hex) | Format                                                              |
|-----------------------------------|-------------------------------|---------------------------------------------------------------------|
| 1 to 2048                         | 1 to 800                      | analog formatted data<br>(2 registers – IEEE 32-bit floating point) |
| 2049 to 4096                      | 801 to 1000                   | integer formatted data<br>(1 register – 16-bit integer)             |

### **Read Configuration Examples**

### Example #1

The following is an example of a request to read the Gain 1 value using Function code 20.

Request Message (Read (Gain 1) = ID Tag

001)02 14 07 06 00 03 00 01 00 02 (CRC16)

Where:

02 = Address

14 =Function Code 20 (14 hex)

- 07 = Byte Count
- 06 = Reference Type
- 00,03 = File Number (Access Data Value)
- 00,01 = Register Address (Standard Access Gain 1 Tag ID #1)
- 00 02 = Register Count (Floating Point Data)

(CRC16)

This is the response to the above request.

#### **Response Message**

02 14 06 05 06 3F C0 00 00 (CRC16)

Where:

- 02 = Address
- 14 = Function Code 20 (14 Hex)
- 06 = Byte Count
- 05 = Sub Message Length
- 06 = Reference Type (IEEE Floating Point)
- 3F CO 00 00 = 1.50 (Value of Proportional Band)

(CRC16)

### Example #2

The following is another example of a request and response message using Function code 20.

```
Request Message (Read LSP #1 = ID Tag 39 and LSP #2 = ID Tag 53)
```

02 14 0E 06 00 03 00 27 00 02 (CRC16)

#### Where:

- 02 = Address
- 14 = Function Code 20 (14 Hex)
- 07 = Byte Count
- 06 = Reference Type (IEEE Floating Point)
- 00,03 = File Number (Access Data Value)

00,27 = Register Address (Standard Access LSP #1 - ID Tag 39)

00,02 = Register Count to read (Floating Point Data)

(CRC16)

This is the response to the above request.

#### **Response Message**

02 14 0C 05 06 43 C8 00 00 (CRC16)

Where:

02 = Address

14 = Function Code 20 (14 Hex)

OC = Byte Count

05 = Data Byte Count (Sub Message Length)

06 = Reference Type (IEEE Floating Point)

43 C8 00 00 = 400.0 (Value of Local Setpoint #1)

(CRC16)

# Function Code 21 (15h) - Write Configuration Reference Data

Function Code 21 (15 Hex) is used in this instrument to allow writes of integer and floating point values to the configuration database and override values.

The configuration database of this instrument is located in EEROM. The override values are stored in RAM.

Integer format is used to write to "Digital" configuration items. Floating Point format is used to write to "Analog" configuration items as defined by the configuration ID tags.

### Write Restrictions

Care should be taken not to exceed the 100,000 write limit of the EEROM.

### **Request and Response Formats**

The Request and Response formats for Function code 21 (15 Hex) are shown below. Details for each block reference follow.

### **Request Message Format**

| Slave<br>Address | Function<br>Code 15 | Byte<br>Count | Reference<br>Type | File<br>Number | Register Re<br>Address C |          | ter Register<br>ss Count |          |          |
|------------------|---------------------|---------------|-------------------|----------------|--------------------------|----------|--------------------------|----------|----------|
| <br>Data         | Data                | Data          | Data              | File<br>Number |                          | CF<br>Da | ≀C<br>ita                | CR<br>Da | (C<br>ta |

### Response Message Format (echo back of request)

| Slave<br>Address | Function<br>Code 15 | Byte<br>Count | Reference<br>Type | File<br>Number | Regi<br>Addr | egister Re<br>Idress C |          | ster<br>int |         |
|------------------|---------------------|---------------|-------------------|----------------|--------------|------------------------|----------|-------------|---------|
| <br>Data         | Data                | Data          | Data              | File<br>Number |              | CF<br>Da               | lC<br>ta | CR<br>Da    | C<br>ta |

The register address is interpreted by this instrument as the tag ID configuration number.

# **Reference Type Definitions**

The Reference Type definition is always 06.

See Write Configuration Examples for more information.

### File Number

The file number word contains the register number from the register address structure shown in table Integer Parameter Type and table Floating Point Parameter Type. Although the register address structure tables indicate up to 13 data registers are available for access, only register address 3 is currently supported.

### **Register Address**

The register address is used to designate the tag ID number for the parameter being accessed. The register address is made up of two bytes—the MSB = 00 always. The LSB contains the tag ID number. The tag ID numbers represent the parameter's register address (es). See Modbus Read, Write and Override Parameters for more information.

| Register Address(es)<br>(Dec) | Register Address(es)<br>(Hex) | Format                |
|-------------------------------|-------------------------------|-----------------------|
| 1 to 2048                     | 1 to 800                      | analog formatted data |

| Register Address(es)<br>(Dec) | Register Address(es)<br>(Hex) | Format                                     |
|-------------------------------|-------------------------------|--------------------------------------------|
|                               |                               | (2 registers – IEEE 32-bit floating point) |
| 2049 to 4096                  | 801 to 1000                   | integer formatted data                     |
|                               |                               | (1 register – 16-bit integer)              |

### **Unrestricted Registers**

As mentioned previously, all register data is stored in the EEROM of this instrument with some exceptions. These exceptions were made to allow write access to override information. The registers, which are designated as Override values, are listed below. These registers do not have restrictions on the number of writes.

| ID Tag        | Register Number | UDC Usage                |
|---------------|-----------------|--------------------------|
| 263           | 107 (Hex)       | Computer Setpoint Loop 1 |
| 343 157 (Hex) |                 | Computer Setpoint Loop 2 |

### Restrictions on Parameter Numbers in One Message

The maximum number of writable parameters per write request is 1.

# Write Configuration Examples

### Example #1

The following is an example of a request to write the Gain 1 value using Function code 21 (15 Hex).

Request Message (Write Gain 1= 1.5 "ID Tag 1")

02 15 0B 06 00 03 00 01 00 02 3F C0 00 00 (CRC16)

Where:

- 02 = Address
- 15 =Function Code 21 (15 hex)
- OB = Byte Count
- 06 = Reference Type (IEEE Floating Point)

00 03 = File Number (Access Data Value) 00 01 = Register Address (Standard Access - Gain 1 - ID Tag 1) 00 02 = Register Count (Floating Point Data) 3F CO 00 00 = 1.50 (CRC16) This is the response to the above request.

Response Message (The response is an echo of the request)

02 15 0B 06 00 01 00 02 00 02 3F C0 00 00 (CRC16)

# Modbus Read, Write and Override Parameters

This section contains information concerning Reading, Writing, and Overriding parameters in UDC2800 Process Controller. There are two types of parameters:

- Data Transfer These parameters include reading control data, option status, and reading or changing setpoints.
- **Configuration Data** All the configuration data is listed in the order in which it appears in the controller.

Each type of parameter has the identifying codes listed with it.

### **General Information**

#### **Analog Parameters**

Whenever analog register addresses (those that can be changed via communications) are changed, a Write cycle occurs after receipt of the message and the response is returned.

#### **Override Parameters**

Override analog register address 107 (computer setpoint) is not stored in non-volatile memory. It can be changed as frequently as desired with no effect on non-volatile memory retentivity, but the controller must remain in the slave mode.

#### **Digital Parameters**

Whenever digital configuration register addresses are updated via communications, the non-volatile memory is updated as soon as the message is received.

#### **Communications Transfer Rates**

Reads minimum 20mS and writes minimum 200mS.

### Supported Function Codes

- Bluetooth port 20 and 21
- RS485 and Ethernet ports 1, 2, 3, 4, 6, 8, 16, 17, 20, 21

### Communications Modes of Operation

When the Shed Timer is enabled and a write or override occurs the controller will enter Slave Mode. The keypad is locked from the operator. The purpose of this mode is that if communications is lost and the shed timer times out then the controller will enter a known state of operation. The configuration of the "Shed Mode and Output" and Shed Setpoint Recall are used to configure the controller's shed state. While in Slave Mode pushing the Man Auto key enters Emergency Manual mode. The local operator then has control of the output. The controller is in Monitor Mode if the Shed timer is disabled.

# **Reading Control Data**

The following control data can be read from the controller:

- Input 1
- Input 2
- PV, SP, Output for each loop

### **Register Addresses**

Use the identifying codes listed in the following table to read the specific items.

A Write request for these codes will result in an Error message.

| Parameter   | Register Address |         | Data | Access | Data Range or Enumerated              |
|-------------|------------------|---------|------|--------|---------------------------------------|
| Description | Hex              | Decimal | Туре | ACCC33 | Selection                             |
| Input #1    | 190              | 400     | FP   | RD     | In Engineering Units or<br>Percentage |
| Input #2    | 191              | 401     | FP   | RD     | In Engineering Units or<br>Percentage |

Table 11-6: Control Data Parameters

| Parameter                | Register Address |         | Data | Access | Data Range or Enumerated              |
|--------------------------|------------------|---------|------|--------|---------------------------------------|
| Description              | Hex              | Decimal | Туре | ACCC33 | Selection                             |
| PV, SP, Output<br>Loop 1 | 192              | 402     | FP   | RD     | In Engineering Units or<br>Percentage |
| PV, SP, Output<br>Loop 2 | 193              | 403     | FP   | RD     | In Engineering Units or<br>Percentage |

### **Read Software Options Status**

Doing a Read of register address 9C4 listed in the following table will tell you which of the available options are enabled / installed or disabled / not installed.

Table 11-7: Option Status

| Parameter                 | Register Address |         | Data | Δοσρο  | Data Range or Enumerated |
|---------------------------|------------------|---------|------|--------|--------------------------|
| Description               | Hex              | Decimal | Туре | ACCC33 | Selection                |
| Software Option<br>Status | 9C4              | 2500    | INT  | RD     | See figure below         |

The data field in the response message will be a decimal number from 0 to 255. Convert the decimal number to binary as shown in the figure below to determine which options are or are not active.

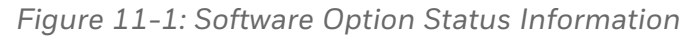

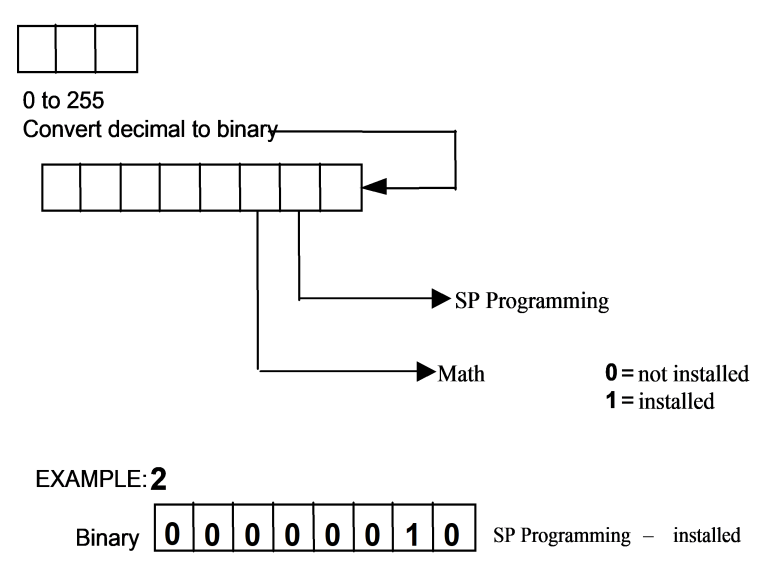

# Miscellaneous Read Onlys

### Register Addresses for Read Only

The identifying register addresses listed in this table represent some information that is Read only. No Writes allowed.

Table 11-8: Miscellaneous Read Only

| Parameter<br>Description | Register Address |         | Data | Λορος  | Data Range or Enumerated |
|--------------------------|------------------|---------|------|--------|--------------------------|
|                          | Hex              | Decimal | Туре | ACCESS | Selection                |
| Software Type            | 9C5              | 2501    | INT  | RD     | 0~65535                  |
| Software Version         | 9C6              | 2502    | INT  | RD     | 0~65535                  |

### SetPoint Program Read Only Information

The identifying register addresses listed this table represent some information for Setpoint Programming that is Read only. No Writes allowed.

Table 11-9: Miscellaneous Read Onlys

| Parameter Description                | Register Address |         | Data | Access | Data Range or        |  |
|--------------------------------------|------------------|---------|------|--------|----------------------|--|
|                                      | Hex              | Decimal | Туре | 100000 | Enumerated Selection |  |
| Present SPP Segment<br>Number        | 9C8              | 2504    | INT  | RD     | 1~8                  |  |
| Segment Time<br>Remaining in Minutes | 9C9              | 2505    | INT  | RD     | 0 ~ 59 Minutes       |  |
| Segment Time<br>Remaining in Hours   | 9CA              | 2506    | INT  | RD     | 0 ~ 99 Hours         |  |
| Cycles Remaining                     | 9CB              | 2507    | INT  | RD     | 0~99                 |  |
| Current Cycle Number                 | 9CC              | 2508    | INT  | RD     | 0~99                 |  |

### Setpoints

You can use two separate local setpoints in the controller. The identifying register addresses listed in the following table allow you to select which setpoint you want to use and to enter a value in Engineering Units (whichever is selected at register address 8D7 (Hex)) for that setpoint via communications.

### **Register Address**

Make your selection using register address 8A5 (Hex) and enter the value for the setpoint chosen using register address in table below.

| T | able | 11 - 1 | 0: Se | tpoint | Code | Selections |
|---|------|--------|-------|--------|------|------------|

| Parameter                           | Register Address |         | Data | Access | Data Range or Enumerated                                                                                                    |
|-------------------------------------|------------------|---------|------|--------|----------------------------------------------------------------------------------------------------|
| Description                         | Hex              | Decimal | Туре | ACCESS | Selection                                                                                                    |
| Local Setpoint #1<br>Loop 1         | 123              | 291     | FP   | R/W    | Value within the setpoint range limits                                                                                                    |
| Local Setpoint #2<br>Loop 1         | 124              | 292     | FP   | R/W    | Value within the setpoint range limits                                                                                                    |
| Local Setpoint #3<br>Loop 1         | 125              | 293     | FP   | R/W    | Value within the setpoint range limits                                                                                                    |
| Local Setpoint #4<br>Loop 1         | 126              | 294     | FP   | R/W    | Value within the setpoint range limits                                                                                                    |
| Number of Local<br>Setpoints Loop 1 | 8A5              | 2213    | INT  | R/W    | 00 = Local Setpoint #1 only<br>01 = 2nd Local Setpoint via<br>keyboard or<br>communications<br>02 = 3rd Local Setpoint via<br>keyboard or<br>communications<br>03 = 4th Local Setpoint via<br>keyboard or<br>communications |
| Local Setpoint #1<br>Loop 2         | 15A              | 346     | FP   | R/W    | Value within the setpoint range limits                                                                                                    |
| Local Setpoint #2                   | 15B              | 347     | FP   | R/W    | Value within the setpoint                                                                                                    |

| Parameter                           | Register Address |         | Data | Access | Data Range or Enumerated                                                                                                    |
|-------------------------------------|------------------|---------|------|--------|----------------------------------------------------------------------------------------------------|
| Description                         | Hex              | Decimal | Туре | ACCESS | Selection                                                                                                    |
| Loop 2                              |                  |         |      |        | range limits                                                                                                    |
| Local Setpoint #3<br>Loop 2         | 15C              | 348     | FP   | R/W    | Value within the setpoint range limits                                                                                                    |
| Local Setpoint #4<br>Loop 2         | 15D              | 349     | FP   | R/W    | Value within the setpoint range limits                                                                                                    |
| Number of Local<br>Setpoints Loop 2 | 912              | 2322    | INT  | R/W    | 00 = Local Setpoint #1 only<br>01 = 2nd Local Setpoint via<br>keyboard or<br>communications<br>02 = 3rd Local Setpoint via<br>keyboard or<br>communications<br>03 = 4th Local Setpoint via<br>keyboard or<br>communications |
# **Associated Parameters**

Refer to table below to display or change any of the parameters associated with the setpoint.

Table 11-11: Setpoint Associated Parameters

| Parameter                | Register Address |          |  |  |
|--------------------------|------------------|----------|--|--|
|                          | Hex              | Decimal  |  |  |
| Setpoint Limits Loop 1   | E5, E6           | 229, 230 |  |  |
| Setpoint Limits Loop 2   | 149, 14A         | 329, 330 |  |  |
| Computer Setpoint Loop 1 | 107              | 263      |  |  |
| Computer Setpoint Loop 2 | 157              | 343      |  |  |

# Using a Computer Setpoint (Overriding Controller Setpoint)

You can use a setpoint generated from the computer to override the setpoint being used by the controller. The value generated by the computer will have ratio and bias applied by the controller.

# **Register Address**

Use the identifying code in table below to enter the computer setpoint.

Table 11-12: Computer Setpoint Selection

| Parameter                      | Regist<br>Addre | er<br>ss | Data | Access | Data Range or Enumerated                                                                                                    |
|--------------------------------|-----------------|----------|------|--------|----------------------------------------------------------------------------------------------------|
| Description                    | Hex Decimal     |          | Type |        |                                                                                                    |
| Computer<br>Setpoint<br>Loop 1 | 107             | 263      | FP   | R/W    | Value from computer with Ratio<br>and Bias applied by the controller.<br>Within the Setpoint Range Limits<br>in Engineering Units or Percent. |
| Computer<br>Setpoint<br>Loop 2 | 157             | 343      | FP   | R/W    | Value from computer with Ratio<br>and Bias applied by the controller.<br>Within the Setpoint Range Limits<br>in Engineering Units or Percent. |

## Shed

The computer setpoint override will continue until SHED from communications occurs or the controller is placed into monitor mode through communications. Doing periodic SLAVE READS within the shed time will allow the override to continue until communication is stopped and shed time elapses. Does not apply to Bluetooth communications.

**ATTENTION:** O Shed (code 8D4 (Hex)) allows the override to continue indefinitely or until the reset shed timer register address 1B90 is written using function code 6 or register address 199 (Hex) using function code 21. Any data value can be written because it is ignored.

When SP is overridden, the middle display shows the CSP value as CSP XXXX.

Table 11-13: Shed Timer Reset

| Parameter                 | Register Address |         | Data | Access | Data Range or Enumerated |
|---------------------------|------------------|---------|------|--------|--------------------------|
| Description               | Hex              | Decimal | Туре | ACCESS | Selection                |
| Shed Time Reset<br>Loop 1 | 199              | 409     | FP   | W      | Exit Slave Mode Loop 1   |
| Shed Time Reset<br>Loop 2 | 19A              | 410     | FP   | W      | Exit Slave Mode Loop2    |

## **Associated Parameters**

Refer to table below for the codes to display or change any of the parameters associated with the computer setpoint on **Loop 1**.

| Parameter         | Register Address |          |  |  |
|-------------------|------------------|----------|--|--|
|                   | Hex              | Decimal  |  |  |
| Setpoint Limits   | E5, E6           | 229, 230 |  |  |
| Local Setpoint #1 | 123              | 291      |  |  |
| Local Setpoint #2 | 124              | 292      |  |  |
| Local Setpoint #3 | 125              | 293      |  |  |

| Darameter                | Register Address |         |  |  |
|--------------------------|------------------|---------|--|--|
|                          | Hex              | Decimal |  |  |
| Local Setpoint #4        | 126              | 294     |  |  |
| Local Setpoint Selection | 8A5              | 2213    |  |  |
| Computer Setpoint Ratio  | 105              | 261     |  |  |
| Computer Setpoint Bias   | 106              | 262     |  |  |
| Shed Timer Reset         | 199              | 409     |  |  |

Refer to table below for the codes to display or change any of the parameters associated with the computer setpoint on **Loop 2**.

| Parameter                | Register Address |         |  |  |
|--------------------------|------------------|---------|--|--|
|                          | Hex              | Decimal |  |  |
| Setpoint Limits          | 149, 14A         | 329,330 |  |  |
| Local Setpoint #1        | 15A              | 346     |  |  |
| Local Setpoint #2        | 15B              | 347     |  |  |
| Local Setpoint #3        | 15C              | 348     |  |  |
| Local Setpoint #4        | 15D              | 349     |  |  |
| Local Setpoint Selection | 912              | 2322    |  |  |
| Computer Setpoint Ratio  | 155              | 341     |  |  |
| Computer Setpoint Bias   | 156              | 342     |  |  |
| Shed Timer Reset         | 19A              | 410     |  |  |

## **Configuration Parameters**

## Overview

Listed on the next pages are the identifying codes for the parameters in the various Set-up Groups in the UDC2800 Process Controller. Most of the parameters are configurable through the hosts. Some are Read Only and are indicated as such and cannot be changed.

# **Reading or Writing**

Do a Read or Write, depending on your requirements, using the identifying code and format code listed in the tables. The range or selection available for each range is listed in the tables.

#### Security

Table below lists all the register addresses and ranges or selections for the function parameters in the Set-up Group Security.

Table 11-14: Set-up Group – Security

| Parameter                               | rameter Address |         | Data | Access | Data Range or<br>Enumerated                                                                  |
|-----------------------------------------|-----------------|---------|------|--------|----------------------------------------------------------------------------------------------|
| Description                             | Hex             | Decimal | туре |        | Selection                                                                                    |
| Lockout (keyboard only)                 | 801             | 2049    | INT  | R/W    | 0 = No Lockout                                                                               |
| Changes to data are always possible via |                 |         |      |        | 1 = Calibration<br>Locked out                                                                |
| of this configuration.                  |                 |         |      |        | 2 = +Configuration –<br>Timer, Tuning, SP<br>Ramp, Accutune are<br>read/write                |
|                                         |                 |         |      |        | 3 = +View – Tuning<br>and SP Ramp are<br>read/write, no other<br>parameters are<br>available |
|                                         |                 |         |      |        | 4 = Maximum<br>Lockout                                                                       |
| Man/Auto Key Lockout                    | 802             | 2050    | INT  | R/W    | 0 = Disable                                                                                  |
|                                         |                 |         |      |        | 1 = Enable                                                                                   |
| Run/Hold Key Lockout                    | 803             | 2051    | INT  | R/W    | 0 = Disable                                                                                  |
|                                         |                 |         |      |        | 1 = Enable                                                                                   |
| Setpoint Key Lockout                    | 804             | 2052    | INT  | R/W    | 0 = Disable                                                                                  |
|                                         |                 |         |      |        | 1 = Enable                                                                                   |

| Parameter        | Register<br>Address |         | Data<br>Type | Access | Data Range or<br>Enumerated |
|------------------|---------------------|---------|--------------|--------|-----------------------------|
| Description      | Hex                 | Decimal | турс         |        | Selection                   |
| Restore Settings | 805                 | 2053    | INT          | R/W    | 0 = Disable                 |
|                  |                     |         |              |        | 1 = Enable                  |

## Tuning

Table below lists all the register addresses and ranges or selections for the function parameters in the Set-up Group Tuning.

Table 11-15: Set-up Group – Tuning

| Parameter              | Register<br>Address |         | Data | Access | Data Range or                    |
|------------------------|---------------------|---------|------|--------|----------------------------------|
| Description            | Hex                 | Decimal | туре |        |                                  |
| Gain 1                 | 1                   | 1       | FP   | R/W    | 0.01 to 1000 Gain                |
| See Note 1             |                     |         |      |        |                                  |
| Proportional<br>Band 1 | 2                   | 2       | FP   | R/W    | 0.1 to 1000 Proportional<br>Band |
| See Note 1             |                     |         |      |        |                                  |
| Rate 1 Min             | 3                   | 3       | FP   | R/W    | 0.00 to 10.00                    |
| See Note 1             |                     |         |      |        |                                  |
| Reset Mins/Rpt<br>1    | 4                   | 4       | FP   | R/W    | 0.02 to 50.00                    |
| See Note 1             |                     |         |      |        |                                  |
| Reset Rpts/Min<br>1    | 5                   | 5       | FP   | R/W    | 0.02 to 50.00                    |
| See Note 1             |                     |         |      |        |                                  |
| Manual Reset           | 6                   | 6       | FP   | R/W    | -100 to +100                     |
| Gain 2                 | 7                   | 7       | FP   | R/W    | 0.01 to 1000 Gain                |
| See Note 1             |                     |         |      |        |                                  |
| Proportional<br>Band 2 | 8                   | 8       | FP   | R/W    | 0.1 to 1000 Proportional<br>Band |

| Parameter              | Register<br>Address |         | Data | Access | Data Range or                    |
|------------------------|---------------------|---------|------|--------|----------------------------------|
| Description            | Hex                 | Decimal | Type |        |                                  |
| See Note 1             |                     |         |      |        |                                  |
| Rate 2 Min             | 9                   | 9       | FP   | R/W    | 0.00 to 10.00                    |
| See Note 1             |                     |         |      |        |                                  |
| Reset Mins/Rpt<br>2    | А                   | 10      | FP   | R/W    | 0.02 to 50.00                    |
| See Note 1             |                     |         |      |        |                                  |
| Reset Rpts/Min<br>2    | В                   | 11      | FP   | R/W    | 0.02 to 50.00                    |
| See Note 1             |                     |         |      |        |                                  |
| Gain 3                 | С                   | 12      | FP   | R/W    | 0.01 to 1000 Gain                |
| See Note 1             |                     |         |      |        |                                  |
| Proportional<br>Band 3 | D                   | 13      | FP   | R/W    | 0.1 to 1000 Proportional<br>Band |
| See Note 1             |                     |         |      |        |                                  |
| Rate 3 Min             | E                   | 14      | FP   | R/W    | 0.00 to 10.00                    |
| See Note 1             |                     |         |      |        |                                  |
| Reset Mins/Rpt<br>3    | F                   | 15      | FP   | R/W    | 0.02 to 50.00                    |
| See Note 1             |                     |         |      |        |                                  |
| Reset Rpts/Min<br>3    | 10                  | 16      | FP   | R/W    | 0.02 to 50.00                    |
| See Note 1             |                     |         |      |        |                                  |
| Gain 4                 | 11                  | 17      | FP   | R/W    | 0.01 to 1000 Gain                |
| See Note 1             |                     |         |      |        |                                  |
| Proportional<br>Band 4 | 12                  | 18      | FP   | R/W    | 0.1 to 1000 Proportional<br>Band |
| See Note 1             |                     |         |      |        |                                  |

| Parameter                                                                     | Register<br>Address |         | Data  | Access | Data Range or    |  |
|-------------------------------------------------------------------------------|---------------------|---------|-------|--------|------------------|--|
| Description                                                                   | Hex                 | Decimal | Type  |        |                  |  |
| Rate 4 Min                                                                    | 13                  | 19      | FP    | R/W    | 0.00 to 10.00    |  |
| See Note 1                                                                    |                     |         |       |        |                  |  |
| Reset Mins/Rpt<br>4                                                           | 14                  | 20      | FP    | R/W    | 0.02 to 50.00    |  |
| See Note 1                                                                    |                     |         |       |        |                  |  |
| Reset Rpts/Min<br>4                                                           | 15                  | 21      | FP    | R/W    | 0.02 to 50.00    |  |
| See Note 1                                                                    |                     |         |       |        |                  |  |
| Cycle Time 1<br>Sec                                                           | 80B                 | 2059    | INT16 | R/W    | 1 to 120 seconds |  |
| Cycle Time 2<br>Sec                                                           | 80C                 | 2060    | INT16 | R/W    | 1 to 120 seconds |  |
| Note 1: Writes to these locations are not available when Accutune is enabled. |                     |         |       |        |                  |  |

## Tuning 2

Table below lists all the register addresses and ranges or selections for the function parameters in the Set-up Group Tuning 2.

Table 11-16: Set-up Group – Tuning

| Parameter              | Register<br>Address |         | Data<br>Type | Access | Data Range or<br>Enumerated Selection |  |
|------------------------|---------------------|---------|--------------|--------|---------------------------------------|--|
| Description            | Hex                 | Decimal | Type         |        |                                       |  |
| Gain 5                 | 12F                 | 303     | FP           | R/W    | 0.01 to 1000 Gain                     |  |
| Proportional Band<br>5 | 130                 | 304     | FP           | R/W    | 0.1 to 1000 Proportional<br>Band      |  |
| Rate 5 Min             | 131                 | 305     | FP           | R/W    | 0.00 to 10.00                         |  |
| Reset Mins/Rpt 5       | 132                 | 306     | FP           | R/W    | 0.02 to 50.00                         |  |
| Reset Rpts/Min 5       | 133                 | 307     | FP           | R/W    | 0.02 to 50.00                         |  |
| Manual Reset 5         | 134                 | 308     | FP           | R/W    | -100 to +100                          |  |
| Gain 6                 | 135                 | 309     | FP           | R/W    | 0.01 to 1000 Gain                     |  |
| Proportional Band<br>6 | 136                 | 310     | FP           | R/W    | 0.1 to 1000 Proportional<br>Band      |  |
| Rate 6 Min             | 137                 | 311     | FP           | R/W    | 0.00 to 10.00                         |  |
| Reset Mins/Rpt 6       | 138                 | 312     | FP           | R/W    | 0.02 to 50.00                         |  |
| Reset Rpts/Min 6       | 139                 | 313     | FP           | R/W    | 0.02 to 50.00                         |  |
| Gain 7                 | 13A                 | 314     | FP           | R/W    | 0.01 to 1000 Gain                     |  |
| Proportional Band<br>7 | 13B                 | 315     | FP           | R/W    | 0.1 to 1000 Proportional<br>Band      |  |
| Rate 7 Min             | 13C                 | 316     | FP           | R/W    | 0.00 to 10.00                         |  |
| Reset Mins/Rpt 7       | 13D                 | 317     | FP           | R/W    | 0.02 to 50.00                         |  |
| Reset Rpts/Min 7       | 13E                 | 318     | FP           | R/W    | 0.02 to 50.00                         |  |
| Gain 8                 | 13F                 | 319     | FP           | R/W    | 0.01 to 1000 Gain                     |  |
| Proportional Band<br>8 | 140                 | 320     | FP           | R/W    | 0.1 to 1000 Proportional<br>Band      |  |
| Rate 8 Min             | 141                 | 321     | FP           | R/W    | 0.00 to 10.00                         |  |

| Parameter        | Register<br>Address |         | Data | Access | Data Range or    |  |
|------------------|---------------------|---------|------|--------|------------------|--|
| Description      | Hex                 | Decimal | Type |        |                  |  |
| Reset Mins/Rpt 8 | 142                 | 322     | FP   | R/W    | 0.02 to 50.00    |  |
| Reset Rpts/Min 8 | 143                 | 323     | FP   | R/W    | 0.02 to 50.00    |  |
| Cycle Time 5 Sec | 904                 | 2308    | INT  | R/W    | 1 to 120 seconds |  |
| Cycle Time 6 Sec | 905                 | 2309    | INT  | R/W    | 1 to 120 seconds |  |

#### SP Ramp/Rate/Program

Table below lists all the register addresses and ranges or selections for the function parameters in Set-up Group SP Ramp/Program.

Table 11-17: Set-up Group – Setpoint Ramp/Program

| Register<br>Parameter Address Da |     | Data    | Access | Data Range or |                                             |  |
|----------------------------------|-----|---------|--------|---------------|---------------------------------------------|--|
| Description                      | Hex | Decimal | туре   |               |                                             |  |
| SP Ramp Function                 | 815 | 2069    | INT    | R/W           | 0 = Disabled                                |  |
|                                  |     |         |        |               | 1 = Enabled                                 |  |
|                                  |     |         |        |               | 2 = Enabled 2                               |  |
|                                  |     |         |        |               | 3 = Enabled 1 & 2                           |  |
| Ramp Time Min                    | 20  | 32      | FP     | R/W           | 0 to 255 (minutes)                          |  |
| Ramp Final SP                    | 1F  | 31      | FP     | R/W           | SP High/Low limit in Contro<br>setup group. |  |
| SP Rate Function                 | 816 | 2070    | INT    | R/W           | 0 = Disabled                                |  |
|                                  |     |         |        |               | 1 = Enabled                                 |  |
|                                  |     |         |        |               | 2 = Enabled 2                               |  |
|                                  |     |         |        |               | 3 = Enabled 1 & 2                           |  |
| Rate Up EU/Hr                    | 21  | 33      | FP     | R/W           | 0 to 9999                                   |  |
| Rate Down EU/Hr                  | 22  | 34      | FP     | R/W           | 0 to 9999                                   |  |
| Rate Up EU/Hr<br>Loop 2          | 15E | 350     | FP     | R/W           | 0 to 9999                                   |  |

| Parameter                 | Parameter Address Data Access |         | Data Range or<br>Enumerated Selection |     |                                                           |  |
|---------------------------|-------------------------------|---------|---------------------------------------|-----|-----------------------------------------------------------|--|
| Description               | Hex                           | Decimal | Type                                  |     |                                                           |  |
| Rate Down EU/Hr<br>Loop 2 | 15F                           | 351     | FP                                    | R/W | 0 to 9999                                                 |  |
| SP Program                | 817                           | 2071    | INT                                   | R/W | 0 = Disabled                                              |  |
| Function                  |                               |         |                                       |     | 1 = Enabled                                               |  |
| Soak Deviation            | 23                            | 35      | FP                                    | R/W | 0 to 99.9                                                 |  |
|                           |                               |         |                                       |     | 0 = disable soak deviation<br>function                    |  |
| Program<br>Termination    | 818                           | 2072    | INT                                   | R/W | 0 = Last Setpoint and Mode<br>1 = Manual, Failsafe Output |  |
| Program End State         | 819                           | 2073    | INT                                   | R/W | 0 = Disable SP Program<br>1 = Hold at Program End         |  |
| Key Reset/Rerun           | 81A                           | 2074    | INT                                   | R/W | 0 = Disable<br>1 = To Begin<br>2 = Rerun                  |  |
| Hot Start                 | 81B                           | 2075    | INT                                   | R/W | 0 = Disabled                                              |  |
|                           |                               |         |                                       |     | 1 = Enabled                                               |  |
| SP Program 1              | 81C                           | 2076    | INT                                   | R/W | 0 = Disabled                                              |  |
|                           |                               |         |                                       |     | 1 = Enabled                                               |  |
| Start Segment             | 81D                           | 2077    | INT                                   | R/W | Ramp segment                                              |  |
|                           |                               |         |                                       |     | 1 to 8                                                    |  |
| End Segment               | 81E                           | 2078    | INT                                   | R/W | Soak segment                                              |  |
|                           |                               |         |                                       |     | 0 = Soak 8<br>1 = Soak 6<br>2 = Soak 4<br>3 = Soak 2      |  |
| Ramp Unit                 | 81F                           | 2079    | INT                                   | R/W | 0 = Time Hrs:Mins<br>1 = Rate EU/Min<br>2 = Rate EU/Hr    |  |
| Recycles                  | 820                           | 2080    | INT                                   | R/W | 0 to 100                                                  |  |

| Parameter<br>Description | Regist<br>Addre | ss      | Data<br>Type | Access | Data Range or<br>Enumerated Selection                                                |  |  |
|--------------------------|-----------------|---------|--------------|--------|--------------------------------------------------------------------------------------|--|--|
| Description              | Hex             | Decimal | 1900         |        |                                                                                      |  |  |
| Segment 1 Ramp           | 24              | 36      | FP           | R/W    | 00:00 ~ 99.59 (0-99 Hrs:0<br>-59 Min) or<br>0 to 999 (EU/Min) or 0 to<br>999 (EU/Hr) |  |  |
| Segment 2 SP             | 25              | 37      | FP           | R/W    | Within Setpoint Limits                                                               |  |  |
| Segment 2 Time           | 26              | 38      | FP           | R/W    | 00:00 ~ 99.59 (0-99 Hrs:0<br>-59 Mins)                                               |  |  |
| Segment 3 Ramp           | 27              | 39      | FP           | R/W    | 00:00 ~ 99.59 (0-99 Hrs:0<br>-59 Min) or<br>0 to 999 (EU/Min) or 0 to<br>999 (EU/Hr) |  |  |
| Segment 4 SP             | 28              | 40      | FP           | R/W    | Within Setpoint Limits                                                               |  |  |
| Segment 4 Time           | 29              | 41      | FP           | R/W    | 00:00 ~ 99.59 (0-99 Hrs:0<br>-59 Mins)                                               |  |  |
| Segment 5 Ramp           | 2A              | 42      | FP           | R/W    | 00:00 ~ 99.59 (0-99 Hrs:0<br>-59 Min) or<br>0 to 999 (EU/Min) or 0 to<br>999 (EU/Hr) |  |  |
| Segment 6 SP             | 2B              | 43      | FP           | R/W    | Within Setpoint Limits                                                               |  |  |
| Segment 6 Time           | 2C              | 44      | FP           | R/W    | 00:00 ~ 99.59 (0-99 Hrs:0<br>-59 Mins)                                               |  |  |
| Segment 7 Ramp           | 2D              | 45      | FP           | R/W    | 00:00 ~ 99.59 (0-99 Hrs:0<br>-59 Min) or<br>0 to 999 (EU/Min) or 0 to<br>999 (EU/Hr) |  |  |
| Segment 8 SP             | 2E              | 46      | FP           | R/W    | Within Setpoint Limits                                                               |  |  |
| Segment 8 Time           | 2F              | 47      | FP           | R/W    | 00:00 ~ 99.59 (0-99 Hrs:0<br>-59 Mins)                                               |  |  |

Table below lists all the register addresses and ranges or selections for the function parameters in Set-up Group SP Program 2.

| Parameter      | Regist | er Address | Data | Access | Data Range or Enumerated                                      |  |
|----------------|--------|------------|------|--------|---------------------------------------------------------------|--|
| Description    | Hex    | Decimal    | туре |        |                                                               |  |
| SP Program 2   | 829    | 2089       | INT  | R/W    | 0 = Disabled                                                  |  |
|                |        |            |      |        | 1 = Enabled                                                   |  |
|                |        |            |      |        |                                                               |  |
| Start Segment  | 82A    | 2090       | INT  | R/W    | Ramp segment                                                  |  |
|                |        |            |      |        | 1 to 8                                                        |  |
| End Segment    | 82B    | 2091       | INT  | R/W    | Soak segment                                                  |  |
|                |        |            |      |        | 0 = Soak 8<br>1 = Soak 6<br>2 = Soak 4<br>3 = Soak 2          |  |
| Ramp Unit      | 82C    | 2092       | INT  | R/W    | 0 = Time Hrs:Mins<br>1 = Rate EU/Mins<br>2 = Rate EU/Hrs      |  |
| Recycles       | 82D    | 2093       | INT  | R/W    | 0 to 100                                                      |  |
| Segment 1 Ramp | 33     | 51         | FP   | R/W    | 99.59 (0-99 Hrs:0 -59 Min)<br>or<br>0 to 999 (Degrees/Minute) |  |
| Segment 2 SP   | 34     | 52         | FP   | R/W    | Within Setpoint Limits                                        |  |
| Segment 2 Time | 35     | 53         | FP   | R/W    | 99.59 (0-99 Hrs:0 -59 Min)                                    |  |
| Segment 3 Ramp | 36     | 54         | FP   | R/W    | 99.59 (0-99 Hrs:0 -59 Min)<br>or<br>0 to 999 (Degrees/Minute) |  |
| Segment 4 SP   | 37     | 55         | FP   | R/W    | Within Setpoint Limits                                        |  |
| Segment 4 Time | 38     | 56         | FP   | R/W    | 99.59 (0-99 Hrs:0 -59 Min)                                    |  |
| Segment 5 Ramp | 39     | 57         | FP   | R/W    | 99.59 (0-99 Hrs:0 -59 Min)<br>or<br>0 to 999 (Degrees/Minute) |  |
| Segment 6 SP   | ЗА     | 58         | FP   | R/W    | Within Setpoint Limits                                        |  |

## Table 11-18: Set-up Group – Setpoint Program 2

| Parameter      | Register Address |         | Data<br>Type | Access | Data Range or Enumerated                                      |  |
|----------------|------------------|---------|--------------|--------|---------------------------------------------------------------|--|
| Description    | Hex              | Decimal | 1900         |        |                                                               |  |
| Segment 6 Time | 3B               | 59      | FP           | R/W    | 99.59 (0-99 Hrs:0 -59 Min)                                    |  |
| Segment 7 Ramp | 3C               | 60      | FP           | R/W    | 99.59 (0-99 Hrs:0 -59 Min)<br>or<br>0 to 999 (Degrees/Minute) |  |
| Segment 8 SP   | 3D               | 61      | FP           | R/W    | Within Setpoint Limits                                        |  |
| Segment 8 Time | ЗE               | 62      | FP           | R/W    | 99.59 (0-99 Hrs:0 -59 Min)                                    |  |

Table below lists all the register addresses and ranges or selections for the function parameters in Set-up Group SP Program 3.

Table 11-19: Set-up Group – Setpoint Program 3

| Parameter<br>Description | Parameter Register Address Data Access |         | Access                                  | Data Range or Enumerated<br>Selection |                                                          |  |
|--------------------------|----------------------------------------|---------|-----------------------------------------|---------------------------------------|----------------------------------------------------------|--|
| Decomption               | Hex                                    | Decimal | .,,,,,,,,,,,,,,,,,,,,,,,,,,,,,,,,,,,,,, |                                       |                                                          |  |
| SP Program 3             | 833                                    | 2099    | INT                                     | R/W                                   | 0 = Disabled                                             |  |
|                          |                                        |         |                                         |                                       | 1 = Enabled                                              |  |
| Start Segment            | 834                                    | 2100    | INT                                     | R/W                                   | Ramp segment                                             |  |
|                          |                                        |         |                                         |                                       | 1 to 8                                                   |  |
| End Segment              | 835                                    | 2101    | INT                                     | R/W                                   | Soak segment                                             |  |
|                          |                                        |         |                                         |                                       | 0 = Soak 8<br>1 = Soak 6<br>2 = Soak 4<br>3 = Soak 2     |  |
| Ramp Unit                | 836                                    | 2102    | INT                                     | R/W                                   | 0 = Time Hrs:Mins<br>1 = Rate EU/Mins<br>2 = Rate EU/Hrs |  |
| Recycles                 | 837                                    | 2103    | INT                                     | R/W                                   | 0 to 100                                                 |  |
| Segment 1 Ramp           | 47                                     | 71      | FP                                      | R/W                                   | 99.59 (0-99 Hrs:0 -59 Min)<br>or                         |  |

| Parameter      | Parameter Register Address Data Access |         | Access | Data Range or Enumerated |                                                               |
|----------------|----------------------------------------|---------|--------|--------------------------|---------------------------------------------------------------|
| Description    | Hex                                    | Decimal | туре   |                          |                                                               |
|                |                                        |         |        |                          | 0 to 999 (Degrees/Minute)                                     |
| Segment 2 SP   | 48                                     | 72      | FP     | R/W                      | Within Setpoint Limits                                        |
| Segment 2 Time | 49                                     | 73      | FP     | R/W                      | 99.59 (0-99 Hrs:0 -59 Min)                                    |
| Segment 3 Ramp | 4A                                     | 74      | FP     | R/W                      | 99.59 (0-99 Hrs:0 -59 Min)<br>or<br>0 to 999 (Degrees/Minute) |
| Segment 4 SP   | 4B                                     | 75      | FP     | R/W                      | Within Setpoint Limits                                        |
| Segment 4 Time | 4C                                     | 76      | FP     | R/W                      | 99.59 (0-99 Hrs:0 -59 Min)                                    |
| Segment 5 Ramp | 4D                                     | 77      | FP     | R/W                      | 99.59 (0-99 Hrs:0 -59 Min)<br>or<br>0 to 999 (Degrees/Minute) |
| Segment 6 SP   | 4E                                     | 78      | FP     | R/W                      | Within Setpoint Limits                                        |
| Segment 6 Time | 4F                                     | 79      | FP     | R/W                      | 99.59 (0-99 Hrs:0 -59 Min)                                    |
| Segment 7 Ramp | 50                                     | 80      | FP     | R/W                      | 99.59 (0-99 Hrs:0 -59 Min)<br>or<br>0 to 999 (Degrees/Minute) |
| Segment 8 SP   | 51                                     | 81      | FP     | R/W                      | Within Setpoint Limits                                        |
| Segment 8 Time | 52                                     | 82      | FP     | R/W                      | 99.59 (0-99 Hrs:0 -59 Min)                                    |

Table below lists all the register addresses and ranges or selections for the function parameters in Set-up Group SP Program 4.

| Parameter Description | Register Address |         | Data | ٨٥٥٩٩٩ | Data Range or |
|-----------------------|------------------|---------|------|--------|---------------|
|                       | Hex              | Decimal | Туре | ACCESS | Selection     |
| SP Program 4          | 83D              | 2109    | INT  | R/W    | 0 = Disabled  |
|                       |                  |         |      |        | 1 = Enabled   |

| Parameter Description | Register Address |         | Data | Δοσφες | Data Range or                                                    |
|-----------------------|------------------|---------|------|--------|------------------------------------------------------------------|
|                       | Hex              | Decimal | Туре | ACCC33 | Selection                                                        |
| Start Segment         | 83E              | 2110    | INT  | R/W    | Ramp segment                                                     |
|                       |                  |         |      |        | 1 to 8                                                           |
| End Segment           | 83F              | 2111    | INT  | R/W    | Soak segment                                                     |
|                       |                  |         |      |        | 0 = Soak 8<br>1 = Soak 6<br>2 = Soak 4<br>3 = Soak 2             |
| Ramp Unit             | 840              | 2112    | INT  | R/W    | 0 = Time Hrs:Mins<br>1 = Rate EU/Mins<br>2 = Rate EU/Hrs         |
| Recycles              | 841              | 2113    | INT  | R/W    | 0 to 100                                                         |
| Segment 1 Ramp        | 5B               | 91      | FP   | R/W    | 99.59 (0-99 Hrs:0<br>-59 Min) or<br>0 to 999<br>(Degrees/Minute) |
| Segment 2 SP          | 5C               | 92      | FP   | R/W    | Within Setpoint<br>Limits                                        |
| Segment 2 Time        | 5D               | 93      | FP   | R/W    | 99.59 (0-99 Hrs:0<br>-59 Min)                                    |
| Segment 3 Ramp        | 5E               | 94      | FP   | R/W    | 99.59 (0-99 Hrs:0<br>-59 Min) or<br>0 to 999<br>(Degrees/Minute) |
| Segment 4 SP          | 5F               | 95      | FP   | R/W    | Within Setpoint<br>Limits                                        |
| Segment 4 Time        | 60               | 96      | FP   | R/W    | 99.59 (0-99 Hrs:0<br>-59 Min)                                    |
| Segment 5 Ramp        | 61               | 97      | FP   | R/W    | 99.59 (0-99 Hrs:0<br>-59 Min) or<br>0 to 999<br>(Degrees/Minute) |
| Segment 6 SP          | 62               | 98      | FP   | R/W    | Within Setpoint<br>Limits                                        |

| Parameter Description | Registe | Register Address |      | Access | Data Range or                                                    |
|-----------------------|---------|------------------|------|--------|------------------------------------------------------------------|
|                       | Hex     | Decimal          | Туре | ALLESS | Selection                                                        |
| Segment 6 Time        | 63      | 99               | FP   | R/W    | 99.59 (0-99 Hrs:0<br>-59 Min)                                    |
| Segment 7 Ramp        | 64      | 100              | FP   | R/W    | 99.59 (0-99 Hrs:0<br>-59 Min) or<br>0 to 999<br>(Degrees/Minute) |
| Segment 8 SP          | 65      | 101              | FP   | R/W    | Within Setpoint<br>Limits                                        |
| Segment 8 Time        | 66      | 102              | FP   | R/W    | 99.59 (0-99 Hrs:0<br>-59 Min)                                    |

Table below lists all the register addresses and ranges or selections for the function parameters in Set-up Group SP Program 5.

| Table 11-21 | : Set-up | Group – | Setpoint | Program | 5 |
|-------------|----------|---------|----------|---------|---|
|-------------|----------|---------|----------|---------|---|

| Parameter Description | Register Address |         | Data | ٨٥٥٥٢  | Data Range or                                                        |
|-----------------------|------------------|---------|------|--------|----------------------------------------------------------------------|
|                       | Hex              | Decimal | Туре | ALLESS | Selection                                                            |
| SP Program 5          | 847              | 2119    | INT  | R/W    | 0 = Disabled                                                         |
|                       |                  |         |      |        | 1 = Enabled                                                          |
| Start Segment         | 848              | 2120    | INT  | R/W    | Ramp segment                                                         |
|                       |                  |         |      |        | 1 to 8                                                               |
| End Segment           | 849              | 2121    | INT  | R/W    | Soak segment<br>O = Soak 8<br>1 = Soak 6<br>2 = Soak 4<br>3 = Soak 2 |
| Ramp Unit             | 84A              | 2122    | INT  | R/W    | 0 = Time Hrs:Mins<br>1 = Rate EU/Mins<br>2 = Rate EU/Hrs             |

| Parameter Description | Register Address |         | Data | ٨٠٢٩٩٩ | Data Range or                                                    |
|-----------------------|------------------|---------|------|--------|------------------------------------------------------------------|
|                       | Hex              | Decimal | Туре | ALLESS | Selection                                                        |
| Recycles              | 84B              | 2123    | INT  | R/W    | 0 to 100                                                         |
| Segment 1 Ramp        | 6F               | 111     | FP   | R/W    | 99.59 (0-99 Hrs:0<br>-59 Min) or<br>0 to 999<br>(Degrees/Minute) |
| Segment 2 SP          | 70               | 112     | FP   | R/W    | Within Setpoint<br>Limits                                        |
| Segment 2 Time        | 71               | 113     | FP   | R/W    | 99.59 (0-99 Hrs:0<br>-59 Min)                                    |
| Segment 3 Ramp        | 72               | 114     | FP   | R/W    | 99.59 (0-99 Hrs:0<br>-59 Min) or<br>0 to 999<br>(Degrees/Minute) |
| Segment 4 SP          | 73               | 115     | FP   | R/W    | Within Setpoint<br>Limits                                        |
| Segment 4 Time        | 74               | 116     | FP   | R/W    | 99.59 (0-99 Hrs:0<br>-59 Min)                                    |
| Segment 5 Ramp        | 75               | 117     | FP   | R/W    | 99.59 (0-99 Hrs:0<br>-59 Min) or<br>0 to 999<br>(Degrees/Minute) |
| Segment 6 SP          | 76               | 118     | FP   | R/W    | Within Setpoint<br>Limits                                        |
| Segment 6 Time        | 77               | 119     | FP   | R/W    | 99.59 (0-99 Hrs:0<br>-59 Min)                                    |
| Segment 7 Ramp        | 78               | 120     | FP   | R/W    | 99.59 (0-99 Hrs:0<br>-59 Min) or<br>0 to 999<br>(Degrees/Minute) |
| Segment 8 SP          | 79               | 121     | FP   | R/W    | Within Setpoint<br>Limits                                        |
| Segment 8 Time        | 7A               | 122     | FP   | R/W    | 99.59 (0-99 Hrs:0<br>-59 Min)                                    |

Table below lists all the register addresses and ranges or selections for the function parameters in Set-up Group SP Program 6.

Table 11-22: Set-up Group – Setpoint Program 6

| Parameter Description | Register Address |         | Data | Access | Data Range or                                                    |
|-----------------------|------------------|---------|------|--------|------------------------------------------------------------------|
|                       | Hex              | Decimal | Туре | Access | Selection                                                        |
| SP Program 6          | 851              | 2129    | INT  | R/W    | 0 = Disabled                                                     |
|                       |                  |         |      |        | 1 = Enabled                                                      |
| Start Segment         | 852              | 2130    | INT  | R/W    | Ramp segment                                                     |
|                       |                  |         |      |        | 1 to 8                                                           |
| End Segment           | 853              | 2131    | INT  | R/W    | Soak segment                                                     |
|                       |                  |         |      |        | 0 = Soak 8<br>1 = Soak 6<br>2 = Soak 4<br>3 = Soak 2             |
| Ramp Unit             | 854              | 2132    | INT  | R/W    | 0 = Time Hrs:Mins<br>1 = Rate EU/Mins<br>2 = Rate EU/Hrs         |
| Recycles              | 855              | 2133    | INT  | R/W    | 0 to 100                                                         |
| Segment 1 Ramp        | 83               | 131     | FP   | R/W    | 99.59 (0-99 Hrs:0<br>-59 Min) or<br>0 to 999<br>(Degrees/Minute) |
| Segment 2 SP          | 84               | 132     | FP   | R/W    | Within Setpoint<br>Limits                                        |
| Segment 2 Time        | 85               | 133     | FP   | R/W    | 99.59 (0-99 Hrs:0<br>-59 Min)                                    |
| Segment 3 Ramp        | 86               | 134     | FP   | R/W    | 99.59 (0-99 Hrs:0<br>-59 Min) or<br>0 to 999<br>(Degrees/Minute) |

| Parameter Description | Register Address |         | Data |        | Data Range or                                                    |
|-----------------------|------------------|---------|------|--------|------------------------------------------------------------------|
|                       | Hex              | Decimal | Туре | ALLESS | Selection                                                        |
| Segment 4 SP          | 87               | 135     | FP   | R/W    | Within Setpoint<br>Limits                                        |
| Segment 4 Time        | 88               | 136     | FP   | R/W    | 99.59 (0-99 Hrs:0<br>-59 Min)                                    |
| Segment 5 Ramp        | 89               | 137     | FP   | R/W    | 99.59 (0-99 Hrs:0<br>-59 Min) or<br>0 to 999<br>(Degrees/Minute) |
| Segment 6 SP          | 8A               | 138     | FP   | R/W    | Within Setpoint<br>Limits                                        |
| Segment 6 Time        | 8B               | 139     | FP   | R/W    | 99.59 (0-99 Hrs:0<br>-59 Min)                                    |
| Segment 7 Ramp        | 8C               | 140     | FP   | R/W    | 99.59 (0-99 Hrs:0<br>-59 Min) or<br>0 to 999<br>(Degrees/Minute) |
| Segment 8 SP          | 8D               | 141     | FP   | R/W    | Within Setpoint<br>Limits                                        |
| Segment 8 Time        | 8E               | 142     | FP   | R/W    | 99.59 (0-99 Hrs:0<br>-59 Min)                                    |

Table below lists all the register addresses and ranges or selections for the function parameters in Set-up Group SP Program 7.

Table 11-23: Set-up Group – Setpoint Program 7

| Parameter Description | Register Address |         | Data | Δηγρου | Data Range or |
|-----------------------|------------------|---------|------|--------|---------------|
|                       | Hex              | Decimal | Туре | A00033 | Selection     |
| SP Program 7          | 85B              | 2139    | INT  | R/W    | 0 = Disabled  |
|                       |                  |         |      |        | 1 = Enabled   |
| Start Segment         | 85C              | 2140    | INT  | R/W    | Ramp segment  |

| Parameter Description | Regist | er Address | Data | Access | Data Range or                                                    |
|-----------------------|--------|------------|------|--------|------------------------------------------------------------------|
|                       | Hex    | Decimal    | Туре | ACCESS | Selection                                                        |
|                       |        |            |      |        | 1 to 8                                                           |
| End Segment           | 85D    | 2141       | INT  | R/W    | Soak segment                                                     |
|                       |        |            |      |        | 0 = Soak 8<br>1 = Soak 6<br>2 = Soak 4<br>3 = Soak 2             |
| Ramp Unit             | 85E    | 2142       | INT  | R/W    | 0 = Time Hrs:Mins<br>1 = Rate EU/Mins<br>2 = Rate EU/Hrs         |
| Recycles              | 85F    | 2143       | INT  | R/W    | 0 to 100                                                         |
| Segment 1 Ramp        | 97     | 151        | FP   | R/W    | 99.59 (0-99 Hrs:0<br>-59 Min) or<br>0 to 999<br>(Degrees/Minute) |
| Segment 2 SP          | 98     | 152        | FP   | R/W    | Within Setpoint<br>Limits                                        |
| Segment 2 Time        | 99     | 153        | FP   | R/W    | 99.59 (0-99 Hrs:0<br>-59 Min)                                    |
| Segment 3 Ramp        | 9A     | 154        | FP   | R/W    | 99.59 (0-99 Hrs:0<br>-59 Min) or<br>0 to 999<br>(Degrees/Minute) |
| Segment 4 SP          | 9B     | 155        | FP   | R/W    | Within Setpoint<br>Limits                                        |
| Segment 4 Time        | 9C     | 156        | FP   | R/W    | 99.59 (0-99 Hrs:0<br>-59 Min)                                    |
| Segment 5 Ramp        | 9D     | 157        | FP   | R/W    | 99.59 (0-99 Hrs:0<br>-59 Min) or<br>0 to 999<br>(Degrees/Minute) |
| Segment 6 SP          | 9E     | 158        | FP   | R/W    | Within Setpoint                                                  |

| Parameter Description | Register Address |         | Data | Δοσθές | Data Range or                                                    |
|-----------------------|------------------|---------|------|--------|------------------------------------------------------------------|
|                       | Hex              | Decimal | Туре | Access | Selection                                                        |
|                       |                  |         |      |        | Limits                                                           |
| Segment 6 Time        | 9F               | 159     | FP   | R/W    | 99.59 (0-99 Hrs:0<br>-59 Min)                                    |
| Segment 7 Ramp        | AO               | 160     | FP   | R/W    | 99.59 (0-99 Hrs:0<br>-59 Min) or<br>0 to 999<br>(Degrees/Minute) |
| Segment 8 SP          | A1               | 161     | FP   | R/W    | Within Setpoint<br>Limits                                        |
| Segment 8 Time        | A2               | 162     | FP   | R/W    | 99.59 (0-99 Hrs:0<br>-59 Min)                                    |

Table below lists all the register addresses and ranges or selections for the function parameters in Set-up Group SP Program 8.

Table 11-24: Set-up Group – Setpoint Program 8

| Parameter Description | Register Address |         | Data | Access | Data Range or                                                    |
|-----------------------|------------------|---------|------|--------|------------------------------------------------------------------|
|                       | Hex              | Decimal | Туре | ACCESS | Selection                                                        |
| SP Program 8          | 865              | 2149    | INT  | R/W    | 0 = Disabled                                                     |
|                       |                  |         |      |        | 1 = Enabled                                                      |
| Start Segment         | 866              | 2150    | INT  | R/W    | Ramp segment                                                     |
|                       |                  |         |      |        | 1 to 8                                                           |
| End Segment           | 867              | 2151    | INT  | R/W    | Soak segment                                                     |
|                       |                  |         |      |        | 0 = Soak 8<br>1 = Soak 6<br>2 = Soak 4<br>3 = Soak 2             |
| Ramp Unit             | 868              | 2152    | INT  | R/W    | 0 = Time Hrs:Mins<br>1 = Rate EU/Mins<br>2 = Rate EU/Hrs         |
| Recycles              | 869              | 2153    | INT  | R/W    | 0 to 100                                                         |
| Segment 1 Ramp        | AB               | 171     | FP   | R/W    | 99.59 (0-99 Hrs:0<br>-59 Min) or<br>0 to 999<br>(Degrees/Minute) |
| Segment 2 SP          | AC               | 172     | FP   | R/W    | Within Setpoint<br>Limits                                        |
| Segment 2 Time        | AD               | 173     | FP   | R/W    | 99.59 (0-99 Hrs:0<br>-59 Min)                                    |
| Segment 3 Ramp        | AE               | 174     | FP   | R/W    | 99.59 (0-99 Hrs:0<br>-59 Min) or<br>0 to 999<br>(Degrees/Minute) |
| Segment 4 SP          | AF               | 175     | FP   | R/W    | Within Setpoint<br>Limits                                        |

| Parameter Description | Register Address |         | Data | ata Access | Data Range or                                                    |
|-----------------------|------------------|---------|------|------------|------------------------------------------------------------------|
|                       | Hex              | Decimal | Туре | ALLESS     | Selection                                                        |
| Segment 4 Time        | BO               | 176     | FP   | R/W        | 99.59 (0-99 Hrs:0<br>-59 Min)                                    |
| Segment 5 Ramp        | B1               | 177     | FP   | R/W        | 99.59 (0-99 Hrs:0<br>-59 Min) or<br>0 to 999<br>(Degrees/Minute) |
| Segment 6 SP          | B2               | 178     | FP   | R/W        | Within Setpoint<br>Limits                                        |
| Segment 6 Time        | B3               | 179     | FP   | R/W        | 99.59 (0-99 Hrs:0<br>-59 Min)                                    |
| Segment 7 Ramp        | В4               | 180     | FP   | R/W        | 99.59 (0-99 Hrs:0<br>-59 Min) or<br>0 to 999<br>(Degrees/Minute) |
| Segment 8 SP          | B5               | 181     | FP   | R/W        | Within Setpoint<br>Limits                                        |
| Segment 8 Time        | B6               | 182     | FP   | R/W        | 99.59 (0-99 Hrs:0<br>-59 Min)                                    |

#### Accutune

Table below lists all the register addresses and ranges or selections for the function parameters in Set-up Group Accutune.

Table 11-25: Set-up Group – Accutune

| Parameter Description | Register<br>Address |         | Data | Access | Data Range or<br>Enumerated Selection |
|-----------------------|---------------------|---------|------|--------|---------------------------------------|
|                       | Hex                 | Decimal | туре |        |                                       |
| Fuzzy Overshoot       | 86F                 | 2159    | INT  | R/W    | 0 = Disabled                          |
| Suppression           |                     |         |      |        | 1 = Enabled                           |
|                       |                     |         |      |        | 2 = Enabled 2                         |
|                       |                     |         |      |        | 3 = Enabled 1 & 2                     |
| Accutune Enable       | 870                 | 2160    | INT  | R/W    | 0 = Accutune Disabled                 |

| Parameter Description                  | Register<br>Address |         | Data | Access | Data Range or                                        |
|----------------------------------------|---------------------|---------|------|--------|------------------------------------------------------|
|                                        | Hex                 | Decimal | туре |        |                                                      |
|                                        |                     |         |      |        | 1 = Tune                                             |
| Accutune Duplex selection              | 871                 | 2161    | INT  | R/W    | 0 = Manual<br>1 = Auto<br>2 = Disable (blend)        |
| Accutune 2                             | 906                 | 2310    | INT  | R/W    | 0 = Accutune Disabled<br>1 = Tune                    |
| Accutune Duplex<br>Output 2            | 907                 | 2311    | INT  | R/W    | 0 = Manual<br>1 = Auto<br>2 = Disable (blend)        |
| Accutune Error Status<br>(Read only)   | 872                 | 2162    | INT  | R      | 0 = None<br>1 = Running<br>2 = Abort<br>3 = SP Error |
| Accutune 2 Error Status<br>(Read only) | 908                 | 2312    | INT  | R      | 0 = None<br>1 = Running<br>2 = Abort<br>3 = SP Error |

#### Algorithms

The following table lists all the register addresses and ranges or selections for the function parameters in Set-up Group Algorithm.

Table 11-26: Set-up Group – Algorithm

| Parameter Description                     | Registe | er Address | Data | Δοσρος | Data Range or             |
|-------------------------------------------|---------|------------|------|--------|---------------------------|
|                                           | Hex     | Decimal    | Туре | ACCC33 | Selection                 |
| Control Algorithm<br>Selection (Selection | 87B     | 2171       | INT  | R/W    | 0 = Disable<br>1 = On-Off |

| Darameter Description    | Register Address |         | Data | Accoss | Data Range or                                                         |
|--------------------------|------------------|---------|------|--------|-----------------------------------------------------------------------|
| Parameter Description    | Hex              | Decimal | Туре | ACCESS | Selection                                                             |
| here will affect ID code |                  |         |      |        | 2 = PID A                                                             |
| Algorithms.)             |                  |         |      |        | 3 = PID B                                                             |
|                          |                  |         |      |        | 4 = PD-A with<br>Manual Reset                                         |
|                          |                  |         |      |        | 5 = Three Position<br>Step                                            |
| Timer Function           | 87C              | 2172    | INT  | R/W    | 0 = Disable                                                           |
|                          |                  |         |      |        | 1 = Enable                                                            |
| Period Hrs:Mins          | BF               | 191     | FP   | R/W    | 00.00 TO 99.59                                                        |
| Start Trigger            | 87D              | 2173    | INT  | R/W    | 0 = Keyboard<br>(Run/Hold by<br>pressing Setup and<br>Increment keys) |
|                          |                  |         |      |        | 1 = Alarm 2                                                           |
| Lower Display            | 87E              | 2174    | INT  | R/W    | 0 = Time Remaining                                                    |
|                          |                  |         |      |        | 1 = Elapsed Time                                                      |
| Reset Trigger            | 87F              | 2175    | INT  | R/W    | 0 = Keyboard<br>(Run/Hold Key)                                        |
|                          |                  |         |      |        | 1 = Alarm1 (Alarm 1<br>or Key)                                        |
| PID Loops                | 909              | 2313    | INT  | R/W    | 0 = 1 Loop                                                            |
|                          |                  |         |      |        | 1 = 2 Loops                                                           |
|                          |                  |         |      |        | 2 = Cascade                                                           |
| Control Algorithm 2      | 90A              | 2314    | INT  | R/W    | 0 = PID A                                                             |
|                          |                  |         |      |        | 1 = PID B                                                             |
|                          |                  |         |      |        | 3 = PD - A with<br>Manual Reset                                       |
| Output Override          | 90B              | 2315    | INT  | R/W    | 0 = Disable                                                           |

| Darameter Description                          | Register Address |         | Data | Λορεε  | Data Range or                                     |
|------------------------------------------------|------------------|---------|------|--------|---------------------------------------------------|
|                                                | Hex              | Decimal | Туре | ACCESS | Selection                                         |
|                                                |                  |         |      |        | 1 = High Select                                   |
|                                                |                  |         |      |        | 2 = Low Select                                    |
| Timer increment                                | 880              | 2176    | INT  | R/W    | 0 = Minutes (Counts<br>hr/minute)                 |
|                                                |                  |         |      |        | 1 = Seconds<br>(Counts<br>min/second)             |
| Input Algorithm 1                              | 881              | 2177    | INT  | R/W    | 0 = None                                          |
| Input source selected<br>via ID 417, 418, 419. |                  |         |      |        | 1 = Weighted<br>Average (LSP)                     |
|                                                |                  |         |      |        | 2 = Feedforward<br>Summer                         |
|                                                |                  |         |      |        | 3 = Feedforward<br>Multiplier                     |
|                                                |                  |         |      |        | 4 = Summer (with<br>ratio and bias)               |
|                                                |                  |         |      |        | 5 = Input High<br>Select (with ratio<br>and bias) |
|                                                |                  |         |      |        | 6 = Input low Select<br>(with ratio and bias)     |
|                                                |                  |         |      |        | 7 = General Math A<br>(Mult Div + Sqrt)           |
|                                                |                  |         |      |        | 8 = General Math B<br>(Multiplier + Sqrt)         |
|                                                |                  |         |      |        | 9 = General Math C<br>(Multiplier Divider)        |
|                                                |                  |         |      |        | 10 = General Math<br>D (Multiplier)               |
|                                                |                  |         |      |        | 11 = Carbon A                                     |

| Parameter Description   | Register Address |         | Data | Access | Data Range or                           |
|-------------------------|------------------|---------|------|--------|-----------------------------------------|
|                         | Hex              | Decimal | Туре | ACCCSS | Selection                               |
|                         |                  |         |      |        | 12 = Carbon B                           |
|                         |                  |         |      |        | 13 = Carbon C                           |
|                         |                  |         |      |        | 14 = Carbon D                           |
|                         |                  |         |      |        | 15 = Carbon FCC                         |
|                         |                  |         |      |        | 16 = Dewpoint                           |
|                         |                  |         |      |        | 17 = Oxygen                             |
|                         |                  |         |      |        | 18 = A - B                              |
| Math K                  | СО               | 192     | FP   | R/W    | 0.001 to 1000                           |
| Calculated High         | C1               | 193     | FP   | R/W    | –999.0 to +9999 in<br>Engineering Units |
| Calculated Low          | C2               | 194     | FP   | R/W    | –999.0 to +9999 in<br>Engineering Units |
| Input Algorithm 1 Input | 882              | 2178    | INT  | R/W    | 0 = Input 1                             |
| ID 326 math             |                  |         |      |        | 1 = Input 2                             |
| calculations)           |                  |         |      |        | 2 = Output                              |
|                         |                  |         |      |        | 3 = Output 2                            |
| Input Algorithm 1 Input | 883              | 2179    | INT  | R/W    | 0 = Input 1                             |
| ID 326 math             |                  |         |      |        | 1 = Input 2                             |
| calculations)           |                  |         |      |        | 2 = Output                              |
|                         |                  |         |      |        | 3 = Output 2                            |
| Input Algorithm 1 Input | 884              | 2180    | INT  | R/W    | 0 = Input 1                             |
| ID 326 math             |                  |         |      |        | 1 = Input 2                             |
| calculations)           |                  |         |      |        | 2 = Output                              |
|                         |                  |         |      |        | 3 = Output 2                            |
|                         |                  |         |      |        | 4 = None                                |
| Algorithm 1 Bias        | C4               | 196     | FP   | R/W    | -999.0 to 9999 in                       |

| Parameter Description | Register Address |         | Data | Access | Data Range or     |
|-----------------------|------------------|---------|------|--------|-------------------|
|                       | Hex              | Decimal | Туре | ACCC33 | Selection         |
|                       |                  |         |      |        | Engineering Units |
| Percent Carbon Value  | С3               | 195     | FP   | R/W    | 0.02 to 0.350     |
| Percent Hydrogen      | C5               | 197     | FP   | R/W    | 1 to 99 (% H2)    |

## Output

Table below lists all the register addresses and ranges or selections for the function parameters in Set-up Group Output.

Table 11-27: Set-up Group – Output

| Parameter Description | Register<br>Address |         | Data | Access | Data Range or<br>Enumerated                             |
|-----------------------|---------------------|---------|------|--------|---------------------------------------------------------|
|                       | Hex                 | Decimal | туре |        | Selection                                               |
| Output Algorithms     | 88F                 | 2191    | INT  | R/W    | 0 = Time Simplex                                        |
|                       |                     |         |      |        | 1 = Current Simplex                                     |
|                       |                     |         |      |        | 2 = Three Position<br>Step or Position<br>Proportioning |
|                       |                     |         |      |        | 3 = Time Duplex                                         |
|                       |                     |         |      |        | 4 = Current Duplex                                      |
|                       |                     |         |      |        | 5 = Current Time<br>Duplex                              |
|                       |                     |         |      |        | 6 = Time Current<br>Duplex                              |
| Output Range          | 890                 | 2192    | INT  | R/W    | 0 = Split (50%)                                         |
|                       |                     |         |      |        | 1 = Full (100%)                                         |
| Relay State           | 891                 | 2193    | INT  | R/W    | 0 = 1 Off 2 Off                                         |
|                       |                     |         |      |        | 1 = 1 On 2 Off                                          |
|                       |                     |         |      |        | 2 = 1 Off 2 On                                          |

| Parameter Description                     | Register<br>Address |         | Data | Access | Data Range or<br>Enumerated |
|-------------------------------------------|---------------------|---------|------|--------|-----------------------------|
|                                           | Hex                 | Decimal | Type |        | Selection                   |
|                                           |                     |         |      |        | 3 = 1 On 2 On               |
| Relay Type                                | 892                 | 2194    | INT  | R/W    | Electromechanical           |
| Output Algorithm 2                        | 90C                 | 2316    | INT  | R/W    | 0 = None                    |
|                                           |                     |         |      |        | 1 = Time Simplex            |
|                                           |                     |         |      |        | 2 = Current Simplex         |
|                                           |                     |         |      |        | 3 = Time Duplex             |
|                                           |                     |         |      |        | 4 = Current Duplex          |
|                                           |                     |         |      |        | 5 = Current Time<br>Duplex  |
|                                           |                     |         |      |        | 6 = Time Current<br>Duplex  |
| Output Range 2                            | 90D                 | 2317    | INT  | R/W    | 0 = Split (50%)             |
|                                           |                     |         |      |        | 1 = Full (100%)             |
| Output State 2                            | 90E                 | 2318    | INT  | R/W    | 0 = 1 off 2 off             |
|                                           |                     |         |      |        | 1 = 1 On 2 Off              |
|                                           |                     |         |      |        | 2 = 1 Off 2 On              |
|                                           |                     |         |      |        | 3 = 1 On 2 On               |
| Motor Time for<br>Positional Proportional | 893                 | 2195    | INT  | R/W    | 5 to 1800 seconds           |
| Current Output (Auxiliary                 | 894                 | 2196    | INT  | R/W    | 0 = Disable                 |
| Output Mode)                              |                     |         |      |        | 1 = Input 1                 |
|                                           |                     |         |      |        | 2 = Input 2                 |
|                                           |                     |         |      |        | 3 = PV                      |
|                                           |                     |         |      |        | 4 = Deviation               |
|                                           |                     |         |      |        | 5 = Output                  |
|                                           |                     |         |      |        | 6 = SP                      |

| Regi Parameter Description Addr |     | er<br>SS | Data | Access | Data Range or<br>Enumerated                               |
|---------------------------------|-----|----------|------|--------|-----------------------------------------------------------|
|                                 | Hex | Decimal  | Type |        | Selection                                                 |
|                                 |     |          |      |        | 7 = Local SP 1                                            |
|                                 |     |          |      |        | 8 = Local SP 2                                            |
|                                 |     |          |      |        | 9 = Local SP 3                                            |
|                                 |     |          |      |        | 10 = Local SP 4                                           |
|                                 |     |          |      |        | 11 = Remote SP                                            |
|                                 |     |          |      |        | 12 = Input Algorithm<br>1                                 |
|                                 |     |          |      |        | 13 = PV 2                                                 |
|                                 |     |          |      |        | 14 = Deviation 2                                          |
|                                 |     |          |      |        | 15 = Output 2                                             |
|                                 |     |          |      |        | 16 = SP Loop 2                                            |
|                                 |     |          |      |        | 17 = LSP1 Loop 2                                          |
|                                 |     |          |      |        | 18 = LSP2 Loop 2                                          |
|                                 |     |          |      |        | 19 = LSP3 Loop 2                                          |
|                                 |     |          |      |        | 20 = LSP4 Loop 2                                          |
|                                 |     |          |      |        | 21 = RSP Loop 2                                           |
| CO Low Value                    | С9  | 201      | FP   | R/W    | Within the range of<br>the selected variable<br>in ID 242 |
| CO High Value                   | СА  | 202      | FP   | R/W    | Within the range of<br>the selected variable<br>in ID 242 |
| CO Range                        | 895 | 2197     | INT  | R/W    | 0 = 4-20 mA                                               |
|                                 |     |          |      |        | 1 = 0-20 mA                                               |

## Input 1

Table below lists all the register addresses and ranges or selections for the function parameters in Set-up Group Input 1.

Table 11-28: Set-up Group – Input 1

| Parameter    | Register<br>Address |         | Data | Access | Data Range or<br>Enumerated       |
|--------------|---------------------|---------|------|--------|-----------------------------------|
| Description  | Hex                 | Decimal | 1990 |        | Selection                         |
| Input 1 Type | 899                 | 2201    | INT  | R/W    | 0 = Disable                       |
|              |                     |         |      |        | 1 = TC B                          |
|              |                     |         |      |        | 2 = TC E High                     |
|              |                     |         |      |        | 3 = TC E Low                      |
|              |                     |         |      |        | 4 = TC J High                     |
|              |                     |         |      |        | 5 = TC J Mid                      |
|              |                     |         |      |        | 6 = TC J Low                      |
|              |                     |         |      |        | 7 = TC K High                     |
|              |                     |         |      |        | 8 = TC K Mid                      |
|              |                     |         |      |        | 9 = TC K Low                      |
|              |                     |         |      |        | 10 = TC M High                    |
|              |                     |         |      |        | 11 = TC M Low                     |
|              |                     |         |      |        | 12 = TC N High                    |
|              |                     |         |      |        | 13 = TC N Low                     |
|              |                     |         |      |        | 14 = TC R                         |
|              |                     |         |      |        | 15 = TC S                         |
|              |                     |         |      |        | 16 = TC T High                    |
|              |                     |         |      |        | 17 = TC T Low                     |
|              |                     |         |      |        | 18 = TC C High                    |
|              |                     |         |      |        | 19 = TC C Low                     |
|              |                     |         |      |        | 20 = TC PR40-PR20                 |
|              |                     |         |      |        | 21 = Thermocouple<br>Differential |
|              |                     |         |      |        | 22 = RTD Pt100                    |

| Parameter                       | Register<br>Address                  |                                                  | Data<br>Type               | Access                       | Data Range or<br>Enumerated         |
|---------------------------------|--------------------------------------|--------------------------------------------------|----------------------------|------------------------------|-------------------------------------|
| Description                     | Hex                                  | Decimal                                          | 1900                       |                              | Selection                           |
|                                 |                                      |                                                  |                            |                              | 23 = RTD Pt100 Low                  |
|                                 |                                      |                                                  |                            |                              | 24 = RTD Pt200                      |
|                                 |                                      |                                                  |                            |                              | 25 = RTD Pt500                      |
|                                 |                                      |                                                  |                            |                              | 26 = 0-20 mA                        |
|                                 |                                      |                                                  |                            |                              | 27 = 4-20 mA                        |
|                                 |                                      |                                                  |                            |                              | 28 = 0-10 mV                        |
|                                 |                                      |                                                  |                            |                              | 29 = 0-50 mV                        |
|                                 |                                      |                                                  |                            |                              | 30 = 0-100 mV                       |
|                                 |                                      |                                                  |                            |                              | 31 = 1-5 Vdc                        |
|                                 |                                      |                                                  |                            |                              | 32 = 0-5 Vdc                        |
|                                 |                                      |                                                  |                            |                              | 33 = 0-10 Vdc                       |
|                                 |                                      |                                                  |                            |                              | 34 = Carbon                         |
|                                 |                                      |                                                  |                            |                              | 35 = Oxygen                         |
|                                 | <b>ATTEN</b><br>of Field<br>Calibrat | <b>FION:</b> Chan<br>Calibration<br>tion values. | ging the Inp<br>values and | out Type wil<br>will restore | l result in the loss<br>the Factory |
| Input 1                         | 89A                                  | 2202                                             | INT                        | R/W                          | 0 = TC B                            |
| Iransmitter<br>Characterization |                                      |                                                  |                            |                              | 1 = TC E High                       |
|                                 |                                      |                                                  |                            |                              | 2 = TC E Low                        |
|                                 |                                      |                                                  |                            |                              | 3 = TC J High                       |
|                                 |                                      |                                                  |                            |                              | 4 = TC J Mid                        |
|                                 |                                      |                                                  |                            |                              | 5 = TC J Low                        |
|                                 |                                      |                                                  |                            |                              | 6 = TC K High                       |
|                                 |                                      |                                                  |                            |                              | 7 = TC K Mid                        |

| Parameter             | Register<br>Address |         | Data | Access | Data Range or<br>Enumerated                                |
|-----------------------|---------------------|---------|------|--------|------------------------------------------------------------|
| Description           | Hex                 | Decimal | туре |        | Selection                                                  |
|                       |                     |         |      |        | 8 = TC K Low                                               |
|                       |                     |         |      |        | 9 = TC M High                                              |
|                       |                     |         |      |        | 10 = TC M Low                                              |
|                       |                     |         |      |        | 11 = TC N High                                             |
|                       |                     |         |      |        | 12 = TC N Low                                              |
|                       |                     |         |      |        | 13 = TC R                                                  |
|                       |                     |         |      |        | 14 = TC S                                                  |
|                       |                     |         |      |        | 15 = TC T High                                             |
|                       |                     |         |      |        | 16 = TC T Low                                              |
|                       |                     |         |      |        | 17 = TC C High                                             |
|                       |                     |         |      |        | 18 = TC C Low                                              |
|                       |                     |         |      |        | 19 = TC PR40-PR20                                          |
|                       |                     |         |      |        | 20 = RTD Pt100                                             |
|                       |                     |         |      |        | 21 = RTD Pt100 Low                                         |
|                       |                     |         |      |        | 22 = RTD Pt200                                             |
|                       |                     |         |      |        | 23 = RTD Pt500                                             |
|                       |                     |         |      |        | 24 = Linear                                                |
|                       |                     |         |      |        | 25 = Square Root                                           |
| Input 1 High<br>Value | CE                  | 206     | FP   | R/W    | –999. to 9999.<br>Engineering Units<br>(Linear types only) |
| Input 1 Low Value     | CF                  | 207     | FP   | R/W    | –999 to 9999.<br>Engineering Units<br>(Linear types only)  |
| Input 1 Ratio         | DO                  | 208     | FP   | R/W    | -20.00 to 20.00                                            |

| Parameter                                      | Register<br>Address |         | Data<br>Type | Access | Data Range or<br>Enumerated                                                          |
|------------------------------------------------|---------------------|---------|--------------|--------|--------------------------------------------------------------------------------------|
| Description                                    | Hex                 | Decimal | Type         |        | Selection                                                                            |
| Input 1 Bias                                   | D1                  | 209     | FP           | R/W    | –999 to 9999.<br>Engineering Units                                                   |
| Input 1 Filter                                 | D2                  | 210     | FP           | R/W    | 0 to 120 seconds                                                                     |
| Input 1 Burnout<br>(Open Circuit<br>Detection) | 89B                 | 2203    | INT          | R/W    | 0 = No Burnout<br>1 = Upscale Burnout<br>2 = Downscale<br>Burnout<br>3 = No Failsafe |

#### Input 2

Table below lists all the register addresses and ranges or selections for the function parameters in Set-up Group Input 2.

Table 11-29: Set-up Group – Input 2

| Parameter<br>Description | Register Address |         | Data | Access | Data Range or |
|--------------------------|------------------|---------|------|--------|---------------|
|                          | Hex              | Decimal | Туре | ALLESS | Selection     |
| Input 2 Type             | 89E              | 2206    | INT  | R/W    | 0 = Disable   |
|                          |                  |         |      |        | 1 = TC B      |
|                          |                  |         |      |        | 2 = TC E High |
|                          |                  |         |      |        | 3 = TC E Low  |
|                          |                  |         |      |        | 4 = TC J High |
|                          |                  |         |      |        | 5 = TC J Mid  |
|                          |                  |         |      |        | 6 = TC J Low  |
|                          |                  |         |      |        | 7 = TC K High |
|                          |                  |         |      |        | 8 = TC K Mid  |
|                          |                  |         |      |        | 9 = TC K Low  |

| Parameter<br>Description | Register Address |         | Data | A      | Data Range or                     |
|--------------------------|------------------|---------|------|--------|-----------------------------------|
|                          | Hex              | Decimal | Туре | ACCESS | Selection                         |
|                          |                  |         |      |        | 10 = TC M High                    |
|                          |                  |         |      |        | 11 = TC M Low                     |
|                          |                  |         |      |        | 12 = TC N High                    |
|                          |                  |         |      |        | 13 = TC N Low                     |
|                          |                  |         |      |        | 14 = TC R                         |
|                          |                  |         |      |        | 15 = TC S                         |
|                          |                  |         |      |        | 16 = TC T High                    |
|                          |                  |         |      |        | 17 = TC T Low                     |
|                          |                  |         |      |        | 18 = TC C High                    |
|                          |                  |         |      |        | 19 = TC C Low                     |
|                          |                  |         |      |        | 20 = TC PR40-PR20                 |
|                          |                  |         |      |        | 21 = Thermocouple<br>Differential |
|                          |                  |         |      |        | 22 = RTD Pt100                    |
|                          |                  |         |      |        | 23 = RTD Pt100 Low                |
|                          |                  |         |      |        | 24 = RTD Pt200                    |
|                          |                  |         |      |        | 25 = RTD Pt500                    |
|                          |                  |         |      |        | 26 = 0-20 mA                      |
|                          |                  |         |      |        | 27 = 4-20 mA                      |
|                          |                  |         |      |        | 28 = 0-10 mV                      |
|                          |                  |         |      |        | 29 = 0-50 mV                      |
|                          |                  |         |      |        | 30 = 0-100 mV                     |
|                          |                  |         |      |        | 31 = 1-5 Vdc                      |
|                          |                  |         |      |        | 32 = 0-5 Vdc                      |
|                          |                  |         |      |        | 33 = 0-10 Vdc                     |

| Parameter<br>Description | Register Address                                                                                                    |         | Data | <b>A</b> = = = = = | Data Range or     |  |  |  |
|--------------------------|----------------------------------------------------------------------------------------------------|---------|------|--------------------|-------------------|--|--|--|
|                          | Hex                                                                                                    | Decimal | Туре | ACCESS             | Selection         |  |  |  |
|                          |                                                                                                    |         |      |                    | 34 = Slidewire    |  |  |  |
|                          | <b>ATTENTION:</b> Changing the Input Type will result in the loss of Field Calibration values and will restore the Factory Calibration values. |         |      |                    |                   |  |  |  |
| Input 2<br>Transmittor   | 89F                                                                                                    | 2207    | INT  | R/W                | O = TC B          |  |  |  |
| Characterization         |                                                                                                    |         |      |                    | 1 = TC E High     |  |  |  |
|                          |                                                                                                    |         |      |                    | 2 = TC E Low      |  |  |  |
|                          |                                                                                                    |         |      |                    | 3 = TC J High     |  |  |  |
|                          |                                                                                                    |         |      |                    | 4 = TC J Mid      |  |  |  |
|                          |                                                                                                    |         |      |                    | 5 = TC J Low      |  |  |  |
|                          |                                                                                                    |         |      |                    | 6 = TC K High     |  |  |  |
|                          |                                                                                                    |         |      |                    | 7 = TC K Mid      |  |  |  |
|                          |                                                                                                    |         |      |                    | 8 = TC K Low      |  |  |  |
|                          |                                                                                                    |         |      |                    | 9 = TC M High     |  |  |  |
|                          |                                                                                                    |         |      |                    | 10 = TC M Low     |  |  |  |
|                          |                                                                                                    |         |      |                    | 11 = TC N High    |  |  |  |
|                          |                                                                                                    |         |      |                    | 12 = TC N Low     |  |  |  |
|                          |                                                                                                    |         |      |                    | 13 = TC R         |  |  |  |
|                          |                                                                                                    |         |      |                    | 14 = TC S         |  |  |  |
|                          |                                                                                                    |         |      |                    | 15 = TC T High    |  |  |  |
|                          |                                                                                                    |         |      |                    | 16 = TC T Low     |  |  |  |
|                          |                                                                                                    |         |      |                    | 17 = TC C High    |  |  |  |
|                          |                                                                                                    |         |      |                    | 18 = TC C Low     |  |  |  |
|                          |                                                                                                    |         |      |                    | 19 = TC PR40-PR20 |  |  |  |
| Parameter             | Register Address |         | Data | ٨      | Data Range or                       |
|-----------------------|------------------|---------|------|--------|-------------------------------------|
| Description           | Hex              | Decimal | Туре | ALLESS | Selection                           |
|                       |                  |         |      |        | 20 = RTD Pt100                      |
|                       |                  |         |      |        | 21 = RTD Pt100 Low                  |
|                       |                  |         |      |        | 22 = RTD Pt200                      |
|                       |                  |         |      |        | 23 = RTD Pt500                      |
|                       |                  |         |      |        | 24 = Linear                         |
|                       |                  |         |      |        | 25 = Square Root                    |
| Input 2 High<br>Value | D8               | 216     | FP   | R/W    | –999. to 9999.<br>Engineering Units |
| Input 2 Low Value     | D9               | 217     | FP   | R/W    | –999 to 9999.<br>Engineering Units  |
| Input 2 Ratio         | DA               | 218     | FP   | R/W    | -20.00 to 20.00                     |
| Input 2 Bias          | DB               | 219     | FP   | R/W    | –999 to 9999.<br>Engineering Units  |
| Input 2 Filter        | DC               | 220     | FP   | R/W    | 0 to 120 seconds                    |
| Input 2 Burnout       | 8A0              | 2208    | INT  | R/W    | 0 = No Burnout                      |
|                       |                  |         |      |        | 1 = Upscale Burnout                 |
|                       |                  |         |      |        | 2 = Downscale<br>Burnout            |
|                       |                  |         |      |        | 3 = No Failsafe                     |

#### Control

Table below lists all the register addresses and ranges or selections for the function prompts in Set-up Group Control.

| Parameter<br>Description | Register Address |         | Data | Δοσθές | Data Range or        |
|--------------------------|------------------|---------|------|--------|----------------------|
|                          | Hex              | Decimal | Туре | ACCESS | Enumerated Selection |
| PV Source                | 8A3              | 2211    | INT  | R/W    | 0 = Input 1          |

| Parameter                                                                  | Register Address |         | Data | Access | Data Range or                               |
|----------------------------------------------------------------------------|------------------|---------|------|--------|---------------------------------------------|
| Description                                                                | Hex              | Decimal | Туре |        | Enumerated Selection                        |
|                                                                            |                  |         |      |        | 1 = Input 2                                 |
|                                                                            |                  |         |      |        | 2 = Input Algorithm 1                       |
| PID Sets                                                                   | 8A4              | 2212    | INT  | R/W    | 0 = One set only                            |
|                                                                            |                  |         |      |        | 1 = 2 sets keyboard<br>selected             |
|                                                                            |                  |         |      |        | 2 = 2 sets with PV<br>automatic switchover  |
|                                                                            |                  |         |      |        | 3 = 2 sets with SP<br>automatic switchover  |
|                                                                            |                  |         |      |        | 4 = 4 sets keyboard<br>selected             |
|                                                                            |                  |         |      |        | 5 = 4 sets with PV<br>automatic switchover  |
|                                                                            |                  |         |      |        | 6 = 4 sets with SP<br>automatic switchover  |
| Automatic<br>Switchover<br>Value 1/2 (used<br>with 8A4<br>selection 2 or 3 | E2               | 226     | FP   | R/W    | Within the PV Range in<br>engineering units |
| Automatic<br>Switchover<br>Value 2/3 (used<br>with 8A4<br>selection 5 or 6 | E3               | 227     | FP   | R/W    | Within the PV Range in<br>engineering units |
| Automatic<br>Switchover<br>Value 3/4 (used<br>with 8A4<br>selection 5 or 6 | E4               | 228     | FP   | R/W    | Within the PV Range in engineering units    |
| Local Setpoint                                                             | 8A5              | 2213    | INT  | R/W    | 0 = One Local Setpoint                      |

| Parameter                      | Register Address |         | Data | Δοσαςς | Data Range or                          |
|--------------------------------|------------------|---------|------|--------|----------------------------------------|
| Description                    | Hex              | Decimal | Туре | ACCCSS | Enumerated Selection                   |
| Source (Number                 |                  |         |      |        | 1 = Two Local Setpoints                |
| 01 L3PS)                       |                  |         |      |        | 2 = Three Local<br>Setpoints           |
|                                |                  |         |      |        | 3 = Four Local Setpoints               |
| RSP Source                     | 8A6              | 2214    | INT  | R/W    | 0 = None                               |
|                                |                  |         |      |        | 1 = Input 2                            |
|                                |                  |         |      |        | 2 = Input Algorithm 1                  |
| Autobias                       | 8A7              | 2215    | INT  | R/W    | 0 = Disable                            |
|                                |                  |         |      |        | 1 = Enable                             |
| Setpoint                       | 8A8              | 2216    | INT  | R/W    | 0 = None                               |
| Iracking                       |                  |         |      |        | 1 = LSP = PV (when in<br>Manual)       |
|                                |                  |         |      |        | 2 = LSP = RSP (when<br>switched)       |
| Power Up Mode                  | 8A9              | 2217    | INT  | R/W    | 0 = Manual/Local SP                    |
|                                |                  |         |      |        | 1 = Auto/Local SP                      |
|                                |                  |         |      |        | 2 = Auto/Remote SP                     |
|                                |                  |         |      |        | 3 = Last Mode/Last SP                  |
|                                |                  |         |      |        | 4 = Last Mode/Local SP                 |
| TPSC Power                     | 8AA              | 2218    | INT  | R/W    | 0 = Last                               |
| Output                         |                  |         |      |        | 1 = Failsafe                           |
| Control Setpoint<br>High Limit | E5               | 229     | FP   | R/W    | 0 to 100% of PV<br>(engineering units) |
| Control Setpoint<br>Low Limit  | E6               | 230     | FP   | R/W    | 0 to 100% of PV<br>(engineering units) |
| Control Action                 | 8AB              | 2219    | INT  | R/W    | 0 = Direct                             |
| Direction                      |                  |         |      |        | 1 = Reverse                            |

| Parameter                | Register Address |         | Data | Accorc | Data Range or           |
|--------------------------|------------------|---------|------|--------|-------------------------|
| Description              | Hex              | Decimal | Туре | ALLESS | Enumerated Selection    |
| Output Rate              | 8AC              | 2220    | INT  | R/W    | 0 = Disable             |
| Enable                   |                  |         |      |        | 1 = Enable              |
| Output Rate Up           | 902              | 2306    | INT  | R/W    | 0 to 9999% per minute   |
| Output Rate<br>Down      | 903              | 2307    | INT  | R/W    | 0 to 9999% per minute   |
| High Output<br>Limit     | E9               | 233     | FP   | R/W    | –5 to 105% of output    |
| Low Output<br>Limit      | EA               | 234     | FP   | R/W    | –5 to 105% of output    |
| High Integral<br>Limit   | EB               | 235     | FP   | R/W    | -5 to 105%              |
| Low Integral<br>Limit    | EC               | 236     | FP   | R/W    | -5 to 105%              |
| Output Drop Off<br>Limit | ED               | 237     | FP   | R/W    | -5 to 105%              |
| Deadband                 | EE               | 238     | FP   | R/W    | -5 to +25.0%            |
| Output<br>Hysteresis     | EF               | 239     | FP   | R/W    | 0.0 to 100.0% of PV     |
| Failsafe Mode            | 8AD              | 2221    | INT  | R/W    | 0 = Non latching        |
|                          |                  |         |      |        | 1 = Latching            |
| Failsafe Output<br>Level | FO               | 240     | FP   | R/W    | 0 to 100%               |
| SW Failsafe              | 8AE              | 2222    | INT  | R/W    | 0 =0 Percent            |
| Value                    |                  |         |      |        | 1 = 100 Percent         |
| Preset Manual<br>Output  | F1               | 241     | FP   | R/W    | 0.0 to 100.0% of Output |
| Preset Auto<br>Output    | F2               | 242     | FP   | R/W    | 0.0 to 100.0% of Output |
| Proportion Unit          | 8AF              | 2223    | INT  | R/W    | 0 = Proportional Band   |

| Parameter   | Register Address |         | Data | Access | Data Range or        |
|-------------|------------------|---------|------|--------|----------------------|
| Description | Hex              | Decimal | Туре | ACCESS | Enumerated Selection |
|             |                  |         |      |        | 1 = Gain             |
| Reset Unit  | 8B0              | 2224    | INT  | R/W    | 0 = Repeats/Minute   |
|             |                  |         |      |        | 1 = Minutes/Repeat   |

## Control 2

Table below lists all the register addresses and ranges or selections for the function prompts in Set-up Group Control.

Table 11-31: Set-up Group – Control

| Parameter   | Register Address |         | Data | Access | Data Range or                              |
|-------------|------------------|---------|------|--------|--------------------------------------------|
| Description | Hex              | Decimal | Туре | ACCESS | Enumerated Selection                       |
| PV2 Source  | 90F              | 2319    | INT  | R/W    | 0 = Input 1                                |
|             |                  |         |      |        | 1 = Input 2                                |
|             |                  |         |      |        | 2 = Input Algorithm 1                      |
| Link Loops  | 910              | 2320    | INT  | R/W    | 0 = Disable                                |
|             |                  |         |      |        | 1 = Link Modes                             |
|             |                  |         |      |        | 2 = Link LSP1                              |
|             |                  |         |      |        | 3 = Link Modes & LSP                       |
| PID Sets    | 911              | 2321    | INT  | R/W    | 0 = One set only                           |
|             |                  |         |      |        | 1 = 2 sets keyboard<br>selected            |
|             |                  |         |      |        | 2 = 2 sets with PV<br>automatic switchover |
|             |                  |         |      |        | 3 = 2 sets with SP<br>automatic switchover |
|             |                  |         |      |        | 4 = 4 sets keyboard<br>selected            |
|             |                  |         |      |        | 5 = 4 sets with PV<br>automatic switchover |

| Parameter                            | Registe | r Address | Data | ٨      | Data Range or                              |
|--------------------------------------|---------|-----------|------|--------|--------------------------------------------|
| Description                          | Hex     | Decimal   | Туре | ALLESS | Enumerated Selection                       |
|                                      |         |           |      |        | 6 = 4 sets with SP<br>automatic switchover |
| Automatic<br>Switchover<br>Value 1/2 | 146     | 326       | FP   | R/W    | Within the PV Range in engineering units   |
| Automatic<br>Switchover<br>Value 2/3 | 147     | 327       | FP   | R/W    | Within the PV Range in engineering units   |
| Automatic<br>Switchover<br>Value 3/4 | 148     | 328       | FP   | R/W    | Within the PV Range in engineering units   |
| Local Setpoint                       | 912     | 2322      | INT  | R/W    | 0 = One Local Setpoint                     |
| Source                               |         |           |      |        | 1 = Two Local Setpoints                    |
|                                      |         |           |      |        | 2 = Three Local<br>Setpoints               |
|                                      |         |           |      |        | 3 = Four Local Setpoints                   |
| RSP Source                           | 913     | 2323      | INT  | R/W    | 0 = None                                   |
|                                      |         |           |      |        | 1 = Input 2                                |
|                                      |         |           |      |        | 2 = Input Algorithm 1                      |
| Autobias                             | 914     | 2324      | INT  | R/W    | 0 = Disable                                |
|                                      |         |           |      |        | 1 = Enable                                 |
| Setpoint                             | 915     | 2325      | INT  | R/W    | 0 = None                                   |
| ітаскіпд                             |         |           |      |        | 1 = LSP = PV (when in<br>Manual)           |
|                                      |         |           |      |        | 2 = LSP = RSP (when<br>switched)           |
| Power Up Mode                        | 916     | 2326      | INT  | R/W    | 0 = Manual/Local SP                        |
|                                      |         |           |      |        | 1 = Auto/Local SP                          |
|                                      |         |           |      |        | 2 = Auto/Remote SP                         |

| Parameter                | Registe | r Address | Data | ٨٥٥٥٢  | Data Range or                          |
|--------------------------|---------|-----------|------|--------|----------------------------------------|
| Description              | Hex     | Decimal   | Туре | ALLESS | Enumerated Selection                   |
|                          |         |           |      |        | 3 = Last Mode/Last SP                  |
|                          |         |           |      |        | 4 = Last Mode/Local SP                 |
| Setpoint High<br>Limit   | 149     | 329       | FP   | R/W    | 0 to 100% of PV<br>(engineering units) |
| Setpoint Low<br>Limit    | 14A     | 330       | FP   | R/W    | 0 to 100% of PV<br>(engineering units) |
| Action Direction         | 917     | 2327      | INT  | R/W    | 0 = Direct                             |
|                          |         |           |      |        | 1 = Reverse                            |
| Output Rate              | 918     | 2328      | INT  | R/W    | 0 = Disable                            |
| Enable                   |         |           |      |        | 1 = Enable                             |
| Rate Up<br>Percent/Min   | 919     | 2329      | FP   | R/W    | 0.00 to 9999% per<br>minute            |
| Rate Down<br>Percent/Min | 91A     | 2330      | FP   | R/W    | 0.00 to 9999% per<br>minute            |
| High Output<br>Limit     | 14B     | 331       | FP   | R/W    | –5 to 105% of output                   |
| Low Output<br>Limit      | 14C     | 332       | FP   | R/W    | –5 to 105% of output                   |
| High Integral<br>Limit   | 14D     | 333       | FP   | R/W    | -5 to 105%                             |
| Low Integral<br>Limit    | 14E     | 334       | FP   | R/W    | -5 to 105%                             |
| Output Drop Off<br>Limit | 14F     | 335       | FP   | R/W    | -5 to 105%                             |
| Deadband                 | 150     | 336       | FP   | R/W    | -5 to +25.0%                           |
| Failsafe Mode            | 91B     | 2331      | INT  | R/W    | 0 = Non latching                       |
|                          |         |           |      |        | 1 = Latching                           |
| Failsafe Value           | 151     | 337       | FP   | R/W    | 0 to 100%                              |

| Parameter               | Register Address |         | Data | Λοσοςς | Data Range or                            |
|-------------------------|------------------|---------|------|--------|------------------------------------------|
| Description             | Hex              | Decimal | Туре | ACCCSS | Enumerated Selection                     |
| Preset Manual<br>Output | 152              | 338     | FP   | R/W    | 0.0 to 100.0% of Output                  |
| Preset Auto<br>Output   | 153              | 339     | FP   | R/W    | 0.0 to 100.0% of Output                  |
| Proportion Unit         | 91C              | 2332    | INT  | R/W    | 0 = Proportional Band<br>1 = Gain        |
| Reset Unit              | 91D              | 2333    | INT  | R/W    | 0 = Repeats/Minute<br>1 = Minutes/Repeat |

### Options

Table below lists all the register addresses and ranges or selections for the function parameters in Set-up Group Options.

Table 11-32: Set-up Group – Options

| Parameter   | Register<br>Address |         | Data<br>Type | Access | Data Range or Enumerated |
|-------------|---------------------|---------|--------------|--------|--------------------------|
| Description | Hex                 | Decimal | Type         |        |                          |
| Auxiliary   | 8B7                 | 2231    | INT          | R/W    | 0 = Disable              |
| Output ^    |                     |         |              |        | 1 = Input 1              |
|             |                     |         |              |        | 2 = Input 2              |
|             |                     |         |              |        | 3 = PV                   |
|             |                     |         |              |        | 4 = Deviation            |
|             |                     |         |              |        | 5 = Output               |
|             |                     |         |              |        | 6 = SP                   |
|             |                     |         |              |        | 7 = Local SP 1           |
|             |                     |         |              |        | 8 = Local SP 2           |
|             |                     |         |              |        | 9 = Local SP 3           |

| Parameter       | Register<br>Address |         | Data | Access | Data Range or Enumerated<br>Selection               |  |
|-----------------|---------------------|---------|------|--------|-----------------------------------------------------|--|
| Description     | Hex                 | Decimal | туре |        |                                                     |  |
|                 |                     |         |      |        | 10 = Local SP 4                                     |  |
|                 |                     |         |      |        | 11 = Remote SP                                      |  |
|                 |                     |         |      |        | 12 = Input Algorithm 1                              |  |
|                 |                     |         |      |        | 13 = PV 2                                           |  |
|                 |                     |         |      |        | 14 = Deviation 2                                    |  |
|                 |                     |         |      |        | 15 = Output 2                                       |  |
|                 |                     |         |      |        | 16 = SP Loop 2                                      |  |
|                 |                     |         |      |        | 17 = LSP1 Loop 2                                    |  |
|                 |                     |         |      |        | 18 = LSP2 Loop 2                                    |  |
|                 |                     |         |      |        | 19 = LSP3 Loop 2                                    |  |
|                 |                     |         |      |        | 20 = LSP4 Loop 2                                    |  |
|                 |                     |         |      |        | 21 = RSP Loop 2                                     |  |
| CO Low Value    | FB                  | 251     | FP   | R/W    | Within the range of the selected variable in ID 134 |  |
| CO High Value   | FC                  | 252     | FP   | R/W    | Within the range of the selected variable in ID 134 |  |
| CO Range        | 8B8                 | 2232    | INT  | R/W    | 0 = 4-20 mA                                         |  |
|                 |                     |         |      |        | 1 = 0-20 mA                                         |  |
| Digital Input 1 | 8B9                 | 2233    | INT  | R/W    | 0 = None                                            |  |
| Function        |                     |         |      |        | 1 = To Manual                                       |  |
|                 |                     |         |      |        | 2 = To Local Setpoint 1                             |  |
|                 |                     |         |      |        | 3 = To Local Setpoint 2                             |  |
|                 |                     |         |      |        | 4 = To Local Setpoint 3                             |  |
|                 |                     |         |      |        | 5 = To Local Setpoint 4                             |  |

| Parameter   | Register<br>Address |         | Data<br>Type | Access | Data Range or Enumerated                      |
|-------------|---------------------|---------|--------------|--------|-----------------------------------------------|
| Description | Hex                 | Decimal | 1980         |        |                                               |
|             |                     |         |              |        | 6 = To Direct Action                          |
|             |                     |         |              |        | 7 = To Hold Ramp                              |
|             |                     |         |              |        | 8 = To PID Set 2                              |
|             |                     |         |              |        | 9 = To PID Set 3                              |
|             |                     |         |              |        | 10 = To PID Set 4                             |
|             |                     |         |              |        | 11 = PV Source Input 2                        |
|             |                     |         |              |        | 12 = Rerun SPP Cycle                          |
|             |                     |         |              |        | 13 = To Run Ramp                              |
|             |                     |         |              |        | 14 = To Begin (Reset SP<br>Program)           |
|             |                     |         |              |        | 15 = Inhibit Integral                         |
|             |                     |         |              |        | 16 = Manual Failsafe Output                   |
|             |                     |         |              |        | 17 = Disable Keyboard                         |
|             |                     |         |              |        | 18 = To Preset Auto Output                    |
|             |                     |         |              |        | 19 = To Start Timer                           |
|             |                     |         |              |        | 20 = To Auto/Man Station                      |
|             |                     |         |              |        | 21 = Initiate Limit Cycle<br>Tuning (To Tune) |
|             |                     |         |              |        | 22 = Setpoint Initialization<br>(SP=PV)       |
|             |                     |         |              |        | 23 = Output Track Input 2                     |
|             |                     |         |              |        | 24 = To Remote SP                             |
|             |                     |         |              |        | 25 = External Reset<br>Feedback               |
|             |                     |         |              |        | 26 = To Purge                                 |

| Parameter                     | Register<br>Address |         | Data | Access | Data Range or Enumerated            |  |
|-------------------------------|---------------------|---------|------|--------|-------------------------------------|--|
| Description                   | Hex                 | Decimal | Type |        |                                     |  |
|                               |                     |         |      |        | 27 = To Low Fire                    |  |
|                               |                     |         |      |        | 28 = Manual Latching                |  |
|                               |                     |         |      |        | 29 = PV Hold                        |  |
|                               |                     |         |      |        | 30 = Loop Display                   |  |
|                               |                     |         |      |        | 31 = Output 2 Track Input 2         |  |
|                               |                     |         |      |        | 33 = To Output 2                    |  |
| Digital Input 1               | 8BA                 | 2234    | INT  | R/W    | 0 = Disable                         |  |
| Complinations                 |                     |         |      |        | 1 = + PID Sets 2                    |  |
|                               |                     |         |      |        | 2 = + To Direct Action              |  |
|                               |                     |         |      |        | 3 = + To Local SP 2                 |  |
|                               |                     |         |      |        | 4 = + Disable Tune                  |  |
|                               |                     |         |      |        | 5 = + Local SP 1                    |  |
|                               |                     |         |      |        | 6 = + To Run                        |  |
|                               |                     |         |      |        | 7 = + To Local SP 3                 |  |
|                               |                     |         |      |        | 8 = + To Local SP 4                 |  |
|                               |                     |         |      |        |                                     |  |
| Digital Input 2<br>Function * | 8BB                 | 2235    | INT  | R/W    | Same as Digital Input 1<br>Function |  |
| Digital Input 2               | 8BC                 | 2236    | INT  | R/W    | 0 = Disable                         |  |
| Combinations                  |                     |         |      |        | 1 = + PID Sets 2                    |  |
|                               |                     |         |      |        | 2 = + To Direct Action              |  |
|                               |                     |         |      |        | 3 = + To Local SP 2                 |  |
|                               |                     |         |      |        | 4 = + Disable Tune                  |  |
|                               |                     |         |      |        | 5 = +To Local SP 1                  |  |
|                               |                     |         |      |        | 6 = + To Run                        |  |

| Parameter                                                       | Register<br>Address |         | Data | Access | Data Range or Enumerated |  |  |
|-----------------------------------------------------------------|---------------------|---------|------|--------|--------------------------|--|--|
| Description                                                     | Hex                 | Decimal |      |        |                          |  |  |
|                                                                 |                     |         |      |        | 7 = + To Local SP 3      |  |  |
|                                                                 |                     |         |      |        | 8 = + To Local SP 4      |  |  |
| DI on Loop 2                                                    | 91E                 | 2334    | INT  | R/W    | 0 = Disable              |  |  |
|                                                                 |                     |         |      |        | 1 = Digital Input 2      |  |  |
| * Auxiliary Output and Digital Input #2 are mutually exclusive. |                     |         |      |        |                          |  |  |

#### Communications

Table below lists all the register addresses and ranges or selections for the function parameters in Set-up Group Communications.

| Table 11-33 | : Set-up | Group – | Commu | nications |
|-------------|----------|---------|-------|-----------|
| 10010 11 00 | . 000 ap | aroup   | Commu | neacionio |

| Parameter         | arameter Address |         | Data | Access | Data Range or Enumerated |  |
|-------------------|------------------|---------|------|--------|--------------------------|--|
| Description       | Hex              | Decimal | Type |        |                          |  |
| Bluetooth         | 8C1              | 2241    | INT  | R/W    | 0 = Disable              |  |
| Function          |                  |         |      |        | 1 = Enable               |  |
| Communicatio      | 8C2              | 2242    | INT  | R/W    | 0 = Disable              |  |
| ns Type           |                  |         |      |        | 1 = RS-485 Modbus        |  |
|                   |                  |         |      |        | 2 = Ethernet             |  |
| Modbus<br>Address | 8C3              | 2243    | FP   | R/W    | 1 - 99                   |  |
| Baud Rate         | 8C4              | 2244    | INT  | R/W    | 0 = 4800                 |  |
|                   |                  |         |      |        | 1 = 9600                 |  |
|                   |                  |         |      |        | 2 = 19200                |  |
|                   |                  |         |      |        | 3 = 38400                |  |
| Response Delay    | 8C5              | 2245    | FP   | R/W    | Response Delay in ms     |  |
|                   |                  |         |      |        | (1 to 500) + 6ms         |  |

| Parameter<br>Description | rameter Address Data |         | Access                                  | Data Range or Enumerated<br>Selection |                                                      |  |
|--------------------------|----------------------|---------|-----------------------------------------|---------------------------------------|------------------------------------------------------|--|
| Decemption               | Hex                  | Decimal | .,,,,,,,,,,,,,,,,,,,,,,,,,,,,,,,,,,,,,, |                                       |                                                      |  |
| Word Oder for            | 8C6                  | 2246    | INT                                     | R/W                                   | 0 = FP B 0123                                        |  |
| Float                    |                      |         |                                         |                                       | 1 = FP BB 1032                                       |  |
|                          |                      |         |                                         |                                       | 2 = FP L 3210                                        |  |
|                          |                      |         |                                         |                                       | 3 = FP LB 2301                                       |  |
| Ethernet<br>Address 1    | 8C7                  | 2247    | INT                                     | R/W                                   | Ethernet Address =<br>Add1.Add2.Add3.Add4            |  |
| Ethernet<br>Address 2    | 8C8                  | 2248    | INT                                     | R/W                                   | Ranges: 0~255                                        |  |
| Ethernet<br>Address 3    | 8C9                  | 2249    | INT                                     | R/W                                   |                                                      |  |
| Ethernet<br>Address 4    | 8CA                  | 2250    | INT                                     | R/W                                   |                                                      |  |
| Subnet Mask<br>Address 1 | 8CB                  | 2251    | INT                                     | R/W                                   | Subnet Mask Address =<br>Add1.Add2.Add3.Add4         |  |
| Subnet Mask<br>Address 2 | 8CC                  | 2252    | INT                                     | R/W                                   | Ranges: 0~255                                        |  |
| Subnet Mask<br>Address 3 | 8CD                  | 2253    | INT                                     | R/W                                   |                                                      |  |
| Subnet Mask<br>Address 4 | 8CE                  | 2254    | INT                                     | R/W                                   |                                                      |  |
| Default<br>Gateway 1     | 8CF                  | 2255    | INT                                     | R/W                                   | Default Gateway =<br>Gateway1.Gateway2.Gateway3.Gate |  |
| Default<br>Gateway 2     | 8D0                  | 2256    | INT                                     | R/W                                   | way4<br>Ranges: 0~255                                |  |
| Default<br>Gateway 3     | 8D1                  | 2257    | INT                                     | R/W                                   |                                                      |  |
| Default<br>Gateway 4     | 8D2                  | 2258    | INT                                     | R/W                                   |                                                      |  |
| Shed Function            | 8D3                  | 2259    | INT                                     | R/W                                   | 0 = Enable                                           |  |
|                          |                      |         |                                         |                                       | 1 = Disable                                          |  |

| Parameter<br>Description   | Regis<br>Addre | ter<br>ess | Data | Access | Data Range or Enumerated        |
|----------------------------|----------------|------------|------|--------|---------------------------------|
| Description                | Hex            | Decimal    | турс |        |                                 |
| Shed Time                  | 8D4            | 2260       | INT  | R/W    | 0~255                           |
|                            |                |            |      |        | Unit: 1/3 second                |
| Shed Mode                  | 8D5            | 2261       | INT  | R/W    | 0 = Last Mode                   |
|                            |                |            |      |        | 1 = Manual Mode                 |
|                            |                |            |      |        | 2 = Failsafe                    |
|                            |                |            |      |        | 3 = Auto Mode                   |
| Shed Setpoint              | 8D6            | 2262       | INT  | R/W    | 0 = To Last Local Setpoint used |
| Recall                     |                |            |      |        | 1 = To Computer SP              |
| Computer                   | 8D7            | 2263       | INT  | R/W    | 0 = Engineering Units           |
| Setpoint Units             |                |            |      |        | 1 = Percent                     |
| Computer<br>Setpoint Ratio | 105            | 261        | FP   | R/W    | -20.00 to 20.00                 |
| Computer<br>Setpoint Bias  | 106            | 262        | FP   | R/W    | –999 to 9999.                   |
| Computer SP<br>Ratio 2     | 155            | 341        | FP   | R/W    | -20.00 to 20.00                 |
| Computer SP<br>Bias 2      | 156            | 342        | FP   | R/W    | –999 to 9999                    |
| Local Loopback             | 8D8            | 2264       | INT  | R      | 0 = Disable                     |
| l                          |                |            |      |        | 1 = Enable                      |

#### Alarms

Table below lists all the register addresses and ranges or selections for the function parameters in Set-up Group Alarms.

| Table 11-34 | Set-up | Group – | Alarms |
|-------------|--------|---------|--------|
|-------------|--------|---------|--------|

| Parameter          | Registe | r Address | Data | ٨      | Data Range or                    |
|--------------------|---------|-----------|------|--------|----------------------------------|
| Description        | Hex     | Decimal   | Туре | ALLESS | Enumerated Selection             |
| Alarm 1 Setpoint 1 | 8DF     | 2271      | INT  | R/W    | 0 = None                         |
| Туре               |         |           |      |        | 1 = Input 1                      |
|                    |         |           |      |        | 2 = Input 2                      |
|                    |         |           |      |        | 3 = PV                           |
|                    |         |           |      |        | 4 = Deviation                    |
|                    |         |           |      |        | 5 = Output                       |
|                    |         |           |      |        | 6 = Alarm on Shed                |
|                    |         |           |      |        | 7 = SP Event On                  |
|                    |         |           |      |        | 8 = SP Event Off                 |
|                    |         |           |      |        | 9 = Manual                       |
|                    |         |           |      |        | 10 = Remote Setpoint             |
|                    |         |           |      |        | 11 = Failsafe                    |
|                    |         |           |      |        | 12 = PV Rate of<br>Change        |
|                    |         |           |      |        | 13 = Alarm on Digital<br>Input 1 |
|                    |         |           |      |        | 14 = Alarm on Digital<br>Input 2 |
|                    |         |           |      |        | 15 = Loop Break                  |
|                    |         |           |      |        | 16 = T/C Warning                 |
|                    |         |           |      |        | 17 = T/C Fail                    |
|                    |         |           |      |        | 18 = PV Hot Start                |
|                    |         |           |      |        | 19 = PV 2                        |
|                    |         |           |      |        | 20 = Deviation 2                 |
|                    |         |           |      |        | 21 = Output 2                    |

| Parameter                        | Register Address |         | Data | Λορος  | Data Range or                                                                  |
|----------------------------------|------------------|---------|------|--------|--------------------------------------------------------------------------------|
| Description                      | Hex              | Decimal | Туре | ACCC33 | Enumerated Selection                                                           |
|                                  |                  |         |      |        | 22 = Manual 2                                                                  |
|                                  |                  |         |      |        | 23 = Remote SP 2                                                               |
|                                  |                  |         |      |        | 24 = Failsafe 2                                                                |
|                                  |                  |         |      |        | 25 = PV Rate of<br>Change 2                                                    |
|                                  |                  |         |      |        | 26 = Loop Break 2                                                              |
|                                  |                  |         |      |        | 27 = PV Hold 2                                                                 |
| Alarm 1 Setpoint 1<br>Value      | 10F              | 271     | FP   | R/W    | Within the range of<br>selected parameter or<br>PV span for deviation<br>alarm |
| Alarm 1 Setpoint 1               | 8E0              | 2272    | INT  | R/W    | 0 = High Alarm                                                                 |
| State                            |                  |         |      |        | 1 = Low Alarm                                                                  |
| Alarm 1 Setpoint 1               | 8E1              | 2273    | INT  | R/W    | 0 = Begin of Segment                                                           |
| Event                            |                  |         |      |        | 1 = End of Segment                                                             |
| Alarm 1 Setpoint 1<br>Delay      | 8E2              | 2274    | FP   | R      | 0~30 seconds                                                                   |
| Alarm 1 Setpoint 1<br>Hysteresis | 110              | 272     | FP   | R/W    | 0.0 to 100% of output<br>or span                                               |
| Alarm 1 Setpoint 2<br>Type       | 8E3              | 2275    | INT  | R      | Same as 8DF                                                                    |
| Alarm 1 Setpoint 2<br>Value      | 111              | 273     | FP   | R/W    | Within the range of<br>selected parameter or<br>PV span for deviation<br>alarm |
| Alarm 1 Setpoint 2               | 8E4              | 2276    | INT  | R/W    | 0 = High Alarm                                                                 |
| State                            |                  |         |      |        | 1 = Low Alarm                                                                  |
| Alarm 1 Setpoint 2               | 8E5              | 2277    | INT  | R/W    | 0 = Begin of Segment                                                           |
| Event                            |                  |         |      |        | 1 = End of Segment                                                             |

| Parameter                        | Register Address |         | Data | Access | Data Range or                                                                  |
|----------------------------------|------------------|---------|------|--------|--------------------------------------------------------------------------------|
| Description                      | Hex              | Decimal | Туре | ACCESS | Enumerated Selection                                                           |
| Alarm 1 Setpoint 2<br>Delay      | 8E6              | 2278    | FP   | R/W    | 0~30 seconds                                                                   |
| Alarm 1 Setpoint 2<br>Hysteresis | 112              | 274     | FP   | R/W    | 0.0 to 100% of output<br>or span                                               |
| Alarm 2 Setpoint 1<br>Type       | 8E7              | 2279    | INT  | R      | Same as 8DF                                                                    |
| Alarm 2 Setpoint 1<br>Value      | 113              | 275     | FP   | R/W    | Within the range of<br>selected parameter or<br>PV span for deviation<br>alarm |
| Alarm 2 Setpoint 1<br>State      | 8E8              | 2280    | INT  | R/W    | 0 = High Alarm<br>1 = Low Alarm                                                |
| Alarm 2 Setpoint 1<br>Event      | 8E9              | 2281    | INT  | R/W    | 0 = Begin of Segment                                                           |
|                                  |                  |         |      |        | 1 = End of Segment                                                             |
| Alarm 2 Setpoint 1<br>Delay      | 8EA              | 2282    | FP   | R/W    | 0~30 seconds                                                                   |
| Alarm 2 Setpoint 1<br>Hysteresis | 114              | 276     | FP   | R/W    | 0.0 to 100% of output<br>or span                                               |
| Alarm 2 Setpoint 2<br>Type       | 8EB              | 2283    | INT  | R/W    | Same as 8DF                                                                    |
| Alarm 2 Setpoint 2<br>Value      | 115              | 277     | FP   | R/W    | Within the range of<br>selected parameter or<br>PV span for deviation<br>alarm |
| Alarm 2 Setpoint 2               | 8EC              | 2284    | INT  | R/W    | 0 = High Alarm                                                                 |
| State                            |                  |         |      |        | 1 = Low Alarm                                                                  |
| Alarm 2 Setpoint 2               | 8ED              | 2285    | INT  | R/W    | 0 = Begin of Segment                                                           |
| Event                            |                  |         |      |        | 1 = End of Segment                                                             |
| Alarm 2 Setpoint 2<br>Delay      | 8EE              | 2286    | FP   | R/W    | 0~30 seconds                                                                   |
| Alarm 2 Setpoint 2               | 116              | 278     | FP   | R/W    | 0.0 to 100% of output                                                          |

| Parameter          | Register Address |         | Data | Access | Data Range or        |
|--------------------|------------------|---------|------|--------|----------------------|
| Description        | Hex              | Decimal | Туре | ALLESS | Enumerated Selection |
| Hysteresis         |                  |         |      |        | or span              |
| Alarm Latching for | 8EF              | 2287    | INT  | R/W    | 0 = Non Latching     |
| Output I           |                  |         |      |        | 1 = Latching         |
| Alarm Blocking     | 8F0              | 2288    | INT  | R/W    | 0 = Disable          |
|                    |                  |         |      |        | 1 = Alarm 1          |
|                    |                  |         |      |        | 2 = Alarm 2          |
|                    |                  |         |      |        | 3 = Alarm 1&2        |
| AO/CO Diagnostic   | 8F1              | 2289    | INT  | R/W    | 0 = Disable          |
| Alarm              |                  |         |      |        | 1 = Alarm 1          |
|                    |                  |         |      |        | 2 = Alarm 2          |
|                    |                  |         |      |        | 3 = Disable Warning  |

#### Display

Table below lists all the register addresses and ranges or selections for the function parameters in Set-up Group Display.

Table 11-35: Set-up Group – Display

| Parameter        | Register Address |         | Data | Access | Data Range or Enumerated                             |  |
|------------------|------------------|---------|------|--------|------------------------------------------------------|--|
| Description      | Hex              | Decimal | Туре | A00033 | Selection                                            |  |
| Decimal Point    | 8FD              | 2301    | INT  | R/W    | 0 = None – Fixed                                     |  |
| Location         |                  |         |      |        | 1 = One Digit– Floating decimal<br>point to one      |  |
|                  |                  |         |      |        | 2 = Two Digits– Floating<br>decimal point to two     |  |
|                  |                  |         |      |        | 3 = Three Digits– Floating<br>decimal point to three |  |
| Decimal Digits 2 | 91F              | 2335    | INT  | R/W    | 0 = None                                             |  |
|                  |                  |         |      |        | 1 = One Digit                                        |  |

| Parameter      | Register Address |         | Data | Access | Data Range or Enumerated |
|----------------|------------------|---------|------|--------|--------------------------|
| Description    | Hex              | Decimal | Туре | ACCC33 | Selection                |
|                |                  |         |      |        | 2 = Two Digits           |
|                |                  |         |      |        | 3 = Three Digits         |
| Temperature    | 8FE              | 2302    | INT  | R/W    | 0 = °F                   |
| Units          |                  |         |      |        | $1 = ^{\circ}C$          |
|                |                  |         |      |        | 2 = None                 |
| Language       | 900              | 2304    | INT  | R/W    | 0 = English              |
| Input 2 Ratio  | 8FF              | 2303    | INT  | R/W    | 0 = Disable              |
|                |                  |         |      |        | 1 = Enable               |
| TC Diagnostics | 901              | 2305    | INT  | R/W    | 0 = Disable              |
|                |                  |         |      |        | 1 = Enable               |

CHAPTER S

# STANDARD MODBUS READ, WRITE AND OVERRIDE PARAMETERS

## What's in this section?

The following topics are covered in this section.

In this section:

| Modbus RTU Message Format                        |     |
|--------------------------------------------------|-----|
| Modbus RTU Function Codes                        |     |
| Digital Output Register Map                      |     |
| Digital Input Register Map                       |     |
| Loop Value Integer Register Map                  |     |
| Loop 2 Value Integer Register Map                |     |
| Loop Value Register Map                          |     |
| Loop 2 Value Register Map                        | 474 |
| Analog Input Register Map                        |     |
| Math, Calculated Value, or Variable Register Map |     |
| Math or Calculated Value Status Register Map     |     |
| Shed Timer Reset Register Map                    |     |
| Alarm Status Register Map                        |     |
| Alarm Set Point Value Register Map               |     |
| Set Point Program Value Register Map             |     |
| Set Point Program Additional Values Register Map |     |
| Set Point Program Segment Map                    | 511 |

## Modbus RTU Message Format

For more information, see "Modbus RTU Message Format" of 51-52-25-66 Modbus RTU Serial Communications User Manual, which is available at Honeywellprocess.com.

| Table | 12-1: | Modbus | RTU | Message | Formats |
|-------|-------|--------|-----|---------|---------|
|       |       |        |     | 0       |         |

| Coding system                     | 8 bit binary                                                                                                    |
|-----------------------------------|----------------------------------------------------------------------------------------------------|
| Number of data bits per character | 10 Bits<br>start bits - 1<br>data bits - 8<br>parity bits - 0<br>stop bits - 1                                       |
| Parity                            | Not used                                                                                                    |
| Bit transfer rate                 | 300, 600, 1200, 2400, 4800, 9600, 19200,<br>38400 Selectable<br>NOTE: Not all instruments support all Baud<br>Rates. |
| Duplex                            | Half duplex Transceiver or TX/RX                                                                                     |
| Error checking                    | CRC (cyclic redundancy check)                                                                                        |
| Polynomial                        | (CRC-16 1010000000001)                                                                                               |
| Bit transfer order                | LSB first                                                                                                    |
| End of message                    | Idle line for 3.5 or more characters (>1.82 msec for 19200).                                                         |

## **Modbus RTU Function Codes**

The Honeywell Universal Modbus RTU protocol uses a subset of the standard Modbus RTU function codes to provide access to process-related information. Several MODICON function codes are employed. It is appropriate to define instrument-specific "user-defined" function codes. Several standard Modbus RTU function codes are supported. These standard function codes provide basic support for IEEE 32-bit floating point numbers and 16-bit integer register representation of instrument's process data.

Repolling of data is not supported by these instruments.

| Function<br>Code | Name                            | Usage                                                                                                    |
|------------------|---------------------------------|----------------------------------------------------------------------------------------------------|
| 01               | Read Coil<br>Status             | Read the State of a Digital Output                                                                                                    |
| 02               | Read Input<br>Status            | Read the State of a Digital Input                                                                                                    |
| 03               | Read<br>Holding<br>Registers    | Read Data in 16 bit Register Format (high/low). Used to read integer or floating point process data. Registers are consecutive and are imaged from the instrument to the host.  |
| 04               | Read Input<br>Registers         |                                                                                                    |
| 06               | Preset<br>Single<br>Register    | Write Data in 16-bit Integer Format (high/low) ONLY.                                                                                                    |
| 08               | Loopback<br>Test                | Used for diagnostic testing of the communications port.                                                                                                    |
| 16 (10h)         | Preset<br>Multiple<br>Registers | Write Data in 16-bit Format (high/low). Used to write integer<br>and floating point override data. Registers are consecutive<br>and are imaged from the host to the instrument. |
|                  |                                 | Note: UDC will write floating point data using this Function Code.                                                                                                    |
| 17 (11h)         | Report<br>Device ID             | Read instrument ID and connection information, ROM version, etc.                                                                                                    |

#### Table 12-2: Modbus RTU Function Codes Definitions

For more information, see "Modbus RTU Function Codes" of 51-52-25-66 Modbus RTU Serial Communications User Manual, which is available at Honeywellprocess.com.

## **Digital Output Register Map**

Use the identifying codes listed in the following table to read the specific items.

A Write request for these codes will result in an Error message.

Table 12-3: Digital Output Parameters

| Parameter Description    | Register Address |         | Data  | Access | Description                                        |  |
|--------------------------|------------------|---------|-------|--------|----------------------------------------------------|--|
|                          | Hex              | Decimal | Туре  | ACCESS |                                                    |  |
| Output 1                 | 0x00             | 1       | Float | R      | 0: No output<br>1: Hardware<br>channel Output      |  |
|                          |                  |         |       |        | 1                                                  |  |
| Output 2                 | 0x01             | 2       | INT16 | R      | O: No output<br>1: Hardware<br>channel Output<br>2 |  |
| Alarm Relay 2 / Output 2 | 0x02             | 3       | Coil  | R      | 0: No output<br>1: Hardware<br>channel Output<br>3 |  |
| Alarm Relay 1            | 0x03             | 4       | Coil  | R      | 0: No output<br>1: Hardware<br>channel Output<br>4 |  |

## **Digital Input Register Map**

Use the identifying codes listed in the following table to read the specific items.

A Write request for these codes will result in an Error message.

Table 12-4: Digital Input Parameters

| Parameter Description | Register A | ddress  | Data | Λοροεε | Description                          |  |
|-----------------------|------------|---------|------|--------|--------------------------------------|--|
|                       | Hex        | Decimal | Туре | ACCESS | Description                          |  |
| Digital Input 1       | 0x0000     | 10001   | Coil | R      | 0: No input<br>1: Digital<br>Input 1 |  |
| Digital Input 2       | 0x0001     | 10002   | Coil | R      | 0: No input<br>1: Digital<br>Input 2 |  |

## Loop Value Integer Register Map

| Table | 12-5: | Loop | Value | Integer | Register | Мар |
|-------|-------|------|-------|---------|----------|-----|
|       |       |      |       |         | g.ete.   |     |

| Parameter Description        | Register Address |       | Access | Description                                          |  |
|------------------------------|------------------|-------|--------|------------------------------------------------------|--|
|                              | Hex Decimal      |       | Access |                                                      |  |
| PV                           | 0000             | 40001 | R      | Signed 16 bit<br>integer, prescale *<br>10 ( Note 1) |  |
| RV; Remote Set Point;<br>SP2 | 0001             | 40002 | R      | Signed 16 bit<br>integer, prescale *10               |  |
| Working Set Point            | 0002             | 40003 | R/W    | Signed 16 bit<br>integer, prescale *<br>10 ( Note 1) |  |
| Output                       | 0003             | 40004 | R/W    | Signed 16 bit<br>integer, prescale *<br>10           |  |
| Input #1                     | 0004             | 40005 | R      | Signed 16 bit                                        |  |

| Darameter Description               | Register A | Address | Access | Description                                |  |
|-------------------------------------|------------|---------|--------|--------------------------------------------|--|
|                                     | Hex        | Decimal | ALLESS | Description                                |  |
|                                     |            |         |        | integer, prescale *<br>10                  |  |
| Input #2                            | 0005       | 40006   | R      | Signed 16 bit<br>integer, prescale *<br>10 |  |
| Gain #1 (Prop Band #1 if<br>active) | 0006       | 40007   | R/W    | Signed 16 bit<br>integer, prescale *<br>10 |  |
| Direction                           | 0007       | 40008   | R      | Signed 16 bit<br>integer, prescale *1      |  |
|                                     |            |         |        | Bit 0: 1 = Reverse, 0 =<br>Direct          |  |
| Reset #1                            | 0008       | 40009   | R/W    | Signed 16 bit<br>integer, prescale<br>*100 |  |
| Rate #1                             | 0009       | 40010   | R/W    | Signed 16 bit<br>integer, prescale<br>*100 |  |
| Cycle Time #1                       | 000A       | 40011   | R/W    | Signed 16 bit<br>integer, prescale *1      |  |
| PV Low Range                        | 000B       | 40012   | R      | Signed 16 bit<br>integer, prescale *<br>10 |  |
| PV High Range                       | 000C       | 40013   | R      | Signed 16 bit<br>integer, prescale *<br>10 |  |
| Alarm #1 SP #1                      | 000D       | 40014   | R/W    | Signed 16 bit<br>integer, prescale *<br>10 |  |
| Alarm #1 SP #2                      | 000E       | 40015   | R/W    | Signed 16 bit<br>integer, prescale *<br>10 |  |
| Alarm #1 Action                     | 000F       | 40016   | R      | Signed 16 bit<br>integer, prescale *1      |  |

| Parameter Description            | Register A | ddress  | Access | Description                                                                                             |
|----------------------------------|------------|---------|--------|----------------------------------------------------------------------------------------------------|
|                                  | Hex        | Decimal |        |                                                                                                    |
|                                  |            |         |        | Bit 0: 1 = Alarm 1 SP<br>1 State is High, or<br>Event is End; 0 =<br>State is Low, or<br>Event is Begin |
|                                  |            |         |        | Bit 1: 1 = Alarm 1 SP<br>2 State is High, or<br>Event is End; 0 =<br>State is Low, or<br>Event is Begin |
| Gain #2 (Prop Band #2 if active) | 0010       | 40017   | R/W    | Signed 16 bit<br>integer, prescale *<br>10                                                              |
| Deadband                         | 0011       | 40018   | R/W    | Signed 16 bit<br>integer, prescale *<br>10                                                              |
| Reset #2                         | 0012       | 40019   | R/W    | Signed 16 bit<br>integer, prescale<br>*100                                                              |
| Rate #2                          | 0013       | 40020   | R/W    | Signed 16 bit<br>integer, prescale<br>*100                                                              |
| Cycle Time #2                    | 0014       | 40021   | R/W    | Signed 16 bit<br>integer, prescale *1                                                                   |
| SP1; LSP #1                      | 0015       | 40022   | R/W    | Signed 16 bit<br>integer, prescale *<br>10 ( Note 1)                                                    |
| LSP #2                           | 0016       | 40023   | R/W    | Signed 16 bit<br>integer, prescale *<br>10 ( Note 1)                                                    |
| Alarm #2 SP #1                   | 0017       | 40024   | R/W    | Signed 16 bit<br>integer, prescale *<br>10                                                              |
| Alarm #2 SP #2                   | 0018       | 40025   | R/W    | Signed 16 bit<br>integer, prescale *                                                                    |

| Devenuetor Description | Register A | ddress  | A      | Description                                                                                             |
|------------------------|------------|---------|--------|----------------------------------------------------------------------------------------------------|
|                        | Hex        | Decimal | ALLESS | Description                                                                                             |
|                        |            |         |        | 10                                                                                                    |
| Alarm #2 Action        | 0019       | 40026   | R      | Signed 16 bit<br>integer, prescale *1                                                                   |
|                        |            |         |        | Bit 0: 1 = Alarm 2 SP<br>1 State is High, or<br>Event is End; 0 =<br>State is Low, or<br>Event is Begin |
|                        |            |         |        | Bit 1: 1 = Alarm 2 SP<br>2 State is High, or<br>Event is End; 0 =<br>State is Low, or<br>Event is Begin |
| SP Low Limit           | 001A       | 40027   | R/W    | Signed 16 bit<br>integer, prescale *<br>10 ( Note 1)                                                    |
| SP High Limit          | 001B       | 40028   | R/W    | Signed 16 bit<br>integer, prescale *<br>10 ( Note 1)                                                    |
| Working Set Point      | 001C       | 40029   | R/W    | Signed 16 bit<br>integer, prescale *<br>10 ( Note 1)                                                    |
| Output Low Limit       | 001D       | 40030   | R/W    | Signed 16 bit<br>integer, prescale *<br>10                                                              |
| Output High Limit      | 001E       | 40031   | R/W    | Signed 16 bit<br>integer, prescale *<br>10                                                              |
| Output Working Value   | 001F       | 40032   | R/W    | Signed 16 bit<br>integer, prescale *<br>10                                                              |
| PV Override Value      | 0020       | 40033   | R/W    | Signed 16 bit<br>integer, prescale *<br>10                                                              |
| SP Override Value      | 0021       | 40034   | R/W    | Signed 16 bit                                                                                           |

| Parameter Description           | Register A | ddress  | Λοροες | Description                                          |
|---------------------------------|------------|---------|--------|------------------------------------------------------|
|                                 | Hex        | Decimal | ALLESS | Description                                          |
|                                 |            |         |        | integer, prescale *<br>10 ( Note 1)                  |
| Output Override Value           | 0022       | 40035   | R/W    | Signed 16 bit<br>integer, prescale *<br>10           |
| Ratio, CSP parameters           | 0023       | 40036   | R/W    | Signed 16 bit<br>integer, prescale *<br>10           |
| Bias, CSP parameters            | 0024       | 40037   | R/W    | Signed 16 bit<br>integer, prescale *<br>10           |
| Deviation                       | 0025       | 40038   | R      | Signed 16 bit<br>integer, prescale *<br>10           |
| LSP #3                          | 0026       | 40039   | R/W    | Signed 16 bit<br>integer, prescale *<br>10           |
| Percent Carbon Monoxide<br>- CO | 0027       | 40040   | R/W    | Signed 16 bit<br>integer, prescale<br>*1000          |
| Decimal Point                   | 0028       | 40041   | R/W    | Signed 16 bit<br>integer, prescale *1                |
| Alg1 Bias                       | 0029       | 40042   | R/W    | Signed 16 bit<br>integer, prescale *10<br>(Note 2)   |
| LSP #4                          | 002B       | 40044   | R/W    | Signed 16 bit<br>integer, prescale *<br>10 ( Note 1) |
| Current Output #2               | 002C       | 40045   | R      | Signed 16 bit<br>integer, prescale *<br>10 ( Note 1) |
| Fuzzy Enable                    | 0038       | 40057   | R/W    | Unsigned 16 bit<br>integer                           |
|                                 |            |         |        | 0=Disable                                            |

| Parameter Description  | Register A | ddress  | Accoss | Description                    |
|------------------------|------------|---------|--------|--------------------------------|
|                        | Hex        | Decimal | ALLESS | Description                    |
|                        |            |         |        | 1=Enable                       |
| Shed Enable            | 0039       | 40058   | R/W    | Bit Packed                     |
|                        |            |         |        | Bit 0: 0: Disable 1:<br>Enable |
| Auto/Manual State      | 003A       | 40059   | R/W    | Bit Packed                     |
|                        |            |         |        | Bit 0: 0: Manual; 1:<br>Auto   |
|                        |            |         |        | Bit 1-15: Unused               |
| Set Point State        | 003B       | 40060   | R/W    | Unsigned 16 bit<br>integer     |
|                        |            |         |        | 0=LSP1                         |
|                        |            |         |        | 1=LSP2                         |
|                        |            |         |        | 2=LSP3                         |
|                        |            |         |        | 3=CSP                          |
|                        |            |         |        | 4=LSP4                         |
|                        |            |         |        | 5=RSP                          |
| Remote/Local Set Point | 003C       | 40061   | R/W    | Bit Packed                     |
| State                  |            |         |        | Bit 0: 0: LSP; 1: RSP          |
|                        |            |         |        | Bit 1-15: Unused               |
| Tune Set State         | 003D       | 40062   | R/W    | Unsigned 16 bit<br>integer     |
|                        |            |         |        | 0=Tune Set #1                  |
|                        |            |         |        | 1=Tune Set #2                  |
|                        |            |         |        | 2=Tune Set #3                  |
|                        |            |         |        | 3=Tune Set #4                  |
| Loop Status            | 003E       | 40063   | R      | Bit Packed                     |
|                        |            |         |        | Bit O: Mode: O:                |

| Darameter Description | Register Address |         | Access | Description                                                                             |
|-----------------------|------------------|---------|--------|-----------------------------------------------------------------------------------------|
|                       | Hex              | Decimal | ALLESS | Description                                                                             |
|                       |                  |         |        | Manual; 1: Auto                                                                         |
|                       |                  |         |        | Bit 1: Set Point: 0:<br>SP1; 1: SP2                                                     |
|                       |                  |         |        | Bit 2: Remote/Local:<br>0: LSP; 1: RSP                                                  |
|                       |                  |         |        | Bit 3: Tune Set: 0:<br>Set #1; 1: Set #2                                                |
|                       |                  |         |        | Bit 4: LSP#3                                                                            |
|                       |                  |         |        | Bit 5: LSP#4                                                                            |
|                       |                  |         |        | Bit 6: CSP                                                                              |
|                       |                  |         |        | Bit 7: 1 = Tune Set<br>#1                                                               |
|                       |                  |         |        | Bit 8: 1 = Tune Set<br>#3                                                               |
|                       |                  |         |        | Bit 9: 1 = Tune Set<br>#4                                                               |
|                       |                  |         |        | Bit 10: Unused                                                                          |
|                       |                  |         |        | Bit 11: 1 = Run<br>Status, 0 = Hold<br>Status                                           |
|                       |                  |         |        | Bit 12: 1 = Any<br>Digital Input Active                                                 |
|                       |                  |         |        | Bit 13: 1 = Any Alarm<br>Active                                                         |
|                       |                  |         |        | Bit 14: Unused                                                                          |
|                       |                  |         |        | Bit 15: 1 =<br>Guaranteed Soak<br>Deviation (Out of<br>Limit), soak segment<br>is stuck |

| Darameter Description | Register Address |         | <b>A a a a a</b> | Description                                                                                    |
|-----------------------|------------------|---------|------------------|------------------------------------------------------------------------------------------------|
|                       | Hex              | Decimal | ALLESS           | Description                                                                                    |
| Device Status         | 003F             | 40064   | R/W              | 1) Bit O: Emergency<br>Manual                                                                  |
|                       |                  |         |                  | Bit 1: Failsafe                                                                                |
|                       |                  |         |                  | Bit 2: Working<br>Calibration<br>Checksum Error                                                |
|                       |                  |         |                  | Bit 3: Configuration<br>Checksum Error                                                         |
|                       |                  |         |                  | Bit 4: Factory<br>Calibration Error                                                            |
|                       |                  |         |                  | Bit 5: Hardware<br>Failure                                                                     |
|                       |                  |         |                  | Bit 6: Restart After<br>Shed                                                                   |
|                       |                  |         |                  | Bit 7: Configuration/<br>Calibration Memory<br>Changed                                         |
|                       |                  |         |                  | 2) Writing any value<br>to this register via<br>Function Code 6<br>clears bits 6 and 7<br>only |

Note 1: If the input type is configured as Carbon and the input algorithm is configured for one of the carbon selections, the prescale value is derived from the configured decimal point.

Note 2: If the Algorithm 1 type is configured for weighted average, RH, Summer, Sq. Root Mult-Div, Sq Root Mult, Mult-Div, Mult, Carbon A-D, FCC, Dew Point, or Oxygen, the prescale value is derived from the configured decimal point.

## Loop 2 Value Integer Register Map

Table 12-6: Loop Value Integer Register Map

| Daramatar Description   | Register . | Address | Access | Description                                                                |
|-------------------------|------------|---------|--------|----------------------------------------------------------------------------|
|                         | Hex        | Decimal | ALLESS | Description                                                                |
| PV Loop 2               | OFF        | 40256   | R      | Signed 16 bit<br>integer, prescale *<br>10 ( Note 1)                       |
| Remote Setpoint Loop 2  | 100        | 40257   | R      | Signed 16 bit<br>integer, prescale *10                                     |
| Working SetPoint Loop 2 | 101        | 40258   | R/W    | Signed 16 bit<br>integer, prescale *<br>10 ( Note 1)                       |
| Output Loop 2           | 102        | 40259   | R/W    | Signed 16 bit<br>integer, prescale *<br>10                                 |
| Gain 5                  | 103        | 40260   | R/W    | Signed 16 bit<br>integer, prescale *<br>10                                 |
| Direction               | 104        | 40261   | R      | Signed 16 bit<br>integer, prescale *1<br>Bit 0: 1 = Reverse, 0<br>= Direct |
| Reset 5                 | 105        | 40262   | R/W    | Signed 16 bit<br>integer, prescale<br>*100                                 |
| Rate 5                  | 106        | 40263   | R/W    | Signed 16 bit<br>integer, prescale<br>*100                                 |
| Cycle time 5            | 107        | 40264   | R/W    | Signed 16 bit<br>integer, prescale *1                                      |
| PV 2 Low limit          | 108        | 40265   | R      | Signed 16 bit<br>integer, prescale *<br>10                                 |

|                         | Register Address |         | <b>A a a a a a</b> | Description                                          |
|-------------------------|------------------|---------|--------------------|------------------------------------------------------|
| Parameter Description   | Hex              | Decimal | Access             | Description                                          |
| PV 2 High limit         | 109              | 40266   | R                  | Signed 16 bit<br>integer, prescale *<br>10           |
| Gain 6                  | 10A              | 40267   | R/W                | Signed 16 bit<br>integer, prescale *<br>10           |
| Deadband Loop 2         | 10B              | 40268   | R/W                | Signed 16 bit<br>integer, prescale *<br>10           |
| Reset 6                 | 10C              | 40269   | R/W                | Signed 16 bit<br>integer, prescale<br>*100           |
| Rate 6                  | 10D              | 40270   | R/W                | Signed 16 bit<br>integer, prescale<br>*100           |
| Cycle time 6            | 10E              | 40271   | R/W                | Signed 16 bit<br>integer, prescale *1                |
| LSP 1 Loop2             | 10F              | 40272   | R/W                | Signed 16 bit<br>integer, prescale *<br>10 ( Note 1) |
| LSP 2 Loop2             | 110              | 40273   | R/W                | Signed 16 bit<br>integer, prescale *<br>10 ( Note 1) |
| SP Low limt Loop 2      | 111              | 40274   | R/W                | Signed 16 bit<br>integer, prescale *<br>10 ( Note 1) |
| SP High limit Loop 2    | 112              | 40275   | R/W                | Signed 16 bit<br>integer, prescale *<br>10 ( Note 1) |
| Working SetPoint Loop 2 | 113              | 40276   | R/W                | Signed 16 bit<br>integer, prescale *<br>10 ( Note 1) |
| Output 2 Low limit      | 114              | 40277   | R/W                | Signed 16 bit                                        |

| Daramatar Description           | Register Address |         | Access | Description                                          |
|---------------------------------|------------------|---------|--------|------------------------------------------------------|
|                                 | Hex              | Decimal | ACCESS | Description                                          |
|                                 |                  |         |        | integer, prescale *10                                |
| Output 2 High Limit             | 115              | 40278   | R/W    | Signed 16 bit<br>integer, prescale *10               |
| Output 2 Working value          | 116              | 40279   | R/W    | Signed 16 bit<br>integer, prescale *10               |
| PV Loop 2 Override value        | 117              | 40280   | R/W    | Signed 16 bit<br>integer, prescale *10               |
| SP Loop 2 Override value        | 118              | 40281   | R/W    | Signed 16 bit<br>integer, prescale *<br>10 ( Note 1) |
| Output Loop 2 Override<br>value | 119              | 40282   | R/W    | Signed 16 bit<br>integer, prescale *10               |
| CSP Loop 2 ratio                | 11A              | 40283   | R/W    | Signed 16 bit<br>integer, prescale *10               |
| CSP Loop 2 Bias                 | 11B              | 40284   | R/W    | Signed 16 bit<br>integer, prescale *10               |
| Deviation Loop 2                | 11C              | 40285   | R      | Signed 16 bit<br>integer, prescale *10               |
| LSP 3 Loop2                     | 11D              | 40286   | R/W    | Signed 16 bit<br>integer, prescale *10               |
| LSP 4 Loop 2                    | 11F              | 40288   | R/W    | Signed 16 bit<br>integer, prescale *10               |
| Decimal Point Loop 2            | 120              | 40289   | R/W    | Signed 16 bit<br>integer, prescale *1                |
| Auto/Manual State Loop          | 121              | 40290   | R/W    | Bit Packed                                           |
| 2                               |                  |         |        | Bit 0: 0: Manual;<br>1:Auto Bit 1-15:<br>Unused      |
| SP State Loop 2                 | 122              | 40291   | R/W    | Unsigned 16 bit<br>integer                           |

| Darameter Description  | Register Address |         | Access | Description                              |
|------------------------|------------------|---------|--------|------------------------------------------|
|                        | Hex              | Decimal | ACCESS | Description                              |
|                        |                  |         |        | 0=LSP1                                   |
|                        |                  |         |        | 1=LSP2                                   |
|                        |                  |         |        | 2=LSP3                                   |
|                        |                  |         |        | 3=CSP                                    |
|                        |                  |         |        | 4=LSP4                                   |
|                        |                  |         |        | 5=RSP                                    |
| Remote/Local Set Point | 123              | 40292   | R/W    | Bit Packed                               |
| state Loop 2           |                  |         |        | Bit 0: 0: LSP; 1: RSP                    |
|                        |                  |         |        | Bit 1-15: Unused                         |
| Tune 2 Set State       | 124              | 40293   | R/W    | Unsigned 16 bit<br>integer               |
|                        |                  |         |        | 0=Tune Set #1                            |
|                        |                  |         |        | 1=Tune Set #2                            |
|                        |                  |         |        | 2=Tune Set #3                            |
|                        |                  |         |        | 3=Tune Set #4                            |
| Loop status            | 125              | 40294   | R      | Bit Packed                               |
|                        |                  |         |        | Bit O: Mode: O:<br>Manual; 1: Auto       |
|                        |                  |         |        | Bit 1: Set Point: 0:<br>SP1; 1: SP2      |
|                        |                  |         |        | Bit 2: Remote/Local:<br>0: LSP; 1: RSP   |
|                        |                  |         |        | Bit 3: Tune Set: 0:<br>Set #1; 1: Set #2 |
|                        |                  |         |        | Bit 4: LSP#3                             |
|                        |                  |         |        | Bit 5: LSP#4                             |
|                        |                  |         |        | Bit 6: CSP                               |

| Parameter Description | Register Address |         | Access | Description                                                                             |
|-----------------------|------------------|---------|--------|-----------------------------------------------------------------------------------------|
|                       | Hex              | Decimal | ALLESS | Description                                                                             |
|                       |                  |         |        | Bit 7: 1 = Tune Set<br>#1                                                               |
|                       |                  |         |        | Bit 8: 1 = Tune Set<br>#3                                                               |
|                       |                  |         |        | Bit 9: 1 = Tune Set<br>#4                                                               |
|                       |                  |         |        | Bit 10: Unused                                                                          |
|                       |                  |         |        | Bit 11: 1 = Run<br>Status, 0 = Hold<br>Status                                           |
|                       |                  |         |        | Bit 12: 1 = Any<br>Digital Input Active                                                 |
|                       |                  |         |        | Bit 13: 1 = Any Alarm<br>Active                                                         |
|                       |                  |         |        | Bit 14: Unused                                                                          |
|                       |                  |         |        | Bit 15: 1 =<br>Guaranteed Soak<br>Deviation (Out of<br>Limit), soak segment<br>is stuck |

Note 1: If the input type is configured as Carbon and the input algorithm is configured for one of the carbon selections, the prescale value is derived from the configured decimal point.

Note 2: If the Algorithm 1 type is configured for weighted average, RH, Summer, Sq. Root Mult-Div, Sq Root Mult, Mult-Div, Mult, Carbon A-D, FCC, Dew Point, or Oxygen, the prescale value is derived from the configured decimal point.
# Loop Value Register Map

Table 12-7: Loop Value Integer Register Map

| Parameter Description            | Register Address |         | Δαγρ   | Description                                               |
|----------------------------------|------------------|---------|--------|-----------------------------------------------------------|
|                                  | Hex              | Decimal | ALLESS | Description                                               |
| PV                               | 0040             | 40065   | R      | Floating Point in<br>Engineering Units.                   |
| RV; Remote Set Point;<br>SP2     | 0042             | 40067   | R      | Floating Point in<br>Engineering Units.                   |
| Working Set Point                | 0044             | 40069   | R      | Floating Point in<br>Engineering Units.                   |
| Output                           | 0046             | 40071   | R      | Floating Point in<br>Engineering Units.                   |
| Input #1                         | 0048             | 40073   | R      | Floating Point in<br>Engineering Units.                   |
| Input #2                         | 004A             | 40075   | R      | Floating Point in<br>Engineering Units.                   |
| Gain #1 (Prop Band #1 if active) | 004C             | 40077   | R/W    | Floating Point                                            |
| Direction                        | 004E             | 40079   | R      | Floating Point<br>0.0=Direct;<br>1.0=Reverse              |
| Reset #1                         | 0050             | 40081   | R/W    | Floating Point in<br>Repeats/Minute or<br>Minutes/Repeat. |
| Rate #1                          | 0052             | 40083   | R/W    | Floating Point in<br>Minutes                              |
| Cycle Time #1                    | 0054             | 40085   | R/W    | Floating Point in<br>Seconds.                             |
| PV Low Range                     | 0056             | 40087   | R      | Floating Point in<br>Engineering Units.                   |
| PV High Range                    | 0058             | 40089   | R      | Floating Point in<br>Engineering Units.                   |

| Parameter Description            | Register | r Address | Accoss | Description                                               |
|----------------------------------|----------|-----------|--------|-----------------------------------------------------------|
|                                  | Hex      | Decimal   | ALLESS | Description                                               |
| Alarm #1 SP #1                   | 005A     | 40091     | R/W    | Floating Point in<br>Engineering Units.                   |
| Alarm #1 SP #2                   | 005C     | 40093     | R/W    | Floating Point in<br>Engineering Units.                   |
| Gain #2 (Prop Band #2 if active) | 0060     | 40097     | R/W    | Floating Point                                            |
| Deadband                         | 0062     | 40099     | R/W    | Floating Point                                            |
| Reset #2                         | 0064     | 40101     | R/W    | Floating Point in<br>Repeats/Minute or<br>Minutes/Repeat. |
| Rate #2                          | 0066     | 40103     | R/W    | Floating Point in<br>Minutes                              |
| Cycle Time #2                    | 0068     | 40105     | R/W    | Floating Point in<br>Seconds.                             |
| LSP #1                           | 006A     | 40107     | R/W    | Floating Point in<br>Engineering Units.                   |
| LSP #2                           | 006C     | 40109     | R/W    | Floating Point in<br>Engineering Units.                   |
| Alarm #2 SP #1                   | 006E     | 40111     | R/W    | Floating Point in<br>Engineering Units.                   |
| Alarm #2 SP #2                   | 0070     | 40113     | R/W    | Floating Point in<br>Engineering Units.                   |
| SP Low Limit                     | 0074     | 40117     | R/W    | Floating Point in<br>Engineering Units.                   |
| SP High Limit                    | 0076     | 40119     | R/W    | Floating Point in<br>Engineering Units.                   |
| Working Set Point                | 0078     | 40121     | R/W    | Floating Point in<br>Engineering Units.                   |
| Output Low Limit                 | 007A     | 40123     | R/W    | Floating Point in<br>Engineering Units.                   |

| Devery Description    | Register | <sup>-</sup> Address | A      | Description                             |
|-----------------------|----------|----------------------|--------|-----------------------------------------|
| Parameter Description | Hex      | Decimal              | ACCESS | Description                             |
| Output High Limit     | 007C     | 40125                | R/W    | Floating Point in<br>Engineering Units. |
| Output Working Value  | 007E     | 40127                | R/W    | Floating Point in<br>Engineering Units. |
| PV Override Value     | 0080     | 40129                | R/W    | Floating Point in<br>Engineering Units. |
| SP Override Value     | 0082     | 40131                | R/W    | Floating Point in<br>Engineering Units. |
| Output Override Value | 0084     | 40133                | R/W    | Floating Point in<br>Engineering Units. |
| Ratio, CSP parameters | 0086     | 40135                | R/W    | Floating Point in<br>Engineering Units. |
| Bias, CSP parameters  | 0088     | 40137                | R/W    | Floating Point in<br>Engineering Units. |
| Deviation             | 008A     | 40139                | R      | Floating Point in<br>Engineering Units. |
| LSP #3                | 008C     | 40141                | R/W    | Floating Point in<br>Engineering Units. |
| LSP #4                | 008E     | 40143                | R/W    | Floating Point in<br>Engineering Units. |
| Gain #3               | 0090     | 40145                | R/W    | Floating Point in<br>Engineering Units. |
| Reset #3              | 0092     | 40147                | R/W    | Floating Point in<br>Engineering Units. |
| Rate #3               | 0094     | 40149                | R/W    | Floating Point in<br>Engineering Units. |
| Gain #4               | 0096     | 40151                | R/W    | Floating Point in<br>Engineering Units. |
| Reset #4              | 0098     | 40153                | R/W    | Floating Point in<br>Engineering Units. |
| Rate #4               | 009A     | 40155                | R/W    | Floating Point in                       |

| Parameter Description  | Registe | r Address | Access | Description                                         |
|------------------------|---------|-----------|--------|-----------------------------------------------------|
|                        | Hex     | Decimal   | ALLESS | Description                                         |
|                        |         |           |        | Engineering Units.                                  |
| PV/SP switch 3 to 4    | 009C    | 40157     | R/W    | Floating Point in<br>Engineering Units.             |
| ALG1 Bias              | 009E    | 40159     | R/W    | Floating Point in<br>Engineering Units.             |
| Aux Output             | 00A2    | 40163     | R      | Floating Point in<br>Engineering Units.             |
| Setpoint Ramp Time     | 00A4    | 40165     | R/W    | Floating Point in<br>Engineering Units.             |
| Setpoint Ramp Setpoint | 00A6    | 40167     | R/W    | Floating Point in<br>Engineering Units.             |
| Input 1 Ratio          | 00A8    | 40169     | R/W    | Floating Point in<br>Engineering Units.             |
| Input 1 Bias           | 00AA    | 40171     | R/W    | Floating Point in<br>Engineering Units.             |
| Input 2 Ratio          | OOAC    | 40173     | R/W    | Floating Point in<br>Engineering Units.             |
| Input 2 Bias           | 00AE    | 40175     | R/W    | Floating Point in<br>Engineering Units.             |
| SP/PV Switch 1 to 2    | 00B0    | 40177     | R/W    | Floating Point in<br>Engineering Units.             |
| SP/PV Switch 2 to 3    | 00B2    | 40179     | R/W    | Floating Point in<br>Engineering Units.             |
| Current 1 Output       | 00C0    | 40193     | R      | Floating Point in<br>Engineering Units.             |
| Fuzzy Enable           | 00F6    | 40247     | R/W    | Unsigned 16 bit<br>integer<br>O=Disable<br>1=Enable |
| Shed Enable            | 00F8    | 40249     | R/W    | Bit Packed Bit O:                                   |

| Decemeter Description           | Register | <sup>r</sup> Address | A      | Description                                                                                                    |
|---------------------------------|----------|----------------------|--------|----------------------------------------------------------------------------------------------------|
| Parameter Description           | Hex      | Decimal              | ACCESS | Description                                                                                                    |
|                                 |          |                      |        | 0: Disable<br>1: Enable                                                                                                    |
| Auto/Manual State               | OOFA     | 40251                | R/W    | Bit Packed<br>Bit O: O: Manual; 1:<br>Auto<br>Bit 1-15: Unused                                                                                                    |
| Set Point State                 | OOFB     | 40252                | R/W    | Unsigned 16 bit<br>integer<br>0=SP1<br>1=SP2<br>2=SP3<br>3=SP4                                                                                                    |
| Remote/Local Set Point<br>State | OOFC     | 40253                | R/W    | Bit Packed<br>Bit 0: 0: LSP; 1: RSP<br>Bit 1-15: Unused                                                                                                    |
| Tune Set State                  | OOFD     | 40254                | R/W    | Unsigned 16 bit<br>integer<br>O=Tune Set #1<br>1=Tune Set #2 2=Tune<br>Set #3 3=Tune Set #4                                                                                                    |
| Loop Status                     | OOFE     | 40255                | R      | Bit Packed<br>Bit 0: Mode: 0:Manual;<br>1:Auto<br>Bit 1: Set Point: 0:SP1;<br>1:SP2<br>Bit 2: Remote/Local:<br>0:LSP; 1:RSP<br>Bit 3: Tune Set: 0:Set<br>#1; 1:Set #2<br>Bit 4: LSP#3<br>Bit 5: LSP#4<br>Bit 6: CSP<br>Bit 7: 1 = Tune Set #1<br>Bit 8: 1 = Tune Set #3 |

| Parameter Description | Register Address |         | Access | Description                                                                                                    |
|-----------------------|------------------|---------|--------|----------------------------------------------------------------------------------------------------|
|                       | Hex              | Decimal | ACCESS | Description                                                                                                    |
|                       |                  |         |        | Bit 9: 1 = Tune Set #4<br>Bit 10: Unused<br>Bit 11: 1 = Run Status,<br>0 = Hold Status<br>Bit 12: 1 = Any Digital<br>Input Active<br>Bit 13: 1 = Any Alarm<br>Active<br>Bit 14: Unused<br>Bit 15: 1 = Guaranteed<br>Soak Deviation (Out<br>of Limit), soak<br>segment is stuck |

# Loop 2 Value Register Map

Table 12-8: Loop Value Integer Register Map

| Parameter Description   | Register | Address | Access | Description                                  |
|-------------------------|----------|---------|--------|----------------------------------------------|
|                         | Hex      | Decimal | 100000 | Description                                  |
| PV Loop 2               | 126      | 40295   | R      | Floating Point in<br>Engineering Units.      |
| Remote Setpoint Loop 2  | 128      | 40297   | R      | Floating Point in<br>Engineering Units.      |
| Working SetPoint Loop 2 | 12A      | 40299   | R      | Floating Point in<br>Engineering Units.      |
| Output Loop 2           | 12E      | 40303   | R      | Floating Point in<br>Engineering Units.      |
| Gain 5                  | 130      | 40305   | R/W    | Floating Point in<br>Engineering Units.      |
| Direction               | 132      | 40307   | R      | Floating Point<br>0.0=Direct;<br>1.0=Reverse |

| Deremeter Description   | Register | Address | A      | Description                                               |
|-------------------------|----------|---------|--------|-----------------------------------------------------------|
| Parameter Description   | Hex      | Decimal | ACCESS | Description                                               |
| Reset 5                 | 134      | 40309   | R/W    | Floating Point in<br>Repeats/Minute or<br>Minutes/Repeat. |
| Rate 5                  | 136      | 40311   | R/W    | Floating Point in<br>Minutes                              |
| Cycle time 5            | 138      | 40313   | R/W    | Floating Point in<br>Seconds.                             |
| PV 2 Low limit          | 13A      | 40315   | R      | Floating Point in<br>Engineering Units.                   |
| PV 2 High limit         | 13C      | 40317   | R      | Floating Point in<br>Engineering Units.                   |
| Gain 6                  | 13E      | 40319   | R/W    | Floating Point in<br>Engineering Units.                   |
| Deadband Loop 2         | 140      | 40321   | R/W    | Floating Point                                            |
| Reset 6                 | 142      | 40323   | R/W    | Floating Point in<br>Repeats/Minute or<br>Minutes/Repeat. |
| Rate 6                  | 144      | 40325   | R/W    | Floating Point in<br>Minutes                              |
| Cycle time 6            | 148      | 40329   | R/W    | Floating Point in<br>Seconds.                             |
| LSP 1 Loop2             | 14A      | 40331   | R/W    | Floating Point in<br>Engineering Units.                   |
| LSP 2 Loop2             | 14C      | 40333   | R/W    | Floating Point in<br>Engineering Units.                   |
| SP Low limt Loop 2      | 14E      | 40335   | R/W    | Floating Point in<br>Engineering Units.                   |
| SP High limit Loop 2    | 150      | 40337   | R/W    | Floating Point in<br>Engineering Units.                   |
| Working SetPoint Loop 2 | 152      | 40339   | R/W    | Floating Point in<br>Engineering Units.                   |

| Deremeter Description           | Register Address |         | A      | Description                                               |
|---------------------------------|------------------|---------|--------|-----------------------------------------------------------|
| Parameter Description           | Hex              | Decimal | A00033 | Description                                               |
| Output 2 Low limit              | 154              | 40341   | R/W    | Floating Point in<br>Engineering Units.                   |
| Output 2 High Limit             | 156              | 40343   | R/W    | Floating Point in<br>Engineering Units.                   |
| Output Loop 2 Working<br>value  | 158              | 40345   | R/W    | Floating Point in<br>Engineering Units.                   |
| PV Loop 2 Override value        | 15A              | 40347   | R/W    | Floating Point in<br>Engineering Units.                   |
| SP Loop 2 Override value        | 15C              | 40349   | R/W    | Floating Point in<br>Engineering Units.                   |
| Output Loop 2 Override<br>value | 15E              | 40351   | R/W    | Floating Point in<br>Engineering Units.                   |
| CSP Loop 2 ratio                | 160              | 40353   | R/W    | Floating Point in<br>Engineering Units.                   |
| CSP Loop 2 Bias                 | 162              | 40355   | R/W    | Floating Point in<br>Engineering Units.                   |
| Deviation Loop 2                | 164              | 40357   | R      | Floating Point in<br>Engineering Units.                   |
| LSP 3 Loop2                     | 166              | 40359   | R/W    | Floating Point in<br>Engineering Units.                   |
| LSP 4 Loop 2                    | 168              | 40361   | R/W    | Floating Point in<br>Engineering Units.                   |
| Gain 7                          | 16A              | 40363   | R/W    | Floating Point in<br>Engineering Units.                   |
| Reset 7                         | 16C              | 40365   | R/W    | Floating Point in<br>Repeats/Minute or<br>Minutes/Repeat. |
| Rate 7                          | 16E              | 40367   | R/W    | Floating Point in<br>Minutes                              |
| Gain 8                          | 170              | 40369   | R/W    | Floating Point in<br>Engineering Units.                   |

| Deremeter Description         | Register Address |         | A      | Description                                               |
|-------------------------------|------------------|---------|--------|-----------------------------------------------------------|
| Parameter Description         | Hex              | Decimal | ACCESS | Description                                               |
| Reset 8                       | 172              | 40371   | R/W    | Floating Point in<br>Repeats/Minute or<br>Minutes/Repeat. |
| Rate 8                        | 176              | 40375   | R/W    | Floating Point in<br>Minutes                              |
| PV/SP switch 3 to 4 Loop<br>2 | 178              | 40377   | R/W    | Floating Point in<br>Engineering Units.                   |
| SP/PV Switch 1 to 2 Loop<br>2 | 17A              | 40379   | R/W    | Floating Point in<br>Engineering Units.                   |
| SP/PV Switch 2 to 3 Loop<br>2 | 17C              | 40381   | R/W    | Floating Point in<br>Engineering Units.                   |
| Loop2 Current output          | 17E              | 40383   | R      | Floating Point in<br>Engineering Units.                   |
| Auto/Manual State Loop        | 180              | 40385   | R/W    | Bit Packed                                                |
| 2                             |                  |         |        | Bit 0: 0: Manual; 1:<br>Auto                              |
|                               |                  |         |        | Bit 1-15: Unused                                          |
| Set Point State Loop 2        | 181              | 40386   | R/W    | Unsigned 16 bit<br>integer                                |
|                               |                  |         |        | 0=LSP1                                                    |
|                               |                  |         |        | 1=LSP2                                                    |
|                               |                  |         |        | 2=LSP3                                                    |
|                               |                  |         |        | 3=CSP                                                     |
|                               |                  |         |        | 4=LSP4                                                    |
|                               |                  |         |        | 5=RSP                                                     |
| "Remote/Local Set Point       | 182              | 40387   | R/W    | Bit Packed                                                |
| State Loop 2"                 |                  |         |        | Bit 0: 0: LSP; 1: RSP                                     |
|                               |                  |         |        | Bit 1-15: Unused                                          |
| Tune Set State Loop 2         | 183              | 40388   | R/W    | Unsigned 16 bit                                           |

| Parameter Description | Register Address |         | Access | Description                                |
|-----------------------|------------------|---------|--------|--------------------------------------------|
|                       | Hex              | Decimal | ALLESS | Description                                |
|                       |                  |         |        | integer                                    |
|                       |                  |         |        | 0=Tune Set #1                              |
|                       |                  |         |        | 1=Tune Set #2                              |
|                       |                  |         |        | 2=Tune Set #3                              |
|                       |                  |         |        | 3=Tune Set #4                              |
| Loop status           | 184              | 40389   | R      | Bit Packed                                 |
|                       |                  |         |        | Bit O: Mode: O:<br>Manual; 1: Auto         |
|                       |                  |         |        | Bit 1: Set Point: 0:<br>SP1; 1: SP2        |
|                       |                  |         |        | Bit 2: Remote/Local:<br>0: LSP; 1: RSP     |
|                       |                  |         |        | Bit 3: Tune Set: 0: Set<br>#1; 1: Set #2   |
|                       |                  |         |        | Bit 4: LSP#3 Bit 5:<br>LSP#4               |
|                       |                  |         |        | Bit 6: CSP                                 |
|                       |                  |         |        | Bit 7: 1 = Tune Set #1                     |
|                       |                  |         |        | Bit 8: 1 = Tune Set #3                     |
|                       |                  |         |        | Bit 9: 1 = Tune Set #4                     |
|                       |                  |         |        | Bit 10: Unused                             |
|                       |                  |         |        | Bit 11: 1 = Run Status,<br>0 = Hold Status |
|                       |                  |         |        | Bit 12: 1 = Any Digital<br>Input Active    |
|                       |                  |         |        | Bit 13: 1 = Any Alarm<br>Active            |
|                       |                  |         |        | Bit 14: Unused                             |

| Parameter Description | Register Address |         | Λοσρος | Description                                                                             |
|-----------------------|------------------|---------|--------|-----------------------------------------------------------------------------------------|
|                       | Hex              | Decimal | ALLESS |                                                                                         |
|                       |                  |         |        | Bit 15: 1 =<br>Guaranteed Soak<br>Deviation (Out of<br>Limit), soak segment<br>is stuck |

Note 1: If the input type is configured as Carbon and the input algorithm is configured for one of the carbon selections, the prescale value is derived from the configured decimal point.

Note 2: If the Algorithm 1 type is configured for weighted average, RH, Summer, Sq. Root Mult-Div, Sq Root Mult, Mult-Div, Mult, Carbon A-D, FCC, Dew Point, or Oxygen, the prescale value is derived from the configured decimal point.

# Analog Input Register Map

Use the identifying codes listed in the following table to read the specific items.

A Write request for these codes will result in an Error message.

Table 12-9: Analog Input Parameters

| Parameter Description | Register A | Address | Access | Description                             |  |
|-----------------------|------------|---------|--------|-----------------------------------------|--|
|                       | Hex        | Decimal | ACCC33 |                                         |  |
| Analog Input 1        | 1800       | 46145   | R      | Floating Point in<br>Engineering Units. |  |
| Analog Input 2        | 1802       | 46147   | R      | Floating Point in<br>Engineering Units. |  |

## Math, Calculated Value, or Variable Register Map

Table 12-10: Math, Calculated Value, or Variable Register Map

| Parameter Description | Register A | Address | Access | Description                             |  |
|-----------------------|------------|---------|--------|-----------------------------------------|--|
|                       | Hex        | Decimal | ACCC33 |                                         |  |
| Math Value #1         | 18C0       | 46337   | R      | Floating Point in<br>Engineering Units. |  |

# Math or Calculated Value Status Register Map

| Parameter Description | Register | Address | Access | Description                |  |
|-----------------------|----------|---------|--------|----------------------------|--|
|                       | Hex      | Decimal | ACCESS | Description                |  |
| Math Status #1 ~ #16  | 1ACO     | 46849   | R      | Bit Packed:                |  |
|                       |          |         |        | Bit 0: Math #1 Status      |  |
|                       |          |         |        | ÷                          |  |
|                       |          |         |        | Bit 15: Math #16<br>Status |  |
|                       |          |         |        | 0: Math OFF                |  |
|                       |          |         |        | 1: Math ON                 |  |

Table 12-11: Math or Calculated Value Status Register Map

## Shed Timer Reset Register Map

Table 12-12: Shed Timer Reset Register Map

| Parameter Description   | Register | Register Address |        | Description                                    |  |
|-------------------------|----------|------------------|--------|------------------------------------------------|--|
|                         | Hex      | Decimal          | ACCESS | Description                                    |  |
| Shed Timer Reset Loop 1 | 1B90     | 47057            | W      | Signed 16 bit integer<br>Write this address to |  |

| Parameter Description   | Register | Address | Λοσρος | Description                                                                                                    |  |
|-------------------------|----------|---------|--------|----------------------------------------------------------------------------------------------------|--|
|                         | Hex      | Decimal | ACCESS | Description                                                                                                    |  |
|                         |          |         |        | clear an infinite shed<br>condition. (Shed time =<br>0) Data is ignored.                                                   |  |
| Shed Timer Reset Loop 2 | 1891     | 47058   | W      | Signed 16 bit integer<br>Write this address to<br>clear an infinite shed<br>condition. (Shed time =<br>0) Data is ignored. |  |

# Alarm Status Register Map

Table 12-13: Alarm Status

| Parameter Description | Register . | Address | Δοσας  | Description              |  |
|-----------------------|------------|---------|--------|--------------------------|--|
|                       | Hex        | Decimal | ACCC33 |                          |  |
| Alarm Status #1 ~ #16 | 1BF0       | 47153   | R      | Bit Packed:              |  |
|                       |            |         |        | Bit O: Alarm #1 Status   |  |
|                       |            |         |        | ÷                        |  |
|                       |            |         |        | Bit 15: Alarm #16 Status |  |
|                       |            |         |        | 0: Alarm OFF             |  |
|                       |            |         |        | 1: Alarm ON              |  |

# Alarm Set Point Value Register Map

Table 12-14: Alarm Set Point Value Register Map

| Parameter Description    | Register Ad | dress   | Λοροε  | Description                                         |
|--------------------------|-------------|---------|--------|-----------------------------------------------------|
|                          | Hex         | Decimal | ACCESS | Description                                         |
| Alarm Set Point Value #1 | 1COO        | 47169   | R/W    | Floating<br>Point in<br>Engineering<br>Units: Alarm |

| Parameter Description    | Register Address |         | Accoss | Description                                                               |
|--------------------------|------------------|---------|--------|---------------------------------------------------------------------------|
|                          | Hex              | Decimal | ALLESS | Description                                                               |
|                          |                  |         |        | #1 Set Point<br>1.                                                        |
| Alarm Set Point Value #2 | 1CO2             | 47171   | R/W    | Floating<br>Point in<br>Engineering<br>Units: Alarm<br>#1 Set Point<br>2. |
| Alarm Set Point Value #3 | 1CO4             | 47173   | R/W    | Floating<br>Point in<br>Engineering<br>Units: Alarm<br>2 Set Point 1.     |
| Alarm Set Point Value #4 | 1C06             | 47175   | R/W    | Floating<br>Point in<br>Engineering<br>Units: Alarm<br>#2 Set Point<br>2. |

# Set Point Program Value Register Map

Table 12-15: SP Program Value Register Map

| Parameter Description  | Register | Register Address |        | Description                                                  |
|------------------------|----------|------------------|--------|--------------------------------------------------------------|
|                        | Hex      | Decimal          | A00033 | Description                                                  |
| SP Program Output      | 1E00     | 47681            | R      | Setpoint<br>Program output<br>value<br>(engineering<br>unit) |
| Current Segment Number | 1E02     | 47683            | R      | Floating Point;<br>1Max<br>Segment #<br>A write changes      |

| Parameter Description  | Register Address |         | Access | Description                                   |
|------------------------|------------------|---------|--------|-----------------------------------------------|
|                        | Hex              | Decimal | ALLESS | Description                                   |
|                        |                  |         |        | the segment<br>number                         |
| Segment Time Remaining | 1E08             | 47689   | R      | Floating Point<br>in Minutes or<br>Time Units |
| Status                 | 1EOB             | 47692   | R      | Bit 0: 1=Ready                                |
|                        |                  |         |        | 1:1=Run                                       |
|                        |                  |         |        | 2: 1=Hold                                     |
|                        |                  |         |        | 3: 1=End                                      |
|                        |                  |         |        | 4: 1=Time Units<br>in Seconds                 |
|                        |                  |         |        | 5: 1=Time Units<br>in Minutes                 |
|                        |                  |         |        | 6: 1=Time Units<br>in Hours                   |
|                        |                  |         |        | 7: Ramp Units                                 |
|                        |                  |         |        | • 0: Time                                     |
|                        |                  |         |        | • 1: Rate                                     |
|                        |                  |         |        | 8: If bit 7 Set                               |
|                        |                  |         |        | • 0: EU/Hour                                  |
|                        |                  |         |        | • 1:<br>EU/Minute                             |
|                        |                  |         |        | 9: Guaranteed<br>Soak State                   |
| Start                  | 1EOC             | 47693   | W      | Signed 16 bit<br>integer                      |
|                        |                  |         |        | Write to<br>location Starts<br>Profile;       |

| Parameter Description | Register Address |         | ٨٠٢٩٢  | Description                            |
|-----------------------|------------------|---------|--------|----------------------------------------|
|                       | Hex              | Decimal | ACCESS | Description                            |
|                       |                  |         |        | Data ignored                           |
| Hold                  | 1EOD             | 47694   | W      | Signed 16 bit<br>integer               |
|                       |                  |         |        | Write to<br>location Holds<br>Profile; |
|                       |                  |         |        | Data ignored                           |

Table 12-16: Setpoint Program 2

| Parameter Description  | Register Address |         | Access | Description                                                                      |
|------------------------|------------------|---------|--------|----------------------------------------------------------------------------------|
|                        | Hex              | Decimal | ACCESS | Description                                                                      |
| SP Program Output      | 1E10             | 47697   | R      | Setpoint<br>Program output<br>value<br>(engineering<br>unit)                     |
| Current Segment Number | 1E12             | 47699   | R      | Floating Point;<br>1Max<br>Segment #<br>A write changes<br>the segment<br>number |
| Segment Time Remaining | 1E18             | 47705   | R      | Floating Point<br>in Minutes or<br>Time Units                                    |
| Status                 | 1E1B             | 47708   | R      | Bit 0: 1=Ready<br>1: 1=Run                                                       |
|                        |                  |         |        | 2: 1=Hold                                                                        |
|                        |                  |         |        | 3: 1=End                                                                         |

| Darameter Description | Register Address |         |        | Description                             |
|-----------------------|------------------|---------|--------|-----------------------------------------|
|                       | Hex              | Decimal | ALLESS | Description                             |
|                       |                  |         |        | 4: 1=Time Units<br>in Seconds           |
|                       |                  |         |        | 5: 1=Time Units<br>in Minutes           |
|                       |                  |         |        | 6: 1=Time Units<br>in Hours             |
|                       |                  |         |        | 7: Ramp Units                           |
|                       |                  |         |        | • 0: Time                               |
|                       |                  |         |        | • 1: Rate                               |
|                       |                  |         |        | 8: If bit 7 Set                         |
|                       |                  |         |        | • 0: EU/Hour                            |
|                       |                  |         |        | • 1:<br>EU/Minute                       |
|                       |                  |         |        | 9: Guaranteed<br>Soak State             |
| Start                 | 1E1C             | 47709   | W      | Signed 16 bit<br>integer                |
|                       |                  |         |        | Write to<br>location Starts<br>Profile; |
|                       |                  |         |        | Data ignored                            |
| Hold                  | 1E1D             | 47710   | W      | Signed 16 bit<br>integer                |
|                       |                  |         |        | Write to<br>location Holds<br>Profile;  |
|                       |                  |         |        | Data ignored                            |

Table 12-17: Setpoint Program 3

| Parameter Description Register Address |                                 |                                                                | Description                                                                                                    |
|----------------------------------------|---------------------------------|----------------------------------------------------------------|----------------------------------------------------------------------------------------------------|
| Hex                                    | Decimal                         | ALLESS                                                         | Description                                                                                                    |
| 1E20                                   | 47713                           | R                                                              | Setpoint<br>Program output<br>value<br>(engineering<br>unit)                                                                                                    |
| 1E22                                   | 47715                           | R                                                              | Floating Point;<br>1Max<br>Segment #<br>A write changes<br>the segment<br>number                                                                                                    |
| 1E28                                   | 47721                           | R                                                              | Floating Point<br>in Minutes or<br>Time Units                                                                                                    |
| 1E2B                                   | 47724                           | R                                                              | Bit 0: 1=Ready<br>1: 1=Run<br>2: 1=Hold<br>3: 1=End<br>4: 1=Time Units<br>in Seconds<br>5: 1=Time Units<br>in Minutes<br>6: 1=Time Units<br>in Hours<br>7: Ramp Units<br>• 0: Time<br>• 1: Pate |
|                                        | Hex   1E20   1E22   1E28   1E2B | Register AddressHexDecimal1E20477131E22477151E28477211E2847724 | Register AddressAccessHexDecimal1E2047713R1E2247715R1E2847721R1E2B47724R                                                                                                    |

| Deremeter Description | Register Address |         | A      | Description                             |
|-----------------------|------------------|---------|--------|-----------------------------------------|
| Parameter Description | Hex              | Decimal | ACCESS | Description                             |
|                       |                  |         |        | 8: If bit 7 Set                         |
|                       |                  |         |        | • 0: EU/Hour                            |
|                       |                  |         |        | • 1:<br>EU/Minute                       |
|                       |                  |         |        | 9: Guaranteed<br>Soak State             |
| Start                 | 1E2C             | 47725   | W      | Signed 16 bit<br>integer                |
|                       |                  |         |        | Write to<br>location Starts<br>Profile; |
|                       |                  |         |        | Data ignored                            |
| Hold                  | 1E2D             | 47726   | W      | Signed 16 bit<br>integer                |
|                       |                  |         |        | Write to<br>location Holds<br>Profile;  |
|                       |                  |         |        | Data ignored                            |

Table 12-18: Setpoint Program 4

| Parameter Description  | Register Address |         | Access | Description                                                  |
|------------------------|------------------|---------|--------|--------------------------------------------------------------|
|                        | Hex              | Decimal | Access | Description                                                  |
| SP Program Output      | 1E30             | 47729   | R      | Setpoint<br>Program output<br>value<br>(engineering<br>unit) |
| Current Segment Number | 1E32             | 47731   | R      | Floating Point;<br>1Max                                      |

| Register Addres        |      | r Address | Accoss | Description                                   |
|------------------------|------|-----------|--------|-----------------------------------------------|
|                        | Hex  | Decimal   | ALLESS | Description                                   |
|                        |      |           |        | Segment #                                     |
|                        |      |           |        | A write changes<br>the segment<br>number      |
| Segment Time Remaining | 1E38 | 47737     | R      | Floating Point<br>in Minutes or<br>Time Units |
| Status                 | 1E3B | 47740     | R      | Bit 0: 1=Ready                                |
|                        |      |           |        | 1: 1=Run                                      |
|                        |      |           |        | 2: 1=Hold                                     |
|                        |      |           |        | 3: 1=End                                      |
|                        |      |           |        | 4: 1=Time Units<br>in Seconds                 |
|                        |      |           |        | 5: 1=Time Units<br>in Minutes                 |
|                        |      |           |        | 6: 1=Time Units<br>in Hours                   |
|                        |      |           |        | 7: Ramp Units                                 |
|                        |      |           |        | • 0: Time                                     |
|                        |      |           |        | • 1: Rate                                     |
|                        |      |           |        | 8: If bit 7 Set                               |
|                        |      |           |        | • 0: EU/Hour                                  |
|                        |      |           |        | • 1:<br>EU/Minute                             |
|                        |      |           |        | 9: Guaranteed<br>Soak State                   |
| Start                  | 1E3C | 47741     | W      | Signed 16 bit<br>integer                      |

| Parameter Description | Register Address |         | ٨٠٢٩٩٩ | Description                                                        |
|-----------------------|------------------|---------|--------|--------------------------------------------------------------------|
|                       | Hex              | Decimal | A00033 | Description                                                        |
|                       |                  |         |        | Write to<br>location Starts<br>Profile;<br>Data ignored            |
| Hold                  | 1E3D             | 47742   | W      | Signed 16 bit<br>integer<br>Write to<br>location Holds<br>Profile; |

Table 12-19: Setpoint Program 5

| Parameter Description  | Register Address |         | Access | Description                                                                      |
|------------------------|------------------|---------|--------|----------------------------------------------------------------------------------|
|                        | Hex              | Decimal | ACCC33 | Description                                                                      |
| SP Program Output      | 1E40             | 47745   | R      | Setpoint<br>Program output<br>value<br>(engineering<br>unit)                     |
| Current Segment Number | 1E42             | 47747   | R      | Floating Point;<br>1Max<br>Segment #<br>A write changes<br>the segment<br>number |
| Segment Time Remaining | 1E48             | 47753   | R      | Floating Point<br>in Minutes or<br>Time Units                                    |
| Status                 | 1E4B             | 47756   | R      | Bit 0: 1=Ready<br>1: 1=Run                                                       |

| Register Address |      |         | Accorc | Description                             |
|------------------|------|---------|--------|-----------------------------------------|
|                  | Hex  | Decimal | ALLESS | Description                             |
|                  |      |         |        | 2: 1=Hold                               |
|                  |      |         |        | 3: 1=End                                |
|                  |      |         |        | 4: 1=Time Units<br>in Seconds           |
|                  |      |         |        | 5: 1=Time Units<br>in Minutes           |
|                  |      |         |        | 6: 1=Time Units<br>in Hours             |
|                  |      |         |        | 7: Ramp Units                           |
|                  |      |         |        | • 0: Time                               |
|                  |      |         |        | • 1: Rate                               |
|                  |      |         |        | 8: If bit 7 Set                         |
|                  |      |         |        | • 0: EU/Hour                            |
|                  |      |         |        | • 1:<br>EU/Minute                       |
|                  |      |         |        | 9: Guaranteed<br>Soak State             |
| Start            | 1E4C | 47757   | W      | Signed 16 bit<br>integer                |
|                  |      |         |        | Write to<br>location Starts<br>Profile; |
|                  |      |         |        | Data ignored                            |
| Hold             | 1E4D | 47758   | W      | Signed 16 bit<br>integer                |
|                  |      |         |        | Write to<br>location Holds<br>Profile;  |

| Parameter Description | Register | Address | Access | Description  |
|-----------------------|----------|---------|--------|--------------|
|                       | Hex      | Decimal |        |              |
|                       |          |         |        | Data ignored |

Table 12-20: Setpoint Program 6

| Register Address       |      | r Address | Access | Description                                                                                                    |
|------------------------|------|-----------|--------|----------------------------------------------------------------------------------------------------|
|                        | Hex  | Decimal   | ALLESS | Description                                                                                                    |
| SP Program Output      | 1E50 | 47761     | R      | Setpoint<br>Program output<br>value<br>(engineering<br>unit)                                                                                         |
| Current Segment Number | 1E52 | 47763     | R      | Floating Point;<br>1Max<br>Segment #<br>A write changes<br>the segment<br>number                                                                     |
| Segment Time Remaining | 1E58 | 47769     | R      | Floating Point<br>in Minutes or<br>Time Units                                                                                                    |
| Status                 | 1E5B | 47772     | R      | Bit 0: 1=Ready<br>1: 1=Run<br>2: 1=Hold<br>3: 1=End<br>4: 1=Time Units<br>in Seconds<br>5: 1=Time Units<br>in Minutes<br>6: 1=Time Units<br>in Hours |

| Register Address |      | Accoss  | Description |                                         |
|------------------|------|---------|-------------|-----------------------------------------|
|                  | Hex  | Decimal | ALLESS      | Description                             |
|                  |      |         |             | 7: Ramp Units                           |
|                  |      |         |             | • 0: Time                               |
|                  |      |         |             | • 1: Rate                               |
|                  |      |         |             | 8: If bit 7 Set                         |
|                  |      |         |             | • 0: EU/Hour                            |
|                  |      |         |             | • 1:<br>EU/Minute                       |
|                  |      |         |             | 9: Guaranteed<br>Soak State             |
| Start            | 1E5C | 47773   | W           | Signed 16 bit<br>integer                |
|                  |      |         |             | Write to<br>location Starts<br>Profile; |
|                  |      |         |             | Data ignored                            |
| Hold             | 1E5D | 47774   | W           | Signed 16 bit<br>integer                |
|                  |      |         |             | Write to<br>location Holds<br>Profile;  |
|                  |      |         |             | Data ignored                            |

Table 12-21: Setpoint Program 7

| Parameter Description | Register Address |         | Access | Description                |
|-----------------------|------------------|---------|--------|----------------------------|
|                       | Hex              | Decimal | ACCESS | Description                |
| SP Program Output     | 1E60             | 47777   | R      | Setpoint<br>Program output |

| Parameter Description Register Address |      |         | Access | Description                                   |
|----------------------------------------|------|---------|--------|-----------------------------------------------|
|                                        | Hex  | Decimal | ALLESS | Description                                   |
|                                        |      |         |        | value<br>(engineering<br>unit)                |
| Current Segment Number                 | 1E62 | 47779   | R      | Floating Point;<br>1Max<br>Segment #          |
|                                        |      |         |        | A write changes<br>the segment<br>number      |
| Segment Time Remaining                 | 1E68 | 47785   | R      | Floating Point<br>in Minutes or<br>Time Units |
| Status                                 | 1E6B | 47788   | R      | Bit 0: 1=Ready                                |
|                                        |      |         |        | 1: 1=Run                                      |
|                                        |      |         |        | 2: 1=Hold                                     |
|                                        |      |         |        | 3: 1=End                                      |
|                                        |      |         |        | 4: 1=Time Units<br>in Seconds                 |
|                                        |      |         |        | 5: 1=Time Units<br>in Minutes                 |
|                                        |      |         |        | 6: 1=Time Units<br>in Hours                   |
|                                        |      |         |        | 7: Ramp Units                                 |
|                                        |      |         |        | • 0: Time                                     |
|                                        |      |         |        | • 1: Rate                                     |
|                                        |      |         |        | 8: If bit 7 Set                               |
|                                        |      |         |        | • 0: EU/Hour                                  |
|                                        |      |         |        | • 1:<br>EU/Minute                             |

| Parameter Description | Register Address |         | Accoss | Description                             |
|-----------------------|------------------|---------|--------|-----------------------------------------|
|                       | Hex              | Decimal | ALLESS | Description                             |
|                       |                  |         |        | 9: Guaranteed<br>Soak State             |
| Start                 | 1E6C             | 47789   | W      | Signed 16 bit<br>integer                |
|                       |                  |         |        | Write to<br>location Starts<br>Profile; |
|                       |                  |         |        | Data ignored                            |
| Hold                  | 1E6D             | 47790   | W      | Signed 16 bit<br>integer                |
|                       |                  |         |        | Write to<br>location Holds<br>Profile;  |
|                       |                  |         |        | Data ignored                            |

Table 12-22: Setpoint Program 8

| Parameter Description  | Register Address |         | Λοροε  | Description                                                                      |
|------------------------|------------------|---------|--------|----------------------------------------------------------------------------------|
|                        | Hex              | Decimal | ACCCSS | Description                                                                      |
| SP Program Output      | 1E70             | 47793   | R      | Setpoint<br>Program output<br>value<br>(engineering<br>unit)                     |
| Current Segment Number | 1E72             | 47795   | R      | Floating Point;<br>1Max<br>Segment #<br>A write changes<br>the segment<br>number |
| Segment Time Remaining | 1E78             | 47801   | R      | Floating Point                                                                   |

| Parameter Description | Register | r Address | Accoss | Description                             |
|-----------------------|----------|-----------|--------|-----------------------------------------|
|                       | Hex      | Decimal   | ACCESS | Description                             |
|                       |          |           |        | in Minutes or<br>Time Units             |
| Status                | 1E7B     | 47804     | R      | Bit 0: 1=Ready                          |
|                       |          |           |        | 1: 1=Run                                |
|                       |          |           |        | 2: 1=Hold                               |
|                       |          |           |        | 3: 1=End                                |
|                       |          |           |        | 4: 1=Time Units<br>in Seconds           |
|                       |          |           |        | 5: 1=Time Units<br>in Minutes           |
|                       |          |           |        | 6: 1=Time Units<br>in Hours             |
|                       |          |           |        | 7: Ramp Units                           |
|                       |          |           |        | • 0: Time                               |
|                       |          |           |        | • 1: Rate                               |
|                       |          |           |        | 8: If bit 7 Set                         |
|                       |          |           |        | • 0: EU/Hour                            |
|                       |          |           |        | • 1:<br>EU/Minute                       |
|                       |          |           |        | 9: Guaranteed<br>Soak State             |
| Start                 | 1E7C     | 47805     | W      | Signed 16 bit<br>integer                |
|                       |          |           |        | Write to<br>location Starts<br>Profile; |
|                       |          |           |        | Data ignored                            |
| Hold                  | 1E7D     | 47806     | W      | Signed 16 bit                           |

| Parameter Description | Register | Address | Δοσρο  | Description                            |
|-----------------------|----------|---------|--------|----------------------------------------|
|                       | Hex      |         | ALLESS | Description                            |
|                       |          |         |        | integer                                |
|                       |          |         |        | Write to<br>location Holds<br>Profile; |
|                       |          |         |        | Data ignored                           |

## Set Point Program Additional Values Register Map

Table 12-23: SP Program Additional Values Register Map

| Register Addre                          |      | r Address | Access | Description                                        |
|-----------------------------------------|------|-----------|--------|----------------------------------------------------|
|                                         | Hex  | Decimal   | ACCESS | Description                                        |
| Time Units                              | 1F3A | 47995     | R      | Bit Packed                                         |
|                                         |      |           |        | Bit 0: seconds                                     |
|                                         |      |           |        | 1: minutes                                         |
|                                         |      |           |        | 2: hours                                           |
|                                         |      |           |        | 3-15: Unused                                       |
|                                         |      |           |        | NOTE:<br>UDC2800<br>does not<br>support<br>seconds |
| Ramp Units                              | 1F3B | 47996     | R      | Bit Packed                                         |
|                                         |      |           |        | Bit 0:0: Time; 1:<br>Rate Bit                      |
|                                         |      |           |        | 1-15: Unused                                       |
| Program End Segment (Program 1<br>only) | 1F3D | 47998     | R/W    | Bit Packed                                         |

| Darameter Description        | Register Address |         | Access | Description                                          |
|------------------------------|------------------|---------|--------|------------------------------------------------------|
|                              | Hex              | Decimal | ACCESS | Description                                          |
|                              |                  |         |        | Bit 0: 1: 2                                          |
|                              |                  |         |        | 1: 1: 4                                              |
|                              |                  |         |        | 2: 1: 6                                              |
|                              |                  |         |        | 3: 1: 8                                              |
| Program Termination State    | 1F3E             | 47999   | R/W    | Bit Packed                                           |
|                              |                  |         |        | Bit 0: 0: Last SP<br>(Hold at last SP in<br>program) |
|                              |                  |         |        | 1: F'SAFE (Manual<br>mode, failsafe<br>output)       |
|                              |                  |         |        | 1-15: Unused                                         |
| Program State at Program End | 1F3F             | 48000   | R/W    | Bit Packed                                           |
|                              |                  |         |        | Bit 0: 0: Disable; 1:<br>Hold                        |
|                              |                  |         |        | 1-15: Unused                                         |
| Engineering Units for Ramp   | 1F40             | 48001   | R/W    | Bit Packed                                           |
| Segments                     |                  |         |        | Bit 0: 0: Hrs:Mins                                   |
|                              |                  |         |        | 0: 1: Degrees/Min                                    |
|                              |                  |         |        | 1: 1: Degrees/Hour                                   |
|                              |                  |         |        | 2-15: Unused                                         |
| Program Start Segment 1 ~ 8  | 1F41             | 48002   | R/W    | Bit Packed                                           |
|                              |                  |         |        | Bit 0: 1= Start<br>Segment 1                         |
|                              |                  |         |        | 1: 1= Start Segment<br>2                             |
|                              |                  |         |        | i<br>7: 1= Start Segment                             |

| Parameter Description | Registe     | r Address | Access      | Description                |
|-----------------------|-------------|-----------|-------------|----------------------------|
|                       | Hex Decimal | Access    | Description |                            |
|                       |             |           |             | 8                          |
| Program Recycles      | 1F42        | 48003     | R/W         | Unsigned 16 bit<br>integer |
|                       |             |           |             | 0~99                       |

Table 12-24: Setpoint Program 2

| Parameter Description          | Register Address |         | Access | Description                                        |
|--------------------------------|------------------|---------|--------|----------------------------------------------------|
|                                | Hex              | Decimal | ACCESS | Description                                        |
| Time Units                     | 1F7A             | 48059   | R      | Bit Packed                                         |
|                                |                  |         |        | Bit 0: seconds                                     |
|                                |                  |         |        | 1: minutes                                         |
|                                |                  |         |        | 2: hours                                           |
|                                |                  |         |        | 3-15: Unused                                       |
|                                |                  |         |        | NOTE:<br>UDC2800<br>does not<br>support<br>seconds |
| Ramp Units                     | 1F7B             | 48060   | R      | Bit Packed                                         |
|                                |                  |         |        | Bit 0:0: Time; 1:<br>Rate Bit                      |
|                                |                  |         |        | 1-15: Unused                                       |
| Program End Segment (Program 1 | 1F7D             | 48062   | R/W    | Bit Packed                                         |
| only)                          |                  |         |        | Bit 0: 1: 2                                        |
|                                |                  |         |        | 1: 1: 4                                            |

| Decemeter Description        | Registe | r Address | Accoss | Description                                          |
|------------------------------|---------|-----------|--------|------------------------------------------------------|
|                              | Hex     | Decimal   | ALLESS | Description                                          |
|                              |         |           |        | 2: 1: 6                                              |
|                              |         |           |        | 3: 1: 8                                              |
| Program Termination State    | 1F7E    | 48063     | R/W    | Bit Packed                                           |
|                              |         |           |        | Bit 0: 0: Last SP<br>(Hold at last SP in<br>program) |
|                              |         |           |        | 1: F'SAFE (Manual<br>mode, failsafe<br>output)       |
|                              |         |           |        | 1-15: Unused                                         |
| Program State at Program End | 1F7F    | 48064     | R/W    | Bit Packed                                           |
|                              |         |           |        | Bit 0: 0: Disable; 1:<br>Hold                        |
|                              |         |           |        | 1-15: Unused                                         |
| Engineering Units for Ramp   | 1F80    | 48065     | R/W    | Bit Packed                                           |
| Segments                     |         |           |        | Bit 0: 0: Hrs:Mins                                   |
|                              |         |           |        | 0: 1: Degrees/Min                                    |
|                              |         |           |        | 1: 1: Degrees/Hour                                   |
|                              |         |           |        | 2-15: Unused                                         |
| Program Start Segment 1 ~ 8  | 1F81    | 48066     | R/W    | Bit Packed                                           |
|                              |         |           |        | Bit 0: 1= Start<br>Segment 1                         |
|                              |         |           |        | 1: 1= Start Segment<br>2                             |
|                              |         |           |        | E                                                    |
|                              |         |           |        | 7: 1= Start Segment<br>8                             |
| Program Recycles             | 1F82    | 48067     | R/W    | Unsigned 16 bit<br>integer                           |

| Parameter Description | Register Address |         | Access | Description |
|-----------------------|------------------|---------|--------|-------------|
|                       | Hex              | Decimal | ALLESS | Description |
|                       |                  |         |        | 0~99        |

Table 12-25: Setpoint Program 3

| Parameter Description          | Register Address |         | Δοσθές | Description                                        |
|--------------------------------|------------------|---------|--------|----------------------------------------------------|
|                                | Hex              | Decimal | ALLESS | Description                                        |
| Time Units                     | 1FBA             | 48123   | R      | Bit Packed                                         |
|                                |                  |         |        | Bit 0: seconds                                     |
|                                |                  |         |        | 1: minutes                                         |
|                                |                  |         |        | 2: hours                                           |
|                                |                  |         |        | 3-15: Unused                                       |
|                                |                  |         |        | NOTE:<br>UDC2800<br>does not<br>support<br>seconds |
| Ramp Units                     | 1FBB             | 48124   | R      | Bit Packed                                         |
|                                |                  |         |        | Bit 0:0: Time; 1:<br>Rate Bit                      |
|                                |                  |         |        | 1-15: Unused                                       |
| Program End Segment (Program 1 | 1FBD             | 48126   | R/W    | Bit Packed                                         |
| only)                          |                  |         |        | Bit 0: 1: 2                                        |
|                                |                  |         |        | 1: 1: 4                                            |
|                                |                  |         |        | 2: 1: 6                                            |
|                                |                  |         |        | 3: 1: 8                                            |
| Program Termination State      | 1FBE             | 48127   | R/W    | Bit Packed                                         |

| Parameter Description        | Register Address |         | A      | Description                                          |
|------------------------------|------------------|---------|--------|------------------------------------------------------|
|                              | Hex              | Decimal | ALLESS | Description                                          |
|                              |                  |         |        | Bit 0: 0: Last SP<br>(Hold at last SP in<br>program) |
|                              |                  |         |        | 1: F'SAFE (Manual<br>mode, failsafe<br>output)       |
|                              |                  |         |        | 1-15: Unused                                         |
| Program State at Program End | 1FBF             | 48128   | R/W    | Bit Packed                                           |
|                              |                  |         |        | Bit 0: 0: Disable; 1:<br>Hold                        |
|                              |                  |         |        | 1-15: Unused                                         |
| Engineering Units for Ramp   | 1FC0             | 48129   | R/W    | Bit Packed                                           |
| Segments                     |                  |         |        | Bit 0: 0: Hrs:Mins                                   |
|                              |                  |         |        | 0: 1: Degrees/Min                                    |
|                              |                  |         |        | 1: 1: Degrees/Hour                                   |
|                              |                  |         |        | 2-15: Unused                                         |
| Program Start Segment 1 ~ 8  | 1FC1             | 48130   | R/W    | Bit Packed                                           |
|                              |                  |         |        | Bit 0: 1= Start<br>Segment 1                         |
|                              |                  |         |        | 1: 1= Start Segment<br>2                             |
|                              |                  |         |        | :                                                    |
|                              |                  |         |        | 7: 1= Start Segment<br>8                             |
| Program Recycles             | 1FC2             | 48131   | R/W    | Unsigned 16 bit<br>integer                           |
|                              |                  |         |        | 0~99                                                 |

Table 12-26: Setpoint Program 4

| Parameter Description                   | Register Address |         | ٨٥٥٥٩  | Description                                          |
|-----------------------------------------|------------------|---------|--------|------------------------------------------------------|
|                                         | Hex              | Decimal | ALLESS | Description                                          |
| Time Units                              | 1FFA             | 48187   | R      | Bit Packed                                           |
|                                         |                  |         |        | Bit 0: seconds                                       |
|                                         |                  |         |        | 1: minutes                                           |
|                                         |                  |         |        | 2: hours                                             |
|                                         |                  |         |        | 3-15: Unused                                         |
|                                         |                  |         |        | NOTE:<br>UDC2800<br>does not<br>support<br>seconds   |
| Ramp Units                              | 1FFB             | 48188   | R      | Bit Packed                                           |
|                                         |                  |         |        | Bit 0:0: Time; 1:<br>Rate Bit                        |
|                                         |                  |         |        | 1-15: Unused                                         |
| Program End Segment (Program 1<br>only) | 1FFD             | 48190   | R/W    | Bit Packed                                           |
|                                         |                  |         |        | Bit 0: 1: 2                                          |
|                                         |                  |         |        | 1:1:4                                                |
|                                         |                  |         |        | 2: 1: 6                                              |
|                                         |                  |         |        | 3: 1: 8                                              |
| Program Termination State               | 1FFE             | 48191   | R/W    | Bit Packed                                           |
|                                         |                  |         |        | Bit 0: 0: Last SP<br>(Hold at last SP in<br>program) |
|                                         |                  |         |        | 1: F'SAFE (Manual<br>mode, failsafe                  |

| Parameter Description                  | Register Address |         | A      | Description                   |
|----------------------------------------|------------------|---------|--------|-------------------------------|
|                                        | Hex              | Decimal | ACCESS | Description                   |
|                                        |                  |         |        | output)                       |
|                                        |                  |         |        | 1-15: Unused                  |
| Program State at Program End           | 1FFF             | 48192   | R/W    | Bit Packed                    |
|                                        |                  |         |        | Bit 0: 0: Disable; 1:<br>Hold |
|                                        |                  |         |        | 1-15: Unused                  |
| Engineering Units for Ramp<br>Segments | 2000             | 48193   | R/W    | Bit Packed                    |
|                                        |                  |         |        | Bit 0: 0: Hrs:Mins            |
|                                        |                  |         |        | 0: 1: Degrees/Min             |
|                                        |                  |         |        | 1: 1: Degrees/Hour            |
|                                        |                  |         |        | 2-15: Unused                  |
| Program Start Segment 1 ~ 8            | 2001             | 48194   | R/W    | Bit Packed                    |
|                                        |                  |         |        | Bit 0: 1= Start<br>Segment 1  |
|                                        |                  |         |        | 1: 1= Start Segment<br>2      |
|                                        |                  |         |        | ÷                             |
|                                        |                  |         |        | 7: 1= Start Segment<br>8      |
| Program Recycles                       | 2002             | 48195   | R/W    | Unsigned 16 bit<br>integer    |
|                                        |                  |         |        | 0~99                          |

Table 12-27: Setpoint Program 5

| Parameter Description                   | Register Address |         | Accoss | Description                                          |
|-----------------------------------------|------------------|---------|--------|------------------------------------------------------|
|                                         | Hex              | Decimal | ALLESS | Description                                          |
| Time Units                              | 203A             | 48251   | R      | Bit Packed                                           |
|                                         |                  |         |        | Bit 0: seconds                                       |
|                                         |                  |         |        | 1: minutes                                           |
|                                         |                  |         |        | 2: hours                                             |
|                                         |                  |         |        | 3-15: Unused                                         |
|                                         |                  |         |        | NOTE:<br>UDC2800<br>does not<br>support<br>seconds   |
| Ramp Units                              | 203B             | 48252   | R      | Bit Packed                                           |
|                                         |                  |         |        | Bit 0:0: Time; 1:<br>Rate Bit                        |
|                                         |                  |         |        | 1-15: Unused                                         |
| Program End Segment (Program 1<br>only) | 203D             | 48254   | R/W    | Bit Packed                                           |
|                                         |                  |         |        | Bit 0: 1: 2                                          |
|                                         |                  |         |        | 1:1:4                                                |
|                                         |                  |         |        | 2: 1: 6                                              |
|                                         |                  |         |        | 3: 1: 8                                              |
| Program Termination State               | 203E             | 48255   | R/W    | Bit Packed                                           |
|                                         |                  |         |        | Bit 0: 0: Last SP<br>(Hold at last SP in<br>program) |
|                                         |                  |         |        | 1: F'SAFE (Manual<br>mode, failsafe                  |
| Decemeter Description        | Register Address |         | Accors | Description                   |
|------------------------------|------------------|---------|--------|-------------------------------|
|                              | Hex              | Decimal | ACCESS | Description                   |
|                              |                  |         |        | output)                       |
|                              |                  |         |        | 1-15: Unused                  |
| Program State at Program End | 203F             | 48256   | R/W    | Bit Packed                    |
|                              |                  |         |        | Bit 0: 0: Disable; 1:<br>Hold |
|                              |                  |         |        | 1-15: Unused                  |
| Engineering Units for Ramp   | 2040             | 48257   | R/W    | Bit Packed                    |
| Segments                     |                  |         |        | Bit 0: 0: Hrs:Mins            |
|                              |                  |         |        | 0: 1: Degrees/Min             |
|                              |                  |         |        | 1: 1: Degrees/Hour            |
|                              |                  |         |        | 2-15: Unused                  |
| Program Start Segment 1 ~ 8  | 2041             | 48258   | R/W    | Bit Packed                    |
|                              |                  |         |        | Bit 0: 1= Start<br>Segment 1  |
|                              |                  |         |        | 1: 1= Start Segment<br>2      |
|                              |                  |         |        | ÷                             |
|                              |                  |         |        | 7: 1= Start Segment<br>8      |
| Program Recycles             | 2042             | 48259   | R/W    | Unsigned 16 bit<br>integer    |
|                              |                  |         |        | 0~99                          |

# SP Program 6

Table 12-28: Setpoint Program 6

| Parameter Description          | Register Address |         | Arress | Description                                          |
|--------------------------------|------------------|---------|--------|------------------------------------------------------|
|                                | Hex              | Decimal | ACCC33 |                                                      |
| Time Units                     | 207A             | 48315   | R      | Bit Packed                                           |
|                                |                  |         |        | Bit 0: seconds                                       |
|                                |                  |         |        | 1: minutes                                           |
|                                |                  |         |        | 2: hours                                             |
|                                |                  |         |        | 3-15: Unused                                         |
|                                |                  |         |        | NOTE:<br>UDC2800<br>does not<br>support<br>seconds   |
| Ramp Units                     | 207B             | 48316   | R      | Bit Packed                                           |
|                                |                  |         |        | Bit 0:0: Time; 1:<br>Rate Bit                        |
|                                |                  |         |        | 1-15: Unused                                         |
| Program End Segment (Program 1 | 207D             | 48318   | R/W    | Bit Packed                                           |
| only)                          |                  |         |        | Bit 0: 1: 2                                          |
|                                |                  |         |        | 1:1:4                                                |
|                                |                  |         |        | 2: 1: 6                                              |
|                                |                  |         |        | 3: 1: 8                                              |
| Program Termination State      | 207E             | 48319   | R/W    | Bit Packed                                           |
|                                |                  |         |        | Bit 0: 0: Last SP<br>(Hold at last SP in<br>program) |
|                                |                  |         |        | 1: F'SAFE (Manual<br>mode, failsafe                  |

| Parameter Description        | Register Address |         | Accoss | Description                   |
|------------------------------|------------------|---------|--------|-------------------------------|
|                              | Hex              | Decimal | ALLESS | Description                   |
|                              |                  |         |        | output)                       |
|                              |                  |         |        | 1-15: Unused                  |
| Program State at Program End | 207F             | 48320   | R/W    | Bit Packed                    |
|                              |                  |         |        | Bit 0: 0: Disable; 1:<br>Hold |
|                              |                  |         |        | 1-15: Unused                  |
| Engineering Units for Ramp   | 2080             | 48321   | R/W    | Bit Packed                    |
| Segments                     |                  |         |        | Bit 0: 0: Hrs:Mins            |
|                              |                  |         |        | 0: 1: Degrees/Min             |
|                              |                  |         |        | 1: 1: Degrees/Hour            |
|                              |                  |         |        | 2-15: Unused                  |
| Program Start Segment 1 ~ 8  | 2081             | 48322   | R/W    | Bit Packed                    |
|                              |                  |         |        | Bit 0: 1= Start<br>Segment 1  |
|                              |                  |         |        | 1: 1= Start Segment<br>2      |
|                              |                  |         |        | ÷                             |
|                              |                  |         |        | 7: 1= Start Segment<br>8      |
| Program Recycles             | 2082             | 48323   | R/W    | Unsigned 16 bit<br>integer    |
|                              |                  |         |        | 0~99                          |

# SP Program 7

Table 12-29: Setpoint Program 7

| Parameter Description          | Register Address |         | Arress | Description                                          |
|--------------------------------|------------------|---------|--------|------------------------------------------------------|
|                                | Hex              | Decimal | ACCC33 | Description                                          |
| Time Units                     | 20BA             | 48379   | R      | Bit Packed                                           |
|                                |                  |         |        | Bit 0: seconds                                       |
|                                |                  |         |        | 1: minutes                                           |
|                                |                  |         |        | 2: hours                                             |
|                                |                  |         |        | 3-15: Unused                                         |
|                                |                  |         |        | NOTE:<br>UDC2800<br>does not<br>support<br>seconds   |
| Ramp Units                     | 20BB             | 48380   | R      | Bit Packed                                           |
|                                |                  |         |        | Bit 0:0: Time; 1:<br>Rate Bit                        |
|                                |                  |         |        | 1-15: Unused                                         |
| Program End Segment (Program 1 | 20BD             | 48382   | R/W    | Bit Packed                                           |
| only)                          |                  |         |        | Bit 0: 1: 2                                          |
|                                |                  |         |        | 1:1:4                                                |
|                                |                  |         |        | 2: 1: 6                                              |
|                                |                  |         |        | 3: 1: 8                                              |
| Program Termination State      | 20BE             | 48383   | R/W    | Bit Packed                                           |
|                                |                  |         |        | Bit 0: 0: Last SP<br>(Hold at last SP in<br>program) |
|                                |                  |         |        | 1: F'SAFE (Manual<br>mode, failsafe                  |

| Deremeter Description        | Register Address |         | Accors | Description                   |
|------------------------------|------------------|---------|--------|-------------------------------|
|                              | Hex              | Decimal | ACCESS | Description                   |
|                              |                  |         |        | output)                       |
|                              |                  |         |        | 1-15: Unused                  |
| Program State at Program End | 20BF             | 48384   | R/W    | Bit Packed                    |
|                              |                  |         |        | Bit 0: 0: Disable; 1:<br>Hold |
|                              |                  |         |        | 1-15: Unused                  |
| Engineering Units for Ramp   | 20C0             | 48385   | R/W    | Bit Packed                    |
| Segments                     |                  |         |        | Bit 0: 0: Hrs:Mins            |
|                              |                  |         |        | 0: 1: Degrees/Min             |
|                              |                  |         |        | 1: 1: Degrees/Hour            |
|                              |                  |         |        | 2-15: Unused                  |
| Program Start Segment 1 ~ 8  | 20C1             | 48386   | R/W    | Bit Packed                    |
|                              |                  |         |        | Bit 0: 1= Start<br>Segment 1  |
|                              |                  |         |        | 1: 1= Start Segment<br>2      |
|                              |                  |         |        | i                             |
|                              |                  |         |        | 7: 1= Start Segment<br>8      |
| Program Recycles             | 20C2             | 48387   | R/W    | Unsigned 16 bit<br>integer    |
|                              |                  |         |        | 0~99                          |

# SP Program 8

Table 12-30: Setpoint Program 8

| Parameter Description          | Register Address |         | ٨٠٢٩٢  | Description                                          |
|--------------------------------|------------------|---------|--------|------------------------------------------------------|
|                                | Hex              | Decimal | ACCESS | Description                                          |
| Time Units                     | 20FA             | 48443   | R      | Bit Packed                                           |
|                                |                  |         |        | Bit 0: seconds                                       |
|                                |                  |         |        | 1: minutes                                           |
|                                |                  |         |        | 2: hours                                             |
|                                |                  |         |        | 3-15: Unused                                         |
|                                |                  |         |        | NOTE:<br>UDC2800<br>does not<br>support<br>seconds   |
| Ramp Units                     | 20FB             | 48444   | R      | Bit Packed                                           |
|                                |                  |         |        | Bit 0:0: Time; 1:<br>Rate Bit                        |
|                                |                  |         |        | 1-15: Unused                                         |
| Program End Segment (Program 1 | 20FD             | 48446   | R/W    | Bit Packed                                           |
| only)                          |                  |         |        | Bit 0: 1: 2                                          |
|                                |                  |         |        | 1:1:4                                                |
|                                |                  |         |        | 2: 1: 6                                              |
|                                |                  |         |        | 3: 1: 8                                              |
| Program Termination State      | 20FE             | 48447   | R/W    | Bit Packed                                           |
|                                |                  |         |        | Bit 0: 0: Last SP<br>(Hold at last SP in<br>program) |
|                                |                  |         |        | 1: F'SAFE (Manual<br>mode, failsafe                  |

| Parameter Description        | Register Address |         | Accoss | Description                   |
|------------------------------|------------------|---------|--------|-------------------------------|
|                              | Hex              | Decimal | ALLESS | Description                   |
|                              |                  |         |        | output)                       |
|                              |                  |         |        | 1-15: Unused                  |
| Program State at Program End | 20FF             | 48448   | R/W    | Bit Packed                    |
|                              |                  |         |        | Bit 0: 0: Disable; 1:<br>Hold |
|                              |                  |         |        | 1-15: Unused                  |
| Engineering Units for Ramp   | 2100             | 48449   | R/W    | Bit Packed                    |
| Segments                     |                  |         |        | Bit 0: 0: Hrs:Mins            |
|                              |                  |         |        | 0: 1: Degrees/Min             |
|                              |                  |         |        | 1: 1: Degrees/Hour            |
|                              |                  |         |        | 2-15: Unused                  |
| Program Start Segment 1 ~ 8  | 2101             | 48450   | R/W    | Bit Packed                    |
|                              |                  |         |        | Bit 0: 1= Start<br>Segment 1  |
|                              |                  |         |        | 1: 1= Start Segment<br>2      |
|                              |                  |         |        | ÷                             |
|                              |                  |         |        | 7: 1= Start Segment<br>8      |
| Program Recycles             | 2102             | 48451   | R/W    | Unsigned 16 bit<br>integer    |
|                              |                  |         |        | 0~99                          |

# Set Point Program Segment Map

A profile can contain up to 64 segments depending on the instrument. Each segment is made up of 8 registers. The segment mapping for setpoint programmer #1~8 is shown below.

| Start Address | End Address | Description                       |
|---------------|-------------|-----------------------------------|
| 2800          | 2807        | Set Point Programmer #1 Segment 1 |
| 2808          | 280F        | Set Point Programmer #1 Segment 2 |
| 2810          | 2817        | Set Point Programmer #1 Segment 3 |
| 2818          | 281F        | Set Point Programmer #1 Segment 4 |
| 2820          | 2827        | Set Point Programmer #1 Segment 5 |
| 2828          | 282F        | Set Point Programmer #1 Segment 6 |
| 2830          | 2837        | Set Point Programmer #1 Segment 7 |
| 2838          | 283F        | Set Point Programmer #1 Segment 8 |
| 2A00          | 2A07        | Set Point Programmer #2 Segment 1 |
| 2A08          | 2AOF        | Set Point Programmer #2 Segment 2 |
| 2A10          | 2A17        | Set Point Programmer #2 Segment 3 |
| 2A18          | 2A1F        | Set Point Programmer #2 Segment 4 |
| 2A20          | 2A27        | Set Point Programmer #2 Segment 5 |
| 2A28          | 2A2F        | Set Point Programmer #2 Segment 6 |
| 2A30          | 2A37        | Set Point Programmer #2 Segment 7 |
| 2A38          | 2A3F        | Set Point Programmer #2 Segment 8 |
| 2C00          | 2C07        | Set Point Programmer #3 Segment 1 |
| 2C08          | 2COF        | Set Point Programmer #3 Segment 2 |
| 2C10          | 2C17        | Set Point Programmer #3 Segment 3 |
| 2C18          | 2C1F        | Set Point Programmer #3 Segment 4 |
| 2C20          | 2C27        | Set Point Programmer #3 Segment 5 |
| 2C28          | 2C2F        | Set Point Programmer #3 Segment 6 |
| 2C30          | 2C37        | Set Point Programmer #3 Segment 7 |
| 2C38          | 2C3F        | Set Point Programmer #3 Segment 8 |
| 2E00          | 2E07        | Set Point Programmer #4 Segment 1 |
| 2E08          | 2EOF        | Set Point Programmer #4 Segment 2 |

Table 12-31: Set Point Program Segment Map

| Start Address | End Address | Description                       |
|---------------|-------------|-----------------------------------|
| 2E10          | 2E17        | Set Point Programmer #4 Segment 3 |
| 2E18          | 2E1F        | Set Point Programmer #4 Segment 4 |
| 2E20          | 2E27        | Set Point Programmer #4 Segment 5 |
| 2E28          | 2E2F        | Set Point Programmer #4 Segment 6 |
| 2E30          | 2E37        | Set Point Programmer #4 Segment 7 |
| 2E38          | 2E3F        | Set Point Programmer #4 Segment 8 |
| 3000          | 3007        | Set Point Programmer #5 Segment 1 |
| 3008          | 300F        | Set Point Programmer #5 Segment 2 |
| 3010          | 3017        | Set Point Programmer #5 Segment 3 |
| 3018          | 301F        | Set Point Programmer #5 Segment 4 |
| 3020          | 3027        | Set Point Programmer #5 Segment 5 |
| 3028          | 302F        | Set Point Programmer #5 Segment 6 |
| 3030          | 3037        | Set Point Programmer #5 Segment 7 |
| 3038          | 303F        | Set Point Programmer #5 Segment 8 |
| 3200          | 3207        | Set Point Programmer #6 Segment 1 |
| 3208          | 320F        | Set Point Programmer #6 Segment 2 |
| 3210          | 3217        | Set Point Programmer #6 Segment 3 |
| 3218          | 321F        | Set Point Programmer #6 Segment 4 |
| 3220          | 3227        | Set Point Programmer #6 Segment 5 |
| 3228          | 322F        | Set Point Programmer #6 Segment 6 |
| 3230          | 3237        | Set Point Programmer #6 Segment 7 |
| 3238          | 323F        | Set Point Programmer #6 Segment 8 |
| 3400          | 3407        | Set Point Programmer #7 Segment 1 |
| 3408          | 340F        | Set Point Programmer #7 Segment 2 |
| 3410          | 3417        | Set Point Programmer #7 Segment 3 |
| 3418          | 341F        | Set Point Programmer #7 Segment 4 |
| 3420          | 3427        | Set Point Programmer #7 Segment 5 |

| Start Address | End Address | Description                       |
|---------------|-------------|-----------------------------------|
| 3428          | 342F        | Set Point Programmer #7 Segment 6 |
| 3430          | 3437        | Set Point Programmer #7 Segment 7 |
| 3438          | 343F        | Set Point Programmer #7 Segment 8 |
| 3600          | 3607        | Set Point Programmer #8 Segment 1 |
| 3608          | 360F        | Set Point Programmer #8 Segment 2 |
| 3610          | 3617        | Set Point Programmer #8 Segment 3 |
| 3618          | 361F        | Set Point Programmer #8 Segment 4 |
| 3620          | 3627        | Set Point Programmer #8 Segment 5 |
| 3628          | 362F        | Set Point Programmer #8 Segment 6 |
| 3630          | 3637        | Set Point Programmer #8 Segment 7 |
| 3638          | 363F        | Set Point Programmer #8 Segment 8 |

## Segment Register Map

The table below describes the registers that are part of a setpoint programmer segment. To determine the actual register address for a parameter within a segment, add the register offset to the start address of the segment.

Table 12-32: Segment Register Map

| Parameter Name | Register<br>Offset within<br>Segment | Access | Description                                                                                                    |
|----------------|--------------------------------------|--------|----------------------------------------------------------------------------------------------------|
| Ramp Segment   | 0                                    | R      | Bit Packed<br>Bit 0:1 = ramp<br>segment; 0= soak<br>segment<br>Bit 1:1 = guaranteed<br>soak enabled; 0 =<br>guaranteed soak<br>disabled |
| Time or Rate   | 2                                    | R/W    | Floating Point in time units                                                                                                    |

| Parameter Name     | Register<br>Offset within<br>Segment | Access | Description                                                                             |
|--------------------|--------------------------------------|--------|-----------------------------------------------------------------------------------------|
|                    |                                      |        | configured for the<br>set point<br>programmer.                                          |
|                    |                                      |        | Writing to this<br>register is not<br>permissible in the<br>run mode.                   |
| Ramp or Soak value | 4                                    | R/W    | Floating Point<br>Writing to this<br>register is not<br>permissible in the<br>run mode. |
|                    |                                      |        | ONLY for Soak<br>Segment                                                                |

## Example for Determining a Segment Register

To change the ramp value in segment #8 of setpoint programmer #2, the register address is determined as follows.

- 1. Use Table Set Point Program Segment Map to determine the start address for setpoint program #2 profile. The value is 2A00 Hex.
- 2. Calculate the offset address for segment 8 in a profile. This is calculated as:

Segment #8 offset address:

= (segment number -1) \* 8

= (8-1) \* 8

= 56 or 38 Hex

- **3.** Use Table Segment Register Map to determine the register offset for the ramp value. The value is 4.
- Calculate the address by adding the results of steps 1, 2, and 3 to determine the register address.
  Register address:

= Setpoint program #2 profile base address + Segment 8 offset address + Ramp value register offset

= 2A00 + 38 + 4

= 2A3C

CHAPTER

# **13** MODBUS COMMUNICATION EXCEPTION CODES

# Introduction

When a master device sends a query to a responder device it expects a normal response. One of four possible events can occur from the master's query:

- Responder device receives the query without a communication error and can handle the query normally. It returns a normal response.
- Responder does not receive the query due to a communication error No response is returned. The master program will eventually process a time-out condition for the query.
- Responder receives the query but detects a communication error (parity, LRC or CRC).
  No response is returned. The master program will eventually process a time-out condition for the query.
- Responder receives the query without a communication error but cannot handle it (i.e., request is to a non-existent coil or register). The responder will return with an exception response informing the master of the nature of the error (Illegal Data Address.)

The exception response message has two fields that differentiate it from a normal response:

## **Function Code Field**

In a normal response, the responder echoes the function code of the original query in the function code field of the response. All function codes have a most-significant bit (MSB) of 0 (their values are below 80 hex). In an exception response, the responder sets the MSB of the function code to 1. This makes the function code value in an exception response exactly 80 hex higher than the value would be for a normal response.

With the function code's MSB set, the master's application program can recognize the exception response and can examine the data field for the exception code.

## Data Field:

In a normal response, the responder may return data or statistics in the data field. In an exception response, the responder returns an exception code in the data field. This defines the responder condition that caused the exception.

# Query

Example: Internal responder error reading 2 registers starting at address 1820h from responder at responder address 02.

02 03 18 20 00 02 CRC CRC

# Response

Example: Return MSB in Function Code byte set with responder Device Failure (04) in the data field.

02 83 04 CRC CRC

| Table 13-1: Modbus | RTU Data | Laver Status | Exception | Codes |
|--------------------|----------|--------------|-----------|-------|
|                    | nio Data | Layer Status | слесрион  | Coucs |

| Exception<br>Code | Definition              | Description                                                                                                    |
|-------------------|-------------------------|----------------------------------------------------------------------------------------------------|
| 01                | Illegal<br>Function     | The message received is not an allowable action for the addressed device.                                          |
| 02                | Illegal Data<br>Address | The address referenced in the function-dependent data section of the message is not valid in the addressed device. |
| 03                | Illegal Data<br>Value   | The value referenced at the addressed device location is no within range.                                          |

# **Security Considerations**

Modbus protocol is supported by UDC device for communications over Ethernet/Serial line.

When creating a network environment, the low level of security of these protocols must be taken into consideration.

For Ethernet/serial connections with an insecure protocol enabled (For Example: unencrypted), additional security controls must be applied in addition to the ones listed in the security section. The data traveling across the Ethernet/serial line is not encrypted when Modbus-TCP/Serial is enabled.

This implies that anyone with access to any network point, such as a switch, router, or PC, can listen to this communication and possibly generate new packets with commands. Such packets may interfere with or entirely prevent a device from operating normally.

**NOTE:** If a customer is not using the serial line, they should unplug it. The vendor should set up a secure network environment and give the required individuals access to the controller.

#### **Physical Security**

It is essential to understand that any unauthorized access to physical device and the wiring carrying Modbus can allow malicious personnel to modify the communication by intercepting it inserting their own content (Man-in-the-middle) or to sniff data content. Any of these actions could affect behavior of the system in an undesirable way including system malfunction, incorrect behavior of network nodes, etc. Care must be taken with cable wiring per the physical protection recommendations to mitigate this security concern.

#### **Physical Device Protection**

When installing a device, always select a physical location with limited or even restricted access. It is recommended to lock the device in an enclosed cabinet with access allowed only to approved and trained personnel. Also, it is strongly advised to keep all the wiring of device physically secure.

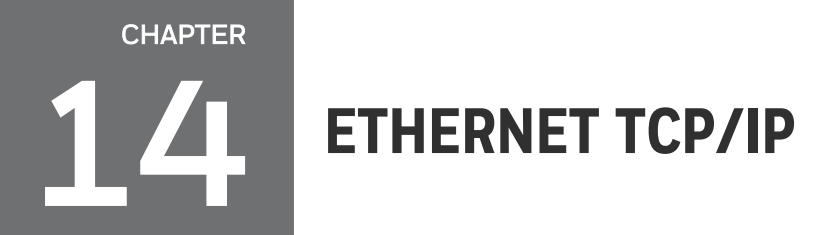

## What's in this section?

The following topics are covered in this section.

In this section:

| Overview | 21 |
|----------|----|
|----------|----|

# Overview

Ethernet parameters can only be configured via the Communication set up group, or Honeywell EasySet.

Ethernet IP Address is 10.0.0.2 as shipped from the Factory.

The MAC address is printed on the case label of each instrument.

Widely used by manufacturers, the Ethernet connection, which uses Modbus TCP/IP, allows the controller to connect to other Ethernet networks and exchange data with computers or devices on that network for monitoring or managing your process from almost any location.

When constructing a network, it is recommended that a Switch be used to connect UDCs to a LAN rather than using a Hub. This is because a Switch passes only those messages for IP addresses that are connected to the Switch while a Hub passes all message traffic. Using a Switch thus improves the overall throughput of the traffic to and from the UDCs.

To secure the network communication, it is recommended to use IP security (IPSec) to set up a Virtual Private Network (VPN).

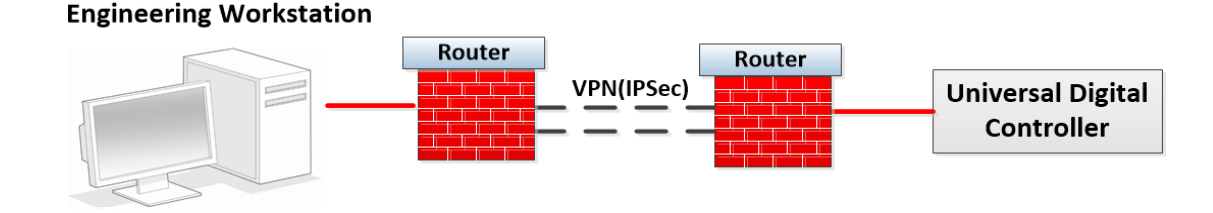

Figure 14-1: Private network

Figure 14-2: Public network

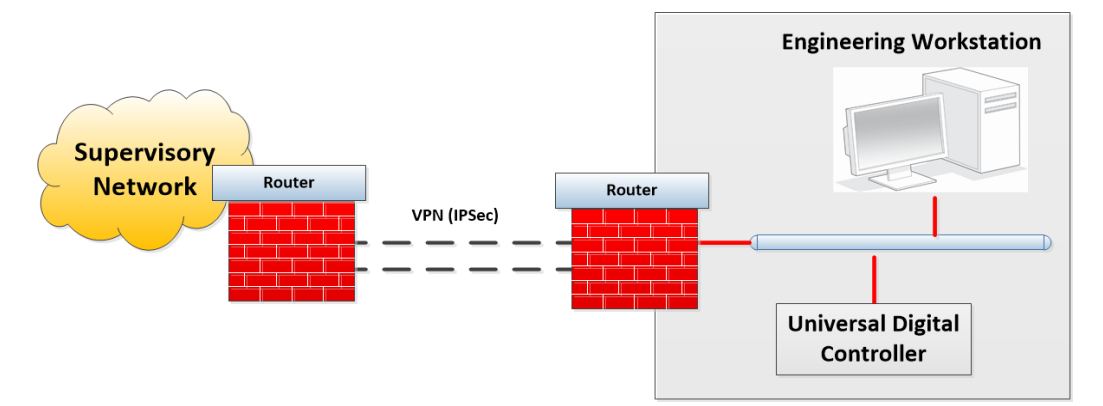

521

# NOTICES

Honeywell<sup>®</sup>, Experion<sup>®</sup>, PlantScape<sup>®</sup>, SafeBrowse<sup>®</sup>, and TotalPlant<sup>®</sup> are registered trademarks of Honeywell International, Inc.

Other brand or product names are trademarks of their respective owners.

## Other trademarks

Microsoft and SQL Server are either registered trademarks or trademarks of Microsoft Corporation in the United States and/or other countries.

Trademarks that appear in this document are used only to the benefit of the trademark owner, with no intention of trademark infringement.

## Third-party licenses

This product may contain or be derived from materials, including software, of third parties. The third party materials may be subject to licenses, notices, restrictions, and obligations imposed by the licensor. The licenses, notices, restrictions and obligations, if any, may be found in the materials accompanying the product, in the documents or files accompanying such third party materials, in a file named third\_party\_licenses on the media containing the product, or at <a href="http://www.honeywell.com/en-us/privacy-statement">http://www.honeywell.com/en-us/privacy-statement</a>.

## **Documentation feedback**

You can find the most up-to-date documents in the Support section of the Honeywell Process Solutions website at: <u>https://process.honeywell.com/us/en/support/technical-</u> <u>publication</u>

If you have comments about Honeywell Process Solutions documentation, send your feedback to: <u>hpsdocs@honeywell.com</u>

Use this email address to provide feedback, or to report errors and omissions in the documentation. For immediate help with a technical problem, contact HPS Technical Support through your local Customer Contact Center, or by raising a support request on the Honeywell Process Solutions Support website.

### How to report a security vulnerability

For the purpose of submission, a security vulnerability is defined as a software defect or weakness that can be exploited to reduce the operational or security capabilities of the software.

Honeywell investigates all reports of security vulnerabilities affecting Honeywell products and services.

To report a potential security vulnerability against any Honeywell product, please follow the instructions at:

https://www.honeywell.com/en-us/product-security.

#### Support

For support, contact your local Honeywell Process Solutions Customer Contact Center (CCC). To find your local CCC visit the website, <u>https://process.honeywell.com/us/en/contact-us</u>.

## **Training classes**

Honeywell holds technical training classes that are taught by process control systems experts. For more information about these classes, contact your Honeywell representative, or see <a href="http://www.automationcollege.com">http://www.automationcollege.com</a>.

## Factory information

**Company Name**: HONEYWELL System Sensor de Mexico, S. de R.L. de C.V.

**Company Address**: Avenida Miguel De La Madrid, #8102 Colonia Lote Bravo Ciudad Juarez, Chihuahua, C.P. 32695, México